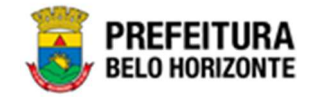

# Instrumento Congênere

# Manual de Usuário Versão 1.5 GRPBH SOLUÇÃO INTEGRADA DE GESTÃO

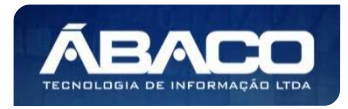

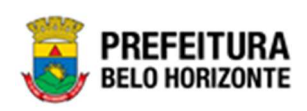

# SUMÁRIO

| 1.1 IDENTIFICAÇÃO DE NAVEGAÇÃO GERAL       7         Filitos.       7         Principais Botões.       7         Ações       5         1.2 COMO ACESSAR       5         Endereço de Produção       5         Endereço de Honologação       10         Endereço de Ireinamento       10         Esqueci Minha Senha       11         Tela Principal.       12         2. INSTRUMENTO CONGÊNERE.       14         2. INSTRUMENTO CONGÊNERE.       14         2. Consultar Tipo de Contrato       15         Consultar Tipo de Contrato       15         Consultar Tipo de Contrato       16         Editar Tipo de Contrato       17         Informações Gerais do Tipo de Contrato       18         Editar Tipo de Contrato       19         Excluir Tipo de Alteração Contratual       22         Tipo de Alteração Contratual       22         Tipo de Alteração Contratual       22         Tipo de Alteração Contratual       22         Tipo de Alteração Contratual       22         Tipo de Alteração Contratual       22         Tipo de Alteração Contratual       22         Tipo de Alteração Contratual       22         Tipo de Alter                                                                                                    | 1. | INFORMAÇÕES GERAIS                      | 7        |
|----------------------------------------------------------------------------------------------------|----|-----------------------------------------|----------|
| Filtros.                                                                                                    |    | 1,1 IDENTIFICAÇÃO DE NAVEGAÇÃO GERAL    | 7        |
| Principais Botões                                                                                                    |    | Filtros                                 | 7        |
| Ações.       5         1.2 Como Accessar.       5         Endereço de Produção       5         Endereço de Ireinamento.       10         Endereço de Treinamento.       10         Esqueci Minha Senha       11         Tela Principal.       12         2.       INSTRUMENTO CONGÊNERE.       14         2.       INSTRUMENTO CONGÊNERE.       14         7       Tipo de Contrato       14         Tipo de Contrato       14       14         Informações Gerias do Tipo de Contrato       14         Informações Gerias do Tipo de Contrato       15         Visualizar Tipo de Contrato       16         Excluir Tipo de Contrato       17         Visualizar Tipo de Alteração Contratual       22         Consultar Tipo de Alteração Contratual       22         Consultar Tipo de Alteração Contratual       22         Tipo de Alteração Contratual       22         Tipo de Alteração Contratual       22         Negros       22         Parômetros       22         Parômetros       22         Parômetros       33         Consultar Tipo de Alteração Contratual       33         Inotitar Tipo de Alteração Contratual                                                                                                    |    | Principais Botões                       | 7        |
| 1.2 COMO ACESSAR       5         Endereço de Produção       5         Endereço de Treinamento       10         Endereço de Treinamento       11         Endereço de Treinamento       11         Esqueci Minha Senha       11         Tela Principal       12         2. INSTRUMENTO CONGÊNERE       14         2. INSTRUMENTO CONGÊNERE       14         7. Consultar Tipo de Contrato       15         Consultar Tipo de Contrato       16         Inserir Tipo de Contrato       17         Informações Gerais do Tipo de Contrato       17         Informações Gerais do Tipo de Contrato       17         Editor Tipo de Contrato       12         Excluir Tipo de Alteração Contratual       22         Consultar Tipo de Alteração Contratual       22         Tipo de Alteração Contratual       22         Tipo de Alteração Contratual       22         Visualizar Tipo de Alteração Contratual       22         Visualizar Tipo de Alteração Contratual       22         Visualizar Tipo de Alteração Contratual       22         Visualizar Tipo de Alteração Contratual       22         Visualizar Tipo de Alteração Contratual       22         Visualizar Tipo de Alteração Contratual       2                                                      |    | Acões                                   |          |
| Endereço de Produção                                                                                                    |    | 1 2 COMO ACESSAR                        | 9        |
| Endereço de Homologação       10         Endereço de Treinamento       10         Esqueci Minha Senha       11         Itela Principal.       12         2. INSTRUMENTO CONGÊNERE       14         2. INSTRUMENTO CONGÊNERE       14         2. Instrumento Congênere       14         2. Instrumento Congênere       14         2. Consultar Tipo de Contrato       15         Consultar Tipo de Contrato       16         Informações Gerais do Tipo de Contrato       17         Visualizar Tipo de Contrato       18         Editor Tipo de Contrato       19         Tipo de Alteração Contratual       21         Consultar Tipo de Alteração Contratual       22         Tipo de Alteração Contratual       22         Tipo de Alteração Contratual       22         Tipo de Alteração Contratual       22         Tipo de Alteração Contratual       22         Visualizar Tipo de Alteração Contratual       22         Visualizar Tipo de Alteração Contratual       22         Visualizar Tipo de Alteração Contratual       22         Visualizar Tipo de Alteração Contratual       23         Indivar Tipo de Alteração Contratual       23         Secturi Tipo de Alteração Contratual       3                                                      |    | Fndereco de Produção                    | 9        |
| Endereço de Treinamento       IC         Esqueci Minha Senha       11         Tela Principal       12         2. INSTRUMENTO CONGÊNERE       14         2. INSTRUMENTO CONGÊNERE       14         7. Tipo de Contrato       14         Consultar Tipo de Contrato       14         Consultar Tipo de Contrato       16         Inserir Tipo de Contrato       11         Informações Gercis do Tipo de Contrato       11         Informações Gercis do Tipo de Contrato       11         Visualizar Tipo de Contrato       12         Zipo de Alteração Contratual       22         Tipo de Alteração Contratual       22         Tipo de Contrato       22         Tipo de Alteração Contratual       22         Tipo de Contrato       22         Tipo de Contrato       22         Visualizar Tipo de Alteração Contratual       22         Parâmetros       22         Parâmetros       22         Visualizar Tipo de Alteração Contratual       22         Editar Tipo de Alteração Contratual       22         Parâmetros       22         Parâmetros       23         Consultar Tipo de Alteração Contratual       23         Ativar Tipo                                                                                                    |    | Endereço de Homologação                 | 10       |
| Esqueci Minha Senha                                                                                                    |    | Endereço de Treinamento                 | 10       |
| Tela Principal       12         INSTRUMENTO CONGÊNERE       14         2. INSTRUMENTO CONGÊNERE       14         2.1 CADASTROS BÁSICOS       14         Tipo de Contrato       15         Consultar Tipo de Contrato       16         Inserir Tipo de Contrato       17         Visualizar Tipo de Contrato       17         Visualizar Tipo de Contrato       18         Editar Tipo de Contrato       18         Excluir Tipo de Contrato       12         Tipo de Alteração Contratual       21         Consultar Tipo de Alteração Contratual       22         Inserir Tipo de Alteração Contratual       22         Tipo de Alteração Contratual       22         Tipo de Alteração Contratual       22         Visualizar Tipo de Alteração Contratual       22         Visualizar Tipo de Alteração Contratual       22         Visualizar Tipo de Alteração Contratual       22         Visualizar Tipo de Alteração Contratual       22         Visualizar Tipo de Alteração Contratual       22         Excluir Tipo de Alteração Contratual       23         Inativar Tipo de Alteração Contratual       33         Inativar Tipo de Alteração Contratual       33         Inserir Tipo de Alteração Contrat                                             |    | Esqueci Minha Senha                     | 11       |
| 2.       INSTRUMENTO CONGÊNERE       14         2.1 CADASTROS BÁSICOS       14         Tipo de Contrato       14         Consultar Tipo de Contrato       14         Inserir Tipo de Contrato       11         Informações Gerais do Tipo de Contrato       11         Visualizar Tipo de Contrato       11         Editar Tipo de Contrato       11         Editar Tipo de Contrato       12         Tipo de Contrato       12         Tipo de Contrato       12         Inserir Tipo de Alteração Contratual       22         Tipo de Alteração Contratual       22         Inserir Tipo de Alteração Contratual       22         Tipo de Contrato       22         Visualizar Tipo de Alteração Contratual       22         Visualizar Tipo de Alteração Contratual       22         Visualizar Tipo de Alteração Contratual       22         Visualizar Tipo de Alteração Contratual       22         Visualizar Tipo de Alteração Contratual       22         Visualizar Tipo de Alteração Contratual       22         Visualizar Tipo de Alteração Contratual       23         Zeltar Tipo de Alteração Contratual       23         Cadastro de       33         2.2 GESTÃO DE CONGÈNERES <td< td=""><td></td><td>Tela Principal</td><td>12</td></td<>        |    | Tela Principal                          | 12       |
| 2.       INSTRUMENTO CONCENTER         21. CADASTROS BÁSICOS       14         Tipo de Contrato       14         Consultar Tipo de Contrato       14         Inserir Tipo de Contrato       11         Informações Gerais do Tipo de Contrato       11         Visualizar Tipo de Contrato       11         Editar Tipo de Contrato       11         Editar Tipo de Contrato       12         Tipo de Alteração Contratual       21         Consultar Tipo de Alteração Contratual       22         Tipo de Alteração Contratual       22         Tipo de Alteração Contratual       22         Visualizar Tipo de Alteração Contratual       22         Visualizar Tipo de Alteração Contratual       22         Visualizar Tipo de Alteração Contratual       22         Visualizar Tipo de Alteração Contratual       22         Visualizar Tipo de Alteração Contratual       22         Visualizar Tipo de Alteração Contratual       22         Visualizar Tipo de Alteração Contratual       22         Visualizar Tipo de Alteração Contratual       22         Editar Tipo de Alteração Contratual       23         Ativar Tipo de Alteração Contratual       33         22. GESTÃO DE CONcéNERES       33                                                  | n  |                                         | 11       |
| 2.1 CADASTROS BASICOS.       14         Tipo de Contrato       14         Tipo de Contrato       14         Inserir Tipo de Contrato       11         Informações Gerais do Tipo de Contrato       11         Visualizar Tipo de Contrato       11         Editar Tipo de Contrato       12         Editar Tipo de Contrato       11         Excluir Tipo de Contrato       11         Excluir Tipo de Alteração Contratual       22         Consultar Tipo de Alteração Contratual       22         Tipo de Alteração Contratual       22         Tipo de Contrato       22         Regras       22         Parâmetros       22         Visualizar Tipo de Alteração Contratual       22         Visualizar Tipo de Alteração Contratual       22         Visualizar Tipo de Alteração Contratual       22         Parâmetros       22         Visualizar Tipo de Alteração Contratual       22         Editar Tipo de Alteração Contratual       22         Editar Tipo de Alteração Contratual       22         Excluir Tipo de Alteração Contratual       23         Inativar Tipo de Alteração Contratual       33         Ativar Tipo de Alteração Contratual       33 <td< td=""><td>۷.</td><td></td><td>14</td></td<>                                       | ۷. |                                         | 14       |
| Tipo de Contrato       14         Consultar Tipo de Contrato       17         Inserir Tipo de Contrato       17         Informações Gerais do Tipo de Contrato       17         Visualizar Tipo de Contrato       18         Editar Tipo de Contrato       19         Excluir Tipo de Contrato       11         Usualizar Tipo de Contrato       11         Excluir Tipo de Contrato       21         Tipo de Alteração Contratual       22         Inserir Tipo de Alteração Contratual       22         Tipo de Contrato       22         Ipo de Contrato       22         Visualizar Tipo de Alteração Contratual       22         Visualizar Tipo de Alteração Contratual       22         Visualizar Tipo de Alteração Contratual       22         Visualizar Tipo de Alteração Contratual       22         Visualizar Tipo de Alteração Contratual       23         Ativar Tipo de Alteração Contratual       33         Inativar Tipo de Alteração Contratual       33         Inativar Tipo de Alteração Contratual       33         Inserir Instrumento Congênere       34         Sem Vinculo       33         Consultar Instrumento Congênere       34         Sem Vinculo       33                                                                      |    | 2.1 CADASTROS BÁSICOS                   | 14       |
| Consultar Tipo de Contrato.       11         Inserir Tipo de Contrato.       12         Visualizar Tipo de Contrato.       14         Editar Tipo de Contrato.       14         Excluir Tipo de Contrato.       14         Excluir Tipo de Contrato.       14         Excluir Tipo de Contratual.       21         Tipo de Alteração Contratual.       22         Consultar Tipo de Alteração Contratual.       22         Tipo de Alteração Contratual.       22         Tipo de Alteração Contratual.       22         Tipo de Contrato.       22         Visualizar Tipo de Alteração Contratual.       22         Visualizar Tipo de Alteração Contratual.       22         Visualizar Tipo de Alteração Contratual.       22         Visualizar Tipo de Alteração Contratual.       22         Visualizar Tipo de Alteração Contratual.       22         Excluir Tipo de Alteração Contratual.       23         Lectuir Tipo de Alteração Contratual.       33         Inativar Tipo de Alteração Contratual.       33         Inativar Tipo de Alteração Contratual.       33         Cadastro de.       33         Consultar Instrumento Congênere.       34         Sem Vínculo.       33         Contrato. <td></td> <td>Tipo de Contrato</td> <td>15</td> |    | Tipo de Contrato                        | 15       |
| Inserir Tipo de Contrato       11         Informações Gerais do Tipo de Contrato       11         Visualizar Tipo de Contrato       11         Ectitar Tipo de Contrato       11         Excluir Tipo de Contrato       11         Excluir Tipo de Alteração Contratual       21         Tipo de Alteração Contratual       22         Inserir Tipo de Alteração Contratual       22         Tipo de Alteração Contratual       22         Tipo de Contrato       22         Tipo de Alteração Contratual       22         Tipo de Contrato       22         Regras       22         Parâmetros       22         Visualizar Tipo de Alteração Contratual       22         Visualizar Tipo de Alteração Contratual       22         Editar Tipo de Alteração Contratual       22         Editar Tipo de Alteração Contratual       22         Editar Tipo de Alteração Contratual       23         Inativar Tipo de Alteração Contratual       33         Aftivar Tipo de Alteração Contratual       33         Inativar Tipo de Alteração Contratual       33         Inativar Tipo de Alteração Contratual       33         Cadastro de       33         Consultar Instrumento Congênere       34 </td <td></td> <td>Consultar Tipo de Contrato</td> <td>16</td>   |    | Consultar Tipo de Contrato              | 16       |
| Informações Gerdis do lipo de Contrato                                                                                                    |    | Inserir Tipo de Contrato                |          |
| Visualizi ripo de Contrato       16         Editar Tipo de Contrato       21         Tipo de Alteração Contratual       21         Consultar Tipo de Alteração Contratual       22         Inserir Tipo de Alteração Contratual       22         Tipo de Alteração Contratual       22         Inserir Tipo de Alteração Contratual       22         Tipo de Alteração Contratual       22         Tipo de Alteração Contratual       22         Visualizar Tipo de Alteração Contratual       22         Parâmetros       22         Visualizar Tipo de Alteração Contratual       22         Visualizar Tipo de Alteração Contratual       22         Editar Tipo de Alteração Contratual       22         Excluir Tipo de Alteração Contratual       23         Alivar Tipo de Alteração Contratual       33         2.2 Gestão De Concêneres       33         Cadastro de       33         Consultar Instrumento Congênere       34         Sem Vinculo       34         Contrato       34         Contrato       34         Contrato       34         Contrato       34         Contrato       34         Contrato       34         Contrata                                                                                                    |    | Informações Gerais do Tipo de Confrato  | / <br>10 |
| Excluir Tipo de Contrato       21         Tipo de Alteração Contratual       21         Consultar Tipo de Alteração Contratual       22         Inserir Tipo de Alteração Contratual       22         Tipo de Alteração Contratual       22         Tipo de Alteração Contratual       22         Tipo de Alteração Contratual       22         Tipo de Contrato       22         Parâmetros       22         Visualizar Tipo de Alteração Contratual       22         Editar Tipo de Alteração Contratual       22         Editar Tipo de Alteração Contratual       22         Editar Tipo de Alteração Contratual       22         Excluir Tipo de Alteração Contratual       31         Ativar Tipo de Alteração Contratual       33         Instri Tipo de Alteração Contratual       33         Cadastro de       33         Consultar Instrumento Congênere       34         Inserir Instrumento Congênere       34         Sem Vinculo.       33         Contratados       33         Requisitantes       44         Itens Por Requisitantes       44         Itens Por Requisitantes       44         Signatários       44                                                                                                    |    | Visualizar Tipo de Contrato             | 10<br>10 |
| Tipo de Alteração Contratual       21         Consultar Tipo de Alteração Contratual       22         Inserir Tipo de Alteração Contratual       22         Tipo de Alteração Contratual       22         Tipo de Contrato       22         Regras       22         Parâmetros       22         Visualizar Tipo de Alteração Contratual       22         Visualizar Tipo de Alteração Contratual       22         Editar Tipo de Alteração Contratual       22         Excluir Tipo de Alteração Contratual       22         Excluir Tipo de Alteração Contratual       23         Ativar Tipo de Alteração Contratual       33         Ativar Tipo de Alteração Contratual       33         2.2 Gestão DE CONGÊNERES       33         Cadastro de       33         Consultar Instrumento Congênere       34         Inserir Instrumento Congênere       34         Sem Vínculo       35         Contrato       36         Contratos       36         Requisitantes       41         Itens Por Requisitantes       44         Itens Por Requisitantes       44         Signatários       44                                                                                                    |    | Excluir Tipo de Contrato                | 17<br>21 |
| Consultar Tipo de Alteração Contratual       22         Inserir Tipo de Alteração Contratual       22         Tipo de Alteração Contratual       22         Tipo de Contrato       24         Regras       22         Parâmetros       22         Visualizar Tipo de Alteração Contratual       21         Editar Tipo de Alteração Contratual       22         Visualizar Tipo de Alteração Contratual       22         Excluir Tipo de Alteração Contratual       22         Excluir Tipo de Alteração Contratual       26         Excluir Tipo de Alteração Contratual       26         Excluir Tipo de Alteração Contratual       30         Ativar Tipo de Alteração Contratual       30         Inativar Tipo de Alteração Contratual       31         2.2 Gestão DE Congêneres       32         Cadastro de       33         Consultar Instrumento Congênere       34         Inserir Instrumento Congênere       34         Sem Vínculo.       33         Contrato       33         Contrato       34         Itens Por Requisitantes       44         Itens Por Requisitantes       44         Signatários       44                                                                                                    |    | Tipo de Alteração Contratual            | 21       |
| Inserir Tipo de Alteração Contratual.       22         Tipo de Alteração Contratual.       22         Tipo de Contrato.       24         Regras       22         Parâmetros       22         Visualizar Tipo de Alteração Contratual.       27         Editar Tipo de Alteração Contratual.       27         Editar Tipo de Alteração Contratual.       28         Excluir Tipo de Alteração Contratual.       30         Ativar Tipo de Alteração Contratual.       30         Inativar Tipo de Alteração Contratual.       31         2.2 Gestão DE Congêneres.       32         Cadastro de.       33         Consultar Instrumento Congênere.       34         Sem Vínculo.       33         Contrato.       34         Inserir Instrumento Congênere.       34         Inserir Instrumento Congênere.       34         Sem Vínculo.       33         Contrato.       33         Contrato.       34         Itens.       44         Itens Por Requisitantes.       44         Itens Por Requisitantes.       44         Signatários.       44                                                                                                    |    | Consultar Tipo de Alteração Contratual  | 21       |
| Tipo de Alteração Contratual.       22         Tipo de Contrato.       24         Regras       22         Parâmetros       22         Visualizar Tipo de Alteração Contratual       22         Editar Tipo de Alteração Contratual       22         Excluir Tipo de Alteração Contratual       23         Excluir Tipo de Alteração Contratual       33         Inativar Tipo de Alteração Contratual       33         Inativar Tipo de Alteração Contratual       33         Cadastro De Congêneres       33         Consultar Instrumento Congênere       34         Inserir Instrumento Congênere       34         Sem Vínculo.       36         Contratados       36         Requisitantes.       40         Itens Por Requisitantes.       41         Itens Por Requisitantes.       44         Signatários.       44                                                                                                    |    | Inserir Tipo de Alteração Contratual    |          |
| Tipo de Contrato.       24         Regras       22         Parâmetros       22         Visualizar Tipo de Alteração Contratual       21         Editar Tipo de Alteração Contratual       22         Excluir Tipo de Alteração Contratual       33         Ativar Tipo de Alteração Contratual       33         Inativar Tipo de Alteração Contratual       33         Lateração De Congêneres       33         Cadastro de       33         Consultar Instrumento Congênere       34         Sem Vínculo       36         Contrato       36         Requisitantes       36         Requisitantes       34         Itens Por Requisitantes       44         Signatários       44         Signatários       44                                                                                                    |    | Tipo de Alteração Contratual            | 23       |
| Regras       22         Parâmetros       22         Visualizar Tipo de Alteração Contratual       22         Editar Tipo de Alteração Contratual       26         Excluir Tipo de Alteração Contratual       30         Ativar Tipo de Alteração Contratual       30         Inativar Tipo de Alteração Contratual       30         Inativar Tipo de Alteração Contratual       30         Inativar Tipo de Alteração Contratual       31         2.2 GESTÃO DE CONGÊNERES       32         Cadastro de       33         Cadastro de       33         Consultar Instrumento Congênere       34         Inserir Instrumento Congênere       34         Sem Vínculo       34         Contrato       36         Contrato       36         Requisitantes       40         Itens       41         Itens       42         Dados Complementares       44         Signatários       44                                                                                                    |    | Tipo de Contrato                        | 24       |
| Parâmetros       22         Visualizar Tipo de Alteração Contratual       22         Editar Tipo de Alteração Contratual       26         Excluir Tipo de Alteração Contratual       30         Ativar Tipo de Alteração Contratual       30         Inativar Tipo de Alteração Contratual       30         Inativar Tipo de Alteração Contratual       30         Inativar Tipo de Alteração Contratual       30         Inativar Tipo de Alteração Contratual       31         2.2 GESTÃO DE CONGÊNERES       32         Cadastro de       33         Cadastro de       33         Consultar Instrumento Congênere       34         Inserir Instrumento Congênere       34         Sem Vínculo       35         Contrato.       36         Contrato.       36         Requisitantes       40         Itens       41         Itens Por Requisitantes       42         Dados Complementares       44         Signatários.       47                                                                                                    |    | Regras                                  | 25       |
| Visualizar Tipo de Alteração Contratual       27         Editar Tipo de Alteração Contratual       28         Excluir Tipo de Alteração Contratual       30         Ativar Tipo de Alteração Contratual       30         Inativar Tipo de Alteração Contratual       31         2.2 GESTÃO DE CONGÊNERES       32         Cadastro de       33         Consultar Instrumento Congênere       34         Inserir Instrumento Congênere       34         Sem Vínculo       33         Contrato       34         Contrato       34         Inserir Instrumento Congênere       34         Inserir Instrumento Congênere       34         Inserir Instrumento Congênere       34         Inserir Instrumento Congênere       34         Contrato       36         Contrato       36         Contratados       36         Requisitantes       40         Itens       41         Itens Por Requisitantes       42         Dados Complementares       44         Signatários       44                                                                                                    |    | Parâmetros                              | 25       |
| Editar Tipo de Alteração Contratual.       28         Excluir Tipo de Alteração Contratual.       30         Ativar Tipo de Alteração Contratual.       30         Inativar Tipo de Alteração Contratual.       31         2.2 GESTÃO DE CONGÊNERES.       32         Cadastro de.       33         Consultar Instrumento Congênere.       34         Inserir Instrumento Congênere.       34         Sem Vínculo.       35         Contratados       36         Contratados       36         Itens       34         Itens       34         Itens       34         Itens       34         Itens       34         Itens       34         Itens Por Requisitantes       34         Dados Complementares       34         Signatários       34                                                                                                    |    | Visualizar Tipo de Alteração Contratual | 27       |
| Excluir Tipo de Alteração Contratual                                                                                                    |    | Editar Tipo de Alteração Contratual     | 28       |
| Afivar Tipo de Alteração Contratual                                                                                                    |    | Excluir Tipo de Alteração Contratual    | 30       |
| Indivar Tipo de Alferação Confratual                                                                                                    |    | Ativar Tipo de Alteração Contratual     | 30       |
| 2.2 GESTAO DE CONGENERES       32         Cadastro de       33         Consultar Instrumento Congênere       34         Inserir Instrumento Congênere       34         Sem Vínculo       35         Contrato       36         Contratos       36         Requisitantes       40         Itens       41         Itens Por Requisitantes       42         Dados Complementares       44         Signatários       47                                                                                                    |    | Inativar lipo de Alferação Confratual   | 31       |
| Cadastro de.       34         Consultar Instrumento Congênere.       34         Inserir Instrumento Congênere.       34         Sem Vínculo.       35         Contrato.       36         Contratados       36         Requisitantes.       40         Itens Por Requisitantes       41         Itens Por Requisitantes       42         Signatários.       47                                                                                                    |    |                                         |          |
| Consultar Instrumento Congenere.       34         Inserir Instrumento Congênere.       34         Sem Vínculo.       35         Contrato.       36         Contratados       36         Requisitantes.       40         Itens       41         Itens Por Requisitantes       42         Dados Complementares.       44         Signatários.       47                                                                                                    |    | Cadastro de                             | 33       |
| Sem Vínculo                                                                                                    |    | Consultar Instrumento Congenere         | 34<br>24 |
| Contrato                                                                                                    |    |                                         | 34       |
| Contratados                                                                                                    |    |                                         | دد<br>۶۲ |
| Requisitantes                                                                                                    |    | Contratados                             |          |
| Itens                                                                                                    |    | Requisitantes                           | 40       |
| Itens Por Requisitantes                                                                                                    |    | Itens                                   | 41       |
| Dados Complementares                                                                                                    |    | Itens Por Requisitantes                 | 43       |
| Signatários                                                                                                    |    | Dados Complementares                    | 46       |
|                                                                                                    |    | Signatários                             | 47       |

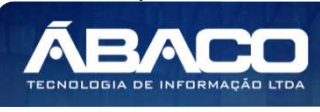

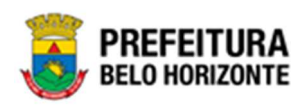

| Dotação                           |    |
|-----------------------------------|----|
| Grupos                            |    |
| Adicionar Dotação                 |    |
| Indicação de Dotação              | 52 |
| Corpo                             | 56 |
| Publicação                        | 57 |
| Processos Homologados             | 57 |
| Contrato                          | 60 |
| Contratados                       |    |
| Requisitantes                     | 64 |
| Itens                             | 65 |
| Itens Por Requisitantes           | 66 |
| Dados Complementares              | 69 |
| Signatários                       | 70 |
| Dotação                           | 71 |
| Grupos                            | 72 |
| Adicionar Dotação                 | 73 |
| Indicação de Dotação              | 75 |
| Corpo                             |    |
| Publicação                        | 80 |
| Visualizar Instrumento Congênere  | 80 |
| Editar Instrumento Congênere      | 82 |
| Excluir Instrumento Congênere     | 85 |
| Número CCG                        | 86 |
| Anexo                             | 88 |
| Parecer Jurídico                  | 90 |
| Conta Bancária                    |    |
| Tramitar Instrumento Congênere    | 93 |
| Estornar                          |    |
| Programação Contratual            | 96 |
| Consultar Programação Contratual  | 97 |
| Editar Programação Contratual     |    |
| Visualizar Programação Contratual |    |
| Responsável                       |    |
| Extrato do Instrumento Congênere  |    |
| Publicação                        |    |
| Execução                          |    |
| Valores do Instrumento Congênere  |    |
| Contratados                       |    |
| Prazos                            |    |
| Valores                           |    |
| Itens e Dotações                  |    |
| Associação                        |    |
| Valores da Associação             |    |
| Alteraçoes Contratuais            |    |
| Empenhos e Pagamentos             |    |
| Ordem de Fornecimento/Serviço     |    |
| Dados Gerais                      |    |
| Alterações Contratuais            |    |
|                                   |    |
| Alteraçao Contratual              |    |

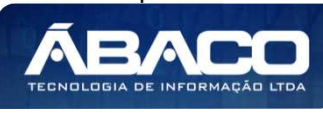

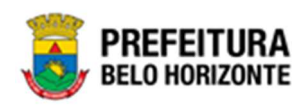

| Aditivo e Apostilamento                     |     |
|---------------------------------------------|-----|
| Elaboração                                  |     |
| Reajuste                                    |     |
| Requisitante                                |     |
| Item                                        |     |
| Dotação                                     |     |
| Pedido de Anulação de Empenho               |     |
| Requisitante                                |     |
| Contratados                                 |     |
| Remanejamento                               |     |
| Itens do Remanejamento                      |     |
| Dotação                                     |     |
| Finalizar                                   |     |
| Signatários                                 |     |
| Cálculos                                    | 151 |
| Corpo                                       | 152 |
| Rescisão                                    |     |
| Elaboração                                  | 154 |
| Requisitante                                |     |
| Item                                        | 157 |
| Dotação                                     |     |
| Pedido de Anulação de Empenho               |     |
| Finalizar                                   |     |
| Signatários                                 |     |
| Cálculos                                    |     |
| Corpo                                       |     |
| Alterações Contratuais                      | 166 |
| Consultar Alteração                         |     |
| Visualizar Alteração                        |     |
| Editar Alteração                            |     |
| Excluir Alteração                           |     |
| Número CCG                                  |     |
| Garantias                                   |     |
| Parecer Jurídico                            |     |
| Tramitar Alteração                          |     |
|                                             |     |
| Extrato da Alteração                        |     |
| Estornar Alteração Contratual               |     |
| Publicação da Alteração                     |     |
| Pedido de Empenho                           |     |
| Consultar Pedido de Empenho                 |     |
| Inserir Pedido de Empenho                   |     |
| Elaboração                                  |     |
| Dotação                                     |     |
| Cronograma de Desembolso                    |     |
| Cronograma de Desembolso                    |     |
| Visualizar Solicitação de Pedido de Empenho |     |
| Editar Solicitação de Pedido de Empenho     |     |
| Excluir Solicitação de Pedido de Empenho    |     |
| Emitir Pedido de empenho                    |     |

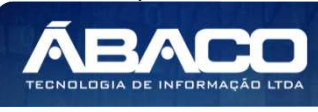

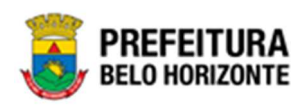

| Ordem de Fornecimento/Serviço                           |  |
|---------------------------------------------------------|--|
| Consultar Ordem de Serviço                              |  |
| Inserir Ordem de Serviço                                |  |
| Elaboração                                              |  |
| Item                                                    |  |
| Empenho                                                 |  |
| Informações Complementares                              |  |
| Visualizar Ordem de Serviço                             |  |
| Editar Ordem de Serviço                                 |  |
| Excluir Ordem de Serviço                                |  |
| Tramitar Ordem de Serviço                               |  |
| Datas                                                   |  |
| Estornar Ordem de Serviço                               |  |
| Cancelar Ordem de Serviço                               |  |
| Imprimir Ordem de Serviço                               |  |
| Pedido de Anulação de Empenho                           |  |
| Consultar Solicitação de Pedido de Anulação de Empenho  |  |
| Inserir Solicitação de Pedido de Anulação de Empenho    |  |
| Elaboração                                              |  |
| Empenho                                                 |  |
| Empenho                                                 |  |
| Cronograma de Desembolso                                |  |
| Visualizar Solicitação de Pedido de Anulação de Empenho |  |
| Editar Solicitação de Pedido de Anulação de Empenho     |  |
| Excluir Solicitação de Pedido de Anulação de Empenho    |  |
| Emitir Pedido de Anulação de Empenho                    |  |
| Associação                                              |  |
| Consultar Associação                                    |  |
| Inserir Associação                                      |  |
| Visualizar Associação                                   |  |
| Editar Associação                                       |  |
| Excluir Associação                                      |  |

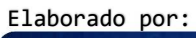

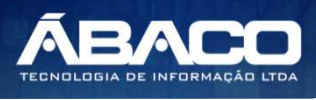

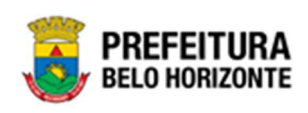

# Controle de Versões

| Versão | Versão      | Data       | Autor         | Notas da Revisão                  |
|--------|-------------|------------|---------------|-----------------------------------|
| Manual | Aplicação   |            |               |                                   |
| 1.0    |             | 14/06/2021 | Pethra Venske | Criação do Documento              |
| 1.1    |             | 21/06/2021 | Pedro Martins | Revisão                           |
| 1.2    |             | 25/07/2021 | Pethra Venske | Correção de itens da revisão.     |
| 1.3    |             | 22/08/2021 | Pethra Venske | Correção e adequação novo menu    |
|        |             |            |               | Gestão Congênere                  |
| 1.4    |             | 30/08/2021 | Pedro Martins | Revisão                           |
| 1.5    | 05.438.00 * | 16/03/2022 | Pethra Venske | Revisão conforme apontamentos PBH |
|        | 11/03/2022  |            |               |                                   |
|        | 10:52:53    |            |               |                                   |

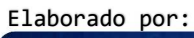

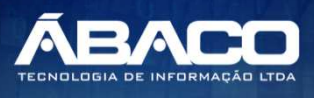

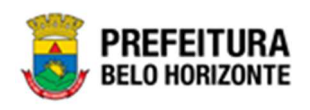

# 1. INFORMAÇÕES GERAIS

Este manual foi elaborado para auxiliar o usuário no esclarecimento de dúvidas sobre a operacionalização das funcionalidades e/ou módulos da plataforma GRUPO BH (Government Resource Planning ou Planejamento de Recursos Governamentais).

A plataforma GRP BH corresponde a uma Solução Integrada de Gestão que possibilita, em um único ambiente, o gerenciamento de dados relacionados aos processos de Compras, Contabilidade, Instrumento Congênere, Convênios, Finanças, Orçamento, Planejamento, Patrimônio, Portal da Transparência, Suprimentos/Almoxarifado da Gestão Municipal e Prestação de Contas (SICOM).

# 1.1 Identificação de navegação geral

Para facilitar o entendimento, segue abaixo a relação dos principais identificadores visuais utilizados na plataforma GRP BH:

#### **Filtros**

Os filtros são utilizados para filtragem de registros a serem apresentados na tela de consulta, onde é possível adicionar ou remover condições da consulta de forma dinâmica.

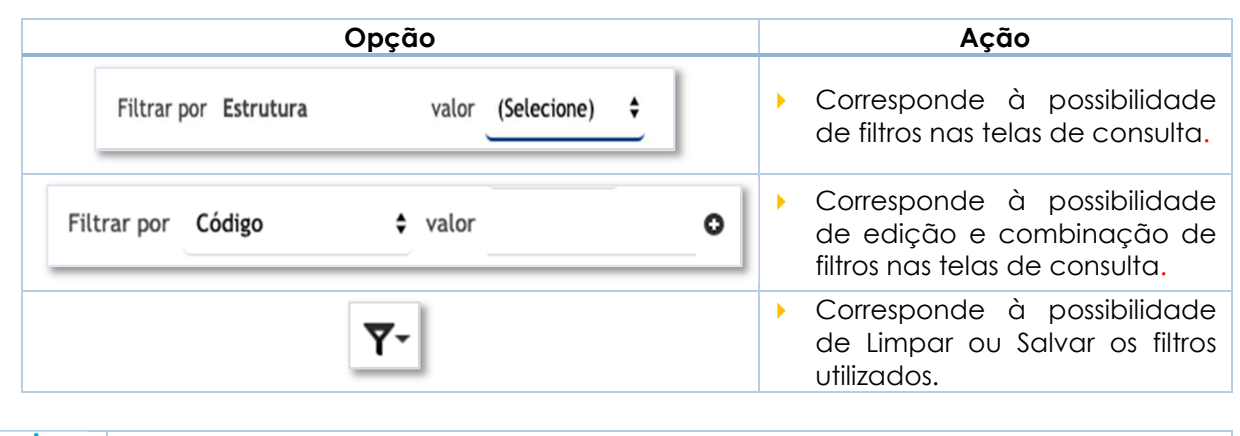

 Os filtros utilizad sejam exibidas sempre de limp

Os filtros utilizados pelo usuário nas funcionalidades ficam salvos. Assim para que sejam exibidas as informações sem a filtragem utilizada anteriormente lembre-se sempre de limpar os filtros.

### **Principais Botões**

Os botões são utilizados para executar as ações durante a navegação das funcionalidades.

| Botão   |   |                     |           |                 | Ação | )  |      |          |    |
|---------|---|---------------------|-----------|-----------------|------|----|------|----------|----|
| Inserir | • | Permite<br>funciona | a<br>lida | inclusão<br>de. | de   | υm | novo | registro | na |

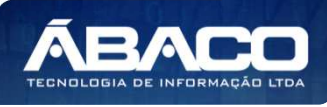

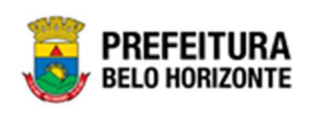

| Botão                                                           | Ação                                                                                                    |
|-----------------------------------------------------------------|----------------------------------------------------------------------------------------------------|
| Confirmar                                                       | <ul> <li>Permite a confirmação do cadastro das informações na<br/>funcionalidade.</li> </ul>                                 |
| Voltar                                                          | <ul> <li>Permite retornar para a tela anterior da funcionalidade.</li> </ul>                                                 |
| Adicionar                                                       | <ul> <li>Permite adicionar registros no cadastro da<br/>funcionalidade.</li> </ul>                                           |
| Salvar                                                          | <ul> <li>Permite salvar as informações cadastradas</li> </ul>                                                                |
| Imprimir                                                        | <ul> <li>Permite imprimir o documento gerado.</li> </ul>                                                                     |
| $\overline{\mathbf{x}}$                                         | <ul> <li>Permite excluir registros da funcionalidade.</li> </ul>                                                             |
|                                                                 | <ul> <li>Permite bloquear um registro da funcionalidade.</li> </ul>                                                          |
| <u>_</u>                                                        | <ul> <li>Permite desbloquear um registro da funcionalidade.</li> </ul>                                                       |
| Selecionar colunas →<br>✓ Código<br>✓ Nome<br>Atualizar colunas | <ul> <li>Permite incluir e/ou inibir as colunas que serão<br/>apresentadas na tela de consulta da funcionalidade.</li> </ul> |
| iii                                                             | <ul> <li>Permite selecionar uma data a partir de um calendário<br/>apresentado na funcionalidade.</li> </ul>                 |
| Q                                                               | <ul> <li>Permite consultar informações referentes ao campo da<br/>funcionalidade.</li> </ul>                                 |
| <ul> <li>Visualizar</li> </ul>                                  | <ul> <li>Permite Visualizar as informações do registro, sem a<br/>possibilidade de alterar informações.</li> </ul>           |
| 🖍 Editar                                                        | <ul> <li>Permite editar as informações do registro.</li> </ul>                                                               |
| 💼 Excluir                                                       | <ul> <li>Permite a exclusão do registro.</li> </ul>                                                                          |
| 3                                                               | ▶ Dotação                                                                                                    |
| ٢                                                               | ▶ Item                                                                                                    |
| ٩                                                               | <ul> <li>Pedido de Anulação de Empenho</li> </ul>                                                                            |
| 3                                                               | ▶ Finalizar                                                                                                    |
| ×                                                               | Excluir                                                                                                    |
| Página 1 de 955 🔺                                               | <ul> <li>Permite selecionar a quantidade de registros por página<br/>que será apresentado na funcionalidade.</li> </ul>      |

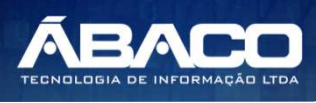

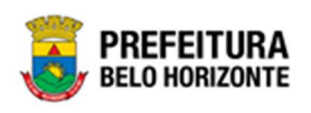

|     |   | B | otã | 0 |   |     |                     |            | Açã              | 0     |    |         |    |
|-----|---|---|-----|---|---|-----|---------------------|------------|------------------|-------|----|---------|----|
| Ant | 1 | 2 | 3   | 4 | 5 | Seg | Permite<br>funciona | a<br>lidac | navegação<br>de. | entre | as | páginas | da |

# Ações

As ações correspondem às operações que são disponibilizadas para o usuário executar nos registros cadastrados na funcionalidade.

| Botão                          | Ação                                                                                                    |
|--------------------------------|----------------------------------------------------------------------------------------------------|
|                                | <ul> <li>Apresenta as ações que o usuário pode executar nos<br/>registros dentro de cada funcionalidade.</li> </ul> |
| <ul> <li>Visualizar</li> </ul> | <ul> <li>Permite a visualização das informações cadastradas na<br/>funcionalidade</li> </ul>                        |
| 🖍 Editar                       | <ul> <li>Permite a edição das informações cadastradas na<br/>funcionalidade.</li> </ul>                             |
| 💼 Excluir                      | <ul> <li>Permite a exclusão das informações cadastradas na<br/>funcionalidade.</li> </ul>                           |
| 🔓 Inativar                     | <ul> <li>Permite inativar um registro ativo da funcionalidade.</li> </ul>                                           |
| Ativar                         | <ul> <li>Permite ativar um registro inativo da funcionalidade.</li> </ul>                                           |

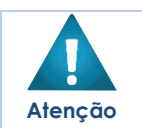

 Campos sinalizados com o símbolo de asterisco<sup>\*</sup> são de preenchimento obrigatório.

• Somente registros ativos podem ser editados pelo usuário.

# 1.2 Como acessar

A plataforma GRP BH poderá ser acessada através dos ambientes de **Produção** e **Homologação**, nos seguintes endereços.

# Endereço de Produção

https://grp.pbh.gov.br/bh\_prd\_quartzo

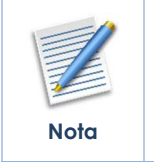

O ambiente de produção é o ambiente onde os dados que são processados, gerados e armazenados, são considerados válidos para a plataforma GRP BH, ou seja, é o ambiente no qual o usuário está de fato operando o seu negócio com a plataforma GRP BH (operações reais).

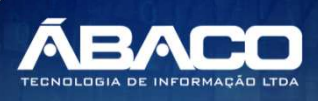

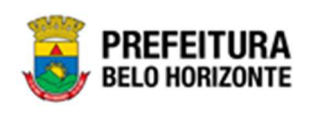

#### Endereço de Homologação

https://grp-hm.pbh.gov.br/bh hml quartzo

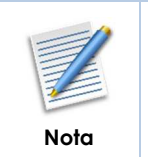

O ambiente de homologação é o ambiente onde são realizados os testes de efetivação das operações da solução, ou seja, uma área de testes/treinamentos onde podem ser utilizados dados/informações fictícios.

## Endereço de Treinamento

https://grp-treinamento.pbh.gov.br/bh hml quartzo

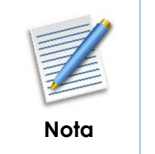

O ambiente de treinamento é o ambiente onde são realizadas as atividades de efetivação das operações da solução, ou seja, uma área de testes/treinamentos onde podem ser utilizados dados/informações fictícios.

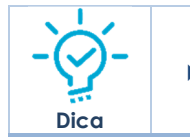

• Navegador Web Recomendado: Google Chrome.

O usuário deve fornecer o "Usuário" e "Senha" e clicar no botão "Acessar" para validar suas credenciais e ter acesso à plataforma GRP BH.

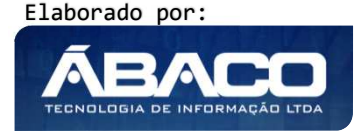

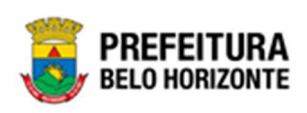

| ACESSO  |
|---------|
| Usuário |
| Senha   |
| Acessar |
|         |
|         |

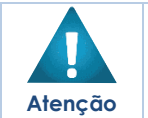

A autenticação para acesso à plataforma GRP BH ocorrerá somente para usuários que possuem login e senha corporativa da PBH.

# Esqueci Minha Senha

Em caso de esquecimento da senha para acesso à Plataforma GRP BH, o usuário deve clicar na opção "Esqueci minha senha", apresentada na tela de login:

| GRPBH<br>SOLUÇÃO INTEGRADA DE GESTÃO              |  |
|---------------------------------------------------|--|
| ACESSO                                            |  |
| Senha                                             |  |
| Acessar                                           |  |
| <br>Esqueci minha senha<br>U3.209 * 1587055569174 |  |

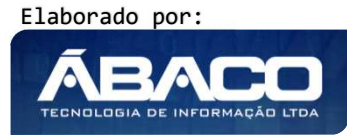

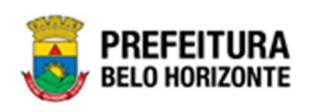

O usuário será direcionado para o Sistema de Redefinição de Senha (SRS), para preenchimento das informações solicitadas:

| 🕈 SISTEMA DE REDEFINIÇÃO DE SENHA 🛛 🖪 ATUALIZAR CADASTRO                |
|-------------------------------------------------------------------------|
| INFORME O EMAIL ALTERNATIVO OU TELEFONE CELULAR<br>CADASTRADO           |
|                                                                         |
| Caso tilo tenba afatuisto o costastro de amali e telefone, cilique amul |

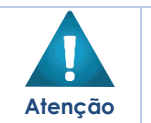

A alteração de senha para acesso à plataforma GRP BH, é realizada a partir da integração com o AD.

# **Tela Principal**

Após a autenticação do usuário, será apresentada a tela principal da plataforma GRP BH:

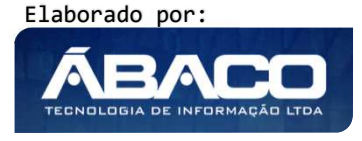

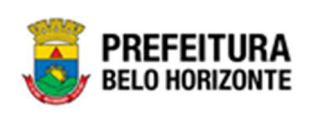

|                             | 4 Aanielly.campos 🗸                                                                                                    |
|-----------------------------|----------------------------------------------------------------------------------------------------|
| Q Procurar opção do menu. 2 |                                                                                                    |
| Principal 3                 | <b>ELAS BÁSICAS</b>                                                                                                    |
| 05.209 * 158705556          | 9174 <b>EFEITURA</b><br>BELO HORIZONTE                                                                                           |
| 1 Pern                      | nite expandir ou recolher as opções de menu das funcionalidade:<br>são disponibilizadas ao usuário conforme seu perfil de acesso |

|       | 1 | Permite expandir ou recoiner as opções de menu das funcionalidades<br>que são disponibilizadas ao usuário conforme seu perfil de acesso.         |
|-------|---|----------------------------------------------------------------------------------------------------|
|       | 2 | <ul> <li>Permite buscar uma opção de menu com base nas funcionalidades<br/>disponibilizadas ao usuário conforme seu perfil de acesso.</li> </ul> |
| - 🕢 - | 3 | <ul> <li>Opção de Menu</li> </ul>                                                                                                    |
| Dica  | 4 | <ul> <li>Identificação do Usuário.</li> <li>Permite solicitar alteração de senha da rede da PBH.</li> <li>Permite sair da solução.</li> </ul>    |
|       | 5 | <ul> <li>Funcionalidades e/ou módulos disponibilizados na plataforma GRP BH<br/>para o usuário conforme seu perfil de acesso.</li> </ul>         |

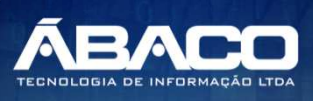

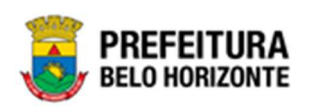

# 2. Instrumento Congênere

Ao fazer o login, a tela inicial exibirá os módulos conforme permissões de acesso dada ao usuário. Para acessar as funções referentes ao Instrumento Congênere, é necessário clicar em **Contratos**, conforme a figura:

| <b>GRP</b> BH             |   | ≡                                                                       | 👔 Pethra Fernanda Venske Naves 🗸 |
|---------------------------|---|-------------------------------------------------------------------------|----------------------------------|
| Q. Procurar opção do menu |   | Inicio                                                                  | 2021 - Em Execuç 🍟               |
| A Principal               |   |                                                                         |                                  |
| Alertas                   |   | I 💭 I                                                                   |                                  |
|                           | > | CONTRATOS                                                               |                                  |
| ∰ Gestão de Contratos     | > |                                                                         |                                  |
| ₩ Gestão de Congênere     | > |                                                                         |                                  |
|                           |   |                                                                         |                                  |
|                           |   |                                                                         |                                  |
|                           |   |                                                                         |                                  |
|                           |   |                                                                         |                                  |
|                           |   |                                                                         |                                  |
|                           |   | GRP-BH - SOLUÇÃO INTEGRADA DE GESTÃO<br>05.984.13 * 20/08/2021 15:29:57 | PREFEITURA<br>BELO HORIZONTE     |

O módulo Contratos é dividido em dois menus, sendo Cadastros Básicos e Gestão de Congêneres.

| <b>GRP</b> BH                                                                                       |                                                                         | 👤 Pethra Fernanda Venske Naves 🗸 |
|----------------------------------------------------------------------------------------------------|-------------------------------------------------------------------------|----------------------------------|
| Q Procürar opção do menu                                                                            | Inicio                                                                  | 2021 - Em Exec 💙                 |
| <ul> <li>♣ Principal</li> <li>Alertas</li> <li>೫≣ Contratos Cadastros →</li> <li>Básicos</li> </ul> |                                                                         |                                  |
| E Gestão de Contratos →<br>ﷺ Gestão de Congênere →                                                  | ]                                                                       |                                  |
|                                                                                                    |                                                                         |                                  |
|                                                                                                    | GRP-BH - SOLUÇÃO INTEGRADA DE GESTÃO<br>05.984.07 * 19/08/2021 08:11:35 | PREFEITURA<br>BELO HORIZONTE     |

# 2.1 Cadastros Básicos

Contrato >> Contratos Cadastros Básicos

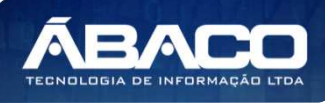

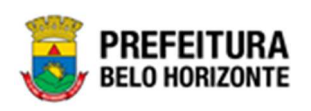

O menu **Contrato Cadastro Básicos** contempla as funcionalidades para manutenção de parâmetros do Instrumento Congênere na plataforma GRP BH, sendo composto pelos submenus: **Tipo de Contrato** e **Alteração Contratual.** 

| <b>GRP</b> BH                            | =                                      |          |      | PETHRA VENSKE - | PBH - Treinamen | ito  |
|------------------------------------------|----------------------------------------|----------|------|-----------------|-----------------|------|
| Q. Procurar opção do menu                | Inicio                                 |          |      | 2021            | - Em Execução   | •    |
| A Principal                              |                                        |          |      |                 |                 |      |
| Alertas                                  | ı 📉 i                                  | l 🍸      | ~    |                 |                 |      |
| ứ≣ Cadastros Básicos ✓                   | CONTRATOS                              | PARCERIA | SIGA |                 |                 |      |
| Tipo de Contrato                         |                                        |          |      |                 |                 |      |
| <ul> <li>Alteração Contratual</li> </ul> |                                        |          |      |                 |                 |      |
| I Gestão de Contratos →                  |                                        |          |      |                 |                 |      |
|                                          |                                        |          |      |                 |                 |      |
|                                          |                                        |          |      |                 |                 |      |
|                                          |                                        |          |      |                 |                 |      |
|                                          |                                        |          |      |                 |                 |      |
|                                          |                                        |          |      |                 |                 |      |
|                                          |                                        |          |      |                 |                 |      |
|                                          | GRP-BH - SQI LICÃO INTEGRADA DE GESTÃO |          |      |                 |                 | IDA  |
|                                          | 05.980.42 * 15/06/2021 11:36:19        |          |      | <br>            | BELO HORIZO     | INTE |

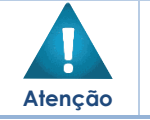

 O usuário deverá selecionar o Exercício no canto superior direito da tela para vincular as parametrizações e cadastros contratuais ao exercício referenciado.

### Tipo de Contrato

#### Contrato >> Contratos Cadastros Básicos >> Cadastro Básico de Tipo de Contrato

Através desta rotina a solução apresenta recursos para a manutenção do Cadastro de Tipo de Contrato. Os recursos apresentados em tela permitem ao usuário optar por realizar uma **consulta**, ou uma **inserção** de um Tipo de Contrato. Ao utilizar as opções de filtro para realizar uma consulta, a solução apresentará as informações dos Tipos de Contrato já cadastrados seguindo as definições que o usuário utilizou no botão **Selecionar Colunas**. Para cada registro será apresentado o botão de "Ações" que permite a **visualização**, **edição** ou **exclusão** do Tipo de Contrato selecionado. Ao clicar no submenu Tipo de Contrato, a tela de Manutenção de Tipo de Contrato, conforme a imagem:

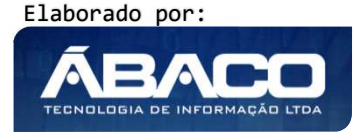

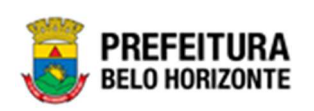

| <b>GRP</b> BH            | =                                                            | PETHRA VENSKE 🗸 PBH - Treinamento |
|--------------------------|--------------------------------------------------------------|-----------------------------------|
| Q Procurar opção do menu | Inserir Selecionar colunas • T · Filtrar por Descrição • va  | ılor Começa com 🗸 🖸               |
| 😭 Principal              |                                                              |                                   |
| Alertas                  | Descrição 🕆                                                  | Ativo ~                           |
| Æ Cadastros Básicos ✓    | AQUISIÇÃO                                                    |                                   |
| Tino de Contrato         | COMPRAS PARA OBRAS E/OU SERVIÇOS DE ENGENHARIA               | 5                                 |
| npo de Contrato          | CONCESSÃO DE SERVIÇOS PÚBLICOS                               | 2                                 |
| Alteração Contratual     | CONTRATO CONTINUADO                                          |                                   |
| E Gestão de Contratos    | CONTRATOS ASSISTENCIAIS DA SAÚDE (SEM PRESTAÇÃO DE CONTAS)   | 5                                 |
|                          | DEMAIS TERMOS, ACORDOS E CONVÊNIOS (SEM PRESTAÇÃO DE CONTAS) | 8                                 |
|                          | INSTRUMENTOS CONGÊNERES                                      | 5                                 |
|                          | INSTRUMENTOS CONGÊNERES ( SEM REPASSE )                      |                                   |
|                          | LOCAÇÃO DE IMÓVEL                                            | 5                                 |
|                          | OBRAS E SERVIÇOS DE ENGENHARIA                               | 5                                 |
|                          | Página 1 de 2                                                | Ant 1 2 Seg                       |

Neste manual, trataremos exclusivamente dos Tipos de Contrato. A seguir serão apresentadas as operações para manutenção de **Tipo do Contrato.** 

#### Consultar Tipo de Contrato

Ao utilizar as opções de filtro para realizar uma **Consulta** a solução deverá apresentar os Tipos de Contrato já cadastrado (Vide exemplo abaixo).

| Manutenção de Tipo do Contrato                               |                                                  | 2021 - Em Execuç 🎽 |
|--------------------------------------------------------------|--------------------------------------------------|--------------------|
| Opções                                                       |                                                  |                    |
| Inserir Selecionar colunas 👻                                 | ▼ Filtrar por <u>Descrição  valor</u> Começa com | ×0                 |
| Descrição ↑                                                  |                                                  | Ativo -            |
| AQUISIÇÃO                                                    |                                                  | 2                  |
| COMPRAS PARA OBRAS E/OU SERVIÇOS DE ENGENHARIA               |                                                  |                    |
| CONCESSÃO DE SERVIÇOS PÚBLICOS                               |                                                  |                    |
|                                                              |                                                  |                    |
| CONTRATOS ASSISTENCIAIS DA SAÚDE (SEM PRESTAÇÃO DE CONTAS)   |                                                  |                    |
| DEMAIS TERMOS, ACORDOS E CONVÊNIOS (SEM PRESTAÇÃO DE CONTAS) |                                                  |                    |
|                                                              |                                                  |                    |
| INSTRUMENTOS CONGÊNERES ( SEM REPASSE )                      |                                                  |                    |

As operações de **visualização**, **edição**, e **exclusão** para cada registro são disponibilizadas de acordo com o perfil de acesso do usuário. Estas ações estão ao lado de cada registro, e para acessá-las, é necessário clicar no botão **(**...**)**.

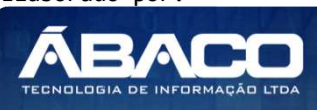

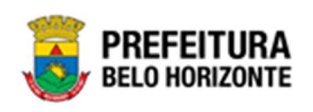

#### Inserir Tipo de Contrato

Esta operação permite a inclusão do Tipo de Contrato. Para inserir, o usuário deve clicar no botão **Inserir** (Vide exemplo abaixo).

| Manutenção de Tipo do Contrato | 2021 - Em Execuç 🎽                                             |
|--------------------------------|----------------------------------------------------------------|
| Opções                         |                                                                |
| Inserir Selecionar colunas 👻   | ▼     Filtrar por     Descrição     valor     Começa com     ● |
| Descrição ↑                    | Ativo 👻                                                        |
|                                | n                                                              |

Ao clicar no botão **Inserir**, a solução apresentará a interface da Manutenção de Tipo de Contrato, contendo o submenu Informações Gerais, onde deverão ser preenchidos todos os campos obrigatórios para concluir o cadastro de Tipo de Contrato.

#### Informações Gerais do Tipo de Contrato

Submenu correspondente às informações gerais do Tipo de Contrato (Vide exemplo abaixo).

| Cadastro de Tipo de Contrato  |                              | 2021 - Em Execuç 💙 |
|-------------------------------|------------------------------|--------------------|
| Informações Gerais            |                              |                    |
| Descrição *                   |                              |                    |
|                               | Modelo de Documento *        | Q                  |
| Congênere                     |                              |                    |
| Não                           |                              |                    |
|                               |                              |                    |
| Código TCE Tipo Instrumento * | Código TCE Natureza Objeto * |                    |
| Contrato Continuado           | Contrato de Terceirização    |                    |
| Não 🗸                         | Não                          | ~                  |
| Confirmar Voltar              |                              |                    |

Porém, ao selecionar **Sim** no campo Instrumento Congênere, a tela de Cadastro de Tipo de Contrato atualizará seus campos, conforme a imagem:

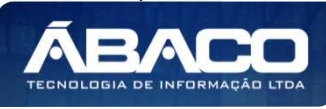

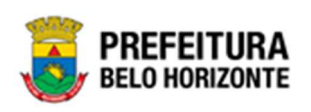

| Cadastro de Tipo de Contrato | 2021 - Em Execuç 💙        |
|------------------------------|---------------------------|
| Informações Gerais           |                           |
| Descrição *                  | Modelo de Documento * Q   |
| Congênere                    |                           |
| Sim ~                        |                           |
| Contrato Continuado          | Contrato de Terceirização |
| Não 🗸                        | Não                       |
| Confirmar                    |                           |

#### Nesta interface serão exibidos os seguintes campos:

| Campo                                     | Descrição                                                                                                    |
|-------------------------------------------|----------------------------------------------------------------------------------------------------|
| Descrição                                 | <ul> <li>Informe a descrição do Tipo de Contrato a ser cadastrado.</li> </ul>                                                                                               |
| Modelo de Documento                       | <ul> <li>Selecione o modelo de documento do Tipo de Contrato a ser<br/>cadastrado.</li> </ul>                                                                               |
| Instrumento Congênere                     | <ul> <li>Informe se o tipo é Instrumento Congênere. Para que o tipo seja<br/>apresentado no cadastro do congênere, este campo deve estar<br/>preenchido com Sim.</li> </ul> |
| Instrumento Congênere<br>Continuado       | <ul> <li>Selecione se o Instrumento Congênere for de serviço continuado.</li> </ul>                                                                                         |
| Instrumento Congênere<br>de Terceirização | <ul> <li>Selecione se o Instrumento Congênere for de terceirização.</li> </ul>                                                                                              |

Para efetivar a inserção do Tipo de Contrato, o usuário deve informar os dados obrigatórios e clicar no botão **Confirmar**.

Para cancelar a inserção do Tipo de Contrato, o usuário deve clicar no botão Voltar.

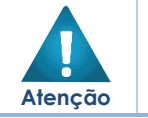

 Os tipos de instrumentos só serão apresentados para a formalização dos congêneres se o campo Instrumento Congênere estiver preenchido afirmativamente.

#### Visualizar Tipo de Contrato

Esta operação permite visualizar os dados do Tipo de Contrato. Para visualizar, o usuário deve selecionar o registro desejado na tela de Consulta de Tipo de Contrato e clicar no botão de ação ao lado do registro e então na ação **Visualizar** (Vide exemplo abaixo).

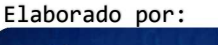

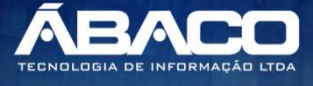

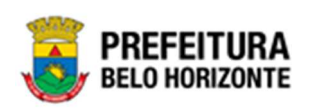

| Manutenção                     | o de Tipo do Contrato                               |                                                      | 2021 - Em Execuç 🎽 |
|--------------------------------|-----------------------------------------------------|------------------------------------------------------|--------------------|
| Opções                         |                                                     |                                                      |                    |
| Inserir                        | Selecionar colunas 👻                                | <b>▼•</b> Filtrar por Descrição <b>•</b> valor Começ | ca com 👻 🛛 🔘       |
| Descri                         | ição ↑                                              |                                                      | Ativo 👻            |
| <ul> <li>Visualizar</li> </ul> | ) CONTINUADO                                        |                                                      |                    |
| 🖍 Editar                       | DS ASSISTENCIAIS DA SAÚDE (SEM PRESTAÇÃO DE CONTAS) |                                                      |                    |
| 菌 Excluir                      | RMOS, ACORDOS E CONVÊNIOS (SEM PRESTAÇÃO DE CONTAS) |                                                      |                    |
| INSTRU                         | IMENTOS CONGÊNERES                                  |                                                      |                    |
|                                | IMENTOS CONGÊNERES ( SEM REPASSE )                  |                                                      |                    |

Ao clicar na ação de **visualizar**, a solução apresentará a interface de visualização do registro com os dados preenchidos e bloqueados para alteração.

| Cadastro de Tipo de Contrato |                             | 2021 - Em Execução 💙 |
|------------------------------|-----------------------------|----------------------|
| Informações Gerais           |                             |                      |
| Descrição *                  | Modelo de Documento *       |                      |
| INSTRUMENTOS CONGÊNERES      | 20                          | MINUTA DO CONGÊNERE  |
| Congènere                    |                             |                      |
| Sim                          |                             |                      |
| Contrato Continuado          | Contrato de Terceirização   |                      |
| Não                          | Não                         |                      |
| Ativo                        |                             |                      |
| 2                            |                             |                      |
|                              | hade day and                |                      |
|                              |                             | 28/01/2021 19:50     |
|                              | Líltima Alteração por       | E0/01/2021 17:50     |
|                              | ALINE APARECIDA DE CARVALHO | 19/05/2021 15:21     |
|                              | GONCALVES                   |                      |
| Voltar                       |                             |                      |

Para voltar à tela de Consulta de Tipo de Contrato, o usuário deve clicar no botão Voltar.

#### Editar Tipo de Contrato

Esta operação permite editar os dados do **Tipo de Contrato**. Para editar, o usuário deve selecionar o registro desejado na tela de Consulta do Tipo de Contrato e clicar na ação de **Editar** (Vide exemplo abaixo).

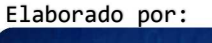

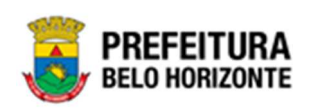

| Manutenção de Tipo do Contrato                                          | 2021 - Em Execuç 💙 |
|-------------------------------------------------------------------------|--------------------|
| Opções                                                                  |                    |
| Inserir Selecionar colunas - Filtrar por Descrição - valor Começa com - | 0                  |
| Descrição ↑                                                             | Ativo -            |
| Visualizar                                                              |                    |
| Editar     S ASSISTENCIAIS DA SAÚDE (SEM PRESTAÇÃO DE CONTAS)           |                    |
| Excluir RMOS, ACORDOS E CONVÊNIOS (SEM PRESTAÇÃO DE CONTAS)             |                    |
|                                                                         |                    |
| INSTRUMENTOS CONGÊNERES ( SEM REPASSE )                                 |                    |

Ao clicar na ação *Editar*, a solução apresentará a interface de edição do registro com os dados preenchidos, possibilitando a alteração.

| Cadastro de Tipo de Contrato |   |                                          |   | 2021 - Em Execução  | ~ |
|------------------------------|---|------------------------------------------|---|---------------------|---|
| Informações Gerais           |   |                                          |   |                     |   |
| Descrição *                  |   | Modelo de Documento *                    |   |                     |   |
| INSTRUMENTOS CONGÊNERES      |   | 20                                       | Q | MINUTA DO CONGÊNERE |   |
| Congênere                    |   |                                          |   |                     |   |
| Sim                          | ~ |                                          |   |                     |   |
| Contrato Continuado          |   | Contrato de Terceirização                |   |                     |   |
| Não                          | ~ | Não                                      |   | ~                   | · |
| Ativo                        |   |                                          |   |                     |   |
|                              |   |                                          |   |                     | - |
|                              |   | Incluído por                             |   | Em                  |   |
|                              |   | ANTONIA PEREIRA DOS SANTOS               |   | 28/01/2021 19:50    |   |
|                              |   | Última Alteração por                     |   | Em                  |   |
|                              |   | ALINE APARECIDA DE CARVALHO<br>GONCALVES |   | 19/05/2021 15:21    |   |
| Confirmar Voltar             |   |                                          |   |                     |   |

Sendo que no final da tela de edição de cadastro, encontram-se as informações de inclusão do cadastro e última alteração dele.

Para efetivar a edição do registro do **Tipo de Contrato**, o usuário deve clicar no botão **Confirmar**.

Para cancelar e voltar à tela de Consulta do Tipo de Contrato, o usuário deve clicar no botão **Voltar**.

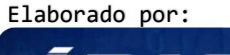

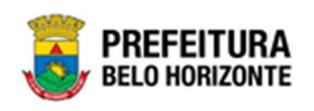

#### Excluir Tipo de Contrato

Esta operação permite excluir um Tipo de Contrato. Para excluir, o usuário deve selecionar o registro desejado na tela de Consulta de Tipo de Contrato e clicar na ação de **Excluir** (*Vide* exemplo abaixo).

| Manutenção                     | de Tipo do Contrato                                 |                        |                   |                | 2021 - Em Execuç 💙 |
|--------------------------------|-----------------------------------------------------|------------------------|-------------------|----------------|--------------------|
| Opções                         |                                                     |                        |                   |                |                    |
| Inserir                        | Selecionar colunas 🔻                                | <b>▼</b> • Filtrar por | Descrição 🗸 valor | Começa com 🗸 🗸 | 0                  |
| Descriçã                       | ão ↑                                                |                        |                   |                | Ativo –            |
| <ul> <li>Visualizar</li> </ul> | ) CONTINUADO                                        |                        |                   |                |                    |
| 🖍 Editar                       | DS ASSISTENCIAIS DA SAÚDE (SEM PRESTAÇÃO DE CONTAS) |                        |                   |                |                    |
| 💼 Excluir                      | RMOS, ACORDOS E CONVÊNIOS (SEM PRESTAÇÃO DE CONTAS) |                        |                   |                |                    |
| INSTRUM                        | ENTOS CONGÊNERES                                    |                        |                   |                |                    |
|                                | ENTOS CONGÊNERES ( SEM REPASSE )                    |                        |                   |                |                    |

A solução exibirá uma mensagem, solicitando a confirmação da exclusão do registro.

| onar colur        |                                                                 |     | Descrição |
|-------------------|-----------------------------------------------------------------|-----|-----------|
|                   | Atenção                                                         | ~   |           |
| r                 | Deseja Excluir o Tipo de Contrato: "O-INSTRUMENTOS CONGÊNERES"? |     |           |
| OBRAS E           | Sim                                                             | Não |           |
| SERVIÇOS PÚBLICOS |                                                                 |     |           |

Para excluir o Tipo de Contrato, o usuário deve clicar no botão Sim;

Para cancelar e voltar à tela de Consulta do Tipo de Contrato, o usuário deve clicar no botão **Não**.

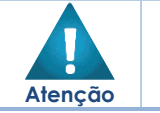

> A confirmação da exclusão do Tipo de Contrato não poderá ser desfeita.

#### Tipo de Alteração Contratual

Contrato >> Contratos Cadastros Básicos >> Cadastro Básico de Tipo de Alteração Contratual

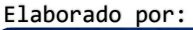

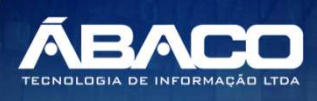

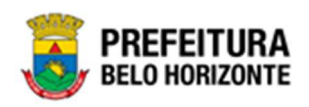

Através desta rotina a solução apresenta recursos para a Manutenção de Tipo de Alteração Contratual. Os recursos apresentados em tela permitem ao usuário optar por realizar uma **consulta**, ou uma **inserção** de um Tipo de Alteração Contratual. Ao utilizar as opções de filtro para realizar uma Consulta, a solução apresentará as informações das alterações já cadastradas seguindo as definições que o usuário utilizou no botão **Selecionar Colunas**. Para cada registro será apresentado o botão de **Ações** que permite a **visualização**, **edição** ou **exclusão** do Tipo de Alteração Contratual selecionado. A tela inicial da Manutenção de Tipo de Alteração Contratual se apresenta conforme a imagem:

| Manutenção de Tipo de Alteração Contratual                  |                                                                                    | 2021 - Em Execução 💙 |
|-------------------------------------------------------------|------------------------------------------------------------------------------------|----------------------|
| Opções                                                      |                                                                                    |                      |
| Inserir Selecionar colunas -                                | ▼         Filtrar por         Descrição         ∨         valor         Começa com | ~O                   |
| Descrição 🕆                                                 | Tipo de Alteração 👒                                                                | Ativo -              |
| ACRÉSCIMO DE ITEM(NS)                                       | ADITIVO                                                                            | Sim                  |
| ACRÉSCIMO DE ITEM(NS)                                       | ADITIVO                                                                            | Sim                  |
| ACRÉSCIMO E DECRÉSCIMO DE ITEM(NS)                          | ADITIVO                                                                            | Sim                  |
| ACRÉSCIMO E DECRÉSCIMO DE ITEM(NS)                          | ADITIVO                                                                            | Sim                  |
| ACRÉSCIMO E DECRÉSCIMO DE ITEM(NS) (SEM ALTERAÇÃO DE VALOR) | ADITIVO                                                                            | Sim                  |
| alteração da modalidade de garantia                         | ADITIVO                                                                            | Sim                  |
| ALTERAÇÃO DE PLANO DE TRABALHO                              | APOSTILAMENTO                                                                      | Sim                  |
| ALTERAÇÃO DE PRAZO DE EXECUÇÃO                              | ADITIVO                                                                            | Sim                  |
| ALTERAÇÃO DE PRAZO DE EXECUÇÃO                              | ADITIVO                                                                            | Sim                  |
| ALTERAÇÃO DE PRAZO DE VIGÊNCIA                              | ADITIVO                                                                            | Não                  |
| Página 1 de 6                                               | Ant                                                                                | 1 2 3 4 5 Seg        |

A seguir serão apresentadas as operações para Manutenção de Tipo de Alteração Contratual.

### Consultar Tipo de Alteração Contratual

Ao utilizar as opções de filtro para realizar uma **Consulta** a solução deverá apresentar os Tipos de Alteração Contratual já cadastrados (Vide exemplo abaixo).

| Opções                       |                                         |                 |
|------------------------------|-----------------------------------------|-----------------|
| Inserir Selecionar colunas 🕶 | <b>∀</b> ~ Filtrar por Descrição ~ valo | Contém 🗸 ITEM 💿 |
| Descrição ↑                  | Tipo de Alteração 🕞                     | Ativo -         |
|                              |                                         |                 |
|                              | ADITIVO                                 | Sim             |

As operações de **visualização**, **edição**, e **exclusão** para cada registro são disponibilizadas de acordo com o perfil de acesso do usuário. Estas ações estão ao lado de cada registro, e para acessá-las, é necessário clicar no botão **(E)**.

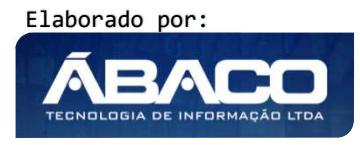

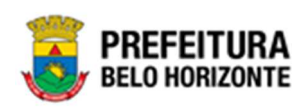

#### Inserir Tipo de Alteração Contratual

Esta operação permite a inclusão do **Tipo de Alteração Contratual**. Para inserir, o usuário deve clicar no botão **Inserir** (Vide exemplo abaixo).

| Manutenção de Tipo de Alteração Contratual | 2                                             | 2021 - Em Execução 💙 |
|--------------------------------------------|-----------------------------------------------|----------------------|
| Opções                                     |                                               |                      |
| Inserir Selecionar colunas 🗸               | Ÿ≁ Filtrar por Descrição ✓ valor Começa com ✔ | 0                    |
| Descrição 🕆                                | Tipo de Alteração 👒                           | Ativo -              |
| ACRÉSCIMO DE ITEM(NS)                      | ADITIVO                                       | Sim                  |
| ACRÉSCIMO DE ITEM(NS)                      | ADITIVO                                       | Sim                  |
| ACRÉSCIMO E DECRÉSCIMO DE ITEM(NS)         | ADITIVO                                       | Sim                  |
| ACRÉSCIMO E DECRÉSCIMO DE ITEM(NS)         | ADITIVO                                       | Sim                  |

Ao clicar no botão **Inserir**, a solução apresentará a interface de Cadastro de Tipo de Alteração Contratual, contendo as abas Tipo de Alteração Contratual, Tipo de Contrato, Regras e Parâmetro. Nestas abas, deverão ser preenchidos todos os campos obrigatórios para concluir o cadastro da Alteração Contratual.

#### Tipo de Alteração Contratual

Aba correspondente às informações gerais do Tipo de Alteração Contratual.

| Cadastro de Tipo de Alteração Contratual | 2021 - Em Execuç 💙          |
|------------------------------------------|-----------------------------|
| Tipo de Alteração Contratual             |                             |
| Descrição •                              | Tipo de Alteração * ADITIVO |
| Modelo de Documento • Q                  |                             |
| Ativo                                    |                             |
| Não                                      | Código TCE                  |
| Confirmar Voltar                         |                             |

Nesta interface serão exibidos os seguintes campos:

| Campo     | Descrição                                                 |
|-----------|-----------------------------------------------------------|
| Descrição | Informe a descrição do Tipo de Alteração Contratual a ser |
|           | cadastrada.                                               |

Elaborado por:

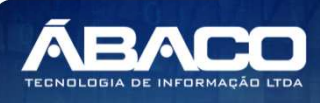

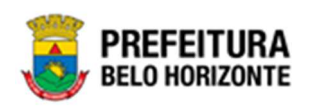

| Campo               | Descrição                                                       |
|---------------------|-----------------------------------------------------------------|
| Tipo de Alteração   | • Selecione o tipo de alteração do Tipo de Alteração Contratual |
|                     | a ser cadastrada, podendo ser Aditivo, Apostilamento ou         |
|                     | Rescisão.                                                       |
| Modelo de Documento | • Selecione o modelo de documento do Tipo de Alteração          |
|                     | Contratual a ser cadastrada. Pode também ser preenchido com     |
|                     | o auxílio da Lupa ${}^{	extsf{Q}}$ .                            |
| Ativo               | Indique se o tipo de alteração contratual a ser cadastrada está |
|                     | ativa ou não.                                                   |
| Código TCE          | Informe o código TCE do Tipo de Alteração Contratual a ser      |
|                     | cadastrada.                                                     |

Para efetivar a inserção da Alteração Contratual, o usuário deve informar os dados obrigatórios e clicar no botão **Confirmar**. Desta forma o sistema apresentará as novas abas **Tipo de Contrato**, **Regras** e **Parâmetros**.

Para cancelar a inserção da Alteração Contratual, o usuário deve clicar no botão Voltar.

#### Tipo de Contrato

Aba correspondente às informações gerais de Tipo de Contrato.

| dastro de Tipo de Alter     | ação Contratual  |        |            |                      | 20               | 021 - Em Execução |
|-----------------------------|------------------|--------|------------|----------------------|------------------|-------------------|
| ïpo de Alteração Contratual | Tipo de Contrato | Regras | Parâmetros |                      |                  |                   |
| Tipo do Contrato            | Q                |        |            |                      |                  |                   |
| vo<br>m                     |                  |        |            |                      |                  | ,                 |
| Adicionar                   |                  |        |            |                      |                  |                   |
| Tipo do Contrato            |                  |        |            | Ati                  | ivo              |                   |
| Não encontraram-se regist   | ros              |        |            |                      |                  |                   |
|                             |                  |        |            | Incluído Por         | Em               |                   |
|                             |                  |        |            | PETHRA VENSKE        | 19/06/2021 14:40 |                   |
|                             |                  |        |            | Última Alteração por | Em               |                   |
|                             |                  |        |            |                      | / /              |                   |
|                             |                  |        |            |                      |                  |                   |
|                             |                  |        |            |                      |                  |                   |

Nesta interface serão exibidos os seguintes campos:

| Campo            | Descrição                                                                                                    |  |  |  |
|------------------|----------------------------------------------------------------------------------------------------|--|--|--|
| Tipo do Contrato | <ul> <li>Selecione o tipo do Contrato que irá utilizar o Tipo de Alteração<br/>Contratual a ser cadastrada.</li> </ul> |  |  |  |

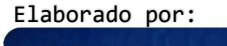

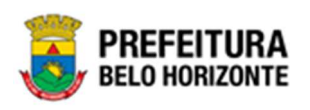

| Campo | Descrição                                                                                                  |
|-------|----------------------------------------------------------------------------------------------------|
| Ativo | <ul> <li>Indique se o tipo do contrato a ser cadastrada está ativo para a<br/>alteração ou não.</li> </ul> |

Para efetivar a inserção do Tipo de Contrato, o usuário deve informar os dados obrigatórios e clicar no botão **Adicionar**. Para cancelar a inserção do Tipo de Contrato, o usuário deve clicar no botão **Voltar**.

#### Regras

Aba correspondente às informações gerais de Regras.

| dastro de Tipo de Alter     | ação Contratual  |        |            |                      | 202              | 1 - Em Execuçã |
|-----------------------------|------------------|--------|------------|----------------------|------------------|----------------|
| ipo de Alteração Contratual | Tipo de Contrato | Regras | Parâmetros |                      |                  |                |
| Adicionar Regras            |                  |        |            |                      |                  |                |
| Regra *                     |                  |        |            | Limite % *           |                  |                |
| Selecionar                  |                  |        |            | 0,00                 |                  |                |
| Adicionar                   |                  |        |            |                      |                  |                |
| Regra                       |                  |        |            |                      | Lin              | nite           |
|                             |                  |        |            |                      |                  | Ant            |
|                             |                  |        |            | Incluído Por         | Em               |                |
|                             |                  |        |            | PETHRA VENSKE        | 19/06/2021 14:40 |                |
|                             |                  |        |            | Última Alteração por | Em               |                |
|                             |                  |        |            |                      | 11               |                |
|                             |                  |        |            |                      |                  |                |
|                             |                  |        |            |                      |                  |                |

Nesta interface serão exibidos os seguintes campos:

| Campo  | Descrição                                                                                                |
|--------|----------------------------------------------------------------------------------------------------|
| Regra  | <ul> <li>Selecione a regra do Tipo de Alteração Contratual a ser<br/>cadastrada.</li> </ul>              |
| Limite | <ul> <li>Informe o limite em percentual do Tipo de Alteração Contratual a<br/>ser cadastrada.</li> </ul> |

Para efetivar a inserção das regras, o usuário deve informar os dados obrigatórios e clicar no botão **Adicionar**. Para cancelar a inserção das Regras, o usuário deve clicar no botão **Voltar**.

#### Parâmetros

Aba correspondente às informações gerais de Parâmetros.

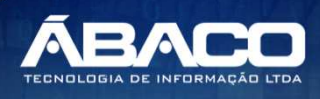

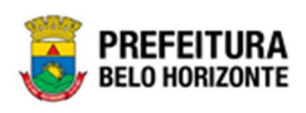

| auastro de Tipo de Atter     | açao contratuat  |        |       |                              | 2021 - Em        | n Execu |
|------------------------------|------------------|--------|-------|------------------------------|------------------|---------|
| Tipo de Alteração Contratual | Tipo de Contrato | Regras | Parâm | etros                        |                  |         |
| Aba Requisitante             |                  |        |       | Reajuste                     |                  |         |
| Não                          |                  |        | ~     | Não                          |                  |         |
| créscimo                     |                  |        |       | Decréscimo                   |                  |         |
| lão                          |                  |        |       | Não                          |                  |         |
| alor da Contrapartida        |                  |        |       | Renovação Contratual         |                  |         |
| Vão                          |                  |        | •     | Não                          |                  |         |
| emanejamento                 |                  |        |       | Dotação                      |                  |         |
| Não                          |                  |        | ~     | Não                          |                  |         |
| ba Contratados               |                  |        |       | Adicionar Contratados        |                  |         |
| Não                          |                  |        | ~     | Não                          |                  |         |
| Campos Modalidade Garantia   |                  |        |       | Campos Órgão Gestor          |                  |         |
| Não                          |                  |        | ~     | Não                          |                  |         |
| ampos Forma de Pagamento     |                  |        |       | Campos Forma de Fornecimento |                  |         |
| Não                          |                  |        | ~     | Não                          |                  |         |
| razo de Vigência             |                  |        |       | Prazo de Execução            |                  |         |
| Não                          |                  |        | •     | Não                          |                  |         |
| Salvar Parâmetros            |                  |        |       |                              |                  |         |
|                              |                  |        |       | Incluído Por                 | Em               |         |
|                              |                  |        |       | PETHRA VENSKE                | 19/06/2021 14:40 |         |
|                              |                  |        |       | Última Alteração por         | Em               |         |
|                              |                  |        |       | PETHRA VENSKE                | 19/06/2021 15:03 |         |
|                              |                  |        |       |                              |                  |         |

#### Nesta interface serão exibidos os seguintes campos:

| Campo            | Descrição                                                                                    |
|------------------|----------------------------------------------------------------------------------------------|
| Aba Requisitante | Indique se a aba requisitante a ser cadastrada deverá ser utilizado sim ou                   |
|                  | não.                                                                                         |
| Reajuste         | <ul> <li>Indique se o reajuste a ser cadastrado deverá ser utilizado sim ou não.</li> </ul>  |
| Acréscimo        | <ul> <li>Indique se o acréscimo a ser cadastrado deverá ser utilizado sim ou não.</li> </ul> |
| Decréscimo       | Indique se o decréscimo a ser cadastrado deverá ser utilizado sim ou não.                    |
| Valor da         | Indique se o Valor da Contrapartida a ser cadastrado deverá ser utilizado                    |
| Contrapartida    | sim ou não.                                                                                  |
| Renovação        | Indique se a renovação contratual a ser cadastrada deverá ser utilizado                      |
| Contratual       | sim ou não.                                                                                  |
| Remanejamento    | Indique se o remanejamento a ser cadastrado deverá ser utilizado sim ou                      |
|                  | não.                                                                                         |

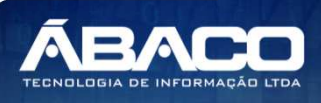

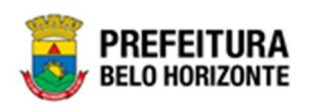

| Campo             | Descrição                                                                                  |
|-------------------|--------------------------------------------------------------------------------------------|
| Dotação           | <ul> <li>Indique se a dotação a ser cadastrada deverá ser utilizado sim ou não.</li> </ul> |
| Aba Contratados   | Indique se a aba contratados a ser cadastrada deverá ser utilizado sim                     |
|                   | ou não.                                                                                    |
| Adicionar         | Indique se o adicionar Instrumento Congênere a ser cadastrada deverá                       |
| Contratados       | ser utilizado sim ou não.                                                                  |
| Campos            | Indique se os campos modalidade garantia a serem cadastrados                               |
| Modalidade        | deverão ser utilizados sim ou não.                                                         |
| Garantia          |                                                                                            |
| Campos Órgão      | Indique se os campos órgão gestor a serem cadastrados deverão ser                          |
| Gestor            | utilizados sim ou não.                                                                     |
| Campos Formas de  | <ul> <li>Indique se os campos formas de pagamento a serem cadastrados</li> </ul>           |
| Pagamento         | deverão ser utilizados sim ou não.                                                         |
| Campos Forma de   | <ul> <li>Indique se os campos forma de pagamento a serem cadastrados</li> </ul>            |
| Fornecimento      | deverão ser utilizados sim ou não.                                                         |
| Prazo de Vigência | Indique se o prazo de pagamento a ser cadastrado deverá ser utilizado                      |
|                   | sim ou não.                                                                                |
| Prazo de Execução | Indique se o prazo de execução a ser cadastrada deverá ser utilizado sim                   |
|                   | ου ηᾶο.                                                                                    |

Para efetivar a inserção dos Parâmetros, o usuário deve informar os dados obrigatórios e clicar no botão **Salvar Parâmetros**. Para cancelar a inserção dos *Parâmetros*, o usuário deve clicar no botão **Voltar**.

#### Visualizar Tipo de Alteração Contratual

Esta operação permite visualizar os dados do Tipo de Alteração Contratual. Para visualizar, o usuário deve selecionar o registro desejado na tela de Consulta de Tipo de Alteração e clicar na ação de **Visualizar** (Vide exemplo abaixo).

| Manutenção |                                                     | 2021 - Em Execuç 💙   |         |
|------------|-----------------------------------------------------|----------------------|---------|
| Opções     |                                                     |                      |         |
| Inserir    | ielecionar colunas - Filtrar por Descrição          | ✓ valor Começa com ✓ | 0       |
| Descriçã   | io ↑                                                | Tipo de Alteração 👻  | Ativo - |
| ACRÉSCIA   | NO DE ITEM(NS)                                      | ADITIVO              | Sim     |
| ACRÉSCIA   | NO DE ITEM(NS)                                      | ADITIVO              | Sim     |
| Visualizar | DE DECRÉSCIMO DE ITEM(NS)                           | ADITIVO              | Sim     |
| 🖍 Editar   | O E DECRÉSCIMO DE ITEM(NS)                          | ADITIVO              | Sim     |
| 💼 Excluir  | O E DECRÉSCIMO DE ITEM(NS) (SEM ALTERAÇÃO DE VALOR) | ADITIVO              | Sim     |
| ADIÇÃO D   | Je ITENS                                            | ADITIVO              | Não     |

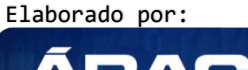

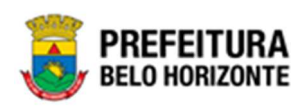

Ao clicar na ação **Visualizar**, a solução apresentará a interface de visualização do registro com os dados preenchidos e bloqueados para alteração, conforme imagem:

| Cadastro de Tipo de Alteração Contratual 2021 - Em Execuç |                  |        |         |                                                                        |                                                  |
|-----------------------------------------------------------|------------------|--------|---------|------------------------------------------------------------------------|--------------------------------------------------|
| Tipo de Alteração Contratual                              | Tipo de Contrato | Regras | Parâmet | ros                                                                    |                                                  |
| Descrição<br>ADIÇÃO DE ITENS                              |                  |        |         | Tipo de Alteração<br>ADITIVO                                           |                                                  |
| Modelo de Documento                                       | ACRÉSCIMO DE IT  | EM(NS) |         |                                                                        |                                                  |
| Ativo<br>Não                                              |                  |        |         | Código TCE<br>9                                                        |                                                  |
|                                                           |                  |        |         | Incluído Por<br>PETHRA VENSKE<br>Última Alteração por<br>PETHRA VENSKE | Em<br>19/06/2021 14:40<br>Em<br>19/06/2021 15:03 |
| Voltar                                                    |                  |        |         |                                                                        |                                                  |

Para voltar à tela de Consulta de Tipo de Alteração Contratual, o usuário deve clicar no botão **Voltar**.

#### Editar Tipo de Alteração Contratual

Esta operação permite editar os dados do Tipo de Alteração Contratual. Para editar, o usuário deve selecionar o registro desejado na tela de Consulta de Tipo de Alteração Contratual e clicar na ação **Editar**, conforme imagem:

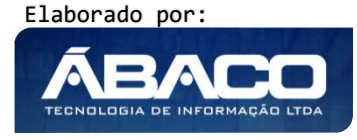

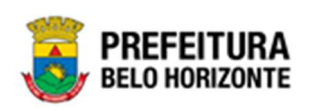

| Manutenção | de Tipo de Alteração Contratual                     |                                  |                      | 2021 - Em Execuç 💙 |
|------------|-----------------------------------------------------|----------------------------------|----------------------|--------------------|
| Opções     |                                                     |                                  |                      |                    |
| Inserir    | Selecionar colunas 🔻                                | <b>▼</b> → Filtrar por Descrição | ✓ valor Começa com ✓ | 0                  |
| Descriç    | ão ↑                                                |                                  | Tipo de Alteração 👻  | Ativo -            |
| ACRÉSCI    | MO DE ITEM(NS)                                      |                                  | ADITIVO              | Sim                |
| ACRÉSCI    | MO DE ITEM(NS)                                      |                                  | ADITIVO              | Sim                |
| Visualizar | O E DECRÉSCIMO DE ITEM(NS)                          |                                  | ADITIVO              | Sim                |
| 🖍 Editar   | D E DECRÉSCIMO DE ITEM(NS)                          |                                  | ADITIVO              | Sim                |
| 💼 Excluir  | O E DECRÉSCIMO DE ITEM(NS) (SEM ALTERAÇÃO DE VALOR) |                                  | ADITIVO              | Sim                |
| ADIÇÃO     | DE ITENS                                            |                                  | ADITIVO              | Não                |

Ao clicar na ação **Editar**, a solução apresentará a interface de edição do registro com os dados preenchidos, possibilitando a alteração.

| Cadastro de Tipo de Altera                 | ação Contratual               |                                                                        | 2021 - Em Execuç 💙                               |
|--------------------------------------------|-------------------------------|------------------------------------------------------------------------|--------------------------------------------------|
| Tipo de Alteração Contratual               | Tipo de Contrato Regras Parâm | ietros                                                                 |                                                  |
| Descrição *<br>ADIÇÃO DE ITENS             |                               | Tipo de Alteração<br>ADITIVO                                           |                                                  |
| Modelo de Documento *<br>1<br>Ativo<br>Não | Q ACRÉSCIMO DE ITEM(NS)       | Código TCE<br>9                                                        |                                                  |
|                                            |                               | Incluído Por<br>PETHRA VENSKE<br>Última Alteração por<br>PETHRA VENSKE | Em<br>19/06/2021 14:40<br>Em<br>19/06/2021 15:03 |
| Confirmar Voltar                           |                               |                                                                        |                                                  |

Para efetivar a edição do registro de Tipo de Alteração Contratual, o usuário deve clicar no botão **Confirmar**.

Para cancelar e voltar à tela de Tipo de Alteração Contratual, o usuário deve clicar no botão **Voltar**.

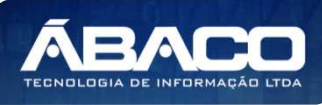

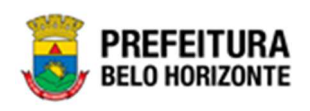

#### Excluir Tipo de Alteração Contratual

Esta operação permite excluir um Tipo de Alteração Contratual. Para excluir, o usuário deve selecionar o registro desejado na tela de Consulta de Tipo de Alteração Contratual e clicar na ação de **Excluir** (Vide exemplo abaixo).

| Manutenção                     | de Tipo de Alteração Contratual                     |                                  |                      | 2021 - Em Execuç 💙 |
|--------------------------------|-----------------------------------------------------|----------------------------------|----------------------|--------------------|
| Opções                         |                                                     |                                  |                      |                    |
| Inserir                        | Selecionar colunas 👻                                | <b>▼</b> • Filtrar por Descrição | ✓ valor Começa com ✓ | 0                  |
| Descriç                        | ão ↑                                                |                                  | Tipo de Alteração 🕞  | Ativo –            |
| ACRÉSCI                        | MO DE ITEM(NS)                                      |                                  | ADITIVO              | Sim                |
| ACRÉSCI                        | MO DE ITEM(NS)                                      |                                  | ADITIVO              | Sim                |
| <ul> <li>Visualizar</li> </ul> | O E DECRÉSCIMO DE ITEM(NS)                          |                                  | ADITIVO              | Sim                |
| 🖍 Editar                       | O E DECRÉSCIMO DE ITEM(NS)                          |                                  | ADITIVO              | Sim                |
| 菌 Excluir                      | O E DECRÉSCIMO DE ITEM(NS) (SEM ALTERAÇÃO DE VALOR) | ADITIVO                          | Sim                  |                    |
| ADIÇÃO                         | DE ITENS                                            |                                  | ADITIVO              | Não                |

A solução exibirá uma mensagem, solicitando a confirmação da exclusão do registro.

| Seli          | Atenção ×                                                                 | • valo |
|---------------|---------------------------------------------------------------------------|--------|
| ;ão           | Deseja realmente excluir o Tipo de Alteração Contratual ADIÇÃO DE ITENS ? | o de A |
| IMO           | Sim Não                                                                   | TIVO   |
| INO DE LI EMU | NS) A                                                                     |        |

Para excluir o Tipo de Alteração Contratual, o usuário deve clicar no botão **Sim**; Para cancelar e voltar à tela de Consulta de Tipo de Alteração Contratual, o usuário deve clicar no botão **Não**.

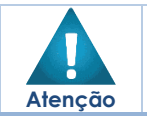

• A confirmação da exclusão da Alteração Contratual não poderá ser desfeita.

Ativar Tipo de Alteração Contratual

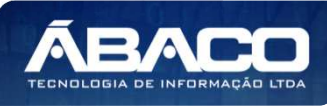

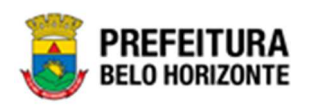

Esta operação permite ativar o tipo de alteração para ser utilizado no Instrumento Congênere. O usuário deve selecionar o registro desejado na tela de Consulta de Tipo de Alteração Contratual e clicar na ação **Ativar**, conforme a imagem:

| pções                                                            |                                                               |                     |         |
|------------------------------------------------------------------|---------------------------------------------------------------|---------------------|---------|
| Inserir                                                          | Selecionar colunas 👻                                          |                     | n 🗸     |
| Descri                                                           | ção †                                                         | Tipo de Alteração 🕞 | Ativo 🔻 |
| ACRÉSC                                                           | IMO DE ITEM(NS)                                               | ADITIVO             | Não     |
| Visualizar                                                       | O DE PRAZO DE VIGÊNCIA E PRAZO DE EXECUÇÃO (NÃO ALTERA VALOR) | ADITIVO             | Não     |
| Ativar                                                           | O DE PROJETO/ESPECIFICAÇÃO (ART 65,1,A, LEI 8.666/93)         | ADITIVO             | Não     |
| ALTERAÇÃO DO ÓRGÃO GESTOR                                        |                                                               | ADITIVO             | Não     |
| ALTERA                                                           | ÇÃO NA FORMA DE PAGAMENTO                                     | ADITIVO             | Não     |
| ALTERA                                                           | ÇÃO NA MODALIDADE DE GARANTIA                                 | APOSTILAMENTO       | Não     |
| ALTERA                                                           | ÇÃO/INCLUSÃO DE CONTRATADO                                    | ADITIVO             | Não     |
| CESSÃO                                                           | ENTRE ORGÃOS                                                  | ADITIVO             | Não     |
| INCLUSÃO DE ORGÃO REQUISITANTE, COM REMANEJAMENTO ENTRE DOTAÇÕES |                                                               | ADITIVO             | Não     |
| RENOVA                                                           | AÇÃO (ALTERA A VIGÊNCIA, A EXECUÇÃO E O VALOR)                | ADITIVO             | Não     |

A solução exibirá uma mensagem, solicitando a confirmação da ativação do registro.

| × | ção                           | Aten                         |
|---|-------------------------------|------------------------------|
|   | Tipo de Alteração Contratual? | Deseja realmente Ativar este |
| 0 | Sim                           |                              |
|   |                               |                              |

Para ativar o Tipo de Alteração Contratual, o usuário deve clicar no botão **Sim**; Para cancelar e voltar à tela de Manutenção de Tipo de Alteração Contratual, o usuário deve clicar no botão **Não**.

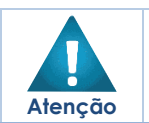

Uma vez que a alteração já foi utilizada em um Instrumento Congênere, não se pode mais exclui-la. Nesse caso, o sistema oculta a ação 'excluir' e habilita as ações "Ativar e Inativar".

#### Inativar Tipo de Alteração Contratual

Esta operação permite inativar o tipo de alteração para ser utilizado no Instrumento Congênere. O usuário deve selecionar o registro desejado na tela de Manutenção de Tipo de Alteração Contratual e clicar na ação de **Inativar** conforme figura:

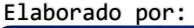

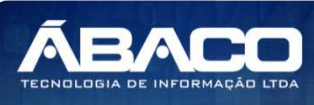

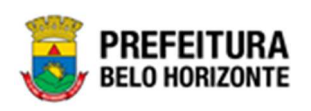

| anutenção de Tipo de Alteração Contratual                   |                        |           |                      | 2021 - Em Execuç |
|-------------------------------------------------------------|------------------------|-----------|----------------------|------------------|
| Opções                                                      |                        |           |                      |                  |
| Inserir Selecionar colunas 👻                                | <b>▼</b> - Filtrar por | Descrição | ✓ valor Começa com ✓ | 0                |
| Descrição 🔿                                                 |                        |           | Tipo de Alteração 👻  | Ativo –          |
| ACRÉSCIMO E DECRÉSCIMO DE ITEM(NS) (SEM ALTERAÇÃO DE VALOR) |                        |           | ADITIVO              | Sim              |
| Visualizar                                                  |                        |           | ADITIVO              | Não              |
| Inativar O DA MODALIDADE DE GARANTIA                        |                        |           | ADITIVO              | Sim              |
| ALTERAÇÃO DE PLANO DE TRABALHO                              |                        |           | APOSTILAMENTO        | Sim              |

A solução exibirá uma mensagem, solicitando a confirmação da inativação do registro.

| Sele | Atenção ×                                                                                 | • val |
|------|-------------------------------------------------------------------------------------------|-------|
| ição | Deseja realmente inativar o Tipo de Alteração Contratual ALTERAÇÃO DE PLANO DE TRABALHO ? | o de  |
| CIMO | Sim Não                                                                                   | TIVO  |

Para inativar o Tipo de Alteração Contratual, o usuário deve clicar no botão **Sim**; Para cancelar e voltar à tela de Manutenção de Tipo de Alteração Contratual, o usuário deve clicar no botão **Não**.

# 2.2 Gestão de Congêneres

#### Contratos >> Gestão de Congêneres

O menu **Gestão de Congêneres** contempla as funcionalidades para manutenção do Instrumento Congênere na plataforma GRP BH, sendo composto pelos submenus: **Cadastro de Congêneres**, **Alterações Contratuais**, **Pedido de Empenho**, **Ordem de Fornecimento/Serviço**, **Pedido de Anulação de Empenho** e **Associação**. Este menu se apresenta conforme a imagem:

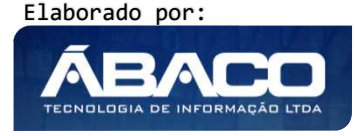

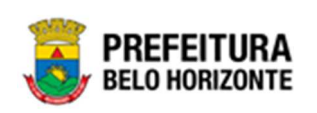

| <b>GRP</b> BH                                           | =                                                                       | Pethra Fernanda Venske Naves 🗸      |
|---------------------------------------------------------|-------------------------------------------------------------------------|-------------------------------------|
| Q. Procurar opção do menu                               | Inicio                                                                  | 2021 - Em Execuç 🎽                  |
| A Principal                                             |                                                                         |                                     |
| Alertas                                                 |                                                                         |                                     |
|                                                         | CONTRATOS                                                               |                                     |
| Sestão de Contratos →                                   |                                                                         |                                     |
|                                                         |                                                                         |                                     |
| Cadastro de Congêneres                                  |                                                                         |                                     |
| <ul> <li>Alterações Contratuais</li> </ul>              |                                                                         |                                     |
| <ul> <li>Pedido de Empenho</li> </ul>                   |                                                                         |                                     |
| <ul> <li>Ordem de Fornecimento /<br/>Serviço</li> </ul> |                                                                         |                                     |
| <ul> <li>Pedido de Anulação de<br/>Empenho</li> </ul>   |                                                                         |                                     |
| Associação                                              | GRP-BH - SOLUÇÃO INTEGRADA DE GESTÃO<br>05.984.07 * 19/08/2021 08:11:35 | <b>BREFEITURA</b><br>BELO HORIZONTE |

Atenção

 O usuário deverá selecionar o Exercício no canto superior direito da tela para vincular o Instrumento Congênere ao exercício referenciado.

A seguir serão detalhados os submenus de Gestão de Congênere.

## Cadastro de

#### Contratos >> Gestão de Congêneres >> Cadastro de Congêneres

Através desta rotina a solução apresenta recursos para a manutenção de Instrumento Congênere. Os recursos apresentados em tela permitem ao usuário optar por realizar uma **consulta** ou uma **inserção** de um Instrumento Congênere. Ao utilizar as opções de filtro para realizar uma Consulta, a solução apresentará as informações do Instrumento Congênere já cadastradas seguindo as definições que o usuário utilizou no botão "Selecionar Colunas". Para cada registro será apresentado o botão de "Ações" que permite o acesso a **visualização**, **edição**, **exclusão**, **Tramitação**, **Estorno**, **Programação Contratual**, **Numeração CCG**, **Anexo**, **Responsável**, **Publicação**, **Alteração Contratual**, **Execução**, **Extrato**, **Parecer Jurídico** do Instrumento Congênere selecionado.

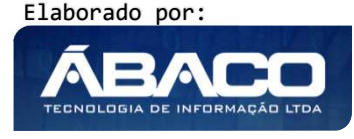

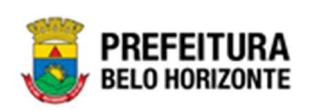

|                                                         | 🚍 💽 Pethra Fernanda Venske Naves 🗸                                                                                      |
|---------------------------------------------------------|----------------------------------------------------------------------------------------------------|
| Q Procurar opção do menu                                | Cadastro de Contrato 2021 - Em Execuç 💙                                                                                 |
| A Principal                                             | Opções                                                                                                    |
| Alertas                                                 | Inserir Selecionar colunas - 🏹 - Filtrar por Número - valor Começa com - O                                              |
|                                                         |                                                                                                    |
| ⅔ Gestão de Contratos >                                 | Número - Processo de Compra Ano Contratado CPF/CNPJ Tipo - Data Assinatura Início Vigência - Término Vigência - Valor d |
| Æ Gestão de Congênere ✓                                 | Não se encontraram registros                                                                                            |
| Cadastro de Congêneres                                  |                                                                                                    |
| Alterações Contratuais                                  |                                                                                                    |
| Pedido de Empenho                                       |                                                                                                    |
| <ul> <li>Ordem de Fornecimento /<br/>Serviço</li> </ul> |                                                                                                    |
| <ul> <li>Pedido de Anulação de<br/>Empenho</li> </ul>   |                                                                                                    |
| Associação                                              |                                                                                                    |

A seguir serão apresentadas as operações para Cadastro de Congêneres.

#### Consultar Instrumento Congênere

Ao utilizar as opções de filtro para realizar uma **Consulta** a solução deverá apresentar os Instrumentos Congêneres já cadastrados, conforme imagem:

| Cadastro de Cor | ntrato             |                    |                                                    |                                           |                                      |                 |                 |                       | 2021 - Em Execuç | ~ |
|-----------------|--------------------|--------------------|----------------------------------------------------|-------------------------------------------|--------------------------------------|-----------------|-----------------|-----------------------|------------------|---|
| Opções          |                    |                    |                                                    |                                           |                                      |                 |                 |                       |                  |   |
| Inserir         | cionar colunas 👻   |                    |                                                    | <b>▼•</b> Filtrar por                     | Número                               | ✓ valor         | Começa com      | <ul><li>✓ 4</li></ul> | 00051            |   |
|                 |                    |                    |                                                    |                                           |                                      |                 |                 |                       |                  |   |
| Número 👻        | Processo de Compra | Ano                | Contratado                                         | CPF/CNPJ                                  | Tipo –                               | Data Assinatura | Início Vigência | •                     | Término Vigência | Ŧ |
| Número →        | Processo de Compra | <b>Ano</b><br>2021 | Contratado<br>FRIGORIFICO<br>INDUSTRIAL<br>DEL REY | <b>CPF/CNPJ</b><br>70.992.359/0003-<br>30 | Tipo -<br>INSTRUMENTOS<br>CONGÊNERES | Data Assinatura | Início Vigência | •                     | Término Vigência | • |

As operações de visualização, edição, exclusão, Tramitação, Estorno, Programação Contratual, Numeração CCG, Anexo, Responsável, Publicação, Alteração Contratual, Execução, Extrato ou Parecer Jurídico para cada registro, são disponibilizadas de acordo com o perfil de acesso do usuário.

#### Inserir Instrumento Congênere

Esta operação permite a inclusão de Instrumento Congênere. Para inserir, o usuário deve clicar no botão **Inserir**, conforme exemplo:

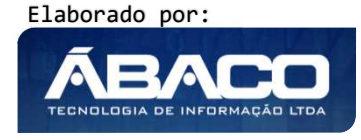

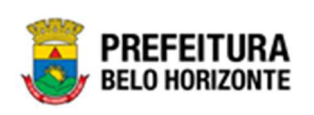

| Cadastro de Co | ontrato            |      |                                                        |                        |                                   |                 | 20                | 21 - Em Execuç 🎽 |
|----------------|--------------------|------|--------------------------------------------------------|------------------------|-----------------------------------|-----------------|-------------------|------------------|
| Opções         |                    |      |                                                        |                        |                                   |                 |                   |                  |
| Inserir        | ecionar colunas 👻  |      | <b>₹</b> -                                             | Filtrar por Nún        | nero                              | ✓ valor C       | Começa com 👻      | 0                |
| Número 👻       | Processo de Compra | Ano  | Contratado                                             | CPF/CNPJ               | Tipo –                            | Data Assinatura | Início Vigência 👻 | Término Vigência |
| 400051         | 123456             | 2021 | FRIDEL -<br>FRIGORIFICO<br>INDUSTRIAL DEL<br>REY LTDA. | 70.992.359/0003-<br>30 | INSTRUMENTOS<br>CONGÊNERES        | 11              | 11                | ,                |
| 400050         | 000001             | 2021 | CONSTRUTORA<br>AQUARIUS<br>LTDA.                       | 01.623.914/0001-<br>71 | INSTRUMENTOS<br>CONGÊNERES        | 19/05/2021      | 19/05/2021        | 18/11/20         |
| 400049         | 000001             | 2021 | FRIDEL -<br>FRIGORIFICO<br>INDUSTRIAL DEL<br>REY LTDA. | 70.992.359/0003-<br>30 | TERMOS,<br>ACORDOS E<br>CONVÊNIOS | 19/05/2021      | 19/05/2021        | 18/05/20         |
| 400048         | 002021             | 2021 | CONSTRUTORA<br>AQUARIUS<br>LTDA.                       | 01.623.914/0001-<br>71 | INSTRUMENTOS<br>CONGÊNERES        | 11              | / /               | /                |
| 400047         | 002021             | 2021 | CONSTRUTORA<br>AQUARIUS                                | 01.623.914/0001-<br>71 | INSTRUMENTOS<br>CONGÊNERES        | 11              | 11                | ,                |

Ao clicar no botão **Inserir**, a solução apresentará a interface de Inclusão do Instrumento Congênere, contendo as seguintes opções Sem Vínculo e Processos Homologados

| Inclusão do Contrato |                          | 3 | с |
|----------------------|--------------------------|---|---|
|                      |                          |   | • |
|                      |                          |   |   |
| I                    | I                        |   |   |
| SEM VÍNCULO          | PROCESSOS<br>HOMOLOGADOS |   |   |
| 4                    |                          | Þ |   |

#### Sem Vínculo

Opção correspondente à Instrumento Congênere Sem Vínculo ao módulo de Compras do GRP. Para acessar, é necessário clicar em Sem Vínculo na tela de Inclusão de Instrumento Congênere, conforme a imagem:

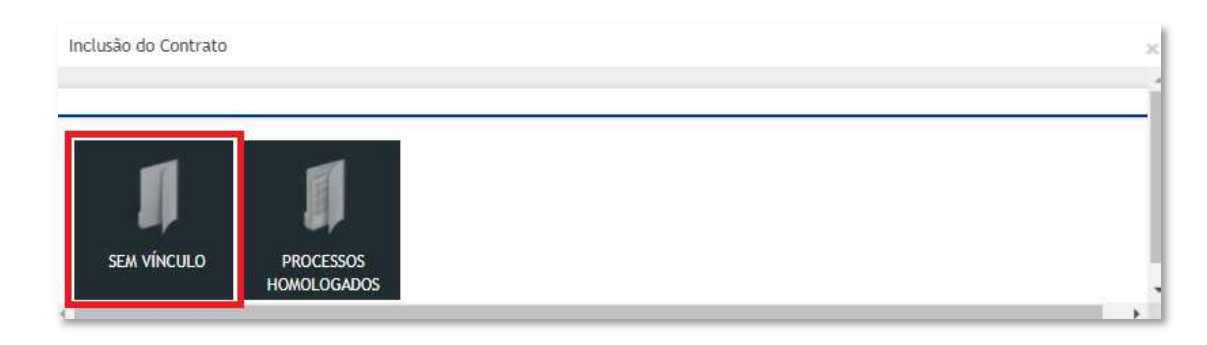

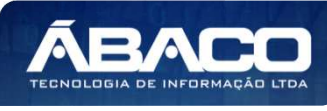

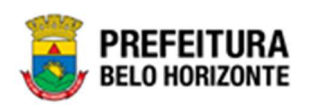

Ao clicar no botão sem vínculo, onde as abas serão carregadas de acordo com seu preenchimento. São elas: Contrato, Contratados, Requisitantes, Itens, Itens por Requisitantes, Dados Complementares, Signatários, Dotação, Corpo e Publicação. A primeira guia a ser preenchida é a de Contrato, que ao ser preenchida, permite que as próximas sejam acessadas.

| Cadastro d | e Contrato     |               |       |                         |                      |             |         |       |            |
|------------|----------------|---------------|-------|-------------------------|----------------------|-------------|---------|-------|------------|
| Contrato   | Contratados    | Requisitantes | Itens | Itens Por Requisitantes | Dados Complementares | Signatários | Dotação | Corpo | Publicação |
| Informaçõe | es do Contrato |               |       |                         |                      |             |         |       |            |

As abas da inclusão do Instrumento Congênere serão detalhadas a seguir.

#### Contrato

Aba correspondente às informações iniciais do Instrumento Congênere.

| Cadastro de Contrato               |     |                                     | 2021 - Em Execução 💙 |
|------------------------------------|-----|-------------------------------------|----------------------|
| Contrato                           |     |                                     |                      |
| Informações do Contrato            |     |                                     |                      |
| Número                             |     | Origem do Contrato<br>SEM VÍNCULO   |                      |
| Processo Administrativo de Compras |     | Processo Administrativo do Contrato | *:                   |
| Processo de Compra                 | Ano |                                     |                      |
| Modalidade                         | Q   | Edital                              | Ano                  |
| Tipo do Contrato *                 | Q   |                                     |                      |
| Decorrente de Licitacão *          |     |                                     |                      |

Ao preencher o campo **Tipo do Contrato**, como sendo Instrumento Congênere, esta tela atualizará seus campos, conforme imagem:

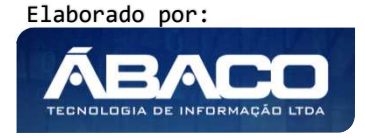
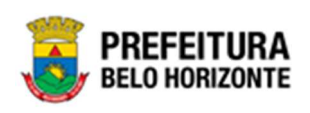

| ontrato                       |                  |                   |                                   |                   |  |
|-------------------------------|------------------|-------------------|-----------------------------------|-------------------|--|
| Informações do Contrato       |                  |                   |                                   |                   |  |
| Número                        |                  |                   | Origem do Contrato<br>SEM VÍNCULO |                   |  |
| Processo Administrativo de Co | mpras            |                   | Processo Administrativo           | o do Contrato 🏾 • |  |
| Processo de Compra            | Ano              |                   |                                   |                   |  |
| Modalidade                    | Q                |                   | Edital                            | Ano               |  |
| Tipo do Contrato *            | Q INSTRI<br>CONG | JMENTOS<br>ÊNERES | Repasse<br>Sim                    |                   |  |
| Contratado *                  | Q                |                   | CPF/CNPJ                          |                   |  |
| Data Assinatura               |                  |                   |                                   |                   |  |
| Órgão Gestor *                | Q                |                   |                                   |                   |  |
| Valor do Contrato<br>0,00     |                  |                   |                                   |                   |  |
| Objeto *                      |                  |                   |                                   |                   |  |
|                               |                  |                   |                                   |                   |  |
|                               |                  |                   |                                   |                   |  |

# Nesta interface serão exibidos os seguintes campos:

| Campo                                  | Descrição                                                                                                    |
|----------------------------------------|----------------------------------------------------------------------------------------------------|
| Número                                 | <ul> <li>Campo preenchido automaticamente pelo sistema.</li> </ul>                                                                    |
| Origem do Contrato                     | <ul> <li>Campo preenchido automaticamente pelo sistema de acordo<br/>com a origem selecionada na etapa anterior.</li> </ul>           |
| Processo Administrativo<br>de Compras  | <ul> <li>Informe o número do processo administrativo de compras que<br/>originou o Instrumento Congênere a ser cadastrado.</li> </ul> |
| Processo Administrativo<br>do Contrato | <ul> <li>Informe o número do processo administrativo que originou o<br/>Instrumento Congênere a ser cadastrado.</li> </ul>            |

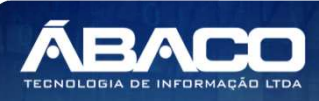

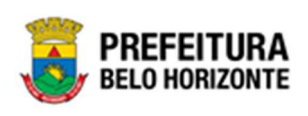

| Campo              | Descrição                                                                        |
|--------------------|----------------------------------------------------------------------------------|
| Processo de Compra | <ul> <li>Informe o número do processo de compra que originou o</li> </ul>        |
|                    | Instrumento Congênere a ser cadastrado.                                          |
| Ano                | <ul> <li>Informe o ano do processo de compra que originou o</li> </ul>           |
|                    | Instrumento Congênere a ser cadastrado.                                          |
| Modalidade         | Informe o código da modalidade do processo de compra que                         |
|                    | originou o Instrumento Congênere a ser cadastrado. Caso seja                     |
|                    | necessário, utilize a ferramenta (lupa) para buscar a                            |
|                    | modalidade desejada e a selecione.                                               |
| Edital             | • Informe o número do edital do processo de compra que                           |
|                    | originou Instrumento Congênere a ser cadastrado.                                 |
| Ano                | <ul> <li>Informe o ano do edital do processo de compra que originou</li> </ul>   |
|                    | Instrumento Congênere a ser cadastrado.                                          |
| Tipo do Contrato   | <ul> <li>Informe o código do tipo de Instrumento Congênere a ser</li> </ul>      |
|                    | cadastrado. Caso seja necessário, utilize a ferramenta (lupa)                    |
|                    | para buscar o tipo de Instrumento Congênere desejado e o                         |
|                    | selecione.                                                                       |
| Repasse            | <ul> <li>Informe se o Instrumento Congênere é repasse ou não.</li> </ul>         |
| Contratado         | <ul> <li>Informe o código do partícipe do Instrumento Congênere a ser</li> </ul> |
|                    | cadastrado. Caso seja necessário, utilize a ferramenta (lupa)                    |
|                    | para buscar o contratado desejado e o selecione.                                 |
| CPF/CNPJ           | Campo preenchido automaticamente pelo sistema de acordo                          |
|                    | com o partícipe informado.                                                       |
| Data Assinatura    | Campo preenchido automaticamente pelo sistema.                                   |
| Órgão Gestor       | <ul> <li>Informe o código do órgão gestor do Instrumento Congênere a</li> </ul>  |
|                    | ser cadastrado. Caso seja necessário, utilize a ferramenta (lupa)                |
|                    | para buscar o órgão gestor desejado e o selecione.                               |
| Valor do Contrato  | <ul> <li>Informe o valor do Instrumento Congênere a ser cadastrado.</li> </ul>   |
| Objeto             | <ul> <li>Informe o objeto do Instrumento Congênere a ser cadastrado.</li> </ul>  |

Para efetivar a inserção do registro do Instrumento Congênere que está sendo cadastrado e ter acesso às demais guias contendo as informações que necessitam constar em seu cadastro, o usuário deve informar todos os campos obrigatórios e clicar no botão **Confirmar**.

## Contratados

Aba correspondente aos Partícipes do Instrumento Congênere.

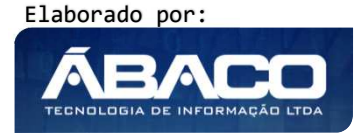

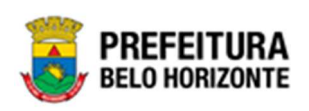

| Cadastro de  | e Contrato      |                       |             |                         |                      |             |         | 2021 - E                 | m Exec | ução |
|--------------|-----------------|-----------------------|-------------|-------------------------|----------------------|-------------|---------|--------------------------|--------|------|
| Contrato     | Contratados     | Requisitantes         | Itens       | Itens Por Requisitantes | Dados Complementares | Signatários | Dotação | Corpo                    | Public | ação |
| Adicionar C  | Contratado      |                       |             |                         |                      |             |         |                          |        |      |
|              |                 |                       |             |                         | CPF/CNPJ             |             |         |                          |        |      |
| Contrat      | ado *           | Q                     |             |                         |                      |             |         |                          |        |      |
| Valor Contra | tado            |                       |             |                         |                      |             |         |                          |        |      |
| 0,00         |                 |                       |             |                         |                      |             |         |                          |        |      |
| Adiciona     | ur 🛛            |                       |             |                         |                      |             |         |                          |        |      |
| Ca           | ódigo Contratad | lo                    |             |                         | CPF/CNPJ             |             |         | Valor                    |        |      |
|              | 2 FRIDEL - FR   | RIGORIFICO INDUSTRIAL | DEL REY LTD | Α.                      | 70.992.359/00        | 03-30       |         | 1.001,00                 |        |      |
|              |                 |                       |             |                         |                      |             |         | Valor Total:<br>1.001,00 |        |      |
|              |                 |                       |             |                         |                      |             |         |                          | Ant    | Seg  |

#### Nesta interface serão exibidos os seguintes campos:

| Campo            | Descrição                                                                                                    |
|------------------|----------------------------------------------------------------------------------------------------|
| Contratado       | <ul> <li>Informe o código do partícipe do Instrumento Congênere a ser<br/>cadastrado. Caso seja necessário, utilize a ferramenta (lupa)<br/>para buscar o contratado desejado e o selecione.</li> </ul> |
| CPF/CNPJ         | <ul> <li>Campo preenchido automaticamente pelo sistema de acordo<br/>com o partícipe informado.</li> </ul>                                                                                              |
| Valor Contratado | <ul> <li>Informe o valor do partícipe a ser adicionado ao Instrumento<br/>Congênere.</li> </ul>                                                                                                    |

Para adicionar o **Partícipe** ao Instrumento Congênere que está sendo cadastrado, o usuário deve informar os campos obrigatórios e clicar no botão **Adicionar**.

Depois de adicionado um partícipe para o Instrumento Congênere, caso necessário, existe a possibilidade de editá-lo, para isto o usuário deverá clicar no botão 🕗. Desta forma a solução irá preencher os campos referentes ao cadastro de partícipes com os dados previamente informados, e com a possibilidade de alteração, conforme a imagem:

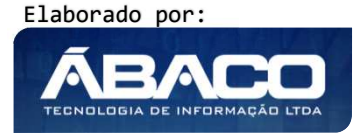

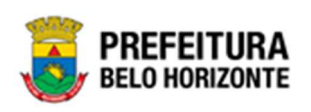

| Adicionar Contrat | ado                        |                                                  |                    |                          |     |     |
|-------------------|----------------------------|--------------------------------------------------|--------------------|--------------------------|-----|-----|
| Contratado *      |                            |                                                  | CPF/CNPJ           |                          |     |     |
| 2                 |                            | FRIDEL - FRIGORIFICO<br>INDUSTRIAL DEL REY LTDA. | 70.992.359/0003-30 |                          |     |     |
| Valor Contratado  |                            |                                                  |                    |                          |     |     |
| 1.001,00          |                            |                                                  |                    |                          |     |     |
| Adicionar         |                            |                                                  |                    |                          |     |     |
| Código            | Contratado                 |                                                  | CPF/CNPJ           | Valor                    |     |     |
| 2                 | FRIDEL - FRIGORIFICO INDUS | TRIAL DEL REY LTDA.                              | 70.992.359/0003-30 | 1.001,00                 | Ø   | 8   |
|                   |                            |                                                  |                    | Valor Total:<br>1.001,00 |     |     |
|                   |                            |                                                  |                    |                          | Ant | Seg |

Caso o usuário precise remover um partícipe que foi adicionado ao Instrumento Congênere, ele deve clicar no botão $\bigotimes$ .

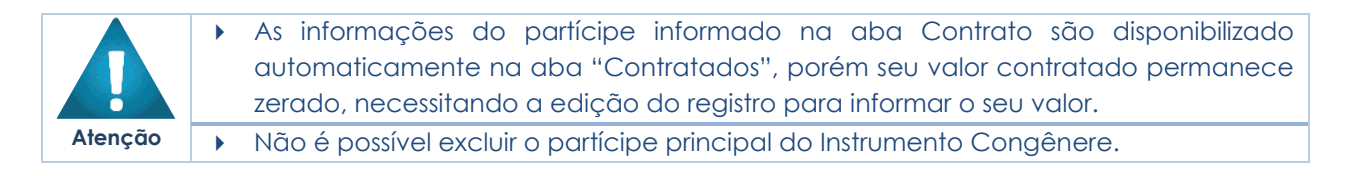

#### Requisitantes

Aba correspondente aos Requisitantes do Instrumento Congênere.

| Adicionar Requisitante       Requisitante       Adicionar | Adicionar Requisitante       Requisitante       Adicionar       Código       Requisitante |
|-----------------------------------------------------------|-------------------------------------------------------------------------------------------|
| Requisitante Q<br>Adicionar                               | Requisitante     Q       Adicionar                                                        |
| Adicionar                                                 | Adicionar                                                                                 |
| Aurcholar                                                 | Código Requisitante                                                                       |
|                                                           | Código Requisitante                                                                       |

Nesta interface serão exibidos o seguinte campo:

| Campo        | De | Descrição                                                         |  |  |  |  |
|--------------|----|-------------------------------------------------------------------|--|--|--|--|
| Requisitante |    | Informe o código do requisitante do Instrumento Congênere a       |  |  |  |  |
|              |    | ser cadastrado. Caso seja necessário, utilize a ferramenta (lupa) |  |  |  |  |
|              |    | para buscar o requisitante desejado e o selecione.                |  |  |  |  |

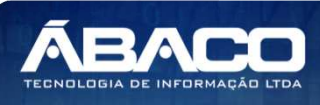

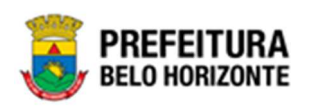

Para adicionar o *Requisitante* ao Instrumento Congênere que está sendo cadastrado, o usuário deve informar os campos obrigatórios e clicar no botão **Adicionar**.

Caso o usuário precise remover um requisitante que foi adicionado ao Instrumento Congênere, ele deve clicar no botão 💌.

#### Itens

Aba correspondente aos Itens do Instrumento Congênere.

|              | contrato                |               |       |                         |                       |             |                | 2021 - E       | m Execução |
|--------------|-------------------------|---------------|-------|-------------------------|-----------------------|-------------|----------------|----------------|------------|
| ontrato      | Contratados             | Requisitantes | Itens | Itens Por Requisitantes | Dados Complementares  | Signatários | Dotação        | Corpo          | Publicação |
| Adicionar It | ens                     |               |       |                         |                       |             |                |                |            |
|              |                         |               |       |                         |                       |             |                |                |            |
| Item         |                         | Q             |       |                         |                       |             |                |                |            |
| Grupo        |                         |               |       |                         | Unidade de Medida     |             |                |                |            |
|              |                         |               |       |                         |                       |             |                |                |            |
| Marca        |                         | Q             |       |                         |                       |             |                |                |            |
| Quantidade   |                         |               |       |                         | Valor Unitário        |             |                |                |            |
| 0,0000       |                         |               |       |                         | 0,0000                |             |                |                |            |
| Qtd. Para D  | listribuir              |               |       |                         |                       |             |                |                |            |
| 0,0000       |                         |               |       |                         |                       |             |                |                |            |
| Descrição (  | Completa                |               |       |                         |                       |             |                |                |            |
| Adicion      | ar                      |               |       |                         |                       |             |                |                |            |
| Seq. Cóc     | ligo <mark>I</mark> tem |               |       | Unidade                 | de Medida Grupo Marca | Quantidade  | Valor Valor Te | otal           |            |
| Não er c     | atravan co'             | stres         |       |                         |                       |             |                |                |            |
| Nao enco     | muraram-se regi         | suos          |       |                         |                       |             |                |                |            |
| -            |                         |               |       |                         |                       |             | Valo           | ar do Contrato |            |
|              |                         |               |       |                         |                       |             | 0,00           | D              |            |
|              |                         |               |       |                         |                       |             |                |                |            |

#### Nesta interface serão exibidos os seguintes campos:

| Campo | De | escrição                                                      |
|-------|----|---------------------------------------------------------------|
| ltem  |    | Informe o código do item do Instrumento Congênere a ser       |
|       |    | cadastrado. Caso seja necessário, utilize a ferramenta (lupa) |
|       |    | para buscar o item desejado e o selecione.                    |
| Grupo |    | Campo preenchido automaticamente pelo sistema de acordo       |
|       |    | com o item informado.                                         |

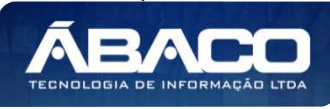

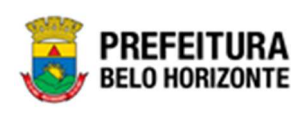

| Campo               | escrição                                                      |
|---------------------|---------------------------------------------------------------|
| Unidade de Medida   | Campo preenchido automaticamente pelo sistema de acordo       |
|                     | com o item informado.                                         |
| Marca               | Informe o código da marca do item do Instrumento Congênere    |
|                     | a ser cadastrado. Caso seja necessário, utilize a ferramenta  |
|                     | (lupa) para buscar a marca desejada e a selecione.            |
| Quantidade          | Informe a quantidade do item que está sendo adicionado ao     |
|                     | Instrumento Congênere.                                        |
| Valor Unitário      | Informe o valor unitário do item que está sendo adicionado ao |
|                     | Instrumento Congênere.                                        |
| Qtd para Distribuir | Campo preenchido automaticamente pelo sistema.                |
| Descrição Completa  | Campo preenchido automaticamente pelo sistema de acordo       |
|                     | com o item informado.                                         |

Para adicionar o Item ao Instrumento Congênere que está sendo cadastrado, o usuário deve informar os campos obrigatórios e clicar no botão **Adicionar**.

Depois de adicionado um item para o Instrumento Congênere, existe a possibilidade de visualizar sua descrição completa clicando no botão (2). Desta forma a solução irá exibir uma interface para a exibição da descrição completa do item (vide exemplo abaixo).

| Descrição detalhada do Item                                | × |
|------------------------------------------------------------|---|
|                                                            |   |
| Descrição Completa                                         |   |
| PRESTAÇÃO DE SERVIÇO DE APOIO ADMINISTRATIVO E OPERACIONAL |   |
| Voltar                                                     | Ľ |

Caso necessário, existe a possibilidade de editar o item adicionado, para isto o usuário deverá clicar no botão 🕗. Desta forma a solução irá preencher os campos referentes ao cadastro de itens com os dados previamente informadas, e com a possibilidade de alteração (vide exemplo abaixo).

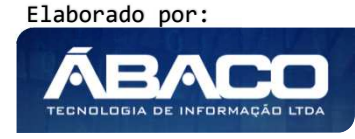

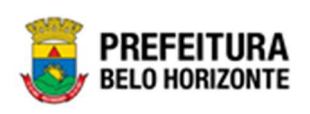

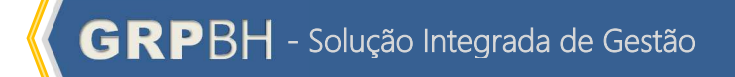

| dastro de Contrato                        |                          |                       |                    |                                                                                       |          |            |        | 2021 - 1    | îm Execuçã |
|-------------------------------------------|--------------------------|-----------------------|--------------------|---------------------------------------------------------------------------------------|----------|------------|--------|-------------|------------|
| ontrato Contratados I                     | Requisitantes Iten:      | s Itens Por Requisi   | tantes Dados Co    | mplementares                                                                          | Signatái | rios Dota  | ção    | Corpo       | Publicaçã  |
| Adicionar Itens                           |                          |                       |                    |                                                                                       |          |            |        |             |            |
| Item                                      | 0                        |                       |                    | C OPER LOUGH L                                                                        |          |            |        |             |            |
| 83009.                                    | PRESTAG                  | , ao de serviço de ap | OIO ADMINISTRATIVO | E OPERACIONAL                                                                         |          |            |        |             |            |
| Grupo                                     |                          |                       | Unidade de Me      | dida                                                                                  |          |            |        |             |            |
| 30306 - PRESTADORAS DE SER<br>OPERACIONAL | VIÇOS PÚBLICOS ADMI      | NISTRATIVOS E         | UNIDADE            |                                                                                       |          |            |        |             |            |
| Marca                                     | Q                        |                       |                    |                                                                                       |          |            |        |             |            |
| Quantidade                                |                          |                       | Valor Unitário     |                                                                                       |          |            |        |             |            |
| 1,0000                                    |                          |                       | 5,0000             |                                                                                       |          |            |        |             |            |
| 0,0000<br>Descrição Completa              |                          |                       |                    |                                                                                       |          |            |        |             |            |
| Adicionar                                 |                          | L OF ERACIONAL        |                    |                                                                                       |          |            |        |             |            |
| Seq. Código Item                          |                          |                       | Unidade de Medida  | Grupo                                                                                 | Marca    | Quantidade | Valor  | Valor To    | tal        |
| 1 83009. PRESTAÇÃO DE SI                  | ERVIÇO DE APOIO ADMINIST | RATIVO E OPERACIONAL  | UN                 | 30306 -<br>PRESTADORAS DE<br>SERVIÇOS<br>PÚBLICOS<br>ADMINISTRATIVOS<br>E OPERACIONAL |          | 1,0000     | 5,0000 | 5,          | 00         |
| Página 1 de 1                             |                          |                       |                    |                                                                                       |          |            |        |             | Ant        |
|                                           |                          |                       |                    |                                                                                       |          |            | Valor  | do Contrato |            |
|                                           |                          |                       |                    |                                                                                       |          |            | 5,00   |             |            |
|                                           |                          |                       |                    |                                                                                       |          |            |        |             |            |
|                                           |                          |                       |                    |                                                                                       |          |            |        |             |            |

Caso o usuário precise remover um item que foi adicionado ao Instrumento Congênere, ele deve clicar no botão

## Itens Por Requisitantes

Aba correspondente à distribuição dos itens do Instrumento Congênere por requisitante.

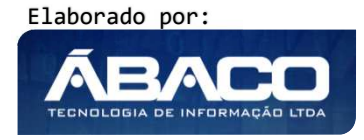

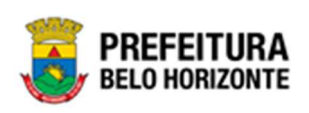

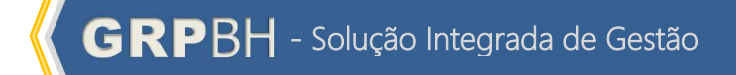

|                                                                    | oonnato                                       |                          |            |                          |                                                       |                  |                                               | 2021 -   | Em Execuçã |
|--------------------------------------------------------------------|-----------------------------------------------|--------------------------|------------|--------------------------|-------------------------------------------------------|------------------|-----------------------------------------------|----------|------------|
| ontrato                                                            | Contratados                                   | Requisitantes            | Itens      | Itens Por Requisitantes  | Dados Complementares                                  | Signatários      | Dotação                                       | Corpo    | Publicaç   |
| Adicionar It                                                       | tens por Requisitant                          | tes                      |            |                          |                                                       |                  |                                               |          |            |
| Requisitan                                                         | te                                            |                          |            |                          |                                                       |                  |                                               |          |            |
| Item                                                               |                                               | Q                        |            |                          |                                                       |                  |                                               |          |            |
| Descrição Co                                                       | mpleta                                        |                          |            |                          |                                                       |                  |                                               |          |            |
| Quantidade D                                                       | Disponivel para Distrit                       | buição                   |            |                          |                                                       |                  |                                               |          |            |
| ),0000                                                             |                                               |                          |            |                          |                                                       |                  |                                               |          |            |
| Valor Disponi                                                      | vel para Distribuição                         |                          |            |                          |                                                       |                  |                                               |          |            |
| Adiciona                                                           | r Cancelar                                    |                          |            |                          |                                                       |                  |                                               |          |            |
|                                                                    |                                               |                          |            |                          |                                                       |                  |                                               |          |            |
| Itens Por Re                                                       | equisitantes                                  |                          |            |                          |                                                       |                  |                                               |          |            |
| Itens Por Re                                                       | equisitantes                                  |                          |            |                          |                                                       |                  |                                               |          |            |
| Itens Por Re                                                       | equisitantes                                  |                          |            |                          |                                                       |                  |                                               |          | ~          |
| Itens Por Re<br>Requisitan                                         | equisitantes<br>te                            | Gruț                     | 10 Unidade | de Medida 🛛 Qtd. Atualiz | ada VIr. Atualizado Valor                             | Total Qtd. Dispo | onível VIr. Dis                               | sponível | ~          |
| Itens Por Re<br>Requisitan<br>Seq. It<br>Não en                    | te<br>te<br>contraram-se re                   | Gruj<br>gistros          | xo Unidade | de Medida Qtd. Atualiz   | ada VIr. Atualizado Valor`                            | Fotal Qtd. Dispo | onível Vlr. Dis                               | sponível |            |
| Itens Por Re<br>Requisitan<br>Seq. II<br>Não en                    | equisitantes<br>te<br>tem<br>icontraram-se re | Grug                     | 10 Unidade | de Medida 🛛 Qtd. Atualiz | ada VIr. Atualizado Valor                             | Fotal Qtd. Dispo | onível VIr. Dis                               | sponível |            |
| Itens Por Re<br>Requisitan<br>Seq. It<br>Não er<br>Ior Total Inici | te<br>tem<br>contraram-se re                  | Gruj<br>gistros<br>Valor | 20 Unidade | de Medida Qtd. Atualiz   | ada VIr. Atualizado Valor '<br>Valor Total Disponível | Total Qtd. Dispo | v <b>nível VIr. Dis</b><br>Valor Total Distri | sponível |            |

## Nesta interface serão exibidos os seguintes campos:

| Campo                 | Descrição                                                      |
|-----------------------|----------------------------------------------------------------|
| Requisitante          | • Selecione o requisitante do Instrumento Congênere que        |
|                       | receberá a distribuição do item.                               |
| Item                  | • Selecione o item dentre os adicionados na etapa anterior que |
|                       | será distribuído para o requisitante.                          |
| Descrição Completa    | Campo preenchido automaticamente pelo sistema de acordo        |
|                       | com o item informado.                                          |
| Quantidade            | Campo preenchido automaticamente pelo sistema de acordo        |
| Disponível para       | com o item informado.                                          |
| Distribuição          |                                                                |
| Valor Disponível para | Campo preenchido automaticamente pelo sistema de acordo        |
| Distribuição          | com o item informado.                                          |
| Valor                 | Informe o valor do item que deverá ser distribuído para o      |
|                       | requisitante. * Campo é exibido caso o Instrumento Congênere   |
|                       | seja de Serviço, com execução a partir do valor disponível.    |
|                       | Regra aplicada a partir do grupo do item.                      |

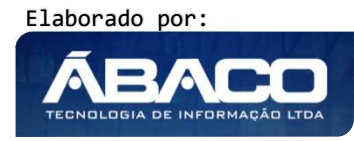

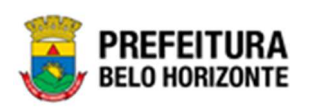

Para distribuir o Item ao requisitante, o usuário deve informar os campos obrigatórios e clicar no botão **Adicionar.** 

Depois de distribuído o item para o requisitante, existe a possibilidade de visualizar sua descrição completa clicando no botão <sup>(1)</sup>. Desta forma a solução irá exibir uma interface para a exibição da descrição completa do item (vide exemplo abaixo).

| Descrição detalhada do Item                                | × |
|------------------------------------------------------------|---|
| Descrição Completa                                         |   |
| PRESTAÇÃO DE SERVIÇO DE APOIO ADMINISTRATIVO E OPERACIONAL |   |

E caso necessário, existe a possibilidade de editar o item distribuído, para isto o usuário deverá clicar no botão 🕗. Desta forma a solução irá preencher os campos referentes ao cadastro de itens por requisitante com os dados previamente informadas, e com a possibilidade de alteração (vide exemplo abaixo).

| Adicionar Itens por Requisitantes                |                        |                                                                            |                     |                 |                 |             |                 |                 |           |
|--------------------------------------------------|------------------------|----------------------------------------------------------------------------|---------------------|-----------------|-----------------|-------------|-----------------|-----------------|-----------|
| Requisitante                                     |                        |                                                                            |                     |                 |                 |             |                 |                 | 1         |
| 001000001 - ASSESSORIA JURÍDICA                  |                        |                                                                            |                     |                 |                 |             |                 |                 |           |
| Item                                             |                        |                                                                            |                     |                 |                 |             |                 |                 |           |
| 83009.                                           | PRESTAÇÃO DE SERVIÇO D | E APOIO ADMINIST                                                           | TRATIVO E OPERACION | NAL             |                 |             |                 |                 |           |
| Descrição Completa                               |                        |                                                                            |                     |                 |                 |             |                 |                 |           |
|                                                  |                        |                                                                            |                     |                 |                 |             |                 |                 |           |
| Quantidade Disponível para Distribuição          |                        |                                                                            |                     |                 |                 |             |                 |                 |           |
| 1,0000                                           |                        |                                                                            |                     |                 |                 |             |                 |                 |           |
| Valor Disponível para Distribuição               |                        |                                                                            |                     |                 |                 |             |                 |                 |           |
| 5,0000                                           |                        |                                                                            |                     |                 |                 |             |                 |                 |           |
| Valor                                            |                        |                                                                            |                     |                 |                 |             |                 |                 |           |
| 0,0000                                           |                        |                                                                            |                     |                 |                 |             |                 |                 |           |
| Adicionar Cancelar                               |                        |                                                                            |                     |                 |                 |             |                 |                 |           |
| Hans Day Requisitenter                           |                        |                                                                            |                     |                 |                 |             |                 |                 |           |
| iters for requisitances                          |                        |                                                                            |                     |                 |                 |             |                 |                 |           |
| Requisitante                                     |                        |                                                                            |                     |                 |                 |             |                 |                 |           |
| 001000001 - ASSESSORIA JURIDICA                  |                        |                                                                            |                     |                 |                 |             |                 |                 | •         |
| Seq. Item                                        |                        | Grupo                                                                      | Unidade de Medida   | Qtd. Atualizada | VIr. Atualizado | Valor Total | Qtd. Disponível | Vlr. Disponível |           |
| 1 83009 PRESTAÇÃO DE SERVIÇO DE A<br>OPERACIONAL | APOIO ADMINISTRATIVO E | PRESTADORAS DE<br>SERVIÇOS<br>PÚBLICOS<br>ADMINISTRATIVOS<br>E OPERACIONAL | UN                  | 1,0000          | 0,0000          | 0,00        | 1,0000          | 0,00            | 8 🖉 8     |
| Página 1 de 1                                    |                        |                                                                            |                     |                 |                 |             |                 |                 | Ant 1 Seg |

Caso o usuário precise remover um item que foi distribuído para um requisitante, ele deve clicar no botão

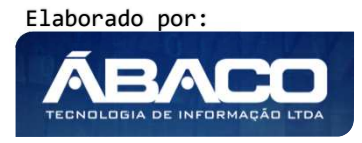

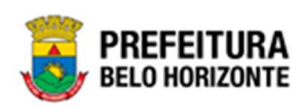

## Dados Complementares

Aba correspondente aos dados complementares do Instrumento Congênere.

| Cadastro d      | e Contrato         |                   |       |                         |                |         |                       |         |       |            | 2021 - Em Execu | ção 🗸 |
|-----------------|--------------------|-------------------|-------|-------------------------|----------------|---------|-----------------------|---------|-------|------------|-----------------|-------|
| Contrato        | Contratados        | Requisitantes     | Itens | Itens Por Requisitantes | Dados Compleme | ntares  | Signatários           | Dotação | Corpo | Publicação |                 |       |
| Forma de Repa   | sse                |                   |       |                         |                |         |                       |         |       |            |                 |       |
| DIRETAMEN       | TE                 |                   |       |                         | ~              |         |                       |         |       |            |                 |       |
| Prestação de C  | ontas              |                   |       |                         |                |         |                       |         |       |            |                 |       |
| Não             |                    |                   |       |                         | ~              | Consid  | derações *            |         |       |            |                 |       |
| Valor da Contra | partida Financeira |                   |       |                         |                |         |                       |         |       |            |                 |       |
| 0,00            |                    |                   |       |                         |                | Contra  | apartida Não Fin      | anceira |       |            |                 |       |
|                 |                    |                   |       |                         |                |         |                       |         |       |            |                 |       |
| Prazo da Pre    | estação de Contas  | da Parcela (em Di | as)   |                         |                |         |                       |         |       |            |                 |       |
|                 |                    |                   |       |                         |                | Data da | Prestação de Contas   | Final   |       |            |                 |       |
| Prazo da Pre    | estação de Contas  | Final (em dias)   |       |                         |                | 11      |                       |         |       |            |                 |       |
|                 |                    |                   |       |                         |                | Un. Mei | dida do Prazo de Vigé | ncia *  |       |            |                 |       |
| Prazo de Vig    | gência *           |                   |       |                         |                | DIAS    |                       |         |       |            |                 | ~     |
|                 |                    |                   |       |                         |                | Un. Mei | dida do Prazo de Exe  | cução * |       |            |                 |       |
| Prazo de Ex     | ecução *           |                   |       |                         |                | DIAS    |                       |         |       |            |                 | ~     |
| Cargo do Signa  | tário 0            |                   |       |                         |                |         |                       |         |       |            |                 |       |
|                 |                    |                   |       |                         |                |         |                       |         |       |            |                 |       |
| Garantia        |                    |                   |       |                         |                |         |                       |         |       |            |                 |       |
| Sem Garant      | tia                |                   |       |                         |                |         |                       |         |       |            |                 | ~     |
|                 |                    |                   |       |                         |                |         |                       |         |       |            |                 |       |
| Confirmar       | Voltar             |                   |       |                         |                |         |                       |         |       |            |                 |       |

Nesta interface serão exibidos os seguintes campos:

| Campo                                                   | Descrição                                                                                                    |
|---------------------------------------------------------|----------------------------------------------------------------------------------------------------|
| Forma de Repasse                                        | <ul> <li>Informe a forma de Repasse, podendo ser Diretamente ou Por<br/>meio de Incentivo Fiscal.</li> </ul>                                                     |
| Incentivador*                                           | <ul> <li>Informe o Incentivador (no caso da forma de repasse ser por<br/>meio de Incentivo Fiscal). Campo de preenchimento<br/>obrigatório.</li> </ul>           |
| Prestação de Contas                                     | <ul> <li>Informe se há prestação de Contas ou não.</li> </ul>                                                                                                    |
| Considerações*                                          | <ul> <li>Informe as considerações. Campo de preenchimento<br/>obrigatório, quando o campo Prestação de Contas estiver<br/>preenchido com a opção não.</li> </ul> |
| Valor da<br>Contrapartida<br>Financeira                 | <ul> <li>Informe o Valor da Contrapartida Financeira.</li> </ul>                                                                                                 |
| Contrapartida não<br>Financeira                         | <ul> <li>Informe a Contrapartida não Financeira.</li> </ul>                                                                                                    |
| Prazo da Prestação<br>de Contas da<br>Parcela (em dias) | <ul> <li>Informe o Prazo da prestação de contas da Parcela em dias.</li> </ul>                                                                                   |
| Prazo da Prestação<br>de Contas Final (em<br>dias)      | <ul> <li>Informe o Prazo da prestação de contas Final em dias.</li> </ul>                                                                                        |

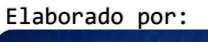

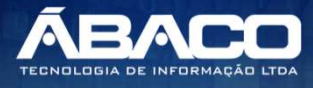

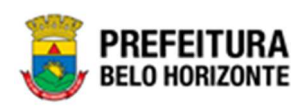

| Campo               | Descrição                                                                   |
|---------------------|-----------------------------------------------------------------------------|
| Data da Prestação   | <ul> <li>Campo preenchimento automático pelo sistema.</li> </ul>            |
| de Contas Final     |                                                                             |
| Prazo de Vigência * | Informe o prazo de vigência do Instrumento Congênere a ser                  |
|                     | cadastrado.                                                                 |
| Un. Medida do Prazo | • Informe a unidade de medida do prazo de vigência do                       |
| de Vigência*        | Instrumento Congênere a ser cadastrado.                                     |
| Prazo de Execução*  | Informe o prazo de execução do Instrumento Congênere a ser                  |
|                     | cadastrado.                                                                 |
| Un. Medida do Prazo | • Informe a unidade de medida do prazo de execução do                       |
| de Execução*        | Instrumento Congênere a ser cadastrado.                                     |
| Cargo do Signatário | <ul> <li>Informe o Cargo do Signatário do Instrumento Congênere.</li> </ul> |
| Garantia            | <ul> <li>Informe se haverá garantia para o Instrumento Congênere</li> </ul> |

## Signatários

Aba correspondente aos signatários do Instrumento Congênere.

| Ca | adastro d   | e Contrato  |               |       |                         |                      |             |         | 2021  | - Em Execução | ~ |
|----|-------------|-------------|---------------|-------|-------------------------|----------------------|-------------|---------|-------|---------------|---|
|    | Contrato    | Contratados | Requisitantes | Itens | Itens Por Requisitantes | Dados Complementares | Signatários | Dotação | Corpo | Publicação    |   |
|    | Adicionar : | Signatário  |               |       |                         |                      |             |         |       |               |   |
|    | Login       |             | Signatário    |       | Orgão                   | Env                  | iar TCE     |         |       |               |   |
|    |             |             |               |       |                         |                      |             |         |       | Ant Seg       |   |
|    | Voltar      |             |               |       |                         |                      |             |         |       |               |   |

Para adicionar o signatário ao Instrumento Congênere, o usuário deve clicar no botão Adicionar.

A solução apresentará a interface de Consulta de Signatário (vide exemplo abaixo).

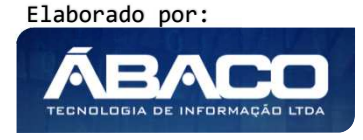

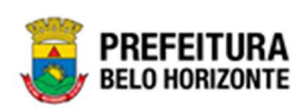

| ( | Consult | l dos Signatários                                                                                                    | × |
|---|---------|----------------------------------------------------------------------------------------------------|---|
|   |         |                                                                                                    | * |
|   | Opçó    | 25                                                                                                    |   |
|   | Se      | Filtrar por Orgão     valor     0008 - SECRETARIA MUNICI       Filtrar por Situação     valor     Ativo       Filtrar por     Login     valor       Começa com     Image: Começa com |   |
|   |         | Login † Nome +                                                                                                    |   |
|   |         | antonia.santos ANTONIA PEREIRA DOS SANTOS                                                                                                    |   |
|   |         | pedro.martins PEDRO HENRIQUE MARTINS                                                                                                    |   |
|   |         | pr046629 JOSE LUIZ MENDONCA GERAIME                                                                                                    |   |
|   | Pág     | na 1 de 1 Ant 1 Seg                                                                                                    | - |
| 4 |         | •                                                                                                    | 4 |

Para selecionar o signatário que deseja elaborar, o usuário deverá marcar a opção desejada e clicar no botão **Selecionar**.

Após selecionar o (s) signatário (s), o usuário deverá marcar qual signatário selecionado será enviado ao TCE.

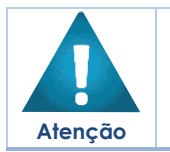

 Os signatários disponíveis para seleção devem estar previamente cadastrados no Cadastro de Ordenadores do Cadastro Único.

• Somente é permitido marcar para o TCE os signatários vinculados ao órgão gestor.

| Contrato                    | Contratados | Requisitantes | Itens              | Itens Por Requisitantes | Dados Complementares             | Signatários          | Dotação          | Corpo | Publicação |                                |               |         |
|-----------------------------|-------------|---------------|--------------------|-------------------------|----------------------------------|----------------------|------------------|-------|------------|--------------------------------|---------------|---------|
| Adicionar S                 | iignatário  |               |                    |                         |                                  |                      |                  |       |            |                                |               |         |
| Adiciona                    | r           |               |                    |                         |                                  |                      |                  |       |            |                                |               |         |
| Login                       |             | Signatário    |                    |                         | Orgão                            |                      |                  |       |            | Enviar TCE                     |               |         |
|                             |             |               |                    |                         |                                  |                      |                  |       |            | South State State State States |               |         |
| patricia.cos                | ita         | PATRICIA COST | TA                 |                         | 0010 - SECRETA                   | RIA MUNICIPAL DE F   | AZENDA           |       |            | Não                            | 0             | 0       |
| patricia.cos<br>antonia.san | ita<br>itos | PATRICIA COST | TA<br>EIRA DOS SAM | NTOS                    | 0010 - SECRETA<br>0010 - SECRETA | RIA MUNICIPAL DE FI  | AZENDA           |       |            | Não<br>Sim                     | 0             | 8       |
| patricia.co:<br>antonia.san | ita<br>itos | PATRICIA COST | TA<br>EIRA DOS SAM | NTOS                    | 0010 - SECRETA<br>0010 - SECRETA | IRIA MUNICIPAL DE FI | AZENDA<br>AZENDA |       |            | Não<br>Sim                     | O<br>O<br>Ant | Seg Seg |
| patricla.co:<br>antonia.san | sta         | PATRICIA COST | TA<br>EIRA DOS SAM | ITOS                    | 0010 - SECRETA<br>0010 - SECRETA | IRIA MUNICIPAL DE F  | AZENDA<br>AZENDA |       |            | Não<br>Sim                     | Ant           | Seg Seg |

#### Dotação

Aba correspondente às dotações do Instrumento Congênere.

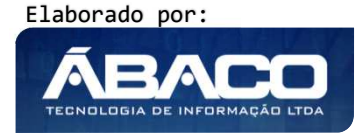

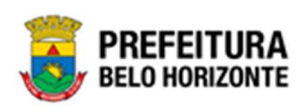

| upo: 30306 - PRESTADORAS DE SERVIÇOS PU                   | ÍBLICOS ADMINISTRATIVOS E OPERACIONAL Valo | r: 5,00                   |             |            |  |
|-----------------------------------------------------------|--------------------------------------------|---------------------------|-------------|------------|--|
| Natureza da Despesa                                       | Desdobramento do E                         | emento                    | Valor Total |            |  |
| -                                                         |                                            |                           | 0,00        | 1          |  |
| onar Dotação<br>isitante<br>0000001 - ASSESSORIA JURÍDICA |                                            |                           |             |            |  |
| ncluir<br>ação de Dotação do Contrato                     |                                            |                           |             |            |  |
| quisitante: 001000001 - ASSESSORIA JURÍD                  | CA Total: 0,00                             |                           |             |            |  |
|                                                           | U.E. Natureza da Despesa                   | Desdobramento do Elemento | T           | otal Saldo |  |
| Reduzido Ano U.O.                                         |                                            |                           |             |            |  |

## <u>Grupos</u>

Menu correspondente às despesas que estão vinculadas aos grupos dos itens do Instrumento Congênere.

Para selecionar a dotação desejada, o usuário deverá clicar no botão 🖍.

| uastro de          | econtrato         |                     |             |                              |                      |             |         | 2021 - | Em Execução |
|--------------------|-------------------|---------------------|-------------|------------------------------|----------------------|-------------|---------|--------|-------------|
| ontrato            | Contratados       | Requisitantes       | Itens       | Itens Por Requisitantes      | Dados Complementares | Signatários | Dotação | Corpo  | Publicaçã   |
|                    |                   |                     |             |                              |                      |             |         |        |             |
| Grupos<br>Grupo: 3 | 0306 - PRESTADORA | S DE SERVIÇOS PÚBLI | COS ADMINIS | TRATIVOS E OPERACIONAL Valor | : 5,00               |             |         |        |             |

Ao clicar na ação **Despesa do Grupo**, a solução apresentará a interface para que seja selecionada a natureza da despesa desejada e o seu desdobramento (vide exemplo abaixo).

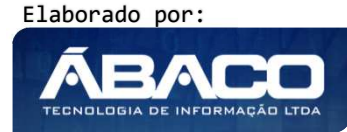

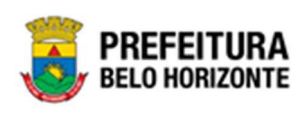

| Despesa do Grupo da Reserva                                            |     |            | ×   |
|------------------------------------------------------------------------|-----|------------|-----|
|                                                                        |     |            | -   |
| 30306 - PRESTADORAS DE SERVIÇOS PÚBLICOS ADMINISTRATIVOS E OPERACIONAL |     |            |     |
|                                                                        |     |            |     |
| Natureza da Despesa                                                    |     |            |     |
| 339039 - OUTROS SERVIÇOS DE TERCEIROS - PESSOA                         |     |            |     |
| JURIDICA                                                               |     |            |     |
| Develação Consoluto da Detalhamento da Devenas                         |     |            |     |
| Descrição Completa do Detainamento da Despesa                          |     |            |     |
| 2100 - APOIO A EVENTOS DE INTERESSE PÚBLICO                            |     |            |     |
| 4200 - SERVIÇOS DE APOIO ADMINISTRATIVO, TÉCNICO E OPERACIONAL         |     |            |     |
|                                                                        | Ant | Seg        |     |
|                                                                        |     |            |     |
| Natureza da Despesa                                                    |     |            |     |
| 449051 - OBRAS E INSTALAÇÕES                                           |     |            |     |
|                                                                        |     |            |     |
| Descrição Completa do Detalhamento da Despesa                          |     |            |     |
| 0800 - CONSULTORIA DE OBRAS E INSTALAÇÕES DE DOMÍNIO PÚBLICO           |     | $\bigcirc$ | ł   |
|                                                                        | Ant | Seg        | -   |
| 4                                                                      |     |            | ٠ ، |

Para selecionar a dotação segundo seu detalhamento o usuário deverá clicar no botão 📀 que acompanha a opção desejada.

## Adicionar Dotação

Menu correspondente à inclusão da indicação de dotação para os requisitantes do Instrumento Congênere.

O usuário deverá selecionar o <u>Requisitante</u> ao qual deseja indicar a dotação e posteriormente clicar no botão *Incluir*.

| Adicionar Dotação                                               |
|-----------------------------------------------------------------|
| Requisitante                                                    |
| 0014 - SECRETARIA MUNICIPAL DE PLANEJAMENTO, ORÇAMENTO E GESTÃO |
| Incluir                                                         |

Desta forma a solução apresentará uma interface de indicação de dotação, para que o usuário informe os demais dados da indicação (vide exemplo abaixo).

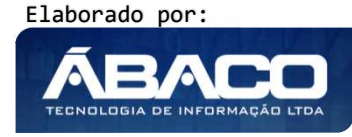

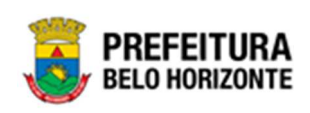

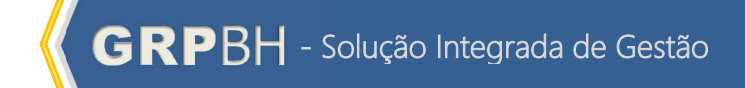

| Requisitante<br>0014 - SECRETARIA MUNICIPAL DE<br>PLANEJAMENTO, ORÇAMENTO E<br>GESTÃO | Contrato<br>100298/2020 | Valor Total<br>600.000,00 |  |
|---------------------------------------------------------------------------------------|-------------------------|---------------------------|--|
| Informações da Indicação de Dotação                                                   |                         |                           |  |
| Número                                                                                |                         | Ano<br>2020               |  |
| Emissão *                                                                             |                         | Reduzido *                |  |
| 19/10/2020                                                                            |                         | Q                         |  |
| Desdobramento do Elemento *                                                           |                         |                           |  |
| Despesa Orçamento                                                                     |                         | Saldos                    |  |
| U.O                                                                                   |                         | Saldo Disponível          |  |
|                                                                                       |                         | 0,00                      |  |
| U.E                                                                                   |                         | Saldo no Exercicio        |  |
|                                                                                       |                         | 0,00                      |  |
| Funcional Progamática                                                                 |                         | Saldo no Mês              |  |
|                                                                                       |                         | 0,00                      |  |
| Natureza de Despesa                                                                   |                         |                           |  |
| Fonte/Destinação de Recurso                                                           |                         |                           |  |
| Valores                                                                               |                         |                           |  |
| Valor                                                                                 |                         |                           |  |
| 0,00                                                                                  |                         |                           |  |
| Acréscimo à Dotação                                                                   |                         |                           |  |
| 0,00                                                                                  |                         |                           |  |
| Supressão à Dotação                                                                   |                         |                           |  |
| 0,00                                                                                  |                         |                           |  |
| Valor Total                                                                           |                         |                           |  |
| 0,00                                                                                  |                         |                           |  |
|                                                                                       |                         |                           |  |

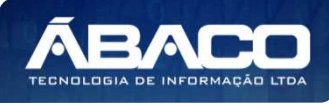

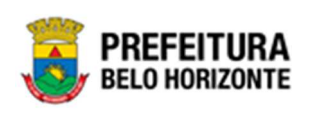

#### Nesta interface serão exibidos os seguintes campos:

| Campo                          | Descrição                                                                                                    |  |  |  |  |  |
|--------------------------------|----------------------------------------------------------------------------------------------------|--|--|--|--|--|
| Requisitante                   | <ul> <li>Campo preenchido automaticamente pelo sistema.</li> </ul>                                                                                                    |  |  |  |  |  |
| Contrato                       | Campo preenchido automaticamente pelo sistema.                                                                                                    |  |  |  |  |  |
| Valor Total                    | Campo preenchido automaticamente pelo sistema.                                                                                                    |  |  |  |  |  |
| Número                         | Campo preenchido automaticamente pelo sistema.                                                                                                    |  |  |  |  |  |
| Ano                            | Campo preenchido automaticamente pelo sistema.                                                                                                    |  |  |  |  |  |
| Emissão                        | <ul> <li>Informe a data de emissão da indicação de dotação a ser<br/>incluída.</li> </ul>                                                                                                    |  |  |  |  |  |
| Reduzido                       | <ul> <li>Informe o reduzido da dotação orçamentária a ser incluída.<br/>Caso seja necessário, utilize a ferramenta (lupa) para buscar o<br/>reduzido da dotação desejado e o selecione.</li> </ul> |  |  |  |  |  |
| Desdobramento do<br>Elemento   | <ul> <li>Selecione o desdobramento do elemento de despesa dentre os<br/>disponíveis.</li> </ul>                                                                                                    |  |  |  |  |  |
| U.O                            | <ul> <li>Campo preenchido automaticamente pelo sistema de acordo<br/>com o reduzido informado.</li> </ul>                                                                                          |  |  |  |  |  |
| U.E                            | <ul> <li>Campo preenchido automaticamente pelo sistema de acordo<br/>com o reduzido informado.</li> </ul>                                                                                          |  |  |  |  |  |
| Funcional<br>Programática      | <ul> <li>Campo preenchido automaticamente pelo sistema de acordo<br/>com o reduzido informado.</li> </ul>                                                                                          |  |  |  |  |  |
| Natureza de<br>Despesa         | <ul> <li>Campo preenchido automaticamente pelo sistema de acordo<br/>com o reduzido informado.</li> </ul>                                                                                          |  |  |  |  |  |
| Fonte/Destinação de<br>Recurso | <ul> <li>Campo preenchido automaticamente pelo sistema de acordo<br/>com o reduzido informado.</li> </ul>                                                                                          |  |  |  |  |  |
| Saldo Disponível               | <ul> <li>Campo preenchido automaticamente pelo sistema de acordo<br/>com o reduzido informado.</li> </ul>                                                                                          |  |  |  |  |  |
| Saldo no Exercício             | <ul> <li>Campo preenchido automaticamente pelo sistema de acordo<br/>com o reduzido informado.</li> </ul>                                                                                          |  |  |  |  |  |
| Saldo no Mês                   | <ul> <li>Campo preenchido automaticamente pelo sistema de acordo<br/>com o reduzido informado.</li> </ul>                                                                                          |  |  |  |  |  |
| Valor                          | <ul> <li>Informe o valor da indicação de dotação a ser incluída.</li> </ul>                                                                                                    |  |  |  |  |  |
| Acréscimo à<br>Dotação         | <ul> <li>Campo preenchido automaticamente pelo sistema.</li> </ul>                                                                                                    |  |  |  |  |  |
| Supressão à<br>Dotação         | <ul> <li>Campo preenchido automaticamente pelo sistema.</li> </ul>                                                                                                    |  |  |  |  |  |
| Valor Total                    | Campo preenchido automaticamente pelo sistema.                                                                                                    |  |  |  |  |  |

Para efetivar a inclusão da Indicação de Dotação, o usuário deve clicar no botão **Confirmar**.

Para cancelar e voltar à tela de Cadastro do Instrumento Congênere, o usuário deve clicar no botão **Fechar**.

## Indicação de Dotação

Menu correspondente às dotações que foram vinculadas para cada requisitante do Instrumento Congênere.

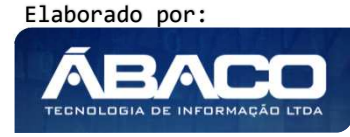

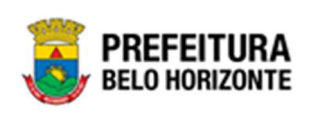

| juisitante: 00 | 14 - SECR | ETARIA MUNICI | PAL DE PL | ANEJAM | ENTO, ORÇAMENTO E GESTÃO | Total: 600.000,00         |       |       |  |  |
|----------------|-----------|---------------|-----------|--------|--------------------------|---------------------------|-------|-------|--|--|
|                |           |               |           |        |                          |                           |       |       |  |  |
| ndicação       | Ano       | Reduzido      | U.O.      | U.E.   | Natureza de Despesa      | Desdobramento do Elemento | Total | Saldo |  |  |
|                |           |               |           |        |                          |                           |       |       |  |  |

Depois de incluída uma indicação de dotação para o Instrumento Congênere, o usuário poderá visualizá-la, para isto ele deverá clicar no botão <sup>(2)</sup>. Desta forma, a solução apresentará a interface para visualização da indicação de dotação selecionada (vide exemplo abaixo).

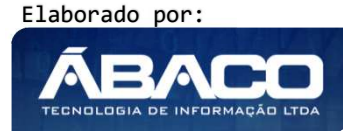

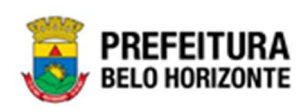

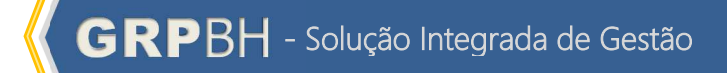

| Requisitante                                                                   | Contrato        | Valor Total          |  |  |  |
|--------------------------------------------------------------------------------|-----------------|----------------------|--|--|--|
| 0014 - SECRETARIA MUNICIPAL DE 100298/2<br>PLANEJAMENTO, ORÇAMENTO E<br>GESTÃO |                 | 600.000,00           |  |  |  |
| nformações da Indicação de Dotação                                             |                 |                      |  |  |  |
| lúmero                                                                         |                 | Ano                  |  |  |  |
| 60000026                                                                       |                 | 2020                 |  |  |  |
| missão *                                                                       |                 | Reduzido *           |  |  |  |
| 1/10/2020                                                                      |                 | 999                  |  |  |  |
| esdobramento do Elemento *<br>DUTROS SERVIÇOS DE TERCEIROS, PES                | SOA JURÍDICA    |                      |  |  |  |
| Despesa Orçamento                                                              |                 | Saldos               |  |  |  |
| U.O                                                                            |                 | Saldo Disponível     |  |  |  |
| 0600 - SECRETARIA MUNICIPAL DE PL<br>ORÇAMENTO E GESTÃO                        | ANEJAMENTO,     | 1.000.000.000.000    |  |  |  |
| U.E                                                                            |                 | 1.000.000.000.000,00 |  |  |  |
| 1602 - DIRETORIA DE ADMINISTRAÇÃ                                               | O DE PESSOAL    | Saldo no Mês         |  |  |  |
| Funcional Progamática                                                          |                 | 1.000.000.000,000,00 |  |  |  |
| 08.122.0123.2804.0002 - GESTÃO D<br>E PROMOÇÃO SOCIAL                          | OS EQUIPAMENTOS |                      |  |  |  |
| Natureza de Despesa                                                            |                 |                      |  |  |  |
| 339039 - OUTROS SERVIÇOS DE TER<br>JURÍDICA                                    | CEIROS - PESSOA |                      |  |  |  |
| Fonte/Destinação de Recurso                                                    |                 |                      |  |  |  |
| 10784 - RECEITA PRÓPRIA DE ENTIDA                                              | ADES E ÓRGÃOS   |                      |  |  |  |
| Valores                                                                        |                 |                      |  |  |  |
| Valor                                                                          |                 |                      |  |  |  |
| 600.000,00                                                                     |                 |                      |  |  |  |
| Acréscimo à Dotação                                                            |                 |                      |  |  |  |
| 0,00                                                                           |                 |                      |  |  |  |
| Supressão à Dotação                                                            |                 |                      |  |  |  |
| 0,00                                                                           |                 |                      |  |  |  |
| Valor Total                                                                    |                 |                      |  |  |  |
| 600.000,00                                                                     |                 |                      |  |  |  |

Para voltar à tela de Cadastro de Congênere, o usuário deve clicar no botão **Fechar**.

O usuário poderá editar uma indicação de dotação clicando no botão **2**. Desta forma, a solução apresentará a interface para que o usuário possa alterá-la (vide exemplo abaixo).

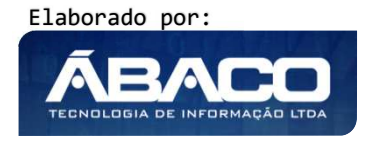

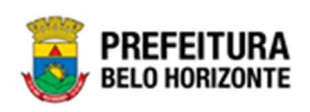

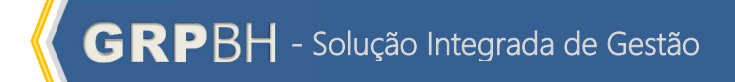

| Informações do Requisitante                                                           |                         |                                            |  |
|---------------------------------------------------------------------------------------|-------------------------|--------------------------------------------|--|
| Requisitante<br>0014 - SECRETARIA MUNICIPAL DE<br>PLANEJAMENTO, ORÇAMENTO E<br>GESTÃO | Contrato<br>100298/2020 | Valor Total<br>600.000,00                  |  |
| Informações da Indicação de Dotação                                                   |                         |                                            |  |
| Número                                                                                |                         | Ano                                        |  |
| 060000026                                                                             |                         | 2020                                       |  |
| Emissão *                                                                             |                         | Reduzido *                                 |  |
| 21/10/2020                                                                            |                         | 999                                        |  |
| Desdobramento do Elemento *<br>OUTROS SERVIÇOS DE TERCEIROS, PES                      | SOA JURÍDICA            | Coltar                                     |  |
| Despesa Orçamento                                                                     |                         | 3aiu05                                     |  |
| U.O<br>0600 - SECRETARIA MUNICIPAL DE PL<br>ORÇAMENTO E GESTÃO                        | ANEJAMENTO,             | Saldo Disponível 1.000.000.000.000,00      |  |
| U.E<br>1602 - DIRETORIA DE ADMINISTRAÇÃ                                               | O DE PESSOAL            | Saldo no Exercicio<br>1.000.000.000.000,00 |  |
| Funcional Progamática                                                                 |                         | Saldo no Mês                               |  |
| 08.122.0123.2804.0002 - GESTÃO D<br>E PROMOÇÃO SOCIAL                                 | OS EQUIPAMENTOS         | 1.000.000.000,00                           |  |
| Natureza de Despesa                                                                   |                         |                                            |  |
| 339039 - OUTROS SERVIÇOS DE TERO<br>JURÍDICA                                          | CEIROS - PESSOA         |                                            |  |
| Fonte/Destinação de Recurso                                                           |                         |                                            |  |
| 10784 - RECEITA PROPRIA DE ENTIDA                                                     | ADES E ORGÃOS           |                                            |  |
| Valores                                                                               |                         |                                            |  |
| Valor                                                                                 |                         |                                            |  |
| 600.000,00                                                                            |                         |                                            |  |
| Acréscimo à Dotação                                                                   |                         |                                            |  |
| 0,00                                                                                  |                         |                                            |  |
| Supressão à Dotação<br>0,00                                                           |                         |                                            |  |
| Valor Total                                                                           |                         |                                            |  |
| 600.000,00                                                                            |                         |                                            |  |

Para efetivar a edição da Indicação de Dotação, o usuário deve clicar no botão **Confirmar**.

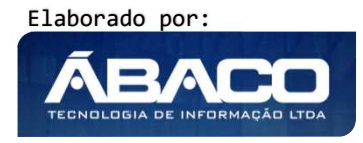

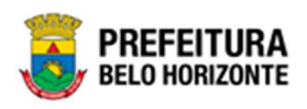

Para cancelar e voltar à tela de Cadastro do Instrumento Congênere, o usuário deve clicar no botão **Fechar**.

Caso o usuário precise remover uma indicação de dotação que foi adicionado ao Instrumento Congênere, ele deve clicar no botão 🗵.

#### Corpo

Aba correspondente a geração do corpo do Instrumento Congênere.

Nesta aba a solução disponibiliza um editor de texto para o usuário realizar as devidas alterações no corpo do termo de Instrumento Congênere conforme o necessário, bem como a inserção de arquivos em anexo (vide exemplo abaixo).

| adastro d                       | e Contrato                                                                                                    |                                                                                                    |                                |                                                                  |                                           |             |         | 2021 - E | m Execução |
|---------------------------------|----------------------------------------------------------------------------------------------------|----------------------------------------------------------------------------------------------------|--------------------------------|------------------------------------------------------------------|-------------------------------------------|-------------|---------|----------|------------|
| Contrato                        | Contratados                                                                                                    | Requisitantes                                                                                                    | Itens                          | Itens Por Requisitantes                                          | Dados Complementares                      | Signatários | Dotação | Corpo    | Publicação |
| Adicionar Ar                    | quivos                                                                                                    |                                                                                                    |                                |                                                                  |                                           |             |         |          |            |
| Tamanho Total e                 | de Envio: 10 MB                                                                                                   |                                                                                                    |                                |                                                                  |                                           |             |         |          |            |
| Salvar Anexo                    | 2                                                                                                    |                                                                                                    |                                |                                                                  |                                           |             |         |          |            |
| E Fonte                         |                                                                                                    |                                                                                                    | ~ H #                          |                                                                  | 1 x                                       |             |         |          |            |
| B <i>I</i> <u>U</u>             | obe X <sub>2</sub> X <sup>2</sup> 3                                                                               | ∃⊟ ⊛⊛ ₩ %                                                                                                    |                                | ■ ■ I+7 *+ 話- 🛛 🙈 🙈 P                                            |                                           |             |         |          |            |
|                                 | ≡ ♀ Ω ∉ ●                                                                                                    |                                                                                                    |                                |                                                                  |                                           |             |         |          |            |
| Estilos                         | Formatar • For                                                                                                    | ita • 7a • 🤌                                                                                                    | e- A- 🔞                        | <b>S B</b>                                                       | -                                         |             |         |          |            |
| TERMO                           | CONGÊNERE Nº <n< td=""><td>CONTRATO&gt;</td><td></td><td></td><td>*</td><td></td><td></td><td></td><td></td></n<> | CONTRATO>                                                                                                    |                                |                                                                  | *                                         |             |         |          |            |
| Contrato                        | de FORNECIMENTO                                                                                                   | D. QUE ENTRE SLEAZ                                                                                                    | EM de um la                    | ado como CONTRATANTE o <                                         | CONTRATANTE> e de                         |             |         |          |            |
| outro lad                       | io, como CONTRATA                                                                                                 | ADA a EMPRESA <co< td=""><td>NTRATADO&gt;</td><td>, em conformidade com as cláu</td><td>sulas abaixo.</td><td></td><td></td><td></td><td></td></co<> | NTRATADO>                      | , em conformidade com as cláu                                    | sulas abaixo.                             |             |         |          |            |
| CLÁUSU                          | LA I - PARTES E FU                                                                                                | NDAMENTOS                                                                                                    |                                |                                                                  |                                           |             |         |          |            |
| 1.1 - CO                        | NTRATANTE                                                                                                    |                                                                                                    |                                |                                                                  |                                           |             |         |          |            |
| MUNICÍP<br>cidade de<br>HORIZOI | 10 DE BELO HORIZ<br>8 Belo Horizonte, Esta<br>NTE.                                                                | ONTE, CNPJ Nº 18.71<br>ado de Minas Gerais, ne                                                                                                    | 5.383/0001-4<br>este ato repre | 0, com sede à Avenida Afonso Pe<br>sentado pelo(a) PREFEITO(A) M | na, 1.212, Centro, na<br>UNICIPAL DE BELO |             |         |          |            |
| 1.2 - CO                        | TRATADA                                                                                                    |                                                                                                    |                                |                                                                  |                                           |             |         |          |            |
|                                 |                                                                                                    |                                                                                                    |                                |                                                                  |                                           |             |         |          |            |
|                                 |                                                                                                    |                                                                                                    |                                |                                                                  | 4                                         |             |         |          |            |
|                                 |                                                                                                    |                                                                                                    |                                |                                                                  |                                           |             |         |          |            |

Para efetivar as edições realizadas na caixa texto do termo de Instrumento Congênere o usuário deverá clicar no botão **Salvar.** 

Para imprimir o corpo do termo de Instrumento Congênere, o usuário deverá clicar no botão **Imprimir**.

Para atualizar as informações (tag's) do corpo do Instrumento Congênere, o usuário deverá clicar no botão **Atualizar**.

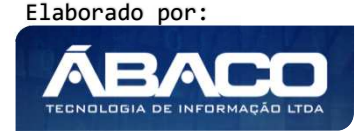

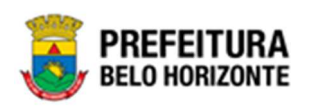

Para regerar o termo de Instrumento Congênere original sem nenhuma alteração, o usuário deverá clicar no botão **Regerar**.

Para efetivar a inserção do arquivo do termo do Instrumento Congênere, o usuário deverá clicar no botão **Salvar Anexo**.

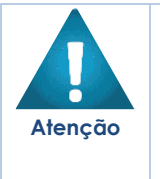

 O sistema permite apenas uma forma de cadastro do termo. O usuário deverá optar entre o termo confeccionado na caixa de texto ou a inserção do arquivo.

Caso o usuário, já tenha apertado o botão **ATUALIZAR** e o botão **SALVAR** uma vez e necessite fazer uma alteração em qualquer aba, deverá apertar o botão **REGERAR** para que o texto retorne ao inicial e logo após, apertar novamente o botão **ATUALIZAR** e o botão **SALVAR** para que as modificações feitas, sejam registradas na Aba Corpo.

#### Publicação

Aba correspondente a publicação do corpo do Instrumento Congênere.

| Contrato | Contratados | Requisitantes   | Itens  | Itens Por Requisitantes | Dados Complementares | Signatários   | Dotação |
|----------|-------------|-----------------|--------|-------------------------|----------------------|---------------|---------|
| Corpo    | Publicação  |                 |        |                         |                      |               |         |
|          |             |                 |        |                         |                      |               |         |
|          |             | Data da Publica | ção I  | Página da Publicação    |                      | Nome          |         |
|          |             | 21/10/2         | 2020 5 | 51                      |                      | DOM - OFICIAL |         |
|          |             |                 |        |                         |                      |               | Ant Seg |
|          |             |                 |        |                         |                      |               |         |
| Voltar   |             |                 |        |                         |                      |               |         |

Nesta interface serão exibidos os seguintes campos:

| Campo              | Descrição                                                        |
|--------------------|------------------------------------------------------------------|
| Data de Publicação | <ul> <li>Data de publicação do Instrumento Congênere.</li> </ul> |
| Página da          | Página ao qual houve a publicação do Instrumento Congênere       |
| Publicação         |                                                                  |
| Nome               | • Nome do veículo ao qual foi publicado o Instrumento            |
|                    | Congênere.                                                       |

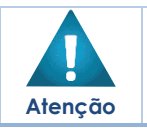

• A aba publicação é preenchida automaticamente quando o instrumento congênere recebe as informações da publicação.

## **Processos Homologados**

Opção correspondente à Instrumento Congênere que serão gerados a partir de Processos de Compra referente ao módulo de Compras do GRP.

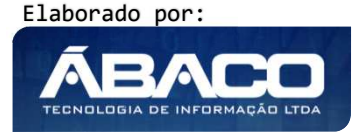

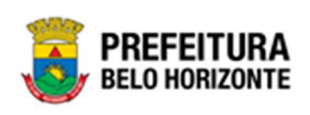

| Inclusão do Contrato |                          |  |
|----------------------|--------------------------|--|
|                      |                          |  |
| SEM VÍNCULO          | PROCESSOS<br>HOMOLOGADOS |  |

Selecionada esta opção a solução disponibilizará uma interface para que o usuário escolha a partir de qual processo de compras que está homologado ele deseja gerar o Instrumento Congênere (vide exemplo abaixo).

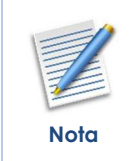

O Instrumento Congênere cuja origem for um Processo de Compras homologado, terá algumas informações bloqueadas para alteração, pois a informação contida neles, reflete às informações do processo de compras.

| sulta<br>pções | de Processo Homologado      |                           |                    |                        |                                          |                             |                  |
|----------------|-----------------------------|---------------------------|--------------------|------------------------|------------------------------------------|-----------------------------|------------------|
| ¥              | Filtrar por Número do Proce | esso de Coi 👻 valor 😑 👻 🗌 | 0 •                |                        |                                          |                             |                  |
|                | Processo de Compra 👻        | Processo Administrativo 👻 | Data Homologação 👻 | CPF/CNPJ               | Fornecedor -                             | Objeto 👻                    | Valor Disponível |
|                | 217/2020                    | /0                        | 02/10/2020         | 10.317.052/0001-<br>40 | -RIMAX<br>PROCESSAMENTO<br>DE DADOS LTDA | PRESTAÇÃO DE<br>SERVIÇOS    | 1.200.000,       |
|                | 216/2020                    | /0                        | 02/10/2020         | 10.843.150/0001-<br>10 | MAIS QUE DOCE<br>COMERCIAL LTDA          | PRESTAÇÃO DE<br>SERVIÇOS    | 2.000.000,       |
|                | 214/2020                    | /0                        | 02/10/2020         | 10.317.052/0001-<br>40 | -RIMAX<br>PROCESSAMENTO<br>DE DADOS LTDA | PRESTAÇÃO DE<br>SERVIÇOS    | 900.000          |
|                | 195/2020                    | /0                        | 30/09/2020         | 10.317.052/0001-<br>40 | -RIMAX<br>PROCESSAMENTO<br>DE DADOS LTDA | PRESTAÇÃO DE<br>SERVIÇO     | 1.350.000        |
|                | 194/2020                    | /0                        | 30/09/2020         | 10.317.052/0001-<br>40 | -RIMAX<br>PROCESSAMENTO<br>DE DADOS LTDA | PRESTAÇÃO DE<br>SERVIÇO     | 1.000            |
|                | 106/2020                    | /0                        | 09/07/2020         | 10.856.335/0001-<br>60 | 2F CONSULTORIA<br>FINANCEIRA LTDA        | HOMOLOGAÇÂO<br>CONTRATOS VI | 102.005.351      |
|                | 102/2020                    | /0                        | 09/07/2020         | 10.317.052/0001-<br>40 | -RIMAX<br>PROCESSAMENTO<br>DE DADOS LTDA | HOMOLOGAÇÂO<br>CONTRATOS II | 16.000           |
|                |                             |                           |                    |                        |                                          | DDECT+C+C <sup>2</sup> O    |                  |

Ao selecionar o Processo de Compras desejado, a solução irá disponibilizar outra interface para que o usuário selecione o tipo de geração **Por Requisitante** ou **Por Item/Lote** do Instrumento Congênere desejado (vide exemplo abaixo).

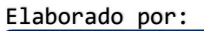

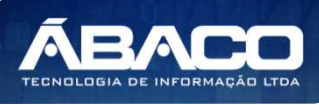

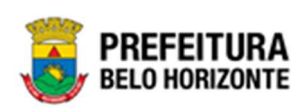

| Geração                        | × |
|--------------------------------|---|
|                                | - |
| Por Requisitante Por Item/Lote |   |
| Confirmar Voltar               |   |

Para efetivar a escolha do tipo de geração e prosseguir com o cadastro do Instrumento Congênere, ele deve clicar no botão **Confirmar**.

Para cancelar e voltar à tela de seleção de Processo de Compras, o usuário deve clicar no botão Voltar.

Caso o usuário selecione a opção **Por Requisitante**, a solução apresentará uma nova interface para que sejam selecionados os requisitantes que irão compor o Instrumento Congênere (vide exemplo abaixo).

| Consulta de Requisi | tante do Processo Homologado                                                                                                    | 3 |
|---------------------|----------------------------------------------------------------------------------------------------|---|
| Opções              |                                                                                                    |   |
| Selecionar          | Filtrar por       Processo de Compras       valor 217/2020         Filtrar por       Fornecedor       valor -RIMAX PROCESSAMENTO DE DADOS LTDA |   |
| Marcar Todos        | Desmarcar Todos                                                                                                    |   |
|                     | CRETARIA MUNICIPAL DE EDUCAÇÃO                                                                                                    |   |
| Página 1 de 1       | Ant <b>1</b> Seg                                                                                                    |   |
|                     |                                                                                                    |   |

Para efetivar a escolha dos requisitantes ao qual o Instrumento Congênere será gerado e prosseguir com seu cadastro, o usuário deve marcar os requisitantes desejados e clicar no botão **Selecionar**.

Para cancelar e voltar à tela de seleção de Cadastro, o usuário deverá clicar no botão

\* . Para fechar a interface de Consulta de Requisitante do Processo Homologado.

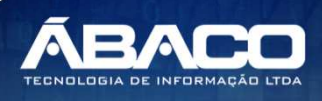

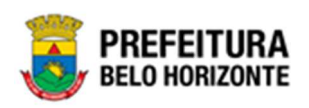

Caso o usuário selecione a opção **Por Item/lote**, a solução apresentará uma nova interface para que sejam selecionados os itens que irão compor o Instrumento Congênere (vide exemplo abaixo).

| pções                                       |                                                           |                                                                   |                           |                                                          |                 |   |               |   |       |
|---------------------------------------------|-----------------------------------------------------------|-------------------------------------------------------------------|---------------------------|----------------------------------------------------------|-----------------|---|---------------|---|-------|
|                                             | 🙀 Filtrar por                                             | Processo de Compras                                               | valor                     | 192/2021                                                 |                 |   |               |   |       |
| Selecionar                                  | Filtrar por                                               | Fornecedor                                                        | valor                     | COMERCIAL BOA OPCAO LTDA                                 |                 |   |               |   |       |
|                                             |                                                           |                                                                   |                           |                                                          |                 |   |               |   |       |
| arcar Todos                                 | Filtrar por<br>Desmarcar Tod                              | Requisitante<br>os                                                | valor                     | TODOS                                                    | •               |   |               |   |       |
| arcar Todos<br>Requisitant                  | Filtrar por<br>Desmarcar Tod                              | Requisitante<br>os<br>Item •                                      | valor                     | TODOS                                                    | ♥<br>Quantidade | • | Valor         | • | Total |
| Requisitant<br>SECRETARIA M<br>MEIO AMBIENT | Filtrar por<br>Desmarcar Tod<br>e •<br>AUNICIPAL DE<br>TE | Requisitante os Item  - 10943.1.89.25 - PIPOC SACO PLÁSTICO COM 4 | valor<br>A DOCE<br>0 GRAA | TODOS<br>E, CANJICA AÇUCARADA, EM<br>NAS APROXIMADAMENTE | Quantidade      | - | Valor<br>50,0 |   | Total |

Para efetivar a escolha dos itens ao qual o Instrumento Congênere será gerado e prosseguir com seu cadastro, o usuário deve marcar os itens desejados e clicar no botão **Selecionar**. Para cancelar e voltar à tela de seleção de Cadastro, o usuário deverá clicar no botão

\* . Para fechar a interface de Consulta de Item do Processo Homologado.

Ao confirmar o tipo de geração a solução disponibilizará a interface de cadastro do Instrumento Congênere, contendo as seguintes abas: Contrato, Contratados, Requisitantes, Itens, Itens por Requisitantes, Dados Complementares, Signatários, Dotação, Corpo e Publicação.

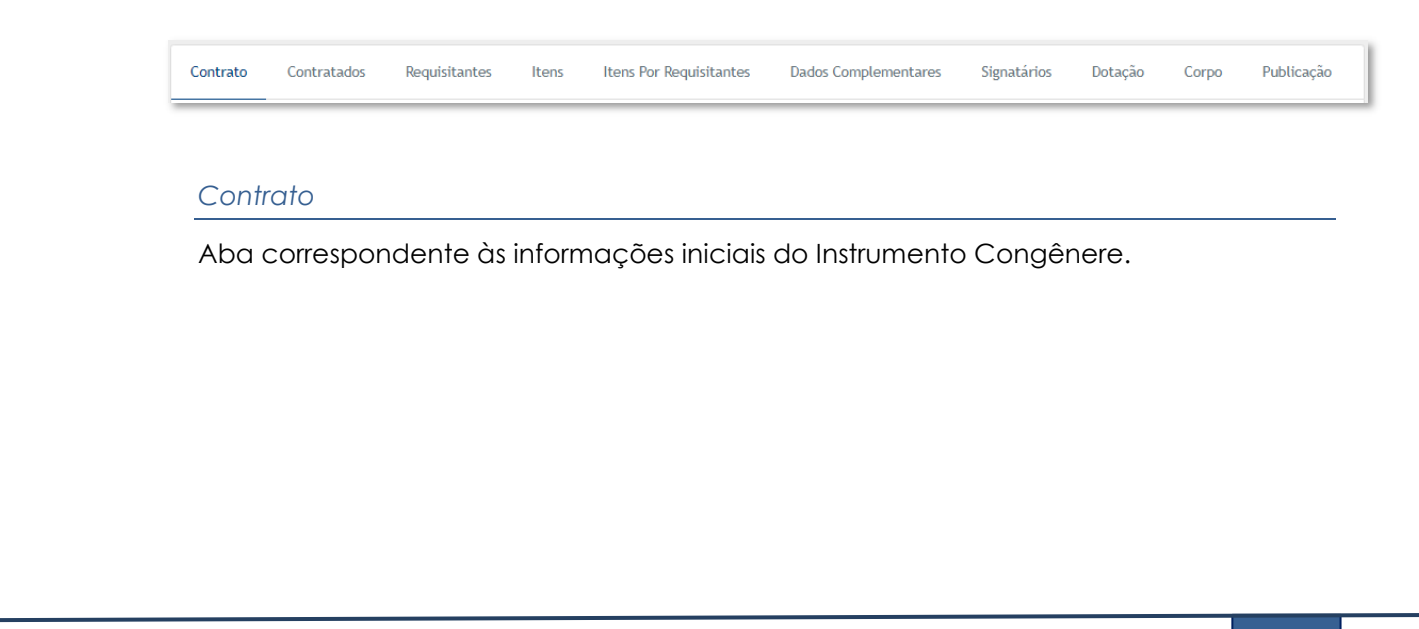

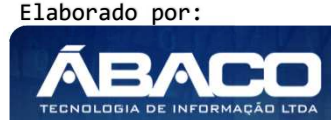

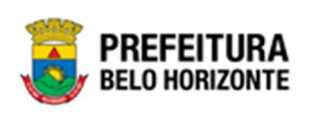

| Informações do Contrato         |                                              |                               |               |
|---------------------------------|----------------------------------------------|-------------------------------|---------------|
| Número                          |                                              | Origem do Contrato            |               |
|                                 |                                              | PROCESSOS HOMOL               | DGADOS        |
| Processo Administrativo de Comp | ras                                          | Processo Administrativo       | do Contrato * |
| 20210175                        |                                              |                               |               |
| Processo de Compra              | Ano                                          |                               |               |
| 000221                          | 2021                                         |                               |               |
| Modalidade                      |                                              | Edital                        | Ano           |
| 25                              | DISPENSA                                     | 0                             | 0             |
|                                 |                                              |                               |               |
| Tipo do Contrato *              | Q,                                           |                               |               |
| Contratado *                    |                                              | CPF/CNPJ                      |               |
| 11865                           | IMTRAFF CONSULTORIA E PROJETOS DE ENGENHARIA | A LTDA EPP 08.103.958/0001-10 | )             |
| Data Assinatura                 |                                              |                               |               |
| 11                              |                                              |                               |               |
|                                 |                                              |                               |               |
| Órgão Gestor *                  | Q.                                           |                               |               |
| Valor do Contrato               |                                              |                               |               |
| 8.000,00                        |                                              |                               |               |
| Objeto                          |                                              |                               |               |
| CONTRATAÇÃO DE APOIO A          | ADMINISTRATIVO - CONGÊNERE                   |                               |               |
|                                 |                                              |                               |               |

# Nesta interface serão exibidos os seguintes campos:

| Campo              | Descrição                                                                      |  |  |  |  |  |
|--------------------|--------------------------------------------------------------------------------|--|--|--|--|--|
| Número             | <ul> <li>Campo preenchido automaticamente pelo sistema.</li> </ul>             |  |  |  |  |  |
| Origem do          | Campo preenchido automaticamente pelo sistema de acordo                        |  |  |  |  |  |
| Instrumento        | com a origem selecionada na etapa anterior.                                    |  |  |  |  |  |
| Congênere          |                                                                                |  |  |  |  |  |
| Processo           | <ul> <li>Informe o número do processo administrativo de compras que</li> </ul> |  |  |  |  |  |
| Administrativo de  | originou o Instrumento Congênere a ser cadastrado.                             |  |  |  |  |  |
| Compras            |                                                                                |  |  |  |  |  |
| Processo           | <ul> <li>Informe o número do processo administrativo que originou o</li> </ul> |  |  |  |  |  |
| Administrativo do  | Instrumento Congênere a ser cadastrado.                                        |  |  |  |  |  |
| Contrato           |                                                                                |  |  |  |  |  |
| Processo de Compra | Campo preenchido automaticamente pelo sistema de acordo                        |  |  |  |  |  |
|                    | com o processo de compra utilizado na geração do                               |  |  |  |  |  |
|                    | Instrumento Congênere.                                                         |  |  |  |  |  |
| Ano                | Campo preenchido automaticamente pelo sistema de acordo                        |  |  |  |  |  |
|                    | com o processo de compra utilizado na geração do                               |  |  |  |  |  |
|                    | Instrumento Congênere.                                                         |  |  |  |  |  |

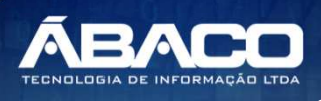

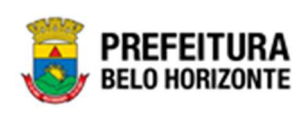

| Campo                | Descrição                                                                       |
|----------------------|---------------------------------------------------------------------------------|
| Modalidade           | Campo preenchido automaticamente pelo sistema de acordo                         |
|                      | com o processo de compra utilizado na geração do                                |
|                      | Instrumento Congênere.                                                          |
| Edital               | Campo preenchido automaticamente pelo sistema de acordo                         |
|                      | com o processo de compra utilizado na geração do                                |
|                      | Instrumento Congênere.                                                          |
| Ano                  | Campo preenchido automaticamente pelo sistema de acordo                         |
|                      | com o processo de compra utilizado na geração do                                |
|                      | Instrumento Congênere.                                                          |
| Tipo de Contrato     | Informe o código do tipo de Instrumento Congênere a ser                         |
|                      | cadastrado. Caso seja necessário, utilize a ferramenta (lupa)                   |
|                      | para buscar o tipo de Instrumento Congênere desejado e o                        |
|                      | selecione. Neste caso, o Tipo de Instrumento Congénere é                        |
|                      | Instrumento Congênere.                                                          |
| Contratado           | Campo preenchido automaticamente pelo sistema de acordo                         |
|                      | com o processo de compra utilizado na geração do                                |
|                      | Instrumento Congênere.                                                          |
| CPF/CNPJ             | Campo preenchido automaticamente pelo sistema de acordo                         |
|                      | com o processo de compra utilizado na geração do                                |
|                      |                                                                                 |
| Data Assinatura      | Campo preenchido automaticamente pelo sistema.                                  |
| Orgao Gestor         | <ul> <li>Informe o codigo do orgao gestor do Instrumento Congenere a</li> </ul> |
|                      | ser caaastraao. Caso seja necessario, utilize a terramenta (lupa)               |
|                      | para buscar o orgao gestor desejado e o selecione.                              |
| Valor do Instrumento | Campo preenchido automaticamente pelo sistema de acordo                         |
| Congenere            | com o processo de compra utilizado na geração ao                                |
| Ohlaha               |                                                                                 |
| Objeto               | Campo preenchiao automaticamente pelo sistema de acordo                         |
|                      | com o processo de compra utilizado na geração do                                |
|                      | Instrumento Congenere.                                                          |

Para efetivar a inserção do registro do Instrumento Congênere que está sendo cadastrado e ter acesso às demais guias contendo as demais informações que necessitam constar em seu cadastro, o usuário deve informar todos os campos obrigatórios e clicar no botão **Confirmar**.

## Contratados

Aba correspondente aos partícipes do Instrumento Congênere.

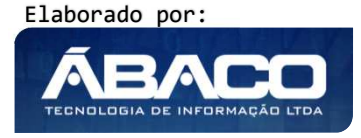

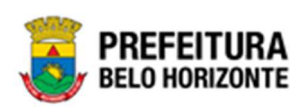

| dastro di                        | e Contrato                          |                              |             |                         |                      |             |               |                       |            |         | 2021 - Er                            | n Execu | ıção |
|----------------------------------|-------------------------------------|------------------------------|-------------|-------------------------|----------------------|-------------|---------------|-----------------------|------------|---------|--------------------------------------|---------|------|
| ontrato                          | Contratados                         | Requisitantes                | Itens       | Itens Por Requisitantes | Dados Complementares | Signatários | Dotação       | Corpo                 | Publicação |         |                                      |         |      |
| Adicionar (                      | Contratado                          |                              |             |                         |                      |             |               |                       |            |         |                                      |         |      |
|                                  |                                     |                              |             |                         | CPF/0                | CNPJ        |               |                       |            |         |                                      |         |      |
| Contrat                          | tado *                              | Q                            |             |                         |                      |             |               |                       |            |         |                                      |         |      |
|                                  |                                     |                              |             |                         |                      |             |               |                       |            |         |                                      |         |      |
| alor Contra                      | tado                                |                              |             |                         |                      |             |               |                       |            |         |                                      |         |      |
| alor Contra                      | tado                                |                              |             |                         |                      |             |               |                       |            |         |                                      |         |      |
| alor Contra                      | tado                                |                              |             |                         |                      |             |               |                       |            |         |                                      |         |      |
| alor Contra<br>,00<br>Adiciona   | tado<br>ar                          |                              |             |                         |                      |             |               |                       |            |         |                                      |         |      |
| ,00<br>Adiciona                  | ar<br>Código Contra                 | tado                         |             |                         |                      |             | CPF/          | сирј                  |            |         | Valor                                |         |      |
| alor Contra<br>0,00<br>Adiciona  | ar<br>Código Contra<br>11865 IMTRAF | tado<br>F CONSULTORIA E PROJ | ETOS DE ENC | SENHARIA LTDA EPP       |                      |             | CPF/<br>08.10 | CNPJ<br>3.958/0001-10 |            |         | Valor<br>8.000,00                    | 0       | (    |
| (alor Contra<br>0,00<br>Adiciona | r<br>Código Contra<br>11865 IMTRAF  | tado<br>F CONSULTORIA E PROJ | ETOS DE ENC | JENHARIA LITA EPP       |                      |             | CPF/<br>08.10 | CNPJ<br>3.958/0001-10 |            | Valor 1 | Valor<br>8.000,00<br>fotal: 8.000,00 | 0       |      |

Nesta interface serão exibidos os seguintes campos:

| Campo            | Descrição                                                                                                    |
|------------------|----------------------------------------------------------------------------------------------------|
| Contratado       | <ul> <li>Informe o código do partícipe do Instrumento Congênere a ser<br/>cadastrado. Caso seja necessário, utilize a ferramenta (lupa)<br/>para buscar o partícipe desejado e o selecione.</li> </ul> |
| CPF/CNPJ         | <ul> <li>Campo preenchido automaticamente pelo sistema de acordo<br/>com o partícipe informado.</li> </ul>                                                                                             |
| Valor Contratado | <ul> <li>Informe o valor do partícipe a ser adicionado ao Instrumento<br/>Congênere.</li> </ul>                                                                                                    |

Para adicionar o Partícipe ao Instrumento Congênere que está sendo cadastrado, o usuário deve informar os campos obrigatórios e clicar no botão **Adicionar**.

Depois de adicionado um partícipe para o Instrumento Congênere, caso necessário, existe a possibilidade de editá-lo, para isto o usuário deverá clicar no botão 🕗. Desta forma a solução irá preencher os campos referentes ao cadastro de partícipes com os dados previamente informadas, e com a possibilidade de alteração (vide exemplo abaixo).

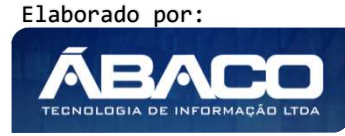

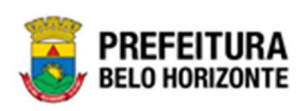

| lastro de     | e Contrato      |                  |                           |                                    |                      |             |                |       |            | 2021 - Em Exe            | cuç |
|---------------|-----------------|------------------|---------------------------|------------------------------------|----------------------|-------------|----------------|-------|------------|--------------------------|-----|
| ntrato        | Contratados     | Requisitantes    | Itens                     | Itens Por Requisitantes            | Dados Complementares | Signatários | Dotação        | Corpo | Publicação |                          |     |
| Adicionar C   | Contratado      |                  |                           |                                    |                      |             |                |       |            |                          | _   |
| Contratad     | io *            |                  |                           |                                    | CPF/CNPJ             |             |                | 1     |            |                          |     |
| 11865         |                 |                  | IMTRAFF CON<br>ENGENHARIA | SULTORIA E PROJETOS DE<br>LTDA EPP | 08.103.958/0         | 001-10      |                |       |            |                          |     |
| /alor Contrat | tado            |                  |                           |                                    |                      |             |                |       |            |                          |     |
| 8.000,00      |                 |                  |                           |                                    |                      |             |                |       |            |                          |     |
| Adiciona      | r               |                  |                           |                                    |                      |             |                |       |            |                          |     |
| C             | ódigo Contrata  | do               |                           |                                    |                      | CPF         | /CNPJ          |       |            | Valor                    |     |
|               | 11865 IMTRAFF C | ONSULTORIA E PRO | JETOS DE ENGE             | NHARIA LTDA EPP                    |                      | 08.1        | 03.958/0001-10 |       |            | 8.000,00                 | Γ   |
|               |                 |                  |                           |                                    |                      |             |                |       |            | Valor Total:<br>8.000,00 |     |
|               |                 |                  |                           |                                    |                      |             |                |       |            | ۵                        |     |

Caso o usuário precise remover um partícipe que foi adicionado ao Instrumento Congênere, ele deve clicar no botão

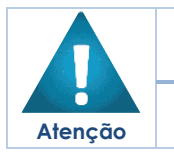

 O partícipe do Instrumento Congênere que tem como origem um processo de compras homologado é automaticamente vinculado.

• Não é possível excluir o partícipe principal do Instrumento Congênere.

## Requisitantes

Aba correspondente aos requisitantes do Instrumento Congênere.

| Contrato | Contratados | Requisitantes | Itens       | Itens Por Requisitantes | Dados Complementares | Signatários | Dotação | Corpo | Publicação |
|----------|-------------|---------------|-------------|-------------------------|----------------------|-------------|---------|-------|------------|
|          |             |               |             |                         |                      |             |         |       |            |
| Código   |             | Requisita     | nte         |                         |                      |             |         |       |            |
| 0008     |             | SECRETARI     | A MUNICIPAL | DE EDUCAÇÃO             |                      |             |         |       |            |
|          |             |               |             |                         |                      |             |         |       | Ant Seg    |
|          |             |               |             |                         |                      |             |         |       |            |
| Voltar   |             |               |             |                         |                      |             |         |       |            |

#### Nesta interface serão exibidos os seguintes campos:

| Campo        | Descrição                                               |  |  |  |  |  |  |  |
|--------------|---------------------------------------------------------|--|--|--|--|--|--|--|
| Código       | Campo preenchido automaticamente pelo sistema de acordo |  |  |  |  |  |  |  |
|              | com o processo de compra utilizado na geração do        |  |  |  |  |  |  |  |
|              | Instrumento Congênere.                                  |  |  |  |  |  |  |  |
| Requisitante | Campo preenchido automaticamente pelo sistema de acordo |  |  |  |  |  |  |  |
|              | com o processo de compra utilizado na geração do        |  |  |  |  |  |  |  |
|              | Instrumento Congênere.                                  |  |  |  |  |  |  |  |

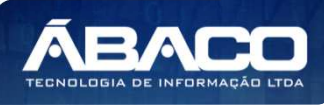

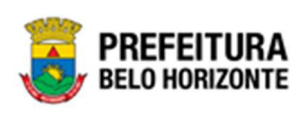

# Nota

Os requisitantes dos Instrumento Congênere cuja origem são processos de compras homologados são vinculados automaticamente. Assim, não são passíveis de alteração.

#### Itens

Aba correspondente aos itens do Instrumento Congênere.

| Ca | Cadastro de Contrato 2021 - Em Execução 💙 |          |             |                        |              |                   |                 |                                                                  |                                    |            |             |             |     |  |
|----|-------------------------------------------|----------|-------------|------------------------|--------------|-------------------|-----------------|------------------------------------------------------------------|------------------------------------|------------|-------------|-------------|-----|--|
|    | Contrat                                   | ю        | Contratados | Requisitantes          | Itens        | Itens Por Requisi | tantes Dados    | Complementar                                                     | es Signatários                     | Dotação    | Corpo       | Publica     | ção |  |
|    | Seq.                                      | Códig    | go ltem     |                        |              |                   | Unidade de Medi | ida Grupo                                                        | Marca                              | Quantidade | Valor       | Valor Total |     |  |
|    | 1                                         | 83009    | . PRESTAÇÃ  | ÓO DE SERVIÇO DE APOIO | ADMINISTRATI | VO E OPERACIONAL  | UN              | 30306 - PRE<br>DE SERVIÇO<br>PÚBLICOS<br>ADMINISTRA<br>OPERACION | ISTADORAS<br>IS<br>ATIVOS E<br>IAL | 1,0000     | 8.000,0000  | 8.000,00    | 0   |  |
|    | Pági                                      | ina 1 de | 1           |                        |              |                   |                 |                                                                  |                                    |            |             | Ant 1       | Seg |  |
|    |                                           |          |             |                        |              |                   |                 |                                                                  |                                    |            | Valor do Co | ntrato      |     |  |
|    |                                           |          |             |                        |              |                   |                 |                                                                  |                                    |            | 8.000,00    |             |     |  |
|    | Voltar                                    |          |             |                        |              |                   |                 |                                                                  |                                    |            |             |             |     |  |

Nesta interface serão exibidos os seguintes campos:

| Campo             | Descrição                                                                                                    |
|-------------------|----------------------------------------------------------------------------------------------------|
| Código            | <ul> <li>Campo preenchido automaticamente pelo sistema de acordo<br/>com o processo de compra utilizado na geração do<br/>Instrumento Congênere.</li> </ul> |
| Item              | <ul> <li>Campo preenchido automaticamente pelo sistema de acordo<br/>com o processo de compra utilizado na geração do<br/>Instrumento Congênere.</li> </ul> |
| Unidade de Medida | <ul> <li>Campo preenchido automaticamente pelo sistema de acordo<br/>com o processo de compra utilizado na geração do<br/>Instrumento Congênere.</li> </ul> |
| Grupo             | <ul> <li>Campo preenchido automaticamente pelo sistema de acordo<br/>com o processo de compra utilizado na geração do<br/>Instrumento Congênere.</li> </ul> |
| Marca             | <ul> <li>Campo preenchido automaticamente pelo sistema de acordo<br/>com o processo de compra utilizado na geração do<br/>Instrumento Congênere.</li> </ul> |
| Quantidade        | <ul> <li>Campo preenchido automaticamente pelo sistema de acordo<br/>com o processo de compra utilizado na geração do<br/>Instrumento Congênere.</li> </ul> |
| Valor             | <ul> <li>Campo preenchido automaticamente pelo sistema de acordo<br/>com o processo de compra utilizado na geração do<br/>Instrumento Congênere.</li> </ul> |

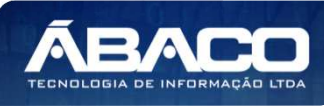

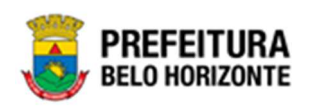

| ( | Campo       | De                                                      | escriçã | 0  |            |      |        |           |    |         |      |
|---|-------------|---------------------------------------------------------|---------|----|------------|------|--------|-----------|----|---------|------|
| ۱ | Valor Total | Campo preenchido automaticamente pelo sistema de acordo |         |    |            |      |        |           |    |         | ordo |
|   |             |                                                         | com     | 0  | processo   | de   | compra | utilizado | na | geração | do   |
|   |             |                                                         | Instru  | me | nto Congêr | nere | •      |           |    |         |      |

Ao clicar no símbolo <sup>1</sup> ao lado do valor total do item, é possível visualizar a Descrição Completa do Item:

| Descrição detalhada do Item                                | × |
|------------------------------------------------------------|---|
| Descrição Completa                                         |   |
| PRESTAÇÃO DE SERVIÇO DE APOIO ADMINISTRATIVO E OPERACIONAL |   |

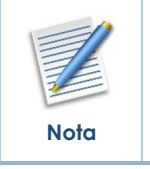

Os itens do Instrumento Congênere cuja origem são processos de compras homologados são recuperados automaticamente. Assim, não são passíveis de alteração.

## Itens Por Requisitantes

Aba correspondente à distribuição dos itens do Instrumento Congênere por requisitante.

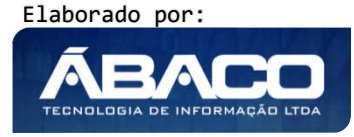

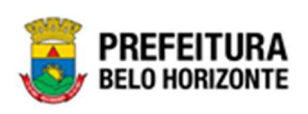

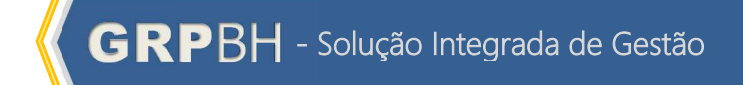

| ntrato                                                                                                    | Contratados                                                                                      | Requisitantes                            | Itens                                             | Itens Por Requis                                                                           | itantes                                                                      | Dados Complementa                                       | res Signatário            | s Dotação                     | Corpo                                       | Publicação                                             |                             |    |
|----------------------------------------------------------------------------------------------------|--------------------------------------------------------------------------------------------------|------------------------------------------|---------------------------------------------------|--------------------------------------------------------------------------------------------|------------------------------------------------------------------------------|---------------------------------------------------------|---------------------------|-------------------------------|---------------------------------------------|--------------------------------------------------------|-----------------------------|----|
| Adicionar II                                                                                                   | tens por Requisitant                                                                             | ies                                      |                                                   |                                                                                            |                                                                              |                                                         |                           |                               |                                             |                                                        |                             |    |
| lecuisitante                                                                                                   |                                                                                                  |                                          |                                                   |                                                                                            |                                                                              |                                                         |                           |                               |                                             |                                                        |                             |    |
| 0015 - SEC                                                                                                    | RETARIA MUNICI                                                                                   | PAL DE ASSISTÊNCI                        | A SOCIAL.                                         | SEGURANCA ALIME                                                                            | NTAR F CID                                                                   | ADANIA                                                  |                           |                               |                                             |                                                        |                             |    |
|                                                                                                    |                                                                                                  |                                          |                                                   |                                                                                            |                                                                              |                                                         |                           |                               |                                             |                                                        |                             |    |
| Item                                                                                                    |                                                                                                  | Q                                        |                                                   |                                                                                            |                                                                              |                                                         |                           |                               |                                             |                                                        |                             |    |
| escrição Co                                                                                                    | mpleta                                                                                           |                                          |                                                   |                                                                                            |                                                                              |                                                         |                           |                               |                                             |                                                        |                             |    |
| uantidade D                                                                                                    | Disponível para Distrib                                                                          | nição                                    |                                                   |                                                                                            |                                                                              |                                                         |                           |                               |                                             |                                                        |                             |    |
| ,0000                                                                                                    |                                                                                                  |                                          |                                                   |                                                                                            |                                                                              |                                                         |                           |                               |                                             |                                                        |                             |    |
| alor Disponi                                                                                                   | vel para Distribuição                                                                            |                                          |                                                   |                                                                                            |                                                                              |                                                         |                           |                               |                                             |                                                        |                             |    |
| ,0000                                                                                                    |                                                                                                  |                                          |                                                   |                                                                                            |                                                                              |                                                         |                           |                               |                                             |                                                        |                             |    |
|                                                                                                    |                                                                                                  |                                          |                                                   |                                                                                            |                                                                              |                                                         |                           |                               |                                             |                                                        |                             |    |
|                                                                                                    |                                                                                                  |                                          |                                                   |                                                                                            |                                                                              |                                                         |                           |                               |                                             |                                                        |                             |    |
| Adiciona                                                                                                    | r Cancelar                                                                                       |                                          |                                                   |                                                                                            |                                                                              |                                                         |                           |                               |                                             |                                                        |                             |    |
| Adiciona                                                                                                    | r Cancelar                                                                                       |                                          |                                                   |                                                                                            |                                                                              |                                                         |                           |                               |                                             |                                                        |                             |    |
| Adicional                                                                                                    | r Cancelar<br>equisitantes                                                                       |                                          |                                                   |                                                                                            |                                                                              |                                                         |                           |                               |                                             |                                                        |                             |    |
| Adicional<br>tens Por Re<br>equisitante                                                                        | r Cancelar                                                                                       |                                          |                                                   |                                                                                            |                                                                              |                                                         |                           |                               |                                             |                                                        |                             |    |
| Adicional<br>tens Por Re<br>equisitante<br>2015 - SEC                                                          | r Cancelar<br>equisitantes<br>CRETARIA MUNICI                                                    | PAL DE ASSISTÊNCI                        | A SOCIAL, S                                       | SEGURANÇA ALIME                                                                            | NTAR E CID                                                                   | ADANIA                                                  |                           |                               |                                             |                                                        |                             |    |
| Adicional<br>Itens Por Re<br>equisitante<br>0015 - SEC<br>Seq. It                                              | r Cancelar<br>equisitantes<br>CRETARIA MUNICI<br>tem                                             | PAL DE ASSISTÊNCI                        | A SOCIAL, S                                       | SEGURANÇA ALIME<br>Grup                                                                    | NTAR E CID                                                                   | ADANIA<br>Unidade de Medida                             | Qtd. Atualizada           | VIr. Atualizado               | Valor Total                                 | Qtd. Disponível                                        | VIr. Disponível             |    |
| Adicional<br>Itens Por Re<br>equisitante<br>2015 - SEC<br>Seq. II<br>1 8<br>C                                  | r Cancelar<br>equisitantes<br>CRETARIA MUNICI<br>tem<br>13009, - PRESTAÇÃO<br>PERACIONAL         | PAL DE ASSISTÊNCI<br>DE SERVIÇO DE APOIO | A SOCIAL, S<br>ADMINISTRAT                        | SEGURANÇA ALIME<br>Grup<br>30000<br>PREST<br>TIVO E SERVI<br>PÚBL<br>ADMIM<br>F POP        | NTAR E CID<br>o<br>i-<br>iADORAS DE<br>COS<br>UISTRATIVOS<br>UISTRATIVOS     | ADANIA<br>Unidade de Medida<br>UN                       | Qtd. Atualizada<br>1,0000 | Vir. Atualizado<br>8.000,0000 | Valor Total<br>8.000,00                     | Qtd. Disponivel<br>1,0000                              | VIr. Disponível<br>8.000,00 | í. |
| Adicional<br>tens Por Re<br>equisitante<br>0015 - SEC<br>Seq. It<br>1 8<br>C<br>Página                         | r Cancelar<br>equisitantes<br>CRETARIA MUNICI<br>tem<br>10009 PRESTAÇÃO<br>1001                  | PAL DE ASSISTÊNCI                        | A SOCIAL, S<br>ADMINISTRAT                        | SEGURANÇA ALIME<br>Grup<br>30000<br>PRESI<br>TIVO E SERVI<br>ADMIN<br>E OPE                | NTAR E CID<br>o<br>i-<br>iADORAS DE<br>COS<br>COS<br>INSTRATIVOS<br>RACIONAL | ADANIA<br>Unidade de Medida<br>UN                       | Qtd. Atualizada<br>1,0000 | Vir. Atualizado<br>8.000,0000 | Valor Total<br>8.000,00                     | Qtd. Disponível<br>1,0000                              | VIr. Disponível<br>8.000,00 | Č. |
| Adicional<br>Itens Por Re<br>equisitante<br>2015 - SEC<br>Seq. II<br>1 8<br>C<br>Página<br>4                   | r Cancelar<br>equisitantes<br>CRETARIA MUNICI<br>tem<br>10009, - PRESTAÇÃO<br>1 de 1             | PAL DE ASSISTÊNCI                        | A SOCIAL, S<br>ADMINISTRAT                        | SEGURANÇA ALIME<br>Grup<br>PRES<br>TIVO E SERVI<br>PÚBLI<br>ADMIN<br>E GPE                 | NTAR E CID<br>o<br>-<br>ADORAS DE<br>COS<br>COS<br>ISTRATIVOS<br>IRACIONAL   | ADANIA<br>Unidade de Medida<br>UN                       | Qtd. Atualizada<br>1,000  | Vir. Atualizado<br>8.000,0000 | Valor Total<br>8.000,00                     | Qtd. Disponivel<br>1,0000                              | VIr. Disponível<br>8.000,00 |    |
| Adicional<br>Itens Por R4<br>equisitante<br>0015 - SEC<br>Seq. II<br>1 8<br>C<br>Página<br>4<br>or Total Inici | r Cancelar<br>equisitantes<br>CRETARIA MUNICI<br>tem<br>13009 PRESTAÇÃO<br>IPERACIONAL<br>1 de 1 | PAL DE ASSISTÊNCI<br>DE SERVIÇO DE APOIO | A SOCIAL, S<br>ADMINISTRAT<br>Valor Total         | SEGURANÇA ALIME<br>Grup<br>30306<br>PRES<br>TIVO E SERVI<br>PÚBLI<br>E OPE<br>4 Atualizado | NTAR E CID<br>o<br>-<br>cos<br>cos<br>istractivos<br>racional                | ADANIA<br>Unidade de Medida<br>UN<br>Valor Tota         | Qtd. Atualizada<br>1,0000 | Vir. Atualizado<br>8.000,0000 | Valor Total<br>8.000,00<br>Valor            | Qtd. Disponível<br>1,0000                              | VIr. Disponível<br>8.000,00 |    |
| Adicional<br>Itens Por Re<br>equisitante<br>D015 - SEC<br>Seq. II<br>1 8<br>C<br>Página<br>4<br>Página<br>4    | r Cancelar<br>equisitantes<br>CRETARIA MUNICI<br>tem<br>1 de 1<br>1 de 1                         | PAL DE ASSISTÊNCI<br>DE SERVIÇO DE APOIO | A SOCIAL, S<br>ADMINISTRAT<br>Valor Total<br>0,00 | SEGURANÇA ALIME<br>Grup<br>PRES<br>TIVO E SERVI<br>PÚBLI<br>ADMI<br>E OPE<br>I Atualizado  | NTAR E CID<br>o<br>in Tadoras de<br>Cos<br>Cos<br>IRACIONAL                  | ADANIA<br>Unidade de Medida<br>UN<br>Valor Tota<br>0,00 | Qtd. Atualizada<br>1,0000 | Vir. Atualizado<br>8.000,0000 | Valor Total<br>8.000,00<br>Valor 1<br>8.000 | Qtd. Disponível<br>1,0000<br>Intal Distribuído<br>0,00 | VIr. Disponível<br>8.000,00 |    |

# Nesta interface serão exibidos os seguintes campos:

| Campo                 | Descrição                                                                                                    |
|-----------------------|----------------------------------------------------------------------------------------------------|
| Requisitante          | <ul> <li>Selecione o requisitante do Instrumento Congênere que<br/>receberá a distribuição do item.</li> </ul>                                                                                                    |
| Item                  | <ul> <li>Selecione o item dentre os adicionados na etapa anterior que<br/>será distribuído para o requisitante.</li> </ul>                                                                                                    |
| Descrição Completa    | <ul> <li>Campo preenchido automaticamente pelo sistema de acordo<br/>com o item informado.</li> </ul>                                                                                                    |
| Quantidade            | Campo preenchido automaticamente pelo sistema de acordo                                                                                                    |
| Disponível para       | com o item informado.                                                                                                    |
| Distribuição          |                                                                                                    |
| Valor Disponível para | Campo preenchido automaticamente pelo sistema de acordo                                                                                                    |
| Distribuição          | com o item informado.                                                                                                    |
| Valor                 | <ul> <li>Informe ao valor do item que deverá ser distribuída para o<br/>requisitante. * Campo é editável caso o Instrumento Congênere<br/>seja de serviço, com execução a partir do valor disponível.<br/>Regra aplicada a partir do grupo do item.</li> </ul> |

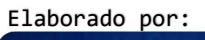

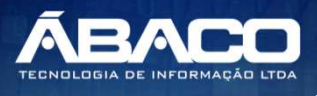

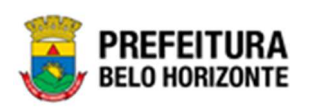

Para distribuir o Item ao requisitante, o usuário deve informar os campos obrigatórios e clicar no botão Adicionar.

Depois de distribuído o item para o requisitante, existe a possibilidade de visualizar sua descrição completa clicando no botão 💷. Desta forma a solução irá exibir uma interface para a exibição da descrição completa do item (vide exemplo abaixo).

| Descrição detalhada do Item                                | ×  |
|------------------------------------------------------------|----|
|                                                            |    |
| Descrição Completa                                         |    |
|                                                            | 11 |
| PRESTAÇÃO DE SERVIÇO DE APOIO ADMINISTRATIVO E OPERACIONAL |    |
| Voltar                                                     | 1  |
|                                                            | _  |

E caso necessário, existe a possibilidade de editar o item distribuído, para isto o usuário deverá clicar no botão 🖉. Desta forma a solução irá preencher os campos referentes ao cadastro de itens por requisitante com os dados previamente informadas, e com a possibilidade de alteração (vide exemplo abaixo).

| Adicionar Itens por Requisitantes                         |                                                   |                     |                 |                 |             |                 |                 |   |
|-----------------------------------------------------------|---------------------------------------------------|---------------------|-----------------|-----------------|-------------|-----------------|-----------------|---|
| Requisitante                                              |                                                   |                     |                 |                 |             |                 |                 |   |
| 0015 - SECRETARIA MUNICIPAL DE ASSISTÊNCIA S              |                                                   |                     |                 |                 |             |                 |                 |   |
| Item                                                      |                                                   |                     |                 |                 |             |                 |                 |   |
| 83009. PREST                                              | TAÇÃO DE SERVIÇO DE A                             | POIO ADMINISTRATIVO | E OPERACIONAL   |                 |             |                 |                 |   |
| Descrição Completa                                        |                                                   |                     |                 |                 |             |                 |                 |   |
|                                                           |                                                   |                     |                 |                 |             | _               |                 |   |
| Quantidade Disponível para Distribuição                   |                                                   |                     |                 |                 |             |                 |                 |   |
| 1,0000                                                    |                                                   |                     |                 |                 |             |                 |                 |   |
| Valor Disponível para Distribuição                        |                                                   |                     |                 |                 |             |                 |                 |   |
| 8.000,0000                                                |                                                   |                     |                 |                 |             |                 |                 |   |
| Valor                                                     |                                                   |                     |                 |                 |             |                 |                 |   |
| 8.000,0000                                                |                                                   |                     |                 |                 |             |                 |                 |   |
| Adicionar Cancelar                                        |                                                   |                     |                 |                 |             |                 |                 |   |
|                                                           |                                                   |                     |                 |                 |             |                 |                 |   |
| Itens Por Requisitantes                                   |                                                   |                     |                 |                 |             |                 |                 |   |
| Requisitante                                              |                                                   |                     |                 |                 |             |                 |                 |   |
| 0015 - SECRETARIA MUNICIPAL DE ASSISTÊNCIA S              | OCIAL, SEGURANÇA ALI                              | MENTAR E CIDADANIA  |                 |                 |             |                 |                 | ~ |
|                                                           | Grupo                                             | Unidade de Medida   | Qtd. Atualizada | Vlr. Atualizado | Valor Total | Qtd. Disponível | VIr. Disponível |   |
| PRESTAÇÃO DE SERVIÇO DE APOIO ADMINISTRATIVO E<br>ACIONAL | 30306 -<br>PRESTADORAS DE<br>SERVIÇOS<br>PÚBLICOS | UN                  | 1,0000          | 8.000,0000      | 8.000,00    | 1,0000          | 8.000,00        | 8 |

Caso o usuário precise remover um item que foi distribuído para um requisitante, ele deve clicar no botão

Elaborado por:

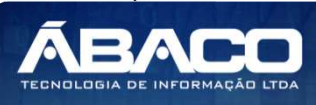

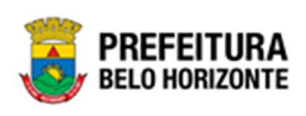

Nota

 A distribuição dos itens para o requisitante do Instrumento Congênere cuja origem são processos de compras homologados são realizadas automaticamente.

#### Dados Complementares

Aba correspondente aos dados complementares do Instrumento Congênere.

| Contrato Contratados Requisitantes Itens Itens Por Requisitantes Dados                      | Complementares Signatários Dotação Corpo Publicação                             |
|---------------------------------------------------------------------------------------------|---------------------------------------------------------------------------------|
| Forma de Repasse DIRETAMENTE Prestação de Contas Não Valor da Contrapartida Financeira 0,00 | Considerações *<br>Contrapartida Não Financeira                                 |
| Prazo da Prestação de Contas da Parcela (em Dias)                                           |                                                                                 |
| Prazo da Prestação de Contas Final (em dias)                                                | Data da Prestação de Contas Final<br>/ / /<br>Un. Medida do Prazo de Vigência * |
| Prazo de Vigencia *                                                                         | DIAS  Un Medida do Prazo de Evecucion *                                         |
| 60                                                                                          | DIAS ~                                                                          |
| Cargo do Signatário<br>Garantia<br>Sem Garantia                                             | 0<br>~                                                                          |
| Confirmar Voltar                                                                            |                                                                                 |

Nesta interface serão exibidos os seguintes campos:

| Campo               | Descrição                                                        |
|---------------------|------------------------------------------------------------------|
| Forma de Repasse    | Informe a forma de Repasse, podendo ser Diretamente ou Por       |
|                     | meio de Incentivo Fiscal.                                        |
| Incentivador*       | Informe o Incentivador (no caso da forma de repasse ser por      |
|                     | meio de Incentivo Fiscal). Campo de preenchimento                |
|                     | obrigatório.                                                     |
| Prestação de Contas | <ul> <li>Informe se há prestação de Contas ou não.</li> </ul>    |
| Considerações*      | ▶ Informe as considerações. Campo de preenchimento               |
|                     | obrigatório quando o campo Prestação de Contas está              |
|                     | preenchido com a informação não.                                 |
| Valor da            | <ul> <li>Informe o Valor da Contrapartida Financeira.</li> </ul> |
| Contrapartida       |                                                                  |
| Financeira          |                                                                  |
| Contrapartida não   | <ul> <li>Informe a Contrapartida não Financeira.</li> </ul>      |
| Financeira          |                                                                  |

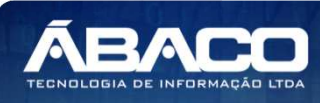

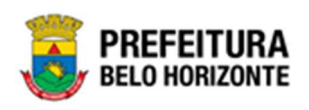

| Campo                                                   | Descrição                                                                                                    |
|---------------------------------------------------------|----------------------------------------------------------------------------------------------------|
| Prazo da Prestação<br>de Contas da<br>Parcela (em dias) | <ul> <li>Informe o Prazo da prestação de contas da Parcela em dias.</li> </ul>                                                                                      |
| Prazo da Prestação<br>de Contas Final (em<br>dias)      | <ul> <li>Informe o Prazo da prestação de contas Final em dias.</li> </ul>                                                                                           |
| Data da Prestação<br>de Contas Final                    | <ul> <li>Data da Prestação de Contas Final. Informação de<br/>preenchimento automático quando o Instrumento Congênere<br/>recebe a situação Pré-Execução</li> </ul> |
| Prazo de Vigência *                                     | <ul> <li>Informe o prazo de vigência do Instrumento Congênere a ser<br/>cadastrado.</li> </ul>                                                                      |
| Un. Medida do Prazo<br>de Vigência*                     | <ul> <li>Informe a unidade de medida do prazo de vigência do<br/>Instrumento Congênere a ser cadastrado.</li> </ul>                                                 |
| Prazo de Execução*                                      | <ul> <li>Informe o prazo de execução do Instrumento Congênere a ser<br/>cadastrado.</li> </ul>                                                                      |
| Un. Medida do Prazo                                     | • Informe a unidade de medida do prazo de execução do                                                                                                    |
| de Execução*                                            | Instrumento Congênere a ser cadastrado.                                                                                                    |
| Cargo do Signatário                                     | <ul> <li>Informe o Cargo do Signatário do Instrumento Congênere.</li> </ul>                                                                                         |
| Garantia                                                | <ul> <li>Informe se haverá garantia para o Instrumento Congênere.</li> </ul>                                                                                        |

## Signatários

Aba correspondente aos signatários do Instrumento Congênere.

| Cadastro de Contrato 2021 - Em Execução |              |             |               |       |                         |                      |             |         |       |            |  |  |
|-----------------------------------------|--------------|-------------|---------------|-------|-------------------------|----------------------|-------------|---------|-------|------------|--|--|
| (                                       | Contrato     | Contratados | Requisitantes | Itens | Itens Por Requisitantes | Dados Complementares | Signatários | Dotação | Corpo | Publicação |  |  |
|                                         | Adicionar Si | ignatário   |               |       |                         |                      |             |         |       |            |  |  |
|                                         | Adicionar    | r           |               |       |                         |                      |             |         |       |            |  |  |
|                                         | Login        |             | Signatário    |       | Orgão                   | Env                  | iar TCE     |         |       |            |  |  |
|                                         |              |             |               |       |                         |                      |             |         |       | Ant Seg    |  |  |
|                                         | Voltar       |             |               |       |                         |                      |             |         |       |            |  |  |

Para adicionar o signatário ao Instrumento Congênere, o usuário deve clicar no botão Adicionar.

A solução apresentará a interface de Consulta de Signatário (vide exemplo abaixo).

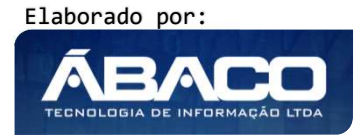

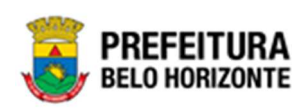

| ( | Consult | a dos Signatários                                                                                                    | × |
|---|---------|----------------------------------------------------------------------------------------------------|---|
|   | Орçа    | ies                                                                                                    | • |
|   | Se      | Iecionar     Filtrar por Orgão     valor     D008 - SECRETARIA MUNICI       Filtrar por Situação     valor     Ativo       Filtrar por     Logín     valor       Começa com     Image: Começa com |   |
|   |         | Login † Nome +                                                                                                    |   |
|   |         | antonia.santos ANTONIA PEREIRA DOS SANTOS                                                                                                    |   |
|   |         | pedro.martins PEDRO HENRIQUE MARTINS                                                                                                    |   |
|   |         | pr046629 JOSE LUIZ MENDONCA GERAIME                                                                                                    |   |
|   | Pág     | ina 1 de 1 Ant 1 Seg                                                                                                    | - |
| - |         | •                                                                                                    | 4 |

Para selecionar o signatário que deseja elaborar, o usuário deverá marcar a opção desejada e clicar no botão **Selecionar**.

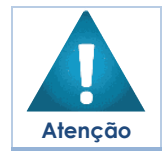

 Os signatários disponíveis para seleção devem estar previamente cadastrados no Cadastro de Ordenadores do Cadastro Único.

Após selecionar o (s) signatário (s), o usuário deverá marcar qual signatário selecionado será enviado ao TCE.

| Contrato     | Contratados | Requisitantes | Itens       | Itens Por Requisitantes | Dados Complementares | Signatários        | Dotação | Corpo | Publicação |            |         |
|--------------|-------------|---------------|-------------|-------------------------|----------------------|--------------------|---------|-------|------------|------------|---------|
| Adicionar    | lanatária   |               |             |                         |                      |                    |         |       |            |            |         |
| Adicional 3  |             |               |             |                         |                      |                    |         |       |            |            |         |
| Adiciona     | u.          |               |             |                         |                      |                    |         |       |            |            |         |
| Login        |             | Signatário    |             |                         | Orgão                |                    |         |       |            | Enviar TCE |         |
| patricia.cos | sta         | PATRICIA COST | TA          |                         | 0010 - SECRETA       | RIA MUNICIPAL DE F | AZENDA  |       |            | Não        |         |
| antonia.san  | itos        | ANTONIA PERE  | EIRA DOS SA | NTOS                    | 0010 - SECRETA       | RIA MUNICIPAL DE F | AZENDA  |       |            | Sim        | 0 8     |
|              |             |               |             |                         |                      |                    |         |       |            |            | Ant Seg |
|              |             |               |             |                         |                      |                    |         |       |            |            |         |
| Voltar       |             |               |             |                         |                      |                    |         |       |            |            |         |

## Dotação

Aba correspondente às dotações do Instrumento Congênere.

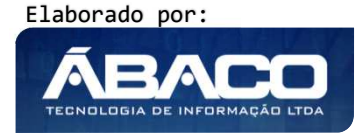

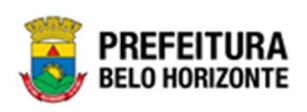

| Contrato Contratado                                                                               | us Requisitantes Itens                                                             | Itens Por Requisitan                                                                 | ntes Dados Complementare                                                            | s Signatários <b>Dotação</b> Corpo                | Publicação  |                                           |       |
|---------------------------------------------------------------------------------------------------|------------------------------------------------------------------------------------|--------------------------------------------------------------------------------------|-------------------------------------------------------------------------------------|---------------------------------------------------|-------------|-------------------------------------------|-------|
|                                                                                                   |                                                                                    |                                                                                      |                                                                                     |                                                   |             |                                           |       |
| Grupos                                                                                            |                                                                                    |                                                                                      |                                                                                     |                                                   |             |                                           |       |
| Curren 20206 - DD557                                                                              |                                                                                    |                                                                                      |                                                                                     |                                                   |             |                                           |       |
| Grupo: 30306 - PRESTA                                                                             | DORAS DE SERVIÇOS PUBLICOS ADMI                                                    | NISTRATIVOS E OPERACIONA                                                             | L valor: 8.000,00                                                                   |                                                   |             |                                           |       |
| Natureza da Desp                                                                                  | esa                                                                                |                                                                                      | Desdobramento do Elemento                                                           |                                                   | Valor Total |                                           |       |
| 339039 - OUTI                                                                                     | ROS SERVIÇOS DE TERCEIROS -                                                        | PESSOA JURÍDICA                                                                      | 4200 - SERVIÇOS DE APOIO                                                            | ADMINISTRATIVO, TÉCNICO E OPERACIONAL             | 8.000,00    |                                           |       |
|                                                                                                   |                                                                                    |                                                                                      |                                                                                     |                                                   |             |                                           |       |
| Adicionar Dotação                                                                                 |                                                                                    |                                                                                      |                                                                                     |                                                   |             |                                           |       |
|                                                                                                   |                                                                                    |                                                                                      |                                                                                     |                                                   |             |                                           |       |
| Requisitante                                                                                      |                                                                                    |                                                                                      |                                                                                     |                                                   |             |                                           |       |
| 0015 - SECRETARIA ML                                                                              | JNICIPAL DE ASSISTÊNCIA SOCIA                                                      | AL, SEGURANÇA ALIMENT                                                                | AR E CIDADANIA                                                                      |                                                   |             |                                           |       |
| Incluir                                                                                           |                                                                                    |                                                                                      |                                                                                     |                                                   |             |                                           |       |
|                                                                                                   |                                                                                    |                                                                                      |                                                                                     |                                                   |             |                                           |       |
|                                                                                                   | Contrate                                                                           |                                                                                      |                                                                                     |                                                   |             |                                           |       |
| Indicação de Dotação do C                                                                         | Condiato                                                                           |                                                                                      |                                                                                     |                                                   |             |                                           |       |
| Indicação de Dotação do C                                                                         |                                                                                    |                                                                                      |                                                                                     |                                                   |             |                                           |       |
| Indicação de Dotação do C<br>Requisitante: 0015 - SE                                              | CRETARIA MUNICIPAL DE ASSISTÊNCI                                                   | IA SOCIAL, SEGURANÇA ALIME                                                           | ENTAR E CIDADANIA Total: 8.000,00                                                   |                                                   |             |                                           |       |
| Indicação de Dotação do (<br>Requisitante: 0015 - 5E<br>Reduzido                                  | ECRETARIA MUNICIPAL DE ASSISTÊNC<br>Ano U.O.                                       | IA SOCIAL, SEGURANÇA ALIME<br>U.E. N                                                 | ENTAR E CIDADANIA Total: 8.000,00<br>atureza da Despesa                             | Desdobramento do Elemento                         |             | Total                                     |       |
| Indicação de Dotação do (<br>Requisitante: 0015 - 58<br>Reduzido<br>10000042                      | ECRETARIA MUNICIPAL DE ASSISTÊNC<br>Ano U.O.<br>2021 1000                          | IA SOCIAL, SEGURANÇA ALIME<br>U.E. N<br>001500019 33                                 | ENTAR E CIDADANIA Total: 8.000,00<br>atureza da Despesa<br>19039                    | Desdobramento do Elemento<br>4200                 |             | Total<br>2.000,00                         |       |
| Indicação de Dotação do (<br>Requisitante: 0015 - 58<br>Reduzido<br>1000042<br>10000041           | EGRETARIA MUNICIPAL DE ASSISTÊNC<br>Ano U.O.<br>2021 1000<br>2021 1000             | IA SOCIAL, SEGURANÇA ALIME<br>U.E. N<br>001500019 33<br>001500019 33                 | ENTAR E CIDADANA Total: 8.000,00<br>atureza da Despesa<br>19039                     | Desdobramento do Elemento<br>4200<br>4200         |             | Total<br>2.000,00<br>2.500,00             |       |
| Indicação de Dotação do 1<br>Requisitante: 0015 - 58<br>Reduzido<br>1000042<br>10000041           | CRETARIA MUNICIPAL DE ASSISTÈNC<br>Ano U.O.<br>2021 1000<br>2021 1000<br>2021 1000 | IA SOCIAL, SEGURANÇA ALIMI<br>U.E. N<br>001500019 32<br>001500019 33<br>001000024 33 | ENTAR E CIDADANIA Total: 8.000,00<br>atureza da Despesa<br>19039<br>19039           | Desdobramento do Elemento<br>4200<br>4200<br>4200 |             | Total<br>2.000,00<br>2.500,00<br>3.500,00 | :     |
| Indicação de Dotação do I<br>Requisitante: 0015 - 58<br>Reduzido<br>1000042<br>1000041<br>1000033 | CRETARIA MUNICIPAL DE ASSISTÈNC<br>Ano U.O.<br>2021 1000<br>2021 1000<br>2021 1000 | IA SOCIAL, SEGURANÇA ALIM<br>U.E. N<br>001500019 23<br>001500019 33<br>001000024 32  | EHTAR E CIDADANIA Total: 8.000,00<br>atureza da Despesa<br>19039<br>19039           | Desdobramento do Elemento<br>4200<br>4200<br>4200 |             | Total<br>2.000,00<br>2.500,00<br>3.500,00 | 2 2 3 |
| Indicação de Dotação do (<br>Requisitante: 0015 - 55<br>Reduzido<br>1000042<br>1000041<br>1000033 | CRETARIA MUNICIPAL DE ASSISTÊNC<br>Ano U.O.<br>2021 1000<br>2021 1000<br>2021 1000 | IA SOCIAL, SEGURANÇA ALIM<br>U.E. N<br>001500019 23<br>001500019 23<br>001000024 32  | ENTAR E CIDADAHA Total: 8.000,00<br>atureza da Despesa<br>19039<br>199039<br>199039 | Desdobramento do Elemento<br>4200<br>4200<br>4200 |             | Total<br>2.000,00<br>2.500,00<br>3.500,00 | 2 2 3 |
| Indicação de Dotação do (<br>Requisitante: 0015 - 58<br>Reduzido<br>10000042<br>10000042          | CARTARIA MUNICIPAL DE ASSISTÊNC<br>Ano U.O.<br>2021 1000<br>2021 1000<br>2021 1000 | IA SOCIAL, SEGURANÇA ALIM<br>U.E. N<br>001500019 23<br>001500019 33<br>001000024 33  | ENTAR E CIDADAHA Total: 8.000,00<br>atureza da Despesa<br>19039<br>19039            | Desdobramento do Elemento<br>4200<br>4200<br>4200 |             | Total<br>2.000,00<br>2.500,00<br>3.500,00 | 2 2 3 |

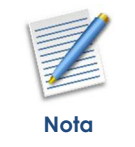

 As dotações dos Instrumento Congênere cuja origem são processos de compras homologados são vinculadas automaticamente.

## <u>Grupos</u>

Menu correspondente às despesas que estão vinculadas aos grupos dos itens do Instrumento Congênere.

| stro de                | Contrato                                |                     |             |                                                           |                      |             |         | 2021 - | Em Execuçã |
|------------------------|-----------------------------------------|---------------------|-------------|-----------------------------------------------------------|----------------------|-------------|---------|--------|------------|
| rato                   | Contratados                             | Requisitantes       | Itens       | Itens Por Requisitantes                                   | Dados Complementares | Signatários | Dotação | Corpo  | Publicaç   |
|                        |                                         |                     |             |                                                           |                      |             |         |        |            |
| upos                   | 0306 - PRESTADORA                       |                     |             |                                                           | - 8 000 00           |             |         |        |            |
| upos<br>Grupo: 3<br>Na | 0306 - PRESTADORA<br>itureza da Despesa | s de serviços públi | COS ADMINIS | TRATIVOS E OPERACIONAL Valor<br>Desdobramento do Elemento | 8.000,00             | Valor Total |         |        |            |

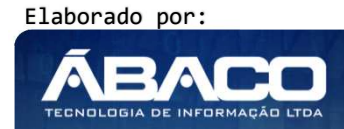
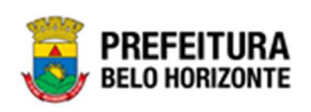

#### Adicionar Dotação

Menu correspondente à inclusão da indicação de dotação nos requisitantes do Instrumento Congênere.

O usuário deverá selecionar o <u>Requisitante</u> ao qual deseja indicar a dotação e posteriormente clicar no botão **Incluir**.

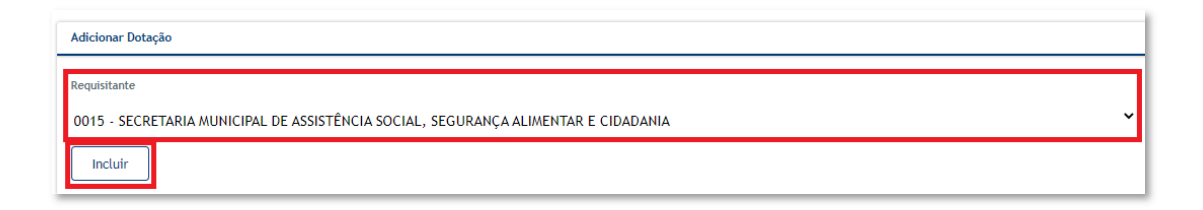

Desta forma a solução apresentará uma interface para que o usuário informe os demais dados da indicação (vide exemplo abaixo).

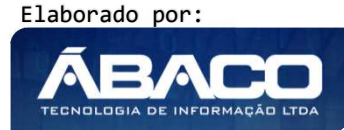

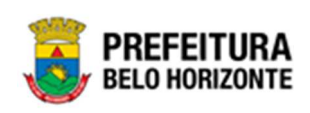

| mormações do requisitante                                             |             |                    |
|-----------------------------------------------------------------------|-------------|--------------------|
| Requisitante                                                          | Contrato    | Valor Total        |
| 0014 - SECRETARIA MUNICIPAL DE<br>PLANEJAMENTO, ORÇAMENTO E<br>GESTÃO | 100298/2020 | 600.000,00         |
| nformações da Indicação de Dotação                                    |             |                    |
| úmero                                                                 |             | Ano<br>2020        |
|                                                                       |             | 2020               |
| missão *                                                              |             | Reduzido *         |
| 9/10/2020                                                             |             | с.<br>             |
| esdobramento do Elemento *                                            |             |                    |
| SELECIONE O DESDOBRAMENTO -                                           |             |                    |
| Despesa Orçamento                                                     |             | Saldos             |
| · •                                                                   |             |                    |
| U.O                                                                   |             | Saldo Disponível   |
|                                                                       |             | 0,00               |
| U.E                                                                   |             | Saldo no Exercicio |
|                                                                       |             | 0,00               |
| Funcional Progamática                                                 |             | Saldo no Mês       |
| i anoionai riogamatiod                                                |             | 0,00               |
|                                                                       |             |                    |
| Natureza de Despesa                                                   |             |                    |
| Fonte/Destinação de Recurso                                           |             |                    |
|                                                                       |             |                    |
| Valores                                                               |             |                    |
| 10101 03                                                              |             |                    |
| Valor                                                                 |             |                    |
| 0,00                                                                  |             |                    |
| Acréscimo à Dotação                                                   |             |                    |
| 0,00                                                                  |             |                    |
| Supressão à Dotação                                                   |             |                    |
| 0,00                                                                  |             |                    |
| ·<br>                                                                 |             |                    |
| valor lotal                                                           |             |                    |
| 0,00                                                                  |             |                    |
|                                                                       |             |                    |

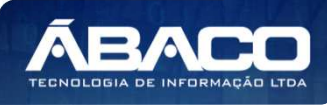

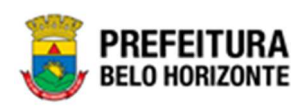

#### Nesta interface serão exibidos os seguintes campos:

| Campo                          | Descrição                                                                                                    |
|--------------------------------|----------------------------------------------------------------------------------------------------|
| Requisitante                   | <ul> <li>Campo preenchido automaticamente pelo sistema.</li> </ul>                                                                                                    |
| Contrato                       | Campo preenchido automaticamente pelo sistema.                                                                                                    |
| Valor Total                    | Campo preenchido automaticamente pelo sistema.                                                                                                    |
| Número                         | Campo preenchido automaticamente pelo sistema.                                                                                                    |
| Ano                            | Campo preenchido automaticamente pelo sistema.                                                                                                    |
| Emissão                        | <ul> <li>Informe a data de emissão da indicação de dotação a ser<br/>incluída.</li> </ul>                                                                                                    |
| Reduzido                       | <ul> <li>Informe o reduzido da dotação orçamentária a ser incluída.<br/>Caso seja necessário, utilize a ferramenta (lupa) para buscar o<br/>reduzido da dotação desejado e o selecione.</li> </ul> |
| Desdobramento do<br>Elemento   | <ul> <li>Selecione o desdobramento do elemento de despesa dentre os<br/>disponíveis.</li> </ul>                                                                                                    |
| U.O                            | <ul> <li>Campo preenchido automaticamente pelo sistema de acordo<br/>com o reduzido informado.</li> </ul>                                                                                          |
| U.E                            | <ul> <li>Campo preenchido automaticamente pelo sistema de acordo<br/>com o reduzido informado.</li> </ul>                                                                                          |
| Funcional<br>Programática      | <ul> <li>Campo preenchido automaticamente pelo sistema de acordo<br/>com o reduzido informado.</li> </ul>                                                                                          |
| Natureza de<br>Despesa         | <ul> <li>Campo preenchido automaticamente pelo sistema de acordo<br/>com o reduzido informado.</li> </ul>                                                                                          |
| Fonte/Destinação de<br>Recurso | <ul> <li>Campo preenchido automaticamente pelo sistema de acordo<br/>com o reduzido informado.</li> </ul>                                                                                          |
| Saldo Disponível               | <ul> <li>Campo preenchido automaticamente pelo sistema de acordo<br/>com o reduzido informado.</li> </ul>                                                                                          |
| Saldo no Exercício             | <ul> <li>Campo preenchido automaticamente pelo sistema de acordo<br/>com o reduzido informado.</li> </ul>                                                                                          |
| Saldo no Mês                   | <ul> <li>Campo preenchido automaticamente pelo sistema de acordo<br/>com o reduzido informado.</li> </ul>                                                                                          |
| Valor                          | <ul> <li>Informe o valor da indicação de dotação a ser incluída.</li> </ul>                                                                                                    |
| Acréscimo à<br>Dotação         | <ul> <li>Campo preenchido automaticamente pelo sistema.</li> </ul>                                                                                                    |
| Supressão à<br>Dotação         | <ul> <li>Campo preenchido automaticamente pelo sistema.</li> </ul>                                                                                                    |
| Valor Total                    | Campo preenchido automaticamente pelo sistema.                                                                                                    |

Para efetivar a inclusão da Indicação de Dotação, o usuário deve clicar no botão **Confirmar**.

Para cancelar e voltar à tela de Cadastro do Instrumento Congênere, o usuário deve clicar no botão **Fechar**.

#### Indicação de Dotação

Menu correspondente às dotações que foram indicadas para cada requisitante do Instrumento Congênere.

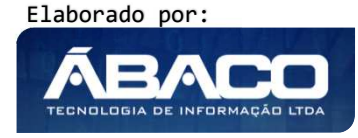

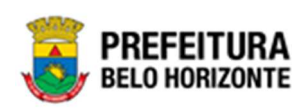

| quisitante: 001 | 15 - SECRE | TARIA MU | NICIPAL DE ASSIS | TÊNCIA SOCIAL, SEGURANÇA ALI | MENTAR E CIDADANIA Total: 8.000,00 |          |          |  |  |
|-----------------|------------|----------|------------------|------------------------------|------------------------------------|----------|----------|--|--|
|                 |            |          |                  |                              |                                    |          |          |  |  |
| Reduzido        | Ano        | U.O.     | U.E.             | Natureza da Despesa          | Desdobramento do Elemento          | Total    | Saldo    |  |  |
| 0000042         | 2021       | 1000     | 001500019        | 339039                       | 4200                               | 2.000,00 | 2.000,00 |  |  |
| 0000041         | 2021       | 1000     | 001500019        | 339039                       | 4200                               | 2.500,00 | 2.500,00 |  |  |
| 0000033         | 2021       | 1000     | 001000024        | 339039                       | 4200                               | 3.500,00 | 3.500,00 |  |  |

Depois de incluída uma indicação de dotação para o Instrumento Congênere, o usuário poderá visualizá-la, para isto ele deverá clicar no botão <sup>(2)</sup>. Desta forma, a solução apresentará a interface para visualização da indicação de dotação selecionada (vide exemplo abaixo).

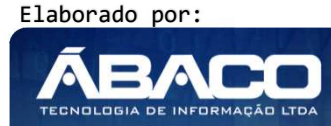

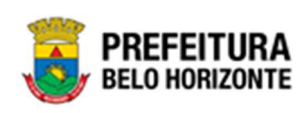

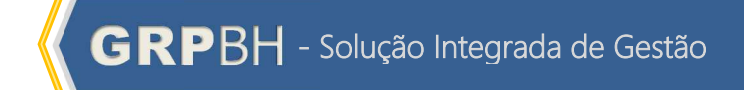

| Requisitante Contrato 2014 - SECRETARIA MUNICIPAL DE GESTÃO 2014 - SECRETARIA MUNICIPAL DE GESTÃO 2014 - SECRETARIA MUNICIPAL DE MINISTRACÃO DE DOTAÇÃO 2010 2010 2010 2010 2010 2010 2010 201                                                                                                    | Valor Total 0 600.000,00 600.000,00  Ano 2020 Reduxido * 999                                                                                    |
|----------------------------------------------------------------------------------------------------|----------------------------------------------------------------------------------------------------|
| 2014 - SECRETARIA MUNICIPAL DE<br>PLANEJAMENTO, ORÇAMENTO E<br>SESTÃO<br>informações da Indicação de Dotação<br>imero<br>600000026<br>missão *<br>1/10/2020<br>esdobramento do Elemento *<br>PUTROS SERVIÇOS DE TERCEIROS, PESSOA JURÍDICA<br>Despesa Orçamento<br>U.O<br>0600 - SECRETARIA MUNICIPAL DE PLANEJAMENTO,<br>ORÇAMENTO E GESTÃO<br>U.E<br>1602 - DIRETORIA DE ADMINISTRAÇÃO DE PESSOAL                                                                                                    | 20 600.000,00<br>Ano<br>2020<br>Reduzido *<br>999<br>Saldos<br>Saldo Disponível<br>1.000.000.000,000<br>Saldo no Exercicio<br>1.000.000,000,000 |
| Informações da Indicação de Dotação Idimero Informações da Indicação de Dotação Idimero Informações da Indicação de Dotação Informações da Indicação de Dotação Informações da Indicação de Possoal Informações da Indicação de Possoal Informações da Indicação de Possoal Informações da Indicação de Possoal Informações da Indicação de Possoal Informações da Indicação de Possoal Informações da Indicação de Possoal Informações da Indicação de Possoal Informações da Indicação de Possoal Informações da Indicação de Possoal Informações da Indicação de Possoal Informações da Indicação Informação Informação Informação Informação da Indicação Informação Informação Informação da Indicação Informação Informação Informação Informação Informação da Indicação Informação Informa | Ano 2020 Reduzido * 999 Saldos Saldo Disponível 1.000.000.000,00 Saldo no Exercicio 1.000.000.000,00                                            |
| timero<br>600000026<br>missão *<br>1/1/0/2020<br>esdobramento do Elemento *<br>DUTROS SERVIÇOS DE TERCEIROS, PESSOA JURÍDICA<br>Despesa Orçamento<br>U.O<br>0600 - SECRETARIA MUNICIPAL DE PLANEJAMENTO,<br>ORÇAMENTO E GESTÃO<br>U.E<br>1602 - DIRETORIA DE ADMINISTRAÇÃO DE PESSOAL                                                                                                    | Ano 2020 Reduzido * 999 Saldos Saldo Disponível 1.000.000.000,00 Saldo no Exercicio 1.000.000.000,000                                           |
| 600000026<br>missão *<br>1/10/2020<br>esdobramento do Elemento *<br>DUTROS SERVIÇOS DE TERCEIROS, PESSOA JURÍDICA<br>Despesa Orçamento<br>U.O<br>0600 - SECRETARIA MUNICIPAL DE PLANEJAMENTO,<br>ORÇAMENTO E GESTÃO<br>U.E<br>1602 - DIRETORIA DE ADMINISTRAÇÃO DE PESSOAL                                                                                                    | 2020<br>Reduzido *<br>999<br>Saldos<br>Saldo Disponível<br>1.000.000.000.000<br>Saldo no Exercicio<br>1.000.000.000.000                         |
| missão * 1/10/2020 esdobramento do Elemento * DUTROS SERVIÇOS DE TERCEIROS, PESSOA JURÍDICA Despesa Orçamento U.O 0600 - SECRETARIA MUNICIPAL DE PLANEJAMENTO, ORÇAMENTO E GESTÃO U.E 1602 - DIRETORIA DE ADMINISTRAÇÃO DE PESSOAL                                                                                                    | Saldos           Saldo Disponível           1.000.000.000,000           Saldo no Exercício           1.000.000,000,000                          |
| 1/10/2020<br>esdobramento do Elemento *<br>DUTROS SERVIÇOS DE TERCEIROS, PESSOA JURÍDICA<br>Despesa Orçamento<br>U.0<br>0600 - SECRETARIA MUNICIPAL DE PLANEJAMENTO,<br>ORÇAMENTO E GESTÃO<br>U.E<br>1602 - DIRETORIA DE ADMINISTRAÇÃO DE PESSOAL                                                                                                    | 999  Saldos Saldo Disponível 1.000.000.000,00 Saldo no Exercício 1.000.000.000,00                                                               |
| esdobramento do Elemento *<br>DUTROS SERVIÇOS DE TERCEIROS, PESSOA JURÍDICA<br>Despesa Orçamento<br>U.O<br>0600 - SECRETARIA MUNICIPAL DE PLANEJAMENTO,<br>ORÇAMENTO E GESTÃO<br>U.E<br>1602 - DIRETORIA DE ADMINISTRAÇÃO DE PESSOAL                                                                                                    | Saldos           Saldo Disponível           1.000.000.000,000           Saldo no Exercicio           1.000.000,000,000                          |
| U.0<br>0600 - SECRETARIA MUNICIPAL DE PLANEJAMENTO,<br>0RÇAMENTO E GESTÃO<br>U.E<br>1602 - DIRETORIA DE ADMINISTRAÇÃO DE PESSOAL                                                                                                    | Saldos           Saldo Disponível           1.000.000.000,000           Saldo no Exercício           1.000.000,000,000                          |
| U.O<br>0600 - SECRETARIA MUNICIPAL DE PLANEJAMENTO,<br>ORÇAMENTO E GESTÃO<br>U.E<br>1602 - DIRETORIA DE ADMINISTRAÇÃO DE PESSOAL                                                                                                    | Saldo Disponível           1.000.000.000,000           Saldo no Exercício           1.000.000,000,000                                           |
| 0.0<br>0600 - SECRETARIA MUNICIPAL DE PLANEJAMENTO,<br>ORÇAMENTO E GESTÃO<br>U.E<br>1602 - DIRETORIA DE ADMINISTRAÇÃO DE PESSOAL                                                                                                    | Saldo no Exercicio<br>1.000.000.000.000<br>Saldo no Exercicio<br>1.000.000.000.000                                                              |
| U.E<br>1602 - DIRETORIA DE ADMINISTRAÇÃO DE PESSOAL                                                                                                    | Saldo no Exercicio<br>1.000.000.000.000.00                                                                                                    |
| 1602 - DIRETORIA DE ADMINISTRAÇÃO DE PESSOAL                                                                                                    | 1.000.000.000.000.00                                                                                                    |
|                                                                                                    |                                                                                                    |
| Funcional Progamática                                                                                                    | Saldo no Mês                                                                                                    |
| 08.122.0123.2804.0002 - GESTÃO DOS EQUIPAMENT<br>E PROMOÇÃO SOCIAL                                                                                                    | T.000.000.000,00                                                                                                    |
| Natureza de Despesa                                                                                                    |                                                                                                    |
| 339039 - OUTROS SERVIÇOS DE TERCEIROS - PESSO<br>JURÍDICA                                                                                                    | Ą                                                                                                    |
| Fonte/Destinação de Recurso                                                                                                    |                                                                                                    |
| 10784 - RECEITA PRÓPRIA DE ENTIDADES E ÓRGÃOS                                                                                                    |                                                                                                    |
| Valores                                                                                                    |                                                                                                    |
| Valor                                                                                                    |                                                                                                    |
| 600.000,00                                                                                                    |                                                                                                    |
| Acréscimo à Dotação                                                                                                    |                                                                                                    |
| 0,00                                                                                                    |                                                                                                    |
| Supressão à Dotação                                                                                                    |                                                                                                    |
| 0,00                                                                                                    |                                                                                                    |
| Valor Total                                                                                                    |                                                                                                    |
| 600.000,00                                                                                                    |                                                                                                    |

Para voltar à tela de Cadastro do Instrumento Congênere, o usuário deve clicar no botão **Fechar**.

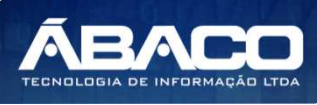

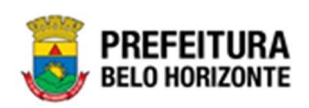

O usuário poderá editar uma indicação de dotação clicando no botão 🕗. Desta forma, a solução apresentará a interface para que o usuário possa alterá-la (vide exemplo abaixo).

| nformações do Requisitante                                                            |                         |                                       |  |
|---------------------------------------------------------------------------------------|-------------------------|---------------------------------------|--|
| Requisitante<br>0014 - SECRETARIA MUNICIPAL DE<br>PLANEJAMENTO, ORÇAMENTO E<br>GESTÃO | Contrato<br>100298/2020 | Valor Total<br>600.000,00             |  |
| Informações da Indicação de Dotação                                                   |                         |                                       |  |
| lúmero                                                                                |                         | Ano                                   |  |
| 060000026                                                                             |                         | 2020                                  |  |
| missão *                                                                              |                         | Reduzido *                            |  |
| 1/10/2020                                                                             |                         | 999                                   |  |
| DUTROS SERVIÇOS DE TERCEIROS, PES                                                     | SOA JURÍDICA            | Saldar                                |  |
| vespesa orçamento                                                                     |                         |                                       |  |
| U.O<br>0600 - SECRETARIA MUNICIPAL DE PL<br>ORÇAMENTO E GESTÃO                        | ANEJAMENTO,             | Saldo Disponível 1.000.000.000.000,00 |  |
| U.E                                                                                   |                         | Saldo no Exercicio                    |  |
| 1602 - DIRETORIA DE ADMINISTRAÇÃ                                                      | O DE PESSOAL            | 1.000.000.000,00                      |  |
| Funcional Progamática<br>08.122.0123.2804.0002 - GESTÃO D<br>E PROMOÇÃO SOCIAL        | OS EQUIPAMENTOS         | Saldo no Mês<br>1.000.000.000.000,00  |  |
| Natureza de Despesa                                                                   |                         |                                       |  |
| 339039 - OUTROS SERVIÇOS DE TERO<br>JURÍDICA                                          | CEIROS - PESSOA         |                                       |  |
| Fonte/Destinação de Recurso                                                           |                         |                                       |  |
| 10784 - RECEITA PRÓPRIA DE ENTIDA                                                     | ADES E ÓRGÃOS           |                                       |  |
| Valores                                                                               |                         |                                       |  |
| Valor                                                                                 |                         |                                       |  |
| 600.000,00                                                                            |                         |                                       |  |
| Acréscimo à Dotação                                                                   |                         |                                       |  |
| 0,00                                                                                  |                         |                                       |  |
| Supressão à Dotação                                                                   |                         |                                       |  |
| 0,00                                                                                  |                         |                                       |  |
| Valor Total                                                                           |                         |                                       |  |
| 600.000,00                                                                            |                         |                                       |  |
|                                                                                       |                         |                                       |  |

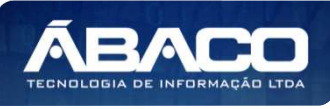

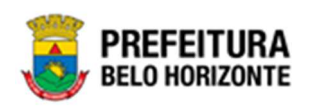

Para efetivar a edição da Indicação de Dotação, o usuário deve clicar no botão **Confirmar**.

Para cancelar e voltar à tela de Cadastro do Instrumento Congênere, o usuário deve clicar no botão **Fechar**.

Caso o usuário precise remover uma indicação de dotação que foi adicionado ao Instrumento Congênere, ele deve clicar no botão.

#### Corpo

Aba correspondente a geração do corpo do Instrumento Congênere.

Nesta aba a solução disponibiliza um editor de texto para o usuário realizar as devidas alterações no corpo do termo de Instrumento Congênere conforme o necessário, bem como a inserção de arquivos em anexo (vide exemplo abaixo).

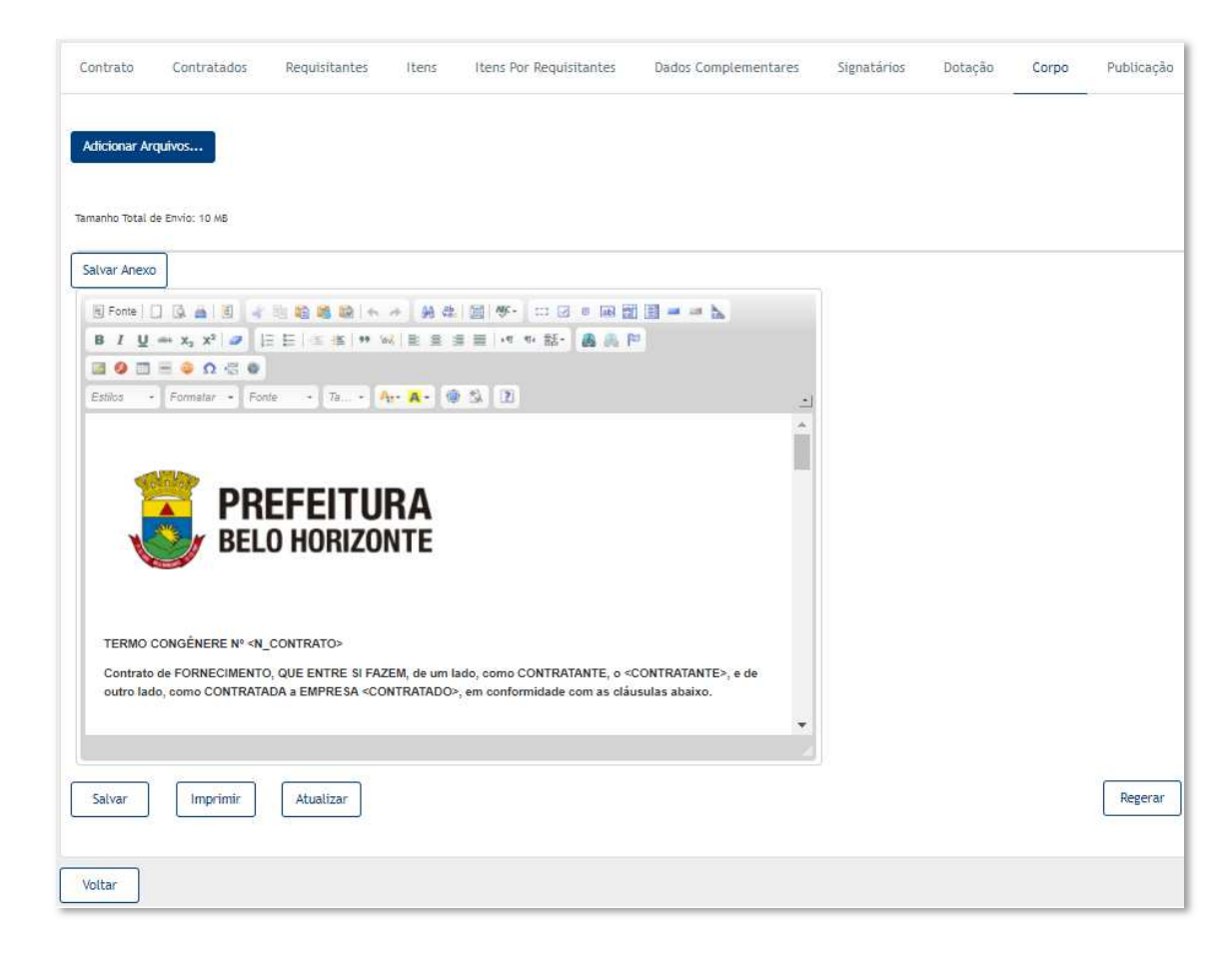

Para efetivar as edições realizadas na caixa texto do termo de Instrumento Congênere o usuário deverá clicar no botão **Salvar.** 

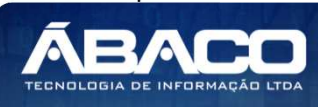

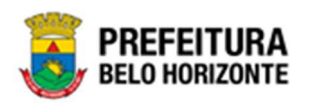

Para imprimir o corpo do termo de Instrumento Congênere, o usuário deverá clicar no botão *Imprimir*.

Para atualizar as informações(tag's)do corpo do Instrumento Congênere, o usuário deverá clicar no botão **Atualizar**.

Para regerar o termo de Instrumento Congênere original sem nenhuma alteração, o usuário deverá clicar no botão **Regerar**.

Para efetivar a inserção do arquivo do termo do Instrumento Congênere, o usuário deverá clicar no botão **Salvar Anexo**.

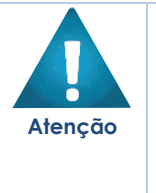

 O sistema permite apenas uma forma de cadastro do termo. O usuário deverá optar entre o termo confeccionado na caixa de texto ou a inserção do arquivo.

Caso o usuário já tenha apertado o botão **ATUALIZAR** e o botão **SALVAR** uma vez e necessite fazer uma alteração em qualquer aba, deverá apertar o botão **REGERAR** para que o texto retorne ao inicial e logo após, apertar novamente o botão **ATUALIZAR** e o botão **SALVAR** para que as modificações feitas, sejam registradas na Aba Corpo.

## Publicação

Aba correspondente a publicação do corpo do Instrumento Congênere.

| Cadastro d | Cadastro de Contrato 2021 - Em Execução |               |         |                          |                      |             |         |       |            |  |  |
|------------|-----------------------------------------|---------------|---------|--------------------------|----------------------|-------------|---------|-------|------------|--|--|
| Contrato   | Contratados                             | Requisitantes | Itens   | Itens Por Requisitantes  | Dados Complementares | Signatários | Dotação | Corpo | Publicação |  |  |
|            |                                         |               | Data da | Publicação Página da Pub | licação              |             |         | Nome  |            |  |  |
|            |                                         |               |         |                          |                      |             |         |       | Ant Seg    |  |  |
| Voltar     |                                         |               |         |                          |                      |             |         |       |            |  |  |

Nesta interface serão exibidos os seguintes campos:

| Campo              | Descrição                                                               |  |  |  |  |  |  |  |
|--------------------|-------------------------------------------------------------------------|--|--|--|--|--|--|--|
| Data de Publicação | <ul> <li>Data de publicação do Instrumento Congênere.</li> </ul>        |  |  |  |  |  |  |  |
| Página da          | <ul> <li>Página ao qual houve a publicação do Instrumento</li> </ul>    |  |  |  |  |  |  |  |
| Publicação         | Congênere.                                                              |  |  |  |  |  |  |  |
| Nome               | <ul> <li>Nome do veículo ao qual foi publicado o Instrumento</li> </ul> |  |  |  |  |  |  |  |
|                    | Congênere.                                                              |  |  |  |  |  |  |  |

## Visualizar Instrumento Congênere

Esta operação permite visualizar os dados do Instrumento Congênere. Para visualizar, o usuário deve selecionar o registro desejado na tela de Consulta de Instrumento Congênere e clicar na ação de **Visualizar** (Vide exemplo abaixo).

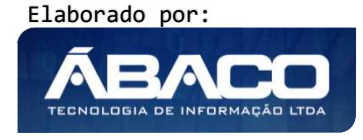

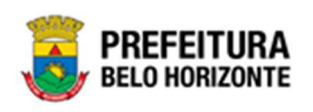

| Cadastro de Cor                                                 | itrato             |      |                                                                   |                        |                            |                 |                 | 2021 - Em Execu                   | ç×     |
|-----------------------------------------------------------------|--------------------|------|-------------------------------------------------------------------|------------------------|----------------------------|-----------------|-----------------|-----------------------------------|--------|
| Opções                                                          |                    |      |                                                                   |                        |                            |                 |                 |                                   | 7      |
| Inserir                                                         | ionar colunas 👻    |      | Ŷ                                                                 | ▼ Filtrar por Nú       | mero                       | ✓ valor         | Começa com 👻    | 0                                 |        |
| Número 👻                                                        | Processo de Compra | Ano  | Contratado                                                        | CPF/CNPJ               | Tipo –                     | Data Assinatura | Início Vigência | <ul> <li>Término Vigên</li> </ul> | icia - |
| 400054                                                          | 000167             | 2021 | FRIDEL -<br>FRIGORIFICO<br>INDUSTRIAL<br>DEL REY LTDA.            | 70.992.359/0003-<br>30 | INSTRUMENTOS<br>CONGÊNERES | 11              |                 | 11                                | /      |
| Editar     Excluir                                              | 0221               | 2021 | IMTRAFF<br>CONSULTORIA E<br>PROJETOS DE<br>ENGENHARIA<br>LTDA EPP | 08.103.958/0001-<br>10 | INSTRUMENTOS<br>CONGÊNERES | 11              |                 | 11                                | /      |
| <ul> <li>Tramitar</li> <li>Número CCG</li> <li>Anexo</li> </ul> | )1234              | 2021 | FRIDEL -<br>FRIGORIFICO<br>INDUSTRIAL<br>DEL REY LTDA.            | 70.992.359/0003-<br>30 | INSTRUMENTOS<br>CONGÊNERES | 11              |                 | 11                                | /      |
| Parecer Jurídico                                                | 3456               | 2021 | FRIDEL -<br>FRIGORIFICO<br>INDUSTRIAL<br>DEL REY LTDA.            | 70.992.359/0003-<br>30 | INSTRUMENTOS<br>CONGÊNERES | 11              |                 | //                                | /      |

Ao clicar na ação **Visualizar**, a solução apresentará a interface de visualização do registro com os dados preenchidos e bloqueados para alteração.

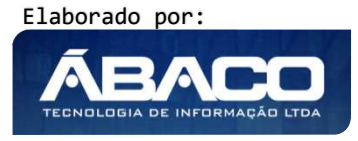

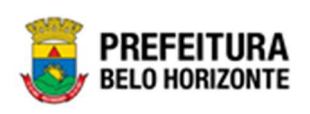

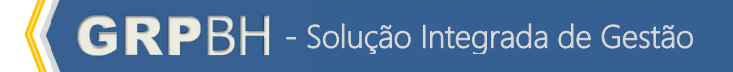

| Informações do Contrato        |                                                  |                                          |     |                 |  |
|--------------------------------|--------------------------------------------------|------------------------------------------|-----|-----------------|--|
| Número<br>400061               |                                                  | Origem do Contrato PROCESSOS HOMOLOGADOS |     |                 |  |
| Processo Administrativo de Com | pras                                             | Processo Administrativo do Contrato      |     |                 |  |
| Processo de Compra             | Ano                                              |                                          |     |                 |  |
| 000006                         | 2021                                             |                                          |     |                 |  |
| Modalidade                     |                                                  | Edital                                   | Ano |                 |  |
| 25                             | DISPENSA                                         | 0 0                                      | 0   |                 |  |
| Tipo do Contrato<br>7          | INSTRUMENTOS CONGÊNERES                          | Repasse                                  |     |                 |  |
| Contratado *                   |                                                  | CPF/CNPJ                                 |     |                 |  |
| 2                              | FRIDEL - FRIGORIFICO INDUSTRIAL DEL<br>REY LTDA. | 25.108.711/0001-05                       |     |                 |  |
| Data Assinatura<br>19/08/2021  |                                                  |                                          |     |                 |  |
| Órgão Gestor                   |                                                  |                                          |     |                 |  |
| 0010                           | SECRETARIA MUNICIPAL DE FAZENDA                  |                                          |     |                 |  |
| Valor do Contrato              |                                                  |                                          |     |                 |  |
| Objeto                         |                                                  |                                          |     |                 |  |
| AQUISIÇÃO DE MATERIAIS         | DE GÊNERO ALIMENTÍCIOS                           |                                          |     |                 |  |
|                                |                                                  | Incluído Por                             | E   | m               |  |
|                                |                                                  | ANTONIA PEREIRA DOS SANTOS               | 1   | 9/08/2021 14:07 |  |
|                                |                                                  | Última Alteração por                     | E   | m               |  |
|                                |                                                  | ANTONIA PEREIRA DOS SANTOS               | 1   | 9/08/2021 14:26 |  |

Para voltar à tela de Consulta de Instrumento Congênere, o usuário deve clicar no botão **Voltar**.

## Editar Instrumento Congênere

Esta operação permite editar os dados do Instrumento Congênere. Para editar, o usuário deve selecionar o registro desejado na tela de Consulta de Instrumento Congênere e clicar na ação de **Editar** (Vide exemplo abaixo).

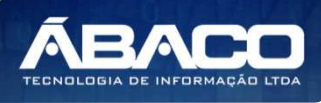

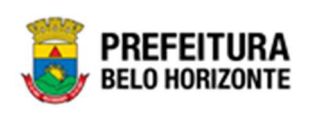

| Cadastro de Cor                                                 | ntrato             |      |                                                                   |                        |                            |                 |                 | 2021 - Em Execuç 🎽 |
|-----------------------------------------------------------------|--------------------|------|-------------------------------------------------------------------|------------------------|----------------------------|-----------------|-----------------|--------------------|
| Inserir Selec                                                   | ionar colunas 👻    |      | Ŧ                                                                 | ▼ Filtrar por Nú       | mero                       | ✓ valor         | Começa com 👻    | 0                  |
| Número -                                                        | Processo de Compra | Ano  | Contratado                                                        | CPF/CNPJ               | Tipo 👻                     | Data Assinatura | Início Vigência | - Término Vigência |
| 400054                                                          | 000167             | 2021 | FRIDEL -<br>FRIGORIFICO<br>INDUSTRIAL<br>DEL REY LTDA.            | 70.992.359/0003-<br>30 | INSTRUMENTOS<br>CONGÊNERES | 11              | 7               | 7 1                |
| Editar     Excluir                                              | 0221               | 2021 | IMTRAFF<br>CONSULTORIA E<br>PROJETOS DE<br>ENGENHARIA<br>LTDA EPP | 08.103.958/0001-<br>10 | INSTRUMENTOS<br>CONGÊNERES | 11              | /               | 7                  |
| <ul> <li>Tramitar</li> <li>Número CCG</li> <li>Anexo</li> </ul> | )1234              | 2021 | FRIDEL -<br>FRIGORIFICO<br>INDUSTRIAL<br>DEL REY LTDA.            | 70.992.359/0003-<br>30 | INSTRUMENTOS<br>CONGÊNERES | 11              | /               | 7                  |
| Parecer Jurídico                                                | 23456              | 2021 | FRIDEL -<br>FRIGORIFICO<br>INDUSTRIAL<br>DEL REY LTDA.            | 70.992.359/0003-<br>30 | INSTRUMENTOS<br>CONGÊNERES | 11              | 7               | 1                  |

Ao clicar na ação *Editar*, a solução apresentará a interface de edição do registro com os dados preenchidos, possibilitando a alteração.

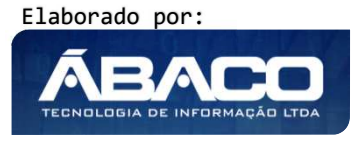

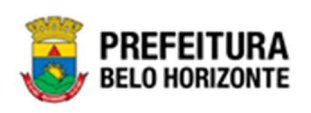

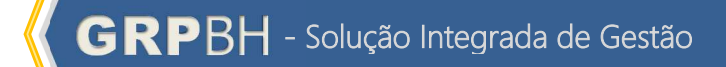

| uastro di     | e Contrato            |               |            |                         |                                   |             |            | 2021 - | Em Execuçã |
|---------------|-----------------------|---------------|------------|-------------------------|-----------------------------------|-------------|------------|--------|------------|
| ontrato       | Contratados           | Requisitantes | Itens      | Itens Por Requisitantes | Dados Complementares              | Signatários | Dotação    | Corpo  | Publicaçã  |
| Informaçõe    | es do Contrato        |               |            |                         |                                   |             |            |        |            |
| Número        |                       |               |            |                         | Origem do Contrato                |             |            |        |            |
| 400052        |                       |               |            |                         | SEM VÍNCULO                       |             |            |        |            |
| Processo Adr  | ninistrativo de Compr | as            |            |                         | Processo Administrativo do Contra | to *        |            |        |            |
| 1             |                       |               |            |                         | 0858                              |             |            |        |            |
| Process       | o de Compra           | Ano           |            |                         |                                   |             |            |        |            |
|               |                       |               |            |                         |                                   |             |            |        |            |
| Modalid       | lade                  | Q             |            |                         | Edital                            | Ano         |            |        |            |
| Tipo do C     | ontrato               |               |            |                         | Repasse                           |             |            |        |            |
| 7             |                       | INSTRUM       | ENTOS CON  | IGÊNERES                | Sim                               |             |            |        |            |
| Contratad     | lo *                  |               |            |                         | CPF/CNPJ                          |             |            |        |            |
| 4             |                       | Q             | BABADOS D  | ECORACOES LTDA.         | 66.223.611/0001-07                |             |            |        |            |
| Data Assinati | ira.                  |               |            |                         |                                   |             |            |        |            |
| //            |                       |               |            |                         |                                   |             |            |        |            |
| Órgão Ge      | stor                  | SECDETA       |            |                         |                                   |             |            |        |            |
| Valor do Con  | trato                 | SECRETA       | RIA MUNICI | FAL DE FAZENDA          |                                   |             |            |        |            |
| 180,00        | dato.                 |               |            |                         |                                   |             |            |        |            |
| Objeto *      |                       |               |            |                         |                                   |             |            |        |            |
| teste Dad     | los complementa       | ares          |            |                         |                                   |             |            |        |            |
|               |                       |               |            |                         |                                   |             |            |        |            |
|               |                       |               |            |                         |                                   |             |            |        |            |
|               |                       |               |            |                         |                                   |             |            |        | h          |
|               |                       |               |            |                         | Incluído Por                      |             | Em         |        |            |
|               |                       |               |            |                         | JESSICA PERES                     |             | 07/07/2021 | 08:00  |            |
|               |                       |               |            |                         | Última Alteração por              |             | Em         |        |            |
|               |                       |               |            |                         | PEDRO MARTINS                     |             | 29/07/2021 | 16:09  |            |
|               |                       |               |            |                         |                                   |             |            |        |            |

Para efetivar a edição do registro do Instrumento Congênere, o usuário deve clicar no botão **Confirmar**.

Para cancelar e voltar à tela de Consulta de Instrumento Congênere, o usuário deve clicar no botão **Voltar**.

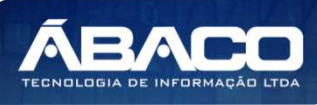

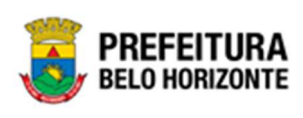

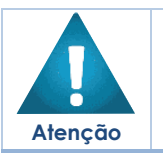

A edição só pode ser feita para o Instrumento Congênere em elaboração.

## Excluir Instrumento Congênere

Esta operação permite excluir um Instrumento Congênere. Para excluir, o usuário deve selecionar o registro desejado na tela de Consulta de Instrumento Congênere e clicar na ação **Excluir** (Vide exemplo abaixo).

| Cadastro de Cor                                                 | ntrato             |      |                                                                   |                                    |                            |                 |                 | 20 | 21 - Em Execuç 🎽 |
|-----------------------------------------------------------------|--------------------|------|-------------------------------------------------------------------|------------------------------------|----------------------------|-----------------|-----------------|----|------------------|
| Opções                                                          | cionar colunas *   |      | 7                                                                 | <ul> <li>Filtrar por Ni</li> </ul> | mero                       | ▼ valor         | Comeca com 💙    |    |                  |
| Número -                                                        | Processo de Compra | Ano  | Contratado                                                        | CPF/CNPJ                           | Tipo -                     | Data Assinatura | Início Vigência | •  | Término Vigência |
| 400054                                                          | 000167             | 2021 | FRIDEL -<br>FRIGORIFICO<br>INDUSTRIAL<br>DEL REY LTDA.            | 70.992.359/0003-<br>30             | INSTRUMENTOS<br>CONGÊNERES | 11              | 5               | 11 |                  |
| Editar     Excluir                                              | 00221              | 2021 | IMTRAFF<br>CONSULTORIA E<br>PROJETOS DE<br>ENGENHARIA<br>LTDA EPP | 08.103.958/0001-<br>10             | INSTRUMENTOS<br>CONGÊNERES | 11              |                 | // | э                |
| <ul> <li>Tramitar</li> <li>Número CCG</li> <li>Anexo</li> </ul> | )1234              | 2021 | FRIDEL -<br>FRIGORIFICO<br>INDUSTRIAL<br>DEL REY LTDA.            | 70.992.359/0003-<br>30             | INSTRUMENTOS<br>CONGÊNERES | 11              |                 | // | 3                |
| Parecer Jurídico                                                | 13456              | 2021 | FRIDEL -<br>FRIGORIFICO<br>INDUSTRIAL<br>DEL REY LTDA.            | 70.992.359/0003-<br>30             | INSTRUMENTOS<br>CONGÊNERES | 11              |                 | // |                  |

A solução exibirá uma mensagem, solicitando a confirmação da exclusão do registro.

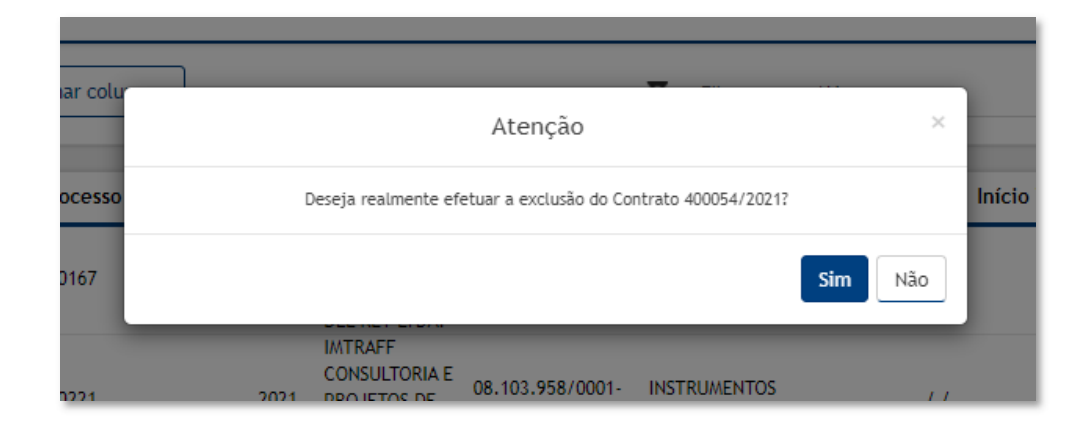

Para excluir o Instrumento Congênere, o usuário deve clicar no botão Sim;

Para cancelar e voltar à tela de Consulta de Instrumento Congênere, o usuário deve clicar no botão **Não**.

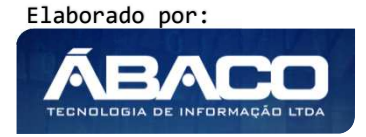

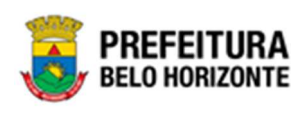

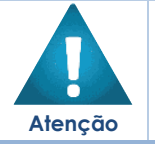

• A exclusão só pode ser feita para o Instrumento Congênere em elaboração.

## Número CCG

Esta operação permite adicionar uma demanda CCG ao Instrumento Congênere. Para adicionar, o usuário deve selecionar o registro desejado na tela de Consulta de Instrumento Congênere e clicar na ação de **Número CCG** (Vide exemplo abaixo).

| Cadastro de Cor                                                 | ntrato             |      |                                                                   |                        |                            |                 |                 | 20 | )21 - Em Execuç 🎽 |
|-----------------------------------------------------------------|--------------------|------|-------------------------------------------------------------------|------------------------|----------------------------|-----------------|-----------------|----|-------------------|
| Opções                                                          |                    |      |                                                                   |                        |                            |                 |                 |    |                   |
| Inserir                                                         | tionar colunas 👻   |      | ٣                                                                 | • Filtrar por Nú       | mero                       | ✓ valor         | Começa com 👻    |    | 0                 |
| Número 👻                                                        | Processo de Compra | Ano  | Contratado                                                        | CPF/CNPJ               | Tipo –                     | Data Assinatura | Início Vigência | -  | Término Vigência  |
| 400054                                                          | 000167             | 2021 | FRIDEL -<br>FRIGORIFICO<br>INDUSTRIAL<br>DEL REY LTDA.            | 70.992.359/0003-<br>30 | INSTRUMENTOS<br>CONGÊNERES | 11              |                 | // | i                 |
| <ul> <li>Editar</li> <li>Excluir</li> </ul>                     | )0221              | 2021 | IMTRAFF<br>CONSULTORIA E<br>PROJETOS DE<br>ENGENHARIA<br>LTDA EPP | 08.103.958/0001-<br>10 | INSTRUMENTOS<br>CONGÊNERES | 11              |                 | // | 1                 |
| <ul> <li>Tramitar</li> <li>Número CCG</li> <li>Anexo</li> </ul> | 1234               | 2021 | FRIDEL -<br>FRIGORIFICO<br>INDUSTRIAL<br>DEL REY LTDA.            | 70.992.359/0003-<br>30 | INSTRUMENTOS<br>CONGÊNERES | 11              |                 | // | ,                 |
| Parecer Jurídico                                                | 3456               | 2021 | FRIDEL -<br>FRIGORIFICO<br>INDUSTRIAL<br>DEL REY LTDA.            | 70.992.359/0003-<br>30 | INSTRUMENTOS<br>CONGÊNERES | 11              |                 | // | i                 |

Ao clicar na ação **Número CCG**, a solução apresentará a interface para vincular uma demanda CCG ao Instrumento Congênere.

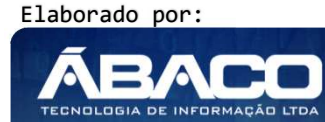

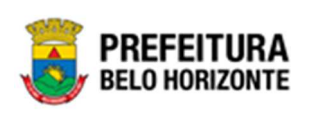

| Lista de CCG      |                  |                              |                        |     |     |
|-------------------|------------------|------------------------------|------------------------|-----|-----|
| Adicionar CCG     |                  |                              |                        |     |     |
| Origem            |                  |                              |                        |     |     |
| Contrato          |                  |                              |                        |     |     |
| Número *          |                  | Valor *                      |                        |     |     |
|                   | Q                | 0,00                         |                        |     |     |
| Data de Inclusão  |                  | Data de Deliberação          |                        |     |     |
| 11                |                  | 1.1                          |                        |     |     |
| Titulo            |                  | Situação                     |                        |     |     |
| Adicionar         |                  |                              |                        |     |     |
| Número Titulo     | Data de Inclusão | Data de Deliberação Situação | Valor Utilizado da CCG |     | _   |
|                   |                  |                              |                        | Ant | Seg |
|                   |                  |                              |                        |     |     |
| Valor Distribuido |                  | Valor Total da CCG           |                        |     |     |
| 375,00            |                  | 0,00                         |                        |     |     |
| Voltar            |                  |                              |                        |     |     |
|                   |                  |                              |                        |     |     |

Nesta interface serão exibidos os seguintes campos:

| Campo               | Descrição                                                                                                    |
|---------------------|----------------------------------------------------------------------------------------------------|
| Origem              | <ul> <li>Campo preenchido automaticamente pelo sistema.</li> </ul>                                                                                                    |
| Número              | <ul> <li>Informe o número da CCG a ser vinculado ao Instrumento<br/>Congênere. Caso seja necessário, utilize a ferramenta (lupa)<br/>para buscar o número da CCG desejado e o selecione.</li> </ul> |
| Valor               | <ul> <li>Informe o valor da CCG a ser vinculada ao Instrumento<br/>Congênere.</li> </ul>                                                                                                    |
| Data de Inclusão    | <ul> <li>Campo preenchido automaticamente pelo sistema de acordo<br/>com o número CCG do Instrumento Congênere informado.</li> </ul>                                                                |
| Data de Deliberação | <ul> <li>Campo preenchido automaticamente pelo sistema de acordo<br/>com o número CCG do Instrumento Congênere informado.</li> </ul>                                                                |
| Título              | <ul> <li>Campo preenchido automaticamente pelo sistema de acordo<br/>com o número CCG do Instrumento Congênere informado.</li> </ul>                                                                |
| Situação            | <ul> <li>Campo preenchido automaticamente pelo sistema de acordo<br/>com o número CCG do Instrumento Congênere informado.</li> </ul>                                                                |

Para adicionar a demanda CCG ao Instrumento Congênere, o usuário deve informar os campos obrigatórios e clicar no botão **Adicionar**.

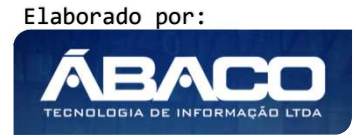

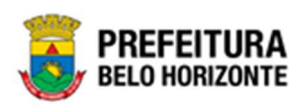

Depois de adicionado um CCG ao Instrumento Congênere, existe a possibilidade de visualizar os dados da CCG adicionada, para isto o usuário deverá clicar no botão . Desta forma, uma janela com as informações da CCG será exibida, sem a possibilidade de edição.

| Lista de C   | CG                                                                      |                  |                     |          |                        |     |     |
|--------------|-------------------------------------------------------------------------|------------------|---------------------|----------|------------------------|-----|-----|
| Adicionar    | ccg                                                                     |                  |                     |          |                        |     |     |
| rigem        |                                                                         |                  |                     |          |                        |     |     |
| Contrato     |                                                                         |                  |                     |          |                        |     |     |
| Número       | *                                                                       |                  | valor *             |          |                        |     |     |
|              |                                                                         | Q                | 0,00                |          |                        |     |     |
| ata de Incl  | usão                                                                    |                  | Data de Delibera    | ação     |                        |     |     |
| / /          |                                                                         |                  |                     |          |                        |     |     |
| litulo       |                                                                         |                  | Situação            |          |                        |     |     |
|              |                                                                         |                  |                     |          |                        |     |     |
| Adiciona     | ar                                                                      |                  |                     |          |                        |     |     |
| Número       | Titulo                                                                  | Data de Inclusão | Data de Deliberação | Situação | Valor Utilizado da CCG |     |     |
| 9156         | Contrato UB 001/2021 -<br>PBH/SMOBI e Consórcio Nova<br>Vila Aeroporto. | 13/08/2021       | 13/08/2021          | Aprovada | 50.000,00              | 0   | 8   |
|              |                                                                         |                  |                     |          |                        | Ant | Seg |
| alor Distrib | uida                                                                    |                  | Valor Total da C    |          |                        |     |     |
| 50 000 00    | )                                                                       |                  | 50 000 00           |          |                        |     |     |
|              |                                                                         |                  | 50.000,00           |          |                        |     |     |
| Mallan       |                                                                         |                  |                     |          |                        |     |     |

Caso o usuário precise remover uma CCG que foi adicionado ao Instrumento Congênere, ele deve clicar no botão

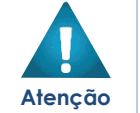

Somente é possível inserir até 5 números de CCG.

## Anexo

Esta operação permite acessar a Lista de Anexos do Instrumento Congênere. Para acessar a Lista de Anexos do Instrumento Congênere, o usuário deve selecionar o registro desejado na

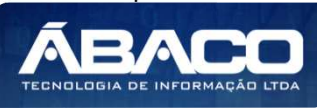

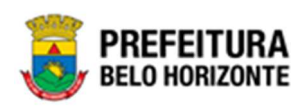

tela de Consulta de Instrumento Congênere e clicar na ação de **Anexo** (Vide exemplo abaixo).

| Cadastro de Cor                                                 | ntrato             |      |                                                                   |                        |                            |                 |                 | 20 | 021 - Em Execuç 💙 |
|-----------------------------------------------------------------|--------------------|------|-------------------------------------------------------------------|------------------------|----------------------------|-----------------|-----------------|----|-------------------|
| Opções                                                          |                    |      |                                                                   |                        |                            |                 |                 |    |                   |
| Inserir                                                         | cionar colunas 🔻   |      | Ŷ                                                                 | ▼ Filtrar por Nú       | mero                       | ✓ valor         | Começa com 👻    |    | 0                 |
| Número 👻                                                        | Processo de Compra | Ano  | Contratado                                                        | CPF/CNPJ               | Tipo –                     | Data Assinatura | Início Vigência | Ŧ  | Término Vigência  |
| 400054                                                          | 000167             | 2021 | FRIDEL -<br>FRIGORIFICO<br>INDUSTRIAL<br>DEL REY LTDA.            | 70.992.359/0003-<br>30 | INSTRUMENTOS<br>CONGÊNERES | 11              |                 | 11 |                   |
| <ul> <li>Editar</li> <li>Excluir</li> </ul>                     | 00221              | 2021 | IMTRAFF<br>CONSULTORIA E<br>PROJETOS DE<br>ENGENHARIA<br>LTDA EPP | 08.103.958/0001-<br>10 | INSTRUMENTOS<br>CONGÊNERES | 11              |                 | // |                   |
| <ul> <li>Tramitar</li> <li>Número CCG</li> <li>Anexo</li> </ul> | )1234              | 2021 | FRIDEL -<br>FRIGORIFICO<br>INDUSTRIAL<br>DEL REY LTDA.            | 70.992.359/0003-<br>30 | INSTRUMENTOS<br>CONGÊNERES | 11              |                 | // |                   |
| <ul> <li>Parecer Jurídico</li> </ul>                            | 3456               | 2021 | FRIDEL -<br>FRIGORIFICO<br>INDUSTRIAL<br>DEL REY LTDA             | 70.992.359/0003-<br>30 | INSTRUMENTOS<br>CONGÊNERES | 11              |                 | // |                   |

Ao clicar na ação **Anexo**, a solução apresentará a interface de visualização dos anexos do Instrumento Congênere, possibilitando a inclusão de mais anexos, caso necessário.

| Lista de Anexos do Contrato   |           |      |     |     |
|-------------------------------|-----------|------|-----|-----|
| Anexos do Contrato            |           |      |     |     |
| Contrato Anexo Tipo *         |           |      |     |     |
| CONTRATO                      |           |      |     | ~   |
| Descrição *                   |           |      |     |     |
|                               |           |      |     |     |
| Adicionar Arquivos            |           |      |     |     |
|                               |           |      |     |     |
| Tamanho Total de Envio: 10 MB |           |      |     |     |
| Adicionar                     |           |      |     |     |
| Data                          | Descrição | Тіро |     |     |
|                               |           |      | Ant | Seg |
| Voltar                        |           |      |     |     |

Para isso, é preciso selecionar o tipo de anexo que está sendo adicionado, podendo ser Contrato, Publicação ou Outros. Depois de adicionado um anexo ao Instrumento Congênere,

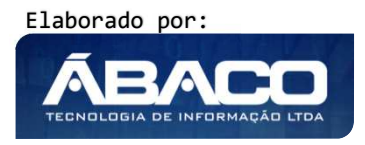

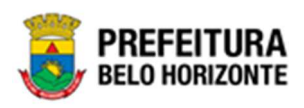

o usuário tem a possibilidade de realizar o *download* do arquivo anexado clicando na opção

Caso o usuário precise remover um anexo que foi adicionado ao Instrumento Congênere, ele deve clicar no botão

# Parecer Jurídico

Esta operação permite inserir o parecer jurídico ao congênere. Para isso, o usuário deve selecionar o registro desejado na tela de Consulta de Instrumento Congênere e clicar na ação de **Parecer Jurídico** (Vide exemplo abaixo).

| Cadastro de Contrato     2021 - Em Execuç *       Opções        |                                                                         |      |                                                                   |                        |                            |                 |                 |                      |
|-----------------------------------------------------------------|-------------------------------------------------------------------------|------|-------------------------------------------------------------------|------------------------|----------------------------|-----------------|-----------------|----------------------|
| Opções                                                          |                                                                         |      |                                                                   |                        |                            |                 |                 |                      |
| Inserir                                                         | Inserir Selecionar colunas - Y- Filtrar por Número - valor Começa com - |      |                                                                   |                        |                            |                 |                 | 0                    |
| Número 👻                                                        | Processo de Compra                                                      | Ano  | Contratado                                                        | CPF/CNPJ               | Tipo –                     | Data Assinatura | Início Vigência | - Término Vigência - |
| 400054                                                          | 000167                                                                  | 2021 | FRIDEL -<br>FRIGORIFICO<br>INDUSTRIAL<br>DEL REY LTDA.            | 70.992.359/0003-<br>30 | INSTRUMENTOS<br>CONGÊNERES | 11              | 1               | 1 1                  |
| <ul> <li>Editar</li> <li>Excluir</li> </ul>                     | )0221                                                                   | 2021 | IMTRAFF<br>CONSULTORIA E<br>PROJETOS DE<br>ENGENHARIA<br>LTDA EPP | 08.103.958/0001-<br>10 | INSTRUMENTOS<br>CONGÊNERES | //              | /               | / /                  |
| <ul> <li>Tramitar</li> <li>Número CCG</li> <li>Anexo</li> </ul> | )1234                                                                   | 2021 | FRIDEL -<br>FRIGORIFICO<br>INDUSTRIAL<br>DEL REY LTDA.            | 70.992.359/0003-<br>30 | INSTRUMENTOS<br>CONGÊNERES | 11              | /               | / /                  |
| Parecer Jurídico                                                | 3456                                                                    | 2021 | FRIDEL -<br>FRIGORIFICO<br>INDUSTRIAL<br>DEL REY LTDA.            | 70.992.359/0003-<br>30 | INSTRUMENTOS<br>CONGÊNERES |                 | ,               | / /                  |

Ao clicar em Parecer Jurídico, uma nova tela se apresentará, conforme a imagem:

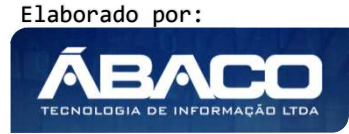

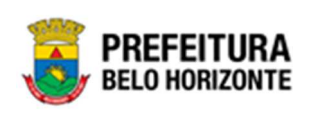

| adastro do Parecer Jur         | rídico          | 2021 - Em Execução           |
|--------------------------------|-----------------|------------------------------|
| Informações Gerais             |                 |                              |
| Responsável *                  | Q               | Data<br>20/06/2021           |
| ituação<br>Im Conferência      |                 | Tipo do Documento *<br>Anexo |
| Documento                      |                 |                              |
| Observação                     |                 |                              |
|                                |                 |                              |
|                                |                 |                              |
|                                |                 |                              |
| Adicionar Arquivos             |                 |                              |
| Thereads The I do Taylor 10 10 |                 |                              |
|                                |                 |                              |
| Adicionar Limpar               |                 |                              |
| Responsável                    | Tipo do Parecer | Data Situação                |
| Não encontraram-se regi        | stros           |                              |
|                                |                 |                              |
| Voltar                         |                 |                              |

Sendo necessário o preenchimento da seguinte forma:

| Campo               |   | Descrição                                                       |
|---------------------|---|-----------------------------------------------------------------|
| Responsável*        | ► | Através da Lupa, é possível indicar o Responsável pelo Parecer. |
|                     |   | Campo obrigatório.                                              |
| Data                | • | Data de preenchimento do parecer, preenchida automaticamente    |
|                     |   | pelo sistema, de acordo com a data de inserção.                 |
| Situação            | ► | Situação inicial do parecer                                     |
| Tipo do Documento   | • | Permite selecionar o tipo de documento que será inserido como   |
|                     |   | parecer, podendo ser anexo ou modelo.                           |
| Observação          | • | Permite gravar uma observação, campo não obrigatório.           |
| Adicionar Arquivos  | • | Permite a inserção de um arquivo de parecer, em pdf. Campo      |
|                     |   | obrigatório no caso do tipo do documento ser Anexo              |
| Modelo do Documento | • | Ao selecionar como tipo do documento a opção Modelo, este       |
|                     |   | campo será carregado, podendo ser carregado um modelo de        |
|                     |   | documento de parecer padronizado (ao clicar na lupa, é possível |
|                     |   | buscar o modelo desejado). Também é possível fazer a entrada    |
|                     |   | manual na janela de texto editável, podendo, inclusive colar o  |
|                     |   | modelo em formato de texto.                                     |
| Adicionar           | ► | Adiciona o Cadastro do Parecer ao instrumento congênere.        |

Ao finalizar o cadastro, é necessário clicar em Analisar o Parecer, no símbolo 💿 . Desta forma, a situação passará para Conferido e estará disponível na Central de Assinaturas para poder ser aprovado. Somente com o parecer Aprovado que é possível avançar para a próxima fase.

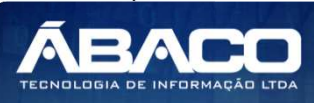

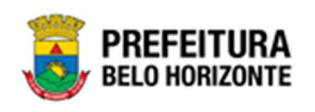

#### Conta Bancária

Esta operação permite vincular uma conta bancária ao Instrumento Congênere. Para isso, o usuário deve selecionar o registro desejado na tela de Consulta de Instrumento Congênere e clicar na ação de **Conta Bancária** (Vide exemplo abaixo).

| С | adastro de Cont                               | trato             |      |                                  |                        |                            |                 |                   | 2021 - E           | m Execução 💙      |
|---|-----------------------------------------------|-------------------|------|----------------------------------|------------------------|----------------------------|-----------------|-------------------|--------------------|-------------------|
| - | Opções                                        |                   |      |                                  |                        |                            |                 |                   |                    |                   |
| 1 | Inserir Selecio                               | onar colunas 👻    |      |                                  |                        | <b>▼</b> Filtrar por       | Número          | ✓ valor           | Começa com 🗸       | 0                 |
| Γ | 🖍 Editar                                      | rocesso de Compra | Ano  | Contratado                       | CPF/CNPJ               | Tipo -                     | Data Assinatura | Início Vigência 👻 | Término Vigência 👻 | Valor do Contrato |
|   | <ul> <li>Excluir</li> <li>Tramitar</li> </ul> | 00000             | 0    | BABADOS<br>DECORACOES<br>LTDA.   | 66.223.611/0001-<br>07 | INSTRUMENTOS<br>CONGÊNERES | 11              | 11                | //                 | 18                |
|   | Número CCG Anexo                              | )2021             | 2021 | CONSTRUTORA<br>AQUARIUS<br>LTDA. | 01.623.914/0001-<br>71 | INSTRUMENTOS<br>CONGÊNERES | 11              | 11                | 11                 | 1.00              |
| r | Parecer Jurídico<br>Des Conta Bancária        | 0001              | 2021 | CONSTRUTORA<br>AQUARIUS<br>LTDA. | 01.623.914/0001-<br>71 | INSTRUMENTOS<br>CONGÊNERES | 11              | 11                | 11                 | 1                 |
| ľ | 400049                                        | 000001            | 2021 | CONSTRUTORA<br>AQUARIUS<br>LTDA. | 01.623.914/0001-<br>71 | INSTRUMENTOS<br>CONGÊNERES | 11              | 11                | //                 | 32                |

Ao clicar na ação **Conta Bancária**, a solução retornará com a interface de Vínculo da Conta Bancária, conforme:

| Vinculo da Conta Ba                                                           | ancária                                       |                         |         |       |       | × |  |  |  |
|-------------------------------------------------------------------------------|-----------------------------------------------|-------------------------|---------|-------|-------|---|--|--|--|
| Informações Gerais                                                            |                                               |                         |         |       |       |   |  |  |  |
| Contratado<br>CONSTRUTORA A<br>Conta Bancária<br>Banco: 389 Agên<br>Adicionar | QUARIUS LTDA CPF/C<br>cia: 1-4 Conta: 2728984 | NPJ: 01.623.914/<br>I-0 | 0001-71 | v     |       |   |  |  |  |
| Contratado                                                                    | CPF/CNPJ                                      | Banco                   | Agência | Conta | Ativo |   |  |  |  |
| Não se encontraram registros                                                  |                                               |                         |         |       |       |   |  |  |  |
| Voltar                                                                        |                                               |                         |         |       |       |   |  |  |  |

Sendo necessário utilizar os seletores para informar o contratado e a conta bancária do mesmo. Selecionados ambos os campos, é necessário clicar em Adicionar para confirmar a vinculação da conta bancária ao instrumento congênere.

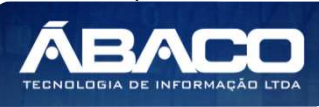

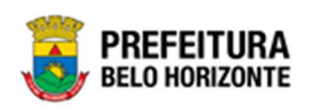

#### Tramitar Instrumento Congênere

Esta operação permite tramitar o Instrumento Congênere. Para tramitar, o usuário deve selecionar o registro desejado na tela de Consulta de Instrumento Congênere e clicar na ação de **Tramitar** (Vide exemplo abaixo).

| Cadastro de Con                                                 | ntrato             |      |                                                                   |                        |                            |                 |                 | 20        | )21 - Em Execuç 🎽 |
|-----------------------------------------------------------------|--------------------|------|-------------------------------------------------------------------|------------------------|----------------------------|-----------------|-----------------|-----------|-------------------|
| Inserir                                                         | ionar colunas 👻    |      | Ÿ                                                                 | ▼ Filtrar por Nú       | imero                      | ✓ valor         | Começa com 🖌    |           | o                 |
| Número 👻                                                        | Processo de Compra | Ano  | Contratado                                                        | CPF/CNPJ               | Tipo -                     | Data Assinatura | Início Vigência | ÷         | Término Vigência  |
| 400054                                                          | 000167             | 2021 | FRIDEL -<br>FRIGORIFICO<br>INDUSTRIAL<br>DEL REY LTDA.            | 70.992.359/0003-<br>30 | INSTRUMENTOS<br>CONGÊNERES |                 |                 | 11        | ţ                 |
| <ul> <li>Editar</li> <li>Excluir</li> </ul>                     | 0221               | 2021 | IMTRAFF<br>CONSULTORIA E<br>PROJETOS DE<br>ENGENHARIA<br>LTDA EPP | 08.103.958/0001-<br>10 | INSTRUMENTOS<br>CONGÊNERES | .11             |                 | //        |                   |
| <ul> <li>Tramitar</li> <li>Número CCG</li> <li>Anexo</li> </ul> | )1234              | 2021 | FRIDEL -<br>FRIGORIFICO<br>INDUSTRIAL<br>DEL REY LTDA.            | 70.992.359/0003-<br>30 | INSTRUMENTOS<br>CONGÊNERES | 11              |                 | <i>,,</i> |                   |
| Parecer Jurídico                                                | 3456               | 2021 | FRIDEL -<br>FRIGORIFICO<br>INDUSTRIAL                             | 70.992.359/0003-<br>30 | INSTRUMENTOS<br>CONGÊNERES | 11              |                 | , ,       |                   |

Ao clicar na ação **Tramitar**, a solução apresentará a interface de confirmação do tipo de assinatura do Instrumento Congênere o usuário deverá selecionar se a assinatura será eletrônica ou manual e clicar no botão **Confirmar**.

| Tipo de Assinatura                      | × |
|-----------------------------------------|---|
| Tipo de Assinatura                      | A |
| Assinatura Eletrônica Assinatura Manual |   |
| Confirmar Voltar                        |   |
| 4                                       | • |

Após selecionada a forma de assinatura em formato *Eletrônico*, o usuário deve clicar em **Confirmar**. Desta forma, a interface de Consolidação do Contrato é exibida, permitindo a inserção do Valor mensal, data Limite para Assinatura, Início Vigência e o Início da Execução.

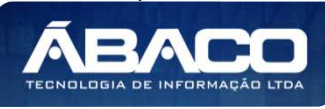

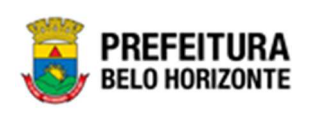

| Informações do Co      | ntrato                     |                     |                  |                    |              |
|------------------------|----------------------------|---------------------|------------------|--------------------|--------------|
| Número/Ano             |                            |                     | Situação         |                    |              |
| 400049/2021            |                            |                     | EM ELABORAÇÃ     | 0                  |              |
| Contratado             |                            |                     | CPF/CNPJ         |                    |              |
| CONSTRUTORA A          | QUARIUS LTDA.              |                     | 01.623.914/000   | )1-71              |              |
| Valores                |                            |                     |                  |                    |              |
| Valor do Contrato      | Valor dos<br>Requisitantes | Valor do Contratado | Valor da CCG     | Valor das Dotações | Valor Mensal |
| 0,00                   | 0,00                       | 321,00              | 0,00             | 0,00               | 0,00         |
| Prazos                 |                            |                     |                  |                    |              |
| Data Limite para Assir | natura *                   |                     |                  |                    |              |
| 11                     |                            |                     |                  |                    | 园            |
| Início Vigência *      |                            |                     | Termino Vigência |                    |              |
| 1.1                    |                            | <b>X</b>            | 11               |                    |              |
|                        |                            |                     | Termino Execução |                    |              |
| Início Execução        |                            |                     |                  |                    |              |

Para salvar as informações cadastradas, é preciso clicar em Confirmar.

Se selecionada a forma de assinatura em formato *Manual*, o usuário deve clicar em **Confirmar**. Desta forma, a interface de Consolidação do Contrato é exibida, permitindo a inserção do valor mensal, Data de Assinatura, Início Vigência e Início de Execução.

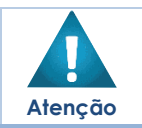

 Se selecionado a forma de assinatura Manual, o sistema obrigará para tramitar, a inserção do Instrumento congênere já assinado na ação Anexo.

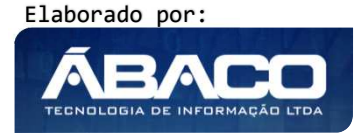

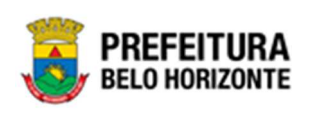

TECNOLOGIA DE INFORMAÇÃO L

| Consolidação do Co<br>Informações do Co | ontrato<br>ntrato       |                     |                  |                    |              |    |  |  |  |
|-----------------------------------------|-------------------------|---------------------|------------------|--------------------|--------------|----|--|--|--|
| Número/Ano                              |                         |                     | Situação         |                    |              |    |  |  |  |
| 400049/2021                             |                         |                     | EM ELABORAÇÃO    | )                  |              |    |  |  |  |
| Contratado                              |                         |                     | CPF/CNPJ         |                    |              |    |  |  |  |
| CONSTRUTORA A                           | QUARIUS LTDA.           |                     | 01.623.914/0001  | -71                |              |    |  |  |  |
| Valores                                 |                         |                     |                  |                    |              |    |  |  |  |
| Valor do Contrato                       | Valor dos Requisitantes | Valor do Contratado | Valor da CCG     | Valor das Dotações | Valor Mensal |    |  |  |  |
| 0,00                                    | 0,00                    | 321,00              | 0,00             | 0,00               | 0,00         |    |  |  |  |
| Prazos                                  |                         |                     |                  |                    |              |    |  |  |  |
| Data Assinatura *                       |                         |                     |                  |                    |              |    |  |  |  |
| / /                                     |                         |                     |                  |                    | Ê            | 31 |  |  |  |
| Início Vigência *                       |                         |                     | Termino Vigência |                    |              |    |  |  |  |
| / /                                     |                         | 30                  | / /              |                    |              |    |  |  |  |
| Início Execução                         |                         |                     | Termino Execução |                    |              |    |  |  |  |
| / /                                     |                         | 20                  | / /              |                    |              |    |  |  |  |
|                                         |                         |                     |                  |                    |              |    |  |  |  |

Para salvar as informações cadastradas, é preciso clicar em **Confirmar**.

No caso de Assinatura Eletrônica, a tramitação ocorre para "Disponível para Assinatura", onde o documento deve ser assinado na Central de Assinaturas, No caso de Assinatura Manual, a tramitação ocorre para Pré-Execução.

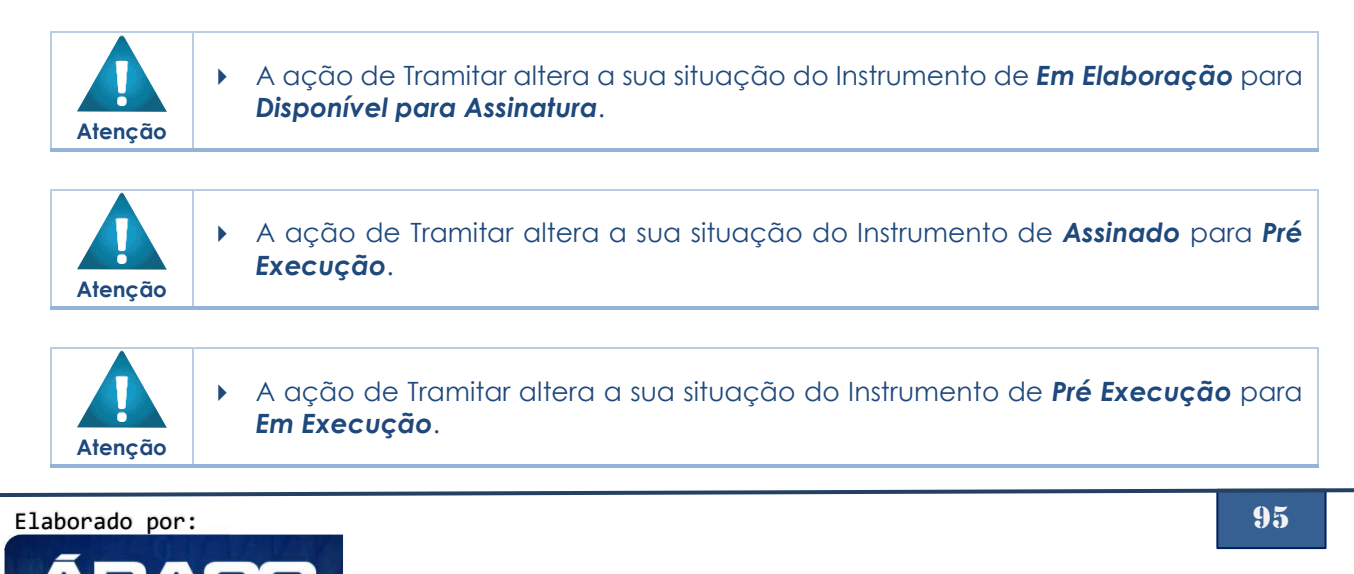

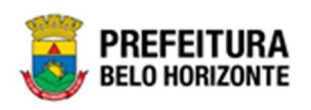

Após ter terminado a elaboração inicial do Instrumento Congênere e tê-lo tramitado para a etapa **Pré-Execução**, a aplicação irá apresentar as seguintes ações:

#### Estornar

Esta operação permite estornar o Instrumento Congênere. Para isso, o usuário deve selecionar o registro desejado na tela de Consulta de Instrumento Congênere e clicar na ação de **Estornar** (*Vide exemplo abaixo*).

|       | Número 👻         | Processo de Compra | Ano  | Contratado 👻                          | CPF/CNPJ               | Tipo -                            | Valor do Contrato 👒 | Situação 👻                 |
|-------|------------------|--------------------|------|---------------------------------------|------------------------|-----------------------------------|---------------------|----------------------------|
|       | 100298           | 31                 | 2019 | -RIMAX PROCESSAMENTO DE<br>DADOS LTDA | 10.317.052/0001-<br>40 | OBRAS E SERVIÇOS DE<br>ENGENHARIA | 600.000,00          | DISPONÍVEL PARA ASSINATURA |
| O Vis | ualizar          |                    |      |                                       |                        |                                   |                     | Ant 1 Seg                  |
| 🕒 Est | ornar            |                    |      |                                       |                        |                                   |                     |                            |
| 🖤 Nú  | mero CCG         |                    |      |                                       |                        |                                   |                     |                            |
| 🔓 An  | exo              |                    |      |                                       |                        |                                   |                     |                            |
| E Ext | rato do Contrato |                    |      |                                       |                        |                                   |                     |                            |

Ao clicar na ação **Estornar**, a solução retornará o Instrumento Congênere para a situação anterior.

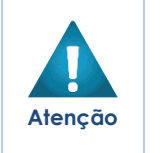

- A ação de ESTORNO do Instrumento Congênere só se torna disponível a partir do momento em que recebe a situação DISPONÍVEL PARA ASSINATURA.
   A ação de ESTORNO do Instrumento Congênere a partir da situação PRÉ EXECUÇÃO, só se torna possível, caso o instrumento não esteja vinculado a
  - nenhuma Associação e/ou Pedido de Empenho.

## Programação Contratual

Esta operação permite realizar a programação contratual. Para realizar a programação do Instrumento Congênere, o usuário deve selecionar o registro desejado na tela de Consulta de Instrumento Congênere e clicar na ação de **Programação Contratual** (Vide exemplo abaixo).

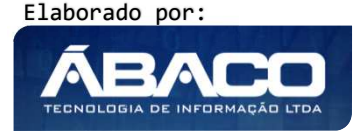

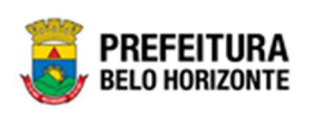

| Cadastro de Contrato                                                           |               |      |                                                        |                        |                                 |                 |                   | 2021 - Em          | Execução 💙      |
|--------------------------------------------------------------------------------|---------------|------|--------------------------------------------------------|------------------------|---------------------------------|-----------------|-------------------|--------------------|-----------------|
| Opções                                                                         |               |      |                                                        |                        |                                 |                 |                   |                    |                 |
| Inserir Selecionar co                                                          | olunas 👻      |      |                                                        | Ÿ                      | <ul> <li>Filtrar por</li> </ul> | Número          | ✓ valor Cor       | neça com 🗸         | •               |
| Número - Proces                                                                | sso de Compra | Ano  | Contratado                                             | CPF/CNPJ               | Tipo 🔻                          | Data Assinatura | Início Vigência 👻 | Término Vigência 👻 | Valor do Contra |
| 400023 000003                                                                  |               | 2021 | CRUZEIRO<br>ESPORTE CLUBE                              | 17.241.878/0001-<br>11 | INSTRUMENTOS<br>CONGÊNERES      | 28/04/2021      | 28/04/2021        | 26/06/2021         |                 |
| <ul> <li>Visualizar</li> </ul>                                                 | <b>^</b>      | 2021 | MAFRAN GODINHO<br>LIMA                                 | 679.601.466-91         | INSTRUMENTOS<br>CONGÊNERES      | 01/01/2021      | 01/01/2021        | 30/04/2021         | 20              |
| <ul> <li>Estornar</li> <li>Programação Contratual</li> </ul>                   | 1             | 2021 | FX COMERCIO E<br>DISTRIBUIDORA<br>EIRELI - EPP         | 13.857.945/0001-<br>76 | INSTRUMENTOS<br>CONGÊNERES      | 11              | 11                | 11                 | 10              |
| <ul> <li>Número CCG</li> <li>Anexo</li> </ul>                                  | 1             | 2021 | MULTIFARMA<br>COMERCIO E<br>REPRESENTACOES<br>LTDA.    | 21.681.325/0001-<br>57 | INSTRUMENTOS<br>CONGÊNERES      | 27/04/2021      | 27/04/2021        | 23/10/2021         |                 |
| Responsável                                                                    |               | 2021 | MAFRAN GODINHO                                         | 679.601.466-91         | INSTRUMENTOS<br>CONGÊNERES      | 01/01/2021      | 01/01/2021        | 30/06/2021         | 10              |
| <ul> <li>Publicação</li> <li>Alteração Contratual</li> <li>Execução</li> </ul> |               | 2021 | FRIDEL -<br>FRIGORIFICO<br>INDUSTRIAL DEL<br>REY LTDA. | 70.992.359/0003-<br>30 | INSTRUMENTOS<br>CONGÊNERES      | 11              | 11                | 11                 | 10              |
| Extrato do Contrato                                                            | -             | 2021 | DIEFRA<br>ENGENHARIA E<br>CONSULTORIA                  | 17.579.459/0001-<br>94 | INSTRUMENTOS<br>CONGÊNERES      | 27/04/2021      | 27/04/2021        | 26/10/2021         | 8               |

Ao clicar na ação **Programação Contratual**, a solução apresentará a interface de manutenção e cadastro da programação contratual.

| Cadastro de Programação Contratual 2021 - Em Execu                                                            |                                                 |                                            |  |  |  |  |  |  |
|----------------------------------------------------------------------------------------------------|-------------------------------------------------|--------------------------------------------|--|--|--|--|--|--|
| Opções                                                                                                    |                                                 |                                            |  |  |  |  |  |  |
| Selecionar colunas -                                                                                          | <b>∀</b> ⊷ Filtrar por <u>Órgão Código</u>      | 🗸 valor Começa com 🗸 💿                     |  |  |  |  |  |  |
| Requisitante Reduzido - Ano - U.O U.E                                                                         | Natureza da Despesa 👻 Desdobramento do Elemento | Saldo 👻 Valor Programado 👻 Valor a Prograi |  |  |  |  |  |  |
| 0029 -<br>EMPRESA DE<br>TRANSPORTES<br>E TRÂNSITO DE 27090019 2021 2709 002900018<br>BELO<br>HORIZONTE<br>S/A | 339039 4200                                     | 109.632,39 109.632,39                      |  |  |  |  |  |  |
| Página 1 de 1                                                                                                 |                                                 | Ant 1                                      |  |  |  |  |  |  |
| Voltar                                                                                                    |                                                 | Þ                                          |  |  |  |  |  |  |

## Consultar Programação Contratual

Ao utilizar as opções de filtro para realizar uma **Consulta** a solução deverá apresentar os Requisitantes do Instrumento Congênere para a realização da programação contratual (*Vide exemplo abaixo*).

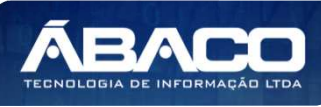

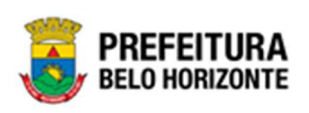

| Cad | astro de Pro                                                                     | ogramaçã | o Contratua | ι    |           |                     |                        |                |            | 2021 - Em          | Execução 💙    |
|-----|----------------------------------------------------------------------------------|----------|-------------|------|-----------|---------------------|------------------------|----------------|------------|--------------------|---------------|
| Оро | ões                                                                              |          |             |      |           |                     |                        |                |            |                    |               |
| Se  | elecionar colunas                                                                | •        |             |      |           |                     | <b>▼</b> - Filtrar por | Órgão Código 🗸 | valor C    | omeça com 🖌        | 0             |
|     | Requisitante                                                                     | Reduzido | - Ano -     | U.O. | - U.E     | Natureza da Despesa | - Desdobrament         | o do Elemento  | Saldo –    | Valor Programado 👻 | Valor a Progr |
|     | 0029 -<br>EMPRESA DE<br>TRANSPORTES<br>E TRÂNSITO DE<br>BELO<br>HORIZONTE<br>S/A | 27090019 | 2021        | 2709 | 002900018 | 339039              | 4200                   |                | 109.632,39 | 109.632,39         |               |
| Pá  | igina 1 de 1<br>Itar                                                             | _        |             | -    |           |                     |                        |                | _          |                    | Ant           |

As operações de visualização e edição, para cada registro, são disponibilizadas de acordo com o perfil de acesso do usuário.

## Editar Programação Contratual

Esta operação permite editar os dados da Programação Contratual. Para editar, o usuário deve selecionar o registro desejado na tela de Consulta de Programação Contratual e clicar na ação de **Editar** (Vide exemplo abaixo).

| Cadastro de Programação Co                                    | adastro de Programação Contratual 2021 - Em Execução 💙 |       |      |           |                       |                             |             |                    |                  |      |
|---------------------------------------------------------------|--------------------------------------------------------|-------|------|-----------|-----------------------|-----------------------------|-------------|--------------------|------------------|------|
| Opções                                                        |                                                        |       |      |           |                       | <b>▼-</b> Filtrar por Órgão | Código 🗸 va | alor Comeca com 🗸  |                  |      |
| Requisitante                                                  | Reduzido -                                             | Ano - | U.O  | U.E       | Natureza da Despesa 👒 | Desdobramento do Elemento   | Saldo -     | Valor Programado 👻 | Valor a Programa | r •  |
| 0029 - EMPRESA DE<br>TRANSPORTES E TRÂNSITO DE<br>RIZONTE S/A | 27090019                                               | 2021  | 2709 | 002900018 | 339039                | 4200                        | 109.632,39  | 109.632,39         |                  | 0,00 |
| 🖍 Editar                                                      |                                                        |       |      |           |                       |                             |             |                    | Ant 1            | Seg  |
| < Voltar                                                      |                                                        |       |      |           |                       |                             |             |                    |                  | •    |

Ao clicar na ação **Editar**, a solução apresentará a interface de edição do registro com os dados preenchidos, possibilitando a alteração.

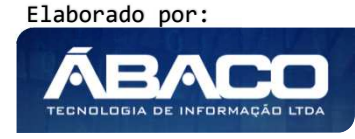

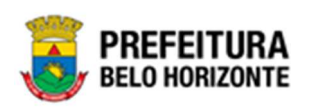

#### Cadastro de Programação Contratual

| Cadastro de Programação                                                           | Contratual             |                                                            |                   |                |                                             | 2021 - Em Execução 💙 |
|-----------------------------------------------------------------------------------|------------------------|------------------------------------------------------------|-------------------|----------------|---------------------------------------------|----------------------|
| Informações Gerais                                                                |                        |                                                            |                   |                |                                             |                      |
| Requisitante                                                                      |                        |                                                            | Mês               | Ano            | Valor Mensal                                | Valor Utilizado      |
| 0029 - EMPRESA DE TRANSPORTE                                                      | ES E TRÂNSITO DE       | BELO HORIZONTE S/A                                         | 5                 | 2021           | 0,00                                        | 0,00                 |
| Reduzido                                                                          |                        | Ano                                                        | 6                 | 2021           | 16.866,52                                   | 0,00                 |
| 27090019<br>U.O.<br>2709 - EMPRESA DE TRANSPORTES E TRÂNSITO<br>DE BELO MODIZIONE |                        | 2021                                                       | 7                 | 2021           | 8.433,26                                    | 0,00                 |
|                                                                                   |                        | U.E                                                        | 8                 | 2021           | 8.433,26                                    | 0,00                 |
|                                                                                   |                        | 002900018 - DIRETORIA DE FINANÇAS E                        | 9                 | 2021           | 8.433,26                                    | 0,00                 |
| DE BELO HORIZONTE                                                                 |                        | CONTROLE                                                   | 10                | 2021           | 8.433,26                                    | 0,00                 |
| Funcional Progamática                                                             |                        | Natureza da Despesa                                        | 11                | 2021           | 8.433,26                                    | 0,00                 |
| 26.452.0060.2567.0001 - GESTA<br>DE TRANSPORTE URBANO E TRÂ                       | O DA POLITICA<br>NSITO | 339039 - OUTROS SERVIÇOS DE TERCEIROS -<br>PESSOA JURÍDICA | 12                | 2021           | 8.433,26                                    | 0,00                 |
| Fonte/Destinação de Recurso                                                       |                        | Desdobramento do Elemento                                  | 1                 | 2022           | 8.433,26                                    | 0,00                 |
| 10000 - RECURSOS ORDINÁRIOS                                                       |                        | 4200 - SERVIÇOS DE APOIO ADMINISTRATIVO,                   | 2                 | 2022           | 8.433,26                                    | 0,00                 |
|                                                                                   |                        | TÉCNICO E OPERACIONAL                                      | Página 1 de       | 2              |                                             | Ant 1 2 Seg          |
| Valor Programado                                                                  | Valor a Programar      | Valor                                                      | Atenção! Não é po | ossível lançar | valores para meses anteriores ao mês atual. |                      |
| 109.632,39                                                                        | 0,00                   | 109.632,39                                                 |                   |                |                                             |                      |
| Proporcionalizar                                                                  |                        |                                                            |                   |                |                                             |                      |
| Confirmar Voltar                                                                  |                        |                                                            |                   |                |                                             |                      |

#### Nesta interface serão exibidos os seguintes campos:

| Campo                          | Descrição                                                                                                    |
|--------------------------------|----------------------------------------------------------------------------------------------------|
| Requisitante                   | <ul> <li>Campo preenchido automaticamente pelo sistema de acordo<br/>com o requisitante ao qual está sendo realizada a<br/>programação contratual.</li> </ul>                     |
| Reduzido                       | <ul> <li>Campo preenchido automaticamente pelo sistema de acordo<br/>com o Reduzido da dotação orçamentária ao qual está sendo<br/>realizada a programação contratual.</li> </ul> |
| Ano                            | <ul> <li>Campo preenchido automaticamente pelo sistema de acordo<br/>com o Ano da dotação orçamentária.</li> </ul>                                                                |
| U.O.                           | <ul> <li>Campo preenchido automaticamente pelo sistema de acordo<br/>com a U.O. da dotação orçamentária.</li> </ul>                                                               |
| U.E.                           | <ul> <li>Campo preenchido automaticamente pelo sistema de acordo<br/>com a U.E. da dotação orçamentária.</li> </ul>                                                               |
| Funcional<br>Programática      | <ul> <li>Campo preenchido automaticamente pelo sistema de acordo<br/>com a Funcional Programática da dotação orçamentária.</li> </ul>                                             |
| Natureza da Despesa            | <ul> <li>Campo preenchido automaticamente pelo sistema de acordo<br/>com a Natureza da Despesa da dotação orçamentária.</li> </ul>                                                |
| Fonte/Destinação de<br>Recurso | <ul> <li>Campo Preenchido automaticamente pelo sistema conforme<br/>a fonte / destinação de recurso da dotação orçamentária</li> </ul>                                            |
| Desdobramento do<br>Elemento   | <ul> <li>Campo Preenchido automaticamente pelo sistema conforme<br/>o Desdobramento do elemento da programação contratual</li> </ul>                                              |
| Valor Programado               | <ul> <li>Campo Preenchido automaticamente pelo sistema conforme<br/>o valor programado do Instrumento Congênere.</li> </ul>                                                       |
| Valor a Programar              | <ul> <li>Campo Preenchido automaticamente pelo sistema conforme<br/>o valor a programar do Instrumento Congênere.</li> </ul>                                                      |
| Valor                          | <ul> <li>Campo Preenchido automaticamente pelo sistema conforme<br/>o valor indicado da dotação orçamentária.</li> </ul>                                                          |

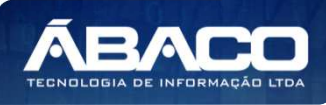

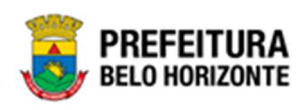

| Campo            | Descrição                                                                                                    |  |  |  |  |  |  |  |  |
|------------------|----------------------------------------------------------------------------------------------------|--|--|--|--|--|--|--|--|
| Proporcionalizar | <ul> <li>Ao clicar em proporcionalizar, uma caixa se abre, questionando<br/>se o usuário "Deseja proporcionalizar o valor total pela<br/>quantidade de meses". Ao confirmar, o sistema<br/>proporcionalizará os valores.</li> </ul> |  |  |  |  |  |  |  |  |
| Mês              | Campo preenchido automaticamente pelo sistema indicando o mês de referência da programação contratual.                                                                                                    |  |  |  |  |  |  |  |  |
| Ano              | Campo preenchido automaticamente pelo sistema indicando<br>o ano de referência da programação contratual.                                                                                                    |  |  |  |  |  |  |  |  |
| Valor Mensal     | <ul> <li>Informe o valor que deseja programar para o mês de<br/>referência.</li> </ul>                                                                                                    |  |  |  |  |  |  |  |  |
| Valor Utilizado  | <ul> <li>Campo preenchido automaticamente pelo sistema indicando<br/>o valor programado que já foi utilizado no pedido de empenho.</li> </ul>                                                                                       |  |  |  |  |  |  |  |  |
| Confirmar        | <ul> <li>Permite confirmar a programação contratual cadastrada nesta<br/>página.</li> </ul>                                                                                                    |  |  |  |  |  |  |  |  |

Para efetivar a programação contratual, o usuário deve distribuir o valor de acordo com sua previsão de desembolso e clicar no botão **Confirmar.** 

Para dividir o saldo contratual da dotação por igual dentre os meses de sua vigência, o usuário deve clicar no botão **Proporcionalizar**.

Para cancelar e voltar à tela de Consulta de Programação Contratual, o usuário deve clicar no botão **Voltar**.

## Visualizar Programação Contratual

Esta operação permite visualizar a programação contratual existente para o Instrumento Congênere selecionado. Para visualizar, o usuário deve selecionar o registro desejado na tela de Consulta de Programação Contratual e clicar na ação de **Visualizar** (Vide exemplo *abaixo*).

| Cadastro de Programação Co                                    | ontratual  |       |      |           |                       |                             |               | 202               | 1 - Em Execução   | ~    |
|---------------------------------------------------------------|------------|-------|------|-----------|-----------------------|-----------------------------|---------------|-------------------|-------------------|------|
| Opções                                                        |            |       |      |           |                       |                             |               |                   |                   |      |
| Selecionar colunas 👻                                          |            |       |      |           |                       | <b>▼-</b> Filtrar por Órgão | Código 🗸 valo | or Começa com 🗸   | c                 | D    |
| Requisitante                                                  | Reduzido - | Ano - | U.O. | - U.E     | Natureza da Despesa 👻 | Desdobramento do Elemento   | Saldo - V     | alor Programado 📼 | Valor a Programar | r -  |
| 0029 - EMPRESA DE<br>TRANSPORTES E TRÂNSITO DE<br>RIZONTE S/A | 27090019   | 2021  | 2709 | 002900018 | 339039                | 4200                        | 109.632,39    | 109.632,39        |                   | 0,00 |
| 🖍 Editar                                                      |            |       |      |           |                       |                             |               |                   | Ant 1             | Seg  |
| ∢<br>Voltar                                                   |            |       |      |           |                       |                             |               |                   |                   |      |

Ao clicar na ação **Visualizar**, a solução apresentará a interface de visualização do registro com os dados preenchidos e bloqueados para alteração.

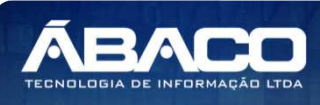

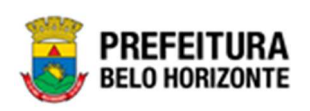

| ntormações Gerais                          |                                       |                                                            |                         |                          |                            |              |  |
|--------------------------------------------|---------------------------------------|------------------------------------------------------------|-------------------------|--------------------------|----------------------------|--------------|--|
| equisitante                                |                                       |                                                            | Mês                     | Ano                      | Valor Mensal               | Valor Utili: |  |
| 029 - EMPRESA DE TRA                       | NSPORTES E TRÂNSITO DE                | BELO HORIZONTE S/A                                         | 5                       | 2021                     | 0,00                       |              |  |
| eduzido                                    |                                       | Ano                                                        | 6                       | 2021                     | 16.866,52                  |              |  |
| 27090019                                   |                                       | 2021                                                       | 7                       | 2021                     | 8.433,26                   |              |  |
| .0                                         |                                       | U.E                                                        | 8                       | 2021                     | 8.433,26                   |              |  |
| 2709 - EMPRESA DE TRANSPORTES E TRÂNSITO   |                                       | 002900018 - DIRETORIA DE FINANÇAS E                        | 9                       | 2021                     | 8.433,26                   |              |  |
| E BELO HORIZONTE                           |                                       | CONTROLE                                                   | 10                      | 2021                     | 8.433,26                   |              |  |
| incional Progamática                       |                                       | Natureza da Despesa                                        | 11                      | 2021                     | 8.433,26                   |              |  |
| 5.452.0060.2567.0001<br>E TRANSPORTE URBAN | - GESTÃO DA POLÍTICA<br>IO E TRÂNSITO | 339039 - OUTROS SERVIÇOS DE TERCEIROS -<br>PESSOA JURÍDICA | 12                      | 2021                     | 8.433,26                   |              |  |
| nte/Destinação de Recurso                  |                                       | Desdobramento do Elemento                                  | 1                       | 2022                     | 8.433,26                   |              |  |
| 0000 - RECURSOS ORD                        | INÁRIOS                               | 4200 - SERVIÇOS DE APOIO ADMINISTRATIVO,                   | 2                       | 2022                     | 8.433,26                   |              |  |
|                                            |                                       | TÉCNICO E OPERACIONAL                                      | Página 1 de 2           |                          |                            | Ant 1 2      |  |
| alor Programado                            | Valor a Programar                     | Valor                                                      | Atenção! Não é possível | lançar valores para mese | s anteriores ao mês atual. |              |  |
| 09.632,39                                  | 0,00                                  | 109.632,39                                                 |                         |                          |                            |              |  |

Para voltar à tela de Consulta de Programação Contratual, o usuário deve clicar no botão **Voltar**.

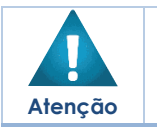

A ação de Programação Contratual do Instrumento Congênere só se torna disponível *a partir* do momento em que recebe a situação *Pré-Execução*.

#### Responsável

Esta operação permite adicionar os responsáveis pelo Instrumento Congênere. Para adicionar os responsáveis, o usuário deve selecionar o registro desejado na tela de Consulta de Instrumento Congênere e clicar na ação de **Responsável** (Vide exemplo abaixo).

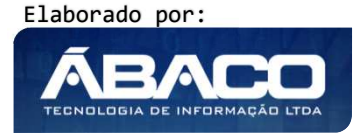

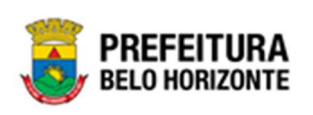

| Cadastro de Contrato                                               |           |      |                                                                   |                        |                            |                 |                   | 2021 - E           | Em Execução 💙     |
|--------------------------------------------------------------------|-----------|------|-------------------------------------------------------------------|------------------------|----------------------------|-----------------|-------------------|--------------------|-------------------|
| Opções                                                             |           |      |                                                                   |                        |                            |                 |                   |                    |                   |
| Inserir Selecionar col                                             | unas 🕶    |      |                                                                   |                        | <b>▼</b> - Filtrar por     | Número          | ✓ valor           | Começa com 🗸       | 0                 |
| <ul> <li>Visualizar</li> </ul>                                     | de Compra | Ano  | Contratado                                                        | CPF/CNPJ               | Tipo 🔻                     | Data Assinatura | Início Vigência 👻 | Término Vigência 👻 | Valor do Contrato |
| <ul> <li>Estornar</li> <li>Programação Contratual</li> </ul>       |           | 2021 | FRIDEL -<br>FRIGORIFICO<br>INDUSTRIAL DEL<br>REY LTDA.            | 70.992.359/0003-<br>30 | INSTRUMENTOS<br>CONGÊNERES | 11              | 11                | 11                 | :                 |
| <ul> <li>Número CCG</li> <li>Anexo</li> <li>Responsável</li> </ul> |           | 2021 | IMTRAFF<br>CONSULTORIA E<br>PROJETOS DE<br>ENGENHARIA<br>LTDA EPP | 08.103.958/0001-<br>10 | INSTRUMENTOS<br>CONGÊNERES | 11              | 11                | 11                 | 8.0               |
| <ul> <li>Publicação</li> <li>Alteração Contratual</li> </ul>       |           | 2021 | FRIDEL -<br>FRIGORIFICO<br>INDUSTRIAL DEL<br>REY LTDA.            | 70.992.359/0003-<br>30 | INSTRUMENTOS<br>CONGÊNERES | 11              | 11                | 11                 |                   |
| Execução     Extrato do Contrato     Parecer Jurídico              |           | 2021 | FRIDEL -<br>FRIGORIFICO<br>INDUSTRIAL DEL<br>REY LTDA.            | 70.992.359/0003-<br>30 | INSTRUMENTOS<br>CONGÊNERES | 11              | 11                | 11                 | 1.0               |
| 400050 000001                                                      |           | 2021 | CONSTRUTORA<br>AQUARIUS<br>LTDA.                                  | 01.623.914/0001-<br>71 | INSTRUMENTOS<br>CONGÊNERES | 19/05/2021      | 19/05/2021        | 18/11/2022         | 109.0             |

Ao clicar na ação **Responsável**, a solução apresentará a interface da lista de responsáveis do Instrumento Congênere.

| Nesponsaver do contrato |   |   |                      | <br> |
|-------------------------|---|---|----------------------|------|
| Responsável *           |   |   | Data de Ativação *   |      |
|                         | Q |   | 1 1                  |      |
| Número da Portaria      |   |   | Data da Publicação * |      |
|                         |   |   | / /                  |      |
| Requisitante *          |   |   | Тіро                 |      |
| Selecione               |   | ~ | Fiscal               |      |
|                         |   |   |                      |      |
|                         |   |   |                      |      |
| Adicionar               |   |   |                      |      |

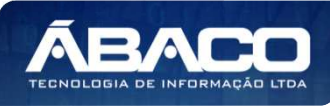

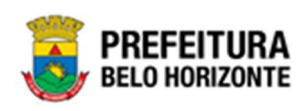

#### Nesta interface serão exibidos os seguintes campos:

| Campo               | Descrição                                                                                                    |
|---------------------|----------------------------------------------------------------------------------------------------|
| Responsável         | <ul> <li>Informe o CPF do responsável a ser adicionado ao Instrumento<br/>Congênere. Caso seja necessário, utilize a ferramenta (lupa)<br/>para buscar o responsável desejado e o selecione.</li> </ul> |
| Data de Ativação    | <ul> <li>Informe a data de ativação do responsável a ser adicionado<br/>ao Instrumento Congênere.</li> </ul>                                                                                            |
| Número da Portaria  | <ul> <li>Informe o número da portaria vinculada ao responsável.</li> </ul>                                                                                                    |
| Data da Publicação* | <ul> <li>Informe a data da publicação da portaria vinculada ao responsável.</li> </ul>                                                                                                    |
| Requisitante        | <ul> <li>Selecione qual o requisitante, dentre os existentes no<br/>Instrumento Congênere, do responsável a ser adicionado ao<br/>Instrumento Congênere.</li> </ul>                                     |
| Тіро                | <ul> <li>Selecione o tipo de responsável a ser adicionado ao<br/>Instrumento Congênere.</li> </ul>                                                                                                    |
| Descrição           | <ul> <li>Informe a descrição do responsável a ser adicionado ao<br/>Instrumento Congênere</li> </ul>                                                                                                    |
| Adicionar           | <ul> <li>Ao clicar em Adicionar, será confirmada à inserção do<br/>responsável.</li> </ul>                                                                                                    |

Para adicionar o Responsável ao Instrumento Congênere, o usuário deve informar os campos obrigatórios e clicar no botão **Adicionar**.

Depois de adicionado um responsável no Instrumento Congênere, o usuário poderá visualizar a descrição informada para o responsável, para isto ele deverá clicar no botão

• Desta forma, a solução apresentará a interface para visualização da descrição do responsável selecionado (vide exemplo abaixo).

|    |                              | IMTRAFF               |                        |            |            |            |   |
|----|------------------------------|-----------------------|------------------------|------------|------------|------------|---|
| 40 | Descrição do Responsável     |                       |                        |            |            |            | × |
|    | Descrição                    |                       |                        |            |            |            |   |
| 40 | Descrição                    |                       |                        |            |            |            |   |
| 40 | Responsável Manual<br>Voltar |                       |                        |            |            |            |   |
| 40 | 0050 000001 20               | 021 AQUARIUS<br>LTDA. | 01.623.914/0001-<br>71 | CONGÊNERES | 19/05/2021 | 19/05/2021 |   |

O usuário poderá inativar um responsável existente no Instrumento Congênere clicando no botão <sup>(2)</sup>. Desta forma, a solução apresentará os campos para a inativação do responsável selecionado (vide exemplo abaixo).

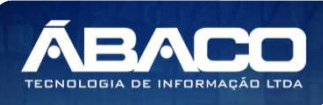

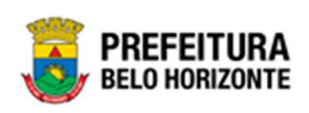

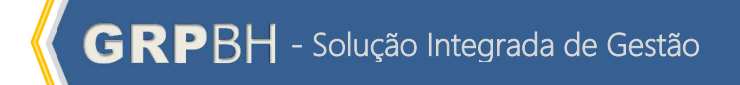

| Lista de l  | Responsáveis do Contrato | 5                                                               |                    |                  |                    |                                       |
|-------------|--------------------------|-----------------------------------------------------------------|--------------------|------------------|--------------------|---------------------------------------|
| Responsá    | ivel do Contrato         |                                                                 |                    |                  |                    |                                       |
| Data de Ina | ativação *               |                                                                 |                    |                  |                    |                                       |
| / /         |                          |                                                                 |                    |                  |                    |                                       |
| Motivo da   | Inativação *             |                                                                 |                    |                  |                    |                                       |
|             |                          |                                                                 |                    |                  |                    |                                       |
|             |                          |                                                                 |                    |                  |                    |                                       |
|             |                          |                                                                 |                    |                  |                    |                                       |
|             |                          |                                                                 |                    |                  |                    |                                       |
| Inativ      | ar Voltar                |                                                                 |                    |                  |                    |                                       |
|             |                          |                                                                 |                    |                  |                    |                                       |
| Tipo        | Número da Portaria       | Requisitante                                                    | Data da Publicação | Data de Ativação | Data de Inativação |                                       |
| Fiscal      |                          | EMPRESA DE<br>TRANSPORTES<br>E TRÂNSITO DE<br>BELO<br>HORIZONTE | 20/06/2021         | 20/06/2021       | 11                 | 000                                   |
|             |                          | S/A                                                             |                    |                  |                    | Ant 1 Seg                             |
| 4           |                          |                                                                 |                    |                  |                    | • • • • • • • • • • • • • • • • • • • |
| Volta       | ır                       |                                                                 |                    |                  |                    |                                       |

Nesta interface serão exibidos os seguintes campos:

| Campo                | Descrição |                                                |  |  |
|----------------------|-----------|------------------------------------------------|--|--|
| Data da Inativação   | •         | Informe a data de inativação do responsável.   |  |  |
| Motivo da Inativação |           | Informe o motivo da inativação do responsável. |  |  |

Para inativar o responsável selecionado, o usuário deve informar os campos obrigatórios e clicar no botão *Inativar*.

Para cancelar a inativação do responsável, o usuário deve clicar no botão Voltar.

Caso o usuário precise remover um responsável que foi adicionado ao Instrumento Congênere, ele deve clicar no botão $\bigotimes$ .

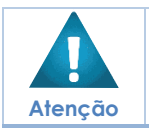

 A ação de Responsável do Instrumento Congênere só se torna disponível a partir do momento em que recebe a situação Em Execução.

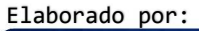

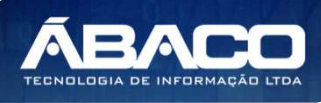

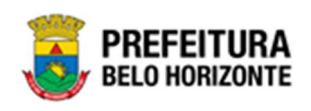

#### Extrato do Instrumento Congênere

Esta operação permite emitir o *Extrato do Instrumento Congênere*. Para emitir, o usuário deve selecionar o registro desejado na tela de Consulta de Instrumento Congênere e clicar na ação de *Extrato do Contrato* (Vide exemplo abaixo).

| Cadastro de Contrato                                               |           |      |                                                                   |                        |                            |                 |                   | 2021 - E           | m Execução 💙      |
|--------------------------------------------------------------------|-----------|------|-------------------------------------------------------------------|------------------------|----------------------------|-----------------|-------------------|--------------------|-------------------|
| Opções                                                             |           |      |                                                                   |                        |                            |                 |                   |                    |                   |
| Inserir Selecionar col                                             | unas 👻    |      |                                                                   |                        | <b>▼</b> - Filtrar por     | Número          | ✓ valor           | Começa com 🗸       | 0                 |
| Visualizar                                                         | de Compra | Ano  | Contratado                                                        | CPF/CNPJ               | Tipo 🔻                     | Data Assinatura | Início Vigência 👻 | Término Vigência 👻 | Valor do Contrato |
| <ul> <li>estornar</li> <li>Programação Contratual</li> </ul>       |           | 2021 | FRIDEL -<br>FRIGORIFICO<br>INDUSTRIAL DEL<br>REY LTDA.            | 70.992.359/0003-<br>30 | INSTRUMENTOS<br>CONGÊNERES | 11              | 11                | 11                 | 3                 |
| <ul> <li>Número CCG</li> <li>Anexo</li> <li>Responsável</li> </ul> |           | 2021 | IMTRAFF<br>CONSULTORIA E<br>PROJETOS DE<br>ENGENHARIA<br>LTDA EPP | 08.103.958/0001-<br>10 | INSTRUMENTOS<br>CONGÊNERES | 11              | 11                | 11                 | 8.0               |
| <ul> <li>Publicação</li> <li>Alteração Contratual</li> </ul>       |           | 2021 | FRIDEL -<br>FRIGORIFICO<br>INDUSTRIAL DEL<br>REY LTDA.            | 70.992.359/0003-<br>30 | INSTRUMENTOS<br>CONGÊNERES | 11              | 11                | 11                 |                   |
| Execução     Extrato do Contrato     Parecer Jurídico              |           | 2021 | FRIDEL -<br>FRIGORIFICO<br>INDUSTRIAL DEL<br>REY LTDA.            | 70.992.359/0003-<br>30 | INSTRUMENTOS<br>CONGÊNERES | 11              | 11                | 11                 | 1.0               |
| 400050 000001                                                      |           | 2021 | CONSTRUTORA<br>AQUARIUS<br>LTDA.                                  | 01.623.914/0001-<br>71 | INSTRUMENTOS<br>CONGÊNERES | 19/05/2021      | 19/05/2021        | 18/11/2022         | 109.6             |

Ao clicar na ação **Extrato do Contrato**, a solução apresentará em uma nova guia do navegador de internet o extrato do Instrumento (vide exemplo abaixo).

| MUNICIPIO DE BELO HORIZONTE<br>Sistema Integrado de Apoio Administrativo<br>EXTRATO DO CONTRATO | Data:<br>Página:               | 20/06/2021 |  |  |
|-------------------------------------------------------------------------------------------------|--------------------------------|------------|--|--|
| CONTRATO: 400050/2021                                                                           | VALOR: 109.632,39              |            |  |  |
| PERIODO DA VIGENCIA: 19/05/2021 a 18/11/2022<br>PROCESSO ADMINSTRATIVO DO CONTRATO: 10675411928 | DATA DA ASSINATURA: 19/05/2021 |            |  |  |
| OBJETO                                                                                          |                                |            |  |  |
| IJ 012019270900180102                                                                           |                                |            |  |  |
| CONTRATANTE                                                                                     |                                |            |  |  |
| EMPRESA DE TRANSPORTES E TRÂNSITO DE BELO HORIZONTE S/A                                         |                                |            |  |  |
| CONTRATADO<br>Nome                                                                              | CPF/CNPJ                       | Valo       |  |  |
|                                                                                                 | 01.623.914/0001-71             | 109.632.3  |  |  |

Elaborado por:

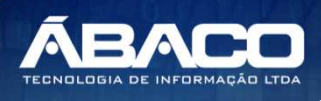

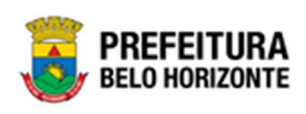

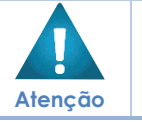

Só é possível acessar o extrato do Instrumento Congênere após o Instrumento Congênere receber a assinatura.

#### Publicação

Esta operação permite adicionar as Publicações do Instrumento Congênere. Para adicionar a publicação, o usuário deve selecionar o registro desejado na tela de Consulta de Instrumento Congênere e clicar na ação de **Publicação** (Vide exemplo abaixo).

| Cadastro de Contrato 2021 - Em Execução 💙                                           |           |      |                                                                   |                        |                            |                 |                   | m Execução 💙       |                   |
|-------------------------------------------------------------------------------------|-----------|------|-------------------------------------------------------------------|------------------------|----------------------------|-----------------|-------------------|--------------------|-------------------|
| Opções                                                                              |           |      |                                                                   |                        |                            |                 |                   |                    |                   |
| Inserir Selecionar col                                                              | unas 👻    |      |                                                                   |                        | <b>▼</b> - Filtrar po      | r Número        | ✓ valor           | Começa com 🗸       | 0                 |
|                                                                                     | de Compra | Ano  | Contratado                                                        | CPF/CNPJ               | Tipo 🔻                     | Data Assinatura | Início Vigência 👻 | Término Vigência 👻 | Valor do Contrato |
| <ul><li>Estornar</li><li>Programação Contratual</li></ul>                           |           | 2021 | FRIDEL -<br>FRIGORIFICO<br>INDUSTRIAL DEL<br>REY LTDA.            | 70.992.359/0003-<br>30 | INSTRUMENTOS<br>CONGÊNERES | 11              | 11                | 11                 | 37                |
| <ul> <li>Número CCG</li> <li>Anexo</li> <li>Responsável</li> </ul>                  |           | 2021 | IMTRAFF<br>CONSULTORIA E<br>PROJETOS DE<br>ENGENHARIA<br>LTDA EPP | 08.103.958/0001-<br>10 | INSTRUMENTOS<br>CONGÊNERES | 11              | 11                | 11                 | 8.00              |
| <ul> <li>Publicação</li> <li>Alteração Contratual</li> </ul>                        |           | 2021 | FRIDEL -<br>FRIGORIFICO<br>INDUSTRIAL DEL<br>REY LTDA.            | 70.992.359/0003-<br>30 | INSTRUMENTOS<br>CONGÊNERES | 11              | 11                | 11                 |                   |
| <ul> <li>Execução</li> <li>Extrato do Contrato</li> <li>Parecer Jurídico</li> </ul> |           | 2021 | FRIDEL -<br>FRIGORIFICO<br>INDUSTRIAL DEL<br>REY LTDA.            | 70.992.359/0003-<br>30 | INSTRUMENTOS<br>CONGÊNERES | 11              | 11                | 11                 | 1.00              |
| 400050 000001                                                                       |           | 2021 | CONSTRUTORA<br>AQUARIUS<br>I TDA.                                 | 01.623.914/0001-<br>71 | INSTRUMENTOS<br>CONGÊNERES | 19/05/2021      | 19/05/2021        | 18/11/2022         | 109.63            |

Ao clicar na ação **Publicação**, a solução apresentará a interface de visualização das Publicações do Instrumento Congênere, possibilitando a inclusão das publicações que este virá a ter.

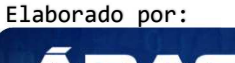

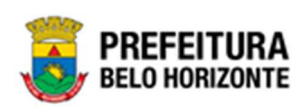

| Publicações do Contrato                     |                                             |         |
|---------------------------------------------|---------------------------------------------|---------|
| Publicações do Contrato                     |                                             |         |
|                                             |                                             |         |
| Data da Publicação *                        |                                             |         |
| Link da Publicação                          |                                             |         |
|                                             |                                             |         |
|                                             |                                             |         |
| Veículo de Comunicação *                    |                                             | /i      |
| DOM - DIÁRIO OFICIAL DO MUNICÍPIO - OFICIAL |                                             | *       |
| Adicionar                                   |                                             |         |
| Data da Publicação Link da Publicação       | Nome                                        |         |
| 30/08/2021                                  | DOM - DIÁRIO OFICIAL DO MUNICÍPIO - OFICIAL | 8       |
|                                             |                                             | Ant Seg |
| Voltar                                      |                                             |         |

#### Nesta interface serão exibidos os seguintes campos:

| Campo                     | Descrição                                                                                                   |
|---------------------------|----------------------------------------------------------------------------------------------------|
| Data de Publicação        | <ul> <li>Informe a data de publicação do Instrumento Congênere.</li> </ul>                                  |
| Link da Publicação        | <ul> <li>Informe o link da página que foi publicado o Instrumento<br/>Congênere.</li> </ul>                 |
| Veículo de<br>Comunicação | <ul> <li>Selecione o veículo de comunicação que houve a publicação<br/>do Instrumento Congênere.</li> </ul> |

Para adicionar a publicação do Instrumento Congênere, o usuário deve informar os campos obrigatórios e clicar no botão **Adicionar**.

Caso o usuário precise remover uma publicação que foi adicionado ao Instrumento Congênere, ele deve clicar no botão de símbolo <sup>S</sup>.

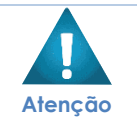

A ação de Publicação do Instrumento Congênere só se torna disponível **a partir** do momento em que recebe a situação **Pré-Execução.** 

## Execução

Esta operação permite visualizar os dados da Execução do Instrumento Congênere. Para visualizar, o usuário deve selecionar o registro desejado na tela de Consulta de Instrumento Congênere e clicar na ação **Execução** (Vide exemplo abaixo).

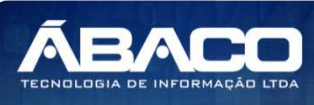

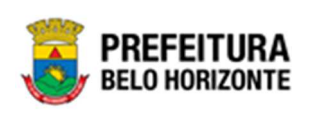

| Cadastro de Contrato                                         |           |      |                                                                   |                        |                |                   |                 |                 |      | 202              | 1 - E | m Execução 🛛 🖌    |  |  |
|--------------------------------------------------------------|-----------|------|-------------------------------------------------------------------|------------------------|----------------|-------------------|-----------------|-----------------|------|------------------|-------|-------------------|--|--|
| Opções                                                       |           |      |                                                                   |                        |                |                   |                 |                 |      |                  |       |                   |  |  |
| Inserir Selecionar col                                       | lunas 👻   |      |                                                                   |                        | <b>T</b> -     | Filtrar por       | Número          | ✓ vale          | or   | Começa com 🗸     |       | 0                 |  |  |
| <ul> <li>Visualizar</li> </ul>                               | de Compra | Ano  | Contratado                                                        | CPF/CNPJ               | Тіро           | Ŧ                 | Data Assinatura | Início Vigência | Ŧ    | Término Vigência | Ŧ     | Valor do Contrato |  |  |
| <ul> <li>Estornar</li> <li>Programação Contratual</li> </ul> |           | 2021 | FRIDEL -<br>FRIGORIFICO<br>INDUSTRIAL DEL<br>REY LTDA.            | 70.992.359/0003-<br>30 | INSTRI<br>CONG | UMENTOS<br>ÊNERES | 11              |                 | 11   |                  | 11    | 37                |  |  |
| Número CCG Anexo Responsável                                 |           | 2021 | IMTRAFF<br>CONSULTORIA E<br>PROJETOS DE<br>ENGENHARIA<br>LTDA EPP | 08.103.958/0001-<br>10 |                | UMENTOS<br>ÊNERES | 11              |                 | 11   |                  | 11    | 8.00              |  |  |
| <ul> <li>Publicação</li> <li>Alteração Contratual</li> </ul> |           | 2021 | FRIDEL -<br>FRIGORIFICO<br>INDUSTRIAL DEL<br>REY LTDA.            | 70.992.359/0003-<br>30 | INSTRI         | UMENTOS<br>ÊNERES | 11              |                 | 11   |                  | 11    |                   |  |  |
| Execução     Extrato do Contrato     Parecer Jurídico        |           | 2021 | FRIDEL -<br>FRIGORIFICO<br>INDUSTRIAL DEL<br>REY LTDA.            | 70.992.359/0003-<br>30 |                | UMENTOS<br>ÊNERES | 11              |                 | 11   |                  | 11    | 1.00              |  |  |
| 400050 000001                                                |           | 2021 | CONSTRUTORA<br>AQUARIUS<br>LTDA.                                  | 01.623.914/0001-<br>71 |                | UMENTOS<br>ÊNERES | 19/05/2021      | 19/05/2         | 2021 | 18/11/2          | 2022  | 109.63            |  |  |

Ao clicar na ação **Execução**, a solução apresentará a interface de visualização da execução do Instrumento Congênere. A interface de execução contratual é composta pelas abas Valores do Contrato, Alterações Contratuais, Empenhos e Pagamentos, Ordem de Fornecimento/Serviço e Dados Gerais.

# Valores do Instrumento Congênere

Aba correspondente às informações gerais dos Valores do Instrumento Congênere.

| alores do Contrato    | Alterações Contratuais | Empenhos e Pagamentos | Ordem de Fornecimento/Serviço | Dados Gerais |  |
|-----------------------|------------------------|-----------------------|-------------------------------|--------------|--|
| Informações do Contra | ito                    |                       |                               |              |  |
| Número                |                        |                       | Processo de Compra            |              |  |
| 400050                |                        |                       | 1/2021                        |              |  |
| Contratados           |                        |                       |                               |              |  |
| Prazos                |                        |                       |                               |              |  |
| Valores               |                        |                       |                               |              |  |
| ltens e Dotações      |                        |                       |                               |              |  |
| Associação            |                        |                       |                               |              |  |
| Valores da Associaçã  | ão                     |                       |                               |              |  |
|                       |                        |                       |                               |              |  |

Nesta interface serão exibidos os seguintes campos:

Elaborado por:

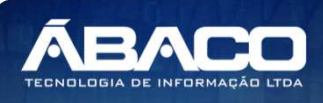
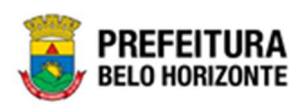

| Campo              | Descrição                                                                                                    |
|--------------------|----------------------------------------------------------------------------------------------------|
| Número             | <ul> <li>Campo preenchido automaticamente pelo sistema que indica<br/>qual o número do Instrumento Congênere ao qual está sendo<br/>visualizada as suas informações de execução.</li> </ul>             |
| Processo de Compra | <ul> <li>Campo preenchido automaticamente pelo sistema que indica<br/>qual o processo de compra do Instrumento Congênere ao qual<br/>está sendo visualizada as suas informações de execução.</li> </ul> |

# Contratados

Submenu correspondente às informações dos valores do Instrumento Congênere por partícipe.

| Contratados |                            |                    |            |            |
|-------------|----------------------------|--------------------|------------|------------|
| Código      | Contratado                 | CPF/CNPJ           | Valor      | Saldo      |
| 1           | CONSTRUTORA AQUARIUS LTDA. | 01.623.914/0001-71 | 109.632,39 | 109.632,39 |
|             |                            |                    |            | Ant Seg    |

# Nesta interface serão exibidos os seguintes campos:

| Campo      | Descrição                                                                                                    |
|------------|----------------------------------------------------------------------------------------------------|
| Código     | <ul> <li>Campo preenchido automaticamente pelo sistema.</li> </ul>                                                                               |
| Contratado | <ul> <li>Campo preenchido automaticamente pelo sistema que<br/>indicam quais os partícipes do Instrumento Congênere.</li> </ul>                  |
| CPF/CNPJ   | <ul> <li>Campo preenchido automaticamente pelo sistema que<br/>indicam quais os CPF/CNPJ dos partícipes do Instrumento<br/>Congênere.</li> </ul> |
| Valor      | <ul> <li>Campo preenchido automaticamente pelo sistema que<br/>indicam quais os valores por partícipe do Instrumento<br/>Congênere.</li> </ul>   |
| Saldo      | <ul> <li>Campo preenchido automaticamente pelo sistema que<br/>indicam os saldos disponíveis do partícipe.</li> </ul>                            |

## Prazos

Submenu correspondente às informações dos Prazos do Instrumento Congênere.

| Prazos          |                  |      |                   |
|-----------------|------------------|------|-------------------|
| Início Vigência | Termino Vigência | Dias | Dias para Término |
| 19/05/2021      | 18/11/2022       | 548  | 516               |
| Início Execução | Termino Execução | Dias | Dias para Término |
| 19/05/2021      | 30/05/2021       | 11   | 0                 |
|                 |                  |      |                   |

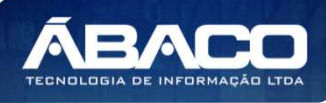

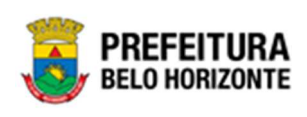

## Nesta interface serão exibidos os seguintes campos:

| Campo             | Descrição                                                                                                    |
|-------------------|----------------------------------------------------------------------------------------------------|
| Início Vigência   | <ul> <li>Campo preenchido automaticamente pelo sistema que indica<br/>qual a data de início da vigência do Instrumento Congênere.</li> </ul>                        |
| Término Vigência  | <ul> <li>Campo preenchido automaticamente pelo sistema que indica<br/>qual a data de término da vigência do Instrumento Congênere.</li> </ul>                       |
| Dias              | <ul> <li>Campo preenchido automaticamente pelo sistema que indica<br/>qual a quantidade de dias da vigência do Instrumento<br/>Congênere.</li> </ul>                |
| Dias para Término | <ul> <li>Campo preenchido automaticamente pelo sistema que indica<br/>qual a quantidade de dias para o término da vigência do<br/>Instrumento Congênere.</li> </ul> |
| Início Execução   | <ul> <li>Campo preenchido automaticamente pelo sistema que indica<br/>qual a data de início da execução do Instrumento Congênere.</li> </ul>                        |
| Término Execução  | <ul> <li>Campo preenchido automaticamente pelo sistema que indica<br/>qual a data de término da execução do Instrumento<br/>Congênere.</li> </ul>                   |
| Dias              | <ul> <li>Campo preenchido automaticamente pelo sistema que indica<br/>qual a quantidade de dias da execução do Instrumento<br/>Congênere.</li> </ul>                |
| Dias para Término | <ul> <li>Campo preenchido automaticamente pelo sistema que indica<br/>qual a quantidade de dias para o término da execução do<br/>Instrumento Congênere.</li> </ul> |

### Valores

Submenu correspondente às informações dos valores do Instrumento Congênere.

| Valores                         |                                                               |                          |
|---------------------------------|---------------------------------------------------------------|--------------------------|
| Valor do Contrato<br>109.632,39 | Valor Pendente de Pedido de Empenho no Exercício<br>67.466,08 | Valor a Liquidar<br>0,00 |
| Valor Acrescido                 | Valor Pendente de Pedido de Empenho                           | Valor Liquidado          |
| 0,00                            | 109.632,39                                                    | 0,00                     |
| Valor Suprimido                 | Valor Pendente de Empenhamento                                | Valor a Pagar            |
| 0,00                            | 0,00                                                          | 0,00                     |
| Valor Reajuste Acréscimo        | Valor a Empenhar                                              | Valor Pago               |
| 0,00                            | 109.632,39                                                    | 0,00                     |
| Valor Reajuste Decréscimo       | Valor Empenhado                                               |                          |
| 0,00                            | 0,00                                                          |                          |
| Valor Atual do Contrato         |                                                               |                          |
| 109.632,39                      |                                                               |                          |
|                                 |                                                               |                          |

Nesta interface serão exibidos os seguintes campos:

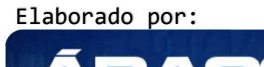

TECNOLOGIA DE INFORMAÇÃO L

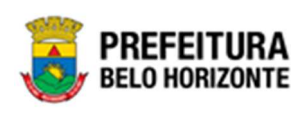

| Campo              | Descrição                                                 |
|--------------------|-----------------------------------------------------------|
| Valor do Contrato  | Campo preenchido automaticamente pelo sistema que indica  |
|                    | qual o valor inicial ao instrumento Congenere.            |
| Valor do Acrescido | Campo preenchido automaticamente pelo sistema que indica  |
|                    | qual o valor Acrescido do Instrumento Congênere.          |
| Valor Suprimido    | Campo preenchido automaticamente pelo sistema que indica  |
|                    | qual o valor suprimido do Instrumento Congênere.          |
| Valor Reajuste     | Campo preenchido automaticamente pelo sistema que indica  |
| Acréscimo          | qual o valor de reajuste de acréscimo do Instrumento      |
|                    | Congênere.                                                |
| Valor Reajuste     | Campo preenchido automaticamente pelo sistema que indica  |
| Decréscimo         | qual o valor de reajuste de decréscimo do Instrumento     |
|                    | Congênere.                                                |
| Valor Atual do     | Campo preenchido automaticamente pelo sistema que indica  |
| Instrumento        | qual o valor atual do Instrumento Congênere.              |
| Congênere          |                                                           |
| Valor Pendente de  | Campo preenchido automaticamente pelo sistema que indica  |
| Pedido de Empenho  | qual o valor pendente de pedido de empenho no exercício   |
| no Exercício       | vigente do Instrumento Congênere.                         |
| Valor Pendente de  | Campo preenchido automaticamente pelo sistema que indica  |
| Pedido de Empenho  | qual o valor pendente de pedido de empenho do Instrumento |
|                    | Congênere.                                                |
| Valor Pendente de  | Campo preenchido automaticamente pelo sistema que indica  |
| Empenhamento       | qual o valor pendente de empenhamento do Instrumento      |
|                    | Congênere.                                                |
| Valor a Empenhar   | Campo preenchido automaticamente pelo sistema que indica  |
|                    | qual o valor a empenhar do Instrumento Congênere.         |
| Valor Empenhado    | Campo preenchido automaticamente pelo sistema que indica  |
|                    | qual o valor empenhado do Instrumento Congênere.          |
| Valor a Liquidar   | Campo preenchido automaticamente pelo sistema que indica  |
|                    | qual o valor a liquidar do Instrumento Congênere.         |
| Valor Liquidado    | Campo preenchido automaticamente pelo sistema que indica  |
|                    | qual o valor liquidado do Instrumento Congênere.          |
| Valor a Pagar      | Campo preenchido automaticamente pelo sistema que indica  |
|                    | qual o valor a pagar do Instrumento Congênere.            |
| Valor Pago         | Campo preenchido automaticamente pelo sistema que indica  |
|                    | qual o valor pago do Instrumento Congênere.               |

# Itens e Dotações

Submenu correspondente às informações dos itens e dotações do Instrumento Congênere.

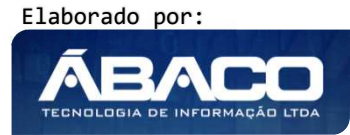

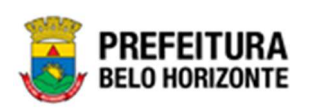

| e botações  |           |           |                |                            |            |                 |            |                 |              |          |
|-------------|-----------|-----------|----------------|----------------------------|------------|-----------------|------------|-----------------|--------------|----------|
| sitante     |           |           |                |                            |            |                 |            |                 |              |          |
| - EMPRESA   | DE TRAN   | ISPORTE   | S E TRÂNSITO   | DE BELO HORIZONTE S/A      |            |                 |            |                 |              |          |
| ns          |           |           |                |                            |            |                 |            |                 |              |          |
|             |           |           |                |                            |            |                 |            |                 |              |          |
| Código Ite  | m         |           |                |                            | Quantidade | Valor Unitário  | Total      | Qtd. Disponível | Vlr. Disponí | vel      |
| 83009. PRI  | ESTAÇÃO I | de serviç | O DE APOIO ADA | MINISTRATIVO E OPERACIONAL | 1,0000     | 109.632,3900    | 109.632,39 | 1,0000          | 109.632      | ,39 😑    |
| Página 1 de | 1         |           |                |                            |            |                 |            |                 | Ant          | 1 Seg    |
| h           |           |           |                |                            |            |                 |            |                 |              |          |
| lações      |           |           |                |                            |            |                 |            |                 |              |          |
| Reduzido    | Ano       | U.O.      | U.E.           | Natureza da Despesa        | Desdobrame | nto do Elemento | Va         | lor Associado   | Total        | Salo     |
| 27090019    | 2021      | 2709      | 002900018      | 339039                     | 4200       |                 |            | 0,00            | 109.632,39   | 109.632, |
|             |           |           |                |                            |            |                 |            |                 |              |          |

# Nesta interface *Itens* serão exibidos os seguintes campos:

| Campo          | Descrição                                                |
|----------------|----------------------------------------------------------|
| Requisitante   | Campo preenchido com o requisitante que estão vinculados |
|                | aos itens e dotações da tela.                            |
| Código         | Campo preenchido automaticamente pelo sistema que indica |
|                | qual o código do item do Instrumento Congênere.          |
| Item           | Campo preenchido automaticamente pelo sistema que indica |
|                | a descrição do item do Instrumento Congênere.            |
| Quantidade     | Campo preenchido automaticamente pelo sistema que indica |
|                | qual a quantidade do item do Instrumento Congênere.      |
| Valor Unitário | Campo preenchido automaticamente pelo sistema que indica |
|                | qual o valor unitário do item do Instrumento Congênere.  |
| Total          | Campo preenchido automaticamente pelo sistema que indica |
|                | qual o valor total do item do Instrumento Congênere.     |
| Qtd.Disponível | Campo preenchido automaticamente pelo sistema que indica |
|                | qual a quantidade disponível do Instrumento Congênere    |
| Vlr.Disponível | Campo preenchido automaticamente pelo sistema que indica |
|                | qual o valor disponível do Instrumento Congênere.        |

# Nesta interface **Dotação** serão exibidos os seguintes campos:

| Campo           | Descrição                                                                                                    |
|-----------------|----------------------------------------------------------------------------------------------------|
| Reduzido        | <ul> <li>Campo preenchido automaticamente pelo sistema que indica<br/>qual o reduzido da dotação do Instrumento Congênere.</li> </ul> |
| Ano             | <ul> <li>Campo preenchido automaticamente pelo sistema que indica<br/>qual o ano da dotação selecionada.</li> </ul>                   |
| U.O             | <ul> <li>Campo preenchido automaticamente pelo sistema de acordo<br/>com o reduzido selecionado.</li> </ul>                           |
| U.E             | <ul> <li>Campo preenchido automaticamente pelo sistema de acordo<br/>com o reduzido selecionado.</li> </ul>                           |
| Nat. de Despesa | <ul> <li>Campo preenchido automaticamente pelo sistema de acordo<br/>com o reduzido selecionado.</li> </ul>                           |

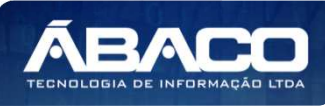

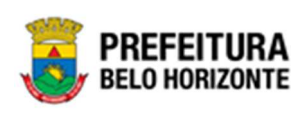

| Campo           | Descrição                                                                                                    |
|-----------------|----------------------------------------------------------------------------------------------------|
| Desdobramento   | <ul> <li>Campo preenchido automaticamente pelo sistema de acordo<br/>com o reduzido selecionado.</li> </ul>                                         |
| Valor Associado | <ul> <li>Campo preenchido automaticamente pelo sistema que indica<br/>qual o valor associado nesta dotação do Instrumento<br/>Congênere.</li> </ul> |
| Total           | <ul> <li>Campo preenchido automaticamente pelo sistema que indica<br/>qual o valor total da dotação no Instrumento Congênere.</li> </ul>            |
| Saldo           | <ul> <li>Campo preenchido automaticamente pelo sistema que indica<br/>o saldo disponível da dotação do Instrumento Congênere.</li> </ul>            |

# Associação

Submenu correspondente às informações das Associações do Instrumento Congênere com os Instrumentos de Ingresso.

| Associação |          |     |      |      |                     |                           |                 |                           |                            |
|------------|----------|-----|------|------|---------------------|---------------------------|-----------------|---------------------------|----------------------------|
|            |          |     |      |      |                     |                           |                 |                           |                            |
| Ingresso   | Reduzido | Ano | U.O. | U.E. | Natureza da Despesa | Desdobramento do Elemento | Valor Associado | Valor Associado Utilizado | Saldo A Empenhar Associado |

Nesta interface serão exibidos os seguintes campos:

| Campo               | Descrição                                                  |
|---------------------|------------------------------------------------------------|
| Ingresso            | Campo preenchido automaticamente pelo sistema que indica   |
|                     | qual o instrumento de ingresso da associação.              |
| Reduzido            | Campo preenchido automaticamente pelo sistema que indica   |
|                     | qual a reduzido da dotação associado ao ingresso.          |
| Ano                 | Campo preenchido automaticamente pelo sistema que indica   |
|                     | qual o ano da dotação.                                     |
| U.O                 | Campo preenchido automaticamente pelo sistema de acordo    |
|                     | com o reduzido associado.                                  |
| U.E                 | Campo preenchido automaticamente pelo sistema de acordo    |
|                     | com o reduzido associado.                                  |
| Natureza da Despesa | Campo preenchido automaticamente pelo sistema de acordo    |
|                     | com o reduzido associado.                                  |
| Desdobramento do    | Campo preenchido automaticamente pelo sistema de acordo    |
| Elemento            | com o reduzido associado.                                  |
| Valor Associado     | Campo preenchido automaticamente pelo sistema que indica   |
|                     | qual o valor da associação a dotação.                      |
| Valor Associado     | Campo preenchido automaticamente pelo sistema que indica   |
| Utilizado           | qual o valor associado utilizado da dotação.               |
| Saldo A Empenhar    | Campo preenchido automaticamente pelo sistema que indica   |
| Associado           | qual o saldo da associação para emissão de novos empenhos. |

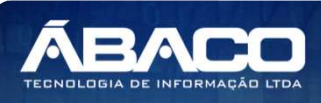

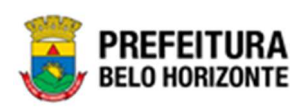

## Valores da Associação

Submenu correspondente às informações dos Valores das Associações do Instrumento Congênere.

# Valores da Associação

| Valores da Associação                                    |                                                                    |                                    |                                        |
|----------------------------------------------------------|--------------------------------------------------------------------|------------------------------------|----------------------------------------|
| Valor Pendente de Pedido de Empenho<br>Associado<br>0,00 | Valor Pendente de Pedido de Empenho Não<br>Associado<br>109.632,39 | Valor A Liquidar Associado<br>0,00 | Valor A Liquidar Não Associado<br>0,00 |
| Valor Pendente de Empenhamento Associado                 | Valor Pendente de Empenhamento Não<br>Associado                    | Valor Liquidado Associado          | Valor Liquidado Não Associado          |
| 0,00                                                     | 0,00                                                               | 0,00                               | 0,00                                   |
| Valor A Empenhar Associado                               | Valor A Empenhar Não Associado                                     | Valor A Pagar Associado            | Valor A Pagar Não Associado            |
| 0,00                                                     | 109.632,39                                                         | 0,00                               | 0,00                                   |
| Valor Empenhado Associado                                | Valor Empenhado Não Associado                                      | Valor Pago Associado               | Valor Pago Não Associado               |
| 0,00                                                     | 0,00                                                               | 0,00                               | 0,00                                   |
|                                                          |                                                                    |                                    |                                        |

# Nesta interface Valores da Associação serão exibidos os seguintes campos:

| Campo                | Descrição                                                   |
|----------------------|-------------------------------------------------------------|
| Valor Pendente de    | Campo preenchido automaticamente pelo sistema que indica    |
| Pedido de Empenho    | qual o valor pendente de pedido de empenho associado do     |
| Associado            | Instrumento Congênere.                                      |
| Valor Pendente de    | Campo preenchido automaticamente pelo sistema que indica    |
| Pedido de Empenho    | qual o valor pendente de pedido de empenho não associado    |
| não Associado        | do Instrumento Congênere.                                   |
| Valor a Liquidar     | Campo preenchido automaticamente pelo sistema que indica    |
| Associado            | qual o valor a liquidar associado do Instrumento Congênere. |
| Valor a Liquidar não | Campo preenchido automaticamente pelo sistema que indica    |
| Associado            | qual o valor a liquidar não associado do Instrumento        |
|                      | Congênere.                                                  |
| Valor Pendente de    | Campo preenchido automaticamente pelo sistema que indica    |
| Empenhamento         | qual o valor pendente de empenhamento associado do          |
| Associado            | Instrumento Congênere.                                      |
| Valor Pendente de    | Campo preenchido automaticamente pelo sistema que indica    |
| Empenhamento não     | qual o valor pendente de empenhamento não associado do      |
| Associado            | Instrumento Congênere.                                      |
| Valor Liquidado      | Campo preenchido automaticamente pelo sistema que indica    |
| Associado            | qual o valor liquidado associado do Instrumento Congênere.  |
| Valor Liquidado não  | Campo preenchido automaticamente pelo sistema que indica    |
| Associado            | qual o valor liquidado não associado do Instrumento         |
|                      | Congênere.                                                  |
| Valor a Empenhar     | Campo preenchido automaticamente pelo sistema que indica    |
| Associado            | qual o valor a empenhar associado do Instrumento Congênere. |
| Valor a Empenhar     | Campo preenchido automaticamente pelo sistema que indica    |
| não Associado        | qual o valor a empenhar não associado do Instrumento        |
|                      | Congênere.                                                  |
| Valor a Pagar        | Campo preenchido automaticamente pelo sistema que indica    |
| Associado            | qual o valor a pagar associado do Instrumento Congênere.    |

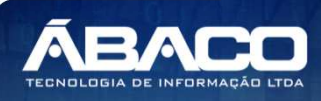

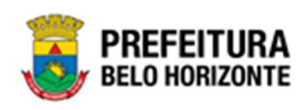

| Campo             | Descrição                                                    |
|-------------------|--------------------------------------------------------------|
| Valor a Pagar não | Campo preenchido automaticamente pelo sistema que indica     |
| Associado         | qual o valor a pagar não associado do Instrumento Congênere. |
| Valor Empenhado   | Campo preenchido automaticamente pelo sistema que indica     |
| Associado         | qual o valor empenhado associado do Instrumento Congênere.   |
| Valor Empenhado   | Campo preenchido automaticamente pelo sistema que indica     |
| não Associado     | qual o valor empenhado não associado do Instrumento          |
|                   | Congênere.                                                   |
| Valor Pago        | Campo preenchido automaticamente pelo sistema que indica     |
| Associado         | qual o valor pago associado do Instrumento Congênere.        |
| Valor Pago não    | Campo preenchido automaticamente pelo sistema que indica     |
| Associado         | qual o valor pago não associado do Instrumento Congênere.    |

# Alterações Contratuais

Aba correspondente às Alterações do Instrumento Congênere.

| E | xecução de Contrat  | to                                                               |            |              |   |       |                         |                            | 2021 -               | Em Execução      |
|---|---------------------|------------------------------------------------------------------|------------|--------------|---|-------|-------------------------|----------------------------|----------------------|------------------|
|   | Valores do Contrato | Alterações Contratuais                                           | Empenhos e | e Pagamento: | 5 | Ordem | de Fornecimento/Serviço | Dados Gerais               |                      |                  |
|   | Tipo da Alteração ↑ | Descrição da Alteração                                           |            | Número       | Ŧ | Ano – | Data de Assinatura 👻    | Descrição 👻                | Valor da Alteração 👻 | Situação 👻       |
|   | ADITIVO             | ALTERAÇÃO DE PRAZO DE VIO                                        | GÊNCIA     |              | 1 | 2021  | 19/05/2021              | Prorrogação de<br>Vigência | 0,00                 | EM EXECUÇÃO      |
|   | APOSTILAMENTO       | INCLUSÃO DE DOTAÇÃO E/OL<br>REMANEJAMENTO DE VALOR E<br>DOTAÇÕES | J<br>ENTRE |              | 1 | 2021  | 11                      | Apostila de<br>Dotação     | 0,00                 | EM<br>ELABORAÇÃO |
|   | Página 1 de 1       |                                                                  |            |              |   |       |                         |                            |                      | Ant 1 Seg        |
|   | Voltar              |                                                                  |            |              |   |       |                         |                            |                      |                  |

## Nesta interface serão exibidos os seguintes campos:

| Campo              | Descrição                                                |
|--------------------|----------------------------------------------------------|
| Tipo da Alteração  | Campo preenchido automaticamente pelo sistema que indica |
|                    | qual o tipo da alteração contratual.                     |
| Descrição da       | Campo preenchido automaticamente pelo sistema que indica |
| Alteração          | qual a descrição da alteração contratual.                |
| Número             | Campo preenchido automaticamente pelo sistema que indica |
|                    | qual o número da alteração contratual.                   |
| Ano                | Campo preenchido automaticamente pelo sistema que indica |
|                    | qual ano da alteração contratual.                        |
| Data de Assinatura | Campo preenchido automaticamente pelo sistema que indica |
|                    | qual a data de assinatura da alteração contratual.       |
| Descrição          | Campo preenchido automaticamente pelo sistema que indica |
|                    | qual a descrição informada para a alteração contratual.  |
| Valor Alteração    | Campo preenchido automaticamente pelo sistema que indica |
|                    | qual o valor da alteração contratual.                    |
| Situação           | Campo preenchido automaticamente pelo sistema que indica |
|                    | qual a situação da alteração contratual.                 |

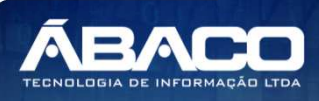

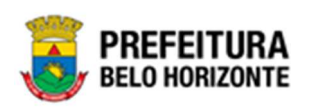

## Empenhos e Pagamentos

Aba correspondente às informações dos *Empenhos* e *Pagamentos* dos Instrumento Congênere.

| Execução de Contra    | ato                      |                           |                               |              | 2021 - Em Execução |
|-----------------------|--------------------------|---------------------------|-------------------------------|--------------|--------------------|
| Valores do Contrato   | Alterações Contratuais   | Empenhos e Pagamentos     | Ordem de Fornecimento/Serviço | Dados Gerais |                    |
| Requisitante          |                          |                           |                               |              |                    |
| 0008 - SECRETARIA MU  | INICIPAL DE EDUCAÇÃO     |                           |                               |              | *                  |
| Contratado            |                          |                           |                               |              |                    |
| TRAUMINAS DISTRIBUI   | DORA DE MATERIAIS CIRURO | GICOS E HOSPITALARES S.A. |                               |              | ~                  |
| Pedido de Empenho     |                          |                           |                               |              |                    |
| Pedido de Anulação de | Empenho                  |                           |                               |              |                    |
|                       |                          |                           |                               |              |                    |
| Voltar                |                          |                           |                               |              |                    |

Sendo que ao clicar em Pedido de Empenho e Pedido de Anulação de Empenho, as guias se expandirão, mostrando a listagem (se houver), e clicando no item desejado, exibirá todas as informações dele, conforme a imagem:

| cuçao de contrato                                 |                               |                          |                               |          | 2021 - Em Exe              |
|---------------------------------------------------|-------------------------------|--------------------------|-------------------------------|----------|----------------------------|
| alores do Contrato Alt                            | terações Contratuais          | Empenhos e Pagamentos    | Ordem de Fornecimento/Serviço | Dados Ge | erais                      |
| nuisitante                                        |                               |                          |                               |          |                            |
|                                                   |                               |                          |                               |          |                            |
| JU6 - SECRETARIA MUNICIP                          | AL DE EDUCAÇÃO                |                          |                               |          |                            |
| ntratado                                          |                               |                          |                               |          |                            |
| RAUMINAS DISTRIBUIDORA                            | DE MATERIAIS CIRURG           | ICOS E HOSPITALARES S.A. |                               |          |                            |
|                                                   |                               |                          |                               |          |                            |
| Pedido de Empenho                                 |                               |                          |                               |          |                            |
|                                                   | 0000000 1/1 00 00 000         |                          |                               |          |                            |
| Pedido de Empenho Nº 22                           | UUUUUU89 valor R\$ 30.000     | , UU SITUAÇÃO EMPENHADO  |                               |          |                            |
| Solicitação do Pedido de Em                       | penho Data                    | Redu                     | zido Instrumento de Ingr      | esso     | Contratado                 |
| 1/2021                                            | 07/                           | 05/2021 220              | 00071                         |          | TRAUMINAS DISTRIBUIDORA DE |
|                                                   |                               |                          |                               |          | MATERIAIS CIRURGICOS E     |
|                                                   |                               |                          |                               |          | HOSPITALARES S.A.          |
|                                                   |                               |                          |                               |          |                            |
|                                                   |                               |                          |                               |          |                            |
| Empenho N° 22000003                               | 30 Valor R\$ 30.000,00        |                          |                               |          |                            |
| Empenho Nº 22000000                               | 30 Valor R\$ 30.000,00        |                          |                               |          |                            |
| Empenho N° 22000000                               | 30 Valor R\$ 30.000,00        |                          |                               |          |                            |
| Empenho Nº 22000000<br>Pedido de Anulação de Empe | 30 Valor R\$ 30.000,00<br>nho |                          |                               |          |                            |
| Empenho Nº 22000000<br>Pedido de Anulação de Empe | 30 Valor R\$ 30.000,00<br>nho |                          |                               |          |                            |
| Empenho Nº 22000000                               | 30 Valor R\$ 30.000,00<br>nho |                          |                               |          |                            |
| Empenho Nº 22000000<br>Pedido de Anulação de Empe | 30 Valor R\$ 30.000,00        |                          |                               |          |                            |

Nesta interface serão exibidos os seguintes campos:

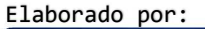

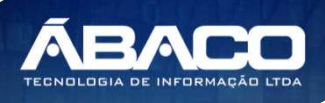

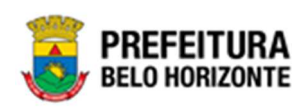

| Campo                                              | Descrição                                                                                                    |
|----------------------------------------------------|----------------------------------------------------------------------------------------------------|
| Requisitante                                       | <ul> <li>Selecione o filtro para ver as informações dos pedidos de<br/>empenho e pedido de anulação de empenho existentes para<br/>o Requisitante selecionado.</li> </ul>                                                                                                    |
| Contratado                                         | <ul> <li>Selecione o filtro para ver as informações dos pedidos de<br/>empenho e pedido de anulação de empenho existentes para<br/>o partícipe selecionado.</li> </ul>                                                                                                    |
| Pedido de Empenho                                  | <ul> <li>Campo preenchido automaticamente pelo sistema que indica<br/>os pedidos de empenho existentes no Instrumento Congênere<br/>de acordo com o requisitante e contratado selecionado. Ao<br/>clicar no pedido de empenho, ele se expande, e mostra as<br/>informações dele.</li> </ul>            |
| Solicitação do<br>Pedido de Empenho                | <ul> <li>Campo preenchido automaticamente pelo sistema com o<br/>número/ano do pedido de empenho.</li> </ul>                                                                                                    |
| Data                                               | <ul> <li>Campo preenchido automaticamente pelo sistema com a<br/>data do pedido de empenho.</li> </ul>                                                                                                    |
| Reduzido                                           | <ul> <li>Campo preenchido automaticamente pelo sistema com o<br/>reduzido do pedido de empenho.</li> </ul>                                                                                                    |
| Instrumento de<br>Ingresso                         | <ul> <li>Campo preenchido automaticamente pelo sistema com o<br/>Instrumento de Ingresso do pedido de empenho.</li> </ul>                                                                                                    |
| Contratado                                         | <ul> <li>Campo preenchido automaticamente pelo sistema com o<br/>nome do partícipe do pedido de empenho.</li> </ul>                                                                                                    |
| Pedido de Anulação<br>de Empenho                   | <ul> <li>Campo preenchido automaticamente pelo sistema que indica<br/>os pedidos de anulação de empenho existentes no Instrumento<br/>Congênere de acordo com o requisitante e partícipe<br/>selecionado. Ao clicar no pedido de empenho, ele se expande,<br/>e mostra as informações dele.</li> </ul> |
| Solicitação do<br>Pedido de Anulação<br>de Empenho | <ul> <li>Campo preenchido automaticamente pelo sistema com o<br/>número/ano da solicitação do pedido de anulação de<br/>empenho.</li> </ul>                                                                                                    |
| Data do Pedido de<br>Anulação                      | <ul> <li>Campo preenchido automaticamente pelo sistema com a<br/>data do pedido de anulação de empenho.</li> </ul>                                                                                                    |
| Contratado                                         | <ul> <li>Campo preenchido automaticamente pelo sistema com o<br/>nome do partícipe do pedido de anulação de empenho.</li> </ul>                                                                                                    |
| Anulação de<br>Empenho                             | <ul> <li>Ao clicar na Anulação de Empenho, este campo se expande,<br/>exibindo dados da Anulação de Empenho.</li> </ul>                                                                                                    |
| Número da Anulação                                 | <ul> <li>Campo preenchido automaticamente pelo sistema com o<br/>número da Anulação de Empenho</li> </ul>                                                                                                    |
| Data                                               | <ul> <li>Campo preenchido automaticamente pelo sistema com a<br/>data da Anulação de Empenho</li> </ul>                                                                                                    |
| Empenho                                            | <ul> <li>Campo preenchido automaticamente pelo sistema com o<br/>número do Empenho Anulado</li> </ul>                                                                                                    |
| Pedido de Empenho                                  | <ul> <li>Campo preenchido automaticamente pelo sistema com o<br/>número do Pedido de Empenho/Ano Anulado</li> </ul>                                                                                                    |
| Solicitação do<br>Pedido de Empenho                | <ul> <li>Campo preenchido automaticamente pelo sistema com o<br/>número da Solicitação do Pedido de Empenho / Ano.</li> </ul>                                                                                                    |
| Valor                                              | <ul> <li>Campo preenchido automaticamente pelo sistema com o<br/>valor da Anulação de Empenho.</li> </ul>                                                                                                    |

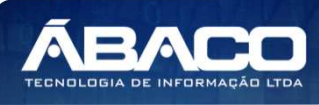

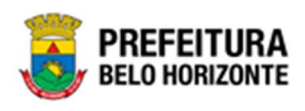

# Ordem de Fornecimento/Serviço

Aba correspondente às informações das ordens de fornecimento/serviço do Instrumento Congênere.

| Execução de Contrato                   | D                        |                       |                               |              |                          | 2021 - Em Execu | ição 🗡 |
|----------------------------------------|--------------------------|-----------------------|-------------------------------|--------------|--------------------------|-----------------|--------|
| Valores do Contrato                    | Alterações Contratuais   | Empenhos e Pagamentos | Ordem de Fornecimento/Serviço | Dados Gerais |                          |                 |        |
| Requisitante<br>0010 - SECRETARIA MUNI | CIPAL DE FAZENDA         |                       |                               |              |                          |                 | •      |
| Número                                 | Contratado               |                       |                               | Valor        | Situação                 |                 |        |
| 1                                      | DIEFRA ENGENHARIA E CON  | SULTORIA LTDA.        |                               | 300,00       | Recebida pelo Fornecedor |                 | 0      |
| 2                                      | DIEFRA ENGENHARIA E CONS | SULTORIA LTDA.        |                               | 50,00        | Concluída                |                 |        |
|                                        |                          |                       |                               |              |                          | Ant             | Seg    |
| Voltar                                 |                          |                       |                               |              |                          |                 |        |

# Nesta interface serão exibidos os seguintes campos:

| Campo        | Descrição                                                                                                    |
|--------------|----------------------------------------------------------------------------------------------------|
| Requisitante | <ul> <li>Selecione o filtro para ver as informações das ordens de<br/>fornecimento/serviço existentes para o Requisitante<br/>selecionado.</li> </ul>                                                              |
| Número       | <ul> <li>Campo preenchido automaticamente pelo sistema que indica<br/>o número da ordem de fornecimento/serviço existente no<br/>Instrumento Congênere de acordo com o requisitante<br/>selecionado.</li> </ul>    |
| Contratado   | <ul> <li>Campo preenchido automaticamente pelo sistema que indica<br/>o partícipe da ordem de fornecimento/serviço existente no<br/>Instrumento Congênere de acordo com o requisitante<br/>selecionado.</li> </ul> |
| Valor        | <ul> <li>Campo preenchido automaticamente pelo sistema que indica<br/>o valor da ordem de fornecimento/serviço existente no<br/>Instrumento Congênere de acordo com o requisitante<br/>selecionado.</li> </ul>     |
| Situação     | <ul> <li>Campo preenchido automaticamente pelo sistema que indica<br/>a situação da ordem de fornecimento/serviço existente no<br/>Instrumento Congênere de acordo com o requisitante<br/>selecionado.</li> </ul>  |
|              | <ul> <li>Permite, ao clicar neste ícone, ver as datas da Ordem de<br/>Fornecimento /Serviço. Uma janela se abre, com as datas de<br/>Cadastro, de Emissão, Envio e Recebimento pelo Partícipe.</li> </ul>          |

### **Dados Gerais**

Aba correspondente às Informações Gerais do Instrumento Congênere.

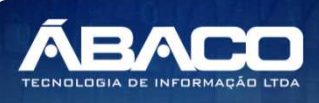

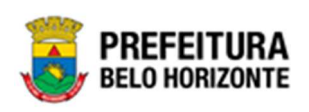

| ,                                                                   | ato                             |                              |                                       |                 | 2021                 | - Em Exec            |
|---------------------------------------------------------------------|---------------------------------|------------------------------|---------------------------------------|-----------------|----------------------|----------------------|
| alores do Contrato                                                  | Alterações Contratuais          | Empenhos e Pagamentos        | Ordem de Fornecimento/Serviço         | Dados Gerais    |                      |                      |
| Informações Gerais                                                  |                                 |                              |                                       |                 |                      |                      |
| Forma de Pagamento                                                  |                                 |                              | Forma de Fornecimento                 |                 |                      |                      |
| Garantia                                                            |                                 |                              |                                       |                 |                      |                      |
| iem Garantia                                                        |                                 |                              |                                       |                 |                      |                      |
|                                                                     |                                 |                              |                                       |                 |                      |                      |
| Garantias                                                           |                                 |                              |                                       |                 |                      |                      |
| Garantias                                                           |                                 |                              |                                       |                 |                      |                      |
| Garantias<br>Número da Gar                                          | rantia Tipo da Garantia         | Percentual da Garantia % Val | or da Garantia 🛛 Início da Garantia 🕬 | Fim da Garantia | Data do Recolhimento | Observaçã            |
| Garantias<br>Número da Gar                                          | rantia Tipo da Garantia         | Percentual da Garantia % Val | or da Garantia 🛛 Início da Garantia 🕬 | Fim da Garantia | Data do Recolhimento | Observaçã<br>Ant Seg |
| Garantias<br>Número da Gar<br>Alterações Contratu                   | rantia Tipo da Garantia<br>uais | Percentual da Garantia % Val | or da Garantia 🛛 Início da Garantia 🕬 | Fim da Garantia | Data do Recolhimento | Observaçã<br>Ant Seg |
| Garantias Número da Gar Alterações Contratu Remanejamentos          | rantia Tipo da Garantia<br>uais | Percentual da Garantia % Val | or da Garantia Início da Garantia I   | Fim da Garantia | Data do Recolhimento | Observaçã<br>Ant Seg |
| Garantias<br>Número da Gar<br>Alterações Contratu<br>Remanejamentos | rantia Tipo da Garantia<br>uais | Percentual da Garantia % Val | or da Garantia Início da Garantia I   | Fim da Garantia | Data do Recolhimento | Observaçã<br>Ant Seg |
| Garantias Número da Gar Alterações Contratu Remanejamentos          | rantia Tipo da Garantia<br>uais | Percentual da Garantia % Val | or da Garantia Início da Garantia     | Fim da Garantia | Data do Recolhimento | Observaçã<br>Ant Seg |

Nesta interface serão exibidos os seguintes campos:

| Campo              | Descrição                                                             |
|--------------------|-----------------------------------------------------------------------|
| Forma de           | Campo preenchido automaticamente pelo sistema que indica              |
| Pagamento          | a forma de pagamento do Instrumento Congênere.                        |
| Forma de           | Campo preenchido automaticamente pelo sistema que indica              |
| Fornecimento       | a forma de fornecimento do Instrumento Congênere.                     |
| Garantia           | Campo preenchido automaticamente pelo sistema que indica              |
|                    | se há garantia ou não.                                                |
| Número de Garantia | Campo preenchido automaticamente pelo sistema que indica              |
|                    | o número da garantia do Instrumento Congênere.                        |
| Tipo de Garantia   | Campo preenchido automaticamente pelo sistema que indica              |
|                    | o tipo de garantia do Instrumento Congênere.                          |
| Percentual da      | Campo preenchido automaticamente pelo sistema que indica              |
| Garantia %         | o percentual (%) da garantia do Instrumento Congênere.                |
| Valor da Garantia  | Campo preenchido automaticamente pelo sistema que indica              |
|                    | o valor da garantia do Instrumento Congênere.                         |
| Início da Garantia | Campo preenchido automaticamente pelo sistema que indica              |
|                    | a data de início da garantia do Instrumento Congênere.                |
| Fim da Garantia    | Campo preenchido automaticamente pelo sistema que indica              |
|                    | a data de fim da garantia do Instrumento Congênere.                   |
| Data do            | Campo preenchido automaticamente pelo sistema que indica              |
| Recolhimento       | a data do Recolhimento da garantia                                    |
| Observação         | <ul> <li>Campo preenchido automaticamente pelo sistema com</li> </ul> |
|                    | observações gerais da garantia.                                       |

# Alterações Contratuais

Submenu correspondente aos dados gerais das Alterações Contratuais.

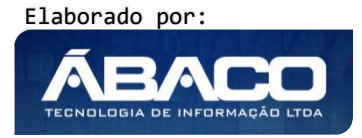

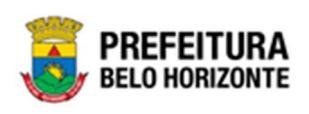

#### Alterações Contratuais

| Alteração | Тіро           | Número                           | Valor                                     | %                                                    | Forma de Fornecimento                                       | Forma de Pagamento                                                                |
|-----------|----------------|----------------------------------|-------------------------------------------|------------------------------------------------------|-------------------------------------------------------------|-----------------------------------------------------------------------------------|
| 1         | Sem garantia   | 0                                | 0,00                                      | 0,00                                                 |                                                             |                                                                                   |
|           |                |                                  |                                           |                                                      |                                                             | Ant Seg                                                                           |
|           | Alteração<br>1 | Alteração Tipo<br>1 Sem garantia | Alteração Tipo Número<br>1 Sem garantia 0 | Alteração Tipo Número Valor<br>1 Sem garantia 0 0,00 | Alteração Tipo Número Valor %<br>1 Sem garantia 0 0,00 0,00 | Alteração Tipo Número Valor % Forma de Fornecimento<br>1 Sem garantia 0 0,00 0,00 |

# Nesta interface serão exibidos os seguintes campos:

| Campo             | Descrição                                                |
|-------------------|----------------------------------------------------------|
| Tipo de Alteração | Campo preenchido automaticamente pelo sistema que indica |
|                   | o tipo de alteração do Instrumento Congênere.            |
| Alteração         | Campo preenchido automaticamente pelo sistema que indica |
|                   | a alteração do Instrumento Congênere.                    |
| Тіро              | Campo preenchido automaticamente pelo sistema que indica |
|                   | o tipo da garantia vinculada a alteração.                |
| Número            | Campo preenchido automaticamente pelo sistema que indica |
|                   | o número da garantia vinculada a alteração.              |
| Valor             | Campo preenchido automaticamente pelo sistema que indica |
|                   | o valor da garantia vinculada a alteração.               |
| %                 | Campo preenchido automaticamente pelo sistema que indica |
|                   | o percentual da garantia vinculada a alteração.          |
| Forma de          | Campo preenchido automaticamente pelo sistema que indica |
| Fornecimento      | a alteração na forma de fornecimento do Instrumento      |
|                   | Congênere.                                               |
| Forma de          | Campo preenchido automaticamente pelo sistema que indica |
| Pagamento         | a alteração na forma de pagamento do Instrumento         |
|                   | Congênere.                                               |

#### Remanejamentos

Submenu correspondente aos remanejamentos dos Instrumento Congênere.

| Remanejamentos    |                   |             |      |        |       |     |
|-------------------|-------------------|-------------|------|--------|-------|-----|
| Tipo da Alteração | Alteração Cedente | Cessionário | Тіро | Número | Valor | %   |
|                   |                   |             |      |        | Ant   | Seg |

## Nesta interface serão exibidos os seguintes campos:

| Campo             | Descrição                                                                                                    |  |  |  |
|-------------------|----------------------------------------------------------------------------------------------------|--|--|--|
| Tipo de Alteração | <ul> <li>Campo preenchido automaticamente pelo sistema que indica<br/>o tipo de alteração do Instrumento Congênere.</li> </ul>          |  |  |  |
| Alteração         | <ul> <li>Campo preenchido automaticamente pelo sistema que indica<br/>a alteração de remanejamento do Instrumento Congênere.</li> </ul> |  |  |  |

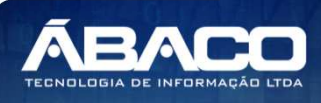

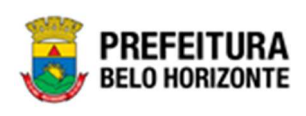

| Campo       | Descrição                                                                                                    |
|-------------|----------------------------------------------------------------------------------------------------|
| Cedente     | <ul> <li>Campo preenchido automaticamente pelo sistema que indica<br/>o requisitante cedente do remanejamento do Instrumento<br/>Congênere.</li> </ul>     |
| Cessionário | <ul> <li>Campo preenchido automaticamente pelo sistema que indica<br/>o requisitante cessionário do remanejamento do Instrumento<br/>Congênere.</li> </ul> |
| Тіро        | <ul> <li>Campo preenchido automaticamente pelo sistema que indica<br/>o tipo da garantia vinculada a alteração.</li> </ul>                                 |
| Número      | <ul> <li>Campo preenchido automaticamente pelo sistema que indica<br/>o número da garantia vinculada a alteração.</li> </ul>                               |
| Valor       | <ul> <li>Campo preenchido automaticamente pelo sistema que indica<br/>o valor da garantia vinculada a alteração.</li> </ul>                                |
| %           | <ul> <li>Campo preenchido automaticamente pelo sistema que indica<br/>o percentual da garantia vinculada a alteração.</li> </ul>                           |

# Alteração Contratual

Esta operação permite cadastrar uma alteração contratual para o Instrumento Congênere. Para lançar a alteração contratual, o usuário deve selecionar o registro desejado na tela de Consulta de Instrumento Congênere e clicar na ação **Alteração Contratual** (Vide exemplo abaixo).

| Cadastro de Contrato                                                                |           |      |                                                                   |                        |                            |                 | 20                | 021 - Em Execuç 🎽  |
|-------------------------------------------------------------------------------------|-----------|------|-------------------------------------------------------------------|------------------------|----------------------------|-----------------|-------------------|--------------------|
| Opções                                                                              |           |      |                                                                   |                        |                            |                 |                   |                    |
| Inserir Selecionar col                                                              | unas 🔻    |      | <b>T</b>                                                          | Filtrar por Nú         | mero                       | ✓ valor         | Começa com 👻      | 0                  |
| <ul> <li>Visualizar</li> </ul>                                                      | de Compra | Ano  | Contratado                                                        | CPF/CNPJ               | Тіро 🔻                     | Data Assinatura | Início Vigência 👻 | Término Vigência 👒 |
| <ul> <li>Estornar</li> <li>Programação Contratual</li> </ul>                        |           | 2021 | FRIDEL -<br>FRIGORIFICO<br>INDUSTRIAL DEL<br>REY LTDA.            | 70.992.359/0003-<br>30 | INSTRUMENTOS<br>CONGÊNERES | 11              | 11                | 1                  |
| <ul> <li>Número CCG</li> <li>Anexo</li> <li>Responsável</li> </ul>                  |           | 2021 | IMTRAFF<br>CONSULTORIA E<br>PROJETOS DE<br>ENGENHARIA<br>LTDA EPP | 08.103.958/0001-<br>10 | INSTRUMENTOS<br>CONGÊNERES | 11              | 11                | /                  |
| <ul> <li>Publicação</li> <li>Alteração Contratual</li> </ul>                        |           | 2021 | FRIDEL -<br>FRIGORIFICO<br>INDUSTRIAL DEL<br>REY LTDA.            | 70.992.359/0003-<br>30 | INSTRUMENTOS<br>CONGÊNERES | 11              | 11                | 1                  |
| <ul> <li>Execução</li> <li>Extrato do Contrato</li> <li>Parecer Jurídico</li> </ul> |           | 2021 | FRIDEL -<br>FRIGORIFICO<br>INDUSTRIAL DEL<br>REY LTDA.            | 70.992.359/0003-<br>30 | INSTRUMENTOS<br>CONGÊNERES | 11              | 11                | /                  |
| 400050 000001                                                                       |           | 2021 | CONSTRUTORA<br>AQUARIUS<br>LTDA.                                  | 01.623.914/0001-<br>71 | INSTRUMENTOS<br>CONGÊNERES | 19/05/2021      | 19/05/2021        | 18/11/202          |
| 400048 002021                                                                       |           | 2021 | CONSTRUTORA<br>AQUARIUS                                           | 01.623.914/0001-<br>71 | INSTRUMENTOS<br>CONGÊNERES | 11              | 11                | /                  |

Ao clicar na ação **Alteração Contratual**, a solução apresentará a interface para que o usuário selecione o tipo de alteração contratual desejado (vide exemplo abaixo).

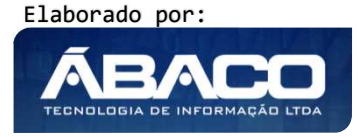

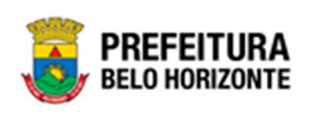

| Alteração Contratual           | 2020 - Em Execuç 💙 |
|--------------------------------|--------------------|
| ADITIVO APOSTILAMENTO RESCISÃO |                    |

## Aditivo e Apostilamento

As opções de alteração do tipo Aditivo ou a do tipo Apostilamento possuem as mesmas funções, desta forma serão descritas no mesmo tópico.

Ao selecionar a opção **Aditivo**, a solução apresentará a interface para que o usuário selecione o tipo de aditivo desejado, de acordo com o cadastro básico de tipos de alterações (vide exemplo abaixo).

| Consult | a de Tipo de Alteração Contratual                                     | × |
|---------|-----------------------------------------------------------------------|---|
| Opçõ    | es                                                                    |   |
| Se      | lecionar 🛛 🌠 Filtrar por Tipo de Alteração valor ADITIVO              |   |
|         | Descrição 👻                                                           |   |
|         | ACRÉSCIMO DE ITEM(NS)                                                 |   |
|         | ACRÉSCIMO E DECRÉSCIMO DE ITEM(NS)                                    |   |
|         | ALTERAÇÃO DE PRAZO DE EXECUÇÃO                                        |   |
|         | ALTERAÇÃO DE PRAZO DE VIGÊNCIA                                        |   |
|         | ALTERAÇÃO DE PRAZO DE VIGÊNCIA E PRAZO DE EXECUÇÃO (NÃO ALTERA VALOR) |   |
|         | ALTERAÇÃO/ INCLUSÃO DE CONTRATADO                                     |   |
|         | ATUALIZAÇÃO DO VALOR DA CONTRAPARTIDA                                 |   |
|         | CESSÃO ENTRE ORGÃOS COM REMANEJAMENTO                                 |   |
|         | CESSÃO ENTRE ORGÃOS SEM REMANEJAMENTO                                 |   |
|         | DECRÉSCIMO DE ITEM (NS)                                               |   |
| Pág     | ina 1 de 2 Ant 1 2 Seg                                                |   |

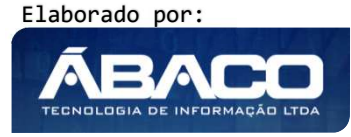

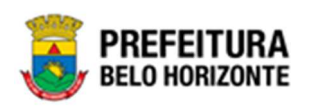

Para selecionar o tipo de aditivo que deseja elaborar, o usuário deverá marcar a opção desejada e clicar no botão **Selecionar**. Desta forma a solução apresentará a interface para que o usuário cadastre a alteração contratual.

Ao selecionar a opção **Apostilamento**, a solução apresentará a interface para que o usuário selecione o tipo de apostilamento desejado (vide exemplo abaixo).

| Consulta | a de Tipo de Alteração Contratual                              | × |
|----------|----------------------------------------------------------------|---|
| Opçõ     | es                                                             |   |
| Sel      | ecionar 🦷 Filtrar por Tipo de Alteração valor APOSTILAMENTO    |   |
|          | Descrição 👻                                                    |   |
|          | ALTERAÇÃO DE PLANO DE TRABALHO                                 |   |
|          | ATUALIZAÇÕES                                                   |   |
|          | ERRO FORMAL                                                    |   |
|          | INCLUSÃO DE DOTAÇÃO E/OU REMANEJAMENTO DE VALOR ENTRE DOTAÇÕES |   |
|          | REAJUSTE DE PREÇO PREVISTO NO CONTRATO                         |   |
|          | REMANEJAMENTO DE VALOR ENTRE CONTRATADOS                       |   |
| Pági     | ina 1 de 1 Ant 1 Seg                                           |   |

Para selecionar o tipo de apostilamento que deseja elaborar, o usuário deverá marcar a opção desejada e clicar no botão **Selecionar.** Desta forma a solução apresentará a interface para que o usuário cadastre a alteração contratual (vide exemplo abaixo).

### Elaboração

Aba correspondente às informações iniciais de elaboração da Alteração Contratual.

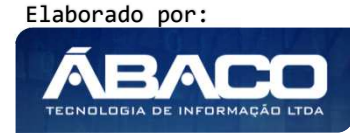

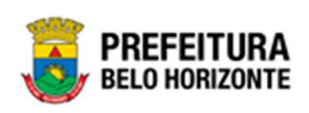

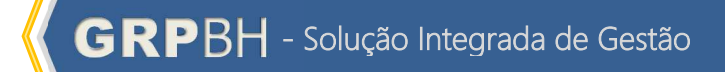

| aboração                                                                                                    |                                        |                                                                                                    |         |
|----------------------------------------------------------------------------------------------------|----------------------------------------|----------------------------------------------------------------------------------------------------|---------|
| Informações do Contrato                                                                                                    |                                        |                                                                                                    |         |
| -                                                                                                    |                                        |                                                                                                    |         |
| 400051                                                                                                    |                                        |                                                                                                    |         |
| 400031                                                                                                    |                                        |                                                                                                    |         |
| Inicio Vigencia                                                                                                    |                                        | Termino Vigencia                                                                                                    |         |
| 3070072021                                                                                                    |                                        | 27/10/2021                                                                                                    |         |
| Contratado                                                                                                    |                                        | CPF/CNPJ                                                                                                    |         |
| CONSTRUTORA AQUARIUS LTDA.                                                                                                    |                                        | 01.623.914/0001-71                                                                                                    |         |
| Pagina 1 de 1                                                                                                    |                                        |                                                                                                    | Ant 1   |
| Informações do Aditivo                                                                                                    |                                        |                                                                                                    |         |
| Número da Alteração                                                                                                    |                                        | situação                                                                                                    |         |
| 0/2021                                                                                                    |                                        | EM ELABORAÇÃO                                                                                                    |         |
| Data de Cadastro                                                                                                    |                                        | Data de Assinatura                                                                                                    |         |
| 30/08/2021                                                                                                    |                                        | 77                                                                                                    |         |
| Órgilo Gestor Anterior                                                                                                    |                                        | Novo Órgão Gestor *                                                                                                   |         |
| 0010 SECRE                                                                                                    | TARIA MUNICIPAL DE FAZENDA             | Q                                                                                                    |         |
| Descrição *                                                                                                    |                                        |                                                                                                    |         |
| valor Atualizado de Contrapartida *<br>0,00<br>Típos da Alteração Contratual                                                                                                    |                                        |                                                                                                    |         |
| valor Atualizado da Contrapartida *<br>0,00<br>Tipos da Alteração Contratual<br>Adicionar Tipo de Alteração Contratual                                                                                                    |                                        |                                                                                                    |         |
| valor Atualizado da Contrapartida *<br>0,00<br>Tipos da Alteração Contratual<br>Adicionar Tipo de Alteração Contratual                                                                                                    |                                        |                                                                                                    |         |
| valor atualizado da Contrapartida *<br>0,00<br>Tipos da Alteração Contratual<br>Adicionar Tipo de Alteração Contratual<br>Tipo Alteração *                                                                                                    | ٩                                      |                                                                                                    |         |
| valor Atualizado da Contrapartida *<br>0,00<br>Tipos da Alteração Contratual<br>Adicionar Tipo de Alteração Contratual<br>Tipo Alteração *<br>Adicionar                                                                                                    | ٩                                      |                                                                                                    |         |
| Valor Atualizado da Contrapartida *<br>0,00<br>Tipos da Alteração Contratual<br>Adicionar Tipo de Alteração Contratual<br>Tipo Alteração *<br>Adicionar                                                                                                    | ٩                                      |                                                                                                    |         |
| valor Atualizado da Contrapartida *<br>0,00<br>Tipos da Alteração Contratual<br>Adicionar Tipo de Alteração Contratual<br>Tipo Alteração *<br>Adicionar<br>Descrição<br>ESE AL                                                                                                    | ٩                                      |                                                                                                    |         |
| valor Atualizado da Contrapartida *<br>0,00<br>Tipos da Alteração Contratual<br>Adicionar Tipo de Alteração Contratual<br>Tipo Alteração *<br>Adicionar<br>Descrição<br>CERAL<br>Pisiona 1 de 1                                                                                                    | ٩                                      |                                                                                                    |         |
| nalor Atualizado da Contrapartida *<br>0,00<br>Tipos da Alteração Contratual<br>Adicionar Tipo de Alteração Contratual<br>Tipo Alteração *<br>Adicionar<br>Descrição<br>GERAL<br>Página 1 de 1                                                                                                    | ٩                                      |                                                                                                    | Ant 1 s |
| valor Atualizado da Contrapartida *<br>0,00<br>Tipor de Alteração Contratual<br>Adicionar Tipo de Alteração Contratual<br>Tipo Alteração *<br>Adicionar<br>Descrição<br>GERAL<br>Piagina 1 de 1<br>Prazos                                                                                          | ٩                                      |                                                                                                    | Ant s   |
| valor Atualizado da Contrapartida *<br>0,00<br>Tipor de Alteração Contratual<br>Adicionar Tipo de Alteração Contratual<br>Tipo Alteração *<br>Adicionar<br>Descrição<br>GERAL<br>Página 1 de 1<br>Prazos<br>Processar Nova Data                                                                    | ٩                                      |                                                                                                    |         |
| Valor Atualizado da Contrapartida *<br>0,00<br>Tipos da Alteração Contratual<br>Adicionar Tipo de Alteração Contratual<br>Tipo Alteração *<br>Adicionar<br>Descrição<br>GERAL<br>Página 1 de 1<br>Prazos<br>Processar Nova Data<br>micio da Vigência                                               | Q                                      |                                                                                                    | Art 1 5 |
| Valor Atualizado da Contrapartida *<br>0,00<br>Tipos da Alteração Contratual<br>Adicionar Tipo de Alteração Contratual<br>Tipo Alteração *<br>Adicionar<br>Descrição<br>GERAL<br>Piagina 1 de 1<br>Pracos<br>Processar Nova Data<br>miclo da Vigência<br>30/08/2021                                | Q                                      | Perioda de Vigência<br>61                                                                                             | Att     |
| Valor Atualizado da Contrapartida * 0,00  Tipos da Alteração Contratual  Adicionar Tipo de Alteração Contratual  Tipo Alteração *  Adicionar  Descrição  CERAL  Prazos  Processar Nova Data  Inclo da Vigência 30/08/2021 Inclo da Vigência                                                        | Q                                      | Perioto de Vigência<br>61<br>Pereropuelo de Vigência                                                                  | Act 1 5 |
| Valor Atualizado da Contrapartida * 0,00  Tipos da Alteração Contratual  Adicionar Tipo de Alteração Contratual  Tipo Alteração *  Adicionar  Descrição  CERAL  Piagina 1 de 1  Prazos  Processar Nova Data  inclo da Vigincia 30/08/2021  inclo da Vigincia                                       |                                        | Periodo de Vigência<br>61<br>Prorrogação de Vigência<br>0                                                             | Art 1 5 |
| Valor Atualizado da Contrapartida * 0,00  Tipor da Alteração Contratual  Adicionar Tipo de Alteração Contratual  Tipo Alteração * Adicionar  Descrição  CERAL  Página 1 de 1  Prazos  Processar Nova Data micio da vigincia 30/08/2021 micio da vigincia                                           | ۲۵۰۰۰۰۰۰۰۰۰۰۰۰۰۰۰۰۰۰۰۰۰۰۰۰۰۰۰۰۰۰۰۰۰۰۰۰ | Periodo de Vigência<br>61<br>Previodo de Vigência<br>0<br>Previodo de Execução<br>1                                   | Art 1 s |
| valor Atualizado da Contrapartida * 0,00  Tipor da Alteração Contratual  Adicionar Tipo de Alteração Contratual  Tipo Alteração *  Adicionar  Descrição  CERAL  Prazos  Procesar Nova Data mido da viginda 30/08/2021 mido da teacução 30/08/2021                                                  | Q                                      | Período de Yigincia<br>61<br>Proropação do Vigincia<br>0<br>Pereiodo de Execução<br>61                                | Ant 1 S |
| valor Atualizado da Contrapartida * 0,00  Tipor da Alteração Contratual  Adicionar Tipo de Alteração Contratual  Tipo Alteração * Adicionar  Descrição  CERAL Paigina 1 de 1  Prazos  Processar Nova Data micio da Vigincia 30/08/2021 micio da texecução 30/08/2021 micio da texecução 30/08/2021 |                                        | Período de Yigência<br>61<br>Prorropação de Yigência<br>0<br>Prorropação de Execução<br>61<br>Prorropação de Execução | Ant 1   |

Nesta interface serão exibidos os seguintes campos:

| Campo    | Descrição                                                                                                    |
|----------|----------------------------------------------------------------------------------------------------|
| Contrato | <ul> <li>Campo preenchido automaticamente pelo sistema de acordo<br/>com o Instrumento Congênere que foi selecionado para a<br/>elaboração da alteração contratual.</li> </ul> |

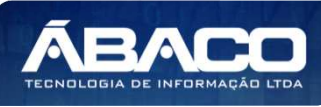

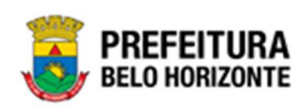

| Campo               | Descrição                                                                         |
|---------------------|-----------------------------------------------------------------------------------|
| Início Vigência     | Campo preenchido automaticamente pelo sistema de acordo                           |
|                     | com o Instrumento Congênere que foi selecionado para a                            |
|                     | elaboração da alteração contratual.                                               |
| Término Vigência    | Campo preenchido automaticamente pelo sistema de acordo                           |
|                     | com o Instrumento Congênere que foi selecionado para a                            |
|                     | elaboração da alteração contratual.                                               |
| Contratado          | Campo preenchido automaticamente pelo sistema de acordo                           |
|                     | com o Instrumento Congênere que foi selecionado para a                            |
|                     | elaboração da alteração contratual.                                               |
| CPF/CNPJ            | Campo preenchido automaticamente pelo sistema de acordo                           |
|                     | com o Instrumento Congênere que foi selecionado para a                            |
|                     | elaboração da alteração contratual.                                               |
| Número da           | Campo preenchido automaticamente pelo sistema.                                    |
| Alteração           |                                                                                   |
| Situação            | Campo preenchido automaticamente pelo sistema.                                    |
| Data de Cadastro    | Campo preenchido automaticamente pelo sistema.                                    |
| Data de Assinatura  | Campo preenchido automaticamente pelo sistema.                                    |
| Órgão Gestor        | <ul> <li>Apresenta o órgão gestor atual do Instrumento</li> </ul>                 |
| Anterior            |                                                                                   |
| Novo Órgão Gestor   | <ul> <li>Informe o novo órgão gestor do Instrumento.</li> </ul>                   |
| Descrição           | <ul> <li>Informe a descrição da alteração contratual a ser cadastrada;</li> </ul> |
| Valor Atualizado da | Informe o valor atualizado da contrapartida do instrumento                        |
| Contrapartida       |                                                                                   |
| Tipo de Alteração   | <ul> <li>Informe o tipo de Alteração Contratual</li> </ul>                        |
| Contratual          |                                                                                   |
| Processar Nova Data | <ul> <li>Permite Processar nova Data, nova vigência</li> </ul>                    |
| Início da Vigência  | Campo preenchido automaticamente pelo sistema de acordo                           |
|                     | com o Instrumento Congênere que foi selecionado para a                            |
|                     | elaboração da alteração contratual                                                |
| Término da Vigência | Campo preenchido automaticamente pelo sistema de acordo                           |
|                     | com o Instrumento Congênere que foi selecionado para a                            |
|                     | elaboração da alteração contratual                                                |
| Período da Vigência | Campo preenchido automaticamente pelo sistema de acordo                           |
|                     | com o Instrumento Congênere que foi selecionado para a                            |
|                     | elaboração da alteração contratual                                                |
| Início da Vigência  | Campo preenchido automaticamente pelo sistema de acordo                           |
|                     | com o Instrumento Congênere que foi selecionado para a                            |
|                     | elaboração da alteração contratual                                                |
| Novo Término da     | <ul> <li>Campo preenchido automaticamente pelo sistema.</li> </ul>                |
| Vigência            |                                                                                   |
| Prorrogação de      | <ul> <li>Campo preenchido automaticamente pelo sistema.</li> </ul>                |
| Vigência            |                                                                                   |
| Confirmar           | <ul> <li>Salva as informações descritas na aba.</li> </ul>                        |

Para adicionar mais tipos de alterações contratuais ao Aditivo, o usuário deve informar os campos obrigatórios e clicar no botão **Adicionar.** 

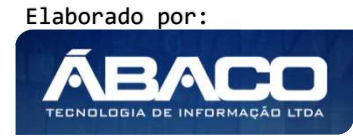

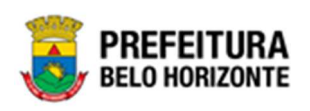

Para efetivar a inserção da Alteração Contratual e disponibilizar as demais abas para a continuidade de sua elaboração, o usuário deve clicar no botão **Confirmar**. Para cancelar e voltar à tela de Consulta de Instrumento Congênere, o usuário deve clicar no botão **Voltar**.

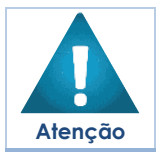

 Há campos que só aparecem de acordo com os parâmetros estabelecidos no cadastro básico de tipo de alteração.

## Reajuste

Aba correspondente às informações de Reajuste da Alteração Contratual. Esta aba se apresenta conforme a imagem:

| Cadastro de | e Alteração | Contratual                |             |           |      |            |                           |            |               | 2021            | - Em Execuçã | • • |
|-------------|-------------|---------------------------|-------------|-----------|------|------------|---------------------------|------------|---------------|-----------------|--------------|-----|
| Elaboração  | Reajuste    | Requisitante              | Contratados | Signatár  | ios  | Cálculos   | Corpo                     |            |               |                 |              |     |
| Reajuste    |             |                           |             |           |      |            |                           |            |               |                 |              |     |
| Itens do (  | Contrato    | Reajuste<br>ÍNDICE GLOBAL | Pe<br>❤ 0,  | ercentual |      |            | % Reajuste<br>0,000000000 |            |               |                 |              |     |
| Código      | Item        |                           |             | Und.      | Tipo | Quantidade | Valor Anterior            | % Reajuste | VIr. Reajuste | Valor Reajustad | 0            |     |
| Não se      | encontraram | registros                 |             |           |      |            |                           |            |               |                 |              | Þ   |
| Voltar      |             |                           |             |           |      |            |                           |            |               |                 |              |     |

Ao clicar em **Itens do Contrato**, a interface de Consulta de Itens do Congênere é exibida, permitindo a inserção dos itens desejados, bem como selecionar se o Reajuste será feito por Índice Global, Índice por Item ou por Valor.

O item adicionado passa a ser listado, exibindo as seguintes colunas:

| Campo          | Descrição                                                      |
|----------------|----------------------------------------------------------------|
| Código         | Campo preenchido automaticamente pelo sistema de acordo        |
|                | com o código do item.                                          |
| Item           | Campo preenchido automaticamente pelo sistema de acordo        |
|                | com a Descrição do Item                                        |
| Und.           | Campo preenchido automaticamente pelo sistema de acordo        |
|                | com a unidade de medida do item.                               |
| Tipo           | Seletor que permite definir se o reajuste será um Acréscimo ou |
|                | um Decréscimo.                                                 |
| Quantidade     | Campo preenchido automaticamente pelo sistema de acordo        |
|                | com a quantidade do item.                                      |
| Valor Anterior | Campo preenchido automaticamente pelo sistema com o            |
|                | valor anterior do item.                                        |

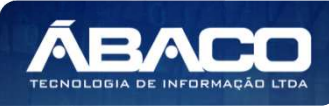

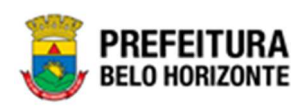

| Campo            | Descrição                                                                                                    |
|------------------|----------------------------------------------------------------------------------------------------|
| % Reajuste       | <ul> <li>Informe o valor de reajuste em percentual.</li> </ul>                                                                  |
| VIr. Reajuste    | <ul> <li>Campo preenchido automaticamente pelo sistema, com o valor do reajuste.</li> </ul>                                     |
| Valor Reajustado | <ul> <li>Campo preenchido automaticamente pelo sistema, com o<br/>valor reajustado (valor anterior + valor reajuste)</li> </ul> |
| •                | <ul> <li>Permite visualizar a Descrição completa do item.</li> </ul>                                                            |
| ×                | <ul> <li>Permite a exclusão do item da alteração.</li> </ul>                                                                    |

#### Cadastro de Alteração Contratual 2021 - Em Execução Elaboração **Reajuste** Requisitante Contratados Signatários Cálculos Corpo Reajuste Reajuste % Reajuste Salvar Itens do Contrato ÍNDICE POR ITEM ~ 0,00000000 Und. Tipo Código Item Quantidade Valor Anterior % Reajuste VIr. Reajuste Valor Reajustado 0,0000 83009. PRESTAÇÃO DE SERVIÇO DE APOIO ADMINISTRATIVO E OPERACIONAL UN ACRÉSCIMO 🗸 1,0000 10.000,0000 10.000,0000 5,00000000 Ant 1 Seg Página 1 de 1 • Voltar

## Requisitante

Aba correspondente aos Requisitantes da Alteração.

| adastro de A  | Alteração Con  | tratual            |             |          |         |                          | 2021 - | Em Execu | ıção |
|---------------|----------------|--------------------|-------------|----------|---------|--------------------------|--------|----------|------|
| Elaboração    | Requisitante   | Contratados        | Signatários | Cálculos | Corpo   |                          |        |          |      |
| Adicionar Req | uisitante      |                    |             |          |         |                          |        |          |      |
| Requisitante  |                |                    |             |          |         |                          |        |          |      |
| Selecione     | ~              |                    |             |          |         |                          |        |          |      |
| Adicionar     |                |                    |             |          |         |                          |        |          |      |
| Código        | Requisitante   |                    |             |          | Valor   | Total do Requisitante    |        |          |      |
| 0010          | SECRETARIA MUI | NICIPAL DE FAZENDA |             |          | -200,00 | 1.800,00                 |        |          |      |
|               |                |                    |             |          |         |                          |        | Ant      | Seg  |
|               |                |                    |             |          |         | Valor Total da Alteração |        |          |      |
|               |                |                    |             |          |         | -200,00                  |        |          |      |
|               |                |                    |             |          |         |                          |        |          |      |
| Voltar        |                |                    |             |          |         |                          |        |          |      |

Nesta interface serão exibidos os seguintes campos:

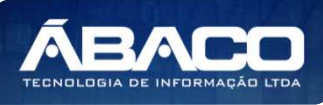

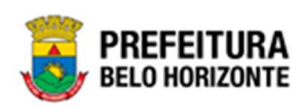

| Campo        | Descrição                                                                                                    |  |  |  |  |  |
|--------------|----------------------------------------------------------------------------------------------------|--|--|--|--|--|
| Requisitante | <ul> <li>Selecione o requisitante dentre os existentes no Instrumento<br/>Congênere ao qual está sendo elaborada a alteração<br/>contratual.</li> </ul> |  |  |  |  |  |
| Adicionar    | <ul> <li>Permite confirmar a inserção do requisitante selecionado.</li> </ul>                                                                           |  |  |  |  |  |
| •            | ▶ Item                                                                                                    |  |  |  |  |  |
| 0            | <ul> <li>Dotação</li> </ul>                                                                                                    |  |  |  |  |  |
| Q            | <ul> <li>Pedido de Anulação de Empenho</li> </ul>                                                                                                    |  |  |  |  |  |
| •            | ► Finalizar                                                                                                    |  |  |  |  |  |
| 8            | ▶ Excluir                                                                                                    |  |  |  |  |  |

# <u>Item</u>

Para cada requisitante da alteração contratual, o usuário pode selecionar os itens que serão alterados, para isto o usuário deverá clicar no botão . Desta forma a solução apresentará uma interface para seleção dos itens que deverão compor a alteração contratual (vide exemplo abaixo).

| uisitante                                                                                                    |                                                                                                    |                                                                                                    |                                                                                                    |                                               |                                                                     |                                     |                  |                                                |                                                                         |                                                                                                    |                         |
|----------------------------------------------------------------------------------------------------|----------------------------------------------------------------------------------------------------|----------------------------------------------------------------------------------------------------|----------------------------------------------------------------------------------------------------|-----------------------------------------------|---------------------------------------------------------------------|-------------------------------------|------------------|------------------------------------------------|-------------------------------------------------------------------------|----------------------------------------------------------------------------------------------------|-------------------------|
| equisitante                                                                                                    |                                                                                                    |                                                                                                    |                                                                                                    |                                               |                                                                     |                                     |                  |                                                |                                                                         |                                                                                                    |                         |
| D                                                                                                    | SE                                                                                                    | CRETARIA MUNICIPAL DE                                                                                                    | E FAZENDA                                                                                             |                                               |                                                                     |                                     |                  |                                                |                                                                         |                                                                                                    |                         |
| leajuste                                                                                                    |                                                                                                    |                                                                                                    |                                                                                                    |                                               |                                                                     |                                     |                  |                                                |                                                                         |                                                                                                    |                         |
| Código                                                                                                    | Item                                                                                                    |                                                                                                    |                                                                                                    | Und.                                          | Quantidade                                                          | Valor Anterior                      | Тіро             | % Reajuste                                     | Valor Reajuste                                                          | Valor Reajustado                                                                                               |                         |
| 11223.1.89.60                                                                                                    | SUCO DE LARA<br>EMBALAGEM C                                                                                             | NJA, NATURAL, CONCENTR<br>DM 01 LITRO                                                                                                    | ADO, ADOÇADO,                                                                                         | UN                                            | 800,0000                                                            | 10,0000                             | ACRÉSCIMO        | 10,000000000                                   | 1,0000                                                                  | 11,0000                                                                                                    | (                       |
| 12062.1.89.60                                                                                                    | SUCO DE UVA,<br>EM PACOTE AL                                                                                            | EM PÓ, COM AÇÚCAR, DESI<br>UMINIZADO COM 01 KG                                                                                                    | DRATADO, ACONDICIONADO                                                                                | РСТ                                           | 600,0000                                                            | 10,0000                             | ACRÉSCIMO        | 10,00000000                                    | 1,0000                                                                  | 11,0000                                                                                                    |                         |
| Página 1 de 1                                                                                                    |                                                                                                    |                                                                                                    |                                                                                                    |                                               |                                                                     |                                     |                  |                                                |                                                                         | Ant 1                                                                                                    | s                       |
| 4                                                                                                    |                                                                                                    |                                                                                                    |                                                                                                    |                                               |                                                                     |                                     |                  |                                                |                                                                         |                                                                                                    |                         |
| Código I<br>11223.1.89.60                                                                                                    | tem<br>SUCO DE LARANJA<br>EMBALAGEM COM (                                                                               | NATURAL, CONCENTRADO,                                                                                                    | ADOÇADO,                                                                                              | Und. Quan                                     | ntidade Anterior<br>800,0000                                        | Valor Unitário Ante                 | rior Tipo de Alt | eração Quantida                                | de a Alterar Valor U<br>40,0000                                         | Initário a Alterar Qte<br>0,0000 8                                                                             | d. F<br>340,(           |
| Código I<br>11223.1.89.60                                                                                                    | tem<br>SUCO DE LARANJA<br>EMBALAGEM COM (                                                                               | , NATURAL, CONCENTRADO,<br>11 LITRO<br>26 COM ACTÍCAR DESIDRAT                                                                                                    |                                                                                                    | Und. Quan<br>UN                               | ntidade Anterior<br>800,0000                                        | Valor Unitário Ante                 | rior Tipo de Alt | eração Quantida                                | de a Alterar Valor U<br>40,0000                                         | Initário a Alterar Qto<br>0,0000 8                                                                             | d. F<br>340,0           |
| Código  <br>11223.1.89.60 S<br>12062.1.89.60 S<br>2062.1.89.60 S                                                                                                    | tem<br>SUCO DE LARANJA<br>EMBALAGEM COM (<br>SUCO DE UVA, EM )<br>EM PACOTE ALUMI)                                      | , NATURAL, CONCENTRADO,<br>31 LITRO<br>9Ó, COM AÇÚCAR, DESIDRAT<br>11ZADO COM 01 KG                                                                                                    | , ADOÇADO,                                                                                            | Und. Quan<br>UN<br>PCT                        | ntidade Anterior<br>800,0000<br>600,0000                            | Valor Unitário Ante<br>11,<br>11,0  | rior Tipo de Alt | eração Quantida                                | de a Alterar Valor U<br>40,0000<br>60,0000                              | Initário a Alterar Qte<br>0,0000 8<br>0,0000 6                                                                 | d. Fi<br>340,0<br>560,0 |
| Código I<br>11223.1.89.60 5<br>12062.1.89.60 5<br>Página 1 de 1                                                                                                    | item<br>SUCO DE LARANJA<br>EMBALAGEM COM (<br>SUCO DE UVA, EM )<br>EM PACOTE ALUMIN                                     | , NATURAL, CONCENTRADO,<br>11 LITRO<br>PÓ, COM AÇÚCAR, DESIDRAT<br>IIZADO COM 01 KG                                                                                                    | ADOÇADO,                                                                                              | Und. Quan<br>UN<br>PCT                        | ntidade Anterior<br>800,0000<br>600,0000                            | Valor Unitário Ante<br>11,0<br>11,0 | rior Tipo de Alt | eração Quantida                                | de a Alterar Valor U<br>40,0000<br>60,0000                              | Initário a Alterar Qtu<br>0,0000 s<br>0,0000 é                                                                 | d. Fi<br>840,0<br>860,0 |
| Código         I           11223.1.89.60         E           12062.1.89.60         E           Página 1 de 1         E                                                                                                    | Item<br>SUCO DE LARANJA<br>EMBALAGEM COM (<br>SUCO DE UVA, EM<br>EM PACOTE ALUMI)                                       | , NATURAL, CONCENTRADO,<br>11 LITRO<br>PÓ, COM ACÚCAR, DESIDRAT<br>NIZADO COM 01 KG                                                                                                    | adoçado, i                                                                                            | Und. Quan<br>UN<br>PCT                        | ntidade Anterior<br>800,0000<br>600,0000                            | Valor Unitário Ante<br>11,<br>11,   | rior Tipo de Alt | eração Quantida                                | de a Alterar Valor U<br>40,0000<br>60,0000                              | Initário a Alterar Qt.<br>0,0000 e<br>0,0000 e                                                                 | d. Fi                   |
| Código         I           11223.1.89.60         S           2062.1.89.60         S           Página 1 de 1         I           I         I                                                                                                    | imo<br>SUCO DE LARANJA<br>SMBALAGEN COM I<br>SUCO DE UVA, EM I<br>M PACOTE ALUMII                                       | NATURAL, CONCENTRADO,<br>11 LITRO<br>-Ó, COM AÇÚCAR, DESIDRAT<br>RIZADO COM DI XIG                                                                                                    | ADOÇADO, i                                                                                            | Und. Quan<br>UN<br>PCT                        | 600,0000                                                            | Valor Unitário Ante<br>11,<br>11,0  | rior Tipo de Alt | eração Quantida                                | de a Alterar Valor U<br>40,0000<br>60,0000                              | Initário a Alterar Qt.<br>0,0000 8<br>0,0000 6                                                                 | d. Fi                   |
| Código         I           11223.1.89.60         5           2062.1.89.60         5           Página 1 de 1         4           tenovação         5                                                                                                    | imo<br>tem<br>SUCO DE LARANJA<br>EMBALAGEM COM (<br>SUCO DE UVA, EM<br>EM PACOTE ALUMIN<br>MONTE ALUMIN<br>ão<br>Salvar | NATURAL, CONCENTRADO,<br>19 UTRO<br>6, COM AQCUAR, DESIDRAT<br>IIZADO COM 01 KG                                                                                                    | ADOÇADO, 1                                                                                            | Und. Quan                                     | ntidade Anterior<br>800,0000<br>600,0000                            | Valor Unitário Ante<br>11,4<br>11,4 | rior Tipo de Alt | eração Quantide                                | de a Alterar Valor U<br>40,0000<br>60,0000                              | Initário a Alterar Qt<br>0,0000 8<br>0,0000 6                                                                  | d. Fi                   |
| Código         I           11223.1.89.60         E           Página 1 de 1         E           4         Estornar Renovação           Código         Estornar Renovação                                                                                                    | imo Item UICO DE LARANJA SUCO DE LARANJA SUCO DE UVA, EM INO PACOTE ALUMIN  ão Salvar                                   | NATURAL, CONCENTRADO,<br>11 UTRO<br>60, COM AQCUCAR, DESIDERA<br>182ADO COM 01 KG                                                                                                    | ADOÇADO, r                                                                                            | Und. Quan                                     | ntidade Anterior<br>800,0000<br>600,0000                            | Valor Unitário Ante<br>11,4<br>11,6 | rior Tipo de Alt | eração Quantida                                | de a Alterar Valor U<br>40,0000<br>60,0000<br>Valor                     | Initário a Alterar Qt<br>0,0000 8<br>0,0000 6<br>Valor Total                                                   | d. Fi                   |
| Código         I           11223.1.89.60         8           Página 1 de 1         4           tenovação         5           Código         1           tenovação         5           Código         1           1203.1.89.60         5                                                                                                    | imo tem SUCO DE LARANJA (A RANJA) SUCO DE LARANJA (A RANJA) SUCO DE UVA, EM SUCO DE UVA, EM SUCO DE UVA, EM ão Salvar   | NATURAL, CONCENTRADO,<br>11 UTRO<br>6, COM AQTÚCAR, DESIDRAT<br>18ZADO COM 01 KG                                                                                                    | ADOÇADO, (<br>ADO, ACONDICIONADO (<br>ADO, ACONDICIONADO (<br>AL, CONCENTRADO, ADOÇ/                  | Und. Quan<br>UN<br>PCT                        | tidade Anterior<br>800,0000<br>600,0000<br>Und.                     | Valor Unitário Ante<br>11,d<br>11,d | rior Tipo de Alt | eração Quantida<br>Quantidade<br>840,0000      | de a Alterar Valor U<br>40,0000<br>60,0000<br>Valor<br>11,0000          | Initário a Alterar Qt<br>0,0000 (<br>0,0000 e<br>Valor Total<br>9.240,00                                       | d. Fi                   |
| Código         I           11223.1.89.60         I           12052.1.89.60         I           Página 1 de 1         I           emovação         I           Estornar Renovação         I           Código         I           11223.1.89.60         I           I         I           I         I | imo tem UUCO DE LARAIJA A MARALAGEN COM IN MARALAGEN COM IN MARALAGEN COM IN MARACOTE ALUMIN  åo Salvar                 | NATURAL, CONCENTRADO.<br>11 UTRO<br>05, COM AQUCAR, DESIDRAT<br>NIZADO COM 01 KG<br>NIZADO COM 01 KG<br>NIZADO COM 01 KG<br>SUCO DE LARANJA, NATUR<br>BWALAGEM COM 01 UTRC<br>SUCO DE UVAL, EM PÔ, COM                                                                            | ADOÇADO,<br>ADO, ACOHDICIONADO 1<br>AL, CONCENTRADO, ADOÇ<br>)<br>AÇÚCAR, DESIDRATADO, A<br>COM 01 KG | Und. Quan<br>UN<br>PCT<br>ADO,<br>CONDICIONAD | htidade Anterior<br>800,0000<br>600,0000<br>000<br>000<br>РСТ       | Valor Unitário Ante<br>11,c<br>11,1 | rior Tipo de Alt | Quantidae<br>Quantidade<br>840,000<br>650,0000 | de a Alterar Valor U<br>40,0000<br>60,0000<br>Valor<br>11,000<br>11,000 | Initário a Alterar Qt<br>0,0000 6<br>0,0000 6<br>Valor Total<br>9,240,00<br>7,260,00                           | d. Fi                   |
| Código         I           11223.1.89.60         I           12052.1.89.60         I           Página 1 de 1         I           enovação         I           Estormar Renovação         I           Código         I           1223.1.89.60         I           12052.1.89.60         I           12052.1.89.60         I                                                                                                    | imo tem UUCO DE LARAUJA RABALAGEN COM IN RABALAGEN COM IN MARALAGEN COM IN MARACOTE ALUMII ão Salvar                    | NATURAL, CONCENTRADO,<br>19 UTRO<br>60, COM AQÚCAR, DESIDRAT<br>VIZADO COM 01 KG<br>VIZADO COM 01 KG<br>VIZADO COM 01 KG<br>VIZADO COM 01 KITRO<br>SUCO DE LARANJA, NATUR<br>SUCO DE LARANJA, NATUR<br>SUCO DE LARANJA, NATUR<br>EMPALAGEM COM 01 LITRO<br>SUCO DE LARANJA, NATUR | ADOÇADO,<br>TADO, ACONDICIONADO<br>AL, CONCENTRADO, ADOÇ,<br>AÇÚCAR, DESIDRATADO, A<br>DOM DI KG      | Und. Quan<br>PCT<br>ADO,<br>ICONDICIONAE      | ntidade Anterior<br>800,0000<br>600,0000<br>Und.<br>UN<br>UN<br>PCT | Valor Unitário Ante                 | rior Tipo de Alt | Quantidade<br>840,0000<br>660,0000             | de a Alterar Valor U<br>40,0000<br>60,0000<br>Valor<br>11,000<br>11,000 | Initário a Alterar Qt<br>0,0000 6<br>0,0000 6<br>Valor Total<br>9,240,00<br>7,260,00<br>Valor Total: 16,500,00 | d. Fi                   |
| Código         I           11223.1.89.60         I           12052.1.89.60         I           Página 1 de 1         I           enovação         I           Estormar Renovação         I           1220.1.89.60         I           Página 1 de 1         I           I         I           Página 1 de 1         I           Página 1 de 1         I           Página 1 de 1         I           Página 1 de 1         I                                                                                                    | imo tem UUCO DE LARAUJA RABALAGEN COM IN RABALAGEN COM IN MA PACOTE ALUMII ão Salvar                                    | NATURAL, CONCENTRADO,<br>11 UTRO<br>60, COM AQUAR, DESIDRAT<br>NIZADO COM 01 KG<br>IZADO COM 01 KG<br>IZADO COM 01 KG<br>SUCO DE LARANJA, NATUR<br>SUCO DE LARANJA, NATUR<br>SUCO DE LARANJA, NATUR<br>SUCO DE LARANJA, NATUR                                                     | ADOÇADO,<br>TADO, ACONDICIONADO<br>AL, CONCENTRADO, ADOÇA<br>, AÇÚCAR, DESIDRATADO, A<br>COM OT KG    | Und. Quan<br>UN<br>PCT<br>ADO,<br>ADO,        | ntidade Anterior<br>800,0000<br>600,0000<br>Und.<br>UN<br>UN<br>PCT | Valor Unitário Ante                 | rior Tipo de Alt | Quantidade<br>R40,0000<br>660,0000             | de a Alterar Valor U<br>40,0000<br>60,0000<br>Valor<br>11,000<br>11,000 | Initário a Alterar Qt<br>0,0000 6<br>0,0000 6<br>Valor Total<br>9,240,00<br>7,260,00<br>Valor Total: 16,500,00 | d. Fi<br>340,0<br>660,0 |

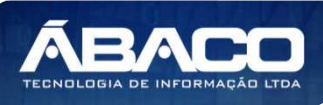

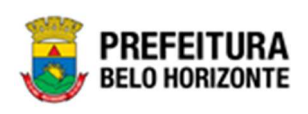

O painel Reajuste é preenchido automaticamente, de acordo com as informações da aba Reajuste O reajuste realizado impacta no acréscimo / renovação dos itens. Atenção Ao clicar no botão ltens do Contrato, a solução apresentará a interface para que o usuário selecione os itens que deseja adicionar a alteração contratual (vide exemplo abaixo). Consulta de Itens Por Requisitantes do Contrato Opcões Filtrar por ADITIVO valor 2/2021 Filtrar por Requisitante valor 0010 - SECRETARIA MUNICIPAL DE FAZENDA Filtrar por Código 🗸 valor Começa com 🗸 Marcar Todos Desmarcar Todos Código 🕆 Unidade de Medida 👒 Grupo Quantidade Disponível - Valor item -Valor Total

SUCO DE LARANJA, NATURAL, CONCENTRADO, ADOÇADO,

□ 12062.1.89.60 SUCO DE UVA, EM PÓ, COM AÇÚCAR, DESIDRATADO, ACONDICIONADO EM PACOTE ALUMINIZADO COM 01 KG

EMBALAGEM COM 01 LITRO

11223.1.89.60

Página 1 de 1

Para selecionar os itens que deseja incluir na alteração contratual, o usuário deverá marcar os desejados e clicar no botão **Selecionar**.

UN

PCT

18960

BEBIDAS

18960

BEBIDAS

800,0000

600.0000

10,0000

10.0000

8.000,00

6.000,00

Ant 1 Seg

O usuário tem a possibilidade de marcar todos os itens para incluí-los à Alteração contratual clicando no botão **Marcar Todos.** 

Bem como a possibilidade de desmarcar todos os itens selecionados clicando no botão **Desmarcar Todos.** 

Depois de adicionados os itens do Instrumento Congênere à Alteração, o usuário poderá visualizar sua descrição completa clicando no botão (2).

| Descrição detalhada do Item                                      | ж |
|------------------------------------------------------------------|---|
|                                                                  |   |
| Descrição Completa                                               |   |
|                                                                  |   |
| CARNE DE FRANGO, COXA E CONTRA-COXA, RESFRIADA, EMBALADA A VÁCUO |   |
| Voltar                                                           |   |

Para fechar a interface de descrição detalhada do item, o usuário deverá clicar no botão **Voltar**.

Para Alterar o valor do item, é necessário acessar o painel Acréscimo/Decréscimo, onde no campo Tipo de Alteração, há um seletor, permitindo optar por alteração de

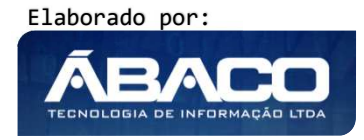

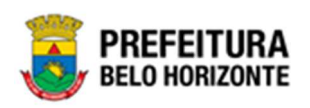

Acréscimo ou Decréscimo e no campo Valor Unitário a Alterar, digitar o valor a ser acrescido. Feita a alteração, o Valor se atualizará automaticamente. Para confirmar este acréscimo ou decréscimo, é necessário clicar em Salvar.

E caso seja necessário remover os itens adicionados na Alteração Contratual, o usuário deverá clicar no botão 🙁.

Após o preenchimento do Acréscimo ou Decréscimo, é possível Gerar a Renovação contratual. Para isso, é preciso clicar em **Gerar Renovação**. O sistema preencherá a renovação e exibirá no painel Renovação.

# <u>Dotação</u>

Ao clicar no ícone de Dotação <sup>(2)</sup>, uma nova janela se apresentará, com as Dotações da Alteração, conforme imagem:

| otações da Alteração Contratual 2021 - Em Execução |                              |                  |           |           |   |     |      |    |
|----------------------------------------------------|------------------------------|------------------|-----------|-----------|---|-----|------|----|
| Indicação de Dotação                               |                              |                  |           |           |   |     |      |    |
| Requisitante                                       |                              |                  |           |           |   |     |      |    |
| 0010 SECRETARIA MUNICIPAL DE FAZ                   | ENDA                         |                  |           |           |   |     |      | _  |
| Grupo                                              |                              |                  |           |           |   |     |      | _  |
| Grupo: 18960 - BEBIDAS Valor: 0,00                 |                              |                  |           |           |   |     |      |    |
| Natureza da Despesa                                | Desdobrament                 | to do Elemento   |           |           |   |     |      |    |
| 339030 - MATERIAL DE CONSUMO                       | 3900 - GÊNER                 | OS DE ALIMENTAÇÃ | io 🖍      |           |   |     |      |    |
| Incluir                                            |                              |                  |           |           |   |     |      |    |
| Reduzido Ano U.O U.E Natureza da Despe             | sa Desdobramento do Elemento | Valor Inicial    | Total     | Saldo     |   |     |      |    |
| 08000032 2021 0800 001000024 339030                | 3900                         | 30.000,00        | 30.000,00 | 30.000,00 | 0 | 0 C |      | Э  |
|                                                    |                              |                  |           |           |   | 4   | nt S | eg |
| Voltar                                             |                              |                  |           |           |   |     |      |    |

As dotações que serão utilizadas na alteração contratual virão carregadas do Instrumento Congênere, ao clicar no botão 💿 da aba Requisitante.

Nesta tela, também é possível incluir uma nova dotação. Para isso, é necessário clicar no botão Incluir da tela de *Dotações da Alteração Contratual*, e desta forma, a tela de Indicação de Dotação se abrirá, conforme a imagem:

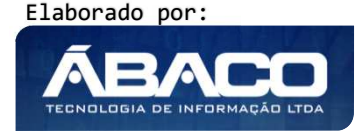

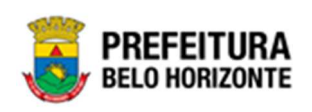

| Requisitante                               | Contrato    | Alteração          | Valor Total |
|--------------------------------------------|-------------|--------------------|-------------|
| 0008 - SECRETARIA<br>MUNICIPAL DE EDUCAÇÃO | 000521/2021 | 1/2021             | 0,00        |
| Informações da Indicação de Dot            | ação        |                    |             |
| Número                                     |             | Ano                |             |
|                                            |             | 2021               |             |
| Emissão *                                  |             | Reduzido *         | 0           |
| 07/04/2021                                 |             |                    | ~0          |
| Desdobramento do Elemento *                |             |                    |             |
| Despesa Orçamento                          | NIU -       | Saldos             |             |
| u.o.                                       |             | Salda Disponium    |             |
|                                            |             | 0,00               |             |
| u.e                                        |             | Saldo no Exercicio |             |
|                                            |             | 0,00               |             |
| Funcional Progamática                      |             | Saldo no Més       |             |
|                                            |             | 0,00               |             |
| Natureza da Despesa                        |             |                    |             |
| Fonte/Destinação de Recurso                |             |                    |             |
|                                            |             |                    |             |
| Valores                                    |             |                    |             |
| Valor                                      |             |                    |             |
| 0,00                                       |             |                    |             |
| Acrèscimo à Dotação                        |             |                    |             |
| Suprestão à Dotação                        |             |                    |             |
| 0,00                                       |             |                    |             |
| Valor Total                                |             |                    |             |
| 0,00                                       |             |                    |             |
|                                            |             |                    |             |

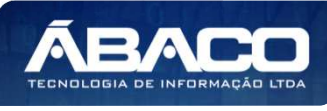

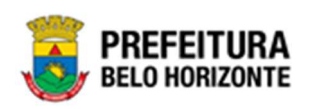

Sendo necessário preencher obrigatoriamente os campos *Emissão*, *Reduzido* (podendo ser buscado com o auxílio da lupa), *Desdobramento do Elemento e o Valor*. Para salvar a indicação da Dotação, é preciso clicar em Confirmar.

Em cada dotação, há um conjunto de ações disponíveis, permitindo ao usuário Visualizar as informações da dotação <sup>(2)</sup>, gerar complemento <sup>(1)</sup>, gerar anulação <sup>(2)</sup> ou fazer a programação <sup>(1)</sup>.

# Interface Para Gerar Complemento

| informações da Reserva    |            |                                                                   |
|---------------------------|------------|-------------------------------------------------------------------|
| Número                    | Data       | Valor a ser Complementado                                         |
| 0800000328/2021           | 18/08/2021 | 0,00                                                              |
| Adicionar Complemento     |            |                                                                   |
| Reduzido                  | Ano        | Despesa Orçamento                                                 |
| 08000032                  | 2021       | U.O.                                                              |
| Desdobramento do Elemento |            | 0800 - SECRETARIA MUNICIPAL DE FAZENDA                            |
| 3900 - GÉNEROS DE ALIMEN  | ITAÇÃO     | U.E.                                                              |
| Valor do Complemento      |            | 001000024 - SUBSECRETARIA DE ADMINISTRAÇÃO E<br>LOGÍSTICA         |
|                           |            | Funcional Programática                                            |
|                           |            | 04.122.0105.2900.0001 - SERVIÇOS ADMINISTRATIVOS<br>E FINANCEIROS |
|                           |            | Natureza da Despesa                                               |
|                           |            | 339030 - MATERIAL DE CONSUMO                                      |
|                           |            | Fonte/Destinação de Recurso                                       |
|                           |            | 10000 - RECURSOS ORDINÁRIOS                                       |
| Adicionar                 |            |                                                                   |
| Complemento               |            | Valor                                                             |
|                           |            |                                                                   |

## Nesta interface serão exibidos os seguintes campos:

| Campo         | Descrição                                                          |  |  |  |  |  |
|---------------|--------------------------------------------------------------------|--|--|--|--|--|
| Número        | <ul> <li>Campo preenchido automaticamente pelo sistema.</li> </ul> |  |  |  |  |  |
| Data          | <ul> <li>Campo preenchido automaticamente pelo sistema.</li> </ul> |  |  |  |  |  |
| Valor a ser   | <ul> <li>Campo preenchido automaticamente pelo sistema.</li> </ul> |  |  |  |  |  |
| Complementado |                                                                    |  |  |  |  |  |

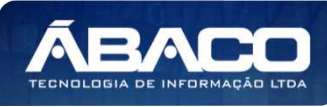

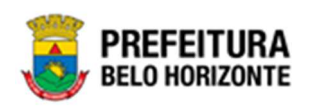

| Campo               | Descrição                                                                  |
|---------------------|----------------------------------------------------------------------------|
| Reduzido            | <ul> <li>Campo preenchido automaticamente pelo sistema.</li> </ul>         |
| Ano                 | <ul> <li>Campo preenchido automaticamente pelo sistema.</li> </ul>         |
| Desdobramento do    | <ul> <li>Campo preenchido automaticamente pelo sistema.</li> </ul>         |
| Elemento            |                                                                            |
| Valor do            | <ul> <li>Informe o valor do complemento de dotação da alteração</li> </ul> |
| Complemento         | contratual.                                                                |
| U.O                 | Campo preenchido automaticamente pelo sistema de acordo                    |
|                     | com o reduzido informado.                                                  |
| U.E                 | Campo preenchido automaticamente pelo sistema de acordo                    |
|                     | com o reduzido informado.                                                  |
| Funcional           | Campo preenchido automaticamente pelo sistema de acordo                    |
| Programática        | com o reduzido informado.                                                  |
| Natureza de         | Campo preenchido automaticamente pelo sistema de acordo                    |
| Despesa             | com o reduzido informado.                                                  |
| Fonte/Destinação de | Campo preenchido automaticamente pelo sistema de acordo                    |
| Recurso             | com o reduzido informado.                                                  |

Para adicionar complemento a alteração, o usuário deve informar os campos obrigatórios e clicar no botão **Adicionar.** 

Para cancelar e voltar à tela de Dotações da Alteração Contratual, o usuário deve clicar no botão **Fechar**.

Caso o usuário precise remover um complemento de dotação que foi adicionado a alteração contratual, ele deve clicar no símbolo 😢.

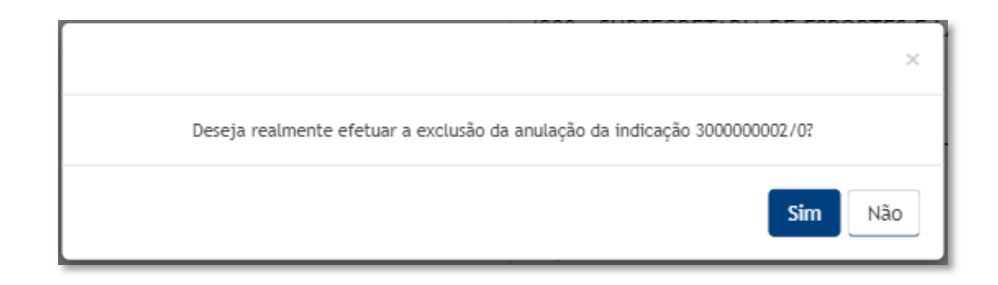

Interface Para Gerar Anulação

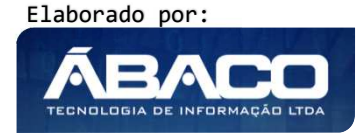

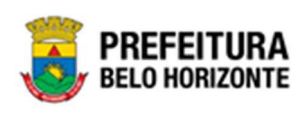

| Informações da Reserva    |            |                                                                   |  |  |  |  |
|---------------------------|------------|-------------------------------------------------------------------|--|--|--|--|
| Número                    | Data       | Valor a ser Reduzido                                              |  |  |  |  |
| 0800000328/2021           | 18/08/2021 | 0,00                                                              |  |  |  |  |
| Adicionar Anulação        |            |                                                                   |  |  |  |  |
| Reduzido                  | Ano        | Despesa Orçamento                                                 |  |  |  |  |
| 08000032                  | 2021       | U.O.                                                              |  |  |  |  |
| Desdobramento do Elemento |            | 0800 - SECRETARIA MUNICIPAL DE FAZENDA                            |  |  |  |  |
| 3900 - GÊNEROS DE ALIMENT | 4ÇÃO       | U.E.                                                              |  |  |  |  |
| Valor da Anulação         |            | 001000024 - SUBSECRETARIA DE ADMINISTRAÇÃO E<br>LOGÍSTICA         |  |  |  |  |
|                           |            | Funcional Programática                                            |  |  |  |  |
|                           |            | 04.122.0105.2900.0001 - SERVIÇOS ADMINISTRATIVOS<br>E FINANCEIROS |  |  |  |  |
|                           |            | Natureza da Despesa                                               |  |  |  |  |
|                           |            | 339030 - MATERIAL DE CONSUMO                                      |  |  |  |  |
|                           |            | Fonte/Destinação de Recurso                                       |  |  |  |  |
|                           |            | 10000 - RECURSOS ORDINÁRIOS                                       |  |  |  |  |
| Adicionar                 |            |                                                                   |  |  |  |  |
| Anulação                  |            | Valor                                                             |  |  |  |  |
|                           |            | Ant Sea                                                           |  |  |  |  |

# Nesta interface serão exibidos os seguintes campos:

| Campo                | Descrição                                                               |
|----------------------|-------------------------------------------------------------------------|
| Número               | Campo preenchido automaticamente pelo sistema.                          |
| Data                 | <ul> <li>Campo preenchido automaticamente pelo sistema.</li> </ul>      |
| Valor a ser Reduzido | <ul> <li>Campo preenchido automaticamente pelo sistema.</li> </ul>      |
| Reduzido             | <ul> <li>Campo preenchido automaticamente pelo sistema.</li> </ul>      |
| Ano                  | <ul> <li>Campo preenchido automaticamente pelo sistema.</li> </ul>      |
| Desdobramento do     | <ul> <li>Campo preenchido automaticamente pelo sistema.</li> </ul>      |
| Elemento             |                                                                         |
| Valor da Anulação    | <ul> <li>Informe o valor da anulação de dotação da alteração</li> </ul> |
|                      | contratual.                                                             |
| U.O                  | Campo preenchido automaticamente pelo sistema de acordo                 |
|                      | com o reduzido informado.                                               |

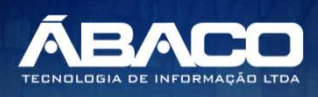

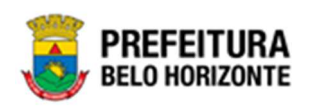

| Campo               | Descrição                                               |
|---------------------|---------------------------------------------------------|
| U.E                 | Campo preenchido automaticamente pelo sistema de acordo |
|                     | com o reduzido informado.                               |
| Funcional           | Campo preenchido automaticamente pelo sistema de acordo |
| Programática        | com o reduzido informado.                               |
| Natureza de         | Campo preenchido automaticamente pelo sistema de acordo |
| Despesa             | com o reduzido informado.                               |
| Fonte/Destinação de | Campo preenchido automaticamente pelo sistema de acordo |
| Recurso             | com o reduzido informado.                               |

Para adicionar anulação da dotação na alteração, o usuário deve informar os campos obrigatórios e clicar no botão **Adicionar.** 

Para cancelar e voltar à tela de Dotações da Alteração, o usuário deve clicar no botão **Fechar**.

Caso o usuário precise remover uma anulação de dotação que foi adicionado a alteração, ele deve clicar no botão $\bigotimes$ .

| ×                                                                        |
|--------------------------------------------------------------------------|
| Deseja realmente efetuar a exclusão da anulação da indicação 3000000003? |
| Sim Não                                                                  |

Para excluir a anulação da dotação, o usuário deve clicar no botão **Sim**; Para cancelar e voltar à tela de Lista de Anulação de Indicação, o usuário deve clicar no botão **Não**.

Também é possível atualizar a programação da dotação, para isto o usuário deverá clicar no botão **O**.

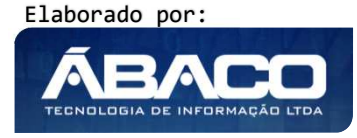

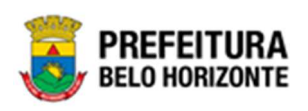

| Requisitante                                                       |                           | Mês   | Ano      | Valor Mensal | Uti | lizado |
|--------------------------------------------------------------------|---------------------------|-------|----------|--------------|-----|--------|
| 0010 - SECRETARIA MUNICIPAL                                        | DE FAZENDA                | 8     | 2021     | 2.307,69     |     | 0,0    |
| Reduzido                                                           | Апо                       | 9     | 2021     | 2.307,69     |     | 0,0    |
| 08000032                                                           | 2021                      | 10    | 2021     | 2.307,69     |     | 0,0    |
| J.O                                                                | U.E                       | 11    | 2021     | 2.307,69     |     | 0,0    |
| 0800 - SECRETARIA                                                  | 001000024 - SUBSECRETARIA | 12    | 2021     | 2.307,69     |     | 0,0    |
| MUNICIPAL DE FAZENDA                                               | LOGÍSTICA                 | 1     | 2022     | 2.307,69     |     | 0,0    |
| Funcional Progamática                                              | Natureza da Despesa       | 2     | 2022     | 2.307,69     |     | 0,0    |
| 04.122.0105.2900.0001 -                                            | 339030 - MATERIAL DE      | 3     | 2022     | 2.307,69     |     | 0,0    |
| SERVIÇOS ADMINISTRATIVOS<br>E FINANCEIROS                          | CONSUMO                   | 4     | 2022     | 2.307,69     |     | 0,0    |
| Fonte/Destinação de Recurso                                        | Desdobramento do Elemento | 5     | 2022     | 2.307,69     |     | 0,0    |
| 10000 - RECURSOS                                                   | 3900 - GÊNEROS DE         | Págin | a 1 de 2 | Ant          | 2   | Seg    |
| Valor Programado Valor a Pro<br>30.000,00 0,00<br>Proporcionalizar | gramar Valor<br>30.000,00 |       |          |              |     |        |

Para efetivar a atualização da programação da dotação na alteração, o usuário deve informar o valor mensal de acordo com sua respectiva referência e clicar no botão **Confirmar.** 

Para proporcionalizar o valor da dotação dentre os meses de sua vigência, o usuário deve clicar no botão **Proporcionalizar**.

Para cancelar e voltar à tela de Dotações da Alteração, o usuário deve clicar no botão **Voltar**.

# Pedido de Anulação de Empenho

Ao clicar no ícone de Pedido de Anulação de Empenho (2), a solução exibirá a possibilidade de inserir um pedido de anulação de empenho, e se apresenta conforme imagem:

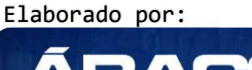

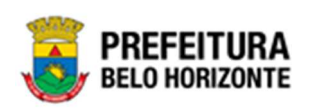

| Solicitação de Pedido de Anulação de Empenho                         | 2021 - Em Execuç 💙 |
|----------------------------------------------------------------------|--------------------|
| Opções                                                               |                    |
| Inserir Selecionar colunas - Solicitação valor < -                   | 0 0                |
| Solicitação - Contrato - Ano - Data ↓ Contratado - Descrição - Valor | - Situação -       |
|                                                                      |                    |
| Não se encontraram registros                                         |                    |

Ao clicar no botão Inserir, será exibido o Cadastro de pedido de Anulação de Empenho, conforme:

| Cadastro de Pedido de Anulação de Empenho     | 2021 - Em Execução 🗸 |
|-----------------------------------------------|----------------------|
| Elaboração                                    |                      |
| Informações Gerais                            |                      |
| Solicitação                                   | Data da Solicitação  |
| 1/2021                                        | 22/08/2021           |
| Origem                                        | Número da Origem     |
| ALTERAÇÃO DO CONTRATO                         | 400061/2021          |
| Requisitante                                  |                      |
| 0010 SECRETARIA MUNICIPAL DE FAZENDA          |                      |
| Contratado                                    |                      |
| FRIDEL - FRIGORIFICO INDUSTRIAL DEL REY LTDA. | ×                    |
| Justificativa *                               |                      |
|                                               |                      |
|                                               |                      |
|                                               |                      |
| Confirmar Voltar                              |                      |

Para consentir com a inserção do Pedido de Anulação de Empenho, o usuário deve preencher a Justificativa e clicar no botão **Confirmar**.

Após a confirmação, a aba Empenho será exibida, conforme:

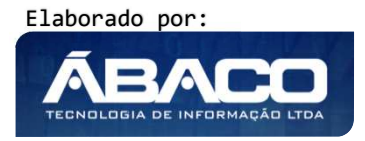

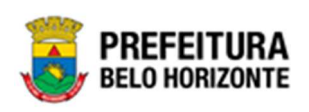

| Cadastro de Pedido de Anulação de Empenho                                   | 2021 - Em Execução               |
|-----------------------------------------------------------------------------|----------------------------------|
| Elaboração Empenho                                                          |                                  |
| Adicionar Empenho                                                           |                                  |
| Número do Empenho         Q         0,00           Adicionar         Limpar | ıra Realizar Pedidos de Anulação |
| Empenho Reduzido Ano U.O. U.E. Natureza da Despesa Desdobramento do Ele     | nento Valor a ser Anulado        |
|                                                                             | Ant Seg                          |
| Voltar                                                                      |                                  |

Para incluir um empenho, é necessário buscar o número do empenho (pode ser feito com o auxílio da Lupa) e então clicar no botão **Adicionar**.

| adastro de Pe   | dido de Anulaçã | ão de Empenho |           |                     |                                                               | 2021 - Em Execução  |
|-----------------|-----------------|---------------|-----------|---------------------|---------------------------------------------------------------|---------------------|
| Elaboração E    | Empenho         |               |           |                     |                                                               |                     |
| Adicionar Empen | ho              |               |           |                     |                                                               |                     |
|                 |                 |               |           |                     | Valor Disponível do Empenho para Realizar Pedidos de Anulação |                     |
| Número do E     | mpenho          | Q             |           |                     | 0,00                                                          |                     |
| Adicionar       | Limpar          |               |           |                     |                                                               |                     |
| Empenho         | Reduzido        | Ano U.C       | ). U.E.   | Natureza da Despesa | Desdobramento do Elemento                                     | Valor a ser Anulado |
| 100000046       | 10000047        | 2021 100      | 001500019 | 339039              | 4200                                                          | 0,00 6              |
|                 |                 |               |           |                     |                                                               | Ant Se              |
|                 |                 |               |           |                     |                                                               |                     |
| Voltar          |                 |               |           |                     |                                                               |                     |

Para informar o valor a ser anulado, é necessário clicar no botão (5) para que o sistema apresente as informações gerais do empenho, conforme:

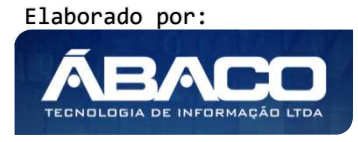

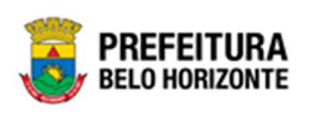

| impenho                                                                                                    |                                   |                                                                                                |                                                                                                   |  |
|----------------------------------------------------------------------------------------------------|-----------------------------------|------------------------------------------------------------------------------------------------|---------------------------------------------------------------------------------------------------|--|
| lúmero do Empenho                                                                                                    | Reduzido                          |                                                                                                | Ano                                                                                               |  |
| 100000046                                                                                                    | 10000047                          |                                                                                                | 2021                                                                                              |  |
| J.O                                                                                                    | U.E                               |                                                                                                | Funcional Programática                                                                            |  |
| 1000 - SECRETARIA MUNICIPAL DE ASSISTÊNCIA<br>SOCIAL, SEGURANÇA ALIMENTAR E CIDADANIA                                                                | 001500019 - DIR<br>GESTÃO E FINAN | ETORIA DE PLANEJAMENTO,<br>NÇAS                                                                | 08.244.0123.2804.0001 - GESTÃO DOS<br>EQUIPAMENTOS E PROMOÇÃO SOCIAL<br>Desdobramento do Elemento |  |
| Natureza da Despesa                                                                                                    | Fonte/Destinação de               | Recurso                                                                                        |                                                                                                   |  |
| 339039 - OUTROS SERVIÇOS DE TERCEIROS -<br>PESSOA JURÍDICA                                                                                           | 10000 - RECURS                    | OS ORDINÁRIOS                                                                                  | 4200 - SERVIÇOS DE APOIO ADMINISTRATIVO,<br>TÉCNICO E OPERACIONAL                                 |  |
|                                                                                                    |                                   |                                                                                                |                                                                                                   |  |
| /alor Disponível para Realizar Pedidos de Anulação                                                                                                   |                                   | Total Selecionado                                                                              |                                                                                                   |  |
| Valor Disponível para Realizar Pedidos de Anulação<br>200,00<br>                                                                                     |                                   | Total Selecionado<br>0,00                                                                      |                                                                                                   |  |
| valor Disponível para Realizar Pedidos de Anulação<br>200,00<br>Cronograma Desembolso<br>Janeiro                                                     |                                   | Total Selecionado<br>0,00<br>Fevereiro                                                         | Março<br>0.00                                                                                     |  |
| valor Disponível para Realizar Pedidos de Anulação<br>200,00<br>Cronograma Desembolso<br>Janeiro<br>0,00                                             |                                   | Total Selecionado<br>0,00<br>Fevereiro<br>0,00                                                 | магçо<br>0,00                                                                                     |  |
| Alor Disponivel para Realizar Pedidos de Anulação 200,00 Cronograma Desembolso Janeiro 0,00 Abril 0,00                                               |                                   | Total Selecionado<br>0,00<br>Pevereiro<br>0,00<br>Maio<br>0,00                                 | Магçо<br>0,00<br>Junho<br>0,00                                                                    |  |
| valor Disponivel para Realizar Pedidos de Anulação<br>200,00<br>Cronograma Desembolso<br>Janeiro<br>0,00<br>Abril<br>0,00<br>Julho                   |                                   | Total Selecionado<br>0,00<br>Fevereiro<br>0,00<br>Maio<br>0,00<br>Agosto                       | Março<br>0,00<br>Junho<br>0,00<br>Setembro                                                        |  |
| Alor Disponivel para Realizar Pedidos de Anulação 200,00 Cronograma Desembolso Janeiro 0,00 Abril 0,00 Julho 0,00                                    | Não 🖌                             | Total Selecionado<br>0,00<br>Pevereiro<br>0,00<br>Maio<br>0,00<br>Agosto<br>200,00             | Março<br>0,00<br>Junho<br>0,00<br>Setembro<br>0,00                                                |  |
| Alor Disponivel para Realizar Pedidos de Anulação<br>200,00<br>Cronograma Desembolso<br>Janeiro<br>0,00<br>Abril<br>0,00<br>Julho<br>0,00<br>0utubro | Não 👻                             | Total Selecionado<br>0,00<br>Fevereiro<br>0,00<br>Maio<br>0,00<br>Agosto<br>200,00<br>Novembro | Março<br>0,00<br>Junho<br>0,00<br>Setembro<br>0,00<br>Dezembro                                    |  |

Para informar o valor a ser anulado, é necessário preencher com Sim os meses a serem anulados, preencher o valor e clicar no botão Confirmar.

A interface de Solicitação de Pedido de Anulação de Empenho passa a exibir a listagem de solicitações incluídas, e ao lado de cada uma, um botão com um conjunto de ações:

| Sol                            | icitação – Contrato –      | Ŧ | Ano – | Data ↓     | Contratado    |
|--------------------------------|----------------------------|---|-------|------------|---------------|
|                                | 1 400061                   | _ | 2021  | 22/08/2021 | FRIDEL - FRIG |
| <ul> <li>Visualizar</li> </ul> |                            |   |       |            |               |
| 🖍 Editar                       |                            |   |       |            |               |
| 🛅 Excluir                      |                            |   |       |            |               |
| ✓ Emitir Ped                   | ido de Anulação de Empenho |   |       |            |               |

Dentre elas, é possível Visualizar as informações da Solicitação, Editar a Solicitação, realizar a exclusão e emitir do pedido de empenho.

Ao clicar em Emitir Pedido de Anulação de Empenho, a Lista de Pedido de Anulação é exibida:

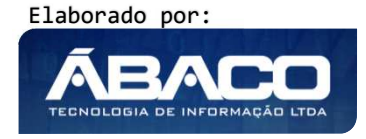

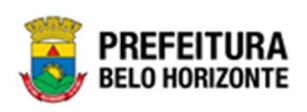

| Lista de Pedido de Anulação do Empenho                             | 2021 - Em Execução 💙                                                        |
|--------------------------------------------------------------------|-----------------------------------------------------------------------------|
| Solicitação de Pedido de Anulação do Empenho                       |                                                                             |
| Solicitação                                                        | Data                                                                        |
| 1/2021                                                             | 22/08/2021                                                                  |
| Unidade Requisitante                                               | Fornecedor                                                                  |
| 0010 - SECRETARIA MUNICIPAL DE FAZENDA                             | 25.108.711/0001-05 - FRIDEL - FRIGORIFICO INDUSTRIAL DEL REY LTDA.          |
| Pedido de Anulação                                                 |                                                                             |
| Gerar Pedido de Anulação                                           |                                                                             |
| Número do Pedido de Anulação Ano Data Empenho Reduzido Ano U.O. U. | E. Natureza da Despesa Desdobramento do Elemento Valor da Anulação Situação |
|                                                                    | Ant                                                                         |
|                                                                    |                                                                             |
| Voltar                                                             |                                                                             |

Ao clicar no botão **Gerar Pedido de Anulação**, uma mensagem de confirmação será exibida, com a Data do Pedido:

| Gerar Pedido de Anulação   | × |
|----------------------------|---|
|                            | - |
| Data de Anulação           |   |
| Data do Pedido de Anulação |   |
| 22/08/2021                 |   |
|                            |   |
| Confirmar Voltar           |   |

Ao clicar no botão Confirmar, o sistema gera o pedido de empenho com a situação A Anular.

Após a geração, é possível imprimir a nota do pedido de anulação de empenho através do botão <sup>(2)</sup> e cancelar este pedido através do botão <sup>(2)</sup>.

# Requisitante

Além das ações já detalhadas, na aba requisitante também é possível Finalizar  $\bigcirc$  e Excluir  $\bigotimes$ .

## Contratados

Aba correspondente aos Partícipes da Alteração.

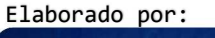

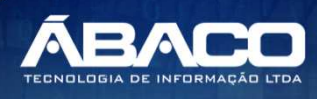

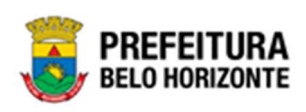

| Cadastro de Alteração Cont | ratual      |          |                        |          | 20                                         | 21 - Em Execuçã | io 🖌 |
|----------------------------|-------------|----------|------------------------|----------|--------------------------------------------|-----------------|------|
| Elaboração Contratados     | Signatários | Cálculos | Corpo                  |          |                                            |                 |      |
| Adicionar Contratado       |             |          |                        |          |                                            |                 |      |
| Novo Contratado *          | Q           |          |                        | CPF/CNPJ |                                            |                 |      |
| Valor Contratado<br>0,00   |             |          |                        |          |                                            |                 |      |
| Adicionar Cancelar         |             |          |                        |          |                                            |                 |      |
| Valor do Contrato          |             | Valor o  | la Alteração (Redução) |          | Valor para Distribuir entre os contratados |                 |      |
| 60.000,00                  |             | 0,00     |                        |          | 60.000,00                                  |                 |      |
| Contratado                 |             |          | CPF/CNPJ               |          | Valor do                                   | Contratado      |      |
| CONSTRUTORA AQUARIUS LTDA. |             |          | 01.623.914/0001-       | 71       |                                            | 60.000,00       |      |
|                            |             |          |                        |          | Valor Distribuído Entre os Contratad       | los 60.000,00   |      |
|                            |             |          |                        |          |                                            | Ant S           | eg   |
| Salvar                     |             |          |                        |          |                                            |                 |      |
| Voltar                     |             |          |                        |          |                                            |                 |      |

Nesta interface serão exibidos os seguintes campos:

| Campo                                         | Descrição                                                                                                    |
|-----------------------------------------------|----------------------------------------------------------------------------------------------------|
| Novo Contratado                               | <ul> <li>Permite inserir um novo partícipe ao instrumento</li> </ul>                                                        |
| CPF / CNPJ                                    | <ul> <li>Apresenta o número de documento do novo partícipe, de<br/>acordo com o preenchimento do campo anterior.</li> </ul> |
| Valor Contratado                              | <ul> <li>Informe o valor a ser vinculado ao novo partícipe</li> </ul>                                                       |
| Valor do Instrumento<br>Congênere             | <ul> <li>Campo preenchido automaticamente pelo sistema.</li> </ul>                                                          |
| Valor da Alteração<br>(Redução)               | <ul> <li>Campo preenchido automaticamente pelo sistema.</li> </ul>                                                          |
| Valor para distribuir<br>entre os contratados | <ul> <li>Campo preenchido automaticamente pelo sistema.</li> </ul>                                                          |

Para inserir um novo partícipe na alteração, o usuário deve informar os campos obrigatórios e clicar no botão **Adicionar.** 

Para editar o valor dos partícipes na Alteração, o usuário deverá clicar no botão 🖉. Desta forma a solução irá preencher os campos referente ao partícipe e com o valor disponível para alteração (vide exemplo abaixo).

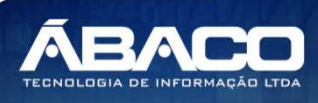

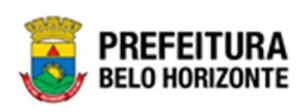

| Cadastro de Alteração Contr  | ratual                                   |                                          | 2021 - Em Execução 🔹 |
|------------------------------|------------------------------------------|------------------------------------------|----------------------|
| Elaboração Requisitante      | Contratados Signatários Cálculos Cor<br> | rpo                                      |                      |
| Adicionar Contratado         |                                          |                                          |                      |
| Novo Contratado<br>5858      | SOCIEDADE MINEIRA DE CULTURA             | CPF/CNPJ<br>17178195000167               |                      |
| Valor Contratado             |                                          |                                          |                      |
| Adicionar Cancelar           |                                          |                                          |                      |
| Valor do Contrato            | Valor da Alteração (Redução)             | Valor para Distribuir entre os contratad | los                  |
| 180.000,00                   | 0,00                                     | 180.000,00                               |                      |
| Contratado                   | CPF/CNPJ                                 | Valo                                     | r do Contratado      |
| SOCIEDADE MINEIRA DE CULTURA | 17.178.195/0001                          | 1-67                                     | 180.000,00           |
|                              |                                          | Valor Distribuído Entre os Contra        | tados 180.000,00     |
|                              |                                          |                                          | Ant Seg              |
| Salvar                       |                                          |                                          |                      |
| Voltar                       |                                          |                                          |                      |

Para alterar o valor do partícipe na alteração, o usuário deve informar os campos obrigatórios e clicar no botão **Adicionar.** 

# Remanejamento

Aba correspondente ao *Remanejamento* do Instrumento Congênere. Esta aba se apresenta de acordo com a imagem:

| Adicionar Remanejamento  Requisitante Cedente *  0016 - SECRETARIA MUNICIPAL DE SAÚDE  Requisitante Cessionário *  Adicionar |
|----------------------------------------------------------------------------------------------------|
| Adicionar Remanejamento Requisitante Cedente * 0016 - SECRETARIA MUNICIPAL DE SAÚDE Requisitante Cessionário *               |
| Adicionar Remanejamento Requisitante Cedente * 0016 - SECRETARIA MUNICIPAL DE SAÚDE                                          |
| Adicionar Remanejamento Requisitante Cedente *                                                                               |
| Adicionar Remanejamento                                                                                                    |
|                                                                                                    |

Nesta interface serão exibidos os seguintes campos:

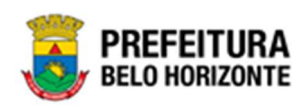

| Campo                 | Descrição                                                                                                    |
|-----------------------|----------------------------------------------------------------------------------------------------|
| Requisitante          | • Seletor que permite selecionar o requisitante cedente. Campo                                                                                    |
| Cedente*              | de preenchimento obrigatório.                                                                                                    |
| Requisitante          | Campo que deve ser preenchido diretamente no campo com                                                                                            |
| Cessionário*          | o código do Requisitante Cessionário, também podendo ser                                                                                          |
|                       | preenchido com o auxílio da lupa Q, onde ao selecioná-la,<br>uma janela se abre e com auxílio de filtros, é possível encontrar<br>o requisitante. |
| Valor para distribuir | <ul> <li>Campo preenchido automaticamente pelo sistema.</li> </ul>                                                                                |
| entre os contratados  |                                                                                                    |
| Adicionar             | <ul> <li>Confirma a inserção do remanejamento.</li> </ul>                                                                                         |

Ao adicionar, o Remanejamento será listado abaixo, conforme a imagem:

| Cadastro de A           | lteração Contrat       | ual         |          |                             |       |     | 2021 - | Em Execução | , <b>~</b> |
|-------------------------|------------------------|-------------|----------|-----------------------------|-------|-----|--------|-------------|------------|
| Elaboração              | Remanejamento          | Signatários | Cálculos | Согро                       |       |     |        |             |            |
| Adicionar Rem           | anejamento             |             |          |                             |       |     |        |             |            |
| Requisitante Ced        | iente *                |             |          |                             |       |     |        |             |            |
| 0016 - SECRE            | TARIA MUNICIPAL DE S   | SAÚDE       |          |                             |       |     |        | ~           |            |
| Requisitan<br>Adicionar | te Cessionário *       | Q           |          |                             |       |     |        |             |            |
| Requisitante            | Cedente                |             |          | Requisitante Cessionário    | Total |     |        |             |            |
| 0016 - SECRETA          | RIA MUNICIPAL DE SAÚDE |             |          | 0004 - GABINETE DO PREFEITO | 0,00  | 0 6 | ) ()   | ×           |            |
|                         |                        |             |          |                             |       |     |        | Ant Seg     |            |
| Voltar                  |                        |             |          |                             |       |     |        |             |            |

Sendo que ao lado do total do remanejamento, serão apresentadas as seguintes ações:

| Ícone | Ação                                                                                                    |
|-------|----------------------------------------------------------------------------------------------------|
| ۲     | <ul> <li>Itens do Remanejamento. Permite adicionar os itens do<br/>Instrumento Congênere a serem remanejados.</li> </ul> |
| 0     | <ul> <li>Dotação. Permite reprogramar as dotações, de acordo com o<br/>remanejamento.</li> </ul>                         |
| •     | Finalizar. Permite finalizar o remanejamento.                                                                            |
| 8     | Excluir. Permite excluir o remanejamento do item.                                                                        |

# Itens do Remanejamento

Ao clicar no ícone <sup>9</sup>, a interface de itens de remanejamento será exibida, conforme a imagem:

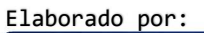

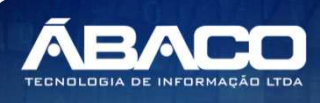

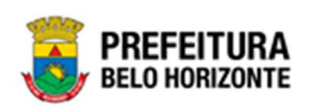

| Lista de Itens do Remanejamento      |                                       |                                         | 2021 - Em Execução 💙 |
|--------------------------------------|---------------------------------------|-----------------------------------------|----------------------|
| Itens do Remanejamento               |                                       |                                         |                      |
| Requisitante Cedente                 | Requisitante Cession                  | ário                                    |                      |
| 0016 - SECRETARIA MUNICIPAL DE SAÚDE | 0004 - GABINETE                       | DO PREFEITO                             |                      |
| Itens do Contrato Salvar             |                                       |                                         |                      |
| Código Material                      | Quantidade Disponível Valor Disponíve | l Qtd. a Remanejar VIr. a Remanejar Val | or Total             |
| Não se encontraram registros         |                                       |                                         | >                    |
| Voltar                               |                                       |                                         |                      |

Ao clicar em *Itens do Contrato*, a interface de Consulta de Itens por Requisitantes é exibida, permitindo a escolha dos itens que serão remanejados.

| NCIPAL DE SAÚDE | 0                                |              |                                                              |                                                                              |
|-----------------|----------------------------------|--------------|--------------------------------------------------------------|------------------------------------------------------------------------------|
| Und             | Grupo                            | Disponível - | Valor +                                                      | Valor Total                                                                  |
| UN              | 168032 -<br>DIURÉTICOS           | 150,0000     | 50,0000                                                      | 7.500,00                                                                     |
|                 | NICIPAL DE SAÚDE<br>Und. +<br>UN | Und Grupo    | Und Grupo Disponível -<br>UN 168032 -<br>DIJRÉTICOS 150,0000 | Und Grupo Disponível - Valor -<br>UN 168032 -<br>DIURÉTICOS 150,0000 50,0000 |

Para selecionar os itens desejados, é necessário clicar na caixa de seleção  $\Box$  ao lado do item e então clicar em **Selecionar**.

Para visualizar a descrição completa do item, basta clicar no ícone <sup>1</sup> ao lado do valor total do item.

Após selecionado, o item passa a ser exibido na listagem de Itens do Remanejamento.

Para informar o valor ou quantidade a ser remanejado, o usuário precisa digitar o valor no campo e então clicar em **Salvar**.

Para voltar para a aba de Remanejamento, o usuário deve clicar em Voltar.

## <u>Dotação</u>

Ao clicar no ícone (e), a interface da dotação do remanejamento será exibida, conforme a imagem:

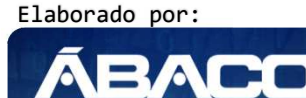

ECNOLOGIA DE INFORM
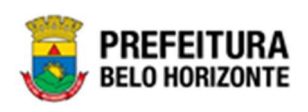

| ndicações do Remanejament                                                                                      | 0                      |                      |                                     |                               |                                           |                   |                               |      |     |
|----------------------------------------------------------------------------------------------------|------------------------|----------------------|-------------------------------------|-------------------------------|-------------------------------------------|-------------------|-------------------------------|------|-----|
| equisitante Cedente                                                                                            |                        |                      | Total                               |                               | Indicado                                  |                   | Valor a Retirar               |      |     |
| 016 - SECRETARIA MUNIC<br>AÚDE                                                                                 | IPAL DE                |                      | 0,00                                |                               | 7.500,00                                  |                   | 7.500,00                      |      |     |
| equisitante Cessionário                                                                                        |                        |                      | Total                               |                               | Indicado                                  |                   | Valor a Compleme              | ntar |     |
|                                                                                                    |                        |                      |                                     |                               |                                           |                   |                               |      |     |
| 004 - GABINETE DO PREF<br>Indicação de Dotação                                                                 | EITO                   |                      | 7.500,00                            | )                             | 0,00                                      |                   | 7.500,00                      |      |     |
| 004 - GABINETE DO PREF<br>Indicação de Dotação<br>Requisitante<br>0016 - SECRETARIA MU                         | NICIPAL                | _ DE SA              | 7.500,00                            |                               | 0,00                                      |                   | 7.500,00                      |      |     |
| 004 - GABINETE DO PREF<br>Indicação de Dotação<br>Requisitante<br>0016 - SECRETARIA MU<br>Reduzido             | NICIPAL                | DE SA                | 7.500,00<br>ÚDE<br>U.E              | )<br>Natureza da Despesa      | 0,00<br>Desdobramento do Elemento         | Total             | 7.500,00<br>Saldo             |      |     |
| 004 - GABINETE DO PREF<br>Indicação de Dotação<br>Requisitante<br>0016 - SECRETARIA MU<br>Reduzido<br>23020203 | NICIPAL<br>Ano<br>2021 | DE SA<br>U.O<br>2302 | 2.500,00<br>ÚDE<br>U.E<br>001600387 | Natureza da Despesa<br>339030 | 0,00<br>Desdobramento do Elemento<br>2300 | Total<br>7.500,00 | 7.500,00<br>Saldo<br>7.500,00 | •    | 0 0 |

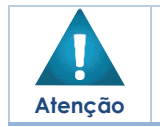

O campo Requisitante é utilizado para apresentar as dotações do requisitante Cedente ou do Cessionário, podendo ser alternado.

Ao lado da indicação de dotação, é possível também acessar quatro ações referentes à indicação, sendo: visualizar indicação, gerar complemento, gerar anulação ou programação.

| Indicaçã  | o de Dotação |         |         |           |                     |                           |          |          |   |   |     |     |
|-----------|--------------|---------|---------|-----------|---------------------|---------------------------|----------|----------|---|---|-----|-----|
| Requisita | inte         |         |         |           |                     |                           |          |          |   |   |     |     |
| 0016 -    | SECRETARIA M | UNICIPA | L DE SA | ÚDE       |                     |                           |          |          |   |   |     | ~   |
|           | Reduzido     | Ano     | U.0     | U.E       | Natureza da Despesa | Desdobramento do Elemento | Total    | Saldo    |   |   |     |     |
|           | 23020203     | 2021    | 2302    | 001600387 | 339030              | 2300                      | 7.500,00 | 7.500,00 | 0 | • | 0   | 0   |
|           |              |         |         |           |                     |                           |          |          |   |   | Ant | Seg |

Para visualizar as informações da indicação de dotação, o usuário deve clicar no ícone <a>
 </a>. A janela com as informações da indicação de dotação será exibida, bloqueada a edição, conforme figura:

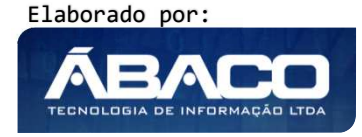

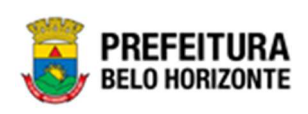

| Indicação de Dotação                           |                         |   |                     |                         | × |
|------------------------------------------------|-------------------------|---|---------------------|-------------------------|---|
| Informações do Requisitante                    |                         |   |                     |                         |   |
| Requisitante<br>0004 - GABINETE DO<br>PREFEITO | Contrato<br>400026/2021 | : | Alteração<br>3/2021 | Valor Total<br>7.500,00 |   |
| Informações da Indicação de Dota               | ção                     |   |                     |                         |   |
| Número                                         |                         | , | Ano                 |                         |   |
| 2302000211                                     |                         | 1 | 2021                |                         |   |
| Emissão *                                      |                         |   | Reduzido *          |                         |   |
| 28/04/2021                                     |                         | 1 | 23020203            | 2021                    |   |
| Desdobramento do Elemento *                    |                         |   |                     |                         |   |
| 2300 - MEDICAMENTOS                            |                         |   |                     |                         |   |
| Despesa Orçamento                              |                         |   | Saldos              |                         |   |
| U.O                                            |                         |   | Saldo Disponível    |                         |   |

Ao clicar no ícone 
, é acessada a função de Gerar Complemento. Clicando nesta função, a interface de complemento é exibida, conforme a imagem:

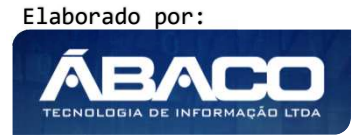

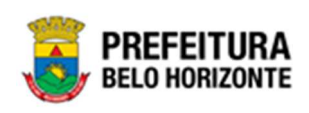

| Informações da Reserva                                                                           |                    |                                                                                                    |
|--------------------------------------------------------------------------------------------------|--------------------|----------------------------------------------------------------------------------------------------|
| Número<br>2302000211/2021                                                                        | Data<br>28/04/2021 | Valor a ser complementado 7.500,00                                                                                                    |
| Adicionar Complemento                                                                            |                    |                                                                                                    |
| Reduzido<br>23020203<br>Desdobramento do Elemento<br>2300 - MEDICAMENTOS<br>Valor do Complemento | Ano<br>2021        | Despesa Orçamento U.O. 2302 - FUNDO MUNICIPAL DE SAÚDE U.E. 001600387 _ SUBSECRETARIA DE ORCAMENTO, CESTÃO                                                                                                    |
| 0,00                                                                                             |                    | E FINANÇAS<br>Funcional Programática<br>10.301.0157.2690.0001 - SAÚDE DA FAMÍLIA<br>Natureza da Despesa<br>339030 - MATERIAL DE CONSUMO<br>Fonte/Destinação de Recurso<br>15078 - OUTRAS TRANSFERÊNCIAS INSTITUIÇÕES<br>PRIVADAS |
| Adicionar                                                                                        |                    | Valor                                                                                                    |
| 2302000002                                                                                       |                    | 2.500.00                                                                                                    |
|                                                                                                  |                    | Ant Seg                                                                                                    |

Nesta interface, o usuário pode preencher o campo Valor do Complemento, e para gerá-lo com sucesso, deve clicar em **Adicionar**.

Para sair da interface de Complemento, o usuário deve clicar o botão Fechar.

Ao clicar no ícone 🙂, o usuário consegue Gerar a Anulação. Desta forma, a interface de anulação é exibida, conforme:

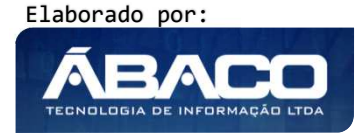

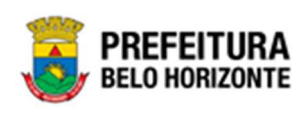

| Informações da Reserva  |            |                                                        |
|-------------------------|------------|--------------------------------------------------------|
| Número                  | Data       | Valor a ser reduzido                                   |
| 2302000211/2021         | 28/04/2021 | 7.510,00                                               |
| Adicionar Anulação      |            |                                                        |
| Reduzido                | Ano        | Despesa Orçamento                                      |
| 23020203                | 2021       | U.O.                                                   |
| sdobramento do Elemento |            | 2302 - FUNDO MUNICIPAL DE SAÚDE                        |
| 300 - MEDICAMENTOS      |            | U.E.                                                   |
| Valor da Anulação       |            | 001600387 - SUBSECRETARIA DE ORÇAMENTO, GESTÃO         |
| 0,00                    |            | E FINANÇAS                                             |
|                         |            | Funcional Programática                                 |
|                         |            | 10.301.0157.2690.0001 - SAÚDE DA FAMÍLIA               |
|                         |            | Natureza da Despesa                                    |
|                         |            | 339030 - MATERIAL DE CONSUMO                           |
|                         |            | Fonte/Destinação de Recurso                            |
|                         |            | 15078 - OUTRAS TRANSFERÊNCIAS INSTITUIÇÕES<br>PRIVADAS |
| Adicionar               |            |                                                        |
| Anulação                |            | Valor                                                  |
|                         |            | Ant                                                    |

Nesta interface, o usuário pode preencher o campo Valor da Anulação, e para gerála com sucesso, deve clicar em **Adicionar**.

Para sair da interface de Complemento do Remanejamento, o usuário deve clicar o botão **Fechar**.

Ao clicar no ícone **O**, o usuário acessa a função Programação, onde a interface de Programação da dotação é exibida, conforme:

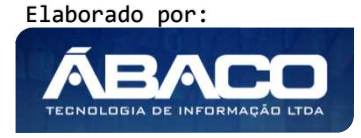

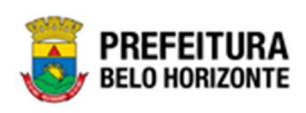

|                                               |                           | Mês      | Ano  | Valor Mensa |
|-----------------------------------------------|---------------------------|----------|------|-------------|
| 0016 - SECRETARIA MUNICIPAL                   | . DE SAÚDE                | 4        | 2021 | 0,          |
| Reduzido                                      | Ano                       | 5        | 2021 | 5.000,      |
| 23020203                                      | 2021                      | 6        | 2021 | 0,          |
| 1.0                                           | U.E                       | 7        | 2021 | 2.500,00    |
| 2302 - FUNDO MUNICIPAL DE                     | 001600387 - SUBSECRETARIA | Página 1 | de 1 | Ant 1 Seg   |
| SAUDE                                         | FINANÇAS                  |          |      |             |
| Funcional Progamática                         | Natureza da Despesa       |          |      |             |
| 10.301.0157.2690.0001 -                       | 339030 - MATERIAL DE      |          |      |             |
| SAUDE DA FAMILIA                              | CONSUMO                   |          |      |             |
| Fonte/Destinação de Recurso                   | Desdobramento do Elemento |          |      |             |
| 15078 - OUTRAS                                | 2300 - MEDICAMENTOS       |          |      |             |
| INSTITUIÇÕES PRIVADAS                         |                           |          |      |             |
|                                               | gramar Valor              |          |      |             |
| Valor Programado Valor a Pro                  |                           |          |      |             |
| Valor Programado Valor a Pro<br>7.500,00 0,00 | 7.500,00                  |          |      |             |

Nesta interface, há a possibilidade de proporcionalizar o valor total pela quantidade de meses disponíveis. Ao clicar no botão **Proporcionalizar**, a solução trará a mensagem de confirmação, conforme a imagem:

|              |                                         | Mês              | Ano             |         | Va  |
|--------------|-----------------------------------------|------------------|-----------------|---------|-----|
| ETARIA MUNIC | IPAL DE SAÚDE                           |                  | 2024            | 7       |     |
|              | Aten                                    | ção              |                 | ×       |     |
|              | Deseja proporcionalizar o valor total p | ela quantidade c | de meses Dispon | iveis?  |     |
| IO MID       |                                         |                  |                 | Sim Não | Ant |
| o mor        | DE ORÇAMENTO, GESTÃO E<br>FINANÇAS      |                  |                 |         |     |

Para confirmar a Proporcionalização, o usuário deve clicar em **Sim**. Para cancelar a proporcionalização, o usuário deve clicar em **não**.

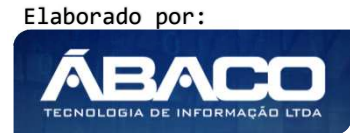

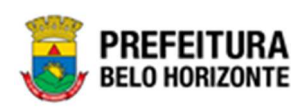

Para confirmar a programação, o usuário deve clicar em **Confirmar**.

## <u>Finalizar</u>

Ao clicar no ícone 😳, é possível finalizar o remanejamento. Clicando no ícone, a solução trará a mensagem de confirmação, conforme a imagem:

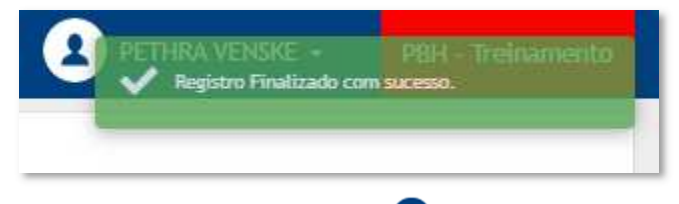

É possível estornar a finalização, clicando em 🙆.

Para voltar para a aba de Remanejamento, o usuário deve clicar em Voltar.

#### Signatários

Aba correspondente aos Signatários da Alteração.

| Cad | dastro de A    | Alteração Contra | tual        |          |       |       |           | 2021 - Em Execuçã | • • |
|-----|----------------|------------------|-------------|----------|-------|-------|-----------|-------------------|-----|
| E   | aboração       | Remanejamento    | Signatários | Cálculos | Corpo |       |           |                   |     |
|     | Adicionar Sign | atário           |             |          |       |       |           |                   |     |
|     | Adicionar      |                  |             |          |       |       |           |                   |     |
| Ĩ   | Login          | Sig              | natário     |          |       | Orgão | Envia TCE |                   |     |
|     |                |                  |             |          |       |       |           | Ant Se            | eg  |
| V   | oltar          |                  |             |          |       |       |           |                   |     |

Para adicionar o signatário à alteração, o usuário deve clicar no botão **Adicionar**. Ao clicar no botão, a solução apresentará a interface de seleção do signatário desejado (vide exemplo abaixo).

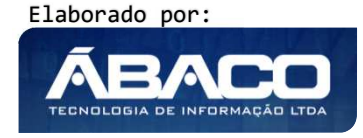

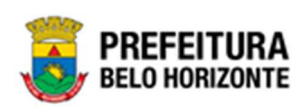

| nsulta dos Signa | tários          |          |         |                          |         |   |  |
|------------------|-----------------|----------|---------|--------------------------|---------|---|--|
| Opções           |                 |          |         |                          |         |   |  |
|                  | 🌠 Filtrar por   | Orgão    | valor   | 0004 - GABINETE DO PREFE | •       |   |  |
| Selecionar       | Filtrar por     | Situação | valor   | Ativo                    |         |   |  |
|                  | Filtrar por     | Login    | ✓ valor | Começa com 🗸             |         | 0 |  |
|                  | Login ↑         |          |         |                          | Nome    | • |  |
|                  | viviane.gabriel |          |         |                          | VIVIANE |   |  |
|                  |                 |          |         |                          |         |   |  |

Para selecionar o signatário que deseja utilizar, o usuário deverá marcar a opção desejada e clicar no botão **Selecionar.** 

Caso o usuário precise remover um signatário que foi adicionado a alteração contratual, ele deve clicar no ícone <sup>(3)</sup>.

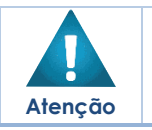

Nas ALTERAÇÕES CONTRATUAIS **não é necessário indicar o signatário TCE** como na formalização do Instrumento Congênere

## Cálculos

Aba correspondente aos Cálculos da Alteração.

| Elaboração Remanejamento     | Signatários | Cálculos | Corpo |                                   |          |  |
|------------------------------|-------------|----------|-------|-----------------------------------|----------|--|
| Valor do Contrato Atualizado |             |          |       | Valor Inicial do Contrato Atualiz | zado     |  |
| 7.500,00                     |             |          |       | 5.000,00                          |          |  |
| Impacto Mensal               |             | VMA      |       |                                   | VMIA     |  |
| 0,00                         | Calcular    | 5.000,0  | 00    |                                   | 5.000,00 |  |
| % Acréscimo                  |             |          |       | % Acréscimo Permitido             |          |  |
| 50,00                        |             |          |       | 0,00                              |          |  |
| Salvar                       |             |          |       |                                   |          |  |
| Voltar                       |             |          |       |                                   |          |  |
|                              |             |          |       |                                   |          |  |

Elaborado por:

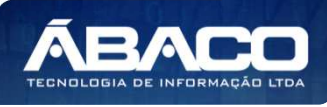

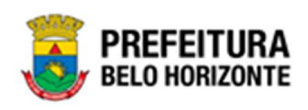

| Campo                     | Descrição                                                          |
|---------------------------|--------------------------------------------------------------------|
| Valor do Contrato         | Campo preenchido automaticamente pelo sistema.                     |
| Atualizado                |                                                                    |
| Valor Inicial do Contrato | Campo preenchido automaticamente pelo sistema.                     |
| Atualizado                |                                                                    |
| Impacto Mensal            | Informe o Impacto Mensal da alteração contratual. Clicando         |
|                           | no botão Calcular, o sistema faz o cálculo automático deste        |
|                           | impacto                                                            |
| VMA                       | Campo preenchido automaticamente pelo sistema.                     |
| VMIA                      | <ul> <li>Campo preenchido automaticamente pelo sistema.</li> </ul> |
| % Acréscimo               | Campo preenchido automaticamente pelo sistema.                     |
| % Acréscimo Permitido     | <ul> <li>Campo preenchido automaticamente pelo sistema.</li> </ul> |

Para a continuidade da elaboração da alteração, o usuário deve clicar no botão **Salvar**.

### Corpo

Aba correspondente ao Corpo da Alteração Contratual.

Nesta aba a solução disponibiliza um editor de texto para o usuário realizar as devidas alterações no corpo do termo aditivo conforme o necessário, bem como a inserção de arquivos em anexo (vide exemplo abaixo).

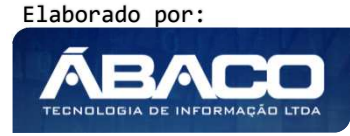

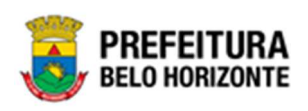

| Elabora                              | ição Requisitante Contratados Signatários Cálculos Corpo                                                                                                    |
|--------------------------------------|----------------------------------------------------------------------------------------------------|
| Adicion                              | nar Arquívos                                                                                                    |
| Tamanho                              | Total de Envio: 10 MB                                                                                                    |
| Salvar                               | Anexo                                                                                                    |
| H Fo                                 | nte 🗌 🐼 🚔 🗐 📲 🧠 🤮 📾 📾 ( 4  / 2  / 24 ) 圆 😻 - 🎞 🗹 o 📾 📆 🗒 🖛 🖛 🗽                                                                                                    |
|                                      | / 및 ↔ X, X' → [:::::::::::::::::::::::::::::::::::                                                                                                    |
| Estilo                               | s • Formatar • Fonte • Ta • Ap • 🗛 • 🏟 🖏 👔                                                                                                    |
|                                      | BELO HORIZONTE                                                                                                    |
| AC<br>Nú<br>Ani<br>Tip               | RÉSCIMO DE ITEM(NS)<br>mero e ano da alteração = <alteracao_numero_ano><br/>mero da alteração = <alteracao_numero><br/>o da alteração = <alteracao_ano><br/>xo da alteração = <alteracao_tipo> *</alteracao_tipo></alteracao_ano></alteracao_numero></alteracao_numero_ano> |
| Salva                                | ar Imprimir Atualizar Regerar                                                                                                    |
| Voltar                               |                                                                                                    |
| Para ef<br>botão <b>s</b>            | etivar as edições realizadas na caixa texto do termo o usuário deverá clicar no<br><b>Salvar.</b>                                                                                                    |
| Para im<br>Para at                   | nprimir o corpo do termo, o usuário deverá clicar no botão <b>Imprimir</b> .<br>Jualizar as informações (tag's) do corpo do termo, o usuário deverá clicar no                                                                                                    |
| botão A<br>Para re<br>botão <b>I</b> | Atualizar.<br>gerar o termo original sem nenhuma alteração, o usuário deverá clicar no<br>Regerar                                                                                                    |
| Para ef<br>Anexo.                    | etivar a inserção do arquivo do termo, o usuário deverá clicar no botão <b>Salvar</b>                                                                                                    |
|                                      | <ul> <li>O sistema permite apenas uma forma de cadastro do termo. O usuário<br/>deverá optar entre o termo confeccionado na caixa de texto ou a inserção<br/>do arquivo.</li> </ul>                                                                                         |
| Atenção                              | <ul> <li>Caso o usuário, já tenha apertado o botão ATUALIZAR e o botão SALVAR<br/>uma vez e necessite fazer uma alteração em qualquer aba, deverá<br/>apertar o botão REGERAR para que o texto retorne ao inicial e logo após,</li> </ul>                                   |
|                                      | 159                                                                                                    |

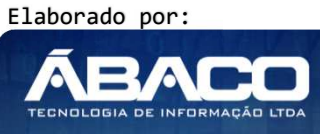

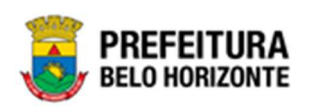

apertar novamente o botão **ATUALIZAR** e o botão **SALVAR** para que as modificações feitas, sejam registradas na Aba Corpo.

### Rescisão

Ao selecionar a opção **Rescisão**, a solução apresentará a interface para que o usuário selecione o tipo de rescisão desejado (vide exemplo abaixo).

| - | Consulta de Tipo de Alteração Contratual                |    | × |
|---|---------------------------------------------------------|----|---|
|   |                                                         |    | * |
|   | Opções                                                  |    |   |
|   | Selecionar Filtrar por Tipo de Alteração valor RESCISÃO |    |   |
|   | Descrição 🔹                                             |    |   |
|   | RESCISÃO CONTRATUAL                                     |    |   |
|   | Página 1 de 1 Ant 1 Se                                  | -8 | Ŧ |
| 1 |                                                         | ۶. |   |

Para selecionar o tipo de rescisão que deseja utilizar, o usuário deverá marcar a opção desejada e clicar no botão **Selecionar**. Desta forma a solução apresentará a interface para que o usuário cadastre a alteração contratual (vide exemplo abaixo).

#### Elaboração

Aba correspondente às informações iniciais de Elaboração da Alteração

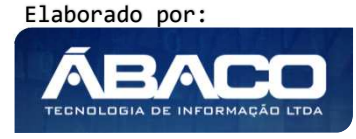

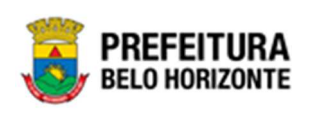

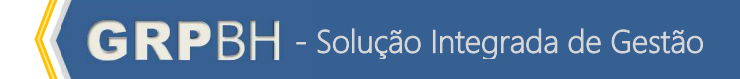

| lastro de Alteração contratuat         |                    | 2021 - Em Execuç |
|----------------------------------------|--------------------|------------------|
| aboração                               |                    |                  |
| Informações do Contrato                |                    |                  |
| Contrato                               |                    |                  |
| 400015                                 |                    |                  |
| nício Vigência                         | Termino Vigência   |                  |
| 27/04/2021                             | 26/10/2021         |                  |
| Contratado                             | CPF/CNPJ           |                  |
| DIEFRA ENGENHARIA E CONSULTORIA LTDA.  | 17.579.459/000     | 11-94            |
| Página 1 de 1                          |                    | Ant 1 Seg        |
| Informações do Aditivo                 |                    |                  |
| łúmero da Alteração                    | Situação           |                  |
| 0/2021                                 | EM ELABORAÇÃO      |                  |
| Data de Cadastro                       | Data de Assinatura |                  |
| 20/06/2021                             | 11                 |                  |
| Descrição *                            |                    |                  |
| ]                                      |                    |                  |
|                                        |                    |                  |
|                                        |                    |                  |
| ~                                      |                    |                  |
| Tipos da Alteração Contratual          |                    |                  |
| Adicionar Tipo de Alteração Contratual |                    |                  |
| ,                                      |                    |                  |
| Tipo Alteração * Q                     |                    |                  |
| Adicionar                              |                    |                  |
| Descrição                              |                    |                  |
| RESCISÃO                               |                    | 8                |
| Página 1 de 1                          |                    | Ant 1 Seg        |
|                                        |                    |                  |

# Nesta interface serão exibidos os seguintes campos:

| Campo            | Descrição                                                                                                    |
|------------------|----------------------------------------------------------------------------------------------------|
| Contrato         | <ul> <li>Campo preenchido automaticamente pelo sistema de acordo<br/>com o Instrumento Congênere que foi selecionado para a<br/>elaboração da alteração.</li> </ul> |
| Início Vigência  | <ul> <li>Campo preenchido automaticamente pelo sistema de acordo<br/>com o Instrumento Congênere que foi selecionado para a<br/>elaboração da alteração.</li> </ul> |
| Término Vigência | <ul> <li>Campo preenchido automaticamente pelo sistema de acordo<br/>com o Instrumento Congênere que foi selecionado para a<br/>elaboração da alteração.</li> </ul> |

Elaborado por:

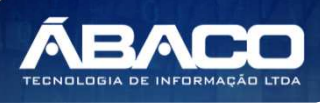

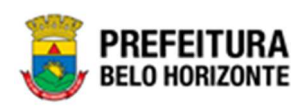

| Campo                  | Descrição                                                                                                    |
|------------------------|----------------------------------------------------------------------------------------------------|
| Contratado             | <ul> <li>Campo preenchido automaticamente pelo sistema de acordo<br/>com o Instrumento Congênere que foi selecionado para a<br/>elaboração da alteração.</li> </ul> |
| CPF/CNPJ               | <ul> <li>Campo preenchido automaticamente pelo sistema de acordo<br/>com o Instrumento Congênere que foi selecionado para a<br/>elaboração da alteração.</li> </ul> |
| Número da<br>Alteração | <ul> <li>Campo preenchido automaticamente pelo sistema.</li> </ul>                                                                                                  |
| Situação               | Campo preenchido automaticamente pelo sistema.                                                                                                    |
| Data de Cadastro       | Campo preenchido automaticamente pelo sistema.                                                                                                    |
| Data de Assinatura     | <ul> <li>Campo preenchido automaticamente pelo sistema.</li> </ul>                                                                                                  |
| Descrição              | <ul> <li>Informe a descrição da alteração a ser cadastrada;</li> </ul>                                                                                              |

Para efetivar a inserção da Alteração e disponibilizar as demais abas para a continuidade de sua elaboração, o usuário deve clicar no botão **Confirmar**. Para cancelar e voltar à tela de Consulta de Instrumento Congênere, o usuário deve clicar no botão **Voltar**.

### Requisitante

Aba correspondente aos Requisitantes da Alteração Contratual.

|                             |                                 |                    |          |       |                      |                                                                  |                     |   |   | I - EIII E | ACCO |
|-----------------------------|---------------------------------|--------------------|----------|-------|----------------------|------------------------------------------------------------------|---------------------|---|---|------------|------|
| laboração                   | Requisitante                    | Signatários        | Cálculos | Corpo |                      |                                                                  |                     |   |   |            |      |
| Adicionar Re                | quisitante                      |                    |          |       |                      |                                                                  |                     |   |   |            |      |
| Requisitant                 | e                               |                    |          |       |                      |                                                                  |                     |   |   |            |      |
| Selecion                    | e *                             |                    |          |       |                      |                                                                  |                     |   |   |            |      |
|                             |                                 |                    |          |       |                      |                                                                  |                     |   |   |            |      |
| Adicionar                   | ]                               |                    |          |       |                      |                                                                  |                     |   |   |            |      |
| Adicionar<br>Código         | Requisitante                    |                    |          |       | Valor                | Total do Requisitante                                            | e                   |   |   |            |      |
| Adicionar<br>Código<br>0023 | Requisitante                    | 4 DE LIMPEZA URBA  | NA       |       | <b>Valor</b><br>0,00 | Total do Requisitante<br>82.000,00                               | 0                   | 0 | 0 | 0          | C    |
| Adicionar<br>Código<br>0023 | Requisitante<br>SUPERINTENDÊNCI | A DE LIMPEZA URBA  | NA       |       | <b>Valor</b><br>0,00 | Total do Requisitante<br>82.000,00                               | 0                   | 0 | 0 | Ant        | Se   |
| Adicionar<br>Código<br>0023 | Requisitante<br>SUPERINTENDÊNCI | A DE LIMPEZA URBA  | NA       |       | <b>Valor</b><br>0,00 | Total do Requisitante<br>82.000,00<br>Valor Total da Ali         | teração             | 0 | 6 | Ant        | Se   |
| Adicionar<br>Código<br>0023 | Requisitante<br>SUPERINTENDÊNCI | a DE LIMPEZA URBAI | NA       |       | <b>Valor</b><br>0,00 | Total do Requisitante<br>82.000,00<br>Valor Total da Al<br>0,00  | <b>O</b><br>teração | 0 | 0 | Ant        | Se   |
| Adicionar<br>Código<br>0023 | Requisitante<br>SUPERINTENDÊNCI | a de limpeza urbai | NA       |       | <b>Valor</b><br>0,00 | Total do Requisitante<br>82.000,00<br>Valor Total da Alt<br>0,00 | teração             | 0 | ٩ | Ant        | Se   |

Ao lado do valor Total do Requisitante, há um conjunto de ações que podem ser acessadas, conforme a imagem:

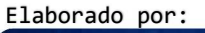

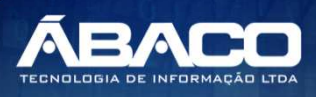

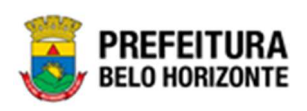

| Código | Requisitante                       | Valor | Total do Requisitante |   |   |   |     |     |
|--------|------------------------------------|-------|-----------------------|---|---|---|-----|-----|
| 0023   | SUPERINTENDÊNCIA DE LIMPEZA URBANA | 0,00  | 82.000,00             | 0 | • | Q |     | ×   |
|        |                                    |       |                       |   |   |   | Ant | Seg |

## <u>Item</u>

Ao clicar na ação *Item* , a solução apresentará automaticamente a interface composta dos itens do Instrumento Congênere (vide exemplo abaixo).

| is da Atteraça                           | lo Contratuat                                                                         |            |                          |                          | 2021 - Em                                                 | Exe    |
|------------------------------------------|---------------------------------------------------------------------------------------|------------|--------------------------|--------------------------|-----------------------------------------------------------|--------|
| uisitante                                |                                                                                       |            |                          |                          |                                                           |        |
| equisitante                              |                                                                                       |            |                          |                          |                                                           |        |
| 3                                        | SUPERINTENDÊNCIA DE LIMPEZA URBANA                                                    |            |                          |                          |                                                           |        |
|                                          |                                                                                       |            |                          |                          |                                                           |        |
|                                          |                                                                                       |            |                          |                          |                                                           |        |
| lescisão                                 |                                                                                       |            |                          |                          |                                                           |        |
| lescisão<br>Código                       | ltem                                                                                  | Und.       | Quantidade               | Valor Unitário           | Valor Total                                               |        |
| Código<br>10007.1.34.30                  | <b>Item</b><br>ELETRODO PARA SOLDA, EM VARETA REVESTIDA, DE 2,5 MM, LATA<br>COM 20 KG | Und.<br>LA | Quantidade               | Valor Unitário<br>8,2000 | Valor Total<br>82.000,00                                  | (      |
| Código<br>10007.1.34.30                  | <b>Item</b><br>ELETRODO PARA SOLDA, EM VARETA REVESTIDA, DE 2,5 MM, LATA<br>COM 20 KG | Und.<br>LA | Quantidade<br>10000,0000 | Valor Unitário<br>8,2000 | Valor Total<br>82.000,00<br>Valor Total:<br>0,00          | (      |
| Código<br>10007.1.34.30<br>Página 1 de 1 | <b>Item</b><br>ELETRODO PARA SOLDA, EM VARETA REVESTIDA, DE 2,5 MM, LATA<br>COM 20 KG | Und.<br>LA | Quantidade<br>10000,0000 | Valor Unitário<br>8,2000 | Valor Total<br>82.000,00<br>Valor Total:<br>0,00<br>Ant 1 | (<br>s |

Ao lado do Valor Total do Item, encontra-se o ícone (1), onde ao clicá-lo, a **Descrição Completa** do item será exibida, conforme a imagem:

| ~  |                                                                     |     |
|----|---------------------------------------------------------------------|-----|
|    | Descrição detalhada do Item 🗙                                       |     |
|    |                                                                     |     |
|    | Descrição Completa                                                  | Va  |
|    |                                                                     | 8   |
| »/ | ELETRODO PARA SOLDA, EM VARETA REVESTIDA, DE 2,5 MM, LATA COM 20 KG | Val |
|    | Voltar                                                              |     |
|    |                                                                     |     |

Para voltar à tela de Requisitante, o usuário deve clicar no botão Voltar.

# <u>Dotação</u>

Ao clicar na ação **Dotação** (a solução apresentará automaticamente a interface composta das dotações do Instrumento Congênere (vide exemplo abaixo). Para voltar à tela de Requisitante, o usuário deve clicar no botão **Voltar**.

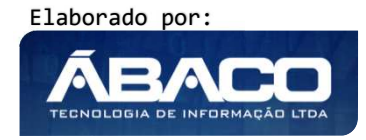

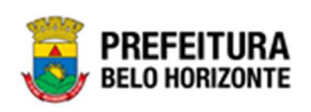

| licação de Do                         | tação                                                         |                                             |                                                  |                                                 |                                                                                |                                                       |                    |                    |   |   |
|---------------------------------------|---------------------------------------------------------------|---------------------------------------------|--------------------------------------------------|-------------------------------------------------|--------------------------------------------------------------------------------|-------------------------------------------------------|--------------------|--------------------|---|---|
| Requisitante                          |                                                               |                                             |                                                  |                                                 |                                                                                |                                                       |                    |                    |   |   |
| 23                                    |                                                               |                                             | SUPERIN                                          | ITENDÊNCIA DE LIMPEZA                           | URBANA                                                                         |                                                       |                    |                    |   |   |
| Grupo                                 |                                                               |                                             |                                                  |                                                 |                                                                                |                                                       |                    |                    |   |   |
|                                       |                                                               |                                             |                                                  |                                                 |                                                                                |                                                       |                    |                    |   | _ |
|                                       |                                                               |                                             |                                                  |                                                 |                                                                                |                                                       |                    |                    |   |   |
| Grupo: 134                            | 430 - SO                                                      | LDAGEM                                      | E CORTE Valor                                    | r: 0,00                                         |                                                                                |                                                       |                    |                    |   |   |
| Grupo: 134<br>Natu                    | 430 - SO<br>ureza da                                          | LDAGEM<br>Despesa                           | E CORTE Valor                                    | r: 0,00                                         | Desdobramento do Ele                                                           | mento                                                 |                    |                    |   |   |
| Grupo: 134<br>Natu<br>339             | 430 - SO<br>ureza da<br>9030 - M                              | LDAGEM<br>Despesa<br>AATERIA                | E CORTE Valor                                    | r: 0,00                                         | Desdobramento do Ele<br>0700 - FERRAMENTA                                      | mento<br>5 E UTENSÍLIOS                               |                    |                    |   | _ |
| Grupo: 134<br>Natu<br>339<br>Reduzido | 430 - SO<br>ureza da<br>9030 - M<br>Ano                       | LDAGEM<br>Despesa<br>AATERIA<br>U.O         | E CORTE Valor<br>AL DE CONSU<br>U.E              | r: 0,00<br>JMO<br>Natureza da Despesa           | Desdobramento do Ele<br>0700 - FERRAMENTA<br>Desdobramento do Elemento         | mento<br>5 E UTENSÍLIOS<br>Valor Inicial              | Total              | Saldo              |   |   |
| Grupo: 134                            | 430 - SO<br>ureza da<br>9030 - <i>h</i><br><b>Ano</b><br>2021 | LDAGEM<br>Despesa<br>AATERIA<br>U.O<br>2708 | E CORTE Valor<br>AL DE CONSU<br>U.E<br>002300007 | r: 0,00<br>IMO<br>Natureza da Despesa<br>339030 | Desdobramento do Ele<br>0700 - FERRAMENTA<br>Desdobramento do Elemento<br>0700 | mento<br>S E UTENSÍLIOS<br>Valor Inicial<br>82.000,00 | Total<br>82.000,00 | Saldo<br>69.000,00 | 0 |   |

# Pedido de Anulação de Empenho

Ao clicar no ícone de Pedido de Anulação de Empenho (2), a solução exibirá a possibilidade de inserir um pedido de anulação de empenho, e se apresenta conforme imagem:

| Solicitação de Pedido de Anulação de Empenho                                                                                                    | 2021 - Em Execuç 💙 |
|----------------------------------------------------------------------------------------------------|--------------------|
| Opções                                                                                                    |                    |
| Inserir Selecionar colunas - Solicitação - valor - valor - val | 0 O                |
|                                                                                                    |                    |
| Solicitação - Contrato - Ano - Data ↓ Contratado - Descrição - Valor                                                                                                    | - Situação -       |
| Solicitação → Contrato →     Ano →     Data ↓     Contratado →     Descrição →     Valor       Não se encontraram registros                                                                                                    | ✓ Situação ✓       |

Ao clicar no botão Inserir, será exibido o Cadastro de pedido de Anulação de Empenho, conforme:

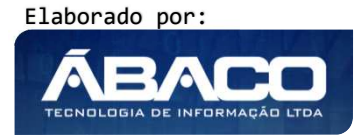

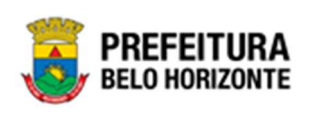

| dastro de Pedido de Anulação de Empenho      | 2021 - Em Execu     |
|----------------------------------------------|---------------------|
| Ilaboração                                   |                     |
| Informações Gerais                           |                     |
| Solicitação                                  | Data da Solicitação |
| /2021                                        | 22/08/2021          |
| rigem                                        | Número da Origem    |
| LTERAÇÃO DO CONTRATO                         | 400061/2021         |
| Requisitante                                 |                     |
| 010 SECRETARIA MUNICIPAL DE FAZENDA          |                     |
| ontratado                                    |                     |
| RIDEL - FRIGORIFICO INDUSTRIAL DEL REY LTDA. |                     |
| ustificativa *                               |                     |
|                                              |                     |
|                                              |                     |
|                                              |                     |
|                                              |                     |
| firmar Voltar                                |                     |

Para consentir com a inserção do Pedido de Anulação de Empenho, o usuário deve preencher a Justificativa e clicar no botão **Confirmar**.

Após a confirmação, a aba Empenho será exibida, conforme:

| dastro de Pedido de Anu  | Ilação de Empenho |                     |                                                           | 2021 - Em Execuçã   |
|--------------------------|-------------------|---------------------|-----------------------------------------------------------|---------------------|
| laboração <b>Empenho</b> |                   |                     |                                                           |                     |
| Adicionar Empenho        |                   |                     |                                                           |                     |
| Número do Empenho        | Q                 |                     | Valor Disponível do Empenho para Realizar Pedidos<br>0,00 | de Anulação         |
| Adicionar                |                   |                     |                                                           |                     |
| Empenho Reduzido         | Ano U.O. U.E.     | Natureza da Despesa | Desdobramento do Elemento                                 | Valor a ser Anulado |
|                          |                   |                     |                                                           | Ant S               |
|                          |                   |                     |                                                           |                     |
| ltar                     |                   |                     |                                                           |                     |

Para incluir um empenho, é necessário buscar o número do empenho (pode ser feito com o auxílio da Lupa) e então clicar no botão **Adicionar**.

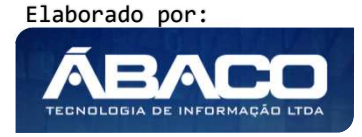

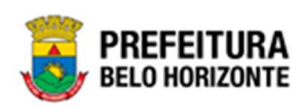

| Cadastro de Pe | edido de Anulaça | io de Empenno |           |                     |                                                                         | 2021 - Em Execução  |
|----------------|------------------|---------------|-----------|---------------------|-------------------------------------------------------------------------|---------------------|
| Elaboração     | Empenho          |               |           |                     |                                                                         |                     |
| Número do      | Empenho          | Q             |           |                     | valor Disponível do Emprenho para Realizar Predides de Anutação<br>0,00 |                     |
| Empenho        | Reduzido         | Ano U.O.      | U.E.      | Natureza da Despesa | Desdobramento do Elemento                                               | Valor a ser Anulado |
| 100000046      | 10000047         | 2021 1000     | 001500019 | 339039              | 4200                                                                    | 0,00 🔇 💌            |
|                |                  |               |           |                     |                                                                         | Ant Seg             |
| Voltar         |                  |               |           |                     |                                                                         |                     |

Para informar o valor a ser anulado, é necessário clicar no botão (5) para que o sistema apresente as informações gerais do empenho, conforme:

| Empenho                                                    |                                          |                                    |                                |                                                                      |  |  |
|------------------------------------------------------------|------------------------------------------|------------------------------------|--------------------------------|----------------------------------------------------------------------|--|--|
| Número do Empenho                                          |                                          | Reduzido                           |                                | Ano                                                                  |  |  |
| 100000046                                                  |                                          | 10000047                           |                                | 2021                                                                 |  |  |
| U.0                                                        |                                          | U.E                                |                                | Funcional Programática                                               |  |  |
| 1000 - SECRETARIA MUNICI<br>SOCIAL, SEGURANÇA ALIMI        | IPAL DE ASSISTÊNCIA<br>ENTAR E CIDADANIA | 001500019 - DIRE<br>GESTÃO E FINAN | ETORIA DE PLANEJAMENTO,<br>ÇAS | 08.244.0123.2804.0001 - GESTÃO DOS<br>EQUIPAMENTOS E PROMOÇÃO SOCIAL |  |  |
| Natureza da Despesa                                        |                                          | Fonte/Destinação de                | Recurso                        | Desdobramento do Elemento                                            |  |  |
| 339039 - OUTROS SERVIÇOS DE TERCEIROS -<br>PESSOA JURÍDICA |                                          | 10000 - RECURSC                    | DS ORDINÁRIOS                  | 4200 - SERVIÇOS DE APOIO ADMINISTRATIVO,<br>TÉCNICO E OPERACIONAL    |  |  |
| Valor Disponível para Realizar Pe                          | didos de Anulação                        |                                    | Total Selecionado              |                                                                      |  |  |
| 200,00                                                     |                                          |                                    | 0,00                           |                                                                      |  |  |
| Cronograma Desembolso                                      |                                          |                                    |                                |                                                                      |  |  |
|                                                            |                                          |                                    |                                |                                                                      |  |  |
| 0.00                                                       | 0                                        |                                    | 0.00                           | 0.00                                                                 |  |  |
| 0,00                                                       |                                          |                                    |                                | -                                                                    |  |  |
| Abri                                                       |                                          |                                    | Mato                           | odnuL                                                                |  |  |
| 0,00                                                       |                                          |                                    | 0,00                           | 0,00                                                                 |  |  |
| Julho                                                      |                                          | Não 🗸                              | Agosto                         | Setembro                                                             |  |  |
| 0,00                                                       |                                          |                                    | 200,00                         | 0,00                                                                 |  |  |
| Outub                                                      | ro                                       |                                    | Novembro                       | Dezembro                                                             |  |  |
| 0,00                                                       |                                          |                                    | 0,00                           | 0,00                                                                 |  |  |
|                                                            |                                          |                                    |                                |                                                                      |  |  |

Para informar o valor a ser anulado, é necessário preencher com Sim os meses a serem anulados, preencher o valor e clicar no botão Confirmar.

A interface de Solicitação de Pedido de Anulação de Empenho passa a exibir a listagem de solicitações incluídas, e ao lado de cada uma, um botão com um conjunto de ações:

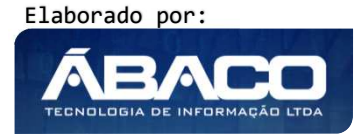

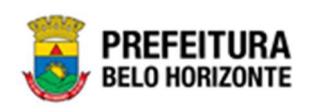

| Solicitação - Contrato -                                 | Ano – | Data ↓     | Contratado    |
|----------------------------------------------------------|-------|------------|---------------|
| 1 400061                                                 | 2021  | 22/08/2021 | FRIDEL - FRIC |
| <ul> <li>Visualizar</li> </ul>                           |       |            |               |
| 🖍 Editar                                                 |       |            |               |
| 💼 Excluir                                                |       |            |               |
| <ul> <li>Emitir Pedido de Anulação de Empenho</li> </ul> |       |            |               |

Dentre elas, é possível Visualizar as informações da Solicitação, Editar a Solicitação, realizar a exclusão e emitir do pedido de empenho.

Ao clicar em Emitir Pedido de Anulação de Empenho, a Lista de Pedido de Anulação é exibida:

| Lista de Pedido de Anulação do Empenho                             | 2021 - Em Execução 💙                                                        |
|--------------------------------------------------------------------|-----------------------------------------------------------------------------|
| Solicitação de Pedido de Anulação do Empenho                       |                                                                             |
| Solicitação                                                        | Data                                                                        |
| 1/2021                                                             | 22/08/2021                                                                  |
| Unidade Requisitante                                               | Fornecedor                                                                  |
| 0010 - SECRETARIA MUNICIPAL DE FAZENDA                             | 25.108.711/0001-05 - FRIDEL - FRIGORIFICO INDUSTRIAL DEL REY LTDA.          |
| Pedido de Anulação                                                 |                                                                             |
| Gerar Pedido de Anulação                                           |                                                                             |
| Número do Pedido de Anulação Ano Data Empenho Reduzido Ano U.O. U. | E. Natureza da Despesa Desdobramento do Elemento Valor da Anulação Situação |
|                                                                    | Ant                                                                         |
| ٩                                                                  | •                                                                           |
| Voltar                                                             |                                                                             |

Ao clicar no botão **Gerar Pedido de Anulação**, uma mensagem de confirmação será exibida, com a Data do Pedido:

| Gerar Pedido de Anulação                 | × |
|------------------------------------------|---|
| Data de Anulação                         |   |
| Data do Pedido de Anulação<br>22/08/2021 |   |
| Confirmar Voltar                         |   |

Ao clicar no botão Confirmar, o sistema gera o pedido de empenho com a situação A Anular.

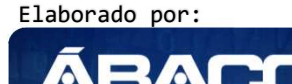

TECNOLOGIA DE INFORMAÇÃ

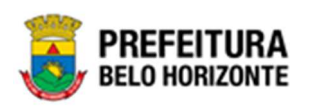

Após a geração, é possível imprimir a nota do pedido de anulação de empenho através do botão <sup>(6)</sup> e cancelar este pedido através do botão <sup>(6)</sup>.

# <u>Finalizar</u>

Ao clicar na ação *finalizar* **(3)**, a solução apresentará a mensagem **Registro** *finalizado com sucesso*.

|                             |                                       |                  |          |                      |                        |                                       | 2           | ETHRA \<br>Regist | /ENSKE 👻 | PBH -    |          |
|-----------------------------|---------------------------------------|------------------|----------|----------------------|------------------------|---------------------------------------|-------------|-------------------|----------|----------|----------|
| dastro de                   | e Alteração Cont                      | tratual          |          |                      |                        |                                       |             |                   |          | 2021 - E | m Execuç |
| laboração                   | Requisitante                          | Signatários      | Cálculos | Corpo                |                        |                                       |             |                   |          |          |          |
| Adicionar R                 | lequisitante                          |                  |          |                      |                        |                                       |             |                   |          |          |          |
| Requisitant                 | te                                    |                  |          |                      |                        |                                       |             |                   |          |          |          |
| Solocior                    | ne 🗸                                  |                  |          |                      |                        |                                       |             |                   |          |          |          |
| Selector                    |                                       |                  |          |                      |                        |                                       |             |                   |          |          |          |
| Adicionar                   | r                                     |                  |          |                      |                        |                                       |             |                   |          |          |          |
| Adicionar                   | r<br>Requisitante                     |                  |          | Valor                | Total do Requis        | itante                                |             |                   |          |          |          |
| Adicionar<br>Código         | r<br>Requisitante<br>SUPERINTENDÊNCIA | DE LIMPEZA URBAN | A        | <b>Valor</b><br>0,00 | Total do Requis        | <b>itante</b><br>000,00               | 0           | 6                 | 0        | 6        | )        |
| Adicional<br>Código<br>0023 | r<br>Requisitante<br>SUPERINTENDÊNCIA | DE LIMPEZA URBAN | A        | <b>Valor</b><br>0,00 | Total do Requis<br>82. | <b>itante</b><br>000,00               | 0           | 0                 | 0        | C ,      | Ant Seg  |
| Adicional<br>Código<br>0023 | r<br>Requisitante<br>SUPERINTENDÊNCIA | DE LIMPEZA URBAN | A        | <b>Valor</b><br>0,00 | Total do Requis        | <b>itante</b><br>000,00<br>Valor Tot  | al da Alta  | eração            | •        | C        | Ant Seg  |
| Código<br>0023              | r<br>Requisitante<br>SUPERINTENDÊNCIA | DE LIMPEZA URBAN | A        | <b>Valor</b><br>0,00 | Total do Requis<br>82. | itante<br>000,00<br>Valor Tot<br>0,00 | eal da Alta | eração            | 0        | C        | Ant Seg  |
| Código<br>0023              | r<br>Requisitante<br>SUPERINTENDÊNCIA | DE LIMPEZA URBAN | A        | <b>Valor</b><br>0,00 | Total do Requis        | itante<br>000,00<br>Valor Tot<br>0,00 | al da Alto  | eração            | ٩        |          | Ant Seg  |

# Signatários

Aba correspondente aos Signatários da Alteração.

| Elaboração   | Requisitante | Signatários | Cálculos | Corpo |           |  |
|--------------|--------------|-------------|----------|-------|-----------|--|
| 1.11-1 C1    |              |             |          |       |           |  |
| Adicionar Si | gnatário     |             |          |       |           |  |
| Adicionar    |              |             |          |       |           |  |
|              |              |             |          |       |           |  |
| Login        | Sig          | gnatário    |          | Orgão | Envia TCE |  |

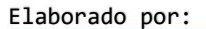

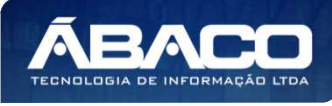

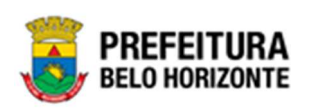

Para adicionar o signatário à alteração, o usuário deve clicar no botão **Adicionar**. Ao clicar no botão **Adicionar**, a solução apresentará a interface de seleção do signatário desejado (vide exemplo abaixo).

| pções  |        |                                           |                              |                            |                                    |          |             |        |         |  |  |       |  |
|--------|--------|-------------------------------------------|------------------------------|----------------------------|------------------------------------|----------|-------------|--------|---------|--|--|-------|--|
| Seleci | ionar  | Filtrar por<br>Filtrar por<br>Filtrar por | Orgão<br>Situação<br>Login 🗸 | valor<br>valor At<br>valor | 0010 - SECRET<br>ivo<br>Começa com | TARIA ML | INICI 🗸     |        | 0       |  |  |       |  |
|        | Login  | Ť                                         |                              |                            | I                                  | Nome     | ÷           |        |         |  |  |       |  |
| )      | ALICE  | VALE                                      |                              |                            |                                    | ALICE FR | IEDEMAN DO  | VALE   |         |  |  |       |  |
|        | anton  | ia.santos                                 |                              |                            |                                    | ANTONIA  | PEREIRA DO  | IS SAN | тоѕ     |  |  |       |  |
| )      | pedro  | .martins                                  |                              |                            | I                                  | PEDRO H  | IENRIQUE MA | RTINS  |         |  |  |       |  |
| )      | pr046  | 629                                       |                              |                            |                                    | JOSE LU  | IZ MENDONC  | A GER  | AIME    |  |  |       |  |
|        | pr070  | 710                                       |                              |                            | I                                  | BRAULIA  | DE LIMA OLI | VEIRA  | FONSECA |  |  |       |  |
| Página | 1 de 1 |                                           |                              |                            |                                    |          |             |        |         |  |  | Ant 1 |  |

Para selecionar o signatário desejado, o usuário deverá selecioná-lo e clicar no botão **Selecionar.** 

Caso o usuário precise remover um signatário que foi adicionado a alteração, ele deve clicar no símbolo 8.

#### Cálculos

Aba correspondente aos cálculos da Alteração Contratual.

| Elaboração          | Requisitante | Signatários | Cálculos  | Corpo |                                      |  |
|---------------------|--------------|-------------|-----------|-------|--------------------------------------|--|
| Valor do Contrato A | tualizado    |             |           |       | Valor Inicial do Contrato Atualizado |  |
| 82.000,00           |              |             |           |       | 82.000,00                            |  |
| Impacto Mensal      |              |             | VMA       |       | VMIA                                 |  |
| 0,00                |              | Calcular    | 13.666,66 |       | 13.666,66                            |  |
| % Acréscimo         |              |             |           |       | % Acréscimo Permitido                |  |
| 0,00                |              |             |           |       | 0,00                                 |  |
| Salvar              |              |             |           |       |                                      |  |
|                     |              |             |           |       |                                      |  |

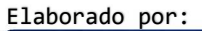

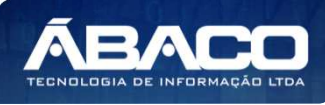

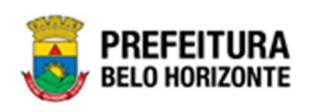

Nesta interface serão exibidos os seguintes campos:

| Campo                                   | Descrição                                                                                                    |
|-----------------------------------------|----------------------------------------------------------------------------------------------------|
| Valor do Contrato<br>Atualizado         | <ul> <li>Campo preenchido automaticamente pelo sistema.</li> </ul>                                                                                    |
| Valor Inicial do Contrato<br>Atualizado | <ul> <li>Campo preenchido automaticamente pelo sistema.</li> </ul>                                                                                    |
| Impacto Mensal                          | <ul> <li>Informe o Impacto mensal da alteração a ser lançada.</li> <li>Clicando no botão Calcular, o sistema faz o cálculo<br/>automático.</li> </ul> |
| VMA                                     | Campo preenchido automaticamente pelo sistema.                                                                                                    |
| VMIA                                    | Campo preenchido automaticamente pelo sistema.                                                                                                    |
| % Acréscimo                             | Campo preenchido automaticamente pelo sistema.                                                                                                    |
| % Acréscimo Permitido                   | Campo preenchido automaticamente pelo sistema.                                                                                                    |

Para dar sequência à alteração, o usuário deve clicar no botão Salvar.

### Corpo

Aba correspondente ao Corpo da Alteração.

Nesta aba a solução disponibiliza um editor de texto para o usuário realizar as devidas alterações no corpo do termo da alteração conforme o necessário, bem como a inserção de arquivos em anexo (vide exemplo abaixo).

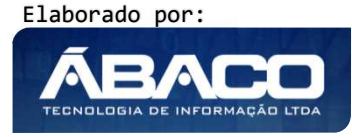

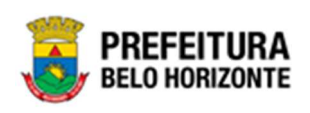

| idastro de                                           | Alteração Cor                                                                                                    | ntratual                                                                        |           |                   | 2021 - Em Execução |
|------------------------------------------------------|----------------------------------------------------------------------------------------------------|---------------------------------------------------------------------------------|-----------|-------------------|--------------------|
| Elaboração                                           | Requisitante                                                                                                    | Signatários                                                                     | Cálculos  | Corpo             |                    |
| Adicionar Arq                                        | uivos                                                                                                    |                                                                                 |           |                   |                    |
| Tamanho Total de                                     | = Envio: 10 MR                                                                                                    |                                                                                 |           |                   |                    |
| Salvar Anexo                                         | ]                                                                                                    |                                                                                 |           |                   |                    |
| E Fonte                                              |                                                                                                    | 13 <b>16 16 16</b> 16                                                           | * H # 1   | ≝ ₩               | ×                  |
| B / U                                                | x₂ x² <i>a</i> [iΞ                                                                                                    | E   (5 (5   9 )                                                                 |           | = +T T+ 25- 🙈 🙈 🎮 |                    |
|                                                      | = 🖕 Ω 信 🜒                                                                                                    |                                                                                 |           |                   |                    |
| Estilos 🔹                                            | Formatar + Fonte                                                                                                    | e • Ta •                                                                        | ₩• A• 🛞 🤅 | S (2)             | <u>-1</u>          |
|                                                      |                                                                                                    |                                                                                 |           |                   | *                  |
|                                                      | The little                                                                                                    |                                                                                 |           |                   |                    |
| Sec.                                                 |                                                                                                    | FFITI                                                                           | RΛ        |                   |                    |
|                                                      |                                                                                                    |                                                                                 | NTE       |                   |                    |
|                                                      | BELL                                                                                                    | συκίζυ                                                                          | NIE       |                   |                    |
|                                                      |                                                                                                    |                                                                                 |           |                   |                    |
|                                                      |                                                                                                    |                                                                                 |           |                   |                    |
| Número e                                             | ano da alteração 🛛 =                                                                                                    | <alteracao_nun< td=""><td>IERO_ANO&gt;</td><td></td><td>_</td></alteracao_nun<> | IERO_ANO> |                   | _                  |
| Número da                                            |                                                                                                    | ALTERACAO NUME                                                                  | RO>       |                   |                    |
| Ano da alte                                          | aranăn = <al< td=""><td>TERACAD ANOS</td><td></td><td></td><td></td></al<>                                                                                                    | TERACAD ANOS                                                                    |           |                   |                    |
| Ano da alte<br>Tipo da alt                           | a aneração — <a<br>eração = <al<br>teração = <alter< td=""><td>TERACAO_ANO&gt;<br/>RACAO_TIPO&gt;</td><td></td><td></td><td></td></alter<></al<br></a<br>                                                                                      | TERACAO_ANO><br>RACAO_TIPO>                                                     |           |                   |                    |
| Ano da alte<br>Tipo da alt<br>Dia atual              | eração = <al<br>eração = <alter<br>eração = <alter<br>= <data_atua< td=""><td>TERACAO_ANO&gt;<br/>RACAO_TIPO&gt;<br/>AL_DIA&gt;</td><td></td><td></td><td>Ŧ</td></data_atua<></alter<br></alter<br></al<br>                                    | TERACAO_ANO><br>RACAO_TIPO><br>AL_DIA>                                          |           |                   | Ŧ                  |
| Ano da alte<br>Tipo da alt<br>Dia atual<br>Môc atual | a aneração — < A<br>eração = <al<br>leração = <alter<br>= <data_atua<br>— <data_atua< td=""><td>TERACAO_ANO&gt;<br/>RACAO_TIPO&gt;<br/>AL_DIA&gt;<br/>IAI_ME®S</td><td></td><td></td><td>-</td></data_atua<></data_atua<br></alter<br></al<br> | TERACAO_ANO><br>RACAO_TIPO><br>AL_DIA><br>IAI_ME®S                              |           |                   | -                  |
| Ano da alte<br>Tipo da alt<br>Dia atual<br>Môc atual | a anteração = <a<br>eração = <alter<br>= <data_atu <br="">- <data_atu <="" td=""><td>TERACAO_ANO&gt;<br/>RACAO_TIPO&gt;<br/>AL_DIA&gt;<br/>IAI_ME®S</td><td></td><td></td><td>*</td></data_atu></data_atu></alter<br></a<br>                   | TERACAO_ANO><br>RACAO_TIPO><br>AL_DIA><br>IAI_ME®S                              |           |                   | *                  |

Para efetivar as edições realizadas no texto do termo da alteração, o usuário deverá clicar no botão **Salvar.** 

Para imprimir o termo da alteração, o usuário deverá clicar no botão **Imprimir**. Para atualizar as informações (tags) do termo de alteração, o usuário deverá clicar no botão **Atualizar**.

Para regerar o termo de alteração original sem nenhuma modificação, o usuário deverá clicar no botão **Regerar**.

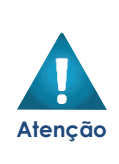

Caso o usuário, já tenha apertado o botão ATUALIZAR e o botão SALVAR uma vez e necessite fazer uma alteração em qualquer aba, deverá apertar o botão REGERAR para que o texto retorne ao inicial e logo após, apertar novamente o botão ATUALIZAR e o botão SALVAR para que as modificações feitas, sejam registradas na Aba Corpo.

Elaborado por:

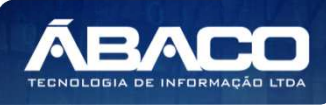

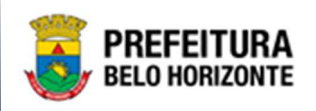

# Alterações Contratuais

### Contratos >> Gestão de Congênere >> Alterações Contratuais

Através desta rotina a solução apresenta recursos para a manutenção das Alterações. Os recursos apresentados em tela permitem ao usuário optar por realizar uma **consulta** de uma alteração. Ao utilizar as opções de filtro para realizar uma Consulta, a solução apresentará as informações das alterações já cadastradas seguindo as definições que o usuário utilizou no botão "Selecionar Colunas". Para cada registro será apresentado o botão de "Ações" que permite a visualização, edição, exclusão, tramitação, estorno, anexos, CCG, extrato da alteração, parecer jurídico, garantias e publicação da Alteração selecionada.

|                                                         | E Pethra Fernanda Venske Naves -                                                                                                    |
|---------------------------------------------------------|----------------------------------------------------------------------------------------------------|
| Q. Procurar opção do menu                               | Inicio 2021 - Em Execuç                                                                                                    |
| A Principal                                             |                                                                                                    |
| Alertas                                                 |                                                                                                    |
| ¥≣ Contratos Cadastros →<br>Básicos                     | CONTRATOS                                                                                                    |
| Æ Gestão de Contratos →                                 |                                                                                                    |
| ứ≣ Gestão de Congênere ✓                                |                                                                                                    |
| Cadastro de Congêneres                                  |                                                                                                    |
| Alterações Contratuais                                  |                                                                                                    |
| Pedido de Empenho                                       |                                                                                                    |
| <ul> <li>Ordem de Fornecimento /<br/>Serviço</li> </ul> |                                                                                                    |
| <ul> <li>Pedido de Anulação de<br/>Empenho</li> </ul>   |                                                                                                    |
| Associação                                              |                                                                                                    |
|                                                         |                                                                                                    |
|                                                         |                                                                                                    |
|                                                         | GRP-BH - SOLUÇÃO INTEGRADA DE GESTÃO         Image: Construction of the sector of the sector of |

A seguir serão apresentadas as operações para Manutenção de Cadastro de Alterações.

#### Consultar Alteração

Ao utilizar as opções de filtro para realizar uma **Consulta** a solução deverá apresentar as Alterações já cadastradas (Vide exemplo abaixo).

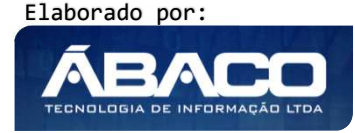

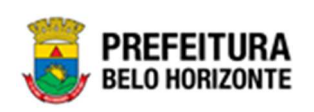

| Cadastro de Alte   | eração Contratual   |          |        |                            |                            |                      | 2021 - En                      | n Execução | ~         |
|--------------------|---------------------|----------|--------|----------------------------|----------------------------|----------------------|--------------------------------|------------|-----------|
| Opções             |                     |          |        |                            |                            |                      |                                |            |           |
| Selecionar colunas | •                   |          |        |                            | <b>▼</b> - Filtrar por Núr | mero do Contrato 🛛 🗸 | valor Começa com 👻 400015      | •          |           |
| Contrato 👻         | Tipo de Alteração 👻 | Número 👻 | Ano –  | Descrição 👻                | Data de Cadastro 👒         | Data de Assinatura   | Descrição do Tipo de Alteração | Valor 👻    | Situ      |
| 400015             | RESCISÃO            |          | 1 2021 | Manual Rescisão<br>Exemplo | 20/06/2021                 | 11                   | RESCISÃO                       | 0,00       | EM<br>ELA |
| Página 1 de 1      |                     |          |        |                            |                            |                      |                                |            | Ant       |

As operações de visualização, edição, exclusão, tramitação, estorno, visualizar, adicionar anexos ou emitir o extrato da alteração contratual para cada registro, são disponibilizadas de acordo com o perfil de acesso do usuário.

### Visualizar Alteração

Esta operação permite visualizar os dados da Alteração. Para visualizar, o usuário deve selecionar o registro desejado na tela de Consulta de Alterações e clicar na ação de **Visualizar** (Vide exemplo abaixo).

| Cad | dastro de Altei          | ração Contratual    |        |   |       |                                           |          |                 |      |       |                 |            | 2021 - Em Execuç 🎽                                               |
|-----|--------------------------|---------------------|--------|---|-------|-------------------------------------------|----------|-----------------|------|-------|-----------------|------------|------------------------------------------------------------------|
| Ор  | ções                     |                     |        |   |       |                                           |          |                 |      |       |                 |            |                                                                  |
| s   | elecionar colunas 🔻      | ]                   |        |   | ₹.    | Filtrar por 🔥                             | Núme     | ero do Contrato | •    | valor | Começa com      | ~          | 0                                                                |
|     | Contrato 👻               | Tipo de Alteração 👻 | Número | Ŧ | Ano 👻 | Descrição -                               | Ŧ        | Data de Cadasi  | ro   | Ŧ     | Data de Assinat | ura        | Descrição do Tipo de Alte                                        |
|     | 400015                   | RESCISÃO            |        | 1 | 2021  | Manual Rescisa<br>Exemplo                 | ão       | 20/             | 06/2 | 021   |                 | 11         | RESCISÃO                                                         |
| •   | • Visualizar<br>• Editar | POSTILAMENTO        |        | 1 | 2021  | Apostilamento<br>Manual<br>Alteração plan | ט<br>no  | 20/             | 06/2 | 021   |                 | 11         | ALTERAÇÃO DE PLANO DE<br>TRABALHO                                |
| Ē   | Excluir                  | POSTILAMENTO        |        | 1 | 2021  | Manual<br>Apostilamento<br>Atualizações   | )        | 20/             | 06/2 | 021   |                 | 11         | ATUALIZAÇÕES                                                     |
| B   | Anexo                    | POSTILAMENTO        |        | 1 | 2021  | Manual Reajus<br>Apostilamento            | ste<br>o | 20/             | 06/2 | 021   |                 | //         | REAJUSTE DE PREÇO PREVIST<br>CONTRATO                            |
| *   | Parecer Jurídico         | POSTILAMENTO        |        | 1 | 2021  | apostilamento<br>reajuste                 | >        | 20/             | 06/2 | 021   |                 | <i>' '</i> | INCLUSÃO DE DOTAÇÃO E/OU<br>REMANEJAMENTO DE VALOR E<br>DOTAÇÕES |

Ao clicar na ação **Visualizar**, a solução apresentará a interface de visualização do registro com os dados preenchidos e bloqueados para alteração.

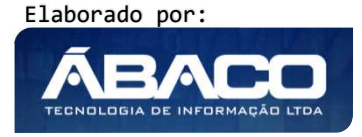

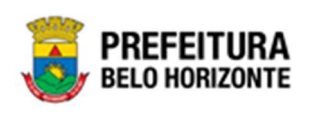

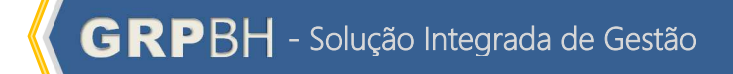

| dastro de Alteração C         | ontratuat     |          |       |                      |                    | 2021 - Em Execução |
|-------------------------------|---------------|----------|-------|----------------------|--------------------|--------------------|
| laboração Requisitante        | Signatários   | Cálculos | Corpo |                      |                    |                    |
| Informações do Contrato       |               |          |       |                      |                    |                    |
| Contrato                      |               |          |       |                      |                    |                    |
| 400015                        |               |          |       |                      |                    |                    |
| Início Vigência               |               |          |       | Termino Vigência     |                    |                    |
| 27/04/2021                    |               |          |       | 26/10/2021           |                    |                    |
| Contratado                    |               |          |       |                      | CPF/CNPJ           |                    |
| DIEFRA ENGENHARIA E CONS      | ULTORIA LTDA. |          |       |                      | 17.579.459/0001-94 |                    |
| Página 1 de 1                 |               |          |       |                      |                    | Ant 1 Seg          |
| Informações do Aditivo        |               |          |       |                      |                    |                    |
| Número da Alteração           |               |          |       | Situação             |                    |                    |
| 1/2021                        |               |          |       | EM ELABORAÇÃO        |                    |                    |
| Data de Cadastro              |               |          |       | Data de Assinatura   |                    |                    |
| 20/06/2021                    |               |          |       | 11                   |                    |                    |
| Descrição                     |               |          |       |                      |                    |                    |
| Manual Rescisão Exemplo       |               |          |       |                      |                    |                    |
| Tipos da Alteração Contratual |               |          |       |                      |                    |                    |
|                               |               |          |       |                      |                    |                    |
| RESCISÃO                      |               |          |       |                      |                    |                    |
| Página 1 de 1                 |               |          |       |                      |                    | Ant 1 Seg          |
|                               |               |          |       | Incluído Por         | Em                 |                    |
|                               |               |          |       | PETHRA VENSKE        | 20/06/2021         | 20:25              |
|                               |               |          |       | Última Alteração por | Em                 |                    |
|                               |               |          |       | PETHRA VENSKE        | 20/06/2021         | 20:39              |
|                               |               |          |       |                      |                    |                    |

Para voltar à tela de Consulta de Alterações, o usuário deve clicar no botão Voltar.

# Editar Alteração

Esta operação permite *Editar* os dados da Alteração. Para editar, o usuário deve selecionar o registro desejado na tela de Consulta de Alterações e clicar na ação de *Editar* (*Vide exemplo abaixo*).

Elaborado por:

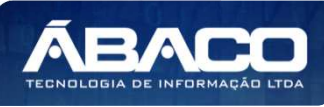

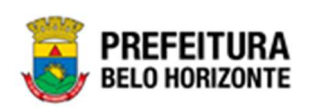

| adastro de Alte                                | ração Contratual    |        |   |       |                                         |           |                  |       |       |                  |    | 2021 - Em Execuç 🎽                                               |
|------------------------------------------------|---------------------|--------|---|-------|-----------------------------------------|-----------|------------------|-------|-------|------------------|----|------------------------------------------------------------------|
| Opções                                         |                     |        |   |       |                                         |           |                  |       |       |                  |    |                                                                  |
| Selecionar colunas 👻                           | ]                   |        |   | ₹-    | Filtrar por                             | Nún       | nero do Contrato | •     | valor | Começa com 🥆     | •  | 0                                                                |
| Contrato 👻                                     | Tipo de Alteração 👻 | Número | Ŧ | Ano – | Descrição                               | Ŧ         | Data de Cadast   | ro    | Ŧ     | Data de Assinatu | ra | Descrição do Tipo de Alte                                        |
| 400015                                         | RESCISÃO            |        | 1 | 2021  | Manual Rescis<br>Exemplo                | são       | 20/0             | 06/20 | 021   | 1                | /  | RESCISÃO                                                         |
| <ul> <li>Visualizar</li> <li>Editar</li> </ul> | POSTILAMENTO        |        | 1 | 2021  | Apostilament<br>Manual<br>Alteração pla | ino       | 20/0             | 06/20 | 021   | 1                | /  | ALTERAÇÃO DE PLANO DE<br>TRABALHO                                |
| Excluir                                        | POSTILAMENTO        |        | 1 | 2021  | Manual<br>Apostilament<br>Atualizações  | 0         | 20/0             | 06/20 | 021   | 1                | /  | ATUALIZAÇÕES                                                     |
| Anexo                                          | POSTILAMENTO        |        | 1 | 2021  | Manual Reaju<br>Apostilament            | iste<br>o | 20/0             | 06/20 | 021   | 1                | /  | REAJUSTE DE PREÇO PREVIST<br>CONTRATO                            |
| <ul> <li>Parecer Jurídico</li> </ul>           | POSTILAMENTO        |        | 1 | 2021  | apostilamento<br>reajuste               | 0         | 20/0             | 06/20 | 021   | 1                | /  | INCLUSÃO DE DOTAÇÃO E/OU<br>REMANEJAMENTO DE VALOR E<br>DOTAÇÕES |
|                                                |                     |        |   |       | 1                                       |           |                  |       |       |                  |    |                                                                  |

Ao clicar na ação *Editar*, a solução apresentará a interface de edição do registro com os dados preenchidos, possibilitando a alteração.

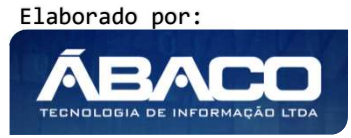

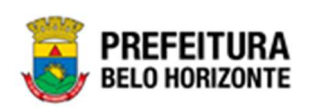

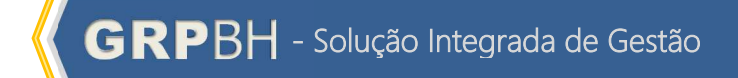

| laboração       | Requisitante       | Signatários | Cálculos | Corpo |                      |                  |           |
|-----------------|--------------------|-------------|----------|-------|----------------------|------------------|-----------|
| Informações     | do Contrato        |             |          |       |                      |                  |           |
| Contrato        |                    |             |          |       |                      |                  |           |
| 400015          |                    |             |          |       |                      |                  |           |
| 100013          |                    |             |          |       |                      |                  |           |
| Inicio Vigencia |                    |             |          |       |                      |                  |           |
| 27/04/2021      |                    |             |          |       | 26/10/2021           |                  |           |
| Contratad       | lo                 |             |          |       | CF                   | PF/CNPJ          |           |
| DIEFRA ENO      | GENHARIA E CONSULT | ORIA LTDA.  |          |       | 17                   | .579.459/0001-94 |           |
| Página 1        | de 1               |             |          |       |                      |                  | Ant 1 Seg |
| Informações     | do Aditivo         |             |          |       |                      |                  |           |
| Número da Alte  | eração             |             |          |       | Situação             |                  |           |
| 1/2021          |                    |             |          |       | EM ELABORAÇÃO        |                  |           |
| Data de Cadast  | ro                 |             |          |       | Data de Assinatura   |                  |           |
| 20/06/2021      |                    |             |          |       | 11                   |                  |           |
| Descrição *     |                    |             |          |       |                      |                  |           |
| Manual Res      | cisão Exemplo      |             |          |       |                      |                  |           |
|                 |                    |             |          |       |                      |                  |           |
|                 |                    |             |          |       |                      |                  |           |
| Tipos da Alte   | ração Contratual   |             |          |       |                      |                  |           |
|                 |                    |             |          |       |                      |                  |           |
| Descrição       |                    |             |          |       |                      |                  |           |
| RESCISÃO        |                    |             |          |       |                      |                  |           |
| Página 1        | de 1               |             |          |       |                      |                  | Ant 1 Seg |
|                 |                    |             |          |       | Incluído Por         | Em               |           |
|                 |                    |             |          |       | PETHRA VENSKE        | 20/06/2021 20:25 |           |
|                 |                    |             |          |       | Última Alteração por | Em               |           |
|                 |                    |             |          |       | PETHRA VENSKE        | 20/06/2021 20:39 |           |
|                 |                    |             |          |       |                      |                  |           |

Para efetivar a *Edição* do registro da Alteração, o usuário deve clicar no botão *Confirmar*. Para cancelar e voltar à tela de Consulta de Alterações, o usuário deve clicar no botão *Voltar*.

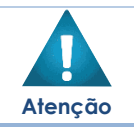

• A edição só pode ser feita para Alterações em elaboração.

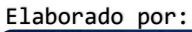

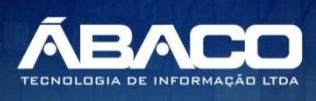

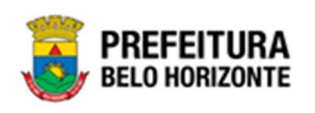

#### Excluir Alteração

Esta operação permite excluir uma Alteração. Para excluir, o usuário deve selecionar o registro desejado na tela de Consulta de Alterações e clicar na ação de **Excluir** (Vide exemplo abaixo).

| Cadastro de Alte                                | ração Contratual    |          |       |                                            |                          |                    | 2021 - Em Execuç 🎽                                          |
|-------------------------------------------------|---------------------|----------|-------|--------------------------------------------|--------------------------|--------------------|-------------------------------------------------------------|
| Opções                                          |                     |          |       |                                            |                          |                    |                                                             |
| Selecionar colunas 👻                            |                     |          | ₹-    | Filtrar por Núm                            | nero do Contrato 💉 valor | Começa com 🗸       | 0                                                           |
| Contrato 👻                                      | Tipo de Alteração 👻 | Número 👻 | Ano 👻 | Descrição 👻                                | Data de Cadastro 👻       | Data de Assinatura | Descrição do Tipo de Al                                     |
| 400015                                          | RESCISÃO            | 1        | 2021  | Manual Rescisão<br>Exemplo                 | 20/06/2021               | 11                 | RESCISÃO                                                    |
| <ul> <li>Visualizar</li> <li>Editar</li> </ul>  | POSTILAMENTO        | 1        | 2021  | Apostilamento<br>Manual<br>Alteração plano | 20/06/2021               | 11                 | ALTERAÇÃO DE PLANO DE<br>TRABALHO                           |
| <ul> <li>Excluir</li> <li>Transition</li> </ul> | POSTILAMENTO        | 1        | 2021  | Manual<br>Apostilamento<br>Atualizações    | 20/06/2021               | / /                | ATUALIZAÇÕES                                                |
| Anexo                                           | POSTILAMENTO        | 1        | 2021  | Manual Reajuste<br>Apostilamento           | 20/06/2021               | 11                 | REAJUSTE DE PREÇO PREV<br>CONTRATO                          |
| <ul> <li>Parecer Jurídico</li> </ul>            | POSTILAMENTO        | 1        | 2021  | apostilamento<br>reajuste                  | 20/06/2021               | 11                 | INCLUSÃO DE DOTAÇÃO E/<br>REMANEJAMENTO DE VALO<br>DOTAÇÕES |

A solução exibirá uma mensagem, solicitando a confirmação da exclusão do registro.

| coluna |                        |                   |              |                | ×                     | <ul> <li>valo</li> </ul> |
|--------|------------------------|-------------------|--------------|----------------|-----------------------|--------------------------|
| to –   | Deseja realmente efetu | uar a exclusão da | alteração Co | ntratual 1/202 | 1 do Contrato 400015? | -                        |
|        |                        |                   |              |                | Sim Não               | 2021                     |
|        | APOSTILAMENTO          | 1                 | 2021         | Manual         | 20/0                  | 06/2021                  |

Para Excluir a Alteração, o usuário deve clicar no botão **Sim**; Para cancelar e voltar à tela de Consulta de Alterações, o usuário deve clicar no botão **Não**.

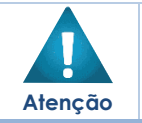

A exclusão só pode ser feita para Alterações em elaboração. Após confirmada a Exclusão, ela não poderá ser desfeita.

# Número CCG

Esta operação permite adicionar uma demanda CCG à Alteração. Para adicionar, o usuário deve selecionar o registro desejado na tela de Consulta de Alterações e clicar na ação de **Número CCG** (Vide exemplo abaixo).

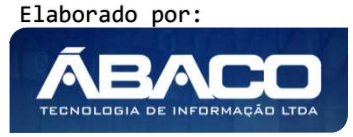

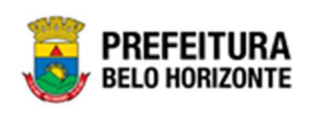

| Cadastro de Alte                                                | eração Contratual  |          |       |                                                                          |                         |                    | 2021 - Em Execuç 💙                               |
|-----------------------------------------------------------------|--------------------|----------|-------|--------------------------------------------------------------------------|-------------------------|--------------------|--------------------------------------------------|
| Opções                                                          |                    |          |       |                                                                          |                         |                    |                                                  |
| Selecionar colunas •                                            | •                  |          | ₹-    | Filtrar por Nún                                                          | nero do Contrato 👻 valo | r Começa com 🗸     | 0                                                |
| <ul> <li>Visualizar</li> </ul>                                  | ïpo de Alteração 👻 | Número 👻 | Ano 👻 | Descrição 👻                                                              | Data de Cadastro 👻      | Data de Assinatura | Descrição do Tipo de Alte                        |
| 🖍 Editar                                                        | DITIVO             | 1        | 2021  | teste ana<br>cristina                                                    | 19/05/2021              | 11                 | ALTERAÇÃO DE PRAZO DE VIG                        |
| â Excluir                                                       | DITIVO             | 1        | 2021  | Prorrogação de<br>Vigência                                               | 19/05/2021              | 19/05/2021         | ALTERAÇÃO DE PRAZO DE VIG                        |
| <ul> <li>Tramitar</li> <li>Número CCG</li> <li>Anovo</li> </ul> | σιτινο             | 1        | 2021  | A execução das<br>obras e serviços<br>ficaram sobre a<br>gestão da URBEL | 19/05/2021              | 11                 | CESSÃO ENTRE ORGÃOS COM<br>REMANEJAMENTO         |
| Garantias                                                       | POSTILAMENTO       | 1        | 2021  | teste ana<br>cristina                                                    | 11/05/2021              | 11/05/2021         | REAJUSTE DE PREÇO PREVISTO<br>CONTRATO           |
| Parecer Jurídico                                                | DITIVO             | 1        | 2021  | Teste - extrato<br>da publicação                                         | 11/05/2021              | 11                 | ALTERAÇÃO DE PRAZO DE VIG                        |
| 400029                                                          | ADITIVO            | 3        | 2021  | Renovação                                                                | 07/05/2021              | 11                 | RENOVAÇÃO (ALTERA A VIGÊN<br>EXECUÇÃO E O VALOR) |
| 400042                                                          | ADITIVO            | 1        | 2021  | Alteração de                                                             | 07/05/2021              | 07/05/2021         | ALTERAÇÃO DE PRAZO DE VIG                        |

Ao clicar na ação **Número CCG**, a solução apresentará a interface para vincular uma CCG à Alteração.

| Alteração Contratual |                  |                |                     |                        |     |     |
|----------------------|------------------|----------------|---------------------|------------------------|-----|-----|
| Número *             |                  |                | Valor *             |                        |     |     |
|                      | Q                |                | 0,00                |                        |     |     |
| Data de Inclusão     |                  |                | Data de Deliberação |                        |     |     |
| //                   |                  |                | 11                  |                        |     |     |
| Titulo               |                  |                | Situação            |                        |     |     |
|                      |                  |                |                     |                        |     |     |
| Adicionar            |                  |                |                     |                        |     |     |
|                      |                  |                |                     |                        |     |     |
| Número Titulo        | Data de Inclusão | Data de Delibe | eração Situação     | Valor Utilizado da CCG |     |     |
|                      |                  |                |                     |                        | Ant | Seg |
|                      |                  |                |                     |                        |     |     |
| Valor da Alteração   |                  |                | Valor Total da CCG  |                        |     |     |

Elaborado por:

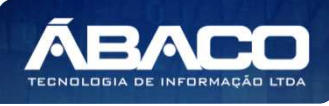

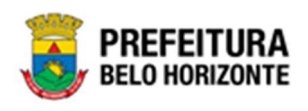

Nesta interface serão exibidos os seguintes campos:

| Campo               | Descrição                                                                                                    |
|---------------------|----------------------------------------------------------------------------------------------------|
| Origem              | <ul> <li>Campo preenchido automaticamente pelo sistema.</li> </ul>                                                                                                    |
| Número              | <ul> <li>Informe o número da CCG a ser vinculado a alteração. Caso<br/>seja necessário, utilize a ferramenta (lupa) para buscar o<br/>número da CCG desejado e o selecione.</li> </ul> |
| Valor               | <ul> <li>Informe o valor da CCG a ser vinculada a alteração.</li> </ul>                                                                                                    |
| Data de Inclusão    | <ul> <li>Campo preenchido automaticamente pelo sistema de acordo<br/>com o número CCG informado.</li> </ul>                                                                            |
| Data de Deliberação | <ul> <li>Campo preenchido automaticamente pelo sistema de acordo<br/>com o número CCG informado.</li> </ul>                                                                            |
| Título              | <ul> <li>Campo preenchido automaticamente pelo sistema de acordo<br/>com o número CCG informado.</li> </ul>                                                                            |
| Situação            | <ul> <li>Campo preenchido automaticamente pelo sistema de acordo<br/>com o número CCG informado.</li> </ul>                                                                            |

Para adicionar a CCG à Alteração Contratual, o usuário deve informar os campos obrigatórios e clicar no botão **Adicionar**.

Caso o usuário precise remover a CCG que foi adicionado à alteração, ele deve clicar no ícone 🙁.

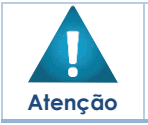

A CCG só pode ser feita para alterações que aumentam o valor do Instrumento Congênere.

# Garantias

Esta operação permite incluir as garantias da Alteração. Para acessar as Garantias, o usuário deve selecionar a opção **Garantias** ao lado do registro desejado na tela de Consulta de Alterações, conforme a imagem:

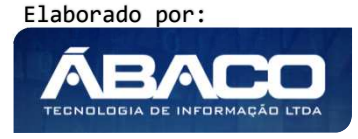

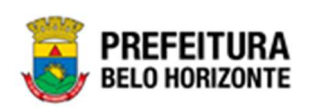

| Cadastro de Alte                                                | eração Contratua | L        |       |                                                                          |                           |                    | 2021 - Em Execuç 🎽                               |
|-----------------------------------------------------------------|------------------|----------|-------|--------------------------------------------------------------------------|---------------------------|--------------------|--------------------------------------------------|
| Opções                                                          |                  |          |       |                                                                          |                           |                    |                                                  |
| Selecionar colunas                                              | •                |          | ₹-    | Filtrar por Nún                                                          | nero do Contrato 🛛 🗸 valo | Começa com 👻       | 0                                                |
| <ul> <li>Visualizar</li> </ul>                                  | ipo de Alteração | Número 👻 | Ano – | Descrição 👻                                                              | Data de Cadastro 👻        | Data de Assinatura | Descrição do Tipo de Alte                        |
| 🖍 Editar                                                        | DITIVO           | 1        | 2021  | teste ana<br>cristina                                                    | 19/05/2021                | 11                 | ALTERAÇÃO DE PRAZO DE VIO                        |
| â Excluir                                                       | DITIVO           | 1        | 2021  | Prorrogação de<br>Vigência                                               | 19/05/2021                | 19/05/2021         | ALTERAÇÃO DE PRAZO DE VIO                        |
| <ul> <li>Tramitar</li> <li>Número CCG</li> <li>Anevo</li> </ul> | DITIVO           | 1        | 2021  | A execução das<br>obras e serviços<br>ficaram sobre a<br>gestão da URBEL | 19/05/2021                | 11                 | CESSÃO ENTRE ORGÃOS COM<br>REMANEJAMENTO         |
| Garantias                                                       | POSTILAMENTO     | 1        | 2021  | teste ana<br>cristina                                                    | 11/05/2021                | 11/05/2021         | REAJUSTE DE PREÇO PREVIST<br>CONTRATO            |
| Parecer Jurídico                                                | DITIVO           | 1        | 2021  | Teste - extrato<br>da publicação                                         | 11/05/2021                | 11                 | ALTERAÇÃO DE PRAZO DE VIG                        |
| 400029                                                          | ADITIVO          | 3        | 2021  | Renovação                                                                | 07/05/2021                | 11                 | RENOVAÇÃO (ALTERA A VIGÊN<br>EXECUÇÃO E O VALOR) |
| 400042                                                          | ADITIVO          | 1        | 2021  | Alteração de<br>Prazo                                                    | 07/05/2021                | 07/05/2021         | ALTERAÇÃO DE PRAZO DE VIG                        |

Ao clicar em Garantias, uma janela se abre, exibindo as garantias, conforme a imagem:

| Li | ta de Garantias da Alteração Contratual                                                                         |                    |                 |                      | ×  |
|----|----------------------------------------------------------------------------------------------------|--------------------|-----------------|----------------------|----|
| G  | rantias                                                                                                    |                    |                 |                      | ^  |
| [  | Adicionar                                                                                                    |                    |                 |                      |    |
|    | Número da Garantia Identificador Tipo da Garantia Garantia da Cessão Percentual da Garantia % Valor da Garantia | Início da Garantia | Fim da Garantia | Data do Recolhimento | ОЬ |
| 1  |                                                                                                    |                    |                 |                      |    |
|    |                                                                                                    |                    |                 |                      |    |

Para incluir uma garantia à alteração, é necessário clicar em **Adicionar**. Uma janela se abrirá, conforme a imagem:

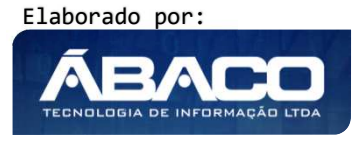

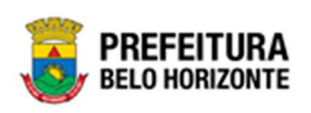

| lentificador *<br>Alteração | ~ |                         |   |
|-----------------------------|---|-------------------------|---|
| ipo da Garantia *           |   |                         |   |
| Caução em dinheiro          |   |                         | ~ |
| alor da Garantia *          | F | ercentual da Garantia % |   |
| ,00                         | ( | ,00000000               |   |
| Dbservação                  |   |                         |   |
|                             |   |                         |   |
|                             |   |                         |   |

Sendo campos desta janela:

| Campo              | Descrição                                                     |  |  |  |  |  |  |  |
|--------------------|---------------------------------------------------------------|--|--|--|--|--|--|--|
| Identificador*     | • Seletor que permite optar entre Alteração e Cessão. Campo   |  |  |  |  |  |  |  |
|                    | com preenchimento obrigatório.                                |  |  |  |  |  |  |  |
| Tipo de Garantia   | • Seletor que permite optar pela garantia sendo Caução em     |  |  |  |  |  |  |  |
|                    | Dinheiro, Título da Dívida Pública, Seguro Garantia ou Fiança |  |  |  |  |  |  |  |
|                    | bancária. Campo com preenchimento obrigatório.                |  |  |  |  |  |  |  |
| Valor da Garantia* | Informe o valor da garantia. Campo com preenchimento          |  |  |  |  |  |  |  |
|                    | obrigatório.                                                  |  |  |  |  |  |  |  |
| Percentual da      | Campo preenchido automaticamente de acordo com o              |  |  |  |  |  |  |  |
| Garantia %         | Percentual da Garantia.                                       |  |  |  |  |  |  |  |
| Observação         | Campo destinado às possíveis observações referentes à         |  |  |  |  |  |  |  |
|                    | garantia.                                                     |  |  |  |  |  |  |  |
| Adicionar          | • Botão para confirmação das informações da Garantia          |  |  |  |  |  |  |  |
|                    | adicionadas nesta tela.                                       |  |  |  |  |  |  |  |

# Parecer Jurídico

Esta operação permite adicionar o parecer. Para adicionar, o usuário deve selecionar a ação **Parecer Jurídico** na tela de consulta da Alteração (Vide exemplo abaixo).

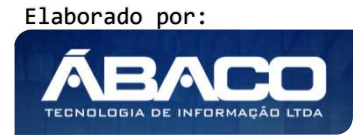

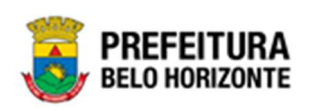

| Cadastro de Ali                             | teração Contratua | l          |       |                                                                          |                         |                    | 2021 - Em Execuç 🎽                               |
|---------------------------------------------|-------------------|------------|-------|--------------------------------------------------------------------------|-------------------------|--------------------|--------------------------------------------------|
| Opções                                      |                   |            |       |                                                                          |                         |                    |                                                  |
| Selecionar coluna:                          | s 🕶               |            | ₹-    | Filtrar por Núr                                                          | nero do Contrato 👻 valo | r Começa com 🗸     | 0                                                |
| Contrato 👻                                  | Tipo de Alteração | - Número - | Ano – | Descrição 👻                                                              | Data de Cadastro 👻      | Data de Assinatura | Descrição do Tipo de Alte                        |
| 000187                                      | ADITIVO           | 1          | 2021  | teste ana<br>cristina                                                    | 19/05/2021              | 11                 | ALTERAÇÃO DE PRAZO DE VIG                        |
| <ul> <li>Visualizar</li> </ul>              | DITIVO            | 1          | 2021  | Prorrogação de<br>Vigência                                               | 19/05/2021              | 19/05/2021         | ALTERAÇÃO DE PRAZO DE VIG                        |
| <ul> <li>Editar</li> <li>Excluir</li> </ul> | DITIVO            | 1          | 2021  | A execução das<br>obras e serviços<br>ficaram sobre a<br>gestão da URBEL | 19/05/2021              | 11                 | CESSÃO ENTRE ORGÃOS COM<br>REMANEJAMENTO         |
| Anexo                                       | POSTILAMENTO      | 1          | 2021  | teste ana<br>cristina                                                    | 11/05/2021              | 11/05/2021         | REAJUSTE DE PREÇO PREVIST<br>CONTRATO            |
| Parecer Jurídic                             | DITIVO            | 1          | 2021  | Teste - extrato<br>da publicação                                         | 11/05/2021              | 11                 | ALTERAÇÃO DE PRAZO DE VIG                        |
| 400029                                      | ADITIVO           | 3          | 2021  | Renovação                                                                | 07/05/2021              | 11                 | RENOVAÇÃO (ALTERA A VIGÊN<br>EXECUÇÃO E O VALOR) |
| 400042                                      | ADITIVO           | 1          | 2021  | Alteração de<br>Prazo                                                    | 07/05/2021              | 07/05/2021         | ALTERAÇÃO DE PRAZO DE VIG                        |

Ao clicar na ação Parecer Jurídico, a solução apresentará a interface na qual o usuário deve informar os campos obrigatórios e clicar no botão **Adicionar**.

| ormações Gerais                                                                                                 |   |                     |                      |                         |  |
|----------------------------------------------------------------------------------------------------|---|---------------------|----------------------|-------------------------|--|
| tesponsável *                                                                                                   |   | Data                |                      |                         |  |
|                                                                                                    | Q | 20/06/2021          |                      |                         |  |
| ıção                                                                                                    |   | Tipo do Documento * |                      |                         |  |
| Conferência                                                                                                    |   | Anexo               |                      |                         |  |
| ocumento                                                                                                    |   |                     |                      |                         |  |
| servação                                                                                                    |   |                     |                      |                         |  |
|                                                                                                    |   |                     |                      |                         |  |
|                                                                                                    |   |                     |                      |                         |  |
|                                                                                                    |   |                     |                      |                         |  |
|                                                                                                    |   |                     |                      |                         |  |
|                                                                                                    |   |                     |                      |                         |  |
|                                                                                                    |   |                     |                      |                         |  |
|                                                                                                    |   |                     |                      |                         |  |
| Adicionar Arquívos                                                                                              |   |                     |                      |                         |  |
| Adicionar Arquivos                                                                                              |   |                     |                      |                         |  |
| Adicionar Arquivos                                                                                              |   |                     |                      |                         |  |
| <b>dicionar Arquivos</b><br>manho Total de Envio: 10 M8                                                         |   |                     |                      |                         |  |
| Adicionar Arquívos<br>manho Total de Envio: 10 MB                                                               |   |                     |                      |                         |  |
| Adicionar Arquivos<br>amanho Total de Envio: 10 MB<br>dicionar Limpar                                           |   |                     |                      |                         |  |
| Adicionar Arquivoc<br>manho Total de Envio: 10 MB<br>dicionar Limpar<br>esponsável                              |   | Data                | Situação             |                         |  |
| Adicionar Arquivos<br>manho Total de Envio: 10 MB<br>Iticionar Limpar<br>ssponsável<br>002418                   |   | Data<br>19/05/2021  | Situação<br>Aprovado | <u>c</u>                |  |
| Adicionar Arquivoc<br>Imanho Total de Envio: 10 MB<br>dicionar Limpar<br>esponsável<br>2003418<br>Página 1 de 1 |   | Data<br>19/05/2021  | Situação<br>Aprovado | ©<br>10. Ant<br>10. Ant |  |
| Adicionar Arquivos<br>unanho Total de Envio: 10 MB<br>dicionar Limpar<br>esponsável<br>1003418<br>Página 1 de 1 |   | Data<br>19/05/2021  | Situação<br>Aprovado | c<br>at 1               |  |

# Nesta interface serão exibidos os seguintes campos:

| Campo       | De | Descrição                                             |  |  |  |  |  |
|-------------|----|-------------------------------------------------------|--|--|--|--|--|
| Responsável | •  | Selecione o responsável pelo parecer da alteração.    |  |  |  |  |  |
| Data        |    | Campo já vem preenchido automaticamente pela solução. |  |  |  |  |  |
| Situação    |    | Campo já vem preenchido automaticamente pela solução. |  |  |  |  |  |

Elaborado por:

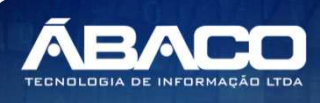

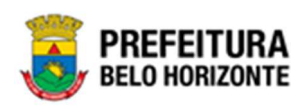

| Campo              | Descrição                                                                        |
|--------------------|----------------------------------------------------------------------------------|
| Tipo de Documento  | <ul> <li>Campo poderá ser carregado com o tipo de documento</li> </ul>           |
|                    | Anexo ou Documento.                                                              |
| Observação         | <ul> <li>Informe uma observação desejada referente ao Parecer</li> </ul>         |
|                    | adicionado.                                                                      |
| Adicionar Arquivos | <ul> <li>Botão que permite a busca e inserção do Arquivo do Parecer a</li> </ul> |
|                    | ser adicionado.                                                                  |
| Adicionar          | <ul> <li>Botão que permite a confirmação da Inserção do Parecer</li> </ul>       |
|                    | Jurídico ao processo.                                                            |

Caso o usuário precise remover o parecer que foi adicionado à alteração, ele deve clicar no botão de botão 8.

Ao cadastrar um parecer jurídico, ele aparecerá na situação **Em Conferência**. É necessário clicar no ícone **Analisar o Parecer**, para tramitar o parecer para **Conferido**. Desta forma, ele estará disponível na Central de Assinaturas para que o responsável possa assinar o documento.

# Tramitar Alteração

Esta operação permite *Tramitar* a Alteração. Para tramitar, o usuário deve selecionar o registro desejado na tela de Consulta de Alterações e clicar na ação de **Tramitar** (Vide exemplo abaixo).

| Cadastro de Alte                            | ração Contratual    |          |            |                                                                          |                         |                    | 2021 - Em Execuç 💙                               |
|---------------------------------------------|---------------------|----------|------------|--------------------------------------------------------------------------|-------------------------|--------------------|--------------------------------------------------|
| Opções                                      |                     |          |            |                                                                          |                         |                    |                                                  |
| Selecionar colunas 🗸                        | •                   |          | <b>₹</b> - | Filtrar por Nún                                                          | nero do Contrato 👻 valo | r Começa com 🗸     | 0                                                |
| Contrato 👻                                  | Tipo de Alteração 👻 | Número 👻 | Ano -      | Descrição 👻                                                              | Data de Cadastro 👻      | Data de Assinatura | Descrição do Tipo de Alter                       |
| 000187                                      | ADITIVO             | 1        | 2021       | teste ana<br>cristina                                                    | 19/05/2021              | 11                 | ALTERAÇÃO DE PRAZO DE VIG                        |
| <ul> <li>Visualizar</li> </ul>              | DITIVO              | 1        | 2021       | Prorrogação de<br>Vigência                                               | 19/05/2021              | 19/05/2021         | ALTERAÇÃO DE PRAZO DE VIG                        |
| <ul> <li>Editar</li> <li>Excluir</li> </ul> | DITIVO              | 1        | 2021       | A execução das<br>obras e serviços<br>ficaram sobre a<br>gestão da URBEL | 19/05/2021              | 11                 | CESSÃO ENTRE ORGÃOS COM<br>REMANEJAMENTO         |
| Anexo                                       | POSTILAMENTO        | 1        | 2021       | teste ana<br>cristina                                                    | 11/05/2021              | 11/05/2021         | REAJUSTE DE PREÇO PREVISTO<br>CONTRATO           |
| Parecer Jurídico                            | DITIVO              | 1        | 2021       | Teste - extrato<br>da publicação                                         | 11/05/2021              | 11                 | ALTERAÇÃO DE PRAZO DE VIG                        |
| 400029                                      | ADITIVO             | 3        | 2021       | Renovação                                                                | 07/05/2021              | 11                 | RENOVAÇÃO (ALTERA A VIGÊN<br>EXECUÇÃO E O VALOR) |
| 400042                                      | ADITIVO             | 1        | 2021       | Alteração de<br>Prazo                                                    | 07/05/2021              | 07/05/2021         | ALTERAÇÃO DE PRAZO DE VIG                        |

Ao clicar na ação **Tramitar**, a solução apresentará a interface de confirmação do tipo de assinatura da alteração, o usuário deverá selecionar se a assinatura será eletrônica ou manual e clicar no botão **Confirmar**.

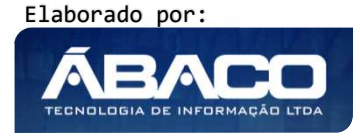

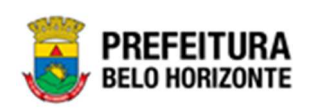

| Tipo d<br>Tipo d                      | e Assinatura ×                                                                                                    |
|---------------------------------------|----------------------------------------------------------------------------------------------------|
| Ass                                   | inatura Eletrônica Assinatura Manual                                                                                                    |
| Con                                   | firmar Voltar                                                                                                    |
| No cas<br>o doc<br>Assinat<br>assinat | so de Assinatura Eletrônica, a tramitação ocorre para <b>Disponível para Assinatura</b> , onde<br>umento deve ser assinado na Central de Assinaturas pelo signatário. No caso de<br>tura Manual, a tramitação ocorre para <i>Pré-Execução</i> . Se selecionado a forma de<br>tura Manual, o sistema obrigará para tramitar, a inserção do Instrumento congênere já<br>do na ação Anexo, |
| Atenção                               | <ul> <li>A ação de Tramitar a Alteração altera a situação de Em Elaboração para Pré<br/>Execução.</li> </ul>                                                                                                    |
| Atenção                               | <ul> <li>A ação de Tramitar a Alteração altera a situação de Em Elaboração para<br/>Disponível para Assinatura.</li> </ul>                                                                                                    |
| Atenção                               | <ul> <li>A ação de Tramitar o Instrumento Congênere altera a sua situação de Assinado<br/>para Pré Execução.</li> </ul>                                                                                                    |
| Atenção                               | <ul> <li>A ação de Tramitar o Instrumento Congênere altera a sua situação de Pré<br/>Execução para Em Execução.</li> </ul>                                                                                                    |

## Anexo

Esta operação permite acessar a Lista de Anexos da Alteração. Para acessar a Lista de Anexos da Alteração, o usuário deve selecionar o registro desejado na tela de Consulta de Alterações e clicar na ação de **Anexo** (Vide exemplo abaixo).

Elaborado por:

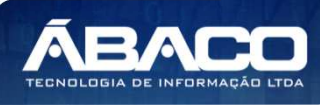

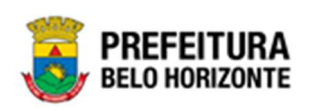

| Cadastro de Alte                            | eração Contratua    |          |       |                                                                          |                          |                    | 2021 - Em Execuç 💙                               |
|---------------------------------------------|---------------------|----------|-------|--------------------------------------------------------------------------|--------------------------|--------------------|--------------------------------------------------|
| Opções                                      |                     |          |       |                                                                          |                          |                    |                                                  |
| Selecionar colunas                          | •                   |          | ₹-    | Filtrar por Núr                                                          | mero do Contrato 👻 valor | Começa com 👻       | 0                                                |
| Contrato 👻                                  | Tipo de Alteração 🚽 | Número 👻 | Ano – | Descrição 👻                                                              | Data de Cadastro 👻       | Data de Assinatura | Descrição do Tipo de Alte                        |
| 000187                                      | ADITIVO             | 1        | 2021  | teste ana<br>cristina                                                    | 19/05/2021               | 11                 | ALTERAÇÃO DE PRAZO DE VIG                        |
| <ul> <li>Visualizar</li> </ul>              | DITIVO              | 1        | 2021  | Prorrogação de<br>Vigência                                               | 19/05/2021               | 19/05/2021         | ALTERAÇÃO DE PRAZO DE VIG                        |
| <ul> <li>Editar</li> <li>Excluir</li> </ul> | DITIVO              | 1        | 2021  | A execução das<br>obras e serviços<br>ficaram sobre a<br>gestão da URBEL | 19/05/2021               | 11                 | CESSÃO ENTRE ORGÃOS COM<br>REMANEJAMENTO         |
| Anexo                                       | POSTILAMENTO        | 1        | 2021  | teste ana<br>cristina                                                    | 11/05/2021               | 11/05/2021         | REAJUSTE DE PREÇO PREVIST<br>CONTRATO            |
| Parecer Jurídico                            | DITIVO              | 1        | 2021  | Teste - extrato<br>da publicação                                         | 11/05/2021               | 11                 | ALTERAÇÃO DE PRAZO DE VIG                        |
| 400029                                      | ADITIVO             | 3        | 2021  | Renovação                                                                | 07/05/2021               | 11                 | RENOVAÇÃO (ALTERA A VIGÊN<br>EXECUÇÃO E O VALOR) |
| 400042                                      | ADITIVO             | 1        | 2021  | Alteração de<br>Prazo                                                    | 07/05/2021               | 07/05/2021         | ALTERAÇÃO DE PRAZO DE VIG                        |

Ao clicar na ação **Anexo**, a solução apresentará a interface de visualização dos anexos da Alteração, possibilitando a inclusão de mais anexos, caso necessário.

| Lista de Anexo da Alteração Contra | atual            |                  |         |
|------------------------------------|------------------|------------------|---------|
| Anexos da Alteração Contratual     |                  |                  |         |
| Tīpo *                             |                  |                  |         |
| ALTERAÇÃO                          |                  |                  | v       |
| Descrição *                        |                  |                  |         |
|                                    |                  |                  |         |
| Adicionar Arquivos                 |                  |                  |         |
|                                    |                  |                  |         |
| Tamanho Total de Envio: 10 MB      |                  |                  |         |
| Adicionar                          |                  |                  |         |
| Data                               | Descrição        | Tipo Anexo       |         |
| 19/05/2021                         | Parecer Jurídico | Parecer Jurídico | 3 8     |
|                                    |                  |                  | Ant Seg |
| Voltar                             |                  |                  |         |
|                                    |                  |                  |         |

Depois de adicionado um anexo à alteração, o usuário tem a possibilidade de realizar o download do arquivo anexado clicando na opção

Elaborado por:

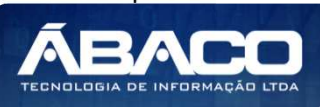

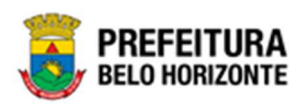

Caso o usuário precise remover um anexo que foi adicionado à alteração, ele deve clicar no botão

# Extrato da Alteração

Esta operação permite emitir o Extrato da Alteração. Para visualizar, o usuário deve selecionar o registro desejado na tela de Consulta de Alterações e clicar na ação de **Extrato da** *Alteração* (Vide exemplo abaixo).

| Cadastro de Alte                                           | eração Contratual   |            |       |                                                                          |                          |                    | 2021 - Em Execuç 💙                               |
|------------------------------------------------------------|---------------------|------------|-------|--------------------------------------------------------------------------|--------------------------|--------------------|--------------------------------------------------|
| Opções                                                     |                     |            |       |                                                                          |                          |                    |                                                  |
| Selecionar colunas -                                       | •                   |            | ₹-    | Filtrar por Nún                                                          | nero do Contrato 🗸 valor | Começa com 🗸       | 0                                                |
| Contrato 👻                                                 | Tipo de Alteração 👻 | Número 👻 🗸 | Ano – | Descrição 👻                                                              | Data de Cadastro 👻       | Data de Assinatura | Descrição do Tipo de Alter                       |
| 000187                                                     | ADITIVO             | 1          | 2021  | teste ana<br>cristina                                                    | 19/05/2021               | 11                 | ALTERAÇÃO DE PRAZO DE VIG                        |
| 400050                                                     | ADITIVO             | 1          | 2021  | Prorrogação de<br>Vigência                                               | 19/05/2021               | 19/05/2021         | ALTERAÇÃO DE PRAZO DE VIG                        |
| <ul><li>Visualizar</li><li>Anexo</li></ul>                 | vo                  | 1          | 2021  | A execução das<br>obras e serviços<br>ficaram sobre a<br>gestão da URBEL | 19/05/2021               | //                 | CESSÃO ENTRE ORGÃOS COM<br>REMANEJAMENTO         |
| <ul> <li>Publicação</li> <li>Eutrata da Altarra</li> </ul> | TILAMENTO           | 1          | 2021  | teste ana<br>cristina                                                    | 11/05/2021               | 11/05/2021         | REAJUSTE DE PREÇO PREVISTO<br>CONTRATO           |
| <ul> <li>Parecer Jurídico</li> </ul>                       | (O                  | 1          | 2021  | Teste - extrato<br>da publicação                                         | 11/05/2021               | 11                 | ALTERAÇÃO DE PRAZO DE VIG                        |
| 400029                                                     | ADITIVO             | 3          | 2021  | Renovação                                                                | 07/05/2021               | 11                 | RENOVAÇÃO (ALTERA A VIGÊN<br>EXECUÇÃO E O VALOR) |
| 400042                                                     | ADITIVO             | 1          | 2021  | Alteração de<br>Prazo                                                    | 07/05/2021               | 07/05/2021         | ALTERAÇÃO DE PRAZO DE VIG                        |

Ao clicar na ação **Extrato da Alteração**, a solução abrirá em uma nova guia do seu navegador de internet o extrato da alteração.

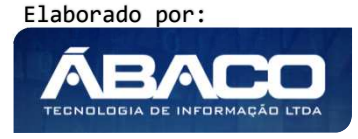
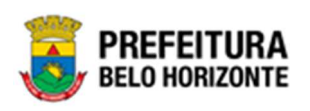

| MUNICIPIO DE BELO HORIZONTE<br>Sistema Integrado de Apoio Administrativo<br>EXTRATO DA ALTERAÇÃO CONTRATUAL | Data:<br>Página:                              | 20/06/2021<br>1 |
|----------------------------------------------------------------------------------------------------|-----------------------------------------------|-----------------|
| CONTRATO: 400050/2021 ALTERAÇÃO: 1<br>PERIODO DA NOVA VIGÊNCIA: 19/05/2021 à 18/11/2022                     | TIPO: ADITIVO<br>VALOR ATUALIZADO: 109 632 39 |                 |
| PROCESSO ADMINSTRATIVO DO CONTRATO: 10675411928                                                             | DATA DA ASSINATURA: 19/05/2021                |                 |
| OBJETO DO CONTRATO                                                                                          |                                               |                 |
| IJ 012019270900180102                                                                                       |                                               |                 |
| OBJETO DA ALTERAÇÃO                                                                                         |                                               |                 |
| PRORROGAÇÃO DE VIGÊNCIA                                                                                     |                                               |                 |
| CONTRATANTE                                                                                                 |                                               |                 |
| EMPRESA DE TRANSPORTES E TRÂNSITO DE BELO HORIZONTE S/A                                                     |                                               |                 |
| CONTRATADO                                                                                                  | 11                                            |                 |
| Nome                                                                                                    | CPF/CNPJ                                      | Val             |
|                                                                                                    | 04 000 04410004 74                            | 100 000 0       |

## Estornar Alteração Contratual

Esta operação permite estornar a Alteração. Para estornar, o usuário deve selecionar o registro desejado na tela de Consulta de Alterações e clicar na ação **Estornar** (Vide exemplo abaixo).

| Cadastro de Alteraç                            | ão Contratual       |        |       |                                                                          |                         |                    | 2021 - Em Execuç 💙                               |
|------------------------------------------------|---------------------|--------|-------|--------------------------------------------------------------------------|-------------------------|--------------------|--------------------------------------------------|
| Opções                                         |                     |        |       |                                                                          |                         |                    |                                                  |
| Selecionar colunas 🔻                           |                     |        | ₹-    | Filtrar por Nún                                                          | nero do Contrato 👻 valo | or Começa com 🗸    | •                                                |
| Contrato - Tip                                 | o de Alteração 👻 Nú | mero – | Ano – | Descrição 👻                                                              | Data de Cadastro 👻      | Data de Assinatura | Descrição do Tipo de Alte                        |
| 000187 ADI                                     | τινο                | 1      | 2021  | teste ana<br>cristina                                                    | 19/05/2021              | 11                 | ALTERAÇÃO DE PRAZO DE VIG                        |
| <ul> <li>Visualizar</li> </ul>                 | vo                  | 1      | 2021  | Prorrogação de<br>Vigência                                               | 19/05/2021              | 19/05/2021         | ALTERAÇÃO DE PRAZO DE VIG                        |
| <ul> <li>Estornar</li> <li>Tramitar</li> </ul> | vo                  | 1      | 2021  | A execução das<br>obras e serviços<br>ficaram sobre a<br>gestão da URBEL | 19/05/2021              | 11                 | CESSÃO ENTRE ORGÃOS COM<br>REMANEJAMENTO         |
| Anexo                                          | TILAMENTO           | 1      | 2021  | teste ana<br>cristina                                                    | 11/05/2021              | 11/05/2021         | REAJUSTE DE PREÇO PREVIST<br>CONTRATO            |
| <ul> <li>Extrato da Alteração</li> </ul>       | vo                  | 1      | 2021  | Teste - extrato<br>da publicação                                         | 11/05/2021              | 11                 | ALTERAÇÃO DE PRAZO DE VIG                        |
| Parecer Jurídico                               | vo                  | 3      | 2021  | Renovação                                                                | 07/05/2021              | 11                 | RENOVAÇÃO (ALTERA A VIGÊN<br>EXECUÇÃO E O VALOR) |
| 400042 ADI                                     | τινο                | 1      | 2021  | Alteração de<br>Prazo                                                    | 07/05/2021              | 07/05/2021         | ALTERAÇÃO DE PRAZO DE VIG                        |

Ao clicar na ação **Estornar**, a solução retornará a Alteração para a situação anterior.

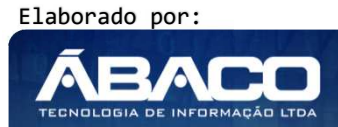

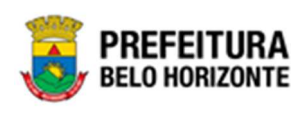

|         | • A ação de ESTORNO do Instrumento Congênere só se t | orna disponível a partir do     |
|---------|------------------------------------------------------|---------------------------------|
|         | momento em que recebe a situação DISPONÍVEL PARA     | A ASSINATURA.                   |
|         | ► A ação de ESTORNO do Instrumento Congênere o       | a partir da situação <b>PRÉ</b> |
| Atenção | EXECUÇÃO, só se torna possível, caso o instrumento   | n <b>ão esteja vinculado</b> a  |
| 3       | nenhuma Associação e/ou Pedido de Empenho.           |                                 |
|         |                                                      |                                 |

#### Publicação da Alteração

Esta operação permite adicionar a publicação da alteração. Para adicionar, o usuário deve selecionar o registro desejado na tela de Consulta de Alteração e clicar na ação de **Publicação** (Vide exemplo abaixo).

| Cadastro de Alteraç                            | ão Contratual       |        |            |                                                                          |                         |                    | 2021 - Em Execuç 💙                               |
|------------------------------------------------|---------------------|--------|------------|--------------------------------------------------------------------------|-------------------------|--------------------|--------------------------------------------------|
| Opções                                         |                     |        |            |                                                                          |                         |                    |                                                  |
| Selecionar colunas 🔻                           |                     |        | <b>۲</b> - | Filtrar por Núm                                                          | nero do Contrato 👻 valo | r Começa com 🗸     | 0                                                |
| Contrato - Tip                                 | o de Alteração 👻 Nú | mero 👻 | Ano –      | Descrição 👻                                                              | Data de Cadastro 👻      | Data de Assinatura | Descrição do Tipo de Alter                       |
| 000187 ADI                                     | τινο                | 1      | 2021       | teste ana<br>cristina                                                    | 19/05/2021              | 11                 | ALTERAÇÃO DE PRAZO DE VIG                        |
| <ul> <li>Visualizar</li> </ul>                 | vo                  | 1      | 2021       | Prorrogação de<br>Vigência                                               | 19/05/2021              | 19/05/2021         | ALTERAÇÃO DE PRAZO DE VIG                        |
| <ul> <li>Estornar</li> <li>Tramitar</li> </ul> | vo                  | 1      | 2021       | A execução das<br>obras e serviços<br>ficaram sobre a<br>gestão da URBEL | 19/05/2021              | 11                 | CESSÃO ENTRE ORGÃOS COM<br>REMANEJAMENTO         |
| Anexo                                          | TILAMENTO           | 1      | 2021       | teste ana<br>cristina                                                    | 11/05/2021              | 11/05/2021         | REAJUSTE DE PREÇO PREVISTO<br>CONTRATO           |
| <ul> <li>Extrato da Alteração</li> </ul>       | vo                  | 1      | 2021       | Teste - extrato<br>da publicação                                         | 11/05/2021              | 11                 | ALTERAÇÃO DE PRAZO DE VIG                        |
| Parecer Jurídico                               | vo                  | 3      | 2021       | Renovação                                                                | 07/05/2021              | 11                 | RENOVAÇÃO (ALTERA A VIGÊN<br>EXECUÇÃO E O VALOR) |
| 400042 ADI                                     | тіvo                | 1      | 2021       | Alteração de<br>Prazo                                                    | 07/05/2021              | 07/05/2021         | ALTERAÇÃO DE PRAZO DE VIG                        |

Ao clicar na ação **Publicação**, a solução apresentará a interface de visualização da lista de publicação da Alteração, possibilitando a inclusão das publicações que esta virá a ter.

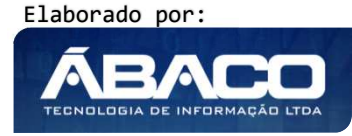

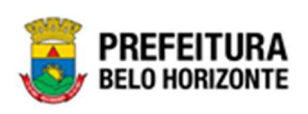

| ,                                                      | a alteraçao G                                        | ontratual                                                                                        |                                                 |         |
|--------------------------------------------------------|------------------------------------------------------|--------------------------------------------------------------------------------------------------|-------------------------------------------------|---------|
|                                                        | - •                                                  |                                                                                                  |                                                 |         |
| a da Publicaça                                         | ao -                                                 |                                                                                                  |                                                 |         |
| /                                                      |                                                      |                                                                                                  |                                                 | 3       |
| k da Publicaçã                                         | ão                                                   |                                                                                                  |                                                 |         |
|                                                        |                                                      |                                                                                                  |                                                 |         |
|                                                        |                                                      |                                                                                                  |                                                 |         |
|                                                        |                                                      |                                                                                                  |                                                 |         |
|                                                        |                                                      |                                                                                                  |                                                 |         |
|                                                        |                                                      |                                                                                                  |                                                 |         |
| culo de Comu                                           | inicação *                                           |                                                                                                  |                                                 | ,       |
| culo de Comu<br>DM - DIÁRIC                            | inicação *<br>O OFICIAL [                            | DO MUNICÍPIO - OFICIAL                                                                           |                                                 |         |
| culo de Comu<br>DM - DIÁRIC<br>Adicionar               | inicação *<br>O OFICIAL [                            | DO MUNICÍPIO - OFICIAL                                                                           |                                                 |         |
| culo de Comu<br>DM - DIÁRIC<br>Adicionar               | inicação *<br>O OFICIAL [                            | DO MUNICÍPIO - OFICIAL                                                                           |                                                 |         |
| culo de Comun<br>DM - DIÁRIC<br>Adicionar<br>Data da P | nicação *<br>O OFICIAL [<br>Publicação               | DO MUNICÍPIO - OFICIAL<br>Link da Publicação                                                     | Nome                                            |         |
| culo de Comu<br>DM - DIÁRIC<br>Adicionar<br>Data da P  | nicação *<br>O OFICIAL [<br>Publicação<br>29/07/2021 | DO MUNICÍPIO - OFICIAL<br>Link da Publicação<br>https://prefeitura.pbh.gov.br/portaldasparcerias | Nome<br>Dom - Diário oficial do município - ofi | ICIAL 3 |

Nesta interface serão exibidos os seguintes campos:

| Campo              | Descrição                                                                     |
|--------------------|-------------------------------------------------------------------------------|
| Data de Publicação | <ul> <li>Informe a data de publicação da alteração.</li> </ul>                |
| Link da Publicação | <ul> <li>Informe a página que foi publicada a alteração.</li> </ul>           |
| Veículo de         | <ul> <li>Selecione o veículo de comunicação que houve a publicação</li> </ul> |
| Comunicação        | da alteração.                                                                 |

Para adicionar a publicação da Alteração, o usuário deve informar os campos obrigatórios e clicar no botão **Adicionar**.

Caso o usuário precise remover uma publicação que foi adicionado à alteração, ele deve clicar no botão **8**.

# Pedido de Empenho

### Contrato >> Gestão de Congênere >> Pedido de Empenho

Através desta rotina a solução apresenta recursos para a manutenção de Solicitação de Pedido de Empenho. Os recursos apresentados em tela permitem ao usuário optar por realizar uma **consulta**, ou uma **inserção** de uma solicitação de pedido de empenho. Ao utilizar as opções de filtro para realizar uma Consulta, a solução apresentará as informações das solicitações de pedido de empenho já cadastradas seguindo as definições que o usuário utilizou no botão

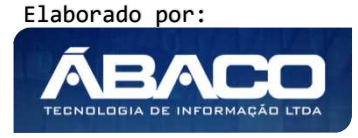

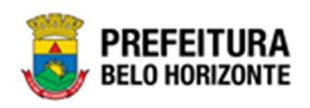

"Selecionar Colunas". Para cada registro será apresentado o botão de "Ações" que permite a **visualização, edição, exclusão e emissão** do pedido de empenho.

| Manut | tençã     | o da S | oli  | citação c   | de Pedido  | de Empenh  | 0        |                                                                    |                |                                        |              | 2021 - Em | Execução 🗸    |
|-------|-----------|--------|------|-------------|------------|------------|----------|--------------------------------------------------------------------|----------------|----------------------------------------|--------------|-----------|---------------|
| Opçõe | s         |        |      |             |            |            |          |                                                                    |                |                                        |              |           |               |
| Ins   | serir     | Seleci | onar | r colunas 🗸 |            |            |          | <b>▼-</b> Filt                                                     | ltrar por Inst | rumento de Ingresso Principal          | valor        |           |               |
|       |           |        |      |             |            |            |          | Filt                                                               | ltrar por Cor  | trapartida Financiada?                 | valor        | Não 🗸     |               |
|       |           |        |      |             |            |            |          | Filt                                                               | ltrar por N° ( | do Instrumento de Ingresso da Contrapa | tida valor   |           |               |
|       |           |        |      |             |            |            |          | Filt                                                               | ltrar por S    | olicitação 🗸                           | valor        | - •       | 0 0           |
|       |           |        |      |             |            |            |          |                                                                    |                |                                        |              |           |               |
|       | Solici    | tação  | *    | Ano -       | Data ↓     | Origem     | Número - | Requisitante -                                                     |                | Contratado                             |              | Valor     | Situação –    |
|       |           |        | 1    | 2021        | 19/08/2021 | CONGÊNERES | 400060   | SECRETARIA MUNICIPAL DE EDUCAÇÃO                                   |                | CONSTRUTORA AQUARIUS LTI               | A.           | 6.666,66  | CANCELADO     |
|       |           |        | 1    | 2021        | 19/08/2021 | CONGÊNERES | 400061   | SECRETARIA MUNICIPAL DE FAZENDA                                    |                | FRIDEL - FRIGORIFICO INDUS<br>LTDA.    | RIAL DEL REY | 1.000,00  | EMPENHADO     |
|       |           |        | 2    | 2021        | 19/08/2021 | CONGÊNERES | 400059   | SECRETARIA MUNICIPAL DE FAZENDA                                    |                | FRIDEL - FRIGORIFICO INDUS<br>LTDA.    | RIAL DEL REY | 200,00    | EMPENHADO     |
|       |           |        | 1    | 2021        | 19/08/2021 | CONGÊNERES | 400059   | SECRETARIA MUNICIPAL DE FAZENDA                                    |                | FRIDEL - FRIGORIFICO INDUS<br>LTDA.    | RIAL DEL REY | 800,00    | EMPENHADO     |
|       |           |        | 4    | 2021        | 19/08/2021 | CONGÊNERES | 400060   | SECRETARIA MUNICIPAL DE ASSISTÊNCIA SOCIAL, SEGURANÇA<br>CIDADANIA | A ALIMENTAR    | E CONSTRUTORA AQUARIUS LTI             | λ.           | 200,00    | EMPENHADO     |
|       |           |        | 3    | 2021        | 19/08/2021 | CONGÊNERES | 400060   | SECRETARIA MUNICIPAL DE ASSISTÊNCIA SOCIAL, SEGURANÇA<br>CIDADANIA | A ALIMENTAR    | E CONSTRUTORA AQUARIUS LTI             | )A.          | 3.333,33  | A EMPENHAR    |
|       |           |        | 2    | 2021        | 19/08/2021 | CONGÊNERES | 400060   | SECRETARIA MUNICIPAL DE EDUCAÇÃO                                   |                | CONSTRUTORA AQUARIUS LTI               | λ.           | 3.333,34  | EM ELABORAÇÃO |
|       |           |        | 1    | 2021        | 17/08/2021 | CONGÊNERES | 400056   | SECRETARIA MUNICIPAL DE FAZENDA                                    |                | CONSTRUTORA AQUARIUS LTI               | λ.           | 4.615,38  | EMPENHADO     |
|       |           |        | 1    | 2021        | 11/08/2021 | CONGÊNERES | 400041   | SECRETARIA MUNICIPAL DE FAZENDA                                    |                | CONSTRUTORA AQUARIUS LTI               | )A.          | 14,50     | EM ELABORAÇÃO |
|       |           |        | 2    | 2021        | 11/08/2021 | CONGÊNERES | 400041   | SECRETARIA MUNICIPAL DE FAZENDA                                    |                | CONSTRUTORA AQUARIUS LTI               | A.           | 15,50     | EM ELABORAÇÃO |
| Págir | na 1 de 6 | 5      |      |             |            |            |          |                                                                    |                |                                        | Ar           | nt 1 2 3  | 4 5 Seg       |

A seguir serão apresentadas as operações para Manutenção da Solicitação de Pedido de Empenho.

### Consultar Pedido de Empenho

Ao utilizar as opções de filtro para realizar uma **Consulta** a solução deverá apresentar as Solicitações de Pedido de Empenho já cadastradas (Vide exemplo abaixo).

| Manu  | tenção da Soli  | icitação (  | de Pedido  | de Empenl | ho     |   |                                                                                 |                                            |          | 202    | 21 - Em | Execução 👻       |
|-------|-----------------|-------------|------------|-----------|--------|---|---------------------------------------------------------------------------------|--------------------------------------------|----------|--------|---------|------------------|
| Opçõe | s               |             |            |           |        |   |                                                                                 |                                            |          |        |         |                  |
| In    | serir Seleciona | r colunas 👻 |            |           |        |   | <b>▼</b> - Filtrar por Instrumento de Ingresso P                                | Principal                                  | valor    |        |         |                  |
|       |                 |             |            |           |        |   | Filtrar por Contrapartida Financiada                                            | ?                                          | valor    | Não 🗸  |         |                  |
|       |                 |             |            |           |        |   | Filtrar por Nº do Instrumento de Ing                                            | resso da Contrapartida                     | valor    |        |         |                  |
|       |                 |             |            |           |        |   | Filtrar por Solicitação                                                         | ~                                          | valor    | - •    |         | 0 0              |
|       |                 |             |            |           |        |   |                                                                                 |                                            |          |        |         |                  |
|       | Solicitação 👻   | Ano -       | Data ↓     | Origem    | Número | Ŧ | Requisitante 👻                                                                  | Contratado                                 |          |        | Valor   | Situação 👻       |
|       | 1               | 2021        | 21/05/2021 | CONTRATO  | 000181 |   | SECRETARIA MUNICIPAL DE FAZENDA                                                 | DEL REY LTDA.                              | UNDUST   | RIAL , | 100,00  | A EMPENHAR       |
|       | 15              | 2021        | 21/05/2021 | CONTRATO  | 000155 |   | EMPRESA DE INFORMÁTICA E INFORMAÇÃO DO<br>MUNICÍPIO DE BELO HORIZONTE S/A       | DINAMICA EMPRESA D<br>GERAIS DE BRASILIA I | E SERVIC | OS     | 0,00    | EM<br>ELABORAÇÃO |
|       | 3               | 2021        | 19/05/2021 | CONTRATO  | 000045 |   | SECRETARIA MUNICIPAL DE ASSISTÊNCIA                                             | AMGS COMERCIO E                            |          | 14.8   | 800.00  | EM               |
|       | 11              | 2021        | 19/05/2021 | CONTRATO  | 000003 |   | SECRETARIA MUNICIPAL DE FAZENDA                                                 | DISTRIBUIDORA DE AG                        | GUAS     | 1      | 100,00  | A EMPENHAR       |
|       | 4               | 2021        | 19/05/2021 | CONTRATO  | 000045 |   | SECRETARIA MUNICIPAL DE ASSISTÊNCIA<br>SOCIAL - SEGURANCA ALIMENTAR E CIDADANIA | AMGS COMERCIO E<br>REPRESENTACOES LT       | DA       |        | 0,00    | EM<br>ELABORAÇÃO |

As operações de visualização e emissão do pedido de empenho para cada registro, são disponibilizadas de acordo com o perfil de acesso do usuário.

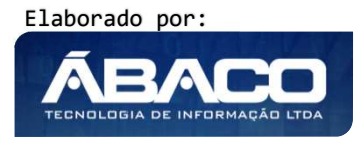

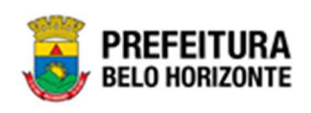

2021 - Em Execução 💙

#### Inserir Pedido de Empenho

Esta operação permite a inclusão de uma solicitação de pedido de empenho. Para inserir, o usuário deve clicar no botão **Inserir** (Vide exemplo abaixo).

Manutenção da Solicitação de Pedido de Empenho

| Opçõe | *S               |           |            |          |          |                                                                                                    |                                             |                             |           |                  |
|-------|------------------|-----------|------------|----------|----------|----------------------------------------------------------------------------------------------------|---------------------------------------------|-----------------------------|-----------|------------------|
| Ins   | serir Selecional | colunas 🗸 |            |          |          | Filtrar por Instrumento de Ingresso Pr<br>Filtrar por Contrapartida Financiada?<br>Filtrar por N° do Instrumento de Ingre | incipal<br>esso da Contrapartida            | valor<br>valor Não<br>valor | ~         | _                |
|       |                  |           |            |          |          | Filtrar por Solicitação                                                                                                   | *                                           | valor =                     | *         | 0 0              |
|       | Solicitação 👻    | Ano –     | Data ↓     | Origem   | Número 👻 | Requisitante 👻                                                                                                    | Contratado                                  |                             | Valor     | Situação 👻       |
|       | 1                | 2021      | 21/05/2021 | CONTRATO | 000181   | SECRETARIA MUNICIPAL DE FAZENDA                                                                                           | FRIDEL - FRIGORIFICO<br>DEL REY LTDA.       | INDUSTRIAL                  | 100,00    | A EMPENHAR       |
|       | 15               | 2021      | 21/05/2021 | CONTRATO | 000155   | EMPRESA DE INFORMÁTICA E INFORMAÇÃO DO<br>MUNICÍPIO DE BELO HORIZONTE S/A                                                 | DINAMICA EMPRESA DE<br>GERAIS DE BRASILIA L | E SERVICOS<br>TDA           | 0,00      | EM<br>ELABORAÇÃO |
|       | 3                | 2021      | 19/05/2021 | CONTRATO | 000045   | SECRETARIA MUNICIPAL DE ASSISTÊNCIA<br>SOCIAL, SEGURANÇA ALIMENTAR E CIDADANIA                                            | AMGS COMERCIO E<br>REPRESENTACOES LTD       | A                           | 14.800,00 | EM<br>ELABORAÇÃO |
|       | 11               | 2021      | 19/05/2021 | CONTRATO | 000003   | SECRETARIA MUNICIPAL DE FAZENDA                                                                                           | DISTRIBUIDORA DE AG<br>MINERAIS BH LTDA.    | UAS                         | 100,00    | A EMPENHAR       |
|       | 4                | 2021      | 19/05/2021 | CONTRATO | 000045   | SECRETARIA MUNICIPAL DE ASSISTÊNCIA<br>SOCIAL. SEGURANCA ALIMENTAR E CIDADANIA                                            | AMGS COMERCIO E<br>REPRESENTACOES LTD       | A                           | 0,00      | EM<br>ELABORAÇÃO |

Ao clicar no botão **Inserir**, a solução apresentará a interface de inclusão da Solicitação do Pedido de Empenho, contendo a opção Congênere.

| Cadastro de Pedido de Empenho          | 2021 - Em Execução 💙 |
|----------------------------------------|----------------------|
| Selecionar o Tipo de Pedido de Empenho |                      |
| CONGÊNERE                              |                      |
| Voltar                                 |                      |

Após clicar na opção **Congênere**, a solução disponibilizará uma interface para que o usuário possa buscar e selecionar o Instrumento Congênere ao qual deseja realizar a solicitação do pedido de empenho (vide exemplo abaixo).

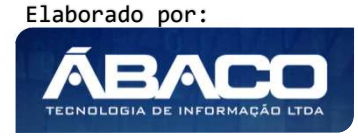

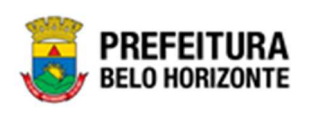

| pçõe: | s               |                                                                                       |                                                                                                |
|-------|-----------------|---------------------------------------------------------------------------------------|------------------------------------------------------------------------------------------------|
| ¥     | Filtrar por Núm | iero do Congenêre 👻 valor Começa com 👻                                                | •                                                                                              |
|       | Congenêre 👻     | Requisitante 👻                                                                        | Contratado 👻                                                                                   |
|       | 400050          | 0029 - EMPRESA DE TRANSPORTES E TRÂNSITO DE<br>BELO HORIZONTE S/A                     | 01623914000171 - CONSTRUTORA AQUARIUS LTDA.                                                    |
|       | 400049          | 0029 - EMPRESA DE TRANSPORTES E TRÂNSITO DE<br>BELO HORIZONTE S/A                     | 70992359000330 - FRIDEL - FRIGORIFICO INDUSTRIAL D<br>REY LTDA.                                |
|       | 400037          | 0016 - SECRETARIA MUNICIPAL DE SAÚDE                                                  | 09013872000169 - MEDICAL CENTER INDUSTRIA E<br>ASSISTENCIA TECNICA EM EQUIPAMENTO MEDICO EIREL |
|       | 400033          | 0010 - SECRETARIA MUNICIPAL DE FAZENDA                                                | 67960146691 - MAFRAN GODINHO LIMA                                                              |
|       | 400032          | 0015 - SECRETARIA MUNICIPAL DE ASSISTÊNCIA SOCIAL,<br>SEGURANÇA ALIMENTAR E CIDADANIA | 17178195000167 - SOCIEDADE MINEIRA DE CULTURA                                                  |
|       | 400031          | 0010 - SECRETARIA MUNICIPAL DE FAZENDA                                                | 04654861000144 - INDALABOR INDAIA LABORATORIO<br>FARMACEUTICO LTDA.                            |
|       | 400031          | 0016 - SECRETARIA MUNICIPAL DE SAÚDE                                                  | 04654861000144 - INDALABOR INDAIA LABORATORIO<br>FARMACEUTICO LTDA.                            |
|       | 400026          | 0016 - SECRETARIA MUNICIPAL DE SAÚDE                                                  | 41721051000190 - TRAUMINAS DISTRIBUIDORA DE<br>MATERIAIS CIRURGICOS E HOSPITALARES S.A.        |
|       | 400021          | 0010 - SECRETARIA MUNICIPAL DE FAZENDA                                                | 67960146691 - MAFRAN GODINHO LIMA                                                              |
|       | 400010          |                                                                                       | 42799163000126 - BH FARMA COMERCIO E                                                           |

# Elaboração

Aba correspondente às informações gerais da Solicitação do Pedido de Empenho.

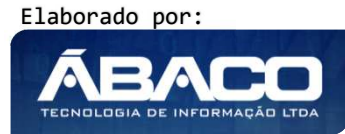

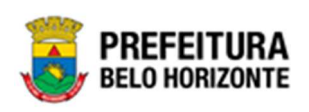

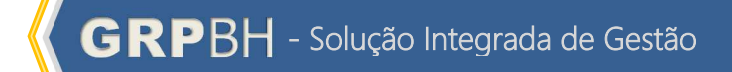

| dastro de Solicitação Pedido Emp | enno                            |                      |           | 2021 - Em Execuçã |
|----------------------------------|---------------------------------|----------------------|-----------|-------------------|
| laboração                        |                                 |                      |           |                   |
| Informações Gerais               |                                 |                      |           |                   |
| Solicitação                      |                                 | Data da Solicitação  |           |                   |
| 1/2021                           |                                 | 20/06/2021           |           |                   |
| Origem                           |                                 |                      |           |                   |
| CONGÊNERES                       |                                 |                      |           |                   |
| Congenêre                        |                                 |                      |           |                   |
| 400050                           |                                 |                      |           |                   |
| Unidade Requisitante             |                                 |                      |           |                   |
| 0029 EMPRESA                     | DE TRANSPORTES E TRÂNSITO DE BE | LO HORIZONTE S/A     |           |                   |
| Contratado                       |                                 | CPF/CNPJ             |           |                   |
| CONSTRUTORA AQUARIUS LTDA.       |                                 | 01.623.914/0001-71   |           |                   |
| Reforço de Empenho Q             |                                 | Parcela *            | Q         |                   |
| Descrição                        |                                 |                      |           |                   |
| IJ 012019270900180102            |                                 |                      |           |                   |
|                                  |                                 | Incluído Por         | Em        |                   |
|                                  |                                 |                      | / / 00:00 |                   |
|                                  |                                 | Última Alteração por | Em        |                   |
|                                  |                                 |                      | / / 00:00 |                   |
|                                  |                                 |                      |           |                   |

# Nesta interface serão exibidos os seguintes campos:

| Campo                | Descrição                                                                     |
|----------------------|-------------------------------------------------------------------------------|
| Solicitação          | <ul> <li>Campo preenchido automaticamente pelo sistema.</li> </ul>            |
| Data de Solicitação  | <ul> <li>Campo preenchido automaticamente pelo sistema.</li> </ul>            |
| Origem               | <ul> <li>Campo preenchido automaticamente pelo sistema.</li> </ul>            |
| Congênere            | Campo preenchido automaticamente pelo sistema de acordo                       |
|                      | com o Instrumento Congênere selecionado.                                      |
| Unidade Requisitante | Campo preenchido automaticamente pelo sistema de acordo                       |
|                      | com o Instrumento Congênere selecionado.                                      |
| Contratado           | Campo preenchido automaticamente pelo sistema de acordo                       |
|                      | com o Instrumento Congênere selecionado.                                      |
| CPF/CNPJ             | Campo preenchido automaticamente pelo sistema de acordo                       |
|                      | com o Instrumento Congênere selecionado.                                      |
| Reforço de Empenho   | <ul> <li>Informe o número do empenho que será reforçado. Caso seja</li> </ul> |
|                      | necessário, utilize a ferramenta (lupa) para buscar o empenho                 |
|                      | desejado e o selecione.                                                       |
| Parcela              | <ul> <li>Informe a parcela do congênere que será empenhada.</li> </ul>        |
| Descrição            | <ul> <li>Campo preenchido automaticamente pelo sistema.</li> </ul>            |

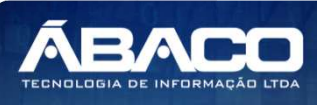

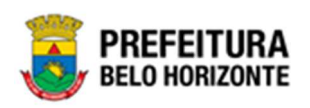

Para efetivar a inserção da Solicitação de Pedido de Empenho, o usuário deve informar os dados obrigatórios e clicar no botão **Confirmar**. Para cancelar a inserção da Solicitação de Pedido de Empenho, o usuário deve clicar no botão **Voltar**.

#### Dotação

Aba correspondente às dotações existentes para o Instrumento Congênere selecionado para a elaboração da Solicitação do Pedido de Empenho.

| Ca | dastro  | o de Solicitação  | Pedic | lo Empe | nho       |                     |                           | 2021 - Em Execuçã | io 🗸 |
|----|---------|-------------------|-------|---------|-----------|---------------------|---------------------------|-------------------|------|
| E  | laboraç | ão <b>Dotação</b> |       |         |           |                     |                           |                   |      |
|    |         |                   |       |         |           |                     |                           |                   |      |
| ſ  |         | Reduzido          | Ano   | U.O.    | U.E.      | Natureza da Despesa | Desdobramento do Elemento | Valor do Pedido   |      |
|    |         | 27090019          | 2021  | 2709    | 002900018 | 339039              | 4200                      | 0,00              | 3    |
|    |         |                   |       |         |           |                     | TOTAL DOTAÇÃO: 0,00       |                   |      |
|    |         |                   |       |         |           |                     |                           | Ant S             | ieg  |
|    |         | 2                 |       |         |           |                     |                           |                   |      |
|    | /oltar  |                   |       |         |           |                     |                           |                   |      |

Depois de efetivada a inserção de uma solicitação de pedido de empenho, o usuário deverá clicar no botão s para acessar o cronograma de desembolso da dotação. Desta forma a solução apresentará a interface de visualização dos dados da dotação bem como seu cronograma de desembolso.

### Cronograma de Desembolso

Ação dentro da Aba Dotação, onde é possível preencher o valor da dotação que será empenhado, e se apresenta conforme a imagem:

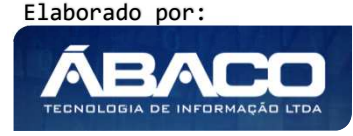

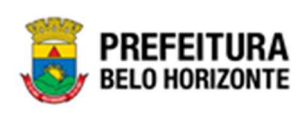

| -04.0707124                    |                                                                  |                   |             |                                                                  |                                                                   |                            |                                                                                     |
|--------------------------------|------------------------------------------------------------------|-------------------|-------------|------------------------------------------------------------------|-------------------------------------------------------------------|----------------------------|-------------------------------------------------------------------------------------|
| tedurida                       |                                                                  | Arm               |             |                                                                  |                                                                   | Deutsbraments              | do Elemento                                                                         |
| 27090019                       | 2021                                                             |                   |             |                                                                  | 4200 - SERVIÇOS DE APOIO ADMINISTRATIVO,<br>TÉCNICO E OPERACIONAL |                            |                                                                                     |
| 1.0                            |                                                                  | u.±               |             |                                                                  |                                                                   | Paraciunal Progan          | nitue                                                                               |
| 2709 - EMPRESA<br>SELO HORIZON | A DE TRANSPORTES E TRÂNSITO DE<br>ITE                            | 002900            | 018 - DIR   | ETORIA DI                                                        | E FINANÇAS E CONTROLE                                             | 26.452.0060.<br>TRANSPORTE | 2567.0001 - GESTÃO DA POLÍTICA DE<br>URBANO E TRÂNSITO                              |
| Natureza da Despe              | na.                                                              |                   |             |                                                                  | Ponte/Destinação de Recorso                                       |                            |                                                                                     |
| 339039 - OUTR                  | IOS SERVIÇOS DE TERCEIROS - PESSOA                               | JURÍDICA          |             |                                                                  | 10000 - RECURSOS ORDIN                                            | lários                     |                                                                                     |
| Valor Indicado                 |                                                                  |                   |             |                                                                  | Total Sefer; kmado                                                |                            |                                                                                     |
| 109.632,39                     |                                                                  |                   |             |                                                                  | 0,00                                                              |                            |                                                                                     |
| Selecione                      |                                                                  |                   |             | ~                                                                | NÃO SE APLICA                                                     |                            |                                                                                     |
| Cronograma Dese                | embolico                                                         |                   |             |                                                                  |                                                                   |                            |                                                                                     |
| Cronograma Dese                | embolso<br>Janvins                                               |                   |             | Terre                                                            | any (                                                             |                            | Marşo.                                                                              |
| Cronograma Dese                | ostadima<br>Janvim<br>00,0                                       |                   |             | Ferrer<br>0,00                                                   |                                                                   |                            | marso<br>0,00                                                                       |
| Cronograma Desi                | embotso<br>Jamins<br>0,00<br>Aunti                               |                   |             | Fever<br>0,00                                                    |                                                                   |                            | Marso<br>0,00<br>Juntur                                                             |
| Cronograma Des                 | ambotso                                                          | Não               | •           | Ferrer<br>D.,00<br>Awa<br>D.,00                                  |                                                                   | Não 👻                      | merso<br>0,00<br>Junhu<br>16,866,52                                                 |
| Cronograma Dos                 | embotio                                                          | Não               | •           | Ferrer<br>D,00<br>Maria<br>D,00<br>Agest                         | attus<br>8                                                        | Não 🗸                      | Marso<br>0,00<br>Juntur<br>16.866,52<br>Setambro                                    |
| Cronograma Des                 | ambotio<br>Janvins<br>0,00<br>Aarit<br>0,00<br>Juite<br>8.433,26 | Não<br>Não        | *<br>*      | Ferrer<br>D,00<br>Mata<br>D,00<br>Agosti<br>8,43                 | ans<br>3,26                                                       | Não 👻<br>Não 👻             | marso<br>0,00<br>Junhu<br>16,866,52<br>Setembro<br>8,433,26                         |
| Cronograma Des<br>Não 💙        | embotso Janvins 0,00 Aarit 0,06 Julite 8.433,26 Obtaulare        | Não<br>Não        | ×<br>×<br>× | Ferrer<br>0,00<br>Maria<br>0,00<br>Agost<br>8,43<br>Never        | erre<br>3.3.26                                                    | Não 🗸                      | marso<br>0,00<br>Juntur<br>16,866,52<br>Selamitero<br>8,433,26<br>Decembers         |
| Não 💙                          | embotio                                                          | Não<br>Não<br>Não | *<br>*<br>* | Ferrer<br>0,00<br>Mata<br>0,00<br>Agent<br>8,43<br>Novem<br>8,43 | atuu                                                              | Não 💙<br>Não 💙             | Marso<br>0,00<br>Junho<br>16.866,52<br>Setembre<br>8.433,26<br>Decembre<br>8.433,26 |

# Neste menu serão exibidos os seguintes campos:

| Campo                  | Descrição                                               |
|------------------------|---------------------------------------------------------|
| Reduzido               | Campo preenchido automaticamente pelo sistema de acordo |
|                        | com a dotação do Instrumento Congênere.                 |
| Ano                    | Campo preenchido automaticamente pelo sistema de acordo |
|                        | com a dotação do Instrumento Congênere.                 |
| Desdobramento do       | Campo preenchido automaticamente pelo sistema de acordo |
| Elemento               | com a dotação do Instrumento Congênere.                 |
| U.O                    | Campo preenchido automaticamente pelo sistema de acordo |
|                        | com a dotação do Instrumento Congênere.                 |
| U.E                    | Campo preenchido automaticamente pelo sistema de acordo |
|                        | com a dotação do Instrumento Congênere.                 |
| Funcional Programática | Campo preenchido automaticamente pelo sistema de acordo |
|                        | com a dotação do Instrumento Congênere.                 |
| Natureza de Despesa    | Campo preenchido automaticamente pelo sistema de acordo |
|                        | com a dotação do Instrumento Congênere.                 |
| Fonte/Destinação de    | Campo preenchido automaticamente pelo sistema de acordo |
| Recurso                | com a dotação do Instrumento Congênere.                 |

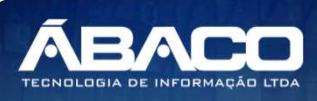

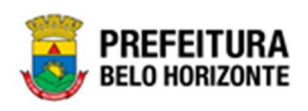

| Campo                   | Descrição                                                        |
|-------------------------|------------------------------------------------------------------|
| Valor Indicado          | Campo preenchido automaticamente pelo sistema de acordo          |
|                         | com a dotação do Instrumento Congênere.                          |
| Total Selecionado       | Campo preenchido automaticamente pelo sistema de acordo          |
|                         | com o valor informado no Cronograma de Desembolso.               |
| Instrumento De Ingresso | • Selecione o Instrumento de ingresso a ser vinculado a          |
| Principal               | solicitação do pedido de empenho.                                |
| Espécie                 | <ul> <li>Selecione a espécie do empenho a ser gerado.</li> </ul> |
| Saldo disponível da     | Campo preenchido automaticamente pelo sistema de acordo          |
| programação             | com o saldo da programação orçamentária da dotação.              |
| Orçamentária            |                                                                  |

# <u>Cronograma de Desembolso</u>

Menu correspondente ao cronograma de desembolso da dotação.

| Cronograma Desembo | olso     |       |           |       |           |
|--------------------|----------|-------|-----------|-------|-----------|
|                    | Janeiro  |       | Fevereiro |       | Março     |
|                    | 0,00     |       | 0,00      |       | 0,00      |
|                    | Abril    |       | маіо      |       | Junho     |
|                    | 0,00     | Não 💙 | 0,00      | Não 💙 | 16.866,52 |
|                    | Julho    |       | Agosto    |       | Setembro  |
| Não 💙              | 8.433,26 | Não 🎽 | 8.433,26  | Não 💙 | 8.433,26  |
|                    | Outubro  |       | Novembro  |       | Dezembro  |
| Não 💙              | 8.433,26 | Não 💙 | 8.433,26  | Não 🎽 | 8.433,26  |
|                    |          |       |           |       |           |

# Neste menu serão exibidos os seguintes campos:

| Campo     | Descrição                                                                                                    |
|-----------|----------------------------------------------------------------------------------------------------|
| Sim/Não   | <ul> <li>Selecione este campo caso deseje habilitar o mês para utilizar<br/>o valor total ou parcial programado no cronograma de<br/>desembolso.</li> </ul> |
| Janeiro   | <ul> <li>Campo preenchido automaticamente pelo sistema indicando<br/>o saldo da programação contratual da dotação para este<br/>mês.</li> </ul>             |
| Fevereiro | <ul> <li>Campo preenchido automaticamente pelo sistema indicando<br/>o saldo da programação contratual da dotação para este<br/>mês.</li> </ul>             |
| Março     | <ul> <li>Campo preenchido automaticamente pelo sistema indicando<br/>o saldo da programação contratual da dotação para este<br/>mês.</li> </ul>             |
| Abril     | <ul> <li>Campo preenchido automaticamente pelo sistema indicando<br/>o saldo da programação contratual da dotação para este<br/>mês.</li> </ul>             |

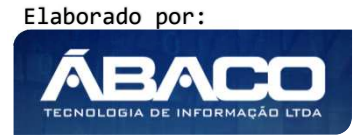

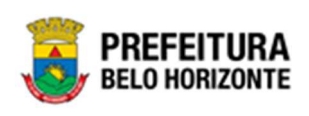

| Campo    | Descrição                                                                                                    |
|----------|----------------------------------------------------------------------------------------------------|
| Μαίο     | <ul> <li>Campo preenchido automaticamente pelo sistema indicando<br/>o saldo da programação contratual da dotação para este<br/>mês.</li> </ul> |
| Junho    | <ul> <li>Campo preenchido automaticamente pelo sistema indicando<br/>o saldo da programação contratual da dotação para este<br/>mês.</li> </ul> |
| Julho    | <ul> <li>Campo preenchido automaticamente pelo sistema indicando<br/>o saldo da programação contratual da dotação para este<br/>mês.</li> </ul> |
| Agosto   | <ul> <li>Campo preenchido automaticamente pelo sistema indicando<br/>o saldo da programação contratual da dotação para este<br/>mês.</li> </ul> |
| Setembro | <ul> <li>Campo preenchido automaticamente pelo sistema indicando<br/>o saldo da programação contratual da dotação para este<br/>mês.</li> </ul> |
| Outubro  | <ul> <li>Campo preenchido automaticamente pelo sistema indicando<br/>o saldo da programação contratual da dotação para este<br/>mês.</li> </ul> |
| Novembro | <ul> <li>Campo preenchido automaticamente pelo sistema indicando<br/>o saldo da programação contratual da dotação para este<br/>mês.</li> </ul> |
| Dezembro | <ul> <li>Campo preenchido automaticamente pelo sistema indicando<br/>o saldo da programação contratual da dotação para este<br/>mês.</li> </ul> |

Para efetivar a inserção da Solicitação de Pedido de Empenho, o usuário deve informar os dados obrigatórios e clicar no botão **Confirmar**.

Para cancelar a inserção da Solicitação de Pedido de Empenho, o usuário deve clicar no botão **Voltar**.

## Visualizar Solicitação de Pedido de Empenho

Esta operação permite visualizar os dados da Solicitação de Pedido de Empenho. Para visualizar, o usuário deve selecionar o registro desejado na tela de Consulta de Solicitações de Pedido de Empenho e clicar na ação de **Visualizar** (Vide exemplo abaixo).

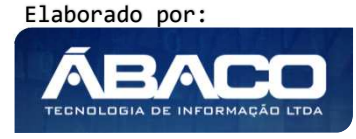

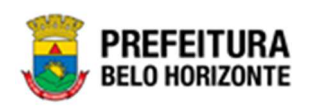

| Manutenção   | da Solicit    | ação d  | de Pedido  | de Empenh  | 0        |                                                                                |                                              |            | 2021 - Em | Execução 🔪       |
|--------------|---------------|---------|------------|------------|----------|--------------------------------------------------------------------------------|----------------------------------------------|------------|-----------|------------------|
| Opções       |               |         |            |            |          |                                                                                |                                              |            |           |                  |
| Inserir      | Selecionar co | lunas 👻 |            |            |          | <b>Y-</b> Filtrar por Instrumento de Ingresso F                                | rincipal                                     | valor      |           |                  |
|              |               |         |            |            |          | Filtrar por Contrapartida Financiada                                           | ?                                            | valor Nã   | • •       |                  |
|              |               |         |            |            |          | Filtrar por Nº do Instrumento de Ingr                                          | esso da Contrapartida                        | valor      |           |                  |
|              |               |         |            |            |          | Filtrar por Solicitação                                                        | ~                                            | valor =    | ~         | 0 0              |
|              |               |         |            |            |          |                                                                                |                                              |            |           |                  |
| Solicita     | ção – Ai      | no -    | Data ↓     | Origem     | Número 👻 | Requisitante 👻                                                                 | Contratado                                   |            | Valor     | Situação 👻       |
| Ξ            | 1             | 2021    | 20/06/2021 | CONGÊNERES | 400050   | EMPRESA DE TRANSPORTES E TRÂNSITO DE<br>BELO HORIZONTE S/A                     | CONSTRUTORA AQUAR                            | IUS LTDA.  | 0,00      | EM<br>ELABORAÇÃO |
| ❷ Visualizar |               | 2021    | 21/05/2021 | CONTRATO   | 000181   | SECRETARIA MUNICIPAL DE FAZENDA                                                | FRIDEL - FRIGORIFICO<br>DEL REY LTDA.        | INDUSTRIAL | 100,00    | A EMPENHAR       |
| 🖍 Editar     |               | 2021    | 21/05/2021 | CONTRATO   | 000155   | EMPRESA DE INFORMÁTICA E INFORMAÇÃO DO<br>MUNICÍPIO DE BELO HORIZONTE S/A      | DINAMICA EMPRESA DE<br>GERAIS DE BRASILIA LI | SERVICOS   | 0,00      | EM<br>ELABORAÇÃO |
| Excluir      | o Empenho     | 2021    | 19/05/2021 | CONTRATO   | 000045   | SECRETARIA MUNICIPAL DE ASSISTÊNCIA<br>SOCIAL, SEGURANÇA ALIMENTAR E CIDADANIA | AMGS COMERCIO E<br>REPRESENTACOES LTD        | A          | 14.800,00 | EM<br>ELABORAÇÃO |
|              | 11            | 2021    | 19/05/2021 | CONTRATO   | 000003   | SECRETARIA MUNICIPAL DE FAZENDA                                                | DISTRIBUIDORA DE AGI<br>MINERAIS BH LTDA.    | UAS        | 100,00    | A EMPENHAR       |
|              | 4             | 2021    | 19/05/2021 | CONTRATO   | 000045   | SECRETARIA MUNICIPAL DE ASSISTÊNCIA<br>SOCIAL, SEGURANÇA ALIMENTAR E CIDADANIA | AMGS COMERCIO E<br>REPRESENTACOES LTD        | A          | 0,00      | EM<br>ELABORAÇÃO |

Ao clicar na ação **Visualizar**, a solução apresentará a interface de visualização do registro com os dados preenchidos e bloqueados para alteração.

| Informações Gerais   |                                                         |                      |                  |  |
|----------------------|---------------------------------------------------------|----------------------|------------------|--|
| olicitação           |                                                         | Data da Solicitação  |                  |  |
| /2021                |                                                         | 20/06/2021           |                  |  |
| rigem                |                                                         |                      |                  |  |
| ONGÊNERES            |                                                         |                      |                  |  |
| ongenêre             |                                                         |                      |                  |  |
| 00050                |                                                         |                      |                  |  |
| Unidade Requisitante |                                                         |                      |                  |  |
| 029                  | EMPRESA DE TRANSPORTES E TRÂNSITO DE BELO HORIZONTE S/A |                      |                  |  |
| ontratado            |                                                         | CPF/CNPJ             |                  |  |
| ONSTRUTORA AQUARIL   | JS LTDA.                                                | 01.623.914/0001-71   |                  |  |
| Reforço de Empenho   |                                                         | Parcela *            |                  |  |
|                      |                                                         | 1                    |                  |  |
| escrição             |                                                         |                      |                  |  |
| J 012019270900180102 |                                                         |                      |                  |  |
|                      |                                                         | Incluído Por         | Em               |  |
|                      |                                                         | PETHRA VENSKE        | 20/06/2021 22:15 |  |
|                      |                                                         | Última Alteração por | Em               |  |
|                      |                                                         |                      | / / 00:00        |  |

Para voltar à tela de Consulta de Solicitações de Pedido de Empenho, o usuário deve clicar no botão **Voltar**.

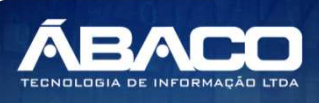

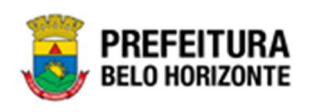

# Editar Solicitação de Pedido de Empenho

Esta operação permite *Editar* os dados da Solicitação de Pedido Empenho. Para editar, o usuário deve selecionar o registro desejado na tela de Consulta de Pedidos de Empenho e clicar na ação de *Editar* (Vide exemplo abaixo).

| ,                                                                                       | da Solici       | itação d                                                 | de Pedido                                                      | de Empenh                                                            | 0                                                                                                    |                                                                                                    |                                                                                                    | 2021 - Em                                        | n Execução                                                                                       |
|-----------------------------------------------------------------------------------------|-----------------|----------------------------------------------------------|----------------------------------------------------------------|----------------------------------------------------------------------|----------------------------------------------------------------------------------------------------|----------------------------------------------------------------------------------------------------|----------------------------------------------------------------------------------------------------|--------------------------------------------------|--------------------------------------------------------------------------------------------------|
| Opções                                                                                  |                 |                                                          |                                                                |                                                                      |                                                                                                    |                                                                                                    |                                                                                                    |                                                  |                                                                                                  |
| Inserir                                                                                 | ielecionar c    | olunas 🗸                                                 |                                                                |                                                                      |                                                                                                    | <b>▼</b> Filtrar por Instrumento de Ingresso P                                                                                                    | rincipal valor                                                                                                    |                                                  |                                                                                                  |
| C                                                                                       |                 |                                                          |                                                                |                                                                      |                                                                                                    | Filtrar por Contrapartida Financiada                                                                                                    | ? valor N                                                                                                    | ão 🗸                                             |                                                                                                  |
|                                                                                         |                 |                                                          |                                                                |                                                                      |                                                                                                    | Filtrar por Nº do Instrumento de Ingr                                                                                                    | resso da Contrapartida valor                                                                                                    |                                                  |                                                                                                  |
|                                                                                         |                 |                                                          |                                                                |                                                                      |                                                                                                    | Filtrar por Solicitação                                                                                                    | ✓ valor =                                                                                                    | ~                                                | 0 0                                                                                              |
|                                                                                         |                 |                                                          |                                                                |                                                                      |                                                                                                    |                                                                                                    |                                                                                                    |                                                  |                                                                                                  |
| Solicitac                                                                               | ~               |                                                          |                                                                |                                                                      |                                                                                                    |                                                                                                    |                                                                                                    |                                                  |                                                                                                  |
| Solicitaç                                                                               | ao -            | Ano 👻                                                    | Data 🕹                                                         | Origem                                                               | Número 👻                                                                                                    | Requisitante 👻                                                                                                    | Contratado                                                                                                    | Valor                                            | Situação 🚽                                                                                       |
| Joneray                                                                                 | ;ao - 1         | Ano -<br>2021                                            | Data ↓<br>20/06/2021                                           | Origem<br>CONGÊNERES                                                 | Número -<br>400050                                                                                                    | Requisitante –<br>EMPRESA DE TRANSPORTES E TRÂNSITO DE<br>BELO HORIZONTE S/A                                                                                                    | Contratado CONSTRUTORA AQUARIUS LTDA.                                                                                                    | Valor<br>0,00                                    | Situação -<br>EM<br>ELABORAÇÃO                                                                   |
| <ul><li>Visualizar</li></ul>                                                            | ;ao 👻 1         | Ano -<br>2021<br>2021                                    | Data +<br>20/06/2021<br>21/05/2021                             | Origem<br>CONGÊNERES<br>CONTRATO                                     | Número -<br>400050<br>000181                                                                                                    | Requisitante –<br>EMPRESA DE TRANSPORTES E TRÂNSITO DE<br>BELO HORIZONTE S/A<br>SECRETARIA MUNICIPAL DE FAZENDA                                                                                                    | CONSTRUTORA AQUARIUS LTDA.<br>FRIDEL - FRIGORIFICO INDUSTRIAI<br>DEL REY LTDA.                                                                                                    | Valor<br>0,00<br>L 100,00                        | Situação -<br>EM<br>ELABORAÇÃO<br>A EMPENHAR                                                     |
| <ul> <li>Visualizar</li> <li>Editar</li> </ul>                                          | 2 <b>ao</b> - 1 | Ano 2021<br>2021<br>2021<br>2021                         | Data ↓<br>20/06/2021<br>21/05/2021<br>21/05/2021               | Origem<br>CONGÊNERES<br>CONTRATO<br>CONTRATO                         | Número -<br>400050<br>000181<br>000155                                                                                                    | Requisitante   EMPRESA DE TRANSPORTES E TRÂNSITO DE<br>BELO HORIZONTE S/A  SECRETARIA MUNICIPAL DE FAZENDA  EMPRESA DE INFORMÁTICA E INFORMAÇÃO DO<br>MUNICÍPIO DE BELO HORIZONTE S/A                                                                                                    | CONTRATADO<br>CONSTRUTORA AQUARIUS LTDA.<br>FRIDEL - FRIGORIFICO INDUSTRIAL<br>DEL REY LTDA.<br>DINAMICA EMPRESA DE SERVICOS<br>GERAIS DE BRASILLA LTDA                                                                                          | Valor<br>0,00<br>L 100,00<br>0,00                | Situação -<br>EM<br>ELABORAÇÃO<br>A EMPENHAR<br>EM<br>ELABORAÇÃO                                 |
| <ul> <li>Visualizar</li> <li>Editar</li> <li>Excluir</li> <li>Emitir Partido</li> </ul> | 1<br>1          | Ano 2021<br>2021<br>2021<br>2021<br>2021                 | Data ↓<br>20/06/2021<br>21/05/2021<br>21/05/2021<br>19/05/2021 | Origem<br>CONGÊNERES<br>CONTRATO<br>CONTRATO                         | Número         -           400050         -           000181         -           000155         -           000045         -                            | Requisitante   EMPRESA DE TRANSPORTES E TRÂNSITO DE<br>BELO HORIZONTE S/A  SECRETARIA MUNICIPAL DE FAZENDA  EMPRESA DE INFORMÁTICA E INFORMAÇÃO DO<br>MUNICÍPIO DE SELO HORIZONTE S/A  SECRETARIA MUNICIPAL DE ASSISTÊNCIA SOCIAL, SEGURANCA ALIMENTAR E CIDADANIA                                  | CONTRATADO CONSTRUTORA AQUARIUS LTDA. FRIDEL - FRIGORIFICO INDUSTRIAL DEL REY LTDA. DINAMICA EMPRESA DE SERVICOS GERAIS DE BRASILIA LTDA AMGS COMERCIO E REPRESENTACOES LTDA                                                                     | Valor<br>0,00<br>100,00<br>0,00<br>14.800,00     | Situação -<br>EM<br>ELABORAÇÃO<br>A EMPENHAR<br>ELABORAÇÃO<br>EM<br>ELABORAÇÃO                   |
| <ul> <li>Visualizar</li> <li>Editar</li> <li>Excluir</li> <li>Emitir Pedido</li> </ul>  | 1<br>D Empenho  | Ano 2021<br>2021<br>2021<br>2021<br>2021<br>2021<br>2021 | Data                                                           | Origem<br>CONGÊNERES<br>CONTRATO<br>CONTRATO<br>CONTRATO<br>CONTRATO | Número         -           400050         -           000181         -           000155         -           000045         -           000003         - | Requisitante -<br>EMPRESA DE TRANSPORTES E TRÂNSITO DE<br>BELO HORIZONTE S/A<br>SECRETARIA MUNICIPAL DE FAZENDA<br>EMPRESA DE INFORMAÇÃO DO<br>MUNICÍPIO DE BELO HORIZONTE S/A<br>SECRETARIA MUNICIPAL DE ASSISTÊNCIA<br>SOCIAL, SEGURANÇA ALIMENTAR E CIDADANIA<br>SECRETARIA MUNICIPAL DE FAZENDA | Contratado<br>CONSTRUTORA AQUARIUS LTDA.<br>FRIDEL - FRIGORIFICO INDUSTRIAI<br>DEL REY LTDA.<br>DINAMICA EMPRESA DE SERVICOS<br>GERAIS DE BRASILIA LTDA<br>AMOS COMERCIO E<br>REPRESENTACOES LTDA<br>DISTRIBUIDORA DE AGUAS<br>MINERAIS BH LTDA. | Valor<br>0,00<br>L 100,00<br>14.800,00<br>100,00 | Situação<br>EM<br>ELABORAÇÃO<br>A EMPENHAR<br>EM<br>ELABORAÇÃO<br>EM<br>ELABORAÇÃO<br>A EMPENHAR |

Ao clicar na ação *Editar*, a solução apresentará a interface de edição do registro com os dados preenchidos, possibilitando a alteração.

| Informações Gerais   |                                                         |                      |                  |
|----------------------|---------------------------------------------------------|----------------------|------------------|
| Solicitação          |                                                         | Data da Solicitação  |                  |
| 1/2021               |                                                         | 20/06/2021           |                  |
| Congenêre            |                                                         |                      |                  |
| 400050               |                                                         |                      |                  |
| Unidade Requisitante |                                                         |                      |                  |
| 0029                 | EMPRESA DE TRANSPORTES E TRÂNSITO DE BELO HORIZONTE S/A |                      |                  |
| Contratado           |                                                         | CPF/CNPJ             |                  |
| CONSTRUTORA AQUARII  | US LTDA.                                                | 01.623.914/0001-71   |                  |
|                      |                                                         | Parcela *            |                  |
|                      |                                                         | 1                    |                  |
| Descrição *          |                                                         |                      |                  |
| IJ 01201927090018010 | 2                                                       |                      |                  |
|                      |                                                         |                      |                  |
|                      |                                                         |                      |                  |
|                      |                                                         |                      |                  |
|                      |                                                         |                      |                  |
|                      |                                                         |                      |                  |
|                      |                                                         | Incluido Par         | Em               |
|                      |                                                         | PETHRA VENSKE        | 20/06/2021 22:15 |
|                      |                                                         | Ūltima Alteração por | Em               |
|                      |                                                         |                      | / / 00:00        |
|                      |                                                         |                      |                  |

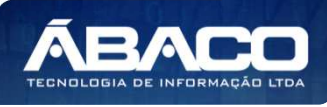

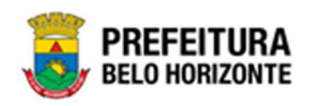

Para efetivar a edição do registro do Pedido de Empenho, o usuário deve clicar no botão **Confirmar**.

Para cancelar e voltar à tela de Consulta de Pedidos de Empenho, o usuário deve clicar no botão **Voltar**.

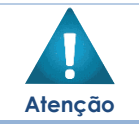

 A ação de editar da Solicitação de Empenho estará disponível para registros com a situação "Em Elaboração".

# Excluir Solicitação de Pedido de Empenho

Esta operação permite excluir uma Solicitação de Pedido de Empenho. Para excluir, o usuário deve selecionar o registro desejado na tela de Consulta de Pedidos de Empenho e clicar na ação de **Excluir** (Vide exemplo abaixo).

| Manutenção da Solicitação de Pedido de Empenho 2021 |           |            |            |          |                                                                                |                                                 |              |           | Execução 💙       |
|-----------------------------------------------------|-----------|------------|------------|----------|--------------------------------------------------------------------------------|-------------------------------------------------|--------------|-----------|------------------|
| Opções                                              |           |            |            |          |                                                                                |                                                 |              |           |                  |
| Inserir Selecionar                                  | colunas 👻 | ]          |            |          | ▼• Filtrar por Instrumento de Ingresso P                                       | Principal v                                     | alor         |           | _                |
|                                                     |           |            |            |          | Filtrar por Contrapartida Financiada                                           | ? v                                             | alor Não     | ~         |                  |
|                                                     |           |            |            |          | Filtrar por Nº do Instrumento de Ing                                           | resso da Contrapartida 🛛 v                      | alor         |           |                  |
|                                                     |           |            |            |          | Filtrar por Solicitação                                                        | • v                                             | alor = 🔨     | •         | 0 0              |
|                                                     |           |            |            |          |                                                                                |                                                 |              |           |                  |
| Solicitação 👻                                       | Ano 👻     | Data ↓     | Origem     | Número 👻 | Requisitante 👻                                                                 | Contratado                                      |              | Valor     | Situação 👻       |
| 1                                                   | 2021      | 20/06/2021 | CONGÊNERES | 400050   | EMPRESA DE TRANSPORTES E TRÂNSITO DE<br>BELO HORIZONTE S/A                     | CONSTRUTORA AQUARIU                             | IS LTDA.     | 0,00      | EM<br>ELABORAÇÃO |
| ❷ Visualizar                                        | 2021      | 21/05/2021 | CONTRATO   | 000181   | SECRETARIA MUNICIPAL DE FAZENDA                                                | FRIDEL - FRIGORIFICO IN<br>DEL REY LTDA.        | IDUSTRIAL    | 100,00    | A EMPENHAR       |
| 🖍 Editar                                            | 2021      | 21/05/2021 | CONTRATO   | 000155   | EMPRESA DE INFORMÁTICA E INFORMAÇÃO DO<br>MUNICÍPIO DE BELO HORIZONTE S/A      | DINAMICA EMPRESA DE S<br>GERAIS DE BRASILIA LTD | ERVICOS<br>A | 0,00      | EM<br>ELABORAÇÃO |
| Excluir                                             | 2021      | 19/05/2021 | CONTRATO   | 000045   | SECRETARIA MUNICIPAL DE ASSISTÊNCIA<br>SOCIAL, SEGURANÇA ALIMENTAR E CIDADANIA | AMGS COMERCIO E<br>REPRESENTACOES LTDA          |              | 14.800,00 | EM<br>ELABORAÇÃO |
|                                                     | 2021      | 19/05/2021 | CONTRATO   | 000003   | SECRETARIA MUNICIPAL DE FAZENDA                                                | DISTRIBUIDORA DE AGUA<br>MINERAIS BH LTDA.      | r2           | 100,00    | A EMPENHAR       |
| <b>=</b> 4                                          | 2021      | 19/05/2021 | CONTRATO   | 000045   | SECRETARIA MUNICIPAL DE ASSISTÊNCIA<br>SOCIAL, SEGURANÇA ALIMENTAR E CIDADANIA | AMGS COMERCIO E<br>REPRESENTACOES LTDA          |              | 0,00      | EM<br>ELABORAÇÃO |

A solução exibirá uma mensagem, solicitando a confirmação da exclusão do registro.

| har colur<br>Atenção                                             | so Prir<br>× |
|------------------------------------------------------------------|--------------|
| Deseja realmente efetuar a exclusão do Pedido de Empenho 1/2021? | ida:         |
| Sim Não                                                          |              |
| Ano - Data 4 Origem Número - Requisitante -                      |              |

Elaborado por:

TECNOLOGIA DE INFORMAÇÃ

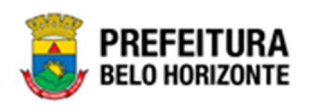

Para excluir a Solicitação de Pedido de Empenho, o usuário deve clicar no botão **Sim**; Para cancelar e voltar à tela de Consulta de Pedidos de Empenho, o usuário deve clicar no botão **Não**.

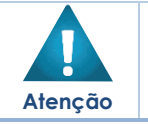

 A ação de excluir a Solicitação de Pedido de Empenho estará disponível para registros com a situação "Em Elaboração".

> Após confirmada a exclusão, a ação não poderá ser desfeita.

# Emitir Pedido de empenho

Esta operação permite emitir o Pedido de Empenho. Para emitir, o usuário deve selecionar o registro desejado na tela de Consulta de Pedidos de Empenho e clicar na ação **Emitir Pedido de Empenho** (Vide exemplo abaixo).

| Manutenção da Solicitação de Pedido de Empenho 2021 - Em |           |            |            |          |                                                                                |                                            |              | Execução 💙 |                  |
|----------------------------------------------------------|-----------|------------|------------|----------|--------------------------------------------------------------------------------|--------------------------------------------|--------------|------------|------------------|
| Opções                                                   |           |            |            |          |                                                                                |                                            |              |            |                  |
| Inserir Selecionar                                       | colunas 🗸 | ]          |            |          | <b>▼</b> Filtrar por Instrumento de Ingresso                                   | Principal                                  | valor        |            |                  |
|                                                          |           |            |            |          | Filtrar por Contrapartida Financiada                                           | ?                                          | valor Não    | ~          |                  |
|                                                          |           |            |            |          | Filtrar por Nº do Instrumento de Ing                                           | resso da Contrapartida                     | valor        |            |                  |
|                                                          |           |            |            |          | Filtrar por Solicitação                                                        | *                                          | valor =      | ~          | 0 0              |
|                                                          |           |            |            |          |                                                                                |                                            |              |            |                  |
| Solicitação -                                            | Ano 👻     | Data ↓     | Origem     | Número 👻 | Requisitante 👻                                                                 | Contratado                                 |              | Valor      | Situação 👻       |
| 1                                                        | 2021      | 20/06/2021 | CONGÊNERES | 400050   | EMPRESA DE TRANSPORTES E TRÂNSITO DE<br>BELO HORIZONTE S/A                     | CONSTRUTORA AQUA                           | RIUS LTDA.   | 0,00       | EM<br>ELABORAÇÃO |
| <ul> <li>Visualizar</li> </ul>                           | 2021      | 21/05/2021 | CONTRATO   | 000181   | SECRETARIA MUNICIPAL DE FAZENDA                                                | FRIDEL - FRIGORIFICO<br>DEL REY LTDA.      | ) INDUSTRIAL | 100,00     | A EMPENHAR       |
| Editar                                                   | 2021      | 21/05/2021 | CONTRATO   | 000155   | EMPRESA DE INFORMÁTICA E INFORMAÇÃO DO<br>MUNICÍPIO DE BELO HORIZONTE S/A      | DINAMICA EMPRESA D<br>GERAIS DE BRASILIA L | E SERVICOS   | 0,00       | EM<br>ELABORAÇÃO |
| Excluir     Emitir Pedido Empenh                         | 2021      | 19/05/2021 | CONTRATO   | 000045   | SECRETARIA MUNICIPAL DE ASSISTÊNCIA<br>SOCIAL, SEGURANÇA ALIMENTAR E CIDADANIA | AMGS COMERCIO E<br>REPRESENTACOES LTI      | DA           | 14.800,00  | EM<br>ELABORAÇÃO |
|                                                          | 2021      | 19/05/2021 | CONTRATO   | 000003   | SECRETARIA MUNICIPAL DE FAZENDA                                                | DISTRIBUIDORA DE AG<br>MINERAIS BH LTDA.   | GUAS         | 100,00     | A EMPENHAR       |
| 4                                                        | 2021      | 19/05/2021 | CONTRATO   | 000045   | SECRETARIA MUNICIPAL DE ASSISTÊNCIA<br>SOCIAL, SEGURANÇA ALIMENTAR E CIDADANIA | AMGS COMERCIO E<br>REPRESENTACOES LTI      | DA           | 0,00       | EM<br>ELABORAÇÃO |

Ao clicar na ação *Emitir Pedido de Empenho*, a solução apresentará a interface de emissão de pedido de empenho.

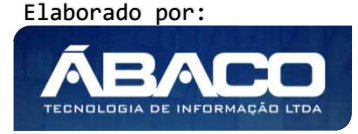

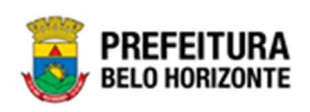

| ista dos Pedidos de Empenho                                    | 2021 - Em Execução                                  |
|----------------------------------------------------------------|-----------------------------------------------------|
| Solicitação de pedido de Empenho                               |                                                     |
| iolicitação                                                    | Data                                                |
| /2021                                                          | 20/06/2021                                          |
| Inidade Requisitante                                           | Contratado                                          |
| 1029 - EMPRESA DE TRANSPORTES E TRÂNSITO DE BELO HORIZONTE S/A | 01.623.914/0001-71 - CONSTRUTORA AQUARIUS LTDA.     |
| Pedido de Empenho<br>Gerar Pedido de Empenho                   |                                                     |
| Número Ano do Pedido Data Reduzido Ano U.O. U.E. Natureza      | da Despesa Desdobramento do Elemento Valor Situação |
|                                                                | Ant Seg                                             |
| 4                                                              |                                                     |
| Voltar                                                         |                                                     |

### Nesta interface serão exibidos os seguintes campos:

| Campo                | Descrição                                                                   |
|----------------------|-----------------------------------------------------------------------------|
| Solicitação          | <ul> <li>Campo preenchido automaticamente pelo sistema de acordo</li> </ul> |
|                      | com a solicitação pedido de empenho selecionada.                            |
| Data                 | <ul> <li>Campo preenchido automaticamente pelo sistema de acordo</li> </ul> |
|                      | com a solicitação pedido de empenho selecionada.                            |
| Unidade Requisitante | <ul> <li>Campo preenchido automaticamente pelo sistema de acordo</li> </ul> |
|                      | com a solicitação pedido de empenho selecionada.                            |
| Contratado           | <ul> <li>Campo preenchido automaticamente pelo sistema de acordo</li> </ul> |
|                      | com a solicitação pedido de empenho selecionada.                            |

Para gerar o Pedido de Empenho, o usuário deverá clicar no botão **Gerar Pedido de Empenho**, desta forma será exibida uma interface com a data do pedido a ser gerado (vide exemplo abaixo).

| Gerar Pedido de Empenho   | × |
|---------------------------|---|
| Data do Pedido de Empenho |   |
| Data do Pedido de Empenho |   |
| 20/06/2021                |   |
| Confirmar Voltar          |   |
| ٩                         |   |

#### Nesta interface serão exibidos os seguintes campos:

| Campo                        | Descrição                                                          |
|------------------------------|--------------------------------------------------------------------|
| Data do Pedido de<br>Empenho | <ul> <li>Campo preenchido automaticamente pelo sistema.</li> </ul> |

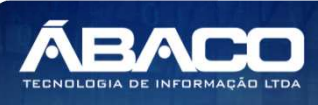

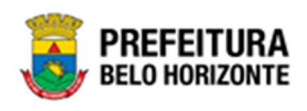

CampoDescriçãoConfirmar> Confirma a emissão do Pedido de Empenho

Para efetivar a geração do Pedido de Empenho, o usuário deve clicar no botão **Confirmar**. Para cancelar e voltar à tela de Lista de Pedidos de Empenho, o usuário deve clicar no botão **Voltar**.

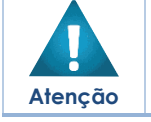

Ao confirmar a geração do Pedido do Empenho, a situação do Pedido de Empenho será alterada para A Empenhar".

Depois de Gerado o Pedido de Empenho, o usuário poderá visualizar os seus detalhes, para isto ele deve clicar no botão (). Desta forma a solução apresenta uma interface com os detalhes do pedido de empenho (vide exemplo abaixo).

| edido de Linpenno                                                                                                    |                                                                                                    |                                                                                                    |                                                                              |                                            |                                                                       |
|----------------------------------------------------------------------------------------------------|----------------------------------------------------------------------------------------------------|----------------------------------------------------------------------------------------------------|------------------------------------------------------------------------------|--------------------------------------------|-----------------------------------------------------------------------|
| Pedido de Empenho                                                                                                    |                                                                                                    |                                                                                                    |                                                                              |                                            |                                                                       |
| Pedido de Empenho                                                                                                    |                                                                                                    | Data                                                                                                    |                                                                              | Valor                                      |                                                                       |
| 0604000046/2021                                                                                                    |                                                                                                    | 12/05/2021                                                                                                   |                                                                              | 50,00                                      |                                                                       |
| Reduzido                                                                                                    | Ano                                                                                                    | U.0                                                                                                    |                                                                              | U.E                                        |                                                                       |
| 6040016                                                                                                    | 2021                                                                                                    | 0604 - EMPRESA DE<br>INFORMAÇÃO DO M<br>HORIZONTE                                                            | INFORMÁTICA E<br>UNICÍPIO DE BELO                                            | 002700010 - I<br>ADMINISTRAÇ<br>COMPLIANCE | DIRETORIA DE<br>ÃO, FINANÇAS E                                        |
| uncional Progamática                                                                                                    |                                                                                                    | Natureza da Despesa                                                                                          |                                                                              | Fonte/Destinação                           | o de Recurso                                                          |
|                                                                                                    |                                                                                                    |                                                                                                    |                                                                              |                                            |                                                                       |
| 9.122.0085.2900.0001 - 5<br>DMINISTRATIVOS E FINAN<br>esdobramento do Elemento                                                                                                    | SERVIÇOS<br>ICEIROS                                                                                                    | 339030 - MATERIAL                                                                                            | DE CONSUMO                                                                   | 10000 - RECU                               | RSOS ORDINÁRIOS                                                       |
| 9.122.0085.2900.0001 - 5<br>DMINISTRATIVOS E FINAN<br>esdobramento do Elemento<br>900 - GÊNEROS DE ALIME<br>tens                                                                                                    | SERVIÇOS<br>ICEIROS<br>INTAÇÃO                                                                                                    | 339030 - MATERIAL                                                                                            | DE CONSUMO                                                                   | 10000 - RECU                               | RSOS ORDINĂRIOS                                                       |
| 9.122.0085.2900.0001 - 3<br>DMINISTRATIVOS E FINAN<br>esdobramento do Elemento<br>900 - GÊNEROS DE ALIME<br>tens<br>Material                                                                                                    | SERVIÇOS<br>ICEIROS<br>INTAÇÃO                                                                                                    | 339030 - MATERIAL                                                                                            | DE CONSUMO                                                                   | 10000 - RECU                               | RSOS ORDINĂRIOS                                                       |
| 9.122.0085.2900.0001 - 3<br>DMINISTRATIVOS E FINAN<br>esdobramento do Elemento<br>900 - GÊNEROS DE ALIME<br>tens<br>Material<br>SUPLEMENTO ALIMENTAR, D<br>16% DE PROTEÍNA, LATA COI                                                                                                    | SERVIÇOS<br>ICEIROS<br>INTAÇÃO<br>IETA COMPLETA /<br>M 400 MILILITRO                                                                                     | 339030 - MATERIAL                                                                                            | DE CONSUMO                                                                   | 10000 - RECU                               | RSOS ORDINÁRIOS<br>Tipo de Grupo<br>CONSUMO                           |
| 9.122.0085.2900.0001 - 3<br>DMINISTRATIVOS E FINAN<br>esdobramento do Elemento<br>900 - GÊNEROS DE ALIME<br>tens<br>Material<br>SUPLEMENTO ALIMENTAR, D<br>16% DE PROTEÍNA, LATA CO/<br>MOLHO DE SOJA, PARA TEMI<br>CONFORME RDC Nº 276/200                                                                                    | SERVIÇOS<br>ICEIROS<br>INTAÇÃO<br>IETA COMPLETA /<br>M 400 MILILITRO<br>PEROS DIVERSOS<br>J5 (ANVISA)                                                    | 339030 - MATERIAL<br>À BASE DE PEPTÍDEOS,<br>S<br>, FRASCO COM 900 ML,                                       | DE CONSUMO Grupo ALIMENTOS INDUSTRIA                                         | 10000 - RECU<br>LIZADO                     | RSOS ORDINÁRIOS<br>Tipo de Grupo<br>CONSUMO<br>CONSUMO                |
| 9.122.0085.2900.0001 - 3<br>DMINISTRATIVOS E FINAN<br>esdobramento do Elemento<br>900 - GÊNEROS DE ALIME<br>tens<br>Material<br>SUPLEMENTO ALIMENTAR, D<br>16% DE PROTEÍNA, LATA COM<br>MOLHO DE SOJA, PARA TEM<br>CONFORME RDC Nº 276/200<br>MOLHO DE TOMATE REFOGA<br>E TEMPEROS, LATA COM APR                               | SERVIÇOS<br>ACEIROS<br>INTAÇÃO<br>IETA COMPLETA /<br>M 400 MILILITRO<br>PEROS DIVERSOS<br>IS (ANVISA)<br>DO, CONTENDO<br>ROXIMADAMENTE                   | 339030 - MATERIAL<br>À BASE DE PEPTÍDEOS,<br>S<br>, FRASCO COM 900 ML,<br>TOMATE, ALHO, CEBOLA<br>350 GRAMAS | DE CONSUMO Grupo ALIMENTOS INDUSTRIA ALIMENTOS INDUSTRIA                     | 10000 - RECU<br>LIZADO<br>LIZADO           | RSOS ORDINARIOS<br>Tipo de Grupo<br>CONSUMO<br>CONSUMO<br>CONSUMO     |
| 9.122.0085.2900.0001 - 3<br>DMINISTRATIVOS E FINAN<br>esdobramento do Elemento<br>900 - GÊNEROS DE ALIME<br>tens<br>Material<br>SUPLEMENTO ALIMENTAR, DI<br>16% DE PROTEÍNA, LATA COM<br>MOLHO DE SOJA, PARA TEMI<br>CONFORME RDC № 276/200<br>MOLHO DE TOMATE REFOGA<br>E TEMPEROS, LIATA COM APR<br>MOLHO DE PIMENTA, FRASCI | SERVIÇOS<br>ICEIROS<br>INTAÇÃO<br>IETA COMPLETA /<br>M 400 MILILITRO<br>PEROS DIVERSOS<br>JOS (ANVISA)<br>IDO, CONTENDO<br>ROXIMADAMENTE<br>O COM 900 ML | À BASE DE PEPTÍDEOS,<br>S<br>, FRASCO COM 900 ML,<br>TOMATE, ALHO, CEBOLA<br>350 GRAMAS                      | DE CONSUMO Grupo ALIMENTOS INDUSTRIA ALIMENTOS INDUSTRIA ALIMENTOS INDUSTRIA | 10000 - RECU<br>LIZADO<br>LIZADO<br>LIZADO | RSOS ORDINÁRIOS Tipo de Grupo CONSUMO CONSUMO CONSUMO CONSUMO CONSUMO |

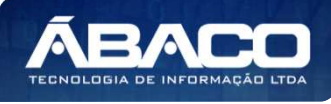

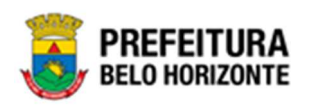

O usuário poderá emitir a Nota do Pedido de Empenho, para isto ele deve clicar no botão . Desta forma a solução irá abrir em uma nova guia do navegador de internet a nota do pedido de empenho (vide exemplo abaixo).

|                                                                                                    | MUNICÍPIO DE BELO HORIZONTE<br>EMPRESA DE INFORMÁTICA E INFORMAÇÃO DO MUNICÍPIO DE BELO HORIZONTE |                   |                                                                                        |                     |                      |           |        |                        |                                                 |  |  |
|----------------------------------------------------------------------------------------------------|---------------------------------------------------------------------------------------------------|-------------------|----------------------------------------------------------------------------------------|---------------------|----------------------|-----------|--------|------------------------|-------------------------------------------------|--|--|
| N COM                                                                                                  | 1. DOCUMEN                                                                                        | NTO               |                                                                                        | 2. NÚME             | RO                   | 3. DATA   |        | 4. MOTIVO DO EMPENHO   | 5. ESPÉCIE DO EMPENHO                           |  |  |
|                                                                                                    | NOTA DE P                                                                                         | PEDIDO DE         | EMPENHO                                                                                | 0604000             | 0046/2021            | 12/05/202 | 1      | CONTRATO               | GLOBAL                                          |  |  |
| 6. PROCESSO DE CO                                                                                      | MPRAS                                                                                             | 7. Nº DO PRO      | C/MODALID                                                                              | ADE                 | 8. CONTR             | ATO       | 9. P   | ROCESSO ADMINISTRATIVO | 10. SOLICITAÇÃO DE COMPRA                       |  |  |
| 000034/2021                                                                                            |                                                                                                   | 7/2021            |                                                                                        |                     | 000046/2             | 021       | 232    | 8                      | 3/2021                                          |  |  |
| 11. CONTRATO                                                                                           | /                                                                                                 |                   |                                                                                        |                     |                      |           | -      |                        | J L.                                            |  |  |
| npo:<br>Aditivo:<br>Apostila:<br>Ata de Registro de F<br>Adesão à Ata de Re<br>Realizado por outra     | Preço:<br>gistro de Preç<br>Unidade Orça                                                          | co:<br>amentária: | <br><br>13/2021<br><br>Não                                                             | KO                  | Unida                | de Orçame | ntária | 6. <del></del> -       |                                                 |  |  |
| 12. PROCESSO DE CO                                                                                     | OMPRA                                                                                             |                   |                                                                                        |                     |                      |           |        |                        |                                                 |  |  |
| 3ase Legal:<br>Dispensado de Cont<br>Ata de Registro de F<br>Adesão à Ata de Re<br>Realizado por outro | rato:<br>Preço:<br>gistro de Preç<br>Ente:                                                        | ;0:               | Lei 8.666/93, Fundamento LEI C. Nº 10520/02, Inciso CAPUT<br>Não<br>13/2021<br><br>Não |                     |                      |           |        |                        |                                                 |  |  |
| Realizado por Outra                                                                                    | Unidade Orç                                                                                       | amentária:        | Não                                                                                    |                     | Unida                | de Orçame | ntária | :                      |                                                 |  |  |
| 13. CREDOR<br>Código/Nome: 1<br>Endereço: F<br>Telefone: 2                                             | 88542 - AMG<br>RUA ADALBE<br>1965136                                                              | S COMERC          | io e repre<br>Z, s/n - lac                                                             | ESENTAC<br>GOINHA - | OES LTDA<br>BELO HOR | IZONTE/M  | 3      | CPF/<br>Inscrição Mur  | CNPJ: 20.858.411/0001-20<br>hicipal: 3347330015 |  |  |
| 14. OBJETO<br>AQUISICÃO GÊNER                                                                          | ROS ALIMEN                                                                                        | TICIOS            |                                                                                        |                     |                      |           |        |                        |                                                 |  |  |
| 15. UNIDADE REQUIS<br>0027 - EMPRESA D                                                                 | ITANTE<br>E INFORMÁT                                                                              | ICA E INFO        | RMAÇÃO D                                                                               | O MUNIC             | ÍPIO DE BE           | LO HORIZO | NTE    | S/A                    |                                                 |  |  |
| 16. ITENS DO EMPEN                                                                                     | но                                                                                                |                   |                                                                                        |                     | ****                 |           |        |                        |                                                 |  |  |
| Código                                                                                                 |                                                                                                   | Descrição         |                                                                                        |                     |                      |           |        |                        |                                                 |  |  |
| 18938.1.89.25                                                                                          | 8.1.89.25 SUPLEMENTO ALIMENT/<br>MILILITROS                                                       |                   |                                                                                        |                     | ETA COMP             | LETA À BA | SE DI  | E PEPTÍDEOS, 16% DE PR | OTEÍNA, LATA COM 400                            |  |  |

O usuário poderá cancelar o pedido de empenho clicando no botão 💿. Desta forma solução exibirá uma mensagem, solicitando a confirmação do cancelamento do pedido de empenho.

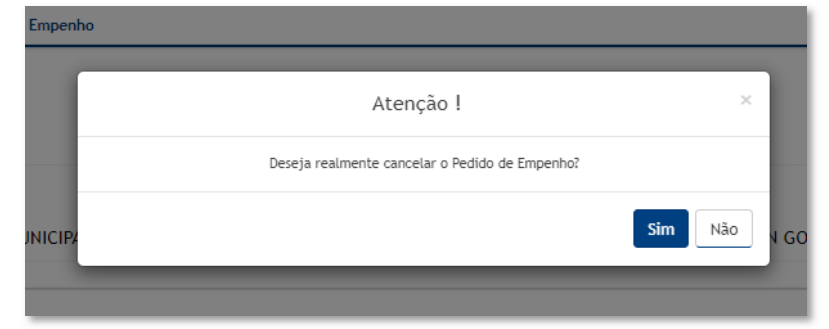

Para cancelar o Pedido de Empenho, o usuário deve clicar no botão Sim;

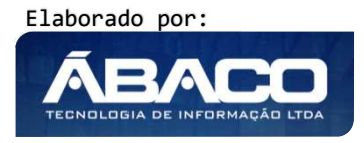

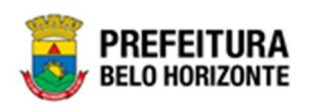

Para voltar à tela de Lista de Pedido de Empenho, o usuário deve clicar no botão Não.

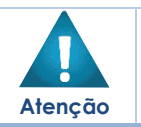

Ao cancelar o pedido de empenho, o sistema devolve os saldos consumidos para o Instrumento Congênere.

# Ordem de Fornecimento/Serviço

#### Contratos >> Gestão de Congênere >> Ordem de Serviço

Através desta rotina a solução apresenta recursos para a manutenção das Ordens de Serviço. Os recursos apresentados em tela permitem ao usuário optar por realizar uma **consulta**, ou uma **inserção** de uma ordem de serviço. Ao utilizar as opções de filtro para realizar uma Consulta, a solução apresentará as informações das ordens de serviço já cadastradas seguindo as definições que o usuário utilizou no botão "Selecionar Colunas". Para cada registro será apresentado o botão de "Ações" que permite a **visualização**, **edição**, **exclusão**, **tramitação**, **estorno**, **cancelamento**, **impressão** ou **visualização das datas** da ordem de fornecimento/serviço selecionada.

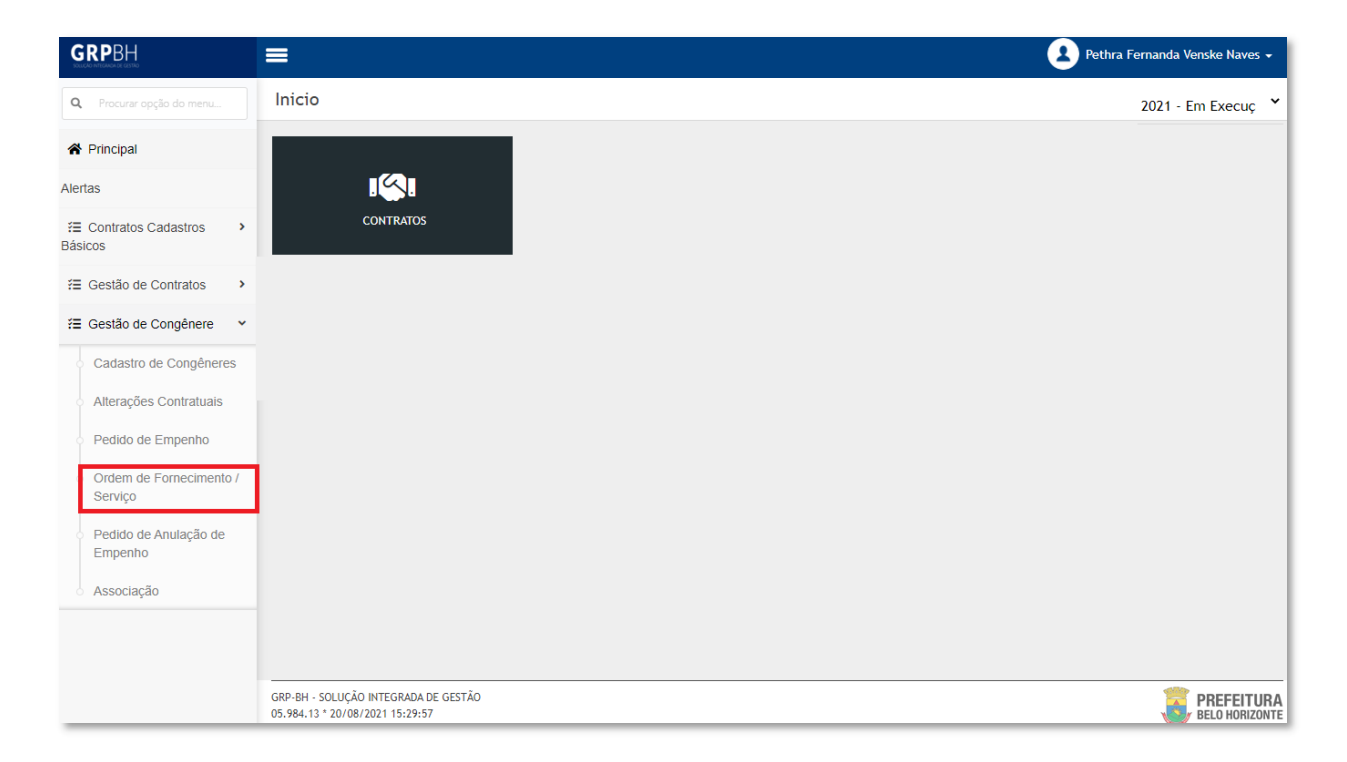

A seguir serão apresentadas as operações para Manutenção da Ordem de Serviço.

### Consultar Ordem de Serviço

Ao utilizar as opções de filtro para realizar uma **Consulta** a solução deverá apresentar as Ordens de Serviço já cadastradas (Vide exemplo abaixo).

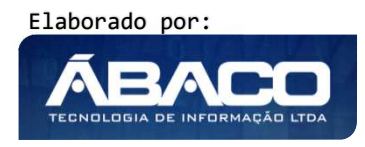

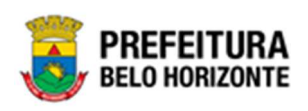

| rdem de | Fornecir  | nento /    | Serviço    |            |                                                     |                   |                                                                              | 2021      | - Em Execuç                 |
|---------|-----------|------------|------------|------------|-----------------------------------------------------|-------------------|------------------------------------------------------------------------------|-----------|-----------------------------|
| pções   |           |            |            |            |                                                     |                   |                                                                              |           |                             |
| Inserir | Seleciona | ar colunas | •          |            | <b>▼-</b> F                                         | iltrar por Numero | • • • valor <                                                                | *         | 0 0                         |
| Núme    | ero – "   | Ano –      | Data 👻     | Contrato 👻 | Contratado 👻                                        | CNPJ -            | Requisitante                                                                 | Total     | Situação 👻                  |
|         | 1         | 2021       | 06/05/2021 | 400040     | DIEFRA ENGENHARIA E<br>CONSULTORIA LTDA.            | 17579459000194    | SECRETARIA MUNICIPAL DE<br>FAZENDA                                           | 300,00    | Recebida pelo<br>Fornecedor |
|         | 2         | 2021       | 06/05/2021 | 400040     | DIEFRA ENGENHARIA E<br>CONSULTORIA LTDA.            | 17579459000194    | SECRETARIA MUNICIPAL DE<br>FAZENDA                                           | 50,00     | Concluída                   |
|         | 1         | 2021       | 06/05/2021 | 400012     | CONSTRUTORA<br>AQUARIUS LTDA.                       | 01623914000171    | EMPRESA DE INFORMÁTICA E<br>INFORMAÇÃO DO MUNICÍPIO<br>DE BELO HORIZONTE S/A | 2.000,00  | Recebida pelo<br>Fornecedor |
|         | 1         | 2021       | 06/05/2021 | 400010     | CONSTRUTORA<br>AQUARIUS LTDA.                       | 01623914000171    | FUNDAÇÃO MUNICIPAL DE<br>CULTURA                                             | 500,00    | Concluída                   |
|         | 1         | 2021       | 04/05/2021 | 000177     | FRIDEL - FRIGORIFICO<br>INDUSTRIAL DEL REY<br>LTDA. | 70992359000330    | SECRETARIA MUNICIPAL DE<br>FAZENDA                                           | 11.400,00 | Doc. Recebid                |
|         |           |            |            |            | FRIDEL - FRIGORIEICO                                |                   |                                                                              |           |                             |

As operações de visualização, edição, exclusão, tramitação, estorno, cancelamento, impressão e visualização das datas para cada registro, são disponibilizadas de acordo com o perfil de acesso do usuário.

### Inserir Ordem de Serviço

Esta operação permite a inclusão de uma Ordem de Serviço. Para inserir, o usuário deve clicar no botão **Inserir** (Vide exemplo abaixo).

| Order | n de For | nec   | imento /    | / Serviço  |            |                                          |                    |                                                                              | 2021     | - Em Execuç 💙               |
|-------|----------|-------|-------------|------------|------------|------------------------------------------|--------------------|------------------------------------------------------------------------------|----------|-----------------------------|
| Opçõe | s        |       |             |            |            |                                          |                    |                                                                              |          |                             |
| Ins   | erir Se  | lecio | nar colunas | •          |            | <b>▼</b> - 1                             | Filtrar por Numero | o ✓ valor <                                                                  | •        | 0 0                         |
|       | Número   | Ŧ     | Ano –       | Data 👻     | Contrato 👻 | Contratado 👻                             | CNPJ -             | Requisitante                                                                 | Total    | Situação 👻                  |
|       |          | 1     | 2021        | 06/05/2021 | 400040     | DIEFRA ENGENHARIA E<br>CONSULTORIA LTDA. | 17579459000194     | SECRETARIA MUNICIPAL DE<br>FAZENDA                                           | 300,00   | Recebida pelo<br>Fornecedor |
|       |          | 2     | 2021        | 06/05/2021 | 400040     | DIEFRA ENGENHARIA E<br>CONSULTORIA LTDA. | 17579459000194     | SECRETARIA MUNICIPAL DE<br>FAZENDA                                           | 50,00    | Concluída                   |
|       |          | 1     | 2021        | 06/05/2021 | 400012     | CONSTRUTORA<br>AQUARIUS LTDA.            | 01623914000171     | EMPRESA DE INFORMÁTICA E<br>INFORMAÇÃO DO MUNICÍPIO<br>DE BELO HORIZONTE S/A | 2.000,00 | Recebida pelo<br>Fornecedor |
|       |          | 1     | 2021        | 06/05/2021 | 400010     | CONSTRUTORA<br>AQUARIUS LTDA.            | 01623914000171     | FUNDAÇÃO MUNICIPAL DE<br>CULTURA                                             | 500,00   | Concluída                   |

Ao clicar no botão **Inserir**, a solução apresentará a interface de Cadastro da Ordem de Serviço, contendo as seguintes abas **Elaboração**, **Item**, **Empenho** e **Informações Complementares** onde deverão ser preenchidos todos os campos obrigatórios para concluir o cadastro da Ordem de Serviço.

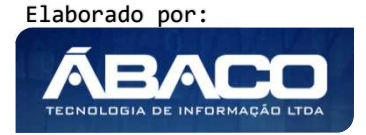

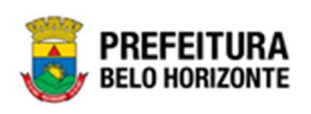

## Elaboração

Aba correspondente às informações gerais da Ordem de Serviço.

| Elaboração                 |   |                 |
|----------------------------|---|-----------------|
| Informações Gerais         |   |                 |
| Número                     |   | Data            |
| / 2021                     |   | 20/06/2021      |
| Contrato *                 | ۹ |                 |
| Número/Ano do Edital       |   | Contratado      |
| Término da Vigência<br>/ / |   | Objeto          |
| Requisitante *             | Q | Tipo de Despesa |
| Entrega *                  |   |                 |
|                            |   |                 |
|                            |   |                 |
|                            |   |                 |
|                            |   |                 |
|                            |   |                 |
| Confirmar Voltar           |   |                 |

#### Nesta interface serão exibidos os seguintes campos:

| Campo               | Descrição                                                                                                    |
|---------------------|----------------------------------------------------------------------------------------------------|
| Número              | <ul> <li>Campo preenchido automaticamente pelo sistema. * O<br/>número da Ordem de Serviço é um sequencial por Instrumento<br/>Congênere.</li> </ul>                                      |
| Data                | <ul> <li>Campo preenchido automaticamente pelo sistema. * A data<br/>sempre será o dia de inserção da ordem de serviço no sistema.</li> </ul>                                             |
| Instrumento         | Informe o número do Instrumento Congênere ao qual será                                                                                                    |
| Congênere           | gerada a ordem de serviço. Caso seja necessário, utilize a ferramenta (lupa) para buscar o Instrumento Congênere desejado e o selecione.                                                  |
| Número/Ano Edital   | <ul> <li>Campo preenchido automaticamente pelo sistema de acordo<br/>com o Instrumento Congênere informado.</li> </ul>                                                                    |
| Contratado          | <ul> <li>Campo preenchido automaticamente pelo sistema de acordo<br/>com o Instrumento Congênere informado.</li> </ul>                                                                    |
| Término da Vigência | <ul> <li>Campo preenchido automaticamente pelo sistema de acordo<br/>com o Instrumento Congênere informado.</li> </ul>                                                                    |
| Objeto              | <ul> <li>Campo preenchido automaticamente pelo sistema de acordo<br/>com o Instrumento Congênere informado.</li> </ul>                                                                    |
| Requisitante        | <ul> <li>Informe o código do requisitante da ordem de serviço a ser<br/>cadastrada. Caso seja necessário, utilize a ferramenta (lupa)<br/>para buscar o requisitante desejado.</li> </ul> |

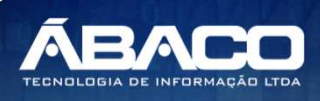

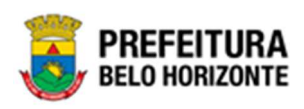

| Campo           | Descrição                                                                                                    |
|-----------------|----------------------------------------------------------------------------------------------------|
| Tipo de Despesa | <ul> <li>Selecione o tipo de despesa da ordem de serviço a ser<br/>cadastrada. Os tipos de despesas serão exibidos de acordo<br/>com os itens do Instrumento Congênere informado.</li> </ul> |
| Entrega         | <ul> <li>Informe o local entrega dos itens da ordem de serviço a ser<br/>cadastrada.</li> </ul>                                                                                              |

#### ltem

Aba correspondente aos itens da Ordem de Serviço.

| Elaboração Item                         |              |       |                 |               |                 |                 |                 |                 |
|-----------------------------------------|--------------|-------|-----------------|---------------|-----------------|-----------------|-----------------|-----------------|
| Requisitante                            |              |       |                 |               |                 |                 |                 |                 |
| 0008 - SECRETARIA MUNICIPAL DE EDUCAÇÃO |              |       |                 |               |                 |                 |                 |                 |
| Gerar Itens Salvar                      |              |       |                 |               |                 |                 |                 |                 |
| Itens do Contrato                       |              |       |                 |               |                 |                 |                 |                 |
| Seq. Código Item                        | Unidade Med. | Marca | Qtd. Disponível | VIr. Unitário | VIr. Disponível | Qtd. Solicitada | VIr. Solicitado | Total           |
|                                         |              |       |                 |               |                 |                 |                 | Valor<br>Tatalı |
|                                         |              |       |                 |               |                 |                 |                 | 0,00            |
| Não encontraram-se registros            |              |       |                 |               |                 |                 |                 | 0,00            |
| Não encontraram-se registros            |              |       |                 |               |                 |                 |                 | 0,00            |

Nesta interface serão exibidos os seguintes campos:

| Campo        | Descrição                                               |
|--------------|---------------------------------------------------------|
| Requisitante | Campo preenchido automaticamente pelo sistema de acordo |
|              | com o Instrumento Congênere informado.                  |

Nesta aba, o usuário selecionará os itens que comporão a Ordem de Serviço. Para isto, ele deverá clicar no botão **Gerar Itens**, desta forma a solução irá exibir uma nova interface contendo os itens do Instrumento Congênere para que o usuário os selecione.

| ( | Consulta de Itens P | or Requisitantes do Contrato                                       |                                  | ×             |
|---|---------------------|--------------------------------------------------------------------|----------------------------------|---------------|
|   |                     |                                                                    |                                  |               |
|   | Opções              |                                                                    |                                  |               |
|   | Selecionar          | 🌾 Filtrar por <u>Código do Item v</u> valor <u>Começa com v</u>    | 0                                |               |
|   | Seq. †              | Código - Item -                                                    | Qtd. Disponível Valor Atualizado | VIr. Disponív |
|   | □ 1                 | 83009.3.03.99 PRESTAÇÃO DE SERVIÇO DE APOIO ADMINISTRATIVO E OPERA | CIONAL 1,0000 185.000,0000       | 185.000,00    |
|   | Página 1 de 1       |                                                                    |                                  | Ant 1 Sej 🗸   |
| 4 |                     |                                                                    |                                  | F → 2         |

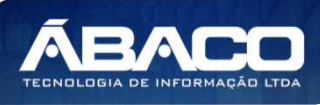

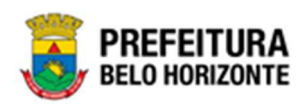

Para adicionar os itens do Instrumento Congênere desejado na ordem de serviço, o usuário deverá marcar a caixa de seleção dos itens e clicar no botão **Selecionar**.

Após a seleção dos itens, o usuário deverá preencher o saldo do item a ser consumido e clicar no botão **Salvar** para efetivar a inserção deles à Ordem de Serviço.

| stante                                                            |                                                                    | 0.000              |       |                           |                               |                                 |                           |                              |                                                    |   |
|-------------------------------------------------------------------|--------------------------------------------------------------------|--------------------|-------|---------------------------|-------------------------------|---------------------------------|---------------------------|------------------------------|----------------------------------------------------|---|
| - SECKETARIA MUN                                                  | ICIPAL DE ASSISTENCIA SOCIAL, SEGURANÇA ALIMENTAR E CI             | DADANIA            |       |                           |                               |                                 |                           |                              |                                                    |   |
|                                                                   |                                                                    |                    |       |                           |                               |                                 |                           |                              |                                                    |   |
| ar Itens Sal                                                      | var                                                                |                    |       |                           |                               |                                 |                           |                              |                                                    |   |
| rar Itens Sa                                                      | var                                                                |                    |       |                           |                               |                                 |                           |                              |                                                    |   |
| rar Itens Sa                                                      | var                                                                |                    |       |                           |                               |                                 |                           |                              |                                                    |   |
| rar Itens Sa<br>ns do Contrato<br>Seq. Código                     | var<br>Item                                                        | Unidade Med.       | Marca | Qtd. Disponível           | VIr. Unitário                 | VIr. Disponível                 | Qtd. Solicitada           | Vir. Solicitado              | Total                                              |   |
| rar itens Sa<br>ns do Contrato<br>Seq. Código<br>1 83009.3.03.99  | Item<br>PRESTAÇÃO DE SERVIÇO DE APOIO ADMINISTRATIVO E OPERACIONAL | Unidade Med.       | Marca | Qtd. Disponível           | VIr. Unitário<br>185.000,0000 | VIr. Disponível<br>135.000,0000 | Qtd. Solicitada<br>1,0000 | Vir. Solicitado<br>50.000,00 | Total<br>50.000,00                                 | C |
| rar Itens Sa<br>ens do Contrato<br>Seq. Código<br>1 83009.3.03.99 | Item<br>PRESTAÇÃO DE SERVIÇO DE APOIO ADMINISTRATIVO E OPERACIONAL | Unidade Med.       | Marca | Qtd. Disponível<br>1,0000 | VIr. Unitário<br>185.000,0000 | VIr. Disponível<br>135.000,0000 | Qtd. Solicitada<br>1,0000 | Vir. Solicitado<br>50.000,00 | Total<br>50.000,00<br>Valor                        | 0 |
| rar itens Sa<br>Ins do Contrato<br>Seq. Código<br>1 83009.3.03.99 | Item<br>PRESTAÇÃO DE SERVIÇO DE APOIO ADMINISTRATIVO E OPERACIONAL | Unidade Med.<br>UN | Marca | Qtd. Disponível<br>1,0000 | VIr. Unitário<br>185.000,0000 | VIr. Disponível<br>135.000,0000 | Qtd. Solicitada<br>1,0000 | Vir. Solicitado<br>50.000,00 | Total<br>50.000,00<br>Valor<br>Total:<br>50.000,00 | 0 |

Caso o usuário precise remover um item que foi adicionado à ordem de serviço, ele deve clicar no botão

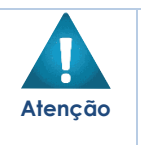

Os itens de fornecimento terão a inserção do saldo a ser consumido na Ordem de Fornecimento / Serviço através da coluna Qtd. Solicitada. Os itens de serviço que têm a execução realizada por valor, terão a inserção do saldo a ser consumido através da coluna VIr. Solicitado.

### Empenho

Aba correspondente aos empenhos da Ordem de Serviço.

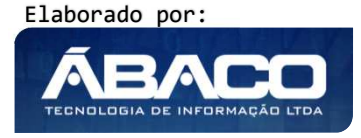

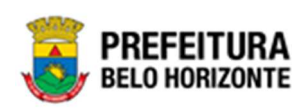

| Ordem de Fornecimento / Serviço |                                                                                                    | 2021 - Em Execução 🛛 💙 |
|---------------------------------|----------------------------------------------------------------------------------------------------|------------------------|
| Elaboração Item <b>Empenho</b>  |                                                                                                    |                        |
|                                 |                                                                                                    |                        |
| Empenho Q                       |                                                                                                    |                        |
| Reduzido Ano                    | U.O U.E                                                                                                    |                        |
| 0<br>Euroianal Bronamática      | Usturen di Terren<br>Esete Bartiev to de Benro                                                                  |                        |
| า แห่งดาสะ การฐากสรมแล          | тики кал на недреля. Солости и селото и селото и селото и селото и селото и селото и селото и селото и селото и |                        |
| Desdobramento do Elemento       |                                                                                                    |                        |
| Valor Emoenhado                 | Saldo Diracoñvel do Emoenho                                                                                     |                        |
| 0,00                            | 0,00                                                                                                    |                        |
| Total dos Itens à Consumir      |                                                                                                    |                        |
| Valor                           |                                                                                                    |                        |
| 0,00                            |                                                                                                    |                        |
| Adicionar Limpar                |                                                                                                    |                        |
| Empenho Reduzido Ano U.O        | U.E Natureza da Despesa Desdobramento do Elemento                                                               | Valor                  |
|                                 |                                                                                                    | Ant Seg                |
| Voltar                          |                                                                                                    |                        |

Nesta interface serão exibidos os seguintes campos:

| Campo               | Descrição                                                                   |
|---------------------|-----------------------------------------------------------------------------|
| Empenho             | <ul> <li>Informe o número do empenho a ser utilizado na ordem de</li> </ul> |
|                     | serviço. Caso seja necessário, utilize a ferramenta (lupa) para             |
|                     | buscar o empenho desejado e o selecione.                                    |
| Reduzido            | Campo preenchido automaticamente pelo sistema de acordo                     |
|                     | com o empenho do Instrumento Congênere informado.                           |
| U.O                 | Campo preenchido automaticamente pelo sistema de acordo                     |
|                     | com o empenho do Instrumento Congênere informado.                           |
| U.E                 | Campo preenchido automaticamente pelo sistema de acordo                     |
|                     | com o empenho do Instrumento Congênere informado.                           |
| Funcional           | Campo preenchido automaticamente pelo sistema de acordo                     |
| Programática        | com o empenho do Instrumento Congênere informado.                           |
| Natureza de Despesa | Campo preenchido automaticamente pelo sistema de acordo                     |
|                     | com o empenho do Instrumento Congênere informado.                           |
| Desdobramento do    | Campo preenchido automaticamente pelo sistema de acordo                     |
| Elemento            | com o empenho do Instrumento Congênere informado.                           |
| Fonte/Destinação de | Campo preenchido automaticamente pelo sistema de acordo                     |
| Recurso             | com o empenho do Instrumento Congênere informado.                           |
| Valor Empenhado     | Campo preenchido automaticamente pelo sistema de acordo                     |
|                     | com o empenho do Instrumento Congênere informado.                           |
| Saldo Disponível do | Campo preenchido automaticamente pelo sistema de acordo                     |
| Empenho             | com o empenho do Instrumento Congênere informado.                           |
| Total dos Itens a   | Campo preenchido automaticamente pelo sistema de acordo                     |
| Consumir            | com o valor da aba Itens da Ordem de Serviço.                               |
| Valor               | <ul> <li>Informe o valor a ser utilizado do empenho selecionado.</li> </ul> |

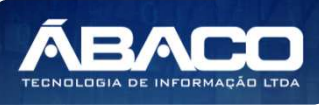

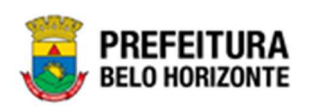

Para adicionar o Empenho à Ordem de Serviço, o usuário deve informar os campos obrigatórios e clicar no botão **Adicionar**.

Para limpar os campos preenchidos, o usuário deve clicar no botão Limpar.

| boração Item                                                | Empenho Inform                                           | nações Complementar                                                      | 25                                                      |                                                                       |                                                             |                     |                                                        |      |
|-------------------------------------------------------------|----------------------------------------------------------|--------------------------------------------------------------------------|---------------------------------------------------------|-----------------------------------------------------------------------|-------------------------------------------------------------|---------------------|--------------------------------------------------------|------|
|                                                             | 0                                                        |                                                                          |                                                         |                                                                       |                                                             |                     |                                                        |      |
| mpenho                                                      | 3                                                        |                                                                          |                                                         |                                                                       |                                                             |                     |                                                        |      |
| .duzido                                                     | ADO                                                      |                                                                          | U.O                                                     |                                                                       | U.E                                                         |                     |                                                        |      |
|                                                             | 0                                                        |                                                                          |                                                         |                                                                       |                                                             |                     |                                                        |      |
| onal Progamática                                            |                                                          |                                                                          | Natureza da Despe                                       | ā                                                                     | Fonte/De                                                    | stinação de Recurso |                                                        |      |
| bramento do Elemento                                        |                                                          |                                                                          |                                                         |                                                                       |                                                             |                     |                                                        |      |
| Empenhado                                                   |                                                          |                                                                          |                                                         | Saldo Disponível                                                      | do Empenho                                                  |                     |                                                        |      |
|                                                             |                                                          |                                                                          |                                                         | 0,00                                                                  |                                                             |                     |                                                        |      |
| dos Itens à Consumir                                        |                                                          |                                                                          |                                                         |                                                                       |                                                             |                     |                                                        |      |
|                                                             |                                                          |                                                                          |                                                         |                                                                       |                                                             |                     |                                                        |      |
| 0                                                           |                                                          |                                                                          |                                                         |                                                                       |                                                             |                     |                                                        |      |
| or<br>30                                                    |                                                          |                                                                          |                                                         |                                                                       |                                                             |                     |                                                        |      |
| r<br>O<br>dicionar Limp<br>mpenho                           | par Reduzido                                             | Ano U.O                                                                  | U.E                                                     | Natureza da Despesa                                                   | Desdobramento do El                                         | emento              | Valor                                                  |      |
| o<br>in<br>dicionar<br>Limp<br>impenho<br>00000028/2021     | par<br>Reduzido<br>10000055                              | Ano U.O<br>2021 1000                                                     | U.E<br>001500019                                        | Natureza da Despesa<br>339039                                         | Desdobramento do El<br>4200                                 | emento              | Valor<br>10.000,00                                     | 0    |
| dicionar Limp<br>mpenho<br>000000028/2021<br>000000027/2021 | 0ar<br>Reduzido<br>10000055<br>10000055                  | Ano U.O<br>2021 1000<br>2021 1000                                        | U.E<br>001500019<br>001500019                           | Natureza da Despesa<br>339039<br>339039                               | Desdobramento do El<br>4200<br>4200                         | emento              | Valor<br>10.000,00<br>14.600,00                        | 0    |
| 0 0 0 0 0 0 0 0 0 0 0 0 0 0 0 0 0 0 0                       | 0ar<br>Reduzido<br>10000055<br>10000055<br>10000047      | Ano U.O<br>2021 1000<br>2021 1000<br>2021 1000                           | U.E<br>001500019<br>001500019<br>001500019              | Natureza da Despesa<br>339039<br>339039<br>339039                     | Desdobramento do El<br>4200<br>4200<br>4200                 | emento              | Valor<br>10.000,00<br>14.600,00<br>400,00              | 0    |
| 0 or or on on on on on on on on on on on on on              | Reduzido<br>10000055<br>10000055<br>10000047<br>10000055 | Ano U.O<br>2021 1000<br>2021 1000<br>2021 1000<br>2021 1000<br>2021 1000 | U.E<br>001500019<br>001500019<br>001500019<br>001500019 | Natureza da Despesa<br>339039<br>339039<br>339039<br>339039<br>339039 | Desdobramento do El<br>4200<br>4200<br>4200<br>4200<br>4200 | emento              | Valor<br>10.000,00<br>14.400,00<br>400,00<br>25.000,00 | 0000 |

Depois de adicionado um empenho na ordem de serviço, o usuário poderá visualizar os detalhes da dotação do empenho informado, para isto ele deve clicar no botão <sup>(2)</sup>. Desta forma a solução irá exibir uma nova interface para que o usuário visualize os detalhes da dotação (vide exemplo abaixo).

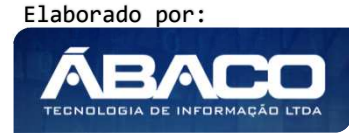

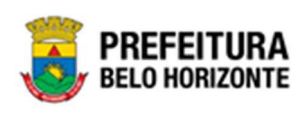

| Detalhes da Dotação                                  |                                                 | 2   |
|------------------------------------------------------|-------------------------------------------------|-----|
|                                                      |                                                 |     |
| Reduzido                                             | Exercício                                       |     |
| 31030045                                             | 2021                                            |     |
| U.O                                                  | U.E                                             |     |
| 3103 - FUNDAÇÃO MUNICIPAL DE CULTURA                 | 003000021 - DIRETORIA DE PLANEJAMENTO, GESTÃO E |     |
|                                                      | FINANÇAS                                        | . [ |
| Funcional Programática                               | Natureza de Despesa                             |     |
| 13.392.0154.2371.0002 - Fomento e Estímulo à Cultura | 339039 - OUTROS SERVIÇOS DE TERCEIROS - PESSOA  |     |
|                                                      | JURIDICA                                        | . [ |
| Desdobramento do Elemento                            | Fonte/Destinação de Recursos                    |     |
| 4200 - SERVIÇOS DE APOIO ADMINISTRATIVO, TÉCNICO E   | 13037 - TRANSFERÊNCIAS CONVÊNIOS DA UNIÃO       |     |
| UPERACIUNAL                                          |                                                 |     |
| 4                                                    |                                                 | •   |

Caso o usuário precise remover um empenho que foi adicionado à ordem de serviço, ele deve clicar no botão  $\bigotimes$ .

# Informações Complementares

Aba correspondente às informações complementares da Ordem de Serviço.

|                                     | mormações comptementares |                                   |  |
|-------------------------------------|--------------------------|-----------------------------------|--|
| Informações Complementares          |                          |                                   |  |
| Condição do Pagamento *             |                          |                                   |  |
| Conforme o Contrato                 |                          |                                   |  |
| Data Inicial Prestação de Serviço * |                          | Data Final Prestação de Serviço * |  |
| 01/05/2021                          |                          | 31/05/2021                        |  |
| Obsevação                           |                          |                                   |  |
|                                     |                          |                                   |  |
|                                     |                          |                                   |  |
|                                     |                          |                                   |  |
|                                     |                          |                                   |  |
|                                     |                          |                                   |  |
|                                     |                          |                                   |  |

Nesta interface serão exibidos os seguintes campos:

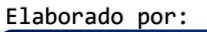

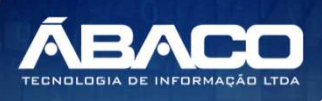

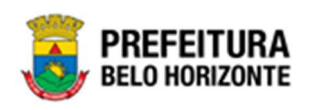

| Campo                | Descrição                                                                               |
|----------------------|-----------------------------------------------------------------------------------------|
| Condição de          | <ul> <li>Selecione a condição do pagamento da ordem de serviço a</li> </ul>             |
| Pagamento            | ser cadastrada.                                                                         |
| Data Inicial         | <ul> <li>Informe a data inicial da Prestação de Serviço dos itens da</li> </ul>         |
| Prestação de         | ordem de serviço a ser cadastrada.                                                      |
| Serviço*             |                                                                                         |
| Data Final Prestação | <ul> <li>Informe a data inicial da Prestação de Serviço dos itens da</li> </ul>         |
| de Serviço*          | ordem de serviço a ser cadastrada.                                                      |
| Observação           | <ul> <li>Informe observação gerais da ordem de serviço a ser<br/>cadastrada.</li> </ul> |

Para efetivar a inserção da Ordem de Serviço, o usuário deve informar os dados obrigatórios e clicar no botão **Confirmar**. Para cancelar a inserção da Ordem de Serviço, o usuário deve clicar no botão **Voltar**.

#### Visualizar Ordem de Serviço

Esta operação permite visualizar os dados da Ordem de Serviço. Para visualizar, o usuário deve selecionar o registro desejado na tela de Consulta de Ordens de Serviço e clicar na ação de **Visualizar** (Vide exemplo abaixo).

| Ordem de For                                       | nec   | imento /    | Serviço    |            |                                                                           |                |                                                                                 | 2021     | - Em Execuç 💙               |
|----------------------------------------------------|-------|-------------|------------|------------|---------------------------------------------------------------------------|----------------|---------------------------------------------------------------------------------|----------|-----------------------------|
| Opções                                             |       |             |            |            |                                                                           |                |                                                                                 |          |                             |
| Inserir                                            | lecio | nar colunas | •          |            | <b>▼-</b> Filtra                                                          | ar por Numero  | ✓ valor <                                                                       | ~        | 0 🖸                         |
| Número                                             | Ŧ     | Ano –       | Data 👻     | Contrato 🗸 | Contratado 👻                                                              | CNPJ -         | Requisitante                                                                    | Total    | Situação 👻                  |
|                                                    | 1     | 2021        | 20/06/2021 | 400042     | TRAUMINAS DISTRIBUIDORA<br>DE MATERIAIS CIRURGICOS E<br>HOSPITALARES S.A. | 41721051000190 | SECRETARIA MUNICIPAL DE<br>EDUCAÇÃO                                             | 0,00     | Em Elaboração               |
| Ξ                                                  | 1     | 2021        | 06/05/2021 | 400040     | DIEFRA ENGENHARIA E<br>CONSULTORIA LTDA.                                  | 17579459000194 | SECRETARIA MUNICIPAL DE<br>FAZENDA                                              | 300,00   | Recebida pelo<br>Fornecedor |
| <ul> <li>Visualizar</li> </ul>                     | 2     | 2021        | 06/05/2021 | 400040     | DIEFRA ENGENHARIA E<br>CONSULTORIA LTDA.                                  | 17579459000194 | SECRETARIA MUNICIPAL DE<br>FAZENDA                                              | 50,00    | Concluída                   |
| <ul> <li>G Estornar</li> <li>O Cancelar</li> </ul> | 1     | 2021        | 06/05/2021 | 400012     | CONSTRUTORA AQUARIUS<br>LTDA.                                             | 01623914000171 | EMPRESA DE INFORMÁTICA<br>E INFORMAÇÃO DO<br>MUNICÍPIO DE BELO<br>HORIZONTE S/A | 2.000,00 | Recebida pelo<br>Fornecedor |
|                                                    | 1     | 2021        | 06/05/2021 | 400010     | CONSTRUTORA AQUARIUS<br>LTDA.                                             | 01623914000171 | FUNDAÇÃO MUNICIPAL DE<br>CULTURA                                                | 500,00   | Em Elaboração               |

Ao clicar na ação **Visualizar**, a solução apresentará a interface de visualização do registro com os dados preenchidos e bloqueados para alteração.

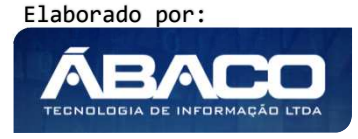

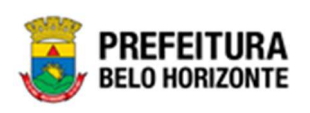

| laboração Item       | Empenho | Informações Complementares      |                                       |
|----------------------|---------|---------------------------------|---------------------------------------|
| Informações da O.S   |         |                                 |                                       |
| Número               |         |                                 | Data                                  |
| 1/2021               |         |                                 | 06/05/2021                            |
| Contrato *           |         |                                 |                                       |
| 400040               |         |                                 |                                       |
| Processo de Compra   |         |                                 | Modalidade                            |
| 175/2021             |         |                                 | CONCORRÊNCIA - MELHOR TÉCNICA         |
| Número/Ano do Edital |         |                                 | Contratado                            |
| 1/2021               |         |                                 | DIEFRA ENGENHARIA E CONSULTORIA LTDA. |
| Término da Vigência  |         |                                 | Objeto                                |
| 04/07/2021           |         |                                 | Instrumento Congênere com Repasse     |
| Requisitante *       |         |                                 | Tipo de Despesa                       |
| 0010                 |         | SECRETARIA MUNICIPAL DE FAZENDA | Serviço                               |
| Entrega *            |         |                                 |                                       |
| PBH                  |         |                                 |                                       |
|                      |         |                                 |                                       |
| (oltar               |         |                                 |                                       |

Para voltar à tela de Consulta de Ordens de Serviço, o usuário deve clicar no botão Voltar.

### Editar Ordem de Serviço

Esta operação permite editar os dados da Ordem de Serviço. Para editar, o usuário deve selecionar o registro desejado na tela de Consulta de Ordens de Serviço e clicar na ação de **Editar** (Vide exemplo abaixo).

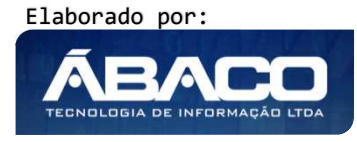

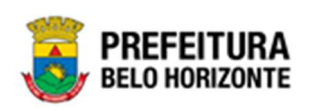

| Ordem de Fo | Ordem de Fornecimento / Serviço |             |            |            |                                                                           |                |                                                                                 |          | - Em Execuç 🎽               |
|-------------|---------------------------------|-------------|------------|------------|---------------------------------------------------------------------------|----------------|---------------------------------------------------------------------------------|----------|-----------------------------|
| Opções      |                                 |             |            |            |                                                                           |                |                                                                                 |          |                             |
| Inserir     | elecio                          | nar colunas | •          |            | <b>▼</b> - Filtra                                                         | r por Numero   | ✓ valor < •                                                                     | •        | 0 O                         |
| Número      | Ŧ                               | Ano 👻       | Data 👻     | Contrato 🔱 | Contratado 👻                                                              | CNPJ -         | Requisitante                                                                    | Total    | Situação 👻                  |
|             | 1                               | 2021        | 20/06/2021 | 400042     | TRAUMINAS DISTRIBUIDORA<br>DE MATERIAIS CIRURGICOS E<br>HOSPITALARES S.A. | 41721051000190 | SECRETARIA MUNICIPAL DE<br>EDUCAÇÃO                                             | 0,00     | Em Elaboração               |
| Visualizar  | 1                               | 2021        | 06/05/2021 | 400040     | DIEFRA ENGENHARIA E<br>CONSULTORIA LTDA.                                  | 17579459000194 | SECRETARIA MUNICIPAL DE<br>FAZENDA                                              | 300,00   | Recebida pelo<br>Fornecedor |
| Editar      | 2                               | 2021        | 06/05/2021 | 400040     | DIEFRA ENGENHARIA E<br>CONSULTORIA LTDA.                                  | 17579459000194 | SECRETARIA MUNICIPAL DE<br>FAZENDA                                              | 50,00    | Concluída                   |
| Tramitar    | 1                               | 2021        | 06/05/2021 | 400012     | CONSTRUTORA AQUARIUS<br>LTDA.                                             | 01623914000171 | EMPRESA DE INFORMÁTICA<br>E INFORMAÇÃO DO<br>MUNICÍPIO DE BELO<br>HORIZONTE S/A | 2.000,00 | Recebida pelo<br>Fornecedor |

Ao clicar na ação **Editar**, a solução apresentará a interface de edição do registro com os dados preenchidos, possibilitando a alteração.

| Informações da O.S   |                               |                             |
|----------------------|-------------------------------|-----------------------------|
| lúmero               |                               | Data                        |
| 1/2021               |                               | 06/05/2021                  |
| Contrato *           |                               |                             |
| 400010               |                               |                             |
| Processo de Compra   |                               | Modalidade                  |
| 7/2021               |                               | DISPENSA                    |
| Número/Ano do Edital |                               | Contratado                  |
| 0/ 0                 |                               | CONSTRUTORA AQUARIUS LTDA.  |
| Férmino da Vigência  |                               | Objeto                      |
| 26/10/2021           |                               | INSTRUMENTOS CONGÊNERE III. |
| Requisitante *       |                               | Tipo de Despesa             |
| 0030                 | FUNDAÇÃO MUNICIPAL DE CULTURA | Serviço                     |
| întrega *            |                               |                             |
| РВН                  |                               |                             |
|                      |                               |                             |
|                      |                               |                             |
|                      |                               |                             |
|                      |                               |                             |
|                      |                               |                             |
|                      |                               |                             |

Para efetivar a edição do registro da Ordem de Serviço, o usuário deve clicar no botão **Confirmar**.

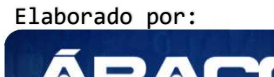

TECNOLOGIA DE INFORMAÇÃO L

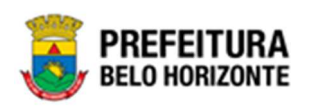

Para cancelar e voltar à tela de Consulta de Ordens de Serviço, o usuário deve clicar no botão **Voltar**.

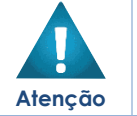

 A edição da Ordem de Serviço só pode ser feita para registros com a situação em elaboração.

### Excluir Ordem de Serviço

Esta operação permite excluir uma Ordem de Serviço. Para excluir, o usuário deve selecionar o registro desejado na tela de Consulta de Ordens de Serviço e clicar na ação de **Excluir** (Vide exemplo abaixo).

| Ordem de Fo                                        | Ordem de Fornecimento / Serviço |       |            |            |                                                                           |                |                                                                                 |          | - Em Execuç 💙               |
|----------------------------------------------------|---------------------------------|-------|------------|------------|---------------------------------------------------------------------------|----------------|---------------------------------------------------------------------------------|----------|-----------------------------|
| Opções                                             |                                 |       |            |            |                                                                           |                |                                                                                 |          |                             |
| Inserir Selecionar colunas • Valor • valor • valor |                                 |       |            |            |                                                                           |                |                                                                                 | 0 0      |                             |
| Número                                             | ) <del>-</del>                  | Ano - | Data 👻     | Contrato 🔱 | Contratado 👻                                                              | CNPJ -         | Requisitante                                                                    | Total    | Situação 👻                  |
| Ξ                                                  | 1                               | 2021  | 20/06/2021 | 400042     | TRAUMINAS DISTRIBUIDORA<br>DE MATERIAIS CIRURGICOS E<br>HOSPITALARES S.A. | 41721051000190 | SECRETARIA MUNICIPAL DE<br>EDUCAÇÃO                                             | 0,00     | Em Elaboração               |
| Visualizar                                         | 1                               | 2021  | 06/05/2021 | 400040     | DIEFRA ENGENHARIA E<br>CONSULTORIA LTDA.                                  | 17579459000194 | SECRETARIA MUNICIPAL DE<br>FAZENDA                                              | 300,00   | Recebida pelo<br>Fornecedor |
| <ul> <li>Euitar</li> <li>Excluir</li> </ul>        | 2                               | 2021  | 06/05/2021 | 400040     | DIEFRA ENGENHARIA E<br>CONSULTORIA LTDA.                                  | 17579459000194 | SECRETARIA MUNICIPAL DE<br>FAZENDA                                              | 50,00    | Concluída                   |
| <ul> <li>Tramitar</li> </ul>                       | 1                               | 2021  | 06/05/2021 | 400012     | CONSTRUTORA AQUARIUS<br>LTDA.                                             | 01623914000171 | EMPRESA DE INFORMÁTICA<br>E INFORMAÇÃO DO<br>MUNICÍPIO DE BELO<br>HORIZONTE S/A | 2.000,00 | Recebida pelo<br>Fornecedor |

A solução exibirá uma mensagem, solicitando a confirmação da exclusão do registro.

| Atenção                                 | ×       |
|-----------------------------------------|---------|
| Deseja realmente excluir esse registro? |         |
|                                         | Sim Não |

Para excluir a Ordem de Serviço, o usuário deve clicar no botão **Sim**;

Para cancelar e voltar à tela de Consulta de Ordens de Serviço, o usuário deve clicar no botão **Não**.

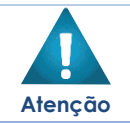

A **exclusão** da Ordem de Serviço só pode ser feita para registros com a situação em elaboração.

> Após a confirmação da exclusão, esta ação não poderá ser desfeita.

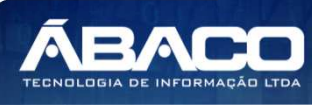

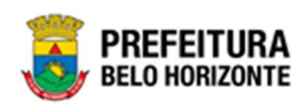

#### Tramitar Ordem de Serviço

Esta operação permite tramitar a Ordem de Serviço. Para isso, o usuário deve selecionar o registro desejado na tela de Consulta de Ordens de Serviço e clicar na ação de **Tramitar** (Vide exemplo abaixo).

| Ordem de Fo                  | orneo      | imento /     | / Serviço  |            |                                                                           |                |                                                                                 | 2021     | - Em <mark>Execuç</mark>    |
|------------------------------|------------|--------------|------------|------------|---------------------------------------------------------------------------|----------------|---------------------------------------------------------------------------------|----------|-----------------------------|
| Opções                       |            |              |            |            |                                                                           |                |                                                                                 |          |                             |
| Inserir                      | Selecio    | onar colunas | •          |            | <b>▼-</b> Filtra                                                          | nr por Numero  | ✓ valor <                                                                       | <b>~</b> | 0 0                         |
| Número                       | ) <i>-</i> | Ano –        | Data 👻     | Contrato 🕴 | Contratado 👻                                                              | CNPJ -         | Requisitante                                                                    | Total    | Situação 👻                  |
| Ξ                            | 1          | 2021         | 20/06/2021 | 400042     | TRAUMINAS DISTRIBUIDORA<br>DE MATERIAIS CIRURGICOS E<br>HOSPITALARES S.A. | 41721051000190 | SECRETARIA MUNICIPAL DE<br>EDUCAÇÃO                                             | 0,00     | Em Elaboração               |
| Visualizar                   | 1          | 2021         | 06/05/2021 | 400040     | DIEFRA ENGENHARIA E<br>CONSULTORIA LTDA.                                  | 17579459000194 | SECRETARIA MUNICIPAL DE<br>FAZENDA                                              | 300,00   | Recebida pelo<br>Fornecedor |
| Editar                       | 2          | 2021         | 06/05/2021 | 400040     | DIEFRA ENGENHARIA E<br>CONSULTORIA LTDA.                                  | 17579459000194 | SECRETARIA MUNICIPAL DE<br>FAZENDA                                              | 50,00    | Concluída                   |
| <ul> <li>Tramitar</li> </ul> | 1          | 2021         | 06/05/2021 | 400012     | CONSTRUTORA AQUARIUS<br>LTDA.                                             | 01623914000171 | EMPRESA DE INFORMÁTICA<br>E INFORMAÇÃO DO<br>MUNICÍPIO DE BELO<br>HORIZONTE S/A | 2.000,00 | Recebida pelo<br>Fornecedor |

Ao clicar na ação **Tramitar**, a solução apresentará a interface de visualização do registro com os dados preenchidos e bloqueados para alteração.

| Data da Ordem de Serviço |           |  |
|--------------------------|-----------|--|
| Data                     |           |  |
| 20/06/2021               |           |  |
|                          | Confirmar |  |
|                          |           |  |
|                          |           |  |
|                          |           |  |
|                          |           |  |

Para efetivar a tramitação do registro da Ordem de Serviço, o usuário deve informar a data de trâmite e clicar no botão **Confirmar**.

Para cancelar e voltar à tela de Consulta de Ordens de Serviço, o usuário deve clicar no botão **Voltar**.

Após confirmar a tramitação de uma Ordem de Serviço cuja situação era "Em Elaboração", ela passa a ter a situação "Concluída".
 Quando a situação era "Concluída", após tramitar ela passa a "Enviada ao Fornecedor" e quando tramitada novamente, passa a "Recebida pelo Fornecedor".
 As situações Doc. Recebido e Doc Recebido Parcialmente são automáticas, quando a ordem é vinculada a um documento comprobatório.

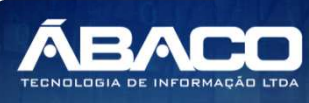

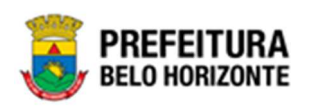

# Datas

Esta operação permite visualizar as datas de cadastro, emissão, envio ao partícipe e do recebimento do partícipe da Ordem de Serviço. Para visualizar, o usuário deve selecionar o registro desejado na tela de Consulta de Ordens de Serviço e clicar na ação de **Datas** (Vide exemplo abaixo).

| Nún         | nero 📼 | Ano 🝷 | Data 👻       | Contrato 👻 | Contratado 🖵        | CNPJ 💌      | Requisitante                    | Total | Situação 💌    |
|-------------|--------|-------|--------------|------------|---------------------|-------------|---------------------------------|-------|---------------|
|             |        | 4 202 | 0 22/07/2020 | 000162     | MAFRAN GODINHO LIMA | 67960146691 | SECRETARIA MUNICIPAL DE FAZENDA | 0,00  | Em Elaboração |
| Ø Visualiza | ar     |       |              |            |                     |             |                                 |       | Ant 1 Seg     |
| 🖌 Editar    |        |       |              |            |                     |             |                                 |       |               |
| 🛅 Excluir   |        |       |              |            |                     |             |                                 |       |               |
| Tramita     |        |       |              |            |                     |             |                                 |       |               |
| 🛗 Datas     |        |       |              |            |                     |             |                                 |       |               |

Ao clicar na ação Datas, a solução apresentará a interface de visualização das datas da Ordem de Serviço.

| Datas da Ordem de de Fornecimento / Serviço | ×                                   |
|---------------------------------------------|-------------------------------------|
|                                             |                                     |
| Data do Cadastro                            | Data da Emissão                     |
| 06/05/2021                                  | 06/05/2021                          |
| Data de Envio ao Fornecedor                 | Data do Recebimento pelo Fornecedor |
| 06/05/2021                                  | 06/05/2021                          |
|                                             |                                     |
|                                             |                                     |
|                                             |                                     |

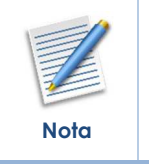

 A data de emissão, envio ao fornecedor e recebimento pelo fornecedor será preenchida automaticamente conforme a tramitação da ordem de serviço.

### Estornar Ordem de Serviço

Esta operação permite estornar a Ordem de Serviço. Para visualizar, o usuário deve selecionar o registro desejado na tela de Consulta de Ordens de Serviço e clicar na ação de **Estornar** (Vide exemplo abaixo).

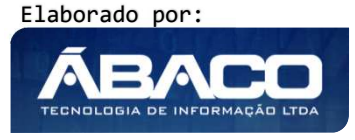

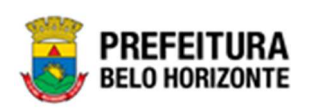

| Ordem de Fo                                    | rnec   | imento /     | Serviço    |            |                                                                           |                |                                                                                 | 2021     | - Em Execuç 💙               |
|------------------------------------------------|--------|--------------|------------|------------|---------------------------------------------------------------------------|----------------|---------------------------------------------------------------------------------|----------|-----------------------------|
| Opções                                         |        |              |            |            |                                                                           |                |                                                                                 |          |                             |
| Inserir                                        | elecio | onar colunas | •          |            | <b>▼</b> - Filtra                                                         | ar por Numero  | ✓ valor <                                                                       | •        | 0 O                         |
| Número                                         | Ŧ      | Ano 👻        | Data 👻     | Contrato 🕴 | Contratado 👻                                                              | CNPJ -         | Requisitante                                                                    | Total    | Situação 👻                  |
| Ξ                                              | 1      | 2021         | 20/06/2021 | 400042     | TRAUMINAS DISTRIBUIDORA<br>DE MATERIAIS CIRURGICOS E<br>HOSPITALARES S.A. | 41721051000190 | SECRETARIA MUNICIPAL DE<br>EDUCAÇÃO                                             | 0,00     | Em Elaboração               |
|                                                | 1      | 2021         | 06/05/2021 | 400040     | DIEFRA ENGENHARIA E<br>CONSULTORIA LTDA.                                  | 17579459000194 | SECRETARIA MUNICIPAL DE<br>FAZENDA                                              | 300,00   | Recebida pelo<br>Fornecedor |
| <ul> <li>Visualizar</li> </ul>                 | 2      | 2021         | 06/05/2021 | 400040     | DIEFRA ENGENHARIA E<br>CONSULTORIA LTDA.                                  | 17579459000194 | SECRETARIA MUNICIPAL DE<br>FAZENDA                                              | 50,00    | Recebida pelo<br>Fornecedor |
| <ul> <li>Estornar</li> <li>Cancelar</li> </ul> | 1      | 2021         | 06/05/2021 | 400012     | CONSTRUTORA AQUARIUS<br>LTDA.                                             | 01623914000171 | EMPRESA DE INFORMÁTICA<br>E INFORMAÇÃO DO<br>MUNICÍPIO DE BELO<br>HORIZONTE S/A | 2.000,00 | Recebida pelo<br>Fornecedor |
|                                                | 1      | 2021         | 06/05/2021 | 400010     | CONSTRUTORA AQUARIUS                                                      | 01623914000171 | FUNDAÇÃO MUNICIPAL DE<br>CULTURA                                                | 500,00   | Em Elaboração               |

Ao clicar na ação **Estornar**, a solução retornará a Ordem de Serviço para a situação anterior.

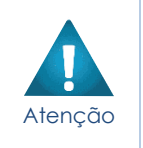

- A ação de Estorno de Ordem de Fornecimento/ Serviço só se torna disponível a partir do momento em que recebe a situação Concluída.
- A ação de ESTORNO da Ordem de Fornecimento/Serviço, só se torna possível, caso a Ordem de Fornecimento/Serviço não esteja vinculada ao DOCUMENTO COMPROBATÓRIO

### Cancelar Ordem de Serviço

Esta operação cancela uma Ordem de Serviço. Para cancelar, o usuário deve selecionar o registro desejado na tela de Consulta de Ordens de Serviço e clicar na ação de **Cancelar** (Vide exemplo abaixo).

| Ordem de Fornecimento / Serviço                |        |             |            |            |                                                                           |                | 2021                                                                            | - Em Execuç 💙 |                             |
|------------------------------------------------|--------|-------------|------------|------------|---------------------------------------------------------------------------|----------------|---------------------------------------------------------------------------------|---------------|-----------------------------|
| Opções                                         |        |             |            |            |                                                                           |                |                                                                                 |               |                             |
| Inserir                                        | elecio | nar colunas | •          |            | <b>▼</b> - Filtra                                                         | r por Numero   | ✓ valor <                                                                       | •             | 0 O                         |
| Número                                         | Ŧ      | Ano -       | Data 👻     | Contrato 🕴 | Contratado 👻                                                              | CNPJ -         | Requisitante                                                                    | Total         | Situação 👻                  |
|                                                | 1      | 2021        | 20/06/2021 | 400042     | TRAUMINAS DISTRIBUIDORA<br>DE MATERIAIS CIRURGICOS E<br>HOSPITALARES S.A. | 41721051000190 | SECRETARIA MUNICIPAL DE<br>EDUCAÇÃO                                             | 0,00          | Em Elaboração               |
|                                                | 1      | 2021        | 06/05/2021 | 400040     | DIEFRA ENGENHARIA E<br>CONSULTORIA LTDA.                                  | 17579459000194 | SECRETARIA MUNICIPAL DE<br>FAZENDA                                              | 300,00        | Recebida pelo<br>Fornecedor |
| <ul> <li>Visualizar</li> </ul>                 | 2      | 2021        | 06/05/2021 | 400040     | DIEFRA ENGENHARIA E<br>CONSULTORIA LTDA.                                  | 17579459000194 | SECRETARIA MUNICIPAL DE<br>FAZENDA                                              | 50,00         | Recebida pelo<br>Fornecedor |
| <ul> <li>Estornar</li> <li>Cancelar</li> </ul> | 1      | 2021        | 06/05/2021 | 400012     | CONSTRUTORA AQUARIUS<br>LTDA.                                             | 01623914000171 | EMPRESA DE INFORMÁTICA<br>E INFORMAÇÃO DO<br>MUNICÍPIO DE BELO<br>HORIZONTE S/A | 2.000,00      | Recebida pelo<br>Fornecedor |
|                                                | 1      | 2021        | 06/05/2021 | 400010     | CONSTRUTORA AQUARIUS<br>LTDA.                                             | 01623914000171 | FUNDAÇÃO MUNICIPAL DE<br>CULTURA                                                | 500,00        | Em Elaboração               |

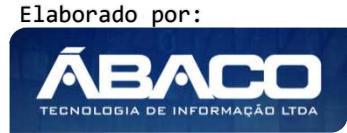

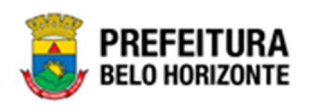

Ao clicar na ação **cancelar**, a solução apresentará a interface de visualização dos dados que serão cancelados.

| Cancelamento da (               | Ordem de l   | Forneciment      | 0                                |              |                         |                     | 2021 - Em Execução  |
|---------------------------------|--------------|------------------|----------------------------------|--------------|-------------------------|---------------------|---------------------|
| Dados Gerais                    |              |                  |                                  |              |                         |                     |                     |
| 0.S                             |              |                  |                                  | Da           | ta da Emissão           |                     |                     |
| 1/2021                          |              |                  |                                  | 06           | /05/2021                |                     |                     |
| Contrato                        |              |                  |                                  | Co           | ntratado                |                     |                     |
| 400040/2021                     |              |                  |                                  | DI           | EFRA ENGENHARIA E CONSU | JLTORIA LTDA.       |                     |
| Requisitante                    |              |                  |                                  | Sit          | uação                   |                     |                     |
| SECRETARIA MUNICIPA             | L DE FAZENDA | A                |                                  | Re           | cebida pelo Fornecedor  |                     |                     |
| Empenhos Disponíveis<br>Empenho | U.0          | U.E              | Programática                     | Nat. Despesa | Desdobramento           | Fonte/Dest. Recurso | Valor Disponível    |
| 080000043/2021                  | 0800         | 001000054        | 04.122.0105.2528.0001            | 339039       | 4200                    | 10000               | 300,00              |
|                                 |              |                  |                                  |              |                         |                     | Valor Total: 300,00 |
| Página 1 de 1                   |              |                  |                                  |              |                         |                     | Ant 1 Seg           |
| Itens Disponiveis               |              |                  |                                  |              |                         |                     |                     |
| Código                          | ltem         |                  |                                  |              | Valor Unit.             | Quantidade          | Total Disponível    |
| 83009.                          | PRESTAÇÃO    | DE SERVIÇO DE AP | DIO ADMINISTRATIVO E OPERACIONAL |              | 300,00                  | 1,0000              | 300,00              |
|                                 |              |                  |                                  |              |                         |                     | Ant Seg             |
|                                 |              |                  |                                  |              |                         |                     |                     |

Há também a possibilidade de Cancelar parcialmente a Ordem de Serviço. Quando a Ordem de Serviço já for vinculada parcialmente a um documento comprobatório, o sistema permite que o cancelamento seja feito do valor que ainda não está vinculado.

Para efetivar o cancelamento da Ordem de Serviço, o usuário deve clicar no botão **Confirmar**.

Para cancelar e voltar à tela de Consulta de Ordens de Serviço, o usuário deve clicar no botão **Voltar**.

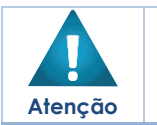

A ação de Cancelar a Ordem de Serviço só se torna disponível **a partir** do momento em que sua situação fica como **Concluída**.

# Quando processado, o cancelado não poderá ser desfeito.

### Imprimir Ordem de Serviço

Esta operação permite Imprimir a Ordem de Serviço. Para imprimir, o usuário deve selecionar o registro desejado na tela de Consulta de Ordens de Serviço e clicar na ação de **Imprimir** (Vide exemplo abaixo).

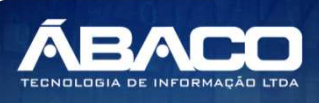

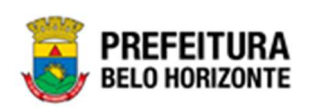

| Núm         | ero – | And | -    | Data   | -    | Contrato | - | Contratado 👻        | CNPJ        | - Requisitante       |            | Total    | Situaçã  | • • |
|-------------|-------|-----|------|--------|------|----------|---|---------------------|-------------|----------------------|------------|----------|----------|-----|
|             | 4     |     | 2020 | 22/07/ | 2020 | 000162   |   | MAFRAN GODINHO LIMA | 67960146691 | SECRETARIA MUNICIPAL | DE FAZENDA | 2.400,00 | Concluíd | a   |
| Ø Visualiza | r     |     |      |        |      |          |   |                     |             |                      |            | 4        | Ant 1    | Seg |
| Tramitar    |       |     |      |        |      |          |   |                     |             |                      |            |          |          |     |
| G Estornar  |       |     |      |        |      |          |   |                     |             |                      |            |          |          |     |
| O Cancelar  |       |     |      |        |      |          |   |                     |             |                      |            |          |          |     |
| 🛅 Datas     |       |     |      |        |      |          |   |                     |             |                      |            |          |          |     |
| 🔒 Imprimir  |       |     |      |        |      |          |   |                     |             |                      |            |          |          |     |

Ao clicar na ação *Imprimir*, a solução apresentará em uma nova guia do navegador de internet a Nota da Ordem de Serviço.

|                                       | MUNICIPIO<br>Sistema Ir<br>Ordem de | O DE BELO HORIZONT<br>ntegrado de Apoio Adm<br>Serviço Nº 4/2021 | E<br>ninistrativo | D                   |                     |                | Data de impi      | essão:<br>Hora:<br>Página: | 31/08/2021<br>31/08/21 09:43<br>1 |  |  |
|---------------------------------------|-------------------------------------|------------------------------------------------------------------|-------------------|---------------------|---------------------|----------------|-------------------|----------------------------|-----------------------------------|--|--|
| 1 Documento                           | 1)<br>1)                            | 2 Número/A                                                       | 00                | _                   |                     | 3 Dat          | ta                |                            |                                   |  |  |
| Ordem de                              | Servico                             | 4/2021                                                           |                   | _                   |                     | 16/0           | 16/08/2021        |                            |                                   |  |  |
| A Drocedimen                          | toModalidade                        | 5 Número/An                                                      | vo do Edital      | _                   |                     | 6.0            |                   |                            |                                   |  |  |
| CREDENCIA                             | MENTO                               | p. Numero/An                                                     | io do Edital      |                     |                     | 4000           | 57/2021           |                            |                                   |  |  |
|                                       |                                     |                                                                  |                   |                     | 400057/2021         |                |                   |                            |                                   |  |  |
| 0015 - SECR<br>9. Itens<br>Sequencial | LETARIA MUNICIPAL I                 | DE ASSISTENCIA SOCIAL, SE                                        | EGURANÇA .        | ALII                | Uni Medida          | A              | Vir Unitário      | Type                       | Total                             |  |  |
| 1                                     | 83009 3 03 99 - PE                  | RESTAÇÃO DE SERVICO DE                                           | marca             | UN                  |                     |                | 500 0000          | 50                         | 0.00                              |  |  |
|                                       | 00000.0.00.00                       |                                                                  |                   | _                   | Total da Ordem de F | iento/Serviço: | rviço: 500,00     |                            |                                   |  |  |
| 10. Local de E<br>TESTE               | ntrega                              |                                                                  |                   |                     |                     |                |                   |                            |                                   |  |  |
| 11. Periodo da                        | Prestação do Serviço                | i.                                                               | 1                 | 12                  | Condições de Pagan  | nento          |                   |                            |                                   |  |  |
| 10/08/2021 à                          | 16/08/2021                          |                                                                  | C                 | conforme o Contrato |                     |                |                   |                            |                                   |  |  |
| 13. Enquadran                         | mento da Despesa e N                | ota de Empenho                                                   |                   |                     |                     |                |                   |                            |                                   |  |  |
| Empenho/Ano                           | U.O/U.E                             | Funcional Progamática                                            | Nat. Despes       | а                   | Desdobramento do E  | lemento        | Fonte de Recursos | Valor                      |                                   |  |  |
| 100000060/                            | 202 1000/0015000                    | 339039                                                           |                   | 4200                |                     | 10000          | 500,0             | 500,00                     |                                   |  |  |
| 14. Observaçõ<br>teste                | ies                                 |                                                                  |                   |                     |                     |                |                   |                            |                                   |  |  |

Atenção

•

A ação Imprimir da Ordem de Serviço só se torna disponível **a partir** da situação **Concluída**.

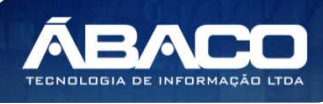

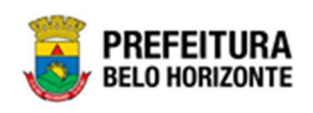

## Pedido de Anulação de Empenho

#### Contrato >> Gestão de Congênere >> Pedido de Anulação de Empenho

Através desta rotina a solução apresenta recursos para a Solicitação de Pedido de Anulação de Empenho. Os recursos apresentados em tela permitem ao usuário optar por realizar uma **consulta**, ou uma **inserção** de uma Solicitação de Pedido de Anulação de Empenho. Ao utilizar as opções de filtro para realizar uma Consulta, a solução apresentará as informações das solicitações de pedido de anulação de empenho já cadastradas seguindo as definições que o usuário utilizou no botão "Selecionar Colunas". Para cada registro será apresentado o botão de "Ações" que permite a **visualização, edição, exclusão** ou a **emissão** da Solicitação de Pedido de Anulação de Pedido de Anulação de Pedido de Anulação de Pedido de Solicitação de Pedido de Solicitação de Solicitação de Solicitação de Pedido de Solicitação de Solicitação Solicitação de Solicitação Solicitação de Solicitação Solicitação de Solicitação Solicitação Solicitação Solicitação Solicitação Solicitação Solicitação Solicitação Solicitação Solicitação Sol

| GRPBH                              | E Pethra Fernanda Venske Naves -                                         |
|------------------------------------|--------------------------------------------------------------------------|
| Q Procurar opção do menu           | Inicio 2021 - Em Execuç 👻                                                |
| A Principal                        |                                                                          |
| Alertas                            |                                                                          |
|                                    | CONTRATOS                                                                |
| Æ Gestão de Contratos →            |                                                                          |
| ⅔ Gestão de Congênere              |                                                                          |
| Cadastro de Congêneres             |                                                                          |
| Alterações Contratuais             |                                                                          |
| Pedido de Empenho                  |                                                                          |
| Ordem de Fornecimento /<br>Serviço |                                                                          |
| Pedido de Anulação de<br>Empenho   |                                                                          |
| Associação                         |                                                                          |
|                                    |                                                                          |
|                                    |                                                                          |
|                                    | GRP-BH - SOLIJÇÃO INTEGRADA DE GESTÃO<br>05.984.13 * 20/08/2021 15:29:57 |

A seguir serão apresentadas as operações para Solicitação de Anulação de Empenho.

### Consultar Solicitação de Pedido de Anulação de Empenho

Ao utilizar as opções de filtro para realizar uma **Consulta** a solução deverá apresentar as Solicitações de Pedido de Anulação de Empenho já cadastradas (Vide exemplo abaixo).

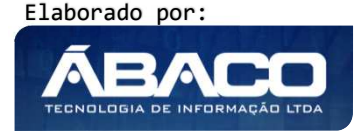
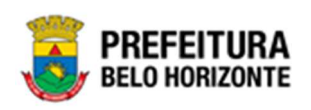

| anutenção d | de Solici   | itação d | de Pedido  | de Anula | ção de Em | penho                  |                                                           |                                                         | 2021 - Em | Execução    |
|-------------|-------------|----------|------------|----------|-----------|------------------------|-----------------------------------------------------------|---------------------------------------------------------|-----------|-------------|
| Inserir S   | elecionar c | olunas 🗸 |            |          |           |                        | <b>▼-</b> Filtrar por № Pedic<br>Filtrar por Solicit      | io de Anulação de Empenho valor<br>ação 	valor =        | ×         | - 0 •       |
| Solicitaç   | ão - /      | Ano –    | Data ↓     | Origem   | Número -  | Requisita              | inte 👻                                                    | Contratado 👻                                            | Valor -   | Situação    |
|             | 5           | 2021     | 19/05/2021 | CONTRATO | 000155    | EMPRESA L<br>MUNICÍPIO | DE INFORMATICA E INFORMAÇÃO DO<br>O DE BELO HORIZONTE S/A | DINAMICA EMPRESA DE SERVICOS<br>GERAIS DE BRASILIA LTDA | 10,00     | A Anular    |
|             | 14          | 2021     | 14/05/2021 | CONTRATO | 000009    | SECRETAR               | IA MUNICIPAL DE SAÚDE                                     | LABORATORIO TEUTO BRASILEIRO<br>LTDA.                   | 1,50      | A Anular    |
|             | 13          | 2021     | 14/05/2021 | CONTRATO | 000009    | SECRETAR               | IA MUNICIPAL DE SAÚDE                                     | LABORATORIO TEUTO BRASILEIRO<br>LTDA.                   | 2,00      | Em Elaboraç |
|             | 12          | 2021     | 12/05/2021 | CONTRATO | 000009    | SECRETAR               | IA MUNICIPAL DE SAÚDE                                     | LABORATORIO TEUTO BRASILEIRO<br>LTDA.                   | 1,00      | A Anular    |
|             | 18          | 2021     | 12/05/2021 | CONTRATO | 000036    | FUNDAÇÃO               | D MUNICIPAL DE CULTURA                                    | FRIDEL - FRIGORIFICO INDUSTRIAL<br>DEL REY LTDA.        | 0,00      | Em Elaboraç |
|             | 11          | 2021     | 07/05/2021 | CONTRATO | 000009    | SECRETAR               | IA MUNICIPAL DE SAÚDE                                     | LABORATORIO TEUTO BRASILEIRO<br>LTDA.                   | 10,00     | A Anular    |
|             | 17          | 2021     | 07/05/2021 | CONTRATO | 000036    | FUNDAÇÃ                | D MUNICIPAL DE CULTURA                                    | FRIDEL - FRIGORIFICO INDUSTRIAL<br>DEL REVITDA.         | 0,00      | Em Elaboraç |

As operações de visualização, edição, exclusão ou emissão da Solicitação de Pedido de Anulação de Empenho, são disponibilizadas de acordo com o perfil de acesso do usuário.

## Inserir Solicitação de Pedido de Anulação de Empenho

Esta operação permite a inclusão de uma Solicitação de Pedido de Anulação de Empenho. Para inserir, o usuário deve clicar no botão **Inserir** (Vide exemplo abaixo).

| Manut | anutenção de Solicitação de Pedido de Anulação de Empenho |             |            |          |          |                                                                                         |                                                     | 2021 - Em | Execução 👻    |
|-------|-----------------------------------------------------------|-------------|------------|----------|----------|-----------------------------------------------------------------------------------------|-----------------------------------------------------|-----------|---------------|
| Opçõe | s                                                         |             |            |          |          |                                                                                         |                                                     |           |               |
| Ins   | erir Selecionar                                           | r colunas 👻 | ]          |          |          | Y→         Filtrar por         № Pedido de An           Filtrar por         Solicitação | ulação de Empenho valor<br>valor =                  | *         | 0 0           |
|       | Solicitação -                                             | Ano -       | Data ↓     | Origem   | Número - | Requisitante - Co                                                                       | ntratado 👻                                          | Valor -   | Situação 👻    |
|       | 5                                                         | 2021        | 19/05/2021 | CONTRATO | 000155   | EMPRESA DE INFORMÁTICA E INFORMAÇÃO DO DIN<br>MUNICÍPIO DE BELO HORIZONTE S/A GER       | IAMICA EMPRESA DE SERVICOS<br>RAIS DE BRASILIA LTDA | 10,00     | A Anular      |
|       | 14                                                        | 2021        | 14/05/2021 | CONTRATO | 000009   | SECRETARIA MUNICIPAL DE SAÚDE LAE                                                       | SORATORIO TEUTO BRASILEIRO                          | 1,50      | A Anular      |
|       | 13                                                        | 2021        | 14/05/2021 | CONTRATO | 000009   | SECRETARIA MUNICIPAL DE SAÚDE LAE                                                       | SORATORIO TEUTO BRASILEIRO<br>DA.                   | 2,00      | Em Elaboração |

Ao clicar no botão **Inserir**, a solução apresentará a interface de Inclusão da Solicitação de Pedido de Anulação de Empenho. Primeiro o usuário deverá selecionar a opção Congênere.

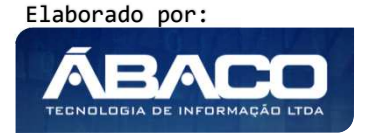

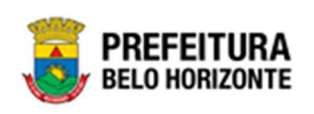

| Cadastro de Pedido de Anulação          | 2021 - Em Execuç 👻 |
|-----------------------------------------|--------------------|
| Selecionar o Tipo de Pedido de Anulação |                    |
| CONGÊNERE                               |                    |
| Voltar                                  |                    |

Ao clicar na opção **Congênere**, a solução apresentara a interface de Seleção do Instrumento Congênere para que o usuário selecione qual Instrumento Congênere será vinculado a solicitação de pedido de anulação de empenho.

| Seleção | de Congenêre       |                                                                                    | ×    |
|---------|--------------------|------------------------------------------------------------------------------------|------|
|         |                    |                                                                                    | ^    |
| Opçõ    | es                 |                                                                                    | _    |
| ¥       | Filtrar por Número | o do Congenêre 🗸 valor Começa com 🗸                                                |      |
|         | Congenêre 👻        | Requisitante 👻                                                                     |      |
|         | 400004             | 0010 - SECRETARIA MUNICIPAL DE FAZENDA                                             |      |
|         | 400006             | 0008 - SECRETARIA MUNICIPAL DE EDUCAÇÃO                                            |      |
|         | 400010             | 0030 - FUNDAÇÃO MUNICIPAL DE CULTURA                                               |      |
|         | 400012             | 0027 - EMPRESA DE INFORMÁTICA E INFORMAÇÃO DO MUNICÍPIO DE BELO HORIZONTE S/A      |      |
|         | 400015             | 0023 - SUPERINTENDÊNCIA DE LIMPEZA URBANA                                          |      |
|         | 400029             | 0029 - EMPRESA DE TRANSPORTES E TRÂNSITO DE BELO HORIZONTE S/A                     |      |
|         | 400032             | 0015 - SECRETARIA MUNICIPAL DE ASSISTÊNCIA SOCIAL, SEGURANÇA ALIMENTAR E CIDADANIA |      |
|         | 400042             | 0008 - SECRETARIA MUNICIPAL DE EDUCAÇÃO                                            |      |
| Pág     | ina 1 de 1         | Ant 1 Si                                                                           | eg 🖕 |
| 4       |                    |                                                                                    | + 4  |

Selecionado o Instrumento Congênere, o usuário será encaminhado para a interface de Cadastro de Solicitação de Pedido de Anulação de Empenho, contendo as abas **Elaboração** e **Empenho**, onde deverão ser preenchidos todos os campos obrigatórios para concluir o cadastro da Solicitação de Pedido de Anulação de Empenho.

## Elaboração

Aba correspondente às informações gerais da Solicitação de Pedido de Anulação de Empenho.

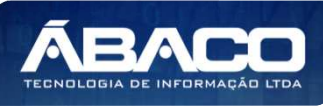

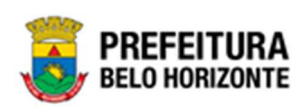

| dastro de Pedido (  | de Anulação de Empenho          |                     | 2021 - Em Execu |
|---------------------|---------------------------------|---------------------|-----------------|
| laboração           |                                 |                     |                 |
| Informações Gerais  |                                 |                     |                 |
| Solicitação         |                                 | Data da Solicitação |                 |
| 1/2021              |                                 | 20/06/2021          |                 |
| Drigem              |                                 | Número da Origem    |                 |
| CONGÊNERES          |                                 | 400004/2021         |                 |
| Requisitante        |                                 |                     |                 |
| 0010                | SECRETARIA MUNICIPAL DE FAZENDA |                     |                 |
| Contratado          |                                 |                     |                 |
| DIEFRA ENGENHARIA I | E CONSULTORIA LTDA.             |                     |                 |
| Justificativa *     |                                 |                     |                 |
|                     |                                 |                     |                 |
|                     |                                 |                     |                 |
| L                   |                                 |                     |                 |
|                     |                                 |                     |                 |
| ıfirmar Voltar      |                                 |                     |                 |

#### Nesta interface serão exibidos os seguintes campos:

| Campo               | Descrição                                                           |
|---------------------|---------------------------------------------------------------------|
| Solicitação         | <ul> <li>Campo preenchido automaticamente pelo sistema.</li> </ul>  |
| Data de Solicitação | <ul> <li>Campo preenchido automaticamente pelo sistema.</li> </ul>  |
| Origem              | <ul> <li>Campo preenchido automaticamente pelo sistema.</li> </ul>  |
| Número da Origem    | Campo preenchido automaticamente pelo sistema de acordo             |
|                     | com o Instrumento Congênere selecionado.                            |
| Requisitante        | Campo preenchido automaticamente pelo sistema de acordo             |
|                     | com o Instrumento Congênere selecionado.                            |
| Contratado          | Campo preenchido automaticamente pelo sistema de acordo             |
|                     | com o Instrumento Congênere selecionado.                            |
| Justificativa*      | <ul> <li>Informe a justificativa de anulação do empenho.</li> </ul> |

#### Empenho

Aba correspondente aos empenhos da Solicitação de Pedido de Anulação de Empenho.

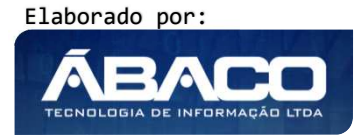

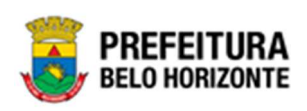

| boração Empenho   |          |      |                     |                                                   |                     |     |
|-------------------|----------|------|---------------------|---------------------------------------------------|---------------------|-----|
|                   |          |      |                     |                                                   |                     |     |
| Adicionar Empenho |          |      |                     |                                                   |                     |     |
|                   |          |      |                     | Valor Disponível do Empenho para Realizar Pedidos | de Anulação         |     |
| Número do Empenho | Q        |      |                     | 0,00                                              |                     |     |
| Adicionar Limpar  |          |      |                     |                                                   |                     |     |
| mpenho Reduzido   | Ano U.O. | U.E. | Natureza da Despesa | Desdobramento do Elemento                         | Valor a ser Anulado |     |
|                   |          |      |                     |                                                   |                     | Ant |

Nesta interface serão exibidos os seguintes campos:

| Campo                                                                  | Descrição                                                                                                |
|------------------------------------------------------------------------|----------------------------------------------------------------------------------------------------|
| Número do Empenho                                                      | <ul> <li>Informe o número do empenho a ser anulado.</li> </ul>                                           |
| Valor Disponível do<br>Empenho para<br>Realizar Pedidos de<br>Anulação | <ul> <li>Campo preenchido automaticamente pelo sistema de acordo<br/>com o empenho informado.</li> </ul> |

Para adicionar o Empenho à Solicitação de Pedido de Anulação, o usuário deve informar os campos obrigatórios e clicar no botão **Adicionar.** 

Para limpar os campos preenchidos, o usuário deve clicar no botão Limpar.

| Cadastro de Pedido de Anulação de Empenho |             |                     |                                                                      | 2021 - Em Execuçã   | ăo 🗸 |
|-------------------------------------------|-------------|---------------------|----------------------------------------------------------------------|---------------------|------|
| Elaboração Empenho                        |             |                     |                                                                      |                     |      |
| Adicionar Empenho                         |             |                     |                                                                      |                     |      |
| Número do Empenho Q.<br>Adicionar Limpar  |             |                     | valor Disponível do Empenho para Realizar Pedidos de Anulação $0,00$ |                     |      |
| Empenho Reduzido Ano U.O                  | . U.E.      | Natureza da Despesa | Desdobramento do Elemento                                            | Valor a ser Anulado |      |
| 2709000011 27090019 2021 2709             | 9 002900018 | 339039              | 4200                                                                 | 0,00 (              | 8    |
|                                           |             |                     |                                                                      | Ant                 | Seg  |
| Voltar                                    |             |                     |                                                                      |                     |      |

Depois de adicionado um empenho para a solicitação de pedido de anulação, o usuário

deverá informar o valor a ser anulado, para isto deve clicar no botão <sup>(S)</sup>. Desta forma a solução irá exibir uma nova interface para que o usuário informe o valor do empenho que deseja anular (vide exemplo abaixo).

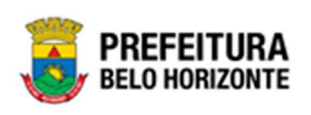

| mpenho                                                                                                    |                              |                                                                         |                                                                    |  |  |
|----------------------------------------------------------------------------------------------------|------------------------------|-------------------------------------------------------------------------|--------------------------------------------------------------------|--|--|
| lúmero do Empenho                                                                                                    | Reduzido                     |                                                                         | Ano                                                                |  |  |
| 080000034                                                                                                    | 08000050                     |                                                                         | 2021                                                               |  |  |
| U.O                                                                                                    | U.E                          |                                                                         | Funcional Programática                                             |  |  |
| 0800 - SECRETARIA MUNICIPAL DE FAZENDA                                                                                                    | 001000054 - SUE<br>MUNICIPAL | BSECRETARIA DO TESOURO                                                  | 04.122.0105.2528.0001 - GESTÃO DO CONTROLE<br>DO TESOURO MUNICIPAL |  |  |
| Natureza da Despesa                                                                                                    | Fonte/Destinação de          | Recurso                                                                 | Desdobramento do Elemento                                          |  |  |
| 339039 - OUTROS SERVIÇOS DE TERCEIROS -<br>PESSOA JURÍDICA                                                                                            | 10000 - RECURS               | OS ORDINÁRIOS                                                           | 4200 - SERVIÇOS DE APOIO ADMINISTRATIVO,<br>TÉCNICO E OPERACIONAL  |  |  |
|                                                                                                    |                              |                                                                         |                                                                    |  |  |
| Valor Disponivel para Realizar Pedidos de Anulação                                                                                                    |                              | Total Selecionado                                                       |                                                                    |  |  |
| Valor Disponivel para Realizar Pedidos de Anulação<br>100,00<br>Cronograma Desembolso                                                                 |                              | 0,00                                                                    |                                                                    |  |  |
| Valor Disponivel para Realizar Pedidos de Anulação<br>100,00<br>Cronograma Desembolso<br>Janeiro<br>0,00                                              |                              | Fevereiro<br>0,00                                                       | магçо<br>0,00                                                      |  |  |
| Valor Disponivel para Realizar Pedidos de Anulação<br>100,00<br>Cronograma Desembolso<br>Janeiro<br>0,00<br>Abril                                     | Não ¥                        | Fevereiro<br>0,00<br>Maio                                               | Março<br>0,00<br>Junho                                             |  |  |
| Valor Disponivel para Realizar Pedidos de Anulação 100,00 Cronograma Desembolso Janeiro 0,00 Abril 0,00                                               | Não 💙                        | 0,00           Fevereiro           0,00           Maio           100,00 | магçо<br>0,00<br>Junho<br>0,00                                     |  |  |
| Valor Disponivel para Realizar Pedidos de Anulação<br>100,00<br>Cronograma Desembolso<br>Janeiro<br>0,00<br>Abril<br>0,00<br>Julho                    | Não 💙                        | Fevereiro<br>0,00<br>Maio<br>100,00<br>Agosto                           | Março<br>0,00<br>Junho<br>0,00<br>Setembro                         |  |  |
| Valor Disponivel para Realizar Pedidos de Anulação<br>100,00<br>Cronograma Desembolso<br>Janeiro<br>0,00<br>Abril<br>0,00<br>Julho<br>0,00            | Não 💙                        | Fevereiro<br>0,00<br>Maio<br>100,00<br>Agosto<br>0,00                   | Março<br>0,00<br>Junho<br>0,00<br>setembro<br>0,00                 |  |  |
| Valor Disponivel para Realizar Pedidos de Anulação<br>100,00<br>Cronograma Desembolso<br>Janeiro<br>0,00<br>Abril<br>0,00<br>Julho<br>0,00<br>Outubro | Não 💙                        | Fevereiro<br>0,00<br>Maio<br>100,00<br>Agosto<br>0,00<br>Novembro       | Março<br>0,00<br>Junho<br>0,00<br>Setembro<br>0,00<br>Dezembro     |  |  |

#### Empenho

Menu correspondente às informações gerais do empenho.

| Neste  | menu | serão | exibidos | os seguintes | campos. |
|--------|------|-------|----------|--------------|---------|
| 110210 |      | 30100 | evininos | Os seguines  | cumpos. |

| Campo                  | Descrição                                               |
|------------------------|---------------------------------------------------------|
| Número do Empenho      | Campo preenchido automaticamente pelo sistema de acordo |
|                        | com o empenho informado.                                |
| Ano                    | Campo preenchido automaticamente pelo sistema de acordo |
|                        | com o empenho informado.                                |
| U.O                    | Campo preenchido automaticamente pelo sistema de acordo |
|                        | com o empenho informado.                                |
| U.E                    | Campo preenchido automaticamente pelo sistema de acordo |
|                        | com o empenho informado.                                |
| Funcional Programática | Campo preenchido automaticamente pelo sistema de acordo |
|                        | com o empenho informado.                                |
| Reduzido               | Campo preenchido automaticamente pelo sistema de acordo |
|                        | com o empenho informado.                                |
| Natureza de Despesa    | Campo preenchido automaticamente pelo sistema de acordo |
|                        | com o empenho informado.                                |
| Fonte/Destinação de    | Campo preenchido automaticamente pelo sistema de acordo |
| Recurso                | com o empenho informado.                                |

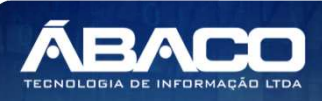

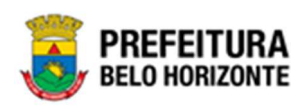

| Campo                                                    | Descrição                                                                                                    |
|----------------------------------------------------------|----------------------------------------------------------------------------------------------------|
| Desdobramento do<br>Elemento                             | <ul> <li>Campo preenchido automaticamente pelo sistema de acordo<br/>com o empenho informado.</li> </ul>                          |
| Valor Disponível para<br>Realizar Pedidos de<br>Anulação | <ul> <li>Campo preenchido automaticamente pelo sistema de acordo<br/>com o empenho informado.</li> </ul>                          |
| Total Selecionado                                        | <ul> <li>Campo preenchido automaticamente pelo sistema de acordo<br/>com o valor informado no Cronograma de Desembolso</li> </ul> |

#### Cronograma de Desembolso

Menu correspondente ao cronograma de desembolso do empenho.

# Neste menu serão exibidos os seguintes campos:

| Campo     | Descrição                                                                                                    |
|-----------|----------------------------------------------------------------------------------------------------|
| Sim/Não   | <ul> <li>Selecione este campo caso deseje habilitar o mês para anular<br/>o valor total ou parcial programado no cronograma de<br/>desembolso.</li> </ul> |
| Janeiro   | <ul> <li>Campo preenchido automaticamente pelo sistema indicando<br/>o saldo consumido da programação contratual da dotação<br/>para este mês.</li> </ul> |
| Fevereiro | <ul> <li>Campo preenchido automaticamente pelo sistema indicando<br/>o saldo consumido da programação contratual da dotação<br/>para este mês.</li> </ul> |
| Março     | <ul> <li>Campo preenchido automaticamente pelo sistema indicando<br/>o saldo consumido da programação contratual da dotação<br/>para este mês.</li> </ul> |
| Abril     | <ul> <li>Campo preenchido automaticamente pelo sistema indicando<br/>o saldo consumido da programação contratual da dotação<br/>para este mês.</li> </ul> |
| Maio      | <ul> <li>Campo preenchido automaticamente pelo sistema indicando<br/>o saldo consumido da programação contratual da dotação<br/>para este mês.</li> </ul> |
| Junho     | <ul> <li>Campo preenchido automaticamente pelo sistema indicando<br/>o saldo consumido da programação contratual da dotação<br/>para este mês.</li> </ul> |
| Julho     | <ul> <li>Campo preenchido automaticamente pelo sistema indicando<br/>o saldo consumido da programação contratual da dotação<br/>para este mês.</li> </ul> |
| Agosto    | <ul> <li>Campo preenchido automaticamente pelo sistema indicando<br/>o saldo consumido da programação contratual da dotação<br/>para este mês.</li> </ul> |
| Setembro  | <ul> <li>Campo preenchido automaticamente pelo sistema indicando<br/>o saldo consumido da programação contratual da dotação<br/>para este mês.</li> </ul> |
| Outubro   | <ul> <li>Campo preenchido automaticamente pelo sistema indicando<br/>o saldo consumido da programação contratual da dotação<br/>para este mês.</li> </ul> |

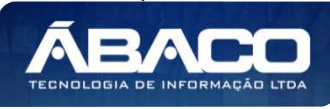

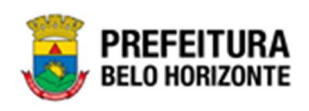

| Campo    | Descrição                                                                                                    |
|----------|----------------------------------------------------------------------------------------------------|
| Novembro | <ul> <li>Campo preenchido automaticamente pelo sistema indicando<br/>o saldo consumido da programação contratual da dotação<br/>para este mês.</li> </ul> |
| Dezembro | <ul> <li>Campo preenchido automaticamente pelo sistema indicando<br/>o saldo consumido da programação contratual da dotação<br/>para este mês.</li> </ul> |

Caso o usuário precise remover um empenho que foi adicionado ao Pedido de anulação de Empenho, ele deve clicar no botão 💌.

Para efetivar a inserção da Solicitação de Pedido de Anulação de Empenho, o usuário deve informar os dados obrigatórios e clicar no botão **Confirmar**. Para cancelar a inserção da Solicitação de Pedido de Anulação do Empenho, o usuário deve clicar no botão **Voltar**.

## Visualizar Solicitação de Pedido de Anulação de Empenho

Esta operação permite visualizar os dados da Solicitação de Pedido de Anulação de Empenho. Para visualizar, o usuário deve selecionar o registro desejado na tela de Consulta de Solicitações de Pedido de Anulação de Empenho e clicar na ação de **Visualizar** (Vide exemplo abaixo).

| Manutenção de Solicitação de Pedido de Anulação de Empenho 2021 - Em   |            |        |         |                                                                            |                                                            | Em Execuç 💙 |               |
|------------------------------------------------------------------------|------------|--------|---------|----------------------------------------------------------------------------|------------------------------------------------------------|-------------|---------------|
| Opções                                                                 |            |        |         |                                                                            |                                                            |             |               |
| Inserir Selecionar colunas 🗸                                           |            | ₹-     | Filtrar | por Nº Pedido de Anulação                                                  | de Empenho valor                                           |             |               |
|                                                                        |            |        | Filtrar | por Solicitação                                                            | ✓ valor =                                                  | ~           | 0 0           |
|                                                                        |            |        |         |                                                                            |                                                            |             |               |
| Solicitação → Ano → Data ↓                                             | Origem     | Número | - F     | Requisitante 👻                                                             | Contratado 👻                                               | Valor 👻     | Situação 👻    |
| 1 2021 20/06/2021                                                      | CONGÊNERES | 400004 | S       | ECRETARIA MUNICIPAL DE<br>AZENDA                                           | DIEFRA ENGENHARIA E<br>CONSULTORIA LTDA.                   | 0,00        | Em Elaboração |
| <ul> <li>Visualizar</li> <li>2021</li> <li>Editar</li> </ul>           | CONTRATO   | 000155 | E       | MPRESA DE INFORMÁTICA E<br>NFORMAÇÃO DO MUNICÍPIO<br>DE BELO HORIZONTE S/A | DINAMICA EMPRESA DE<br>SERVICOS GERAIS DE<br>BRASILIA LTDA | 10,00       | A Anular      |
| Excluir 2021                                                           | CONTRATO   | 000009 | 2       | ECRETARIA MUNICIPAL DE<br>GAÚDE                                            | LABORATORIO TEUTO<br>BRASILEIRO LTDA.                      | 1,50        | A Anular      |
| <ul> <li>Emitir Pedido de Anulação de Empenho</li> <li>2021</li> </ul> | CONTRATO   | 000009 | 2       | ECRETARIA MUNICIPAL DE<br>GAÚDE                                            | LABORATORIO TEUTO<br>BRASILEIRO LTDA.                      | 2,00        | Em Elaboração |
| 12 2021 12/05/2021                                                     | CONTRATO   | 000009 | 5       | ECRETARIA MUNICIPAL DE                                                     | LABORATORIO TEUTO                                          | 1,00        | A Anular      |

Ao clicar na ação **Visualizar**, a solução apresentará a interface de visualização do registro com os dados preenchidos e bloqueados para alteração.

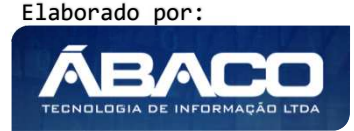

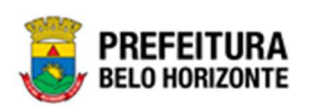

| Informações Gerais  |                                 |                     |  |
|---------------------|---------------------------------|---------------------|--|
| Solicitação         |                                 | Data da Solicitação |  |
| 1/2021              |                                 | 20/06/2021          |  |
| Origem              |                                 | Número da Origem    |  |
| CONGÊNERES          |                                 | 400004/2021         |  |
| Requisitante        |                                 |                     |  |
| 0010                | SECRETARIA MUNICIPAL DE FAZENDA |                     |  |
| Contratado          |                                 |                     |  |
| DIEFRA ENGENHARIA E | CONSULTORIA LTDA.               |                     |  |
| Justificativa       |                                 |                     |  |
| Evenuela Manual     |                                 |                     |  |

Para voltar à tela de Consulta de Solicitações de Pedido de Anulação de Empenho, o usuário deve clicar no botão **Voltar**.

# Editar Solicitação de Pedido de Anulação de Empenho

Esta operação permite editar os dados da Solicitação de Pedido de Anulação de Empenho. Para editar, o usuário deve selecionar o registro desejado na tela de Consulta de Solicitações de Pedido de Anulação de Empenho e clicar na ação de **Editar** (Vide exemplo abaixo).

| Nanutenção de Solicitação de Pedio                         | lo de Anulaçã | io de Emp | penho                                                                        |                                                            | 2021 -  | Em Execuç   |
|------------------------------------------------------------|---------------|-----------|------------------------------------------------------------------------------|------------------------------------------------------------|---------|-------------|
| Opções                                                     |               |           |                                                                              |                                                            |         |             |
| Inserir Selecionar colunas 🗸                               |               | ₹-        | Filtrar por Nº Pedido de Anulação                                            | de Empenho valor                                           |         |             |
|                                                            |               |           | Filtrar por Solicitação                                                      | ✓ valor =                                                  | •       | 0 0         |
| Solicitação - Ano - Data                                   | ↓ Origem      | Número    | - Requisitante -                                                             | Contratado 👻                                               | Valor + | Situação -  |
| 1 2021 20/06/20                                            | 21 CONGÊNERES | 400004    | SECRETARIA MUNICIPAL DE<br>FAZENDA                                           | DIEFRA ENGENHARIA E<br>CONSULTORIA LTDA.                   | 0,00    | Em Elaboraç |
| <ul> <li>Visualizar</li> <li>20</li> <li>Editar</li> </ul> | 21 CONTRATO   | 000155    | EMPRESA DE INFORMÁTICA E<br>INFORMAÇÃO DO MUNICÍPIO<br>DE BELO HORIZONTE S/A | DINAMICA EMPRESA DE<br>SERVICOS GERAIS DE<br>BRASILIA LTDA | 10,00   | A Anular    |
| Excluir 20                                                 | 21 CONTRATO   | 000009    | SECRETARIA MUNICIPAL DE<br>SAÚDE                                             | LABORATORIO TEUTO<br>BRASILEIRO LTDA.                      | 1,50    | A Anular    |
| / Emitir Pedido de Anulação de Empenho 20                  | 21 CONTRATO   | 000009    | SECRETARIA MUNICIPAL DE<br>SAÚDE                                             | LABORATORIO TEUTO<br>BRASILEIRO LTDA.                      | 2,00    | Em Elaboraç |
|                                                            |               | 000000    | SECRETARIA MUNICIPAL DE                                                      | LABORATORIO TEUTO                                          |         |             |

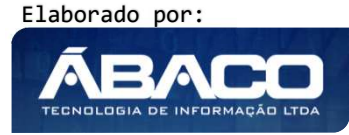

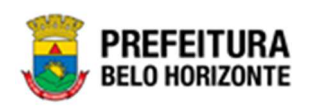

Ao clicar na ação **Editar**, a solução apresentará a interface de edição do registro com os dados preenchidos, possibilitando a alteração.

| Informações Gerais  |                                 |                     |  |
|---------------------|---------------------------------|---------------------|--|
| olicitação          |                                 | Data da Solicitação |  |
| /2021               |                                 | 20/06/2021          |  |
| Drigem              |                                 | Número da Origem    |  |
| CONGÊNERES          |                                 | 400004/2021         |  |
| Requisitante        |                                 |                     |  |
| 0010                | SECRETARIA MUNICIPAL DE FAZENDA |                     |  |
| Contratado          |                                 |                     |  |
| DIEFRA ENGENHARIA E | CONSULTORIA LTDA.               |                     |  |
| ustificativa *      |                                 |                     |  |
| Exemplo Manual      |                                 |                     |  |
|                     |                                 |                     |  |
|                     |                                 |                     |  |
|                     |                                 |                     |  |

Para efetivar a edição do registro da Solicitação de Pedido de Anulação de Empenho, o usuário deve clicar no botão **Confirmar**.

Para cancelar e voltar à tela de Consulta de Solicitações de Pedido de Anulação de Empenho, o usuário deve clicar no botão **Voltar**.

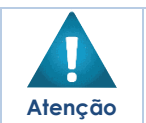

A ação **editar** da Solicitação de Pedido de Anulação de Empenho estará disponível para registros com a situação "**Em Elaboração**".

## Excluir Solicitação de Pedido de Anulação de Empenho

Esta operação permite excluir uma Solicitação de Pedido de Anulação de Empenho. Para excluir, o usuário deve selecionar o registro desejado na tela de Consulta de Solicitações e clicar na ação de **Excluir** (Vide exemplo abaixo).

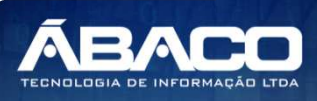

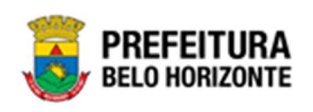

| Manutenção de Solicitação de Pedido de Anulação de Empenho 202         |            |        |                                                                              |                                                            |        | Em Execuç 💙   |
|------------------------------------------------------------------------|------------|--------|------------------------------------------------------------------------------|------------------------------------------------------------|--------|---------------|
| Opções                                                                 |            |        |                                                                              |                                                            |        |               |
| Inserir Selecionar colunas 🕶                                           |            | ₹-     | Filtrar por Nº Pedido de Anulação (                                          | de Empenho valor                                           |        |               |
|                                                                        |            |        | Filtrar por Solicitação                                                      | ✓ valor = ✓                                                |        | 0 0           |
| Solicitação → Ano → Data ↓                                             | Origem     | Número | - Requisitante -                                                             | Contratado - V                                             | alor 🗸 | Situação 👻    |
| 1 2021 20/06/2021                                                      | CONGÊNERES | 400004 | SECRETARIA MUNICIPAL DE<br>FAZENDA                                           | DIEFRA ENGENHARIA E<br>CONSULTORIA LTDA.                   | 0,00   | Em Elaboração |
| <ul> <li>Visualizar</li> <li>Z021</li> <li>Editar</li> </ul>           | CONTRATO   | 000155 | EMPRESA DE INFORMÁTICA E<br>INFORMAÇÃO DO MUNICÍPIO<br>DE BELO HORIZONTE S/A | DINAMICA EMPRESA DE<br>SERVICOS GERAIS DE<br>BRASILIA LTDA | 10,00  | A Anular      |
| 💼 Excluir 2021                                                         | CONTRATO   | 000009 | SECRETARIA MUNICIPAL DE<br>SAÚDE                                             | LABORATORIO TEUTO<br>BRASILEIRO LTDA.                      | 1,50   | A Anular      |
| <ul> <li>Emitir Pedido de Anulação de Empenho</li> <li>2021</li> </ul> | CONTRATO   | 000009 | SECRETARIA MUNICIPAL DE<br>SAÚDE                                             | LABORATORIO TEUTO<br>BRASILEIRO LTDA.                      | 2,00   | Em Elaboração |
| 12 2021 12/05/2021                                                     | CONTRATO   | 000009 | SECRETARIA MUNICIPAL DE                                                      | LABORATORIO TEUTO                                          | 1,00   | A Anular      |

A solução exibirá uma mensagem, solicitando a confirmação da exclusão do registro.

| olunz- |            |                   |                   | Ψ.                          | Eiters are Nº Dedido de |
|--------|------------|-------------------|-------------------|-----------------------------|-------------------------|
|        | Dese       | ija realmente efe | tuar a exclusão c | lo Pedido de Anulação do Em | penho 1?                |
| Ano    |            |                   |                   |                             | Sim Não                 |
| 2021   | 19/05/2021 | CONTRATO          | 000155            | EMPRESA DE INFORM           | ÁTICA E INFORMAÇÃO DO   |

Para excluir a Solicitação, o usuário deve clicar no botão **Sim**; Para cancelar e voltar à tela de Consulta de Solicitações, o usuário deve clicar no botão **Não**.

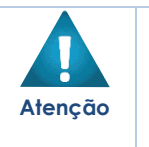

A ação de excluir Solicitação de Pedido de Anulação de Empenho estará disponível para registros com a situação "Em Elaboração".

Após confirmada a exclusão do Pedido de Anulação de Empenho, a ação não poderá ser desfeita

## Emitir Pedido de Anulação de Empenho

Esta operação permite emitir o Pedido de Anulação de Empenho. Para emitir, o usuário deve selecionar o registro desejado na tela de Consulta de Solicitações de Pedido de Anulação de Empenho e clicar na ação **Emitir Pedido de Anulação de Empenho** (Vide exemplo abaixo).

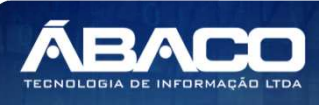

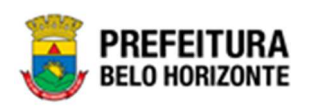

| lanutenção de Solicitação de Pedido                           | o de Anulaçã | io de Em | penho                                                                        |                                                            | 2021 -  | Em Execuç  |
|---------------------------------------------------------------|--------------|----------|------------------------------------------------------------------------------|------------------------------------------------------------|---------|------------|
| Opções                                                        |              |          |                                                                              |                                                            |         |            |
| Inserir Selecionar colunas 🗸                                  |              | ₹.       | Filtrar por Nº Pedido de Anulação                                            | de Empenho valor                                           |         |            |
|                                                               |              |          | Filtrar por Solicitação                                                      | ✓ valor =                                                  | ~       | 0 0        |
| Solicitação - Ano - Data I                                    | Orisem       | Número   | - Pequicitante -                                                             | Contratado -                                               | Valor - | Situação   |
| 1 2021 20/06/202                                              | 1 CONGÊNERES | 400004   | SECRETARIA MUNICIPAL DE<br>FAZENDA                                           | DIEFRA ENGENHARIA E<br>CONSULTORIA LTDA.                   | 0,00    | Em Elabora |
| Visualizar 202                                                | I CONTRATO   | 000155   | EMPRESA DE INFORMÁTICA E<br>INFORMAÇÃO DO MUNICÍPIO<br>DE BELO HORIZONTE S/A | DINAMICA EMPRESA DE<br>SERVICOS GERAIS DE<br>BRASILIA LTDA | 10,00   | A Anular   |
| j Excluir 202                                                 | I CONTRATO   | 000009   | SECRETARIA MUNICIPAL DE<br>SAÚDE                                             | LABORATORIO TEUTO<br>BRASILEIRO LTDA.                      | 1,50    | A Anular   |
| <ul> <li>Emitir Pedido de Anulação de Empenho 2021</li> </ul> | I CONTRATO   | 000009   | SECRETARIA MUNICIPAL DE<br>SAÚDE                                             | LABORATORIO TEUTO<br>BRASILEIRO LTDA.                      | 2,00    | Em Elabora |
|                                                               |              |          | SECRETARIA MUNICIPAL DE                                                      | LABORATORIO TEUTO                                          | 4.00    |            |

Ao clicar na ação *Emitir Pedido de Anulação de Empenho*, a solução apresentará a interface de emissão do pedido de anulação de empenho.

| Lista de Pedido de Anulação do Empenho       | 2021 - Em Execução 💙                                                          |
|----------------------------------------------|-------------------------------------------------------------------------------|
| Solicitação de Pedido de Anulação do Empenho |                                                                               |
| Solicitação                                  | Data                                                                          |
| 1/2021                                       | 20/06/2021                                                                    |
| Unidade Requisitante                         | Fornecedor                                                                    |
| 0010 - SECRETARIA MUNICIPAL DE FAZENDA       | 17.579.459/0001-94 - DIEFRA ENGENHARIA E CONSULTORIA LTDA.                    |
| Pedido de Anulação                           |                                                                               |
|                                              |                                                                               |
| Gerar Pedido de Anulação                     | II E Naturaza da Dasnesa Desdobramento do Flamento Valor da Anulação Situação |
|                                              | Ant                                                                           |
| 4                                            | •                                                                             |
| Voltar                                       |                                                                               |

#### Nesta interface serão exibidos os seguintes campos:

| Campo                | Descrição                                                                                          |
|----------------------|----------------------------------------------------------------------------------------------------|
| Solicitação          | <ul> <li>Campo preenchido automaticamente pelo sistema de acordo<br/>com a solicitação.</li> </ul> |
| Data                 | <ul> <li>Campo preenchido automaticamente pelo sistema de acordo<br/>com a solicitação.</li> </ul> |
| Unidade Requisitante | <ul> <li>Campo preenchido automaticamente pelo sistema de acordo<br/>com a solicitação.</li> </ul> |
| Contratado           | <ul> <li>Campo preenchido automaticamente pelo sistema de acordo<br/>com a solicitação.</li> </ul> |

Para gerar o Pedido de Anulação, o usuário deverá clicar no botão **Gerar Pedido de Anulação** (vide exemplo abaixo).

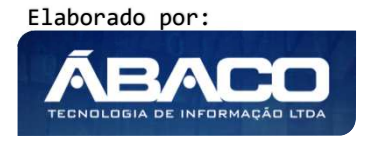

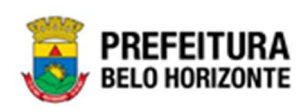

| Gerar Pedido de Anulação   | ×   |
|----------------------------|-----|
| Data de Anulação           |     |
| Data do Pedido de Anulação |     |
| 21/06/2021                 |     |
|                            |     |
| Confirmar                  |     |
|                            |     |
|                            |     |
|                            |     |
| 4                          | • _ |

Para efetivar a geração do Pedido de Anulação de Empenho, o usuário deve clicar no botão **Confirmar**.

Para cancelar e voltar à tela de Lista de Pedidos de Anulação de Empenho, o usuário deve clicar no botão **Voltar**.

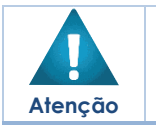

Ao confirmar a geração do Pedido de Anulação do Empenho, a situação da Solicitação de Anulação de Empenho será alterada para **A Anular**.

Depois de Gerado o Pedido de Anulação de Empenho, o usuário poderá emiti-lo, para isto ele deve clicar no botão <sup>(a)</sup>. Desta forma a solução irá abrir em uma nova guia do navegador de internet a nota do pedido de anulação de empenho (vide exemplo abaixo).

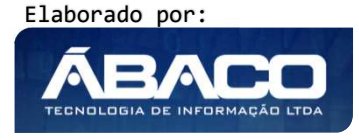

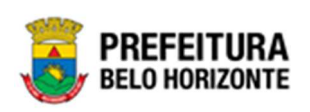

|                                                                                                    | 1                                                  |                                                                                                    |                                                                                                    |                                               |                     |                    |
|----------------------------------------------------------------------------------------------------|----------------------------------------------------|----------------------------------------------------------------------------------------------------|----------------------------------------------------------------------------------------------------|-----------------------------------------------|---------------------|--------------------|
|                                                                                                    | MUNICÍPIO D                                        | E BELO HORIZONTE<br>MUNICIPAL DE FAZENDA                                                                                                    |                                                                                                    |                                               |                     |                    |
| N AND M                                                                                                    | 1. DOCUMENT                                        | 0                                                                                                    | 2. NÚMERO                                                                                                    | 3. DATA                                       | 4                   | I. TIPO DE ANULAÇÃ |
|                                                                                                    | PEDIDO DE A                                        | NULAÇÃO DE EMPENHO                                                                                                    | 080000025/2021                                                                                                    | 20/08/2021                                    | 1                   | TOTAL              |
| 5. EMPENHO                                                                                                    |                                                    | 6. DATA DO EMPENHO                                                                                                    | 7. MOTIVO DO EMPENH                                                                                                    | 0                                             | 8. Nº PROCESSO      | O ADMINISTRATIVO   |
| 080000034/2021                                                                                                    |                                                    | 04/05/2021                                                                                                    | CONGENÊRE                                                                                                    |                                               | 010000118920        |                    |
| 9. DOTAÇÃO                                                                                                    |                                                    |                                                                                                    |                                                                                                    |                                               |                     |                    |
| Unidade Executor<br>Funcional Program<br>Natureza da Desp<br>Desdobramento de<br>Elemento da Desp<br>Fonte/Destinação | a:<br>nática:<br>esa:<br>p<br>esa:<br>de Recursos: | 001000054 - SUBSECRETARI/<br>04.122.0105.2528.0001 - Gestä<br>339039 - OUTROS SERVIÇOS<br>4200 - SERVIÇOS DE APOIO<br>10000 - RECURSOS ORDINÁR<br>Grupo: 02 - RECEITA DE EXER<br>Fonte: 00 - RECURSOS ORDIN<br>Detalhamento: 00 - Recursos O | A DO TESOURO MUNICIPA<br>o do Controle do Tesouro N<br>DE TERCEIROS - PESSO/<br>ADMINISTRATIVO, TÉCNIC<br>1005<br>RCÍCIOS ANTERIORES<br>LÁRIOS DO TESOURO<br>rdinários | L<br>Iunicipal<br>A JURÍDICA<br>O E OPERACION | AL                  |                    |
| 10. CREDOR                                                                                                    | 100520 DIEED                                       |                                                                                                    |                                                                                                    |                                               | CDE/CND1 17         | 570 450/0001 04    |
| Endereço:<br>Telefone:                                                                                                | RUA JACEGUAI<br>3133196600                         | , S/N - KM 1 - PRADO - BELO HO                                                                                                    | DRIZONTE/MG                                                                                                    | Inscri                                        | ição Municipal: 328 | 30580015           |
|                                                                                                    |                                                    |                                                                                                    |                                                                                                    |                                               | -                   |                    |
| 11. HISTÓRICO                                                                                                    |                                                    |                                                                                                    |                                                                                                    |                                               |                     |                    |

O usuário poderá cancelar o pedido de anulação clicando no botão 🧕.

| Lista d    | Lista de Pedido de Anulação do Empenho |                 |                |          |      |      |           |          |            |                            | 2021 - Em          | Execu    | ção |     |
|------------|----------------------------------------|-----------------|----------------|----------|------|------|-----------|----------|------------|----------------------------|--------------------|----------|-----|-----|
| Solicitaç  | ão de F                                | Pedido de Anula | ação do Empeni | ho       |      |      |           |          |            |                            |                    |          |     |     |
| Solicitaçã | 0                                      |                 |                |          |      |      |           |          | Data       |                            |                    |          |     |     |
| 1/2021     |                                        |                 |                |          |      |      |           |          | 20/07/202  | 1                          |                    |          |     |     |
| Unidade F  | Requisita                              | ante            |                |          |      |      |           |          | Fornecedor |                            |                    |          |     |     |
| 0010 - 9   | SECRET                                 | ARIA MUNICI     | PAL DE FAZEI   | NDA      |      |      |           |          | 17.579.459 | /0001-94 - DIEFRA ENGENHAR | IA E CONSULTORIA L | TDA.     |     |     |
| Pedido o   | le Anuli                               | ação            |                |          |      |      |           |          |            |                            |                    |          |     |     |
| ılação     | Ano                                    | Data            | Empenho        | Reduzido | Ano  | U.O. | U.E.      | Natureza | da Despesa | Desdobramento do Elemento  | Valor da Anulação  | Situação |     |     |
|            | 2021                                   | 20/08/2021      | 080000034      | 08000050 | 2021 | 0800 | 001000054 | 339039   |            | 4200                       | 100,00             | A Anular | ₿   | 0   |
|            |                                        |                 |                |          |      |      |           |          |            |                            |                    |          | Ant | Seg |
| 4          |                                        | 1               |                |          |      |      |           |          |            |                            |                    |          |     | ŀ   |
| Voltar     |                                        |                 |                |          |      |      |           |          |            |                            |                    |          |     |     |

Desta forma solução exibirá uma mensagem, solicitando a confirmação do cancelamento do pedido de anulação.

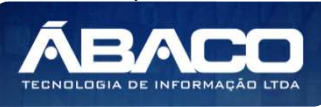

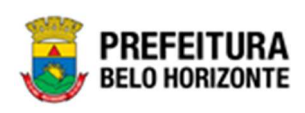

|                                                 | ×              |
|-------------------------------------------------|----------------|
| Deseja realmente cancelar o Pedido de Anulação? |                |
|                                                 | <b>Sim</b> Não |

Para cancelar o Pedido de Anulação, o usuário deve clicar no botão **Sim**; Para cancelar e voltar à tela de Lista de Pedido de Anulação do Empenho, o usuário deve clicar no botão **Não**.

# Associação

## Contrato >> Gestão de Congênere >> Associação

Através desta rotina a solução apresenta recursos para a manutenção de Associação. Os recursos apresentados em tela permitem ao usuário optar por realizar uma **consulta**, ou uma **inserção** de uma Associação. Ao utilizar as opções de filtro para realizar uma Consulta, a solução apresentará as informações das associações já cadastradas seguindo as definições que o usuário utilizou no botão "Selecionar Colunas". Para cada registro será apresentado o botão de "Ações" que permite a **visualização**, **edição** ou a **exclusão** da Associação selecionada.

| <b>GRP</b> BH                                           | =                                                                       | 👤 Pethra Fernanda Venske Naves 🗸    |
|---------------------------------------------------------|-------------------------------------------------------------------------|-------------------------------------|
| Q Procurar opção do menu                                | Inicio                                                                  | 2021 - Em Execuç 🍟                  |
| A Principal                                             |                                                                         |                                     |
| Alertas                                                 | I <b>(</b> 2)I                                                          |                                     |
| ứ≣ Contratos Cadastros ><br>Básicos                     | CONTRATOS                                                               |                                     |
| ⅔ Gestão de Contratos >                                 |                                                                         |                                     |
| ⅔ Gestão de Congênere                                   |                                                                         |                                     |
| Cadastro de Congêneres                                  |                                                                         |                                     |
| Alterações Contratuais                                  |                                                                         |                                     |
| Pedido de Empenho                                       |                                                                         |                                     |
| <ul> <li>Ordem de Fornecimento /<br/>Serviço</li> </ul> |                                                                         |                                     |
| <ul> <li>Pedido de Anulação de<br/>Empenho</li> </ul>   |                                                                         |                                     |
| Associação                                              |                                                                         |                                     |
|                                                         |                                                                         |                                     |
|                                                         |                                                                         |                                     |
|                                                         | GRP-BH - SOLUÇÃO INTEGRADA DE GESTÃO<br>05.984.13 * 20/08/2021 15:29:57 | <b>PREFEITURA</b><br>BELO HORIZONTE |

A seguir serão apresentadas as operações para Manutenção de Associação.

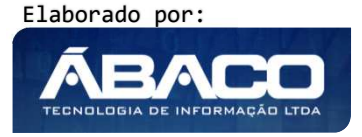

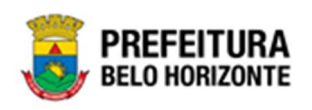

#### Consultar Associação

Ao utilizar as opções de filtro para realizar uma **Consulta** a solução deverá apresentar as Associações já cadastrados (Vide exemplo abaixo).

| Manu  | tenção de Ass | ociação                             |                                        | 2                              | 021 - Em Execução 💙   |
|-------|---------------|-------------------------------------|----------------------------------------|--------------------------------|-----------------------|
| Opçõe | es            |                                     |                                        |                                |                       |
| In    | serir         | ar colunas 👻                        | <b>▼</b> - Filtrar por <u>Contrato</u> | ✓ valor Começa com ✓           | 0                     |
|       | Contrato 👻    | N° do Instrumento de Ingresso PBH 👻 | Término Vigência do Contrato 🕆         | Término Vigência do Ingresso 👻 | Valor Total Associado |
|       | 000155        | 000041                              | 20/08/2021                             | 22/11/2039                     | 200.000,00            |
| Ξ     | 000155        | 000068                              | 20/08/2021                             | 14/07/2021                     | 50,00                 |
| Ξ     | 400010        | 000041                              | 26/10/2021                             | 22/11/2039                     | 5.000,00              |
| Ξ     | 000007        | 000005                              | 05/02/2022                             | 06/04/2021                     | 2.000,00              |
| Ξ     | 000006        | 000004                              | 05/02/2022                             | 06/03/2021                     | 5.000,00              |
|       | 000033        | 000012                              | 15/02/2022                             | 16/05/2021                     | 7.000,00              |
|       | 000035        | 000014                              | 15/02/2022                             | 16/04/2021                     | 10.000,00             |
|       | 000036        | 000015                              | 15/02/2022                             | 16/04/2021                     | 8.000,00              |

As operações de visualização, edição, exclusão para cada registro, são disponibilizadas de acordo com o perfil de acesso do usuário.

#### Inserir Associação

Esta operação permite a inclusão de uma Associação. Para inserir, o usuário deve clicar no botão **Inserir** (Vide exemplo abaixo).

| Manu  | tenção de Ass   | ociação                             |                                      | 2                              | 021 - Em Execução 💙   |
|-------|-----------------|-------------------------------------|--------------------------------------|--------------------------------|-----------------------|
| Opçõe | *5              |                                     |                                      |                                |                       |
| Ins   | serir Seleciona | ar colunas 👻                        | <b>▼</b> Filtrar por <u>Contrato</u> | ✓ valor Começa com ✓           | o                     |
|       | Contrato 👻      | N° do Instrumento de Ingresso PBH 🕞 | Término Vigência do Contrato †       | Término Vigência do Ingresso 👻 | Valor Total Associado |
|       | 000155          | 000041                              | 20/08/2021                           | 22/11/2039                     | 200.000,00            |
|       | 000155          | 000068                              | 20/08/2021                           | 14/07/2021                     | 50,00                 |
|       | 400010          | 000041                              | 26/10/2021                           | 22/11/2039                     | 5.000,00              |

Ao clicar no botão **Inserir**, a solução apresentará a interface da origem da Associação, contendo a opção Congênere.

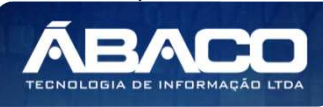

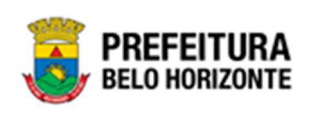

| Origem da Associação |  | × |
|----------------------|--|---|
|                      |  |   |
| Congêneres           |  |   |

Ao selecionar a opção **Congêneres**, a solução apresentará a interface de Inclusão da Associação, contendo a aba Associação.

| Associação                |   | 2020 - Em Execuç 💙 |
|---------------------------|---|--------------------|
| Associação                |   |                    |
| Informações da Associação |   |                    |
| Contrato *                |   |                    |
| <u> </u>                  | Q |                    |
| Ingresso *                | Q |                    |
| Confirmar Voltar          |   |                    |

Nesta interface serão exibidos os seguintes campos:

| Campo    | Descrição                                                                                                    |
|----------|----------------------------------------------------------------------------------------------------|
| Contrato | <ul> <li>Informe o número do Instrumento Congênere a ser associado.<br/>Caso seja necessário, utilize a ferramenta (lupa) para buscar o<br/>Instrumento Congênere desejado e o selecione.</li> </ul>     |
| Ingresso | <ul> <li>Informe o número do instrumento de ingresso a ser associado.<br/>Caso seja necessário, utilize a ferramenta (lupa) para buscar o<br/>instrumento de ingresso desejado e o selecione.</li> </ul> |

Para efetivar a inserção da Associação, e ter acesso aos dados do instrumento de ingresso para a continuidade do cadastro, o usuário deve informar os dados obrigatórios e clicar no botão **Confirmar**. Para cancelar a inserção da Associação, o usuário deve clicar no botão **Voltar**.

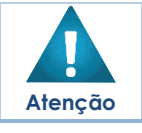

 O órgão e as dotações existentes no Instrumento Congênere selecionado devem ser compatíveis com o órgão e o plano de aplicação do instrumento de ingresso selecionado.

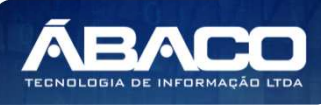

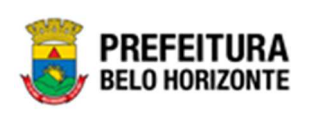

|                                                                                                    |                               |                       |                             |                                      |                                       | -                       |   |     |     |
|----------------------------------------------------------------------------------------------------|-------------------------------|-----------------------|-----------------------------|--------------------------------------|---------------------------------------|-------------------------|---|-----|-----|
| ociação                                                                                                    |                               |                       |                             |                                      |                                       |                         |   |     |     |
| nformações da Associação                                                                                               |                               |                       |                             |                                      |                                       |                         |   |     |     |
| Contrato                                                                                                    |                               |                       |                             |                                      |                                       |                         |   |     |     |
| 0010                                                                                                    |                               |                       |                             |                                      |                                       |                         |   |     |     |
|                                                                                                    |                               |                       |                             |                                      |                                       |                         |   |     |     |
| Nº do Instrumento de Ingresso PBH                                                                                      |                               |                       |                             |                                      |                                       |                         |   |     |     |
| Nº do Instrumento de Ingresso PBH<br>10041                                                                             |                               |                       |                             |                                      |                                       |                         |   |     |     |
| Nº do Instrumento de Ingresso PBH<br>00041<br>formações do Instrumento de Ingre                                        | esso                          |                       |                             |                                      |                                       |                         |   |     |     |
| Nº do Instrumento de Ingresso PBH<br>10041<br>formações do Instrumento de Ingr<br>Fonte/Destinação de Recurso          | esso<br>Natureza de Despesa   | Desdobramento         | VIr Associado               | Vir Associado Utilizado              | Valor não associado                   | Saldo                   |   |     |     |
| Nº do Instrumento de Ingresso PBH<br>0041<br>formações do Instrumento de Ingre<br>Fonte/Destinação de Recurso<br>13037 | Natureza de Despesa<br>339039 | Desdobramento<br>4200 | Vir Associado<br>205.000,00 | VIr Associado Utilizado<br>52.100,00 | Valor não associado<br>344.859.500,00 | Saldo<br>344.859.500,00 | 0 | 0   | .0  |
| Nº do Instrumento de Ingresso PBH<br>10041<br>formações do Instrumento de Ingr<br>Fonte/Destinação de Recurso<br>13037 | Natureza de Despesa<br>339039 | Desdobramento<br>4200 | VIr Associado<br>205.000,00 | Vir Associado Utilizado<br>52.100,00 | Valor não associado<br>344.859.500,00 | Saldo<br>344.859.500,00 | 0 | Ant | Seg |

Ao lado do saldo, há algumas ações, sendo que dentre elas estão Associar Dotação Visualizar Associação de Dotação . Para Associar uma Dotação, é necessário clicar no ícone e então uma janela de associação de dotação se abrirá, conforme a imagem:

| Associação de Do | otações  |      |                     |               |                  |                  |                               |                        |
|------------------|----------|------|---------------------|---------------|------------------|------------------|-------------------------------|------------------------|
|                  |          |      |                     |               |                  |                  |                               |                        |
| Dotações do Con  | trato    |      |                     |               |                  |                  |                               |                        |
| Instrumento      | Reduzido | Ano  | Natureza de Despesa | Desdobramento | Fonte de Recurso | Valor da Dotação | Valor não associado utilizado | Valor da Dotação Assoc |
| 000085           | 10000082 | 2021 | 339039              | 4200          | 13037            | 5.000,00         | 0,00                          |                        |
| Página 1 de 1    |          |      |                     |               |                  |                  |                               |                        |
| 1                |          |      |                     |               |                  |                  |                               | ۲                      |
| Salvar           |          |      |                     |               |                  |                  |                               |                        |

Sendo campos desta janela:

| Campo               | Descrição                                                                                                    |
|---------------------|----------------------------------------------------------------------------------------------------|
| Instrumento         | <ul> <li>Campo preenchido automaticamente pelo sistema com o<br/>número do instrumento de ingresso</li> </ul>        |
| Reduzido            | <ul> <li>Campo preenchido automaticamente pelo sistema com o<br/>número reduzido da dotação orçamentária.</li> </ul> |
| Ano                 | <ul> <li>Campo preenchido automaticamente pelo sistema com o ano<br/>da dotação</li> </ul>                           |
| Natureza de Despesa | <ul> <li>Campo preenchido automaticamente pelo sistema com o<br/>código da Natureza da Despesa da dotação</li> </ul> |
| Desdobramento       | <ul> <li>Campo preenchido automaticamente pelo sistema com o<br/>código do Desdobramento</li> </ul>                  |

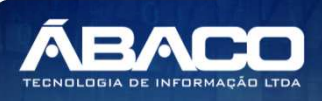

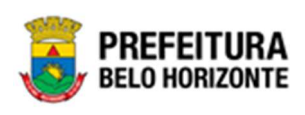

| Campo                                         | Descrição                                                                                                    |
|-----------------------------------------------|----------------------------------------------------------------------------------------------------|
| Fonte de Recurso                              | <ul> <li>Campo preenchido automaticamente pelo sistema com o<br/>código da Fonte de Recurso da dotação</li> </ul>                                  |
| Valor da Dotação                              | <ul> <li>Campo preenchido automaticamente pelo sistema com o<br/>valor indicado da dotação no congênere.</li> </ul>                                |
| Valor da Dotação<br>Associado                 | <ul> <li>Campo preenchido automaticamente pelo sistema com o<br/>valor da Dotação Associado</li> </ul>                                             |
| Valor da Dotação<br>Não Associado             | <ul> <li>Campo preenchido automaticamente pelo sistema com o<br/>valor da Dotação Não Associado</li> </ul>                                         |
| Associação ao<br>Instrumento                  | <ul> <li>Campo para digitação do valor de Associação do Instrumento.</li> </ul>                                                                    |
| Associação ao<br>Instrumento Utilizado        | <ul> <li>Campo preenchido automaticamente pelo sistema com o<br/>valor da Associação ao Instrumento Utilizado em pedidos de<br/>empenho</li> </ul> |
| Associação ao<br>Instrumento Não<br>Utilizado | <ul> <li>Campo preenchido automaticamente pelo sistema com o<br/>valor da Associação ao Instrumento Não Utilizado</li> </ul>                       |
| Saldo                                         | <ul> <li>Campo preenchido automaticamente pelo sistema com o<br/>Saldo.</li> </ul>                                                                 |

# Visualizar Associação

Esta operação permite visualizar os dados da Associação. Para visualizar, o usuário deve selecionar o registro desejado na tela de Consulta de Associações e clicar na ação de **Visualizar** (Vide exemplo abaixo).

| Manutenção de Ass | ociação                             |                                 | 20                             | 021 - Em Execução 💙   |
|-------------------|-------------------------------------|---------------------------------|--------------------------------|-----------------------|
| Opções            |                                     |                                 |                                |                       |
| Inserir           | ur colunas 👻                        | <b>▼</b> - Filtrar por Contrato | 👻 valor 🛛 Começa com 👻         | 0                     |
| Contrato ↓        | N° do Instrumento de Ingresso PBH 👻 | Término Vigência do Contrato 👒  | Término Vigência do Ingresso 👻 | Valor Total Associado |
| 400010            | 000041                              | 26/10/2021                      | 22/11/2039                     | 5.000,00              |
| Visualizar        | 000066                              | 10/05/2022                      | 10/06/2021                     | 6.000,00              |
| Editar            | 000058                              | 02/05/2022                      | 31/12/2021                     | 2.500,00              |
| Excluir           | 000055                              | 02/05/2022                      | 31/12/2021                     | 900,00                |
| 000155            | 000041                              | 20/08/2021                      | 22/11/2039                     | 200.000,00            |

Ao clicar na ação **Visualizar**, a solução apresentará a interface de visualização do registro com os dados preenchidos e bloqueados para alteração.

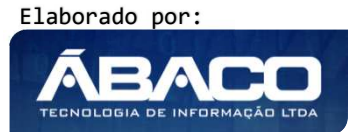

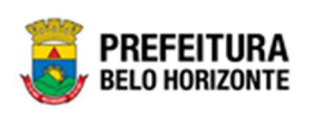

|                                                                            |                               |                       |                             |                                      |                                       | -                       |     |
|----------------------------------------------------------------------------|-------------------------------|-----------------------|-----------------------------|--------------------------------------|---------------------------------------|-------------------------|-----|
| ociação                                                                    |                               |                       |                             |                                      |                                       |                         |     |
| nformações da Associação                                                   |                               |                       |                             |                                      |                                       |                         |     |
| Contrato                                                                   |                               |                       |                             |                                      |                                       |                         |     |
| 00010                                                                      |                               |                       |                             |                                      |                                       |                         |     |
| Nº do Instrumento de Ingresso PBH                                          |                               |                       |                             |                                      |                                       |                         |     |
| 00041                                                                      |                               |                       |                             |                                      |                                       |                         |     |
|                                                                            |                               |                       |                             |                                      |                                       |                         |     |
| nformações do Instrumento de Ingr                                          | esso                          |                       |                             |                                      |                                       |                         |     |
| nformações do Instrumento de Ingr<br>Fonte/Destinação de Recurso           | Natureza de Despesa           | Desdobramento         | VIr Associado               | VIr Associado Utilizado              | Valor não associado                   | Saldo                   |     |
| nformações do Instrumento de Ingr<br>Fonte/Destinação de Recurso<br>13037  | Natureza de Despesa<br>339039 | Desdobramento<br>4200 | VIr Associado<br>205.000,00 | VIr Associado Utilizado<br>52.100,00 | Valor não associado<br>344.859.500,00 | Saldo<br>344.859.500,00 |     |
| nformações do Instrumento de Ingr<br>Fonte/Destinação de Recurso<br>13037  | Natureza de Despesa<br>339039 | Desdobramento<br>4200 | VIr Associado<br>205.000,00 | VIr Associado Utilizado<br>52.100,00 | Valor não associado<br>344.859.500,00 | Saldo<br>344.859.500,00 | Ant |
| Informações do Instrumento de Ingr<br>Fonte/Destinação de Recurso<br>13037 | Natureza de Despesa<br>339039 | Desdobramento<br>4200 | VIr Associado<br>205.000,00 | VIr Associado Utilizado<br>52.100,00 | Valor não associado<br>344.859.500,00 | Saldo<br>344.859.500,00 | Ant |

Para voltar à tela de Consulta de Associações, o usuário deve clicar no botão Voltar.

## Editar Associação

Esta operação permite editar os dados da Associação. Para editar, o usuário deve selecionar o registro desejado na tela de Consulta de Associações e clicar na ação de **Editar** (Vide exemplo abaixo).

| Manutenção de As | sociação                            |                                | 20                             | 021 - Em Execução 🛛 🖌 |
|------------------|-------------------------------------|--------------------------------|--------------------------------|-----------------------|
| Opções           |                                     |                                |                                |                       |
| Inserir          | nar colunas 👻                       | <b>▼</b> Filtrar por Contrato  | ✓ valor Começa com ✓           | 0                     |
| Contrato ↓       | N° do Instrumento de Ingresso PBH 👻 | Término Vigência do Contrato 👻 | Término Vigência do Ingresso 👻 | Valor Total Associado |
| 400010           | 000041                              | 26/10/2021                     | 22/11/2039                     | 5.000,00              |
| Visualizar       | 000066                              | 10/05/2022                     | 10/06/2021                     | 6.000,00              |
| 🖍 Editar         | 000058                              | 02/05/2022                     | 31/12/2021                     | 2.500,00              |
| Excluir          | 000055                              | 02/05/2022                     | 31/12/2021                     | 900,00                |
| 000155           | 000041                              | 20/08/2021                     | 22/11/2039                     | 200.000,00            |

Ao clicar na ação *Editar*, a solução apresentará a interface de edição do registro com os dados preenchidos, possibilitando a alteração.

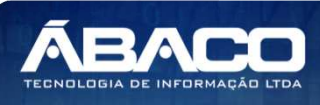

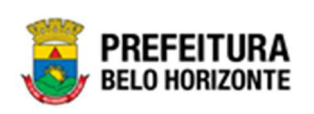

| sociação                            |                     |               |               |                         |                     | 2              | 021 - Em | Exect | uçâ |
|-------------------------------------|---------------------|---------------|---------------|-------------------------|---------------------|----------------|----------|-------|-----|
| ssociação                           |                     |               |               |                         |                     |                |          |       |     |
| Informações da Associação           |                     |               |               |                         |                     |                |          |       |     |
| Contrato                            |                     |               |               |                         |                     |                |          |       |     |
| 00010                               |                     |               |               |                         |                     |                |          |       |     |
| Nº do Instrumento de Ingresso PBH   |                     |               |               |                         |                     |                |          |       |     |
| 00041                               |                     |               |               |                         |                     |                |          |       |     |
| Informações do Instrumento de Ingre | esso                |               |               |                         |                     |                |          |       |     |
| Fonte/Destinação de Recurso         | Natureza de Despesa | Desdobramento | VIr Associado | Vlr Associado Utilizado | Valor não associado | Saldo          |          |       |     |
| 13037                               | 339039              | 4200          | 205.000,00    | 52.100,00               | 344.859.500,00      | 344.859.500,00 | 0        | 0     | 6   |
|                                     |                     |               |               |                         |                     |                |          | Ant S | Se  |
| •                                   |                     |               |               |                         |                     |                |          |       |     |
| ıltar                               |                     |               |               |                         |                     |                |          |       |     |

Para editar as informações da Associação, é necessário clicar no ícone 🖉 ao lado do saldo, onde outra janela se abre, conforme a imagem:

| Associaç | ão de Dotações             |                                |                           |                                     |                               |
|----------|----------------------------|--------------------------------|---------------------------|-------------------------------------|-------------------------------|
|          |                            |                                |                           |                                     |                               |
| Dotaçõe  | s do Contrato Associadas   |                                |                           |                                     |                               |
| tação    | Valor da Dotação Associado | Valor da Dotação Não Associado | Associação ao Instrumento | Associação ao Instrumento Utilizado | Associação ao Instrumento Não |
| 000,00   | 5.000,00                   | 5.000,00                       | 5.000,00                  | 500,00                              |                               |
|          |                            |                                |                           |                                     |                               |
| 4        |                            |                                |                           |                                     | ۲.                            |
| Salvar   |                            |                                |                           |                                     |                               |

Para efetivar a edição do registro da Associação, o usuário deve clicar no botão Salvar.

Para cancelar e voltar à tela de Consulta do Associações, o usuário deve clicar no botão \_\_\_\_\_ para fechar a tela e posteriormente na opção **Voltar**.

## Excluir Associação

Esta operação permite excluir uma Associação. Para excluir, o usuário deve selecionar o registro desejado na tela de Consulta de Associações e clicar na ação de **Excluir** (Vide exemplo abaixo).

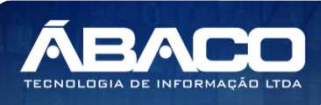

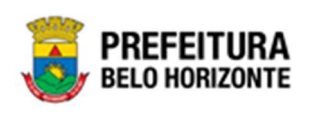

| Manutenção de As | sociação                            |                                | 20                             | )21 - Em Execução 💙   |
|------------------|-------------------------------------|--------------------------------|--------------------------------|-----------------------|
| Inserir Selecior | nar colunas 👻                       | <b>▼</b> Filtrar por Contrato  | 🗸 valor Começa com 🗸           | 0                     |
| Contrato 🗼       | N° do Instrumento de Ingresso PBH 👻 | Término Vigência do Contrato 👒 | Término Vigência do Ingresso 👻 | Valor Total Associado |
| 400010           | 000041                              | 26/10/2021                     | 22/11/2039                     | 5.000,00              |
| ❷ Visualizar     | 000066                              | 10/05/2022                     | 10/06/2021                     | 6.000,00              |
| 🖍 Editar         | 000058                              | 02/05/2022                     | 31/12/2021                     | 2.500,00              |
| Excluir          | 000055                              | 02/05/2022                     | 31/12/2021                     | 900,00                |
| 000155           | 000041                              | 20/08/2021                     | 22/11/2039                     | 200.000,00            |

A solução exibirá uma mensagem, solicitando a confirmação da exclusão do registro.

| Atenção                                               | ×   |
|-------------------------------------------------------|-----|
| Deseja realmente efetuar a exclusão da Associação 12? |     |
| Sim                                                   | Não |

Para excluir a Associação, o usuário deve clicar no botão **Sim**; Para cancelar e voltar à tela de Consulta de Associações, o usuário deve clicar no botão **Não**.

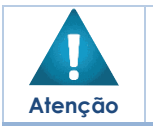

Após confirmada a exclusão da Associação, a ação não poderá ser desfeita.
Não é permitido excluir associações vinculadas a pedidos de empenho.

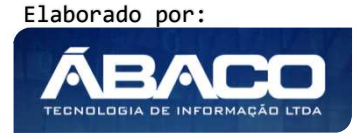

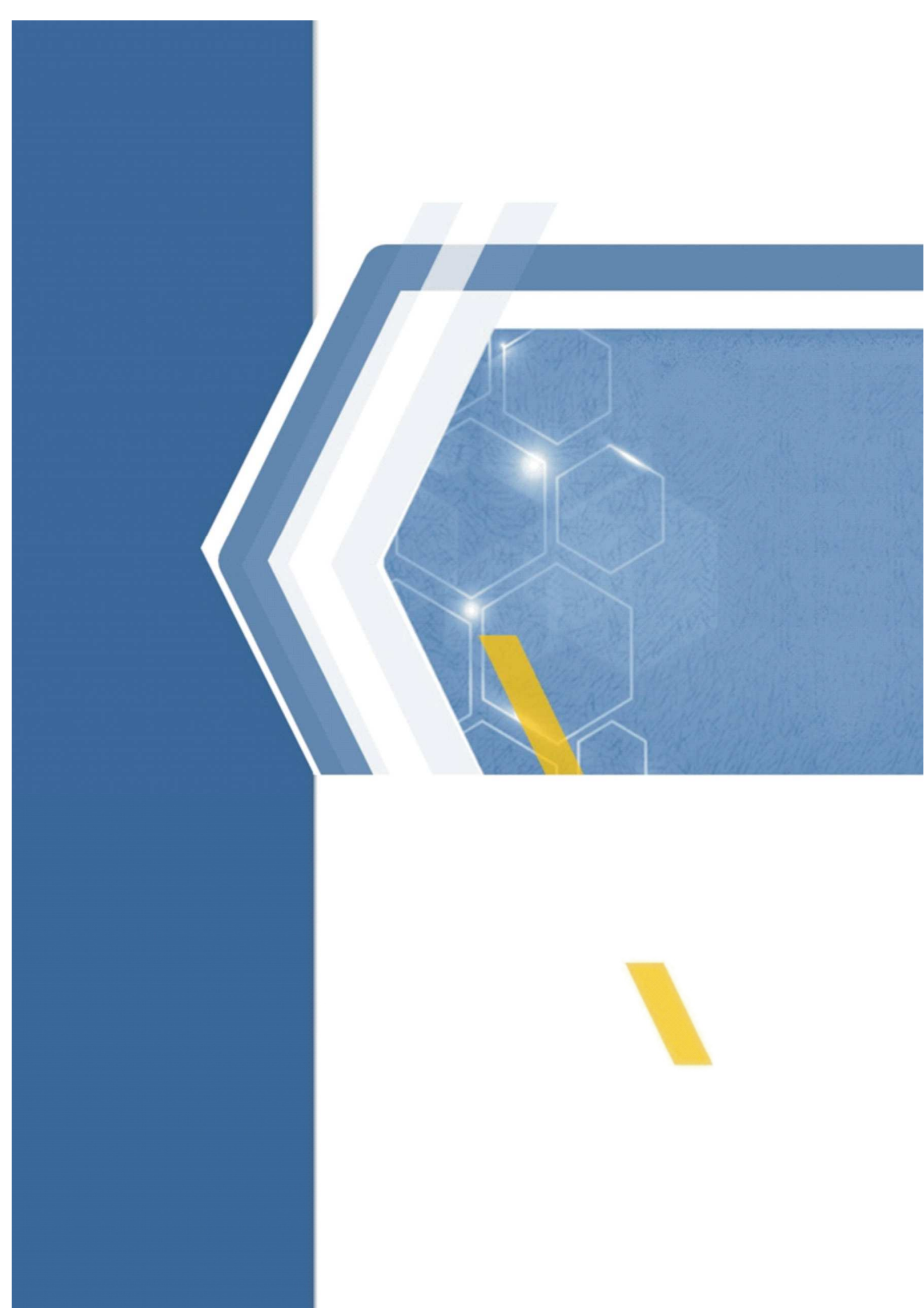